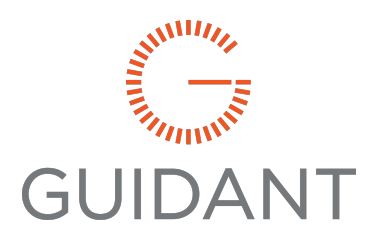

# **Fusion4 MSC-L** Installation & Operation Manual

MN06301 (June 2025)

#### Important

All information and technical specifications in this document have been carefully checked and compiled by the author; however, we cannot completely exclude the possibility of errors. Guidant Measurement is always grateful to be informed of any errors; contact us at <u>TechnicalCommunications@GuidantMeasurement.com</u>.

#### Caution

The default or operating values used in this document and in the configuration parameters of the product described in this document are for factory testing only and should not be construed as default or operating values for your system. Each system is unique and each configuration parameter must be reviewed and programmed for that specific system application.

#### Disclaimer

Guidant hereby disclaims all responsibility for damages, including but not included to consequential damages arising out of or related to the inputting of incorrect or improper program or default values entered in connection with the product described in this document.

#### Technical Support

#### Field Service Response Center

24/7 Technical Support/Schedule a Technician: +1 844.203.4014 System installation supervision, startup, and commissioning services are available.

#### **Customer Support**

| Erie Customer Service                 | Ellerbek Customer Service               |
|---------------------------------------|-----------------------------------------|
| Guidant Measurement                   | Guidant Measurement                     |
| 1602 Wagner Avenue                    | Smith Meter GmbH                        |
| Erie, PA 16510 USA                    | Regentstrasse 1 25474 Ellerbek, Germany |
| +1 814.898.5000                       | P.O. Box 1164 25470 Ellerbek, Germany   |
| MS.ResponseCenter@GuidantMeasurement. | +49 4101 304-0                          |
| com                                   | ResponseCenter.MS@GuidantMeasurement.   |
|                                       | com                                     |

#### Guidant Knowledge Base

KB.GuidantMeasurement.com

# Contents

| 1 | General                                       | 1   |
|---|-----------------------------------------------|-----|
|   | 1.1 Product Overview                          | 1   |
|   | 1.2 Functionality Overview                    | . 2 |
|   | 1.3 Target Audience for This Manual           | 3   |
| 2 | Safety                                        | 5   |
|   | 2.1 Safety Conventions                        | 5   |
|   | 2.1.1 Warnings                                | . 5 |
|   | 2.1.2 Cautions                                | 5   |
|   | 2.2 Safety Instructions for the MSC-L         | . 5 |
|   | 2.2.1 General                                 | . 5 |
|   | 2.2.1.1 EC Declaration of Conformity (for EU) | 6   |
|   | 2.2.1.2 Control Drawings for FM & CSA         | . 7 |
|   | 2.2.1.3 Users                                 | 7   |
|   | 2.2.1.4 Additional Information                | 7   |
|   | 2.2.1.5 Environmental Conditions              | . 7 |
|   | 2.2.2 Operation                               | . 7 |
|   | 2.2.3 Maintenance and Troubleshooting         | . 7 |
|   | 2.2.4 Personal Safety                         | 8   |
|   | 2.2.4.1 General                               | 8   |
|   | 2.2.4.1.1 Opening the MSC-L                   | . 8 |
|   | 2.2.5 Commissioning and Maintenance           | . 8 |
|   | 2.2.5.1 Tools                                 | 9   |
|   | 2.2.6 Electrical                              | 9   |

| 2.2.6.1 Grounding                             | 9  |
|-----------------------------------------------|----|
| 2.2.7 Accordance to Regulations               | 11 |
| 2.2.7.1 Explosion Safety Limiting Values      | 11 |
| 2.2.7.2 Explosion Safety                      | 11 |
| 2.2.7.3 Low-Voltage Directive                 |    |
| 2.2.7.4 The MSC-L Labels s                    | 12 |
| 2.3 Safety Instructions for the LAD           | 14 |
| 2.3.1 General                                 | 15 |
| 2.3.1.1 EC declaration of conformity (for EU) | 15 |
| 2.3.1.2 Control Drawings for FM & CSA         | 15 |
| 2.3.2 Explosion Safety                        |    |
| 2.3.3 Commissioning                           |    |
| 2.3.4 Operation                               |    |
| 2.3.5 Maintenance and Troubleshooting         |    |
| 2.3.6 Environmental Conditions                |    |
| 2.3.7 The LAD Labels                          | 17 |
| 2.4 Safety Instructions for the IR Controller |    |
| 2.4.1 General                                 |    |
| 2.4.2 Precautions                             |    |
| 2.4.2.1 EC declaration of conformity (for EU) |    |
| 2.4.3 Installation                            |    |
| 2.4.4 Commissioning                           | 21 |
| 2.4.5 Operation                               | 21 |
| 2.4.6 Maintenance and Troubleshooting         |    |
| 2.4.7 IR Controller Labels                    |    |
| 2.5 Liability                                 |    |
| 3 System Description                          |    |
| 3.1 Introduction                              |    |
| 3.1.1 General                                 | 24 |
| 3.1.1.1 Transactions and Batches              |    |

| 3.1.2 Batch Principle               | 25 |
|-------------------------------------|----|
| 3.1.2.1 Batch Flow Stages           | 25 |
| 3.1.3 Types of Blending             | 27 |
| 3.1.3.1 Straight Loading            | 27 |
| 3.1.3.2 Ratio Blending              |    |
| 3.1.3.3 Side Stream Blending        | 28 |
| 3.1.3.4 Sequential Blending         | 29 |
| 3.1.4 Additive Injection            | 29 |
| 3.1.5 Loading Principle             |    |
| 3.1.5.1 Device Loading Capabilities | 31 |
| 3.1.6 Menu-Based MSC-L Control      | 32 |
| 3.2 MID Compliance                  | 33 |
| 3.2.1 Introduction                  |    |
| 3.2.2 MID Approval Approach         |    |
| 3.2.3 Component-Level Requirements  |    |
| 3.2.4 System-Level Requirements     |    |
| 3.2.5 The Fusion4 MSC-L             | 37 |
| 3.3 System Architecture             |    |
| 3.4 FlexConn Modules                |    |
| 3.4.1 General                       | 40 |
| 3.5 Hardware Structure              | 40 |
| 3.5.1 Housing                       |    |
| 3.5.2 Interior                      | 42 |
| 3.5.3 Grounding Concept             |    |
| 3.6 PCB Layout                      | 47 |
| 3.6.1 PCB Details                   |    |
| 3.6.1.1 CAN-HMI-MSC                 |    |
| 3.6.1.1.1 Functions                 |    |
| 3.6.1.1.2 Component Locations       | 50 |
| 3.6.1.2 CAN-ARM-MSC                 |    |
| 3.6.1.2.1 Functions                 |    |

| 3.6.1.2.2 Component Locations                     |    |
|---------------------------------------------------|----|
| 3.6.1.3 CAN-IN-OUT-MSC                            |    |
| 3.6.1.3.1 Functions                               |    |
| 3.6.2 CAN-PSF-MSC                                 | 60 |
| 3.6.2.1 Functions                                 | 60 |
| 3.6.2.2 Power Board Connection                    | 61 |
| 3.6.2.3 Hardware Specifications                   |    |
| 3.6.2.4 Fuse Boards                               | 64 |
| 3.6.2.4.1 MSC-SHORTCUT-BOARD                      | 64 |
| 3.6.3 Device Electrical Features                  |    |
| 3.6.4 System                                      |    |
| 3.6.5 Environment                                 |    |
| 3.7 Available Input/Output Functions of the MSC-L |    |
| 3.8 Input Functions                               |    |
| 3.8.1 General                                     |    |
| 3.8.2 Digital Input DC (DI DC)                    |    |
| 3.8.2.1 Functional Description                    | 68 |
| 3.8.2.2 Characteristics                           | 69 |
| 3.8.3 Single-Pulse Input                          | 70 |
| 3.8.3.1 Functional Description                    | 70 |
| 3.8.3.2 Characteristics                           | 71 |
| 3.8.4 Dual-Pulse Input (Quad PI)                  | 72 |
| 3.8.4.1 Functional Description                    | 72 |
| 3.8.4.2 Characteristics                           | 74 |
| 3.8.5 Analog Input (AI)                           | 74 |
| 3.8.5.1 Functional Description                    | 74 |
| 3.8.5.2 Characteristics                           | 76 |
| 3.8.6 Resistance Temperature Detector             | 76 |
| 3.8.6.1 Functional Description                    | 76 |
| 3.8.6.2 Characteristics                           | 78 |
| 3.8.7 Digital Input AC (DI AC)                    | 78 |

| 3.8.7.1 Functional Description                          | 78 |
|---------------------------------------------------------|----|
| 3.8.7.2 Characteristics                                 |    |
| 3.9 Output Functions                                    | 79 |
| 3.9.1 General                                           | 79 |
| 3.9.2 Pulse Output (PO DC)                              | 80 |
| 3.9.2.1 Functional Description                          |    |
| 3.9.2.2 Characteristics                                 | 81 |
| 3.9.3 Analog Output                                     |    |
| 3.9.3.1 Functional Description                          |    |
| 3.9.3.2 Characteristics                                 | 82 |
| 3.9.4 Digital Output Electromechanical Relay (AC or DC) |    |
| 3.9.4.1 Functional Description                          |    |
| 3.9.4.2 Characteristics                                 |    |
| 3.9.4.2.1 Digital Output Electromechanical Relay (AC)   |    |
| 3.9.4.2.2 Digital Output Electromechanical Relay (DC)   | 85 |
| 3.9.5 Digital Output Solid State Relay AC               | 85 |
| 3.9.5.1 Functional Description                          |    |
| 3.9.5.2 Characteristics                                 |    |
| 3.10 Communication Functions                            | 87 |
| 3.10.1 General                                          |    |
| 3.10.2 RS-485 Communication (2-wire or 4-wire)          |    |
| 3.10.2.1 Functional Description                         |    |
| 3.10.2.2 Characteristics                                |    |
| 3.10.2.3 Cable Specifications                           |    |
| 3.10.2.4 Ethernet Communication                         |    |
| 3.10.2.4.1 Functional Description                       |    |
| 3.10.2.5 Characteristics                                | 90 |
| 3.10.2.6 Cable Specifications                           | 90 |
| 3.11 Security Guidelines                                | 91 |
| 3.11.1 Device Security Recommendations                  | 91 |
| 3.11.2 Network and Security Control Recommendations     | 91 |

| 3.11.3 Reporting a Security Vulnerability                |     |
|----------------------------------------------------------|-----|
| 4 Installation                                           |     |
| 4.1 Mounting and Dimensions                              |     |
| 4.2 Gland Entries                                        |     |
| 4.2.1 General                                            |     |
| 4.2.2 Metric Gland Entries                               |     |
| 4.2.3 NPT Cable Entries                                  |     |
| 4.3 Opening the MSC-L                                    |     |
| 4.4 Closing the MSC Lid                                  | 101 |
| 4.5 Removing/Replacing the PCBs                          | 102 |
| 4.5.1 To remove the CAN-HMI-MSC board                    | 102 |
| 4.5.2 To remove the CAN-IN-OUT-MSC or CAN-ARM-MSC boards |     |
| 4.5.3 To remove the MSC-SHORTCUT-BOARD                   | 103 |
| 4.6 Fusing and Power Consumption                         |     |
| 4.6.1 Fusing                                             |     |
| 4.6.1.1 Internal Fusing                                  |     |
| 4.6.1.2 External Fusing                                  | 106 |
| 4.6.2 Power Consumption                                  |     |
| 4.6.3 Disconnecting/breaker device                       | 108 |
| 4.7 Wiring Termination Guidance                          |     |
| 4.7.1 Wiring Architecture                                | 108 |
| 4.7.2 Backplane Boards                                   |     |
| 4.7.2.1 ARM-1-BACKPLANE-MSC                              |     |
| 4.7.2.2 Floorplan                                        | 110 |
| 4.7.2.3 Connector Overview                               | 112 |
| 4.7.2.4 ARM-2-BACKPLANE-MSC                              | 116 |
| 4.7.2.5 Floorplan                                        | 117 |
| 4.7.2.6 License wise Arm assignment                      | 118 |
| 4.7.2.7 Connector Overview                               | 118 |
| 4.7.3 General                                            |     |

| 4.7.3.1 Wire Sizes and Types                           |     |
|--------------------------------------------------------|-----|
| 4.7.4 Recommended Cables                               |     |
| 4.7.5 Wire Crimps                                      |     |
| 4.7.6 Internal Wiring diagram                          | 127 |
| 4.7.6.1 AC Cable 1 (Gland 1)                           | 127 |
| 4.7.6.2 AC cable 2 (gland 2)                           |     |
| 4.7.6.3 DC cable 1 (Gland 3)                           |     |
| 4.7.6.4 AC Cable 3 (Gland 4)                           | 129 |
| 4.7.6.5 AC Cable 4 (Gland 5)                           | 129 |
| 4.7.6.6 Analog Cable 1 (Gland 6)                       | 130 |
| 4.7.6.7 AC Cable 5 (Gland 7)                           | 131 |
| 4.7.6.8 DC Cable 2 (Gland 8)                           |     |
| 4.7.6.9 DC Cable 3 (Gland 9)                           |     |
| 4.7.6.10 DC Cable 4 (Gland 10)                         |     |
| 4.7.6.11 DC Cable 5 (Gland 11)                         |     |
| 4.7.6.12 Comms Cable 1 (Gland 12)                      | 134 |
| 4.7.6.13 DC Cable 6 (Gland 13)                         |     |
| 4.7.6.14 DC Cable 7 (Gland 14)                         | 135 |
| 4.7.6.15 Comms Cable 2 (Gland 15)                      | 135 |
| 4.7.6.16 DC Cable 8 (Gland 16)                         |     |
| 4.7.6.17 DC Cable 9 (Gland 17)                         |     |
| 4.7.6.18 AC Cable 6 (Gland 18)                         |     |
| 4.7.6.19 DC Cable 10 (Gland 19)                        | 136 |
| 4.7.6.20 DC Cable 11 (Gland 20)                        | 137 |
| 4.7.6.21 AC Cable 7 (Gland 21)                         |     |
| 4.7.6.22 AC Cable 8 (Gland 22)                         |     |
| 4.7.6.23 Analog Cable 2 (Gland 23)                     |     |
| 4.7.6.24 AC Cable 9 (Gland 24)                         | 140 |
| 4.7.6.25 AC Cable 10 (Gland 25)                        | 141 |
| 4.7.6.26 DC Cable 12 (Gland 26)                        | 141 |
| 4.7.7 Connecting MSC-L to NexWatch DR4208S Card Reader | 142 |

| 4.7.8 Connecting MSC-L to HID Signo Card Reader (OSDP)         |     |
|----------------------------------------------------------------|-----|
| 4.7.9 ARM-1-BACKPLANE-MSC Terminal Assignment Guide            | 143 |
| 4.7.10 ARM-2-BACKPLANE-MSC Terminal Assignment Guide           | 175 |
| 5 Operation                                                    |     |
| 5.1 General                                                    |     |
| 5.1.1 Introduction                                             |     |
| 5.1.2 Text Conventions                                         |     |
| 5.2 Service Interfaces                                         |     |
| 5.3 Service Tools                                              | 209 |
| 5.3.1 Fusion4 IR Controller                                    |     |
| 5.3.2 Fusion4 Local Access Device                              | 210 |
| 5.3.2.1 General                                                | 210 |
| 5.3.2.2 LAD Application Overview                               | 212 |
| 5.3.3 Integrated Keyboard                                      | 213 |
| 5.3.4 Navigation with Fusion4 IR Controller and Fusion4 LAD    |     |
| 5.3.4.1 Basic Navigation (Fusion4 IR Controller + Fusion4 LAD) | 215 |
| 5.3.4.2 LEDs (Fusion4 IR Controller + Fusion4 LAD)             | 216 |
| 5.3.4.3 Special Function Key (Only LAD)                        | 217 |
| 5.3.4.4 SD Card                                                |     |
| 5.3.4.4.1 Product Type Selection                               | 218 |
| 5.3.4.4.2 Directory Structure and File Organization            |     |
| 5.3.4.4.3 Guidelines                                           | 220 |
| 5.3.4.5 Language Packs                                         |     |
| 5.3.4.5.1 Building a Local Language Pack for the MSC-L         |     |
| 5.3.4.5.2 Configuring a User Display Language for the MSC-L    |     |
| 5.4 Menu and Navigation                                        |     |
| 5.4.1 General                                                  |     |
| 5.4.2 Key benefits of the HMI on the Main Menu                 |     |
| 5.4.3 Navigation Rules for the Menu-based Screens              |     |
| 5.4.4 Main Menu                                                |     |

| 5.4.5. Stream Selection               | 225 |
|---------------------------------------|-----|
| 5.4.5.1 Product Streams               | 225 |
| 5.4.5.2 Additive Streams              | 225 |
| 5.4.5.3 External Additive Streams     | 226 |
| 5.4.6 Arm Selection                   | 227 |
| 5.4.7 Text Input Screen               |     |
| 5.4.8 Numeric Input Screen            |     |
| 5.4.9 Enumeration Input Screen        |     |
| 5.4.9.1 Status Bar                    |     |
| 5.5 Device Security                   |     |
| 5.5.1 Security Levels (SL)            |     |
| 5.5.2 Rules of Navigation             |     |
| 5.6 Device Commissioning              |     |
| 5.6.1 Using the Menu                  |     |
| 5.6.2 Menu Structure                  |     |
| 5.6.2.1 System Configuration          |     |
| 5.6.2.2 Stream Configuration          |     |
| 5.6.2.3 Arm Configuration             | 251 |
| 5.6.2.4 Calibration                   |     |
| 5.6.2.5 Info (Device Information)     |     |
| 5.6.2.6 Diagnostics                   |     |
| 5.6.2.7 Transfer                      |     |
| 5.6.2.8 LAD Functions                 |     |
| 5.7 Loading Application Overview      |     |
| 5.8 Unloading Application Overview    |     |
| 5.9 LPG Loading Application Overview  |     |
| 5.10 LNG Loading Application Overview |     |
| 5.10.1 About LNG Loading              |     |
| 5.10.2 MSC-L Licenses                 |     |
| 5.10.3 LNG Loading using MSC-L        | 274 |
| 5.10.3.1 Nitrogen purging to truck    |     |

| 5.10.3.2 Release truck pressure                               |     |
|---------------------------------------------------------------|-----|
| 5.10.3.3 Recirculation                                        | 277 |
| 5.10.3.4 Truck loading process                                | 279 |
| 5.10.3.4.1 Pre-cooling – Quantity Based                       |     |
| 5.10.3.4.2 Pre-cooling – Temperature Based                    |     |
| 5.10.3.5 Nitrogen purging to open air                         |     |
| 5.10.3.6 LNG Loading Configuration                            |     |
| 5.10.3.7 LNG Loading Operations                               |     |
| 5.11 Dual Bay Loading Application Overview                    |     |
| 5.11.1 About Dual Bay Loading                                 |     |
| 5.11.2 MSC-L Licenses                                         |     |
| 5.11.3 Dual Bay Loading using MSC-L                           |     |
| 5.11.4 Authorization Modes supported for Dual Bay Loading     |     |
| 5.11.5 Dual Bay Configuration                                 |     |
| 5.11.6 Dual Bay Loading Operations                            |     |
| 5.12 Weighbridge Loading Application Overview                 |     |
| 5.12.1 About Weighbridge Loading                              |     |
| 5.12.2 MSC-L Licenses                                         |     |
| 5.12.3 MSC-L loading using weighbridge                        |     |
| 5.12.4 Weighbridge configuration                              |     |
| 5.12.4.1 Weighbridge Loading Operations                       |     |
| 5.13 Interfacing With External Additive Controller            |     |
| 5.13.1 Connecting External Additive Controllers               |     |
| 5.13.1.1 Topology and Wiring                                  |     |
| 5.13.2 Configuring External Additive Controller               |     |
| 5.13.2.1 Device Configuration - Communication                 |     |
| 5.13.2.2 Stream Configuration                                 |     |
| 5.13.2.3 Stream Configuration - Stream n                      |     |
| 5.13.2.3.1 Stream Configuration - Stream n - Identification   |     |
| 5.13.2.3.2 Stream Configuration - Stream n - I/O Bindings     |     |
| 5.13.2.3.3 Stream Configuration - Stream n - Control Settings |     |

| 5.13.2.3.4 Stream Configuration - Stream n - Alarms          |  |
|--------------------------------------------------------------|--|
| 5.13.3 Configuring MSC-L                                     |  |
| 5.13.3.1 System Configuration                                |  |
| 5.13.3.2 External Additive Stream Configuration              |  |
| 5.13.3.3 Arm Configuration                                   |  |
| 5.13.4 Loading                                               |  |
| 5.13.4.1 Process Data                                        |  |
| 5.13.4.2 Transaction Details                                 |  |
| 5.13.4.3 Alarm Handling for External additive streams        |  |
| 5.13.4.3.1 Setting Alarm Actions                             |  |
| 5.13.4.3.2 External Additive Alarms Generated by MSC-L       |  |
| 5.13.4.3.3 Mapping of Alarms on External Additive Controller |  |
| 5.14 Using Shared meter                                      |  |
| 5.14.1 Shared Product meter                                  |  |
| 5.14.1.1 Sequential Blending                                 |  |
| 5.14.1.2 Ratio Blending                                      |  |
| 5.14.1.3 Configuration                                       |  |
| 5.14.1.4 Alarms                                              |  |
| 5.14.1.5 Calibration                                         |  |
| 5.14.2 Shared Additive meter                                 |  |
| 5.14.2.1 Additive Flush                                      |  |
| 5.14.2.2 Additive Configuration                              |  |
| 5.14.2.3 Alarms                                              |  |
| 5.15 Sequential Blending Overview                            |  |
| 5.15.1 Configuration                                         |  |
| 5.15.2 Load Order                                            |  |
| 5.15.3 Inter mini batch behavior                             |  |
| 5.15.4 Flow Profile                                          |  |
| 5.15.5 Batch record                                          |  |
| 5.15.6 Alarms                                                |  |
| 5.15.7 Calibration                                           |  |

| 5.16 Rail Loading Application Overview                        |  |
|---------------------------------------------------------------|--|
| 5.16.1 About Rail Loading                                     |  |
| 5.16.2 MSC-L Licenses                                         |  |
| 5.16.3 Rail Loading using MSC-L                               |  |
| 5.16.3.1 Use case #1: Three loadspots allocated to a cluster. |  |
| 5.16.3.2 Use case #2: Two loadspots allocated to a cluster.   |  |
| 5.16.4 Rail Loading Configuration                             |  |
| 5.16.5 Rail Loading Operation                                 |  |
| 5.16.6 Transaction and Batch record                           |  |
| 5.17 1010 Emulation                                           |  |
| 5.17.1 1010BJ                                                 |  |
| 5.17.1.1 License type and constraints                         |  |
| 5.17.1.2 Assumption                                           |  |
| 5.17.1.3 Configuration                                        |  |
| 5.17.2 1010RD                                                 |  |
| 5.17.2.1 License type and constraints                         |  |
| 5.17.2.2 Assumptions                                          |  |
| 5.17.2.3 Configurations Required Loading Configurations       |  |
| 5.17.2.4 Transaction Record                                   |  |
| 5.17.3 1010CJ                                                 |  |
| 5.17.3.1 License type and constraints                         |  |
| 5.17.3.2 Assumption                                           |  |
| 5.17.4 1010CB                                                 |  |
| 5.17.4.1 License type and constraints                         |  |
| 5.18 System Configuration                                     |  |
| 5.18.1 Device Configuration                                   |  |
| 5.18.1.1 Device Configuration . General                       |  |
| 5.18.1.1.1 System Config . General Identification             |  |
| 5.18.1.1.2 System Config . General . Units                    |  |
| 5.18.1.1.3 System Config . General . Display                  |  |
| 5.18.1.1.4 System Config . General . Time                     |  |

| 5.18.1.1.5 System Config . Device . Settings               |     |
|------------------------------------------------------------|-----|
| 5.18.1.2 System Config . Device . I/O Binding              |     |
| 5.18.1.2.1 System Config . I/O bindings . Inputs           |     |
| 5.18.1.2.2 System Config . I/O bindings . Outputs          |     |
| 5.18.1.3 System Config . Device . Communication            |     |
| 5.18.1.3.1 Serial                                          |     |
| 5.18.1.3.2 Ethernet                                        | 407 |
| 5.18.1.3.3 IR HHC                                          | 408 |
| 5.18.1.4 System Config . Device. I/O Settings              |     |
| 5.18.1.4.1 DI (for both AC# and DC#)                       | 410 |
| 5.18.1.4.2 PI                                              | 411 |
| 5.18.1.4.3 RTD                                             | 414 |
| 5.18.1.4.4 AI                                              |     |
| 5.18.1.4.5 AO                                              | 418 |
| 5.18.1.4.6 PO                                              | 420 |
| 5.18.1.4.7 EMR                                             |     |
| 5.18.1.5 System Config . Device . Alarms                   | 422 |
| 5.18.1.5.1 System Config . Alarms . Next scheduled service | 423 |
| 5.18.1.5.2 System Config . Alarms . Programmable Alarms    |     |
| 5.18.1.5.3 System Config . Alarms . Deadman                | 426 |
| 5.18.1.5.4 System Config . Alarms . Permissives            |     |
| 5.18.1.5.5 System Config . Alarms . Fixed                  | 429 |
| 5.18.1.6 System Config . Device . Authorization            | 431 |
| 5.18.1.6.1 System Config . Authorization. Setup            |     |
| 5.18.1.6.2 System Config . Authorization. Databases        | 433 |
| 5.18.1.7 Device Configuration . Base Conditions            |     |
| 5.18.1.8 Device Configuration . Workflow Settings          | 437 |
| 5.18.1.9 System Config . Options                           |     |
| 5.18.1.9.1 System Config . Prompts                         |     |
| 5.18.1.10 Device Configuration . RIT Panel                 |     |
| 5.18.2 Bay Configuration                                   |     |

| 5.18.2.1 System Config . bay . Identification              |     |
|------------------------------------------------------------|-----|
| 5.18.2.2 Bay Configuration . I/O Binding                   |     |
| 5.18.2.2.1 Bay Configuration . I/O Binding . Inputs        | 450 |
| 5.18.2.2.2 Device Configuration . I/O Binding . Outputs    | 451 |
| 5.18.2.3 Bay Configuration . Alarms                        | 451 |
| 5.18.2.3.1 System Config . Alarms . Programmable alarms    | 453 |
| 5.18.2.3.2 System Config . Alarms . Weighbridge alarms     |     |
| 5.18.2.4 System Config . Bay . Permissives                 | 456 |
| 5.18.2.5 Bay Configuration . Weighbridge                   |     |
| 5.19 Stream Configuration                                  |     |
| 5.19.1 Stream Configuration - Product Streams              |     |
| 5.19.1.1 Stream Config Stream n . Identification           | 461 |
| 5.19.1.2 Stream Config . Stream n . I/O Bindings           | 462 |
| 5.19.1.2.1 The I/O Bindings . Input Parameters             |     |
| 5.19.1.2.2 The I/O Bindings . Output Parameters            |     |
| 5.19.1.3 Stream Config Stream n . Control Settings         |     |
| 5.19.1.3.1 Product Control                                 |     |
| 5.19.2 Feed-Forward Proportional-Integral Control Function | 473 |
| 5.19.2.1 Calculation Flowchart                             | 473 |
| 5.19.2.2 Feed Forward PI Fine Tune Examples:               | 475 |
| 5.19.2.2.1 Example 1:                                      | 475 |
| 5.19.2.2.2 Example 2:                                      | 475 |
| 5.19.2.2.3 Example 3:                                      | 476 |
| 5.19.2.2.4 Example 4:                                      | 477 |
| 5.19.2.2.5 Example 5:                                      | 477 |
| 5.19.2.2.6 Example 6:                                      | 478 |
| 5.19.2.2.7 Example 7:                                      | 479 |
| 5.19.2.2.8 Example 8:                                      | 479 |
| 5.19.2.2.9 Example 9:                                      |     |
| 5.19.2.2.10 Example 10:                                    |     |
| 5.19.2.2.11 Valve Control                                  | 481 |

| 5.19.2.3 Volume Conversion                                  |     |
|-------------------------------------------------------------|-----|
| 5.19.2.3.1 Volume Conversion Essential Information          |     |
| 5.19.2.3.2 Volume conversion                                |     |
| 5.19.2.3.3 Volume Conversion Calculation Details            | 490 |
| 5.19.2.3.4 Stream Config. Stream n . Volume Conversion      |     |
| 5.19.2.4 Stream Config . Stream n . Alarms                  |     |
| 5.19.3 Stream Configuration . Additive streams              | 519 |
| 5.19.3.1 Additive Stream Config Stream n . Identification   | 519 |
| 5.19.3.2 Additive Config. Stream n . I/O Bindings           |     |
| 5.19.3.2.1 The I/O Bindings . Input Parameters              | 521 |
| 5.19.3.2.2 The I/O Bindings . Output Parameters             | 523 |
| 5.19.3.3 Additive Stream Config Stream n . Control Settings |     |
| 5.19.3.3.1 Additive Control                                 | 526 |
| 5.19.3.3.2 Solenoid                                         | 529 |
| 5.19.3.4 Additive Stream Config. Stream n . Alarms          |     |
| 5.19.3.4.1 Leaking Valve                                    | 531 |
| 5.19.3.4.2 No Additive                                      | 532 |
| 5.19.3.4.3 No Pump                                          | 532 |
| 5.19.3.4.4 Block Valve Fault                                | 533 |
| 5.19.3.4.5 Deviation                                        | 534 |
| 5.19.3.4.6 Fixed                                            | 534 |
| 5.19.4 Stream Configuration - External Additive streams     | 537 |
| 5.19.4.1 Stream Config - Ext add n - Identification         | 539 |
| 5.19.4.2 Stream Config - Ext add n - Alarms                 | 540 |
| 5.20 Arm Configuration                                      | 546 |
| 5.20.1 Arm Configuration . Arm n . Identification           | 547 |
| 5.20.2 Arm Configuration . Arm n . I/O Bindings             | 549 |
| 5.20.2.1 The I/O Bindings . Input Parameters                |     |
| 5.20.2.2 The I/O Bindings . Output Parameters               |     |
| 5.20.3 Arm Configuration . Arm n . Control Settings         | 555 |
| 5.20.3.1 Flow Switches                                      |     |

| <ul> <li>5.20.3.3 Initial flow rate in straight loading</li> <li>5.20.3.4 Auto High Flow</li> <li>5.20.4 Arm Configuration . Arm n . Product Streams</li> <li>5.20.5 Arm Configuration . Arm n . Additive Streams</li> <li>5.20.6 Arm Configuration . Arm n . External Additive Streams</li> <li>5.20.7 Arm Configuration . Arm n . Recipes</li> <li>5.20.8 Arm Configuration . Arm n . Alarms</li> <li>5.20.8.1 Flow Rate</li> <li>5.20.8.1.1 Initial Flow . Alarms</li> <li>5.20.8.1.2 Full Flow . Alarms</li> <li>5.20.8.2 Programmable Alarms</li> <li>5.20.8.3 Block Valve Fault</li> <li>5.20.8.4 Preset Overrrun</li> <li>5.20.8.5 Clean Arm Underrun</li> <li>5.20.8.7 Fixed</li> <li>5.20.9 Arm Configuration . Arm n . Loadspots n . Identification</li> <li>5.20.9.1 Arm Configuration . Arm n . Loadspots n . Identification</li> <li>5.20.9.2 Arm Configuration . Arm n . Loadspot n . Identification</li> <li>5.20.9.3 Arm Configuration . Arm n . Loadspot n . Alarms</li> <li>5.20.9.4 Arm Configuration . Arm n . Loadspot n . Identification</li> <li>5.20.9.2 Arm Configuration . Arm n . Loadspot n . Identification</li> <li>5.20.9.3 Arm Configuration . Arm n . Loadspot n . Alarms</li> <li>5.21.1 Transaction</li> <li>5.21.2 Calibration</li> <li>5.21.3 Alarm</li> <li>5.21.4 Events</li> <li>5.21.5 Load Profiles</li> </ul> | .562 |
|----------------------------------------------------------------------------------------------------|------|
| <ul> <li>5.20.3.4 Auto High Flow</li> <li>5.20.4 Arm Configuration . Arm n . Product Streams</li> <li>5.20.5 Arm Configuration . Arm n . Additive Streams</li> <li>5.20.6 Arm Configuration . Arm n . External Additive Streams</li> <li>5.20.7 Arm Configuration . Arm n . Recipes</li> <li>5.20.8 Arm Configuration . Arm n . Alarms</li> <li>5.20.8.1 Flow Rate</li> <li>5.20.8.1 Flow Rate</li> <li>5.20.8.1.1 Initial Flow . Alarms</li> <li>5.20.8.1.2 Full Flow . Alarms</li> <li>5.20.8.2 Programmable Alarms</li> <li>5.20.8.3 Block Valve Fault</li> <li>5.20.8.4 Preset Overrrun</li> <li>5.20.8.5 Clean Arm Underrun</li> <li>5.20.8.7 Fixed</li> <li>5.20.9.4 rm Configuration . Arm n . Loadspots</li> <li>5.20.9.1 Arm Configuration . Arm n . Loadspot n . Identification</li> <li>5.20.9.2 Arm Configuration . Arm n . Loadspot n . Alarms</li> <li>5.20.9.3 Arm Configuration . Arm n . Loadspot n . Alarms</li> <li>5.21.1 Transaction</li> <li>5.21.2 Calibration</li> <li>5.21.3 Alarm</li> <li>5.21.4 Events</li> <li>5.21.5 Load Profiles</li> </ul>                                                                                                    | .562 |
| <ul> <li>5.20.4 Arm Configuration . Arm n . Product Streams</li> <li>5.20.5 Arm Configuration . Arm n . Additive Streams</li> <li>5.20.6 Arm Configuration . Arm n . External Additive Streams</li> <li>5.20.7 Arm Configuration . Arm n . Recipes</li> <li>5.20.8 Arm Configuration . Arm n . Alarms</li> <li>5.20.8.1 Flow Rate</li> <li>5.20.8.1.1 Initial Flow . Alarms</li> <li>5.20.8.1.2 Full Flow . Alarms</li> <li>5.20.8.1 Programmable Alarms</li> <li>5.20.8.2 Programmable Alarms</li> <li>5.20.8.3 Block Valve Fault</li> <li>5.20.8.4 Preset Overrrun</li> <li>5.20.8.5 Clean Arm Underrun</li> <li>5.20.8.7 Fixed</li> <li>5.20.9 Arm Configuration . Arm n . Loadspots n . Identification</li> <li>5.20.9.1 Arm Configuration . Arm n . Loadspot n . Identification</li> <li>5.20.9.3 Arm Configuration . Arm n . Loadspot n . Alarms</li> <li>5.21.1 Transaction</li> <li>5.21.2 Calibration</li> <li>5.21.3 Alarm</li> <li>5.21.4 Events</li> <li>5.21.5 Load Profiles</li> </ul>                                                                                                    | .563 |
| <ul> <li>5.20.5 Arm Configuration . Arm n . Additive Streams</li> <li>5.20.6 Arm Configuration . Arm n . External Additive Streams</li> <li>5.20.7 Arm Configuration . Arm n . Recipes</li> <li>5.20.8 Arm Configuration . Arm n . Alarms</li> <li>5.20.8.1 Flow Rate</li> <li>5.20.8.1.1 Initial Flow . Alarms</li> <li>5.20.8.1.2 Full Flow . Alarms</li> <li>5.20.8.1.3 Pre-stop Flow . Alarms</li> <li>5.20.8.1 Programmable Alarms</li> <li>5.20.8.4 Preset Overrrun</li> <li>5.20.8.5 Clean Arm Underrun</li> <li>5.20.8.7 Fixed</li> <li>5.20.9 Arm Configuration . Arm n . Loadspots</li> <li>5.20.9.1 Arm Configuration . Arm n . Loadspot n . Identification</li> <li>5.20.9.2 Arm Configuration . Arm n . Loadspot n . Alarms</li> <li>5.21 Logs</li> <li>5.21.1 Transaction</li> <li>5.21.2 Calibration</li> <li>5.21.3 Alarm</li> <li>5.21.4 Events</li> <li>5.21.5 Load Profiles</li> </ul>                                                                                                    | .565 |
| <ul> <li>5.20.6 Arm Configuration . Arm n . External Additive Streams</li> <li>5.20.7 Arm Configuration . Arm n . Recipes</li> <li>5.20.8 Arm Configuration . Arm n . Alarms</li> <li>5.20.8.1 Flow Rate</li> <li>5.20.8.1.1 Initial Flow . Alarms</li> <li>5.20.8.1.2 Full Flow . Alarms</li> <li>5.20.8.1.3 Pre-stop Flow . Alarms</li> <li>5.20.8.2 Programmable Alarms</li> <li>5.20.8.3 Block Valve Fault</li> <li>5.20.8.4 Preset Overrrun</li> <li>5.20.8.5 Clean Arm Underrun</li> <li>5.20.8.7 Fixed</li> <li>5.20.9.1 Arm Configuration . Arm n . Loadspots</li> <li>5.20.9.1 Arm Configuration . Arm n . Loadspot n . Identification</li> <li>5.20.9.2 Arm Configuration . Arm n . Loadspot n . I/O binding</li> <li>5.20.9.3 Arm Configuration . Arm n . Loadspot n . Alarms</li> <li>5.21.1 Transaction</li> <li>5.21.2 Calibration</li> <li>5.21.3 Alarm</li> <li>5.21.4 Events</li> <li>5.21.5 Load Profiles</li> </ul>                                                                                                    | 567  |
| <ul> <li>5.20.7 Arm Configuration . Arm n . Recipes</li> <li>5.20.8 Arm Configuration . Arm n . Alarms</li> <li>5.20.8.1 Flow Rate</li> <li>5.20.8.1 Flow Rate</li> <li>5.20.8.1.1 Initial Flow . Alarms</li> <li>5.20.8.1.2 Full Flow . Alarms</li> <li>5.20.8.1.3 Pre-stop Flow . Alarms</li> <li>5.20.8.2 Programmable Alarms</li> <li>5.20.8.3 Block Valve Fault</li> <li>5.20.8.4 Preset Overrrun</li> <li>5.20.8.5 Clean Arm Underrun</li> <li>5.20.8.7 Fixed</li> <li>5.20.9 Arm Configuration . Arm n . Loadspots</li> <li>5.20.9.1 Arm Configuration . Arm n . Loadspot n . Identification</li> <li>5.20.9.2 Arm Configuration . Arm n . Loadspot n . I/O binding</li> <li>5.20.9.3 Arm Configuration . Arm n . Loadspot n . Alarms</li> <li>5.21.1 Transaction</li> <li>5.21.2 Calibration</li> <li>5.21.3 Alarm</li> <li>5.21.4 Events</li> <li>5.21.5 Load Profiles</li> </ul>                                                                                                    | .568 |
| <ul> <li>5.20.8 Arm Configuration . Arm n . Alarms</li> <li>5.20.8.1 Flow Rate</li> <li>5.20.8.1 Initial Flow . Alarms</li> <li>5.20.8.1.2 Full Flow . Alarms</li> <li>5.20.8.1.3 Pre-stop Flow . Alarms</li> <li>5.20.8.2 Programmable Alarms</li> <li>5.20.8.3 Block Valve Fault</li> <li>5.20.8.4 Preset Overrrun</li> <li>5.20.8.5 Clean Arm Underrun</li> <li>5.20.8.6 Stop Switch not covered</li> <li>5.20.8.7 Fixed</li> <li>5.20.9 Arm Configuration . Arm n . Loadspots</li> <li>5.20.9.1 Arm Configuration . Arm n . Loadspot n . Identification</li> <li>5.20.9.2 Arm Configuration . Arm n . Loadspot n . I/O binding</li> <li>5.20.9.3 Arm Configuration . Arm n . Loadspot n . Alarms</li> <li>5.21.1 Transaction</li> <li>5.21.2 Calibration</li> <li>5.21.3 Alarm</li> <li>5.21.4 Events</li> <li>5.21.5 Load Profiles</li> </ul>                                                                                                    | 569  |
| <ul> <li>5.20.8.1 Flow Rate</li> <li>5.20.8.1.1 Initial Flow . Alarms</li> <li>5.20.8.1.2 Full Flow . Alarms</li> <li>5.20.8.1.3 Pre-stop Flow . Alarms</li> <li>5.20.8.1 Pre-stop Flow . Alarms</li> <li>5.20.8.2 Programmable Alarms</li> <li>5.20.8.3 Block Valve Fault</li> <li>5.20.8.4 Preset Overrrun</li> <li>5.20.8.5 Clean Arm Underrun</li> <li>5.20.8.6 Stop Switch not covered</li> <li>5.20.9.7 Fixed</li> <li>5.20.9 Arm Configuration . Arm n . Loadspots</li> <li>5.20.9.1 Arm Configuration . Arm n . Loadspot n . Identification</li> <li>5.20.9.2 Arm Configuration . Arm n . Loadspot n . I/O binding</li> <li>5.20.9.3 Arm Configuration . Arm n . Loadspot n . Alarms</li> <li>5.21.1 Transaction</li> <li>5.21.2 Calibration</li> <li>5.21.3 Alarm</li> <li>5.21.4 Events</li> <li>5.21.5 Load Profiles</li> </ul>                                                                                                    | .580 |
| <ul> <li>5.20.8.1.1 Initial Flow . Alarms</li> <li>5.20.8.1.2 Full Flow . Alarms</li> <li>5.20.8.1.3 Pre-stop Flow . Alarms</li> <li>5.20.8.2 Programmable Alarms</li> <li>5.20.8.3 Block Valve Fault</li> <li>5.20.8.4 Preset Overrrun</li> <li>5.20.8.5 Clean Arm Underrun</li> <li>5.20.8.6 Stop Switch not covered</li> <li>5.20.9 Arm Configuration . Arm n . Loadspots</li> <li>5.20.9.1 Arm Configuration . Arm n . Loadspot n . Identification</li> <li>5.20.9.2 Arm Configuration . Arm n . Loadspot n . I/O binding</li> <li>5.20.9.3 Arm Configuration . Arm n . Loadspot n . Alarms</li> <li>5.21.1 Transaction</li> <li>5.21.2 Calibration</li> <li>5.21.3 Alarm</li> <li>5.21.4 Events</li> <li>5.21.5 Load Profiles</li> </ul>                                                                                                    | .581 |
| <ul> <li>5.20.8.1.2 Full Flow . Alarms</li> <li>5.20.8.1.3 Pre-stop Flow . Alarms</li> <li>5.20.8.2 Programmable Alarms</li> <li>5.20.8.3 Block Valve Fault</li> <li>5.20.8.4 Preset Overrrun</li> <li>5.20.8.5 Clean Arm Underrun</li> <li>5.20.8.6 Stop Switch not covered</li> <li>5.20.8.7 Fixed</li> <li>5.20.9 Arm Configuration . Arm n . Loadspots</li> <li>5.20.9.1 Arm Configuration . Arm n . Loadspot n . Identification</li> <li>5.20.9.2 Arm Configuration . Arm n . Loadspot n . I/O binding</li> <li>5.20.9.3 Arm Configuration . Arm n . Loadspot n . Alarms</li> <li>5.21 Logs</li> <li>5.21.1 Transaction</li> <li>5.21.2 Calibration</li> <li>5.21.3 Alarm</li> <li>5.21.4 Events</li> <li>5.21.5 Load Profiles</li> </ul>                                                                                                    | 581  |
| <ul> <li>5.20.8.1.3 Pre-stop Flow . Alarms</li> <li>5.20.8.2 Programmable Alarms</li> <li>5.20.8.3 Block Valve Fault</li> <li>5.20.8.4 Preset Overrrun</li> <li>5.20.8.5 Clean Arm Underrun</li> <li>5.20.8.6 Stop Switch not covered</li> <li>5.20.8.7 Fixed</li> <li>5.20.9 Arm Configuration . Arm n . Loadspots</li> <li>5.20.9.1 Arm Configuration . Arm n . Loadspot n . Identification</li> <li>5.20.9.2 Arm Configuration . Arm n . Loadspot n . I/O binding</li> <li>5.20.9.3 Arm Configuration . Arm n . Loadspot n . Alarms</li> <li>5.21.1 Transaction</li> <li>5.21.2 Calibration</li> <li>5.21.3 Alarm</li> <li>5.21.4 Events</li> <li>5.21.5 Load Profiles</li> </ul>                                                                                                    | .582 |
| <ul> <li>5.20.8.2 Programmable Alarms</li> <li>5.20.8.3 Block Valve Fault</li> <li>5.20.8.4 Preset Overrrun</li> <li>5.20.8.5 Clean Arm Underrun</li> <li>5.20.8.6 Stop Switch not covered</li> <li>5.20.8.7 Fixed</li> <li>5.20.9 Arm Configuration . Arm n . Loadspots</li> <li>5.20.9.1 Arm Configuration . Arm n . Loadspot n . Identification</li> <li>5.20.9.2 Arm Configuration . Arm n . Loadspot n . I/O binding</li> <li>5.20.9.3 Arm Configuration . Arm n . Loadspot n . Alarms</li> <li>5.21 Logs</li> <li>5.21.1 Transaction</li> <li>5.21.2 Calibration</li> <li>5.21.3 Alarm</li> <li>5.21.4 Events</li> <li>5.21.5 Load Profiles</li> </ul>                                                                                                    | .583 |
| <ul> <li>5.20.8.3 Block Valve Fault</li> <li>5.20.8.4 Preset Overrrun</li> <li>5.20.8.5 Clean Arm Underrun</li> <li>5.20.8.6 Stop Switch not covered</li> <li>5.20.8.7 Fixed</li> <li>5.20.9 Arm Configuration . Arm n . Loadspots</li> <li>5.20.9.1 Arm Configuration . Arm n . Loadspot n . Identification</li> <li>5.20.9.2 Arm Configuration . Arm n . Loadspot n . I/O binding</li> <li>5.20.9.3 Arm Configuration . Arm n . Loadspot n . Alarms</li> <li>5.21 Logs</li> <li>5.21.1 Transaction</li> <li>5.21.2 Calibration</li> <li>5.21.3 Alarm</li> <li>5.21.4 Events</li> <li>5.21.5 Load Profiles</li> </ul>                                                                                                    | .584 |
| <ul> <li>5.20.8.4 Preset Overrrun</li> <li>5.20.8.5 Clean Arm Underrun</li> <li>5.20.8.6 Stop Switch not covered</li> <li>5.20.8.7 Fixed</li> <li>5.20.9 Arm Configuration . Arm n . Loadspots</li> <li>5.20.9.1 Arm Configuration . Arm n . Loadspot n . Identification</li> <li>5.20.9.2 Arm Configuration . Arm n . Loadspot n . I/O binding</li> <li>5.20.9.3 Arm Configuration . Arm n . Loadspot n . Alarms</li> <li>5.21 Logs</li> <li>5.21.1 Transaction</li> <li>5.21.2 Calibration</li> <li>5.21.3 Alarm</li> <li>5.21.4 Events</li> <li>5.21.5 Load Profiles</li> </ul>                                                                                                    | 586  |
| <ul> <li>5.20.8.5 Clean Arm Underrun</li> <li>5.20.8.6 Stop Switch not covered</li> <li>5.20.8.7 Fixed</li> <li>5.20.9 Arm Configuration . Arm n . Loadspots</li> <li>5.20.9.1 Arm Configuration . Arm n . Loadspot n . Identification</li> <li>5.20.9.2 Arm Configuration . Arm n . Loadspot n . I/O binding</li> <li>5.20.9.3 Arm Configuration . Arm n . Loadspot n . Alarms</li> <li>5.21 Logs</li> <li>5.21.1 Transaction</li> <li>5.21.2 Calibration</li> <li>5.21.3 Alarm</li> <li>5.21.4 Events</li> <li>5.21.5 Load Profiles</li> </ul>                                                                                                    | .586 |
| <ul> <li>5.20.8.6 Stop Switch not covered</li></ul>                                                                                                    | .587 |
| <ul> <li>5.20.8.7 Fixed</li> <li>5.20.9 Arm Configuration . Arm n . Loadspots</li> <li>5.20.9.1 Arm Configuration . Arm n . Loadspot n . Identification</li> <li>5.20.9.2 Arm Configuration . Arm n . Loadspot n . I/O binding</li> <li>5.20.9.3 Arm Configuration . Arm n . Loadspot n . Alarms</li> <li>5.21 Logs</li> <li>5.21.1 Transaction</li> <li>5.21.2 Calibration</li> <li>5.21.3 Alarm</li> <li>5.21.4 Events</li> <li>5.21.5 Load Profiles</li> </ul>                                                                                                    | .587 |
| <ul> <li>5.20.9 Arm Configuration . Arm n . Loadspots</li> <li>5.20.9.1 Arm Configuration . Arm n . Loadspot n . Identification</li> <li>5.20.9.2 Arm Configuration . Arm n . Loadspot n . I/O binding</li> <li>5.20.9.3 Arm Configuration . Arm n . Loadspot n . Alarms</li> <li>5.21 Logs</li> <li>5.21.1 Transaction</li> <li>5.21.2 Calibration</li> <li>5.21.3 Alarm</li> <li>5.21.4 Events</li> <li>5.21.5 Load Profiles</li> </ul>                                                                                                    | .588 |
| <ul> <li>5.20.9.1 Arm Configuration . Arm n . Loadspot n . Identification</li> <li>5.20.9.2 Arm Configuration . Arm n . Loadspot n . I/O binding</li> <li>5.20.9.3 Arm Configuration . Arm n . Loadspot n . Alarms</li> <li>5.21 Logs</li> <li>5.21.1 Transaction</li> <li>5.21.2 Calibration</li> <li>5.21.3 Alarm</li> <li>5.21.4 Events</li> <li>5.21.5 Load Profiles</li> </ul>                                                                                                    | .588 |
| <ul> <li>5.20.9.2 Arm Configuration . Arm n . Loadspot n . I/O binding</li></ul>                                                                                                    | .589 |
| <ul> <li>5.20.9.3 Arm Configuration . Arm n . Loadspot n . Alarms</li> <li>5.21 Logs</li> <li>5.21.1 Transaction</li> <li>5.21.2 Calibration</li> <li>5.21.3 Alarm</li> <li>5.21.4 Events</li> <li>5.21.5 Load Profiles</li> </ul>                                                                                                    | 589  |
| <ul> <li>5.21 Logs</li> <li>5.21.1 Transaction</li> <li>5.21.2 Calibration</li> <li>5.21.3 Alarm</li> <li>5.21.4 Events</li> <li>5.21.5 Load Profiles</li> </ul>                                                                                                    | .590 |
| <ul> <li>5.21.1 Transaction</li> <li>5.21.2 Calibration</li> <li>5.21.3 Alarm</li> <li>5.21.4 Events</li> <li>5.21.5 Load Profiles</li> </ul>                                                                                                    | .591 |
| <ul> <li>5.21.2 Calibration</li></ul>                                                                                                    | 592  |
| 5.21.3 Alarm<br>5.21.4 Events<br>5.21.5 Load Profiles                                                                                                    | .598 |
| 5.21.4 Events<br>5.21.5 Load Profiles                                                                                                    | 599  |
| 5.21.5 Load Profiles                                                                                                    | 600  |
|                                                                                                    | .600 |
| 5.22 Diagnostics                                                                                                    | .601 |
| 5.22.1 Alarms                                                                                                    | .604 |
| 5.22.2 Dashboard                                                                                                    | 604  |

| 5.22.2.0.1 Dashboard I/O Type Symbols                                  | 605 |
|------------------------------------------------------------------------|-----|
| 5.22.2.0.2 Digital Input                                               |     |
| 5.22.2.1 Digital Output                                                | 606 |
| 5.22.2.2 Pulse Input                                                   |     |
| 5.22.2.3 Pulse Output                                                  | 607 |
| 5.22.2.4 Analog I/O                                                    | 608 |
| 5.22.3 System Health                                                   |     |
| 5.22.4 Process Data                                                    | 610 |
| 5.22.5 Storage Info                                                    | 611 |
| 5.22.6 Accumulated Totals                                              | 612 |
| 5.22.7 Comms Info                                                      | 618 |
| 5.22.8 Device Tasks                                                    |     |
| 5.22.8.1 Reset Tasks                                                   | 621 |
| 5.22.8.2 Execute Tasks                                                 | 622 |
| 5.22.8.3 Clear Tasks                                                   |     |
| 5.22.9 Maintenance                                                     | 626 |
| 5.22.10 Advanced                                                       | 627 |
| 5.23 Calibration                                                       | 630 |
| 5.23.1 Why Calibrate?                                                  |     |
| 5.23.2 Calibration Menu Choice                                         | 632 |
| 5.23.3 Manual Calibration                                              | 633 |
| 5.23.3.1 Product Stream Selection                                      | 634 |
| 5.23.3.2 Additive Stream Selection                                     | 639 |
| 5.23.4 Wizard Calibration                                              | 641 |
| 5.23.4.1 Product Stream Selection                                      | 642 |
| 5.23.4.2 Additive Stream Selection                                     | 649 |
| 5.23.5 Effective K-factor                                              | 654 |
| 5.23.5.1 Calculations for Effective K Factor                           | 654 |
| 5.23.5.1.1 Calculations for Effective K-Factor for Non-Linear K-Factor | 654 |
| 5.24 Info (Device Information)                                         |     |
| 5.24.1 Status Legend                                                   | 660 |

| 5.25 Transfer                                | 661 |
|----------------------------------------------|-----|
| 5.25.1 General                               |     |
| 5.25.2 Retrieving Transaction Records        |     |
| 5.25.2.1 Transaction Details                 |     |
| 5.25.3 Configurations                        |     |
| 5.25.4 Events / Logs                         |     |
| 5.25.5 Calibration Records                   |     |
| 5.25.6 Recipes                               |     |
| 5.25.7 Language Packs                        | 671 |
| 5.26 LAD Functions                           |     |
| 5.26.1 General                               | 675 |
| 5.26.2 Firmware Update                       |     |
| 5.26.2.1 Verify the Firmware Update          |     |
| 5.26.3 Test LED and LAD Information Submenus | 681 |
| 5.26.4 Function Key                          |     |
| 5.26.5 LAD Information                       |     |
| 5.26.6 Format SD Card                        |     |
| 5.27 Truck Driver Operations                 |     |
| 5.27.1 Overview                              |     |
| 5.27.2 Default standalone MSC-L workflow     |     |
| 5.27.3 STOP Key Operations                   |     |
| 5.27.4 Error Scenarios                       |     |
| 5.27.4.1 Invalid Pin                         |     |
| 5.27.4.2 Invalid Preset                      |     |
| 5.27.4.3 Batch not Feasible                  |     |
| 5.27.4.4 Batch stopped due to an Alarm       |     |
| 5.28 Service Technician Operations           |     |
| 5.28.1 Configuration Options                 |     |
| 5.28.2 Configuration Order                   |     |
| 5.28.3 Configuration File                    |     |
| 5.28.4 Recipe Transfer using the Fusion4 LAD |     |

| 5.29 Running Screens            |     |
|---------------------------------|-----|
| 5.29.1 Loading Progress         |     |
| 5.29.2 Left Arm Pane            |     |
| 5.30 Recovery Mode              |     |
| 5.31 W&M Compliance             |     |
| 5.31.1 W&M Intended             |     |
| 5.31.2 W&M Sealing              |     |
| 5.31.3 Device Health            |     |
| 5.31.4 MSC-L W&M compliance     |     |
| 5.32 Contacting Guidant Support |     |
| 6 Alarm Handling                |     |
| 6.1 General                     |     |
| 6.2 Basic Concepts              |     |
| 6.2.1 Alarm Name                |     |
| 6.2.2 Alarm Scope               |     |
| 6.2.3 Alarm State               |     |
| 6.2.4 Alarm Action              |     |
| 6.2.5 Date & Time               |     |
| 6.3 Alarm Severity              |     |
| 6.3.1 Setup                     |     |
| 6.3.2 Configuration             |     |
| 6.3.3 Scenario                  |     |
| 6.4 Alarm Output Configuration  |     |
| 6.5 Operations on alarms        |     |
| 6.5.1 Raising                   |     |
| 6.5.2 Clearing                  |     |
| 6.5.3 Resetting                 |     |
| 6.5.4 Acknowledging             |     |
| 6.5.5 Resetting all alarms      | 717 |
| 6.5.6 Acknowledging all alarms  |     |

| 6.6 Active Alarms                     | 718 |
|---------------------------------------|-----|
| 6.7 Alarm Logs                        | 719 |
| 6.8 List of all alarms                | 719 |
| 6.8.1 Device Alarms                   | 720 |
| 6.8.2 Bay Alarms                      |     |
| 6.8.3 Arm Alarms                      |     |
| 6.8.4 Product Stream Alarms           | 723 |
| 6.8.5 Additive Stream Alarms          | 726 |
| 6.8.6 External Additive Stream Alarms | 728 |
| 6.8.7 Dual Bay Alarms                 |     |

# 1 General

# 1.1 Product Overview

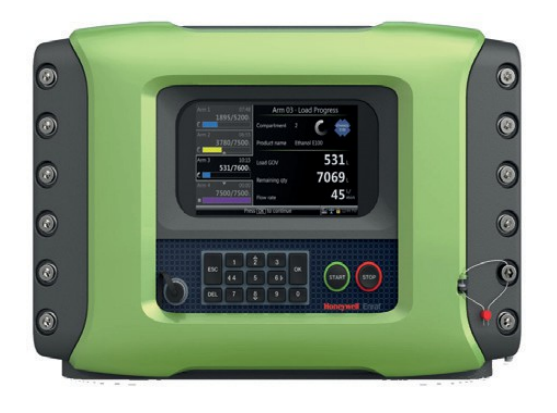

Fusion4 Multi-Stream Controller - Loading (MSC-L) is a load computer, batch controller unit (BCU), or a preset, which is typically installed on a loading bay, at a terminal, in the petrochemical industry. The MSC-L is capable of operating in an explosion hazardous area. The MSC-L is mainly used for accurately transferring products from the storage area into another containment vessel. It takes into

account the volume changes necessary for legal measurements. Apart from loading a single product, the MSC-L also provides necessary functionality for blending products, additive injections, and loading the final products accurately, as required in the global oil storage and distribution industry.

The MSC-L controls the following:

- Loading—Transferring the base or the stock oil, or the petroleum derivative from a storage tank to a vehicle. For example, road trucks, rail cars, or barges.
- Additive injection—Improving and differentiating the base or stock oil, or petroleum derivatives by enhancing the physical properties and specifications of the oil product (fuel) during loading/transferring.
- Blending—Combining two or more fluid products to a predetermined specification during loading.

The MSC-L utilizes Local Access Device (LAD) for interfacing, local commissioning, configuration, calibration, troubleshooting, and data exchange, using the Secure Digital (SD) card.

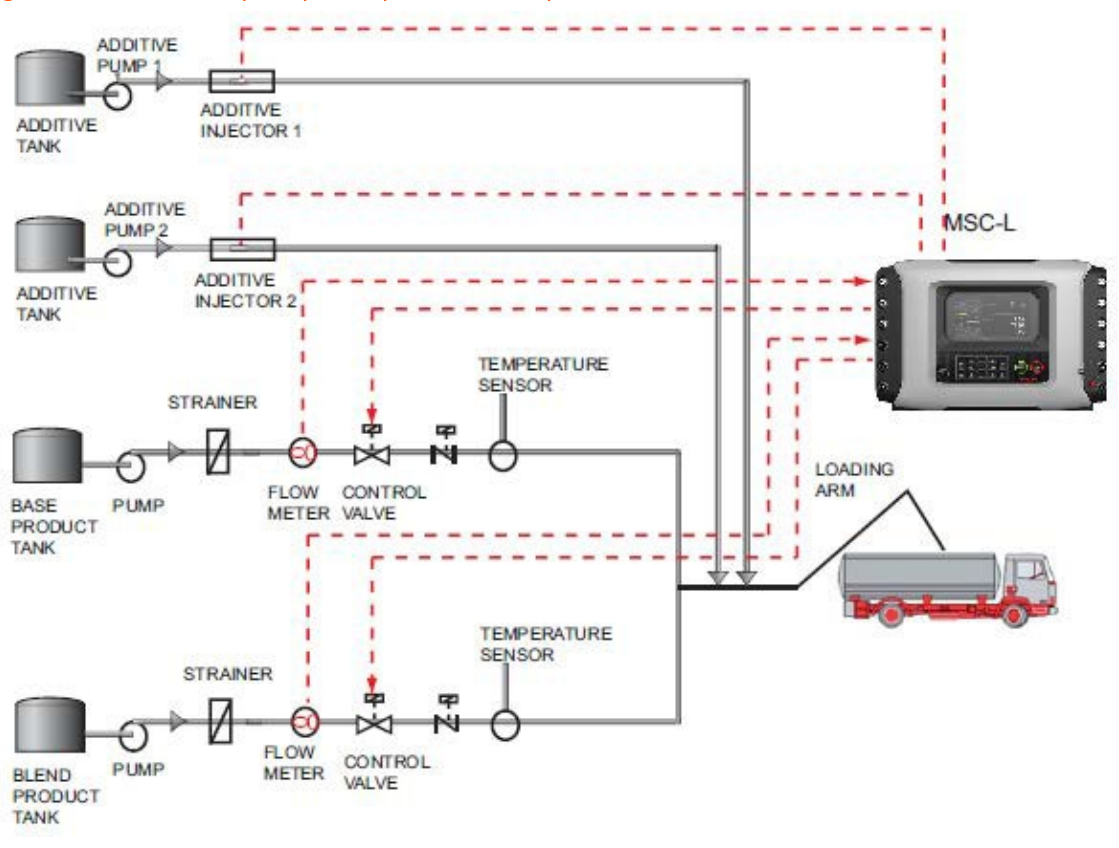

#### Figure 1-1: Basic MSC-L principle of operation (example)

**NOTE:** The MSC-L can control up to six loading arms simultaneously.

# 1.2 Functionality Overview

| Functionality                                     | MSC-L |
|---------------------------------------------------|-------|
| Global Ex approvals (ATEX, FM, CSA, IECEx)        |       |
| Expandable I/O hardware                           |       |
| Firmware in-situ upgradeable                      |       |
| Fully configurable I/O binding                    |       |
| Diagnostics dashboard                             |       |
| Configuration upload/download                     |       |
| Transaction and calibration logs upload/download  |       |
| Interface to Fusion4 Portal (printing, and so on) |       |

| Functionality                   | MSC-L |
|---------------------------------|-------|
| Multi language display          | 11    |
| Free programmable language pack | 1     |
| Transaction storage             | 10000 |
| Alarm log records               | 2000  |
| Calibration log records         | 1200  |
| Event records                   | 1000  |
| Comms ports                     | 7     |
| Ethernet ports                  | 3     |
| Single-pulse inputs             | 24    |
| Pulse outputs                   | 4     |
| DI-DC                           | 60    |
| DI-AC                           | 12    |
| DO-EMR                          | 40    |
| DO-SSR                          | 40    |
| Analog Inputs                   | 14    |
| Analog Outputs                  | 6     |
| RTD Inputs                      | 6     |

**NOTE:** The functionality overview lists the maximum available I/O hardware.

# 1.3 Target Audience for This Manual

This manual is intended for service technicians, and bay operators (for example, truck drivers) who are assigned to install, commission, service, or operate the MSC-L.

This Installation and Operation manual is aligned with Fusion4 MSC-L software version A2450.

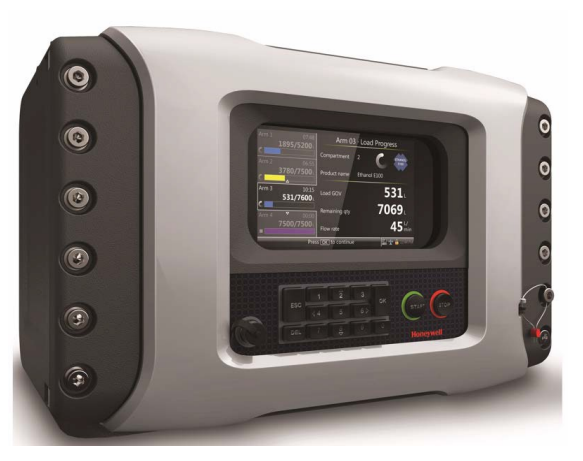

#### Figure 1-2: Fusion4 Multi-Stream Controller - Loading (MSC-L)

# 2 Safety

# 2.1 Safety Conventions

## 2.1.1 Warnings

The following warning formatting used in the manual recommends your attention to prevent personal injuries or dangerous situations.

WARNING: General warning. It is always explained by text.

## 2.1.2 Cautions

The following caution formatting and symbols used in the manual recommends your attention to prevent damages to the equipment.

CAUTION: General caution information.

CAUTION: 🚵 Electrostatic discharge (ESD) sensitive device.

# 2.2 Safety Instructions for the MSC-L

## 2.2.1 General

**WARNING:** You must strictly follow all the safety instructions mentioned in this manual and the safety instructions shipped with the MSC-L during installation, commissioning, operation, and maintenance for the safe operation of the MSC-L.

The MSC-L may be located in explosion safety areas as follows:

| USA (FN                   | USA (FM) and Canada (CSA)                                                                                       |                                                                                                    | Canada (CSA)                                                                                                    |                 | st of the World<br>ATEX/IECEx)                                                      |
|---------------------------|----------------------------------------------------------------------------------------------------|----------------------------------------------------------------------------------------------------|----------------------------------------------------------------------------------------------------|-----------------|-------------------------------------------------------------------------------------|
| Safety<br>level           | Remarks                                                                                                    | Safety<br>level                                                                                                    | Remarks                                                                                                    | Safety<br>level | Remarks                                                                             |
| Class 1,<br>Division<br>1 | WARNING: Do<br>NOT open when<br>an explosive<br>atmosphere may<br>be present.                                   | ZoneWARNING: Do<br>NOT open<br>when an<br>explosive<br>atmosphere<br>may be<br>present.CAUTION: Seal<br>conduit in 18<br>inches. | Zone<br>1                                                                                                    | Zone<br>1       | WARNING: Do<br>NOT open<br>when an<br>explosive<br>atmosphere<br>may be             |
|                           | CAUTION: Seal<br>conduit in 18<br>inches.                                                                       |                                                                                                    | CAUTION: Seal<br>conduit in 18<br>inches.                                                                             |                 | present.                                                                            |
| Class 1,<br>Division<br>2 | WARNING: Do<br>NOT open when<br>an explosive<br>atmosphere may<br>be present.<br>CAUTION: Seal<br>conduit in 18 | Zone<br>2                                                                                                    | WARNING: Do<br>NOT open<br>when an<br>explosive<br>atmosphere<br>may be<br>present.<br>CAUTION: Seal<br>conduit in 18 | Zone<br>2       | WARNING: Do<br>NOT open<br>when an<br>explosive<br>atmosphere<br>may be<br>present. |
|                           | inches.                                                                                                    |                                                                                                    | inches.                                                                                                    |                 |                                                                                     |
| Safe<br>Area              | -                                                                                                    | Safe<br>Zone                                                                                                    | -                                                                                                    | Safe<br>Zone    | -                                                                                   |

### 2.2.1.1 EC Declaration of Conformity (for EU)

Refer to the EC declaration of conformity and ATEX certificate(s), shipped with the MSC-L for EC declarations.

#### 2.2.1.2 Control Drawings for FM & CSA

Refer to the control drawings shipped with the MSC-L for the FM and CSA certifications.

#### 2.2.1.3 Users

The mechanical and electrical installation must be performed only by trained personnel with the knowledge of the requirements for installation of explosion proof equipment in hazardous areas.

The entire installation procedure for the MSC-L must be implemented in accordance with national, local, and company regulations.

The entire electrical installation may be performed in accordance with the national requirements for electrical equipment to be installed in hazardous areas.

#### 2.2.1.4 Additional Information

For additional information about Guidant's solutions, contact Guidant.

#### 2.2.1.5 Environmental Conditions

The environmental conditions regarding the permissible operating temperature for the MSC-L is -40  $^{\circ}$ C to +65  $^{\circ}$ C (-40  $^{\circ}$ F to +149  $^{\circ}$ F).

**WARNING:** When the MSC-L is used in operating temperatures above 40 °C the enclosure is hot when it is touched.

## 2.2.2 Operation

After commissioning, the MSC-L can be used for multistream load computer.

## 2.2.3 Maintenance and Troubleshooting

In the unlikely event of a malfunction, only a qualified service technician, trained by Guidant, and with the knowledge of safety regulations for working in hazardous areas, must be allowed to service, maintain, assemble, and disassemble the MSC-L.

**WARNING:** Any repairs or part replacements must be done by a Guidant trained service technician.

## 2.2.4 Personal Safety

National, local and company regulations regarding personal safety must be followed.

Consider the weight of the MSC-L (approx 53 kg/115 lb) when moving, installing, or decommissioning.

**WARNING:** At high ambient temperature, pay attention to the fact that the accessible parts on the outside of the MSC-L can be hot.

#### 2.2.4.1 General

#### 2.2.4.1.1 Opening the MSC-L

**WARNING:** It is forbidden to open the MSC-L in an explosive hazardous environment, unless otherwise stated on the safety label.

## 2.2.5 Commissioning and Maintenance

**NOTE:** The MSC-L can be mounted on the wall using frame and bolts. The frame and bolts used must be capable of holding four times the weight of the MSC-L (approx 53 kg/115 lb) being mounted.

**WARNING:** Treat the flange surfaces of the lid and the housing with care. Make sure that the flange surface is clean and undamaged before closing.

This is required to maintain the CSA approval and it is strongly recommended for all Ex approvals. The O-ring must be present and undamaged.

- 1. National, local, and company regulations regarding installation must be followed.
- 2. The bolts of the enclosure lid are captive (property class A2-70). Contact Guidant if you need to replace the bolts.
- 3. Before closing the lid, check that all grounding connections including the grounding connection to the lid, are properly connected.

- 4. All wiring entries must be closed such that the approvals are not invalidated. See section 4.2 - Gland Entries, to make sure that the correct thread type is selected. For installations using cable glands, always use compound barrier glands. For installations using conduits, each conduit must be sealed within 18 inches of the enclosure.
- 5. The limiting values of Um (maximum voltage) must be respected for all nonintrinsically safe connections. See Section 2.2.7.1: Explosion Safety Limiting Values, for information regarding the Explosion Safety Limiting Values.

#### 2.2.5.1 Tools

**WARNING:** Use non-sparking tools and explosion-proof testers. Use suitable explosion-proof tools (for example, testing devices).

# 2.2.6 Electrical

### 2.2.6.1 Grounding

**WARNING:** Make sure that the housing of the MSC-L is properly bounded to the Protective Earth (PE). See the figures below for external grounding of the MSC-L and bonding any AC mains wire.

Also, make sure that the electrical resistance of the ground connections is below the maximum limit/ value prescribed by national, local, and company requirements.

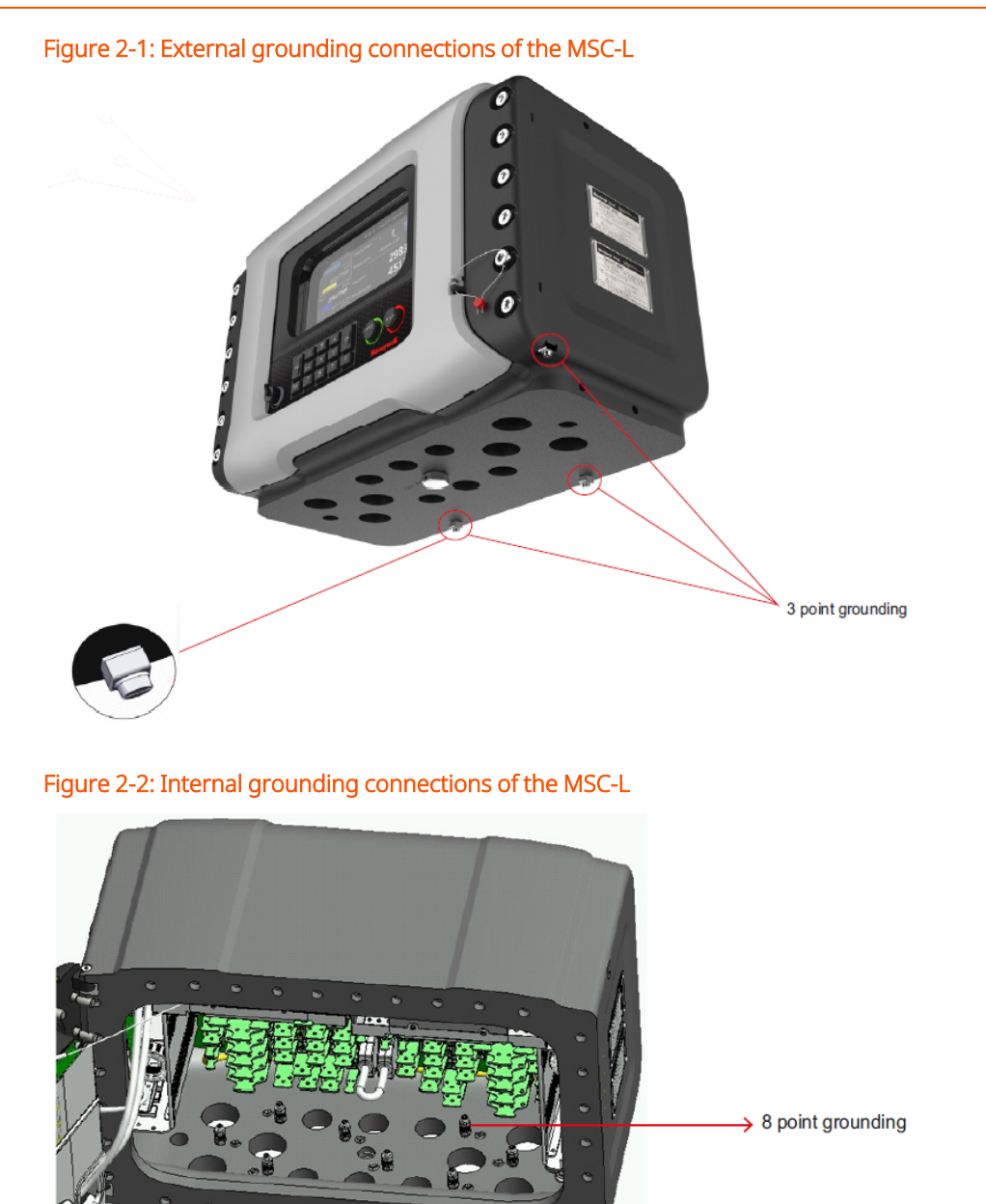

**WARNING:** Maintaining the ground bonding of the lid to the local Protective Earth (PE) using the lid ground wire is crucial for ensuring intrinsic safety.

# 2.2.7 Accordance to Regulations

#### 2.2.7.1 Explosion Safety Limiting Values

| Explosion safety items                                        | Limiting values                                                        | Type of protection                                  |
|---------------------------------------------------------------|------------------------------------------------------------------------|-----------------------------------------------------|
| Power supply (Mains input):                                   | 100 - 240 V <sub>AC</sub> , 50 - 60 Hz                                 |                                                     |
| Maximum allowed power<br>dissipation inside the<br>enclosure: | 90 W                                                                   |                                                     |
| LAD interface circuit (LAD<br>front con- nector):             | Uo = 15.75 V, Io = 1.49 A, Po =<br>1.92 W, Co = 2.69 μF; Lo = 62<br>μH | Type of protection<br>intrinsic safety Ex ia<br>IIB |
| Thermal protection,<br>limitation of the output<br>current    | 160 mA                                                                 |                                                     |
| Um (maximum voltage)                                          | 250 V <sub>AC</sub>                                                    |                                                     |

### 2.2.7.2 Explosion Safety

| Approval | Certificate no.       | Type of protection identification |                        |                                                               |
|----------|-----------------------|-----------------------------------|------------------------|---------------------------------------------------------------|
| ATEX     | DEKRA<br>12ATEX0101 X | <b>(</b>                          |                        |                                                               |
| UKEX     | DEKRA<br>21UKEX0227X  | UI 2 G                            | T6 Gb                  |                                                               |
| IECEx    | DEK 12.0021 X         | Zone 1                            |                        | $T_{2} = 40^{\circ}C_{1} + CE^{\circ}C_{1} + 40^{\circ}C_{2}$ |
| FM       | FM18US0123-1          | Class I,<br>Division 1            | Group C & D<br>T6      | +149 °F)                                                      |
|          | 2672172               | Class I,<br>Division 1            | Group C & D<br>T6      |                                                               |
| CSA      | 2073172               | Class I, Zone<br>1                | Ex d [ia] IIB<br>T6 Gb |                                                               |

#### 2.2.7.3 Low-Voltage Directive

The MSC-L is suitable for the following categories.

- Pollution degree 2
- Overvoltage category II
- Class I equipment

#### 2.2.7.4 The MSC-L Labels s

**NOTE:** Type plates are exemplary and subject to change.

Figure 2-3: Identification labels with the safety note on the MSC-L

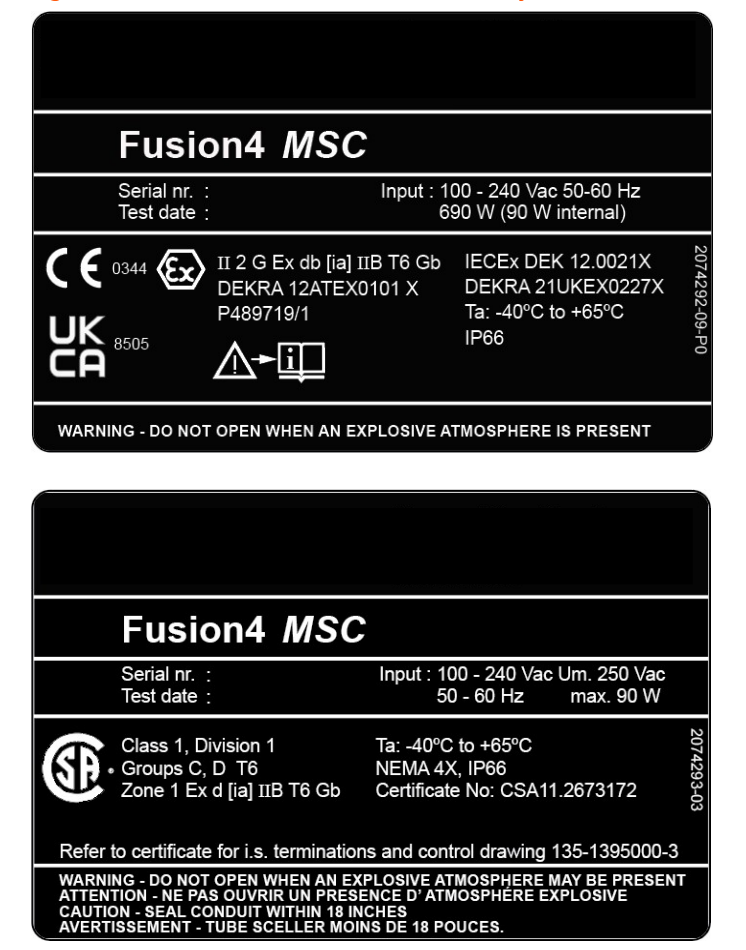

| Fusion4 <i>MSC</i>                                                                                           |                                                                                                   |                                                         |            |
|----------------------------------------------------------------------------------------------------|---------------------------------------------------------------------------------------------------|---------------------------------------------------------|------------|
|                                                                                                    | Serial nr. :<br>Test date :                                                                       | Input : 100 - 240 Vac Um.250Vac<br>50 - 60 Hz max. 90 W |            |
| APPROVED                                                                                                    | Class 1, Division 1<br>Group C, D T6<br>Refer to certificate for i.s.<br>terminations and control | Ta: -40°C to +65°C<br>NEMA 4X                           | 2074294-03 |
| WARNING - DO NOT OPEN WHEN AN EXPLOSIVE ATMOSPHERE MAY BE PRESENT<br>CAUTION - SEAL CONDUIT WITHIN 18 INCHES |                                                                                                   |                                                         |            |

Figure 2-4: W&M approvals type plate for Fusion4 MSC

| Serial :                               | Year:                                | 2074364-05          |  |
|----------------------------------------|--------------------------------------|---------------------|--|
| MSC-L<br>NTEP CC<br>14-064             | Segurança<br>TUV 21.0268 X           | (MID) MSC-A: TC8779 |  |
| (MID) MSC-L: TC8537                    |                                      |                     |  |
| .NE-32156 rév o du<br>25 novembre 2016 | Government of India<br>IND/13/16/111 |                     |  |

# 2.3 Safety Instructions for the LAD

Figure 2-5: Local Access Device (LAD)

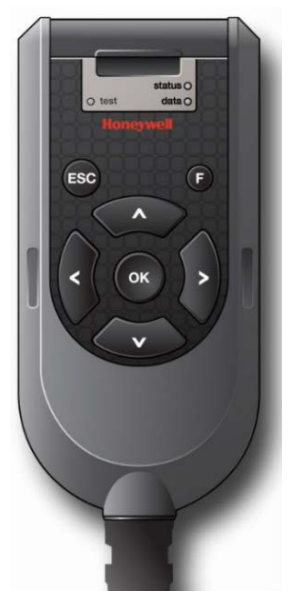

**WARNING:** You must strictly follow all the safety instructions mentioned in this manual and the safety instructions shipped with the MSC-L during installation, commissioning, operation, and maintenance for the safe operation of the device.

The LAD may be used in hazardous areas as follows:

| USA (FM) and Canada (CSA) |                                                                              | Canada (CSA)                              |                                                                              | Rest of the<br>World<br>(ATEX / IECEx) |         |
|---------------------------|------------------------------------------------------------------------------|-------------------------------------------|------------------------------------------------------------------------------|----------------------------------------|---------|
| Safety level              | Remarks                                                                      | Safety<br>Level                           | Remarks                                                                      | Safety<br>level                        | Remarks |
| Class 1,<br>Division 1    | WARNING:<br>Substitution of<br>components may<br>impair intrinsic<br>safety. | Class 1,<br>Division<br>1 resp.<br>Zone 1 | WARNING:<br>Substitution of<br>components may<br>impair intrinsic<br>safety. | Zone<br>1                              |         |
| USA (FM) and Canada (CSA) |                                                                              | Canada (CSA)                              |                                                                              | Rest of the<br>World<br>(ATEX / IECEx) |  |
|---------------------------|------------------------------------------------------------------------------|-------------------------------------------|------------------------------------------------------------------------------|----------------------------------------|--|
| Class 1,<br>Division 2    | WARNING:<br>Substitution of<br>components may<br>impair intrinsic<br>safety. | Class 1,<br>Division<br>2 resp.<br>Zone 2 | WARNING:<br>Substitution of<br>components may<br>impair intrinsic<br>safety. | Zone<br>2                              |  |
| Safe Area                 |                                                                              | Safe<br>Zone                              |                                                                              | Safe<br>Zone                           |  |

### 2.3.1 General

The Local Access Device (LAD) is a hand-held controller used to interface with the Fusion4 product family, allowing tasks such as parameter configuration, alarm resetting, and injector calibration. The device facilitates two-way data communication between a parent device and the LAD. It allows rapid transfer of transaction data, configuration files and calibration records, and also upgrading the firmware in the field.

WARNING: Only use the instrument for its intended purpose.

#### 2.3.1.1 EC declaration of conformity (for EU)

Refer to the EC declaration of conformity and ATEX certificate(s), shipped with the device for EC declarations.

#### 2.3.1.2 Control Drawings for FM & CSA

Refer to the control drawings shipped with the MSC-L for FM and CSA.

### 2.3.2 Explosion Safety

| Approval | Certificate no.      | Type of protection identification |                    |                           |
|----------|----------------------|-----------------------------------|--------------------|---------------------------|
| ATEX     | KEMA<br>10ATEX0152   |                                   |                    |                           |
| UKEX     | DEKRA<br>21UKEX0228  | II 2 G                            | Ex ia IIB T4<br>Gb |                           |
| IECEx    | IECEx KEM<br>10.0070 | Zone 1                            |                    | Ta = -20 °C +65 °C (-4 °F |
| FM       | FM17US0200           | Class I,<br>Division 1            | Group C &<br>D T4  | +149 F)                   |
| CSA      | 2395571              | IS Class I,<br>Division 1         | Group C &<br>D T4  |                           |
|          |                      | Zone 1                            | Ex ia IIB T4       |                           |

WARNING: This is an intrinsically safe device and may only be connected to devices with compatible intrinsically safe parameters, such as the MSC-L.

Connection of non-intrinsically safe signals invalidates the approval. The electrical data of the intrinsically safe circuits is to be taken from the certificate.

### 2.3.3 Commissioning

The LAD and the Fusion4 parent devices must be commissioned using this controller trained by Guidant. The service technician must have knowledge of the national, local and company requirements for electrical equipment in hazardous areas.

### 2.3.4 Operation

After connecting to the MSC-L, the LAD can be used for its intended purpose.

### 2.3.5 Maintenance and Troubleshooting

The LAD hardware is non-serviceable, in case of damage contact Guidant for replacement.

### 2.3.6 Environmental Conditions

The environmental conditions regarding the allowable operating temperature is - 20 °C to +65 °C (-4 °F to +149 °F), relative humidity is RH 5 to 95%, non-condensing, and operating pressure is atmospheric.

### 2.3.7 The LAD Labels

Figure 2-6: Identification labels with safety note on the LAD

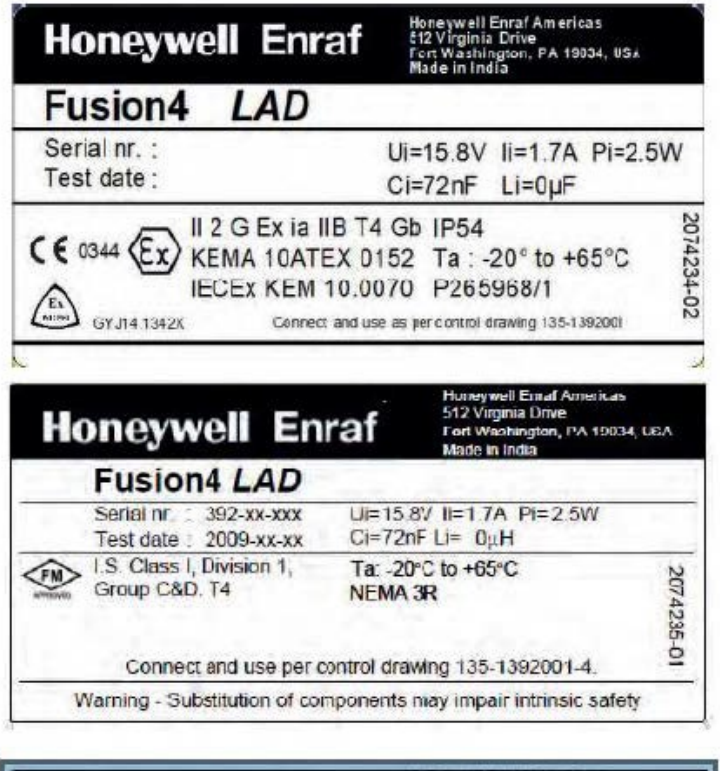

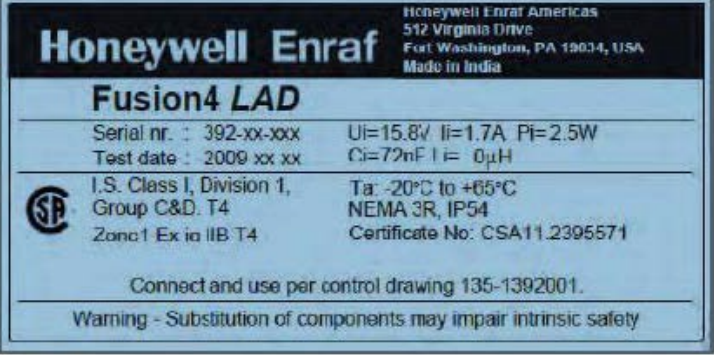

NOTE to FM label:

Ta = -4'F to +149°F

# 2.4 Safety Instructions for the IR Controller

#### Figure 2-7: The IR Controller

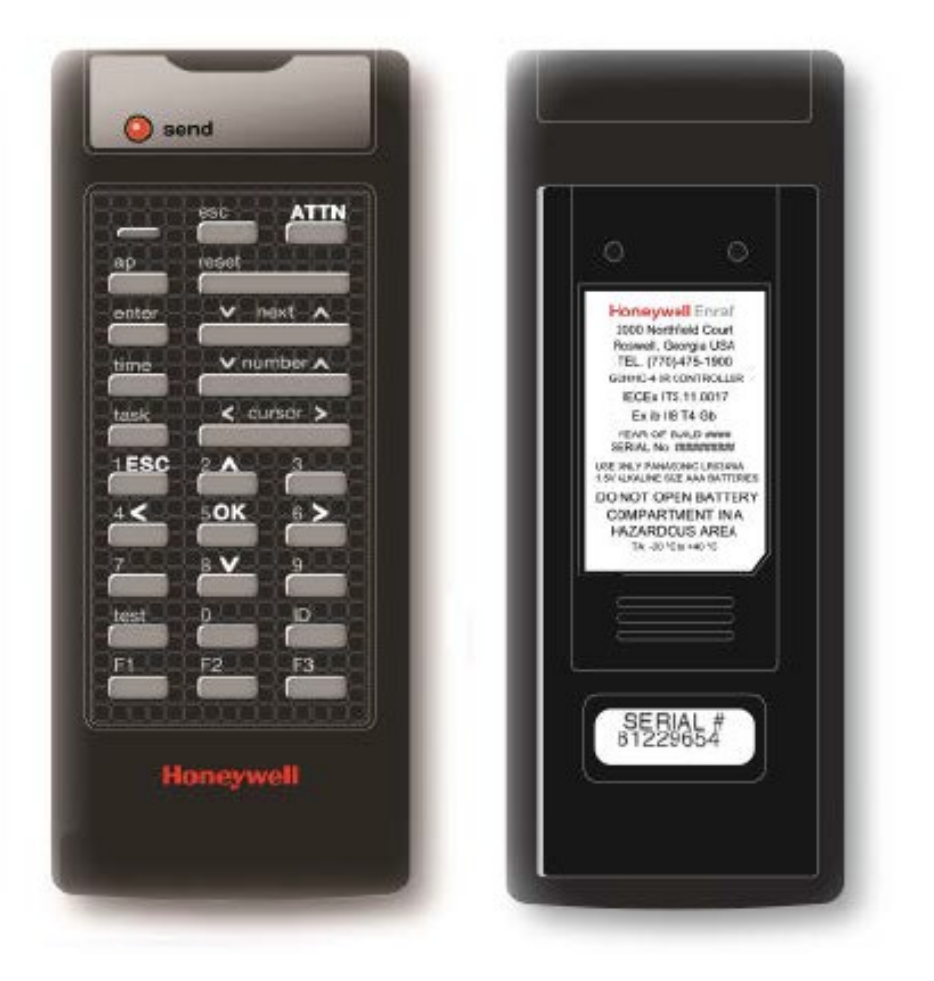

**WARNING:** You must strictly follow all the safety instructions mentioned in this manual and the safety instructions shipped with the MSC-L during installation, commissioning, operation, and maintenance for the safe operation of the device.

The IR Controller may be located in explosion safety areas as follows:

| USA (FM) and Canada (CSA) |                                                                                                    | Canada (CSA)              |                                                                                                    | Rest of the World<br>(ATEX / IECEx) |                                                                                                    |
|---------------------------|----------------------------------------------------------------------------------------------------|---------------------------|----------------------------------------------------------------------------------------------------|-------------------------------------|----------------------------------------------------------------------------------------------------|
| Safety<br>Level           | Remarks                                                                                                    | Safety<br>Level           | Remarks                                                                                                    | Safety<br>Level                     | Remarks                                                                                                    |
| Class 1,<br>Division<br>1 | WARNING: Do<br>not open<br>battery<br>compartment in<br>a hazardous<br>area. Use only<br>approved<br>batteries, see<br>label. | Class 1,<br>Division<br>1 | WARNING: Do<br>not open<br>battery<br>compartment<br>in a hazardous<br>area. Use only<br>approved<br>batteries, see<br>label. | Zone<br>1                           | WARNING: Do<br>not open<br>battery<br>compartment<br>in a hazardous<br>area. Use only<br>approved<br>batteries, see<br>label. |
| Class 1,<br>Division<br>2 | WARNING: Do<br>not open<br>battery<br>compartment in<br>a hazardous<br>area. Use only<br>approved<br>batteries, see<br>label. | Class 1,<br>Division<br>2 | WARNING: Do<br>not open<br>battery<br>compartment<br>in a hazardous<br>area. Use only<br>approved<br>batteries, see<br>label. | Zone<br>2                           | WARNING: Do<br>not open<br>battery<br>compartment<br>in a hazardous<br>area. Use only<br>approved<br>batteries, see<br>label. |
| Safe<br>Area              |                                                                                                    | Safe<br>Zone              |                                                                                                    | Safe<br>Zone                        |                                                                                                    |

### 2.4.1 General

The Fusion4 IR Controller is a hand-held remote controller, which is an infraredtype control device. The device facilitates programming the Fluid Technology IR Controlled Equipment remotely.

The device contains all the necessary program codes installed. Hence, the user programming is not required.

### 2.4.2 Precautions

- Clean the device with a damp cloth.
- Use additional protection in areas where damage may occur.
- Do not repair the device without permission to avoid the invalidation of the certificate.
- Do not leave the device in direct sunlight or place it near a heat source.
- Do not drop the device or subject it to other types of stress. Handle the device gently.
- Do not touch any solvent or aggressive substances before touching the enclosure as it is made of plastic.
- Store the device at room temperature in a clean and dry location.
- To avoid damage to the device or shortening of battery life, use the correct type of batteries.
- To prevent battery usage when storing the device in an unused condition for a long time, make sure that the buttons are not pressed.
- To prevent damage caused by leaking batteries, remove the batteries before storing the device in an unused condition for a long time.

#### 2.4.2.1 EC declaration of conformity (for EU)

Refer to the EC declaration of conformity and ATEX certificate(s), shipped with the device for EC declarations.

#### 2.4.3 Installation

Perform the following steps to install the device.

- 1. Remove the security screws from the compartment lid.
- 2. Slide the battery compartment lid from the device.
- 3. Install the 3 AAA alkaline batteries ensuring that the plus (+) and the minus (-) polarity of the batteries are correct.

**NOTE:** Removing the batteries does not remove the Fusion4 IR Controller memory. Always replace the batteries with new ones. Use only batteries approved for use.

**WARNING:** Do not open the battery compartment or change the batteries in a hazardous area.

### 2.4.4 Commissioning

The IR Controller and the Fusion4 parent devices must be commissioned using this controller by qualified service technician, trained by Guidant. The service technician must have knowledge of the national, local, and company requirements for electrical equipment in hazardous areas.

#### 2.4.5 Operation

After connecting to a Fusion4 parent device (for example, the MSC-L), the Fusion4 IR Controller can be used for its intended purpose.

Perform the following steps to use the device.

- 1. Direct the device at the IR port of the equipment to be programmed.
- 2. Select ATTN on the IR Controller to turn the device and provide the initial program command to the MSC-L.

**NOTE:** Refer to the specific equipment's user manual for defined programmed functions.

The device automatically stops after 30 seconds if an activity is not performed. This helps in preserving the battery life.

#### 2.4.6 Maintenance and Troubleshooting

In the unlikely event of a malfunction, only a qualified service technician, trained by Guidant and with the knowledge of safety regulations for working in hazardous areas is allowed to repair the MSC-L.

#### 2.4.7 IR Controller Labels

Figure 2-8: Identification labels with Safety note on the Fusion4 IR Controller

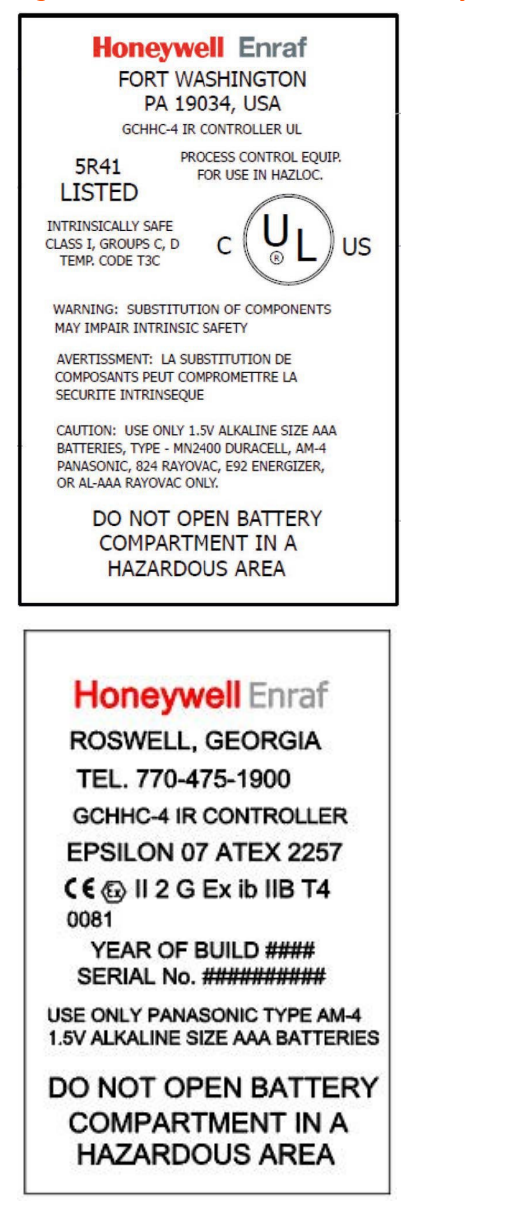

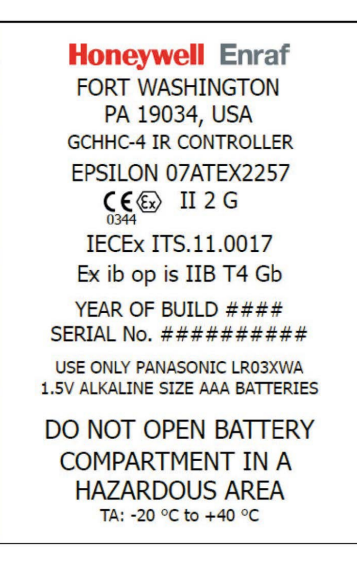

# 2.5 Liability

Guidant disclaims any responsibility for personal injury or damage to the equipment caused by the following:

- Deviation from any of the prescribed procedures.
- Execution of activities that are not prescribed.
- Neglecting the safety regulations for handling tools and use of electricity.

The contents, descriptions, and specifications in this manual are subject to change without notice. Guidant accepts no responsibility for any errors that may appear in this manual.

**NOTE:** Only certified technicians are authorized to make changes to the MSC-L configuration. All modifications must be in accordance with the guidelines as set forth by Guidant. Modifications not authorized by Guidant invalidates the approval certificates.

# 3 System Description

# 3.1 Introduction

### 3.1.1 General

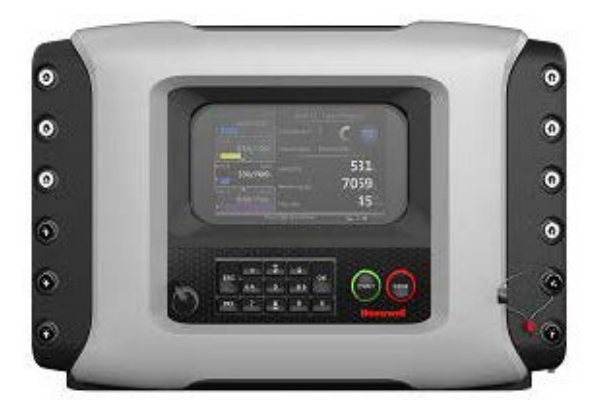

The main function of the MSC-L is to assist in loading the liquid products from a storage area to another containment vessel. That is, the MSC-L helps the smooth movement and accurate measurement of the liquid product being transferred. The MSC-L is also capable of creating a new composite product during

the transfer operation by combining one or more different products together to form a new product. The MSC-L creates the final, required product based on a usersupplied specification, known as a recipe.

For more information about recipes, see Section 5: Operation.

The types of composite products that the MSC-L can create is limited by various physical constraints such as product piping, isolation valves, the availability of pumps, and blend valves.

The MSC-L can create composite products by combining products through one of the following methods.

- Blending—The process of combining two or more products continuously.
- Additive injection—The process of injecting small and discrete amounts of a product (an additive) into another product.

#### 3.1.1.1 Transactions and Batches

The MSC-L uses the following terms to control and record the product transfer process.

- Transaction—A single user session during which one or more batches may be initiated. A transaction also defines the basic unit of financial reconciliation.
- Batch—Loading of a preset amount of final product into a compartment on the vehicle.

### 3.1.2 Batch Principle

Batch is defined as the loading of a preset amount of the final product into a compartment on the vehicle. This final product may be a single product or a blended product made on-the-fly by the MSC-L. If more than one compartment is available, then more than one batch per transaction can be initiated. There are no dependencies between batches. That is, each compartment has its own independent operation. If there are more than one load arm associated with the MSC-L then multiple batches may be running simultaneously in the MSC-L.

#### 3.1.2.1 Batch Flow Stages

Following are the four batch flow stages for the MSC-L.

- Initial Flow Phase—In the initial state, product is initially slowly added to the receiving container to mitigate the risk of electro-static build up within the container. The loader will continue to deliver product at the Initial Flow Rate until the Deliver Product Volume reaches the Initial Volume.
- Full Flow Phase—In the Full Flow Phase, the product is delivered at Configured Full Flow Rate so that the batch can finish as soon as possible. The Full Flow Phase continues until the Delivered Product Volume reaches the value equal to Batch Preset Volume – Pre-Stop Volume.
- Pre-Stop Phase—In the Pre-Stop Phase the flow rate is decreased so that the flow can be stopped quickly and accurately at the very end of the load. The Pre-Stop Phase continues until the Delivered Product Volume reaches the value equal to Batch Preset Volume Valve closing quantity.
- Clean Arm Volume—The last part of a batch typically is to "clean arm", it is
  essential that all blend/additive volumes are delivered before that time. To
  achieve this, a certain percentage of headroom is included in the blend flows
  such that effectively enlarge the clean arm volume in an ideal case. Headroom is

the transition quantity during flow rate change from high flow state to pre-stop flow state. This solution is because a larger clean arm volume is permitted while the opposite is not true.

Always recommended to use clean arm volume to maintain correct blend ratio in the compartment. For no clean arm functionality, blend percentage may not be accurate due to few unknown blend percentage already available in arm which was delivered in the previous batch.

Blending is allowed in any stage as long as the flow rates of the streams do not fall below the minimum measurement boundary. The Clean Arm Volume is calculated back from the end of the batch. This means that, when configured, the clean arm volume can be loaded over multiple phases in the flow profile. Blending is not allowed when the clean arm volume has to be delivered. The is to assure that at the end of the batch the blend ratio is within specifications and the clean arm volume is not compromised.

It is possible to specify a clean arm volume greater than the pre stop volume. This implies that part of the clean arm volume can be delivered during full flow. Given the fact that no blending is allowed during delivery of the clean arm volume it is possible that the flow rate of the main stream can be increased while still adhering the before mentioned restrictions.

The flow rate setpoint calculated such that they meet stream and arm limitations. For the arm this means that the total flow rate may never exceed the arm's full flow rate. For streams, it means that the flow rate must always be in the inner window of its valve and meter minimum and maximum flow rates in the steady state.

The following image illustrates how the actual batch blend percentage may vary during the load based on the various configuration settings. For instance, if the initial flow rate is too small for accurate blend product measurement, then blending only starts in the Full Flow Phase. Secondly, if the clean arm functionality is configured, then the MSC-L intentionally over blends to ensure that all the required blend products are dispensed before the clean arm phase begins.

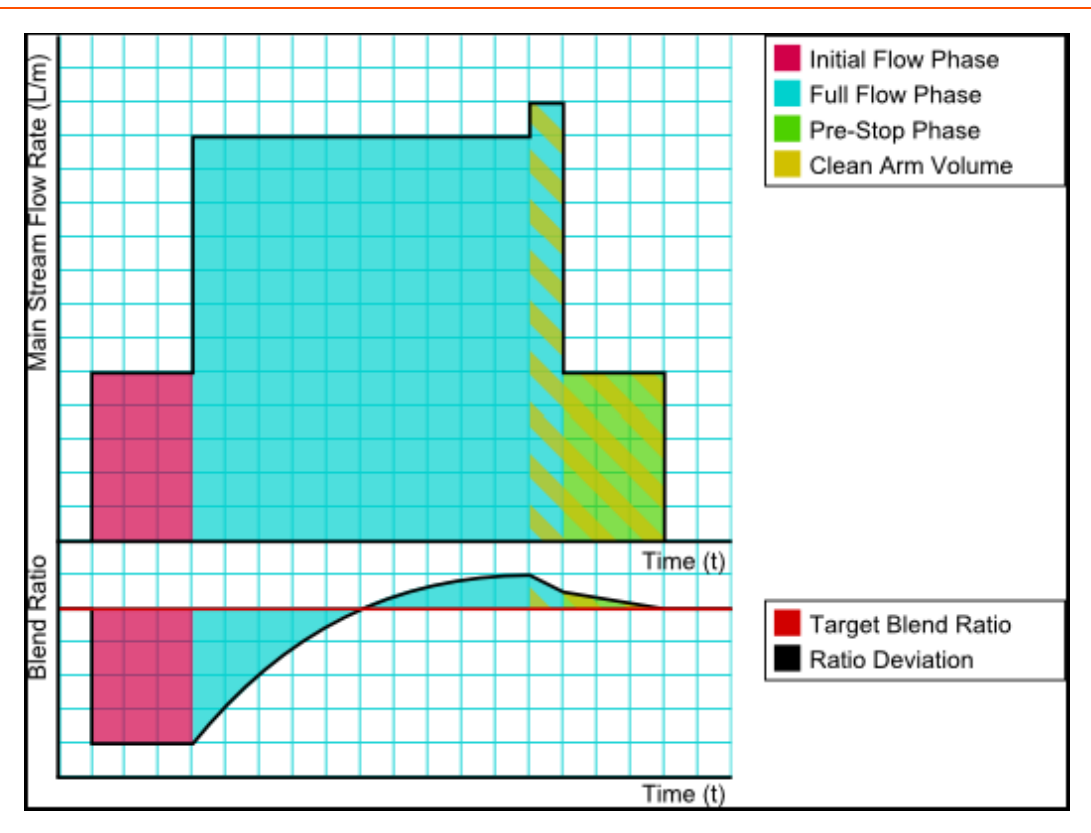

**NOTE:** To adequately match various specific applications, the MSC-L has a number of configurable parameters. For an explanation of all these parameters and their specific settings, see Section 5: Operation.

### 3.1.3 Types of Blending

The following sections describe the various types of blending supported in the MSC-L.

#### 3.1.3.1 Straight Loading

Straight loading is a batch in which only the main product is dispensed without any additional blend products.

#### Figure 3-1: Straight Arm Loading

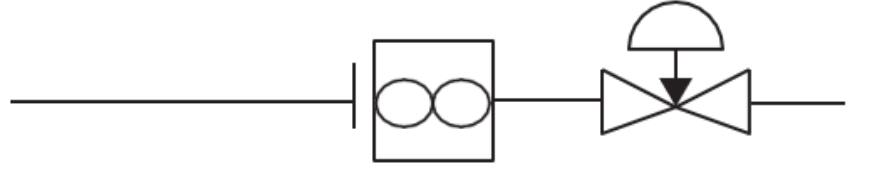

#### 3.1.3.2 Ratio Blending

Ratio blending is a process in which the main product is blended with one or more blend products, when a batch is loaded. The amount of each product is defined by the recipe selected for the batch. Each product - main and blend(s) - must be controlled independently by its own product valve and must have its own meter.

Figure 3-2: Ratio Blending Piping

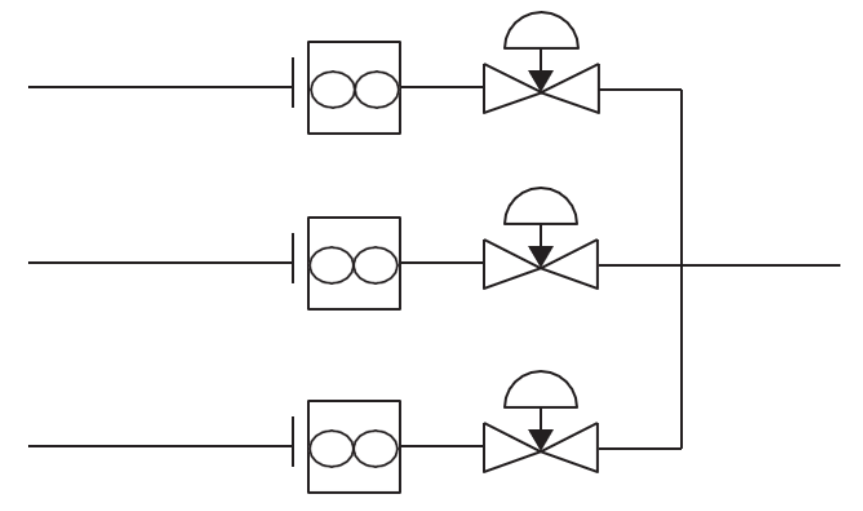

#### 3.1.3.3 Side Stream Blending

Side Stream blending is a batch blending where one or more blend products are blended into the main product. Each blend product must have its own valve and meter. The combined, final, blended product must also have its own valve and meter.

In side stream blending, the main product does not have its own valve and meter. The flow rates of both the main and blend products are therefore a function of both valves.

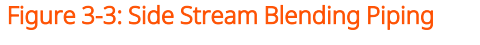

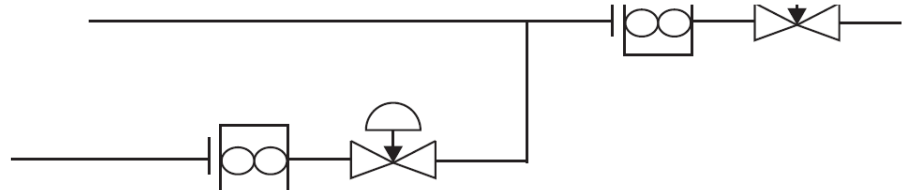

#### 3.1.3.4 Sequential Blending

Sequential blending is a process in which multiple products share a single flow meter and control valve and are loaded one by one in sequence. Each product has dedicated pump demand and block valves. The mixing of the products takes place in the receiving compartment. The amount of each product and order of loading is defined by the recipe selected for the batch. See Section 5: Operation for more details.

Figure 3-4: Sequential Blending Piping

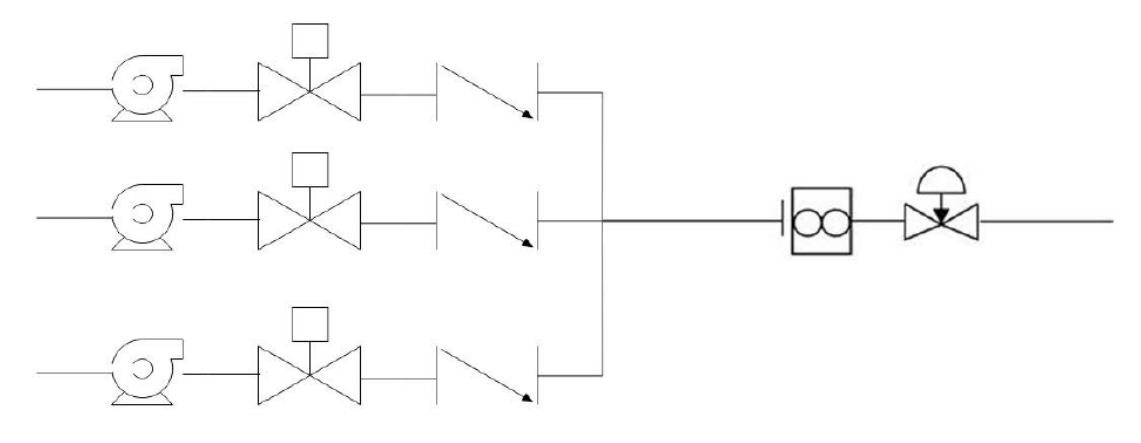

#### 3.1.4 Additive Injection

Additive injection is a process in which small amounts of additives are added to the final product. The additive product is injected in pace with the product flow. That is, the additive injection occurs after an interval of configured pacing volume until the end of the batch. The recipe configured on the MSC-L controls the rate of additive being injected into the product stream.

When the MSC-L determines that an additive cycle is required, it opens the solenoid control valve and injects a small quantity of additive into the product stream. When the amount of additive is reached for that cycle, the solenoid valve is closed and the instrument waits until the next additive cycle is required. The additive injection cycle repeats in this manner, which keeps the additive synchronised with the product flow.

MSC-L also supports additive injection by interfacing with External additive controller. For more details, see Section 5.13: Interfacing With External Additive Controller.

**NOTE:** The MSC-L assumes that the additive piping is done in such a way that additives comes in upstream (before) the custody transfer flow meter.

When the additive piping is done in such a way that additives comes in downstream (after) the custody transfer flow meter the additive is not a part of the finalized product volume but the individual additive volumes are measured and are part of the trans- action record and therefore available when viewing transactions or for printing additive reports by the Fusion4 Portal.

### 3.1.5 Loading Principle

The loading arm of the MSC-L supports the control of the following as described in the following figure.

- Maximum 7 product streams
- Maximum 12 additive streams (inclusive of internal additive streams and upto 6 external additive streams)

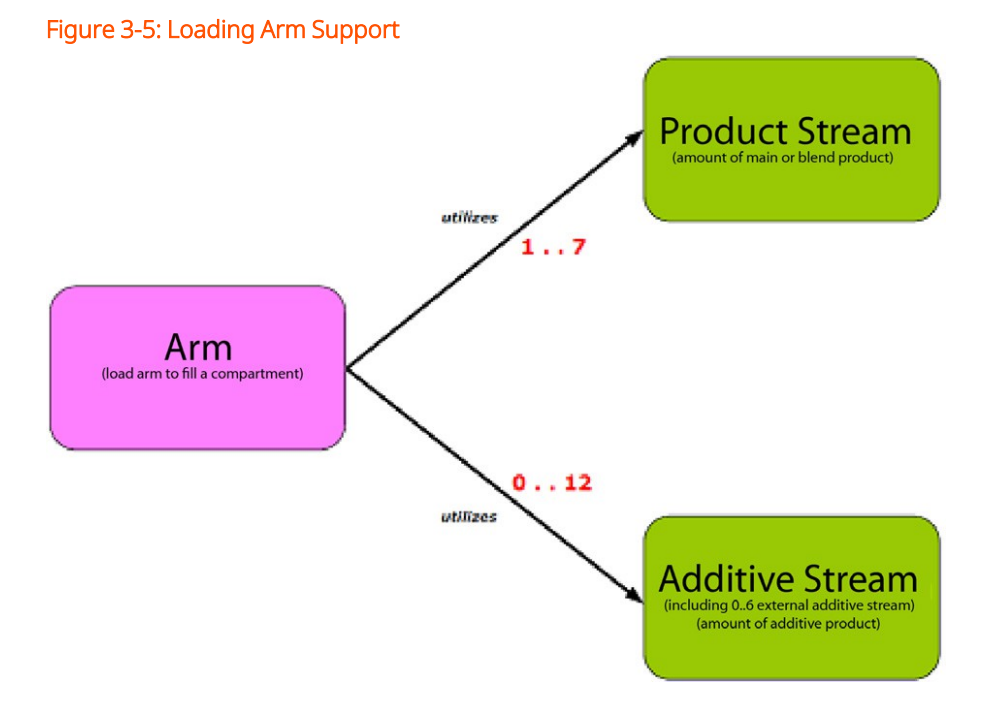

However, a single batch (load to a compartment) can only control a subset of the product streams or the additive streams.

3 System Description | 30

For each batch, the MSC-L supports the control of the following, as described in the following figure.

- Stream with main product
- Maximum 3 blend streams
- Maximum 6 additive streams (inclusive of internal and external additives)

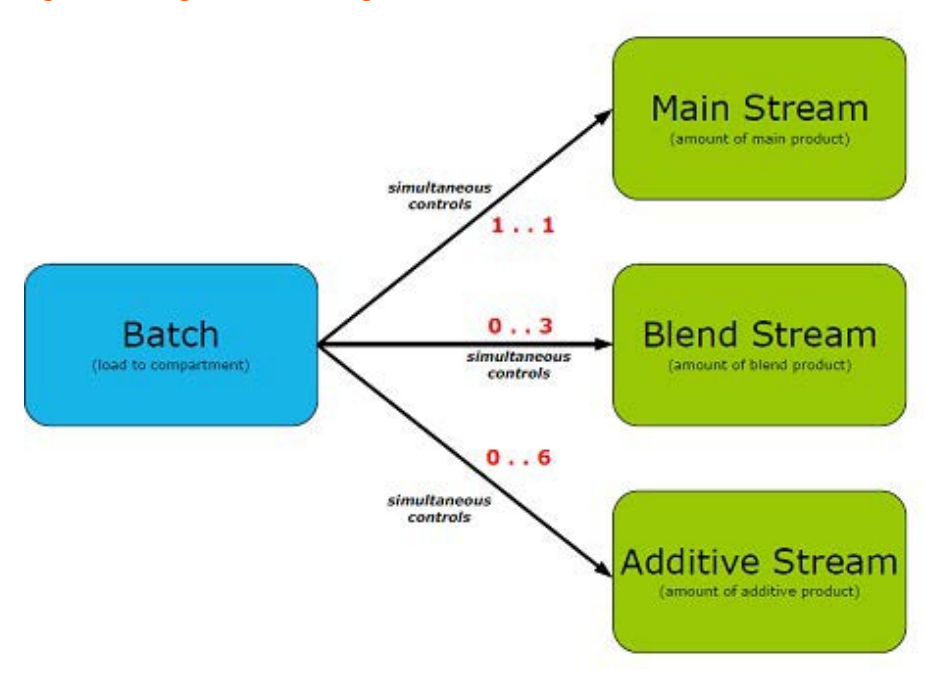

Figure 3-6: Single-Batch Loading

This subset is defined by the recipes running on that arm.

#### 3.1.5.1 Device Loading Capabilities

Following are the device loading capabilities, as described in the following figure.

- Maximum of 6 simultaneous loading arms are supported.
- Maximum of 50 recipes can be configured per loading arm.
- Maximum of 10,000 transactions First in First Out (FIFO) can be stored in the device.
- A transaction (record of product transfer to one customer) can be transferred to the Fusion4 Portal (transaction record) for W&M compliant BoL storage and printing.

- A transaction can contain batches loaded with maximum of 6 different loading arms.
- A transaction contains maximum of 20 batches.
- A batch simultaneous controls a maximum of 10 streams:
  - Stream with main product
  - Up to 3 blend streams
  - Up to 6 additive streams

#### Figure 3-7: Device Loading Capabilities

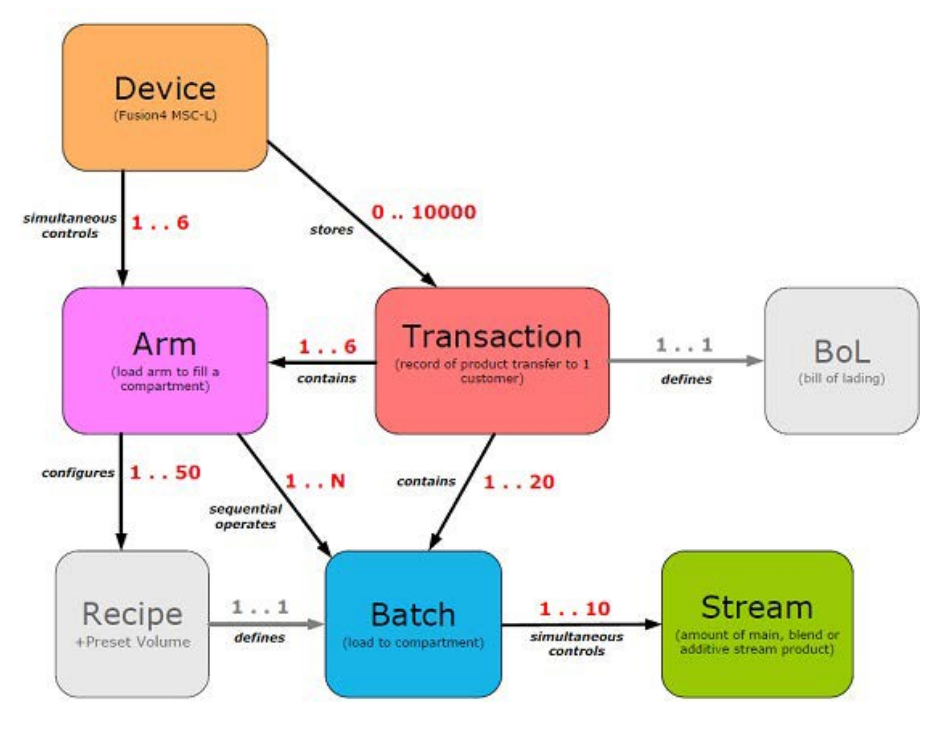

### 3.1.6 Menu-Based MSC-L Control

By using service tools (the LAD, the IR controller, and the integrated keyboard) the MSC-L can be controlled through its integrated and menu based interface.

This control device can be one of the following three devices.

• Fusion4 LAD using the RS485 connection (through an Ex d/ Ex i connector on front of the MSC-L)

- The Fusion4 IR Controller
- Integrated keyboard

Using one of these devices, it is possible to navigate the menu items, change the settings (commissioning), initiate a calibration, and diagnose problems.

# 3.2 MID Compliance

### 3.2.1 Introduction

The Measuring Instruments Directive (MID) (2004/22/EC) is designed to provide a level playing field in Europe, for custody transfer measuring equipment and systems. The MID currently covers 10 instrument categories, for uniform legislation in the 27 EU countries. The implementation of this directive in national legislation became due on the 30th of October 2006.

The MSC-L is 100% MID-compliant.

This legislation results in breaking down trade barriers and improving competition, which is one of the main objectives of the European Union. In the directive, the specific articles on each of the instrument categories are called Annexes. The Annex relevant to the measurement of petroleum products is "flow metering of liquids other than water" and is identified as Annex MI-005. The requirements in this Annex are based on the OIML recommendation R117-1, which is the pre-eminent set of guidelines for Weight & Measures of petroleum metering installations, for a considerable time.

### 3.2.2 MID Approval Approach

One of the key changes in the Measurement Instruments Directive (MI- 005) compared to previous national legislation, is that the total metering system is now subject to perform in the accuracy specification, and not just specific components. This means that not only the flow meter is subject to certification but also others.

Essential parts of the metering system, such as temperature transmitters, electronic volume converters air-eliminators, and so on. In addition to this, the

method with which the system is built is also examined by the Notified body. In turn the Notified Bodies are scrutinized by the European Board of Accreditation.

The system approval process for MID consists of two main steps:

- 'Bringing on the market' type examination by a notified body in accordance with Annex-B of the MID. This generates a so-called type-examination certificate.
- 'Putting it into use' conformity check of the essential parts and a wet calibration in the legal specification. This is implemented in accordance with Annex F or D of the MID. This generates the system approval.

The system can now be used for trade and excise applications. The received approval is subject to recalibration at 1 or 2 year interval, and this is determined on national level.

**NOTE:** Evaluation Certificate provides demonstration that the MSC-L as a component of an MID-compliant instrument is approved per MID and OIML requirements.

#### 3.2.3 Component-Level Requirements

For blending applications such as ethanol and biodiesel-blending, the minimum required accuracy of the metering line is  $\pm 0.5\%$  (class 0.5).

The flow metering element of the system is allowed  $\pm$  0.3% in accuracy, and the remainder of the system is permitted to show maximum errors to  $\pm$  0.2%.

As the errors are directly related to inaccuracies, they are added to get the total maximum. Therefore,  $\pm$  0.5% is the maximum allowed discrepancy between what the seller states as the volume transferred, and the actual volume the buyer receives.

| igure 3-8: Component-level re | quirements (flow ac | curacy) |         |
|-------------------------------|---------------------|---------|---------|
| MID esse                      | ntials – flow       | accura  | су      |
|                               | Sensor              | =       | error   |
|                               | 100                 | Sangar  | Total   |
| Flow                          | MSC<br>± 0.2 %      | ± 0.3 % | ± 0.5 % |
|                               | 1                   |         |         |

In the metering line, the essential parts of the system are the flow meter, the temperature sensor, and the load controller itself. The flow meter physically measures the flow and generates pulses, which are related to the volume passed through the meter. For reliability, the pulses are dual phase shifted and are constantly checked by the electronic load controller for integrity, according to API and ISO. Through the temperature sensor (transmitter) the metered volume can be corrected to base temperature of either 15°C (59°F) or 20°C (68°F), in accordance with the ASTM standards. If a temperature transmitter is applied, then component level requirements must also have an evaluation certificate. For the temperature sensor (Pt100) it is not required.

|           | MID essentials – T + D + P accuracy |   |                         |                         |                         |
|-----------|-------------------------------------|---|-------------------------|-------------------------|-------------------------|
| 1         | 2                                   | F | Sensor                  | 2 =                     | error                   |
|           |                                     |   | MSC                     | Sensor                  | Total                   |
| Temperatu | Temperature                         |   | ± 0.3 °C                | ± 0.4 °C                | ± 0.5 °C                |
| Density   | Density                             |   | ± 0.6 kg/m <sup>3</sup> | ± 0.8 kg/m <sup>3</sup> | ± 1.0 kg/m <sup>3</sup> |
| Pressure  | P < 1 MPa<br>1 ≤ P ≤ 2 MPa          |   | ± 30 kPa<br>± 3 %       | ± 40 kPa<br>± 4 %       | ± 50 kPa<br>± 5 %       |

Figure 3-9: Component-level requirements (Temperature and Pressure accuracy)

The load controller evaluation is quite complex, but in principle it has to comply with the security of signal and data handling, as required by MID and working documents of WELMEC.

A very stringent requirement is the EMC standard for industrial use of electronic equipment. Electro-magnetic noise might influence the measurement of the metering signal, and this is not allowed to occur outside the maximum given accuracy.

### 3.2.4 System-Level Requirements

With any new equipment legislation such as MID, there is a raft of new issues and criteria that need to be understood by both those who are manufacturing the equipment and those who seek to utilise it. In the downstream oil and gas sector the volume of that legislation is vast. In the case of MID where the legislation crosses the boundaries of mechanical and electronic hardware, software, communications, and reconciliation and reproduction of data, correctly understanding the legislation, can be particularly vexing.

For this reason, the provision of "system solutions" is seen by many as the most efficient method of procuring equipment that is in compliance with their regulatory needs. Instead of having to understand the individual technical requisites of each individual component of a system, they only need to understand their "end game". "I need an MID compliant ethanol blending system" is far easier to define than specifying the individual technical specifications of each component of that system. For this to work though, the acquirer has to have confidence that the supplier is suitably knowledgeable to accurately provide them with the correct solution for their needs. The provision of a "solution" circumnavigates the minefields associated with integrating multiple components into compliant system arrangement.

### 3.2.5 The Fusion4 MSC-L

The heart of the system is the Fusion4 MSC-L.

Founded on Enraf's FlexConn architecture, the MSC-L is part of the Fusion4 portfolio of loading automation and control products family. A modular collection of mechanical, electronic, and software sub-systems can be integrated with each other to create scalable solutions.

The MSC-L incorporates up to 6 separate loading arm devices, each providing individual functionality, and each one configurable from one single device, and selectable through a license key.

The MSC-L's solution approach facilitates the ratification of both the MID compliance steps mentioned previously, 'bringing on the market' and 'putting into use', by pre-configuring all components in accordance with the MID requirements, and checking conformity through pre-installation testing before delivery, as a complete system. This method not only reduces the risk of non-compliance, but also speeds up the MID qualification process for the system owner.

For the owner, 'putting into use' qualification not only includes the accuracy and security of the physical operation of the blend process, but also the reconciliation and reproduction of the measurement data. This is applicable, whether the information is to be stored locally on the device, distributed and stored on peripheral devices, or reconciled as a Bill of Lading print-out. For the system to be fully compliant, any of these functions must also operate in the MID criteria.

As such, the MSC-L offers a number of options to ensure compliance.

Firstly it implements a large transaction storage memory of 10,000 transactions, which allows a device to operate for over three months without losing a single transaction, in standard operating conditions.

Alternatively, the MSC-L can have its transaction data securely downloaded through the Fusion4 LAD (Local Access Device). This allows the MSC-L to have its memory cleared in preparation for the storage of another 10,000 transactions. The transactions subsequently transferred to the LAD can then be manually transferred to any peripheral system for storage or printing through the SD card.

Finally the preferred method is to link the MSC-L through Comms to the Fusion4 Portal software package. When connected, all the transaction data are scanned and collected by Portal from each device. The transaction record is stored and can be printed directly or distributed through OPC to third party systems for separate reconciliation.

The Fusion4 Portal BoL Print facility is fully MID compliant, and therefore can facilitate a stand-alone blending infrastructure that meets all the MID requirements. Along with the MID print functionality and the OPC capability, built-in modules for the Portal software suite also include remote configuration, remote event monitoring and alarm handling and advanced LAD interaction tools.

# 3.3 System Architecture

The MSC-L is developed as per Enraf's FlexConn architecture. The MSC-L is a member of Fusion4 portfolio of Loading Automation and Control products.

The MSC-L system is built up of interchangeable hardware modules. These modules consist of uniform Printed Circuit Boards (PCBs), each of them representing a different and a unique functionality. See Section 3.6.1: PCB Details for more information.

With the software implemented on these hardware parts, each PCB makes up a FlexConn module. These modules communicate with each other through the serial CAN-bus. See the figure below for more information.

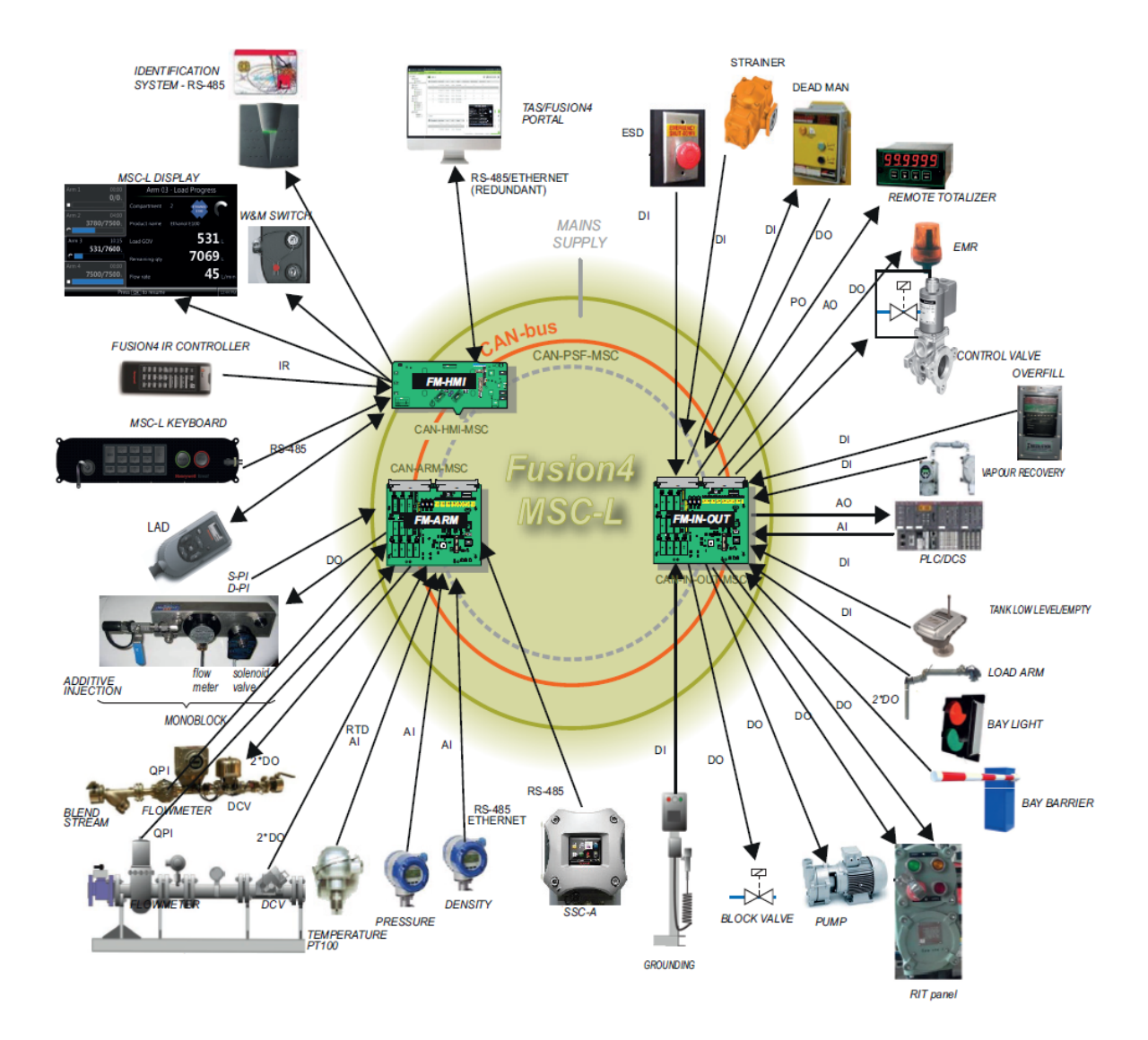

#### Figure 3-10: Fusion4 MSC-L Architecture Overview

# 3.4 FlexConn Modules

#### 3.4.1 General

Figure 3-11: FlexConn CAN bus concept

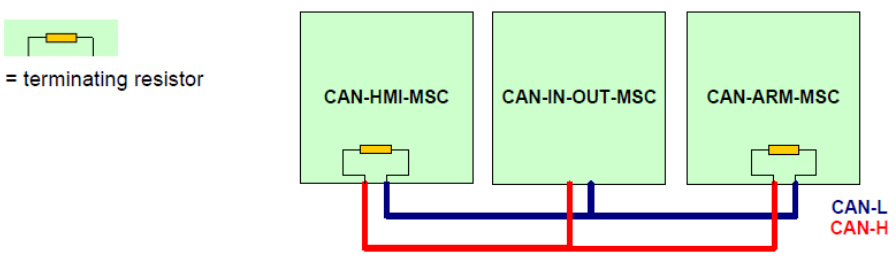

Each FlexConn module has one or more specific functions as follows:

- A sensor function Measures or calculates a process value, or obtains a process value from a connected external instrument.
- An application function Controls the high-level operation of a device. For example, stream control, flow control, or device control.
- An Input/Output (I/O) function Controls digital output or reads digital input from instruments around the loading framework.
- A communication function Ensures the communication with a communication interface unit or with a DCS, SCADA, tank inventory, or another terminal automation system.
- A display function Ensures communication with the module(s) through a Human-Machine Interface (HMI).

## 3.5 Hardware Structure

For details on the hardware structure of the MSC-L, see the following sections.

### 3.5.1 Housing

The housing of the MSC-L consists of an enclosure and a cosmetic cover. The enclosure can be opened by removing the cosmetic cover and loosening the 32

captured bolts. See the figure below for more information.

**NOTE:** Turn the bolts two times on the cosmetic cover to loosen the bolts and retain them in the lid.

Figure 3-12: The MSC-L enclosure

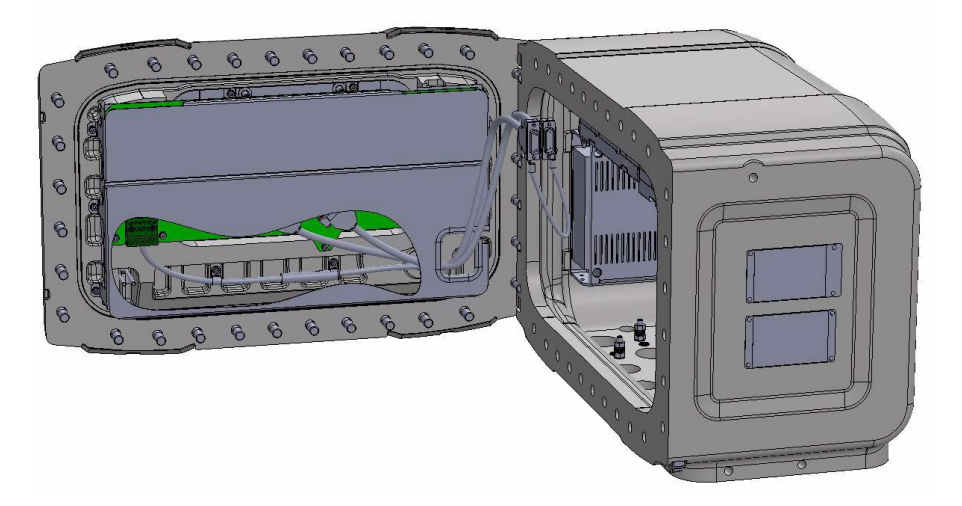

Figure 3-13: Housing of the MSC-L

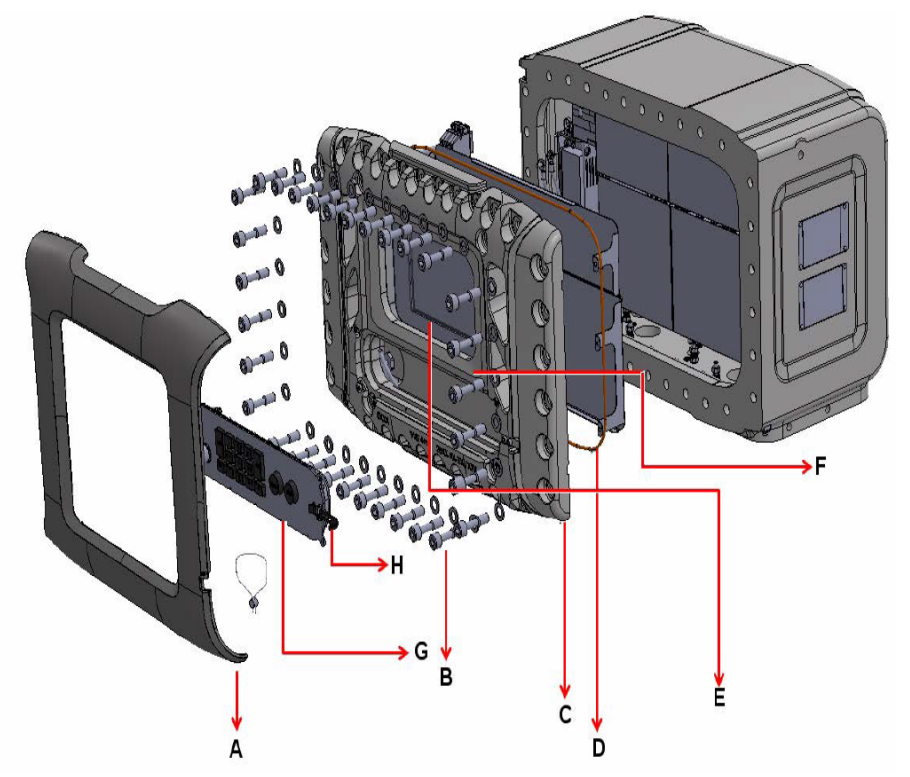

| Label | Description                                                                                                    |
|-------|----------------------------------------------------------------------------------------------------|
| А     | Cosmetic cover                                                                                                    |
| В     | Captive socket-head screws (32x), of which one can have an enlarged head<br>for sealing purposes (see figure left) |
| С     | Lid                                                                                                    |
| D     | O-ring (standard available part)                                                                                   |
| E     | Glass                                                                                                    |
| F     | Glass retainer rings (not visible in the front view of the MSC-L)                                                  |
| G     | Keyboard                                                                                                    |
| Н     | W&M switch                                                                                                    |

#### 3.5.2 Interior

The boards are mounted on the connector slots provided on the backplanes.

The CAN-HMI-MSC board is connected to the backplane using a pair of Sub-D 15 cables. The MSC-SHORTCUT-BOARD, CAN-PSF- MSC, CAN-ARM-MSC board, and CAN-IN-OUT-MSC boards are mounted on the connector slots provided on the backplane boards.

The following boards can be placed in the MSC-L.

- MSC-SHORTCUT-BOARD
- ARM1-BACKPLANE-MSC
- ARM2-BACKPLANE-MSC
- EX-IO-HMI-MSC-L
- CAN-PSF-MSC
- CAN-HMI-MSC
- CAN-ARM-MSC
- CAN-IN-OUT-MSC

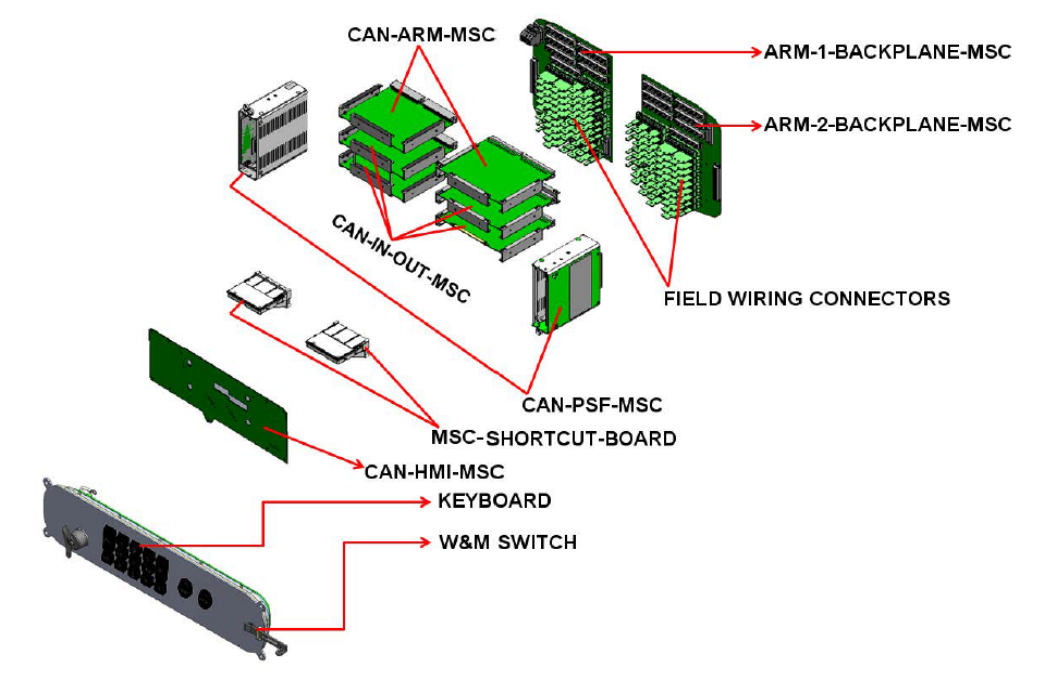

#### Figure 3-14: PCB configurations, MSC-SHORTCUT-BOARD, and the CAN-HMI-MSC

| PCB Name                    | Module<br>Name | Description                                                                                                   |
|-----------------------------|----------------|----------------------------------------------------------------------------------------------------|
| CAN-HMI-<br>MSC             | FM-HMI         | Controls the display and the LAD interface.                                                                   |
| CAN-ARM-<br>MSC             | FM-<br>ARM     | Provides the I/O functions required for loading, blending, and additive injection processes.                  |
|                             | FM-PI          | Provides the firmware to control the pulse input signals from the connected flow meters.                      |
| CAN-IN-OUT-<br>MSC          | FM-IN-<br>OUT  | Provides I/O functions, which are necessary to control the enhanced loading and additive injection processes. |
| CAN-PSF-<br>MSC             |                | Delivers the internal power for the MSC-L.                                                                    |
| MSC-<br>SHORTCUT-<br>BOARDS |                | Protects the internal electronics so that the high current can be withdrawn.                                  |

**NOTE:** The module name is based on the PCB with software installed.

### 3.5.3 Grounding Concept

The CAN-ARM-MSC board and the CAN-IN-OUT-MSC board contain two grounding points, which are mechanically connected with the metal housing using the metal spacers, as displayed in the figure below. In addition, these boards connect the GND cables, which are connected to the backplane through multiple pins of the DIN41612 F-type 48-pins connector.

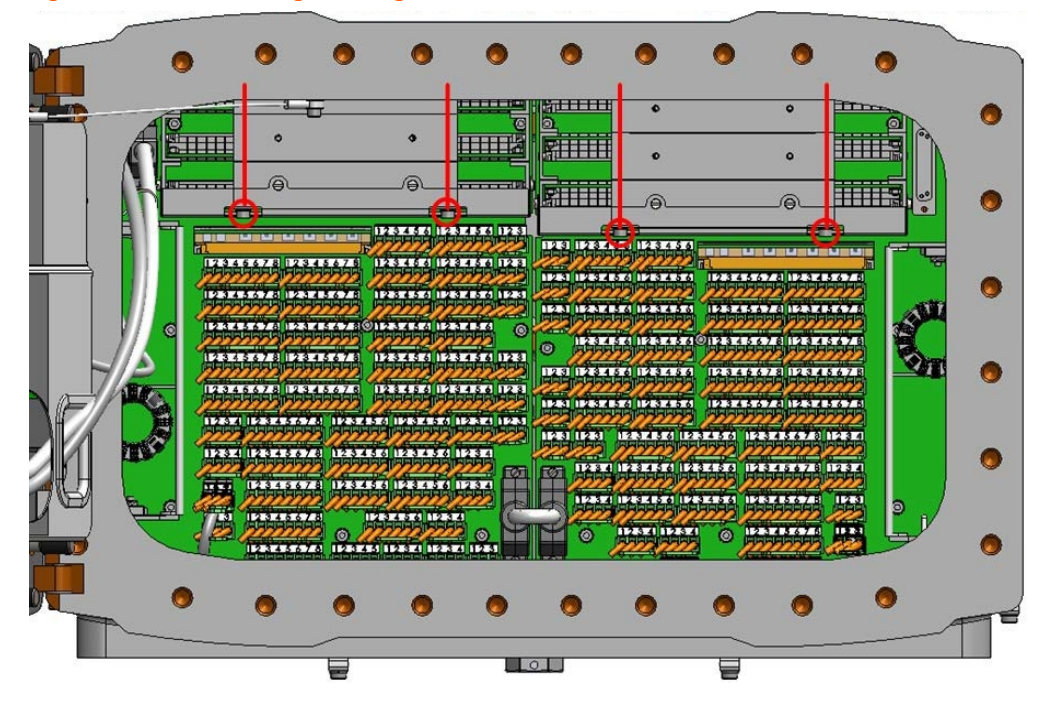

Figure 3-15: Mechanical grounding of CAN-ARM-MSC and CAN-IN-OUT-MSC boards

The CAN-HMI-MSC board, which is mounted on the lid of the MSC-L enclosure, connects directly to the metal housing through the nine mounting screws, as displayed in the figure below.

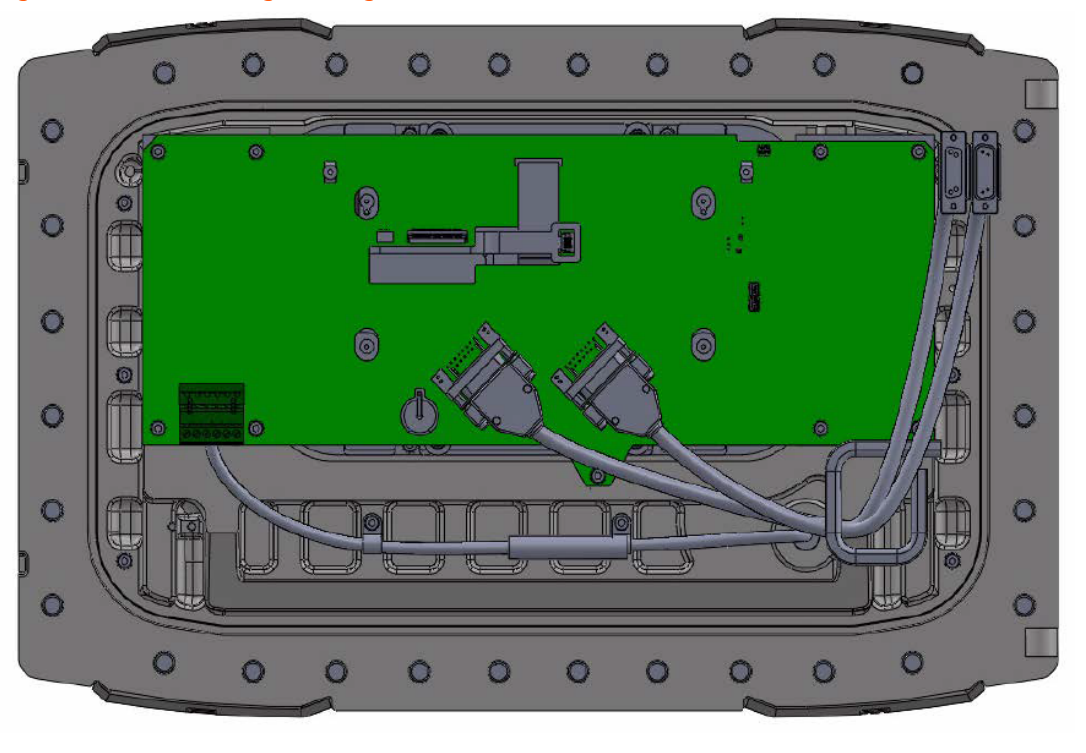

Figure 3-16: Mechanical grounding of CAN-HMI-MSC board

**WARNING:** For ensuring intrinsic safety of the MSC-L, the grounding connection of the lid to the main box and the box to the local grounding system is very crucial. If the grounding cable is required to be detached, make sure you reinstall the device before any operation is performed.

- 1. Open and install the fasteners from the device using a proper tool.
- 2. Make sure the construction is similar to the original assembly after the grounding cable is detached and all the parts are repositioned in a similar way when reinstalling. Take special care of the orientation of the cable rings and toothed rings for the grounding cable.
- 3. Check the wire in the box and the lid. Make sure it is not damaged before reinstalling.
- 4. Reinstall the original cable assembly. Do not replace it with random parts.

**NOTE:** Complete replacement of the lid should only be done in the Guidant factory and not at the site.

The lid of the metal housing is connected to the MSC enclosure through a separate GND signal transmitted through the GND cable, as displayed in the figure below.

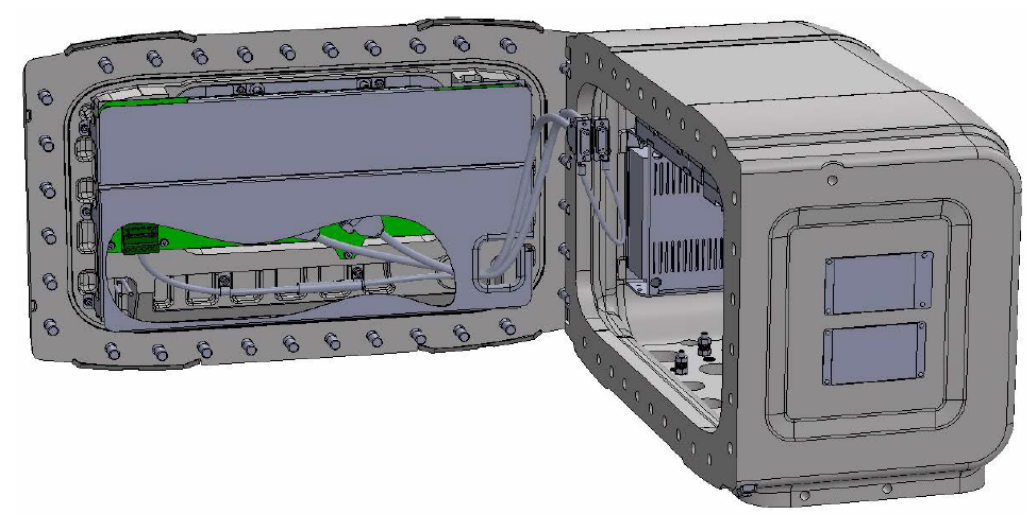

Figure 3-17: Cable (GND cable) used for grounding the lid of the MSC enclosure

The Protected Earth (PE) ground connections for external cables are connected to one of the eight M6 studs at the bottom, using the gland entries, as displayed in the figure below.

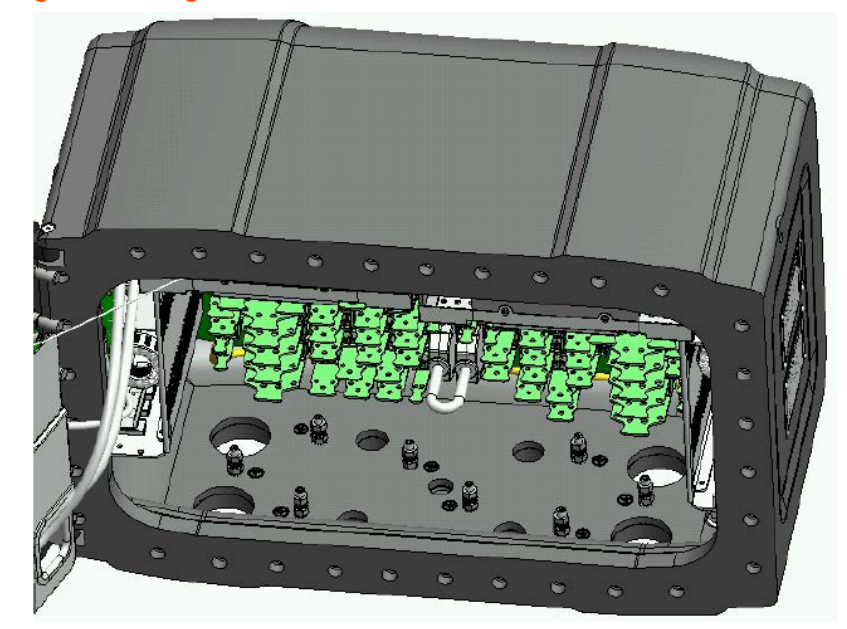

Figure 3-18: PE ground connections for external cables

# 3.6 PCB Layout

Each FlexConn PCB consists of generic electronic parts and specific electronics part.

The generic electronic parts can be found on any FlexConn modules. The specific electronics part represent an application specific function. On the generic electronics part, the following parts are available.

- Program memory—Contains the module specific software.
- Microprocessor/controller—Executes the module specific software stored in the program memory.
- Non-volatile memory—Stores the commissioning parameters and the diagnostics data when the power is turned off.
- Jumpers—Establish specific hardware settings.
- Health LED (blue)—Indicates the general health status of the FlexConn module.

The following table specifies the health status and the flashing pattern on the FlexConn module.

| Health Status | Flashing Pattern            |
|---------------|-----------------------------|
| Good          | ●000000000 <b>●</b> 0000000 |
| Uncertain     | •••••••••••••••••••         |
| Bad           | ••••••••••••••••••          |

- Function LEDs—Indicates the module specific activities such as the data being transmitted or received.
- Voltage monitors and temperature sensors—Used for internal diagnostics purposes.

### 3.6.1 PCB Details

#### 3.6.1.1 CAN-HMI-MSC

#### 3.6.1.1.1 Functions

| Function                              | Description                                                                                                    |
|---------------------------------------|----------------------------------------------------------------------------------------------------|
| Display<br>interface<br>control       | Displays a 8" WVGA color display in the MSC-L lid.                                                                                                    |
| RTC with<br>battery<br>backup         | Used for the date and time stamping of the transaction data.<br>External backup battery is connected to the RTC to retain the real-<br>time information, even when the main power of the MSC-L is<br>turned off.                                                      |
| Transaction<br>storage<br>memory      | An external, non-volatile memory for storage of the transaction details.                                                                                                    |
| Display image<br>memory               | Stores video data and it is interfaced to the Field Programmable<br>Gate Array (FPGA).                                                                                                    |
| Power failure<br>memory<br>management | A non-volatile memory for storage of measured values as a protection against the power failure.                                                                                                    |
| HHC IR<br>interface                   | An HHC IR interface for the Fusion4 IR Controller.                                                                                                    |
| Ambient light<br>sensor               | A device used for sensing the ambient light condition. It is sensitive<br>to visible light and has peak sensitivity at 570 nm.                                                                                                    |
| RS-COM (2-<br>wire or 4-<br>wire)     | The RS-485 serial communication block is used by the FlexConn<br>micro- processor to communicate with external devices using an<br>RS-485 com- pliant physical layer. It can be configured for a 2-wire<br>half-duplex or a 4- wire full-duplex RS-485 communication. |
| ETHERNET                              | The Ethernet communication block is used for allowing the<br>FlexConn microprocessor to communicate with the external<br>devices using an Ethernet-compliant physical layer.                                                                                          |

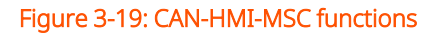

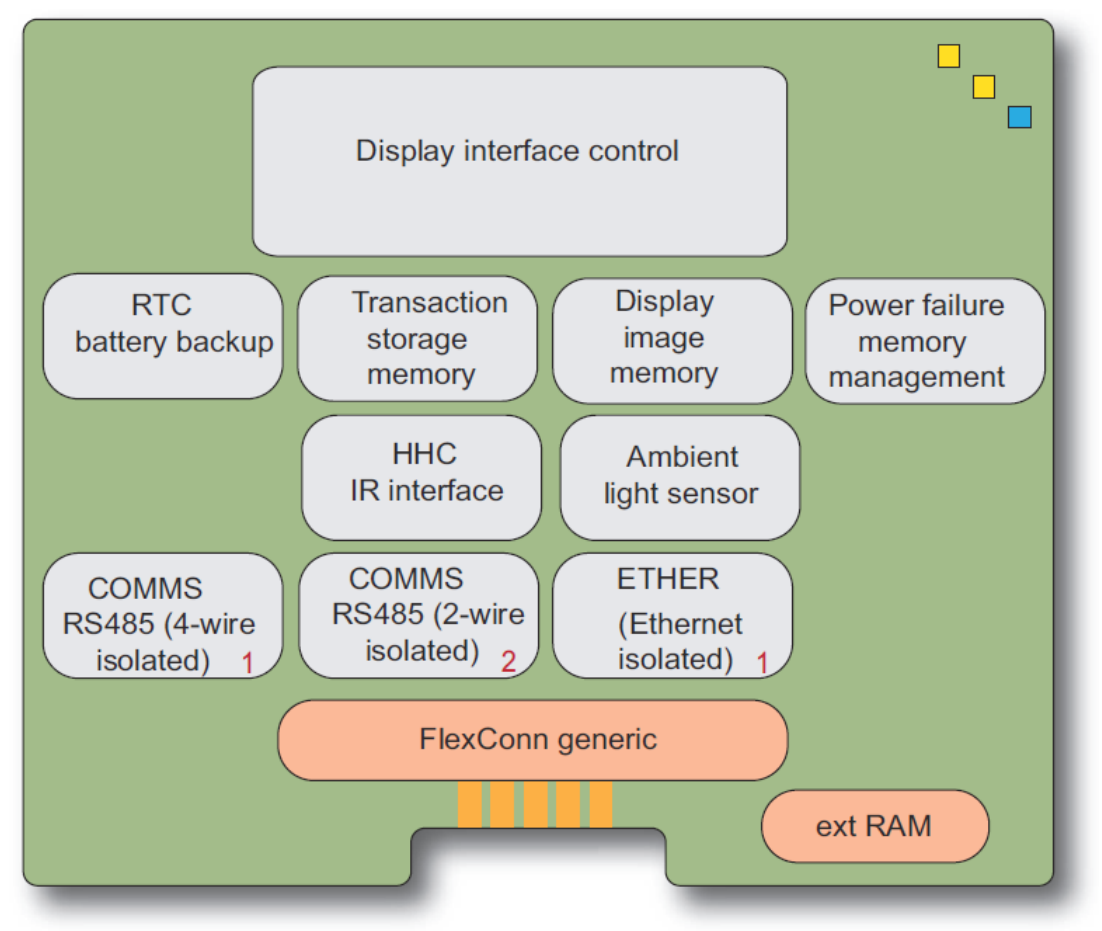

#### Figure 3-20: CAN-HMI-MSC physical layout

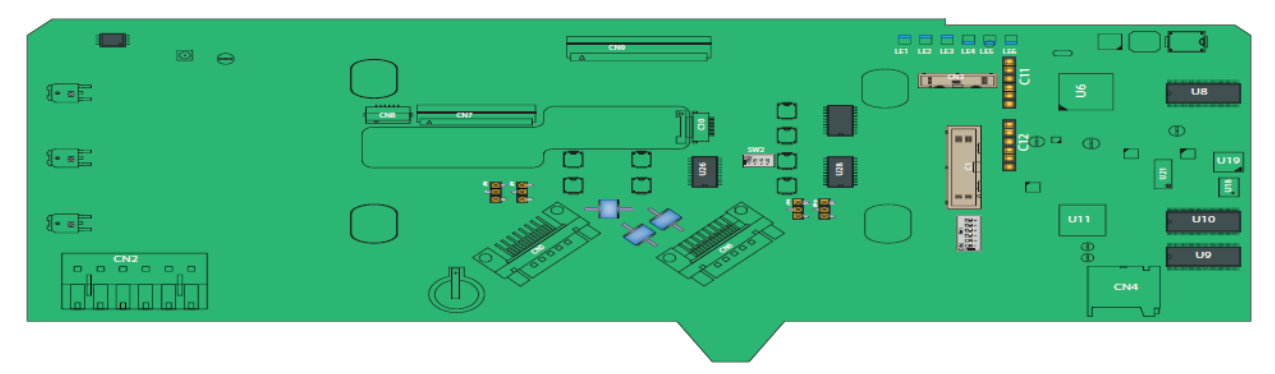

#### 3.6.1.1.2 Component Locations

#### Figure 3-21: CAN-HMI-MSC component locations

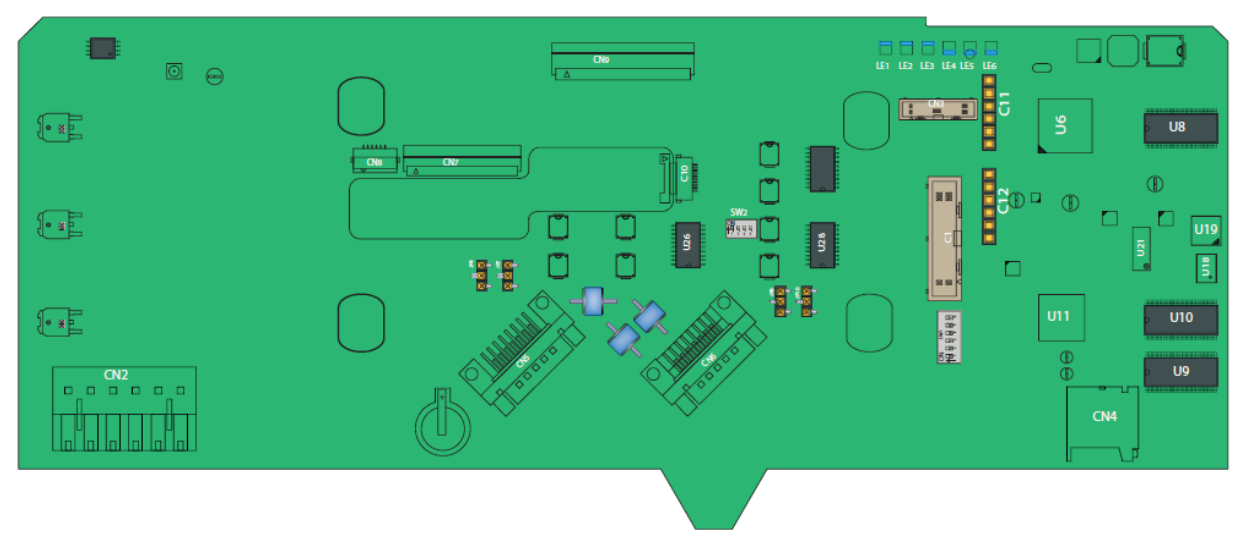

| Item Reference | Description                                             |
|----------------|---------------------------------------------------------|
| JP7, JP8       | FlexConn jumpers for RS-485 CH5 finishing setting.      |
| JP9            | FlexConn jumpers for RS-485 CH3 finishing setting.      |
| JP10           | FlexConn jumpers for RS-485 CH4 finishing setting.      |
| CN1            | Programming connector for U11 (ARM controller).         |
| CN2            | LAD or keyboard connections to EX-IO-HMI-MSC-L.         |
| CN3            | Programming connector for U6 (FPGA).                    |
| CN4            | microSD connector.                                      |
| CN5, CN6       | Connectors for interfacing with the ARM1-BACKPLANE-MSC. |
| CN7, CN8       | Connectors for interfacing with the Varitronix display. |
| CN9, CN10      | Connectors for interfacing with the Hitachi / PV.       |
| LE1            | Health of the board.                                    |
| LE2            | Configurable.                                           |
| LE3            | Configurable.                                           |
| LE4            | Ethernet auto negotiation.                              |
| LE5            | Ethernet speed indicator.                               |
| LE6            | FPGA Health.                                            |
| U8,U9,U10      | SDRAM.                                                  |
| Item Reference | Description               |
|----------------|---------------------------|
| U6             | FPGA.                     |
| U11            | ARM controller.           |
| U19            | Flash memory.             |
| U1             | A holder for IR receiver. |
| V2             | Ambient light sensor.     |

#### 3.6.1.1.2.1 SW1 - FlexConn jumper function switches

| Reference | Jumper Name  | Function When Set to ON    |
|-----------|--------------|----------------------------|
| SW1-1     | FlexConn JP1 | W&M entities protection    |
| SW1-2     | FlexConn JP2 | Password is read protected |
| SW1-3     | FlexConn JP3 | Nothing used               |
| SW1-4     | FlexConn JP4 | Spare                      |
| SW1-5     | FlexConn JP5 | Spare                      |
| SW1-6     | FlexConn JP6 | CAN bus termination        |

#### 3.6.1.1.2.2 SW2 - RS485 CH5 mode selection

| Reference | Setting | Function         | Description                 |
|-----------|---------|------------------|-----------------------------|
| SW2-1     | ON      |                  | 2-wire RS-485 communication |
| SW2-2     | ON      | 2 wire interface |                             |
| SW2-3     | OFF     | 2-wire interface |                             |
| SW2-4     | OFF     |                  |                             |
| SW2-1     | OFF     | 4-wire interface | 4-wire RS-485 communication |
| SW2-2     | OFF     |                  |                             |
| SW2-3     | ON      |                  |                             |
| SW2-4     | ON      |                  |                             |

#### 3.6.1.1.2.3 Jumper for RS-485 communication terminating setting

| Jumper                 | Position     | Description                       |
|------------------------|--------------|-----------------------------------|
| JP7, JP8, JP9 and JP10 | (1-2) Closed | RS-485 communication with 120 ohm |
|                        |              | terminated.                       |

| Jumper                 | Position     | Description                             |
|------------------------|--------------|-----------------------------------------|
| JP7, JP8, JP9 and JP10 | (2-3) Closed | RS-485 communication is NOT terminated. |

**NOTE:** When position (1-2) of jumper JP7 is closed, it will connect a resistance of 120 ohm between terminals 3& 4 of COM PORT 5.

When position (1-2) of jumper JP8 is closed, it will connect a resistance of 120 ohm between terminals 1& 2 of COM PORT 5.

#### 3.6.1.2 CAN-ARM-MSC

#### 3.6.1.2.1 Functions

The function of the CAN-ARM-MSC board is to provide the minimum I/O functions required for loading and for enhanced additive injection processes.

The CAN-ARM-MSC board supports both W&M and non-W&M additive injection and blending processes.

Following are the functions of the CAN-ARM-MSC board.

| Function                                                           | Description                                                                                                    |
|--------------------------------------------------------------------|----------------------------------------------------------------------------------------------------|
| 12 Pulse Input DC<br>(Quad PI) circuit                             | Converts pulse signals from external flow measuring devices<br>into numeric data that can be read by a FlexConn<br>microprocessor.               |
| 7 Analog Input (AI 4-<br>20 mA<br>Active/Passive)<br>circuits      | Converts analog signals received from a single external 4-20<br>mA transmitter into a signal that can be read by the FlexConn<br>microprocessor. |
| 2 Pulse Output DC<br>(PO DC) circuits                              | Converts logic signals from the FlexConn microprocessor into isolated switched DC signals.                                                       |
| 12 Digital Output<br>Solid State Relay AC<br>(DO- SSR AC) circuits | Converts logic signals from the Flex Conn microprocessor into isolated, high voltage, switched AC signals.                                       |

| Function                                                                       | Description                                                                                                    |
|--------------------------------------------------------------------------------|----------------------------------------------------------------------------------------------------|
| Analog Output (AO<br>4-20 mA Passive)<br>circuit                               | Converts signals from the FlexConn microprocessor into scaled 4-20 mA analog signals.                                                                                                    |
| 2 COMMS circuits<br>(2-wire)                                                   | The RS-485 serial communication block which can be<br>configured as a 2-wire circuit, allows the MSC-Lto<br>communicate with external devices through an RS-485<br>compliant connection.              |
| An ETHER circuit                                                               | The Ethernet communication block allows the FlexConn<br>microprocessor to communicate with external devices<br>through an Ethernet physical compliant layer.                                          |
| 3 Resistance<br>Temperature<br>Detector (RTD 3-<br>wire or 4-wire)<br>circuits | Converts the temperature data from a remotely connected<br>PT100 RTD into a resistance value that can be read by the<br>FlexConn microcontroller and then converted back into a<br>temperature value. |

#### Figure 3-22: CAN-ARM-MSC functions

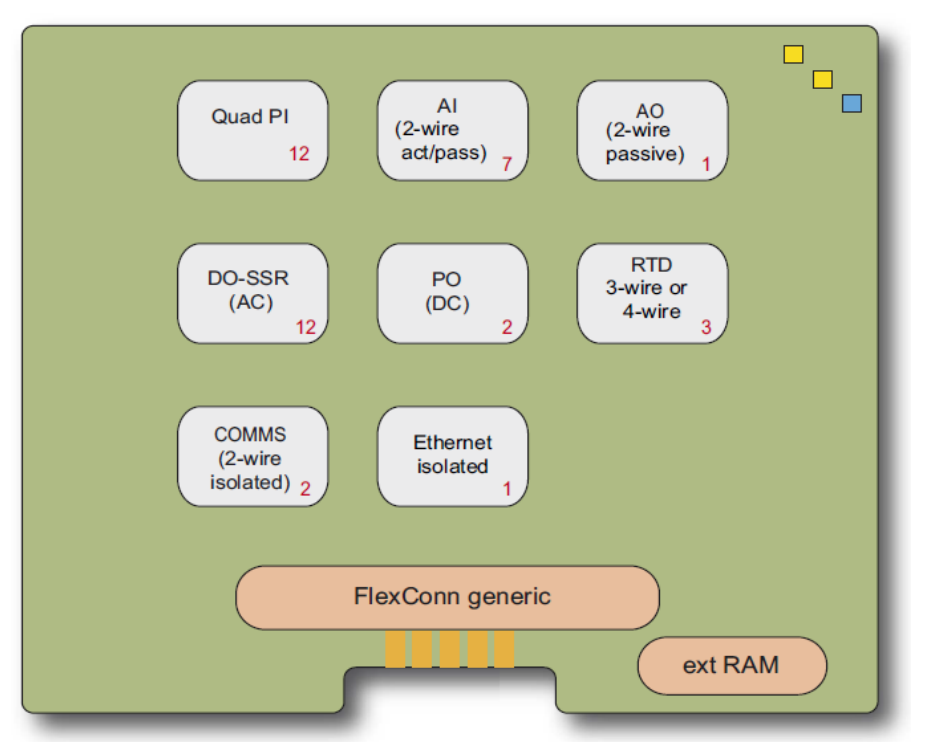

#### Figure 3-23: CAN-ARM-MSC physical layout

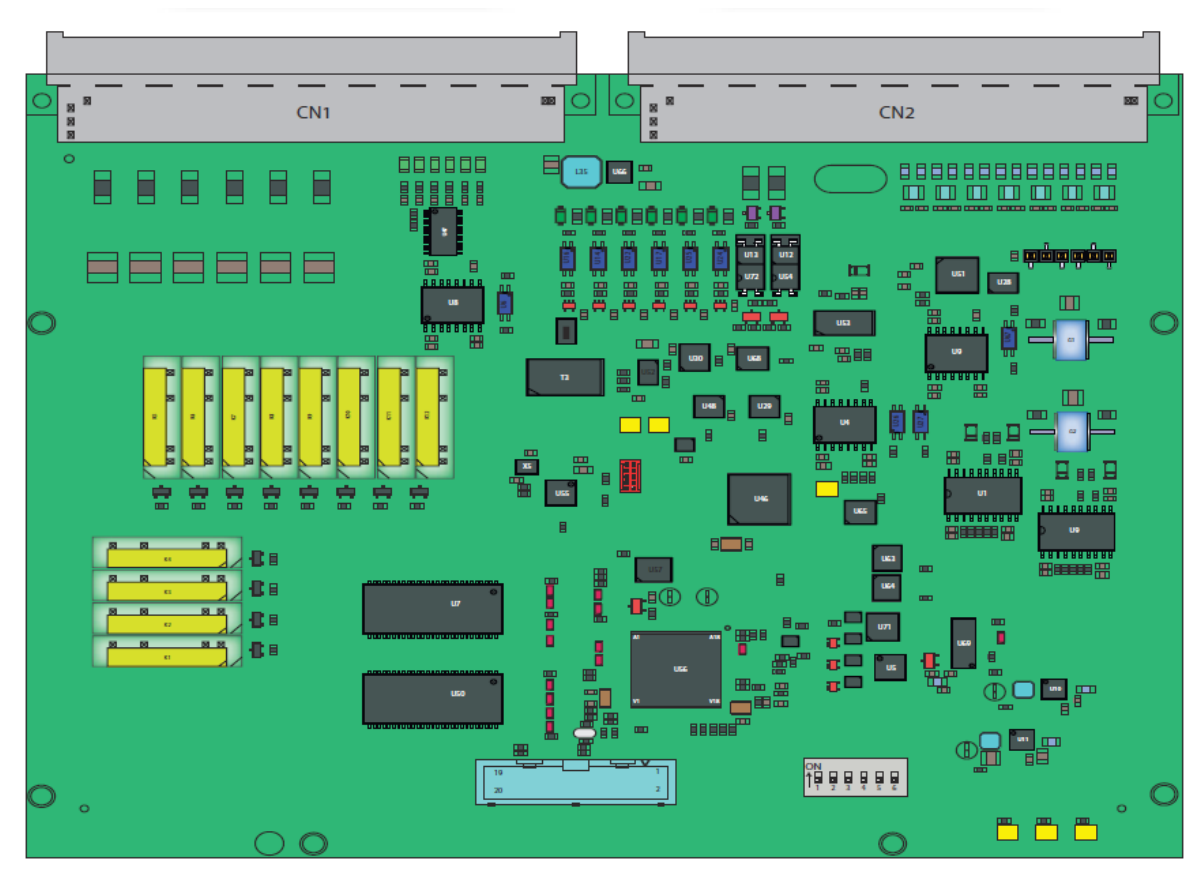

#### 3.6.1.2.2 Component Locations

#### 20 CN1 Ø CN2 ٩ſ 135 00000000000000000 9. F U12 U13 U54 ▦ 88888888 U28 - 1 8811 88 U68 E ÷ ÷, **•** H

| Item<br>Reference | Description                                                                  |  |
|-------------------|------------------------------------------------------------------------------|--|
| CN1, CN2          | Connectors for interfacing wiht the ARM1-BACKPLANE-MSC or ARM2-BACKPLANE-MSC |  |
| CN3               | Programming connector for U56 (ARM controller)                               |  |
| CN4               | Programming connector for U46 (PI processor-Cortext M0)                      |  |
| JP7               | 2-wire RS-485 communication interface                                        |  |
| JP8               | 2-wire RS-485 communication interface                                        |  |

#### Figure 3-24: CAN-ARM-MSC component locations

#### 3.6.1.2.2.1 FlexConn Jumper Function Switches

| Reference | Jumper name  | Function when set to ON    |
|-----------|--------------|----------------------------|
| SW1-1     | FlexConn JP1 | W&M entities protection    |
| SW1-2     | FlexConn JP2 | Password is read protected |
| SW1-3     | FlexConn JP3 | Nothing is used            |
| SW1-4     | FlexConn JP4 | Spare                      |
| SW1-5     | FlexConn JP5 | Spare                      |
| SW1-6     | FlexConn JP6 | CAN bus termination        |

#### 3.6.1.2.2.2 JP7 and JP8 - Jumper for RS communication termination setting

| Position         | Description                                                       |  |
|------------------|-------------------------------------------------------------------|--|
| JP7 (1-2) Closed | RS-485 communication terminated with 120 ohm for COM Port 1 / 6   |  |
| JP7 (2-3) Closed | RS-485 communication NOT terminated for COM Port 1 / 6            |  |
| JP8 (1-2) Closed | RS-485 communication terminated with 120 ohm for COM Port 2/<br>7 |  |
| JP8 (2-3) Closed | RS-485 communication NOT terminated or COM Port 2/ 7              |  |

#### 3.6.1.3 CAN-IN-OUT-MSC

#### 3.6.1.3.1 Functions

The function of the CAN-IN-OUT-MSC board is to provide I/O functions, which are necessary to control the enhanced loading and additive injection processes.

Following are the functions of the CAN-IN-OUT-MSC board.

| Function                                  | Description                                                                                                    |
|-------------------------------------------|----------------------------------------------------------------------------------------------------|
| 3 Digital Input AC ( DI-AC )<br>circuits  | Converts high voltage switched AC signals into an isolated logic signal that can be read by the FlexConn generic microprocessor. |
| 15 Digital Input DC ( DI-DC )<br>circuits | Converts switched DC signals into an isolated logic<br>signal that can be read by the FlexConn<br>microcontroller.               |

| Function                     | Description                                                                            |
|------------------------------|----------------------------------------------------------------------------------------|
| Analog Output ( AO ) circuit | Converts signals from the FlexConn microcontroller into scaled 4-20 mA analog signals. |
| 4 Digital Output Solid State | Converts logic signals from the FlexConn generic                                       |
| Relay AC ( DO- SSR AC )      | microcontroller into isolated, high voltage switched                                   |
| circuits                     | AC signals.                                                                            |
| 10 Digital output Electro    | Converts logic signals from the FlexConn generic                                       |
| Mechanical Relay AC/DC       | microcontroller to switched high power AC or DC                                        |
| (DO-EMR) circuits            | signals.                                                                               |

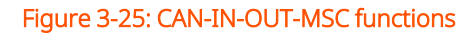

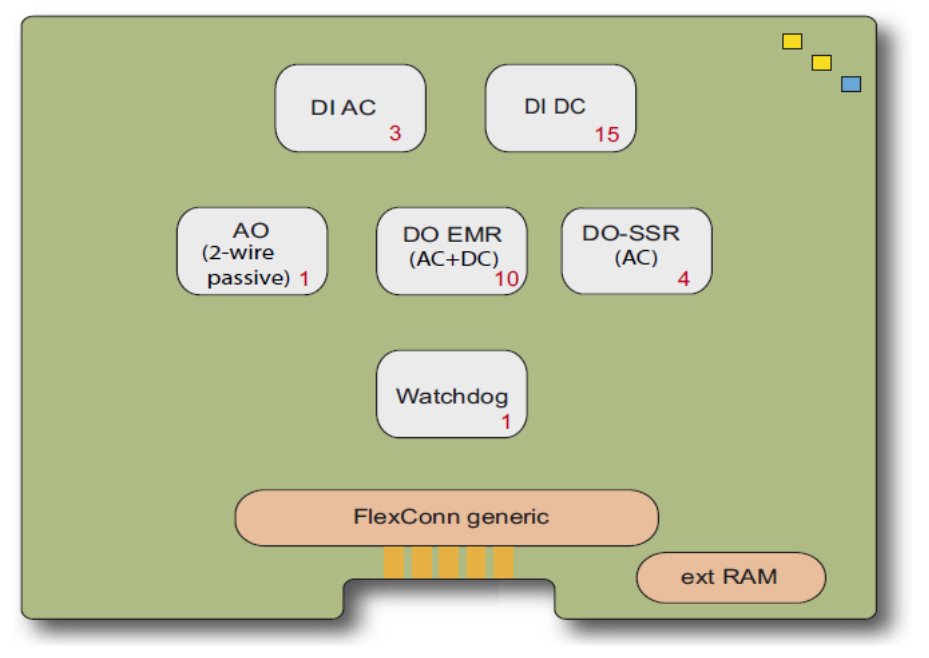

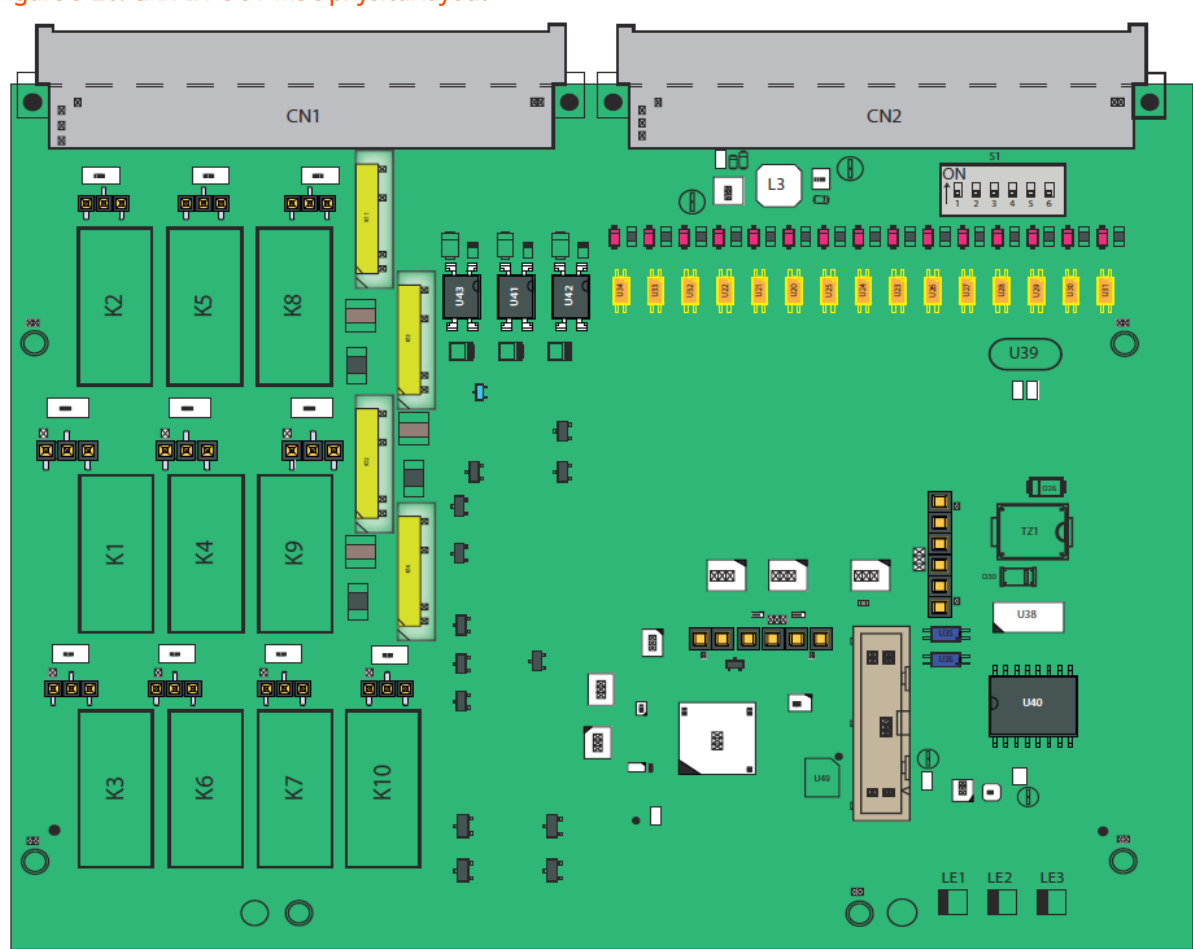

Figure 3-26: CAN-IN-OUT-MSC physical layout

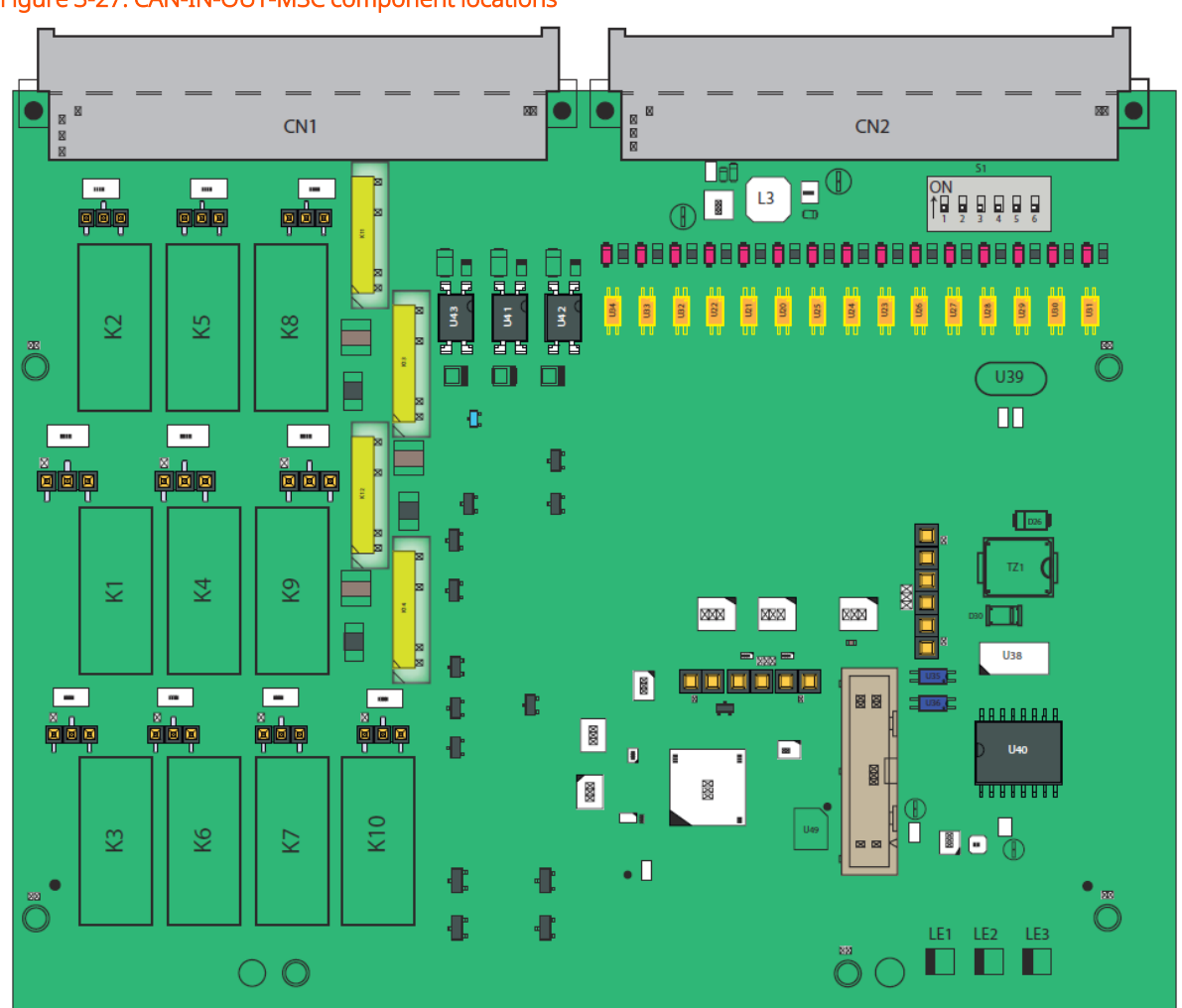

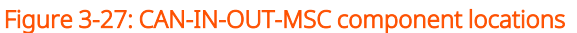

| Item<br>reference | Description                                                                       |
|-------------------|-----------------------------------------------------------------------------------|
| JP7 to JP16       | Jumper for EMR contacts setting.                                                  |
| CN1, CN2          | Connectors for interfacing with the ARM1-BACKPLANE-MSC or the ARM2-BACKPLANE-MSC. |
| LE1               | Health of the board.                                                              |
| LE2               | Configurable.                                                                     |
| LE3               | Configurable.                                                                     |
| U44               | Cortex M4 CPU.                                                                    |
| K1-K10            | Electro Mechanical Relay.                                                         |
| K11-K14           | Solid State Relay.                                                                |

| Reference | Jumper name  | Function when set to ON     |
|-----------|--------------|-----------------------------|
| S1-1      | FlexConn JP1 | W&M entities protection.    |
| S1-2      | FlexConn JP2 | Password is read protected. |
| S1-3      | FlexConn JP3 | Nothing is used.            |
| S1-4      | FlexConn JP4 | Spare.                      |
| S1-5      | FlexConn JP5 | Spare.                      |
| S1-6      | FlexConn JP6 | CAN bus termination.        |

#### 3.6.1.3.1.1 S1 - FlexConn jumper function switches

#### 3.6.1.3.1.2 JP7 to JP16 - Jumper for Electro Mechanical Relay contacts setting

| Position | Contacts | Description                     |
|----------|----------|---------------------------------|
| 2&3      | NO       | Relay contacts normally open.   |
| 1&2      | NC       | Relay contacts normally closed. |

# 3.6.2 CAN-PSF-MSC

#### 3.6.2.1 Functions

The function of the CAN-PSF-MSC is to convert single-phase AC main voltage into multiple DC voltages. This powers the other modules in the MSC-L and also provides DC power to external devices such as flow meters, temperature sensors, and so on.

On the system level two separate Power Supply Units (PSUs) operate the sharing current. The two PSUs make the system powering redundant. One PSU is able to power the complete system at maximum temperature. See the figure below for the functions of the MSC-L.

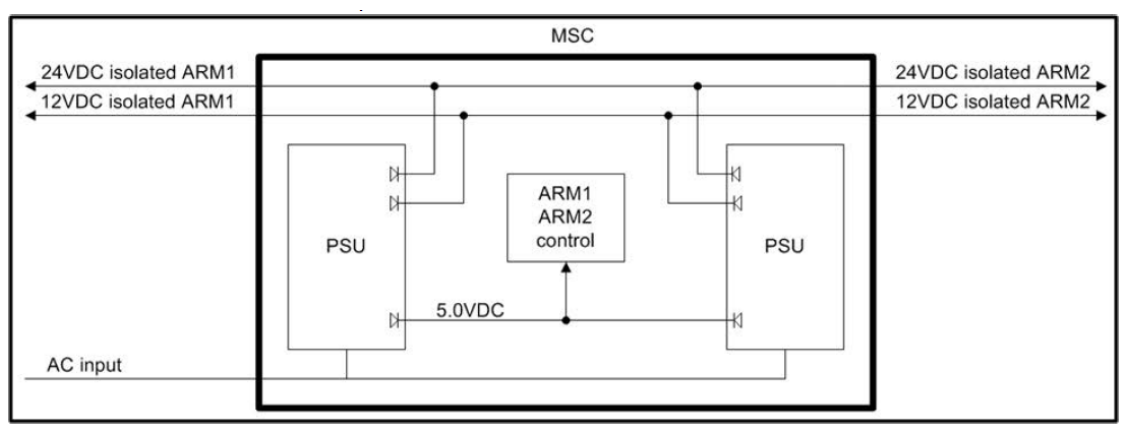

#### Figure 3-28: CAN-PSF-MSC functions

#### 3.6.2.2 Power Board Connection

The CAN-PSF-MSC is mounted inside the MSC-L Ex-d box through a DIN41612 Ftype 48 pins connector. It is mounted on the ARM-x- BACKPLANE-MSC and connected to AC input and DC outputs.

The heat generating components are conducted to the enclosure. A mechanical cooling method is implemented together with the mechanical design of the enclosure. See the figure below for information regarding the mechanical specification of CAN-PSF-MSC.

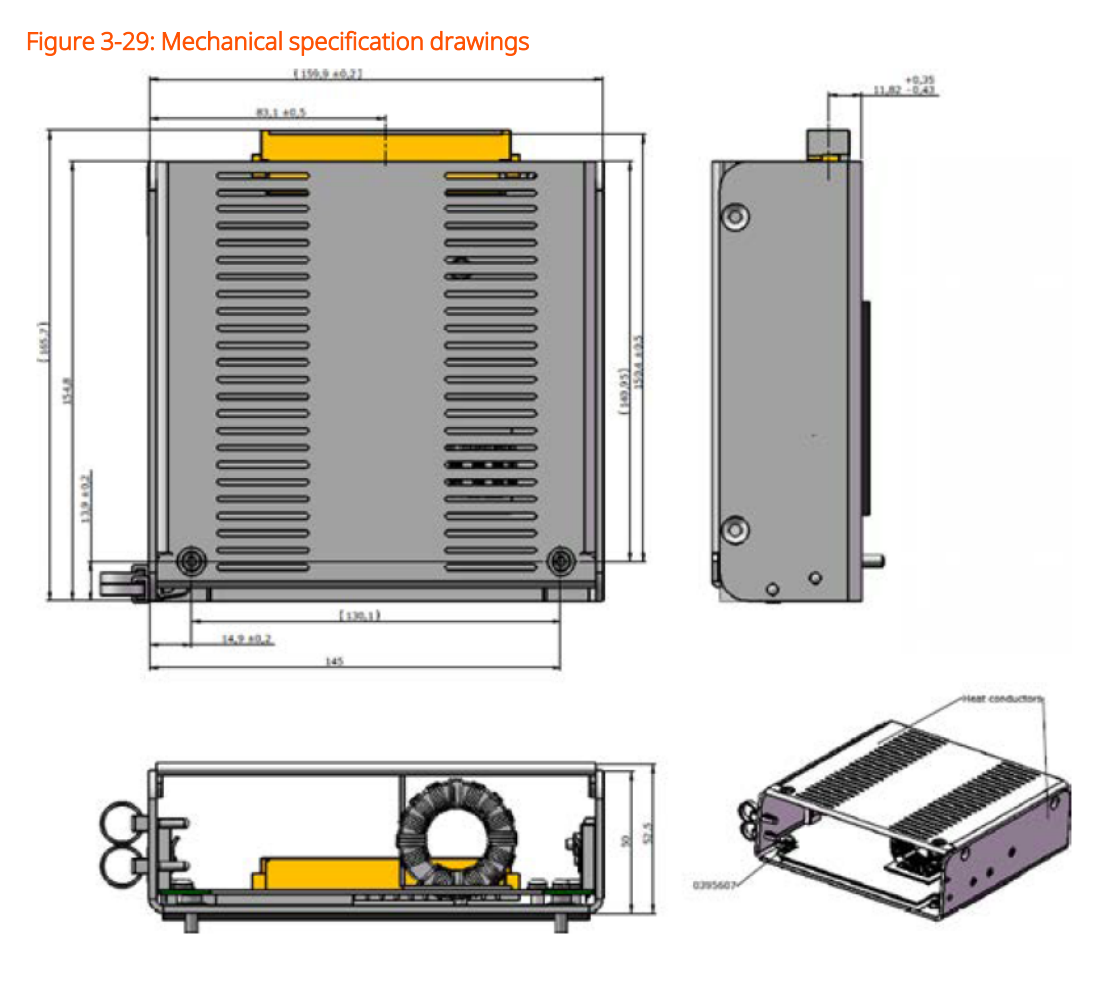

## 3.6.2.3 Hardware Specifications

The following table specifies the hardware I/O specifications of the AC port.

| Item                        | Conditions | Minimum | Typical | Maximum | Unit            |
|-----------------------------|------------|---------|---------|---------|-----------------|
| Input voltage               |            | 100     |         | 240     | V <sub>AC</sub> |
| Input frequency             |            | 50      |         | 60      | Hz              |
| Inrush current              | 230 V AC   |         | 33      | 37.3    | А               |
| Power Factor                | 115 V AC   |         | 95      |         | 0/              |
| (at the maximum<br>current) | 230 V AC   |         | 90      |         | %               |
| Power consumption           |            |         |         | 120     | W               |
| Efficiency                  |            | 80      |         |         | %               |

| Item               | Conditions                    | Minimum | Typical | Maximum | Unit            |
|--------------------|-------------------------------|---------|---------|---------|-----------------|
| Insulation voltage | AC Input to all DC<br>outputs | 2500 V  |         |         | V <sub>AC</sub> |
| Insulation voltage | AC Input to PE                | 2500 V  |         |         | V <sub>AC</sub> |
| Leakage current    | AC Input to PE                |         |         | 3.5     | mA              |

The following table specifies the hardware I/O specifications of the DC output 1, DC output 2, and DC output 3.

| DC Output | Item               | Conditions | Minimum | Typical | Maximum | Unit            |
|-----------|--------------------|------------|---------|---------|---------|-----------------|
| Outrast 1 | DC Voltage         |            | 4.75    | 5.0     | 5.25    | V <sub>DC</sub> |
|           | DC Current         | 5.0 V      | 10.0    |         |         | Α               |
| Οιίραι τ  | DC OVP             |            | 6.25    |         | 7.0     | V <sub>DC</sub> |
|           | Over Current Limit |            | 12      |         | 15      | А               |
|           | DC Voltage         |            | 11.5    | 12.0    | 12.5    | V <sub>DC</sub> |
| Output 2  | DC Current         | 12.0 V     | 2.0     |         |         | А               |
| Output 2  | DC OVP             |            | 14.0    |         | 15.5    | V <sub>DC</sub> |
|           | Over Current Limit |            | 2.2     |         | 3.0     | Α               |
|           | DC Voltage         |            | 23.0    | 24.0    | 25.0    | V <sub>DC</sub> |
| Output 3  | DC Current         | 24.0 V     | 1.0     |         |         | А               |
|           | DC OVP             |            | 28      |         | 31.0    | V <sub>DC</sub> |
|           | Over Current Limit |            | 1.1     |         | 1.5     | А               |

The following table specifies the hardware I/O specifications of the common DC output.

| Item                                | Conditions | Minimum                                             | Typical | Maximum | Unit |
|-------------------------------------|------------|-----------------------------------------------------|---------|---------|------|
| S/C protection DC<br>outputs (all)  |            | Continuous - constant current (self-<br>recovering) |         |         |      |
| Load Regulation DC<br>outputs (all) |            |                                                     |         | 1%      |      |
| Line Regulation DC<br>outputs (all) |            |                                                     |         | 1%      |      |

| Item                                  | Conditions            | Minimum | Typical | Maximum | Unit             |
|---------------------------------------|-----------------------|---------|---------|---------|------------------|
| Ripple and Noise DC<br>Outputs (all)  |                       |         |         | 100 mV  | V <sub>P-P</sub> |
| Ripple and Noise DC<br>Outputs (all)  |                       |         |         | 240 mV  | V <sub>P-P</sub> |
| Isolation voltage DC<br>Outputs (all) | Between DC<br>outputs | 500     |         |         | V <sub>DC</sub>  |

The CAN-PSF-MSC board contains a 48 pin (DIN41612 F-type) press- fit connector. The signals are grouped as high voltage AC signals and low voltage DC signals.

#### 3.6.2.4 Fuse Boards

#### 3.6.2.4.1 MSC-SHORTCUT-BOARD

The MSC-SHORTCUT-Board is directly interfaced to the backplane of the MSC-L through the 48 pin connector. The MSC-L contains the Digital Output Solid State Relay AC (DO SSR AC) interface. The SSRs are used for switching AC signals connected to the load. Every DO SSR AC requires an optional fuse to protect the internal electronics so that the high current can be withdrawn. Because the fuse is optional, zero ohm resistor can alternatively be connected in parallel to each fuse.

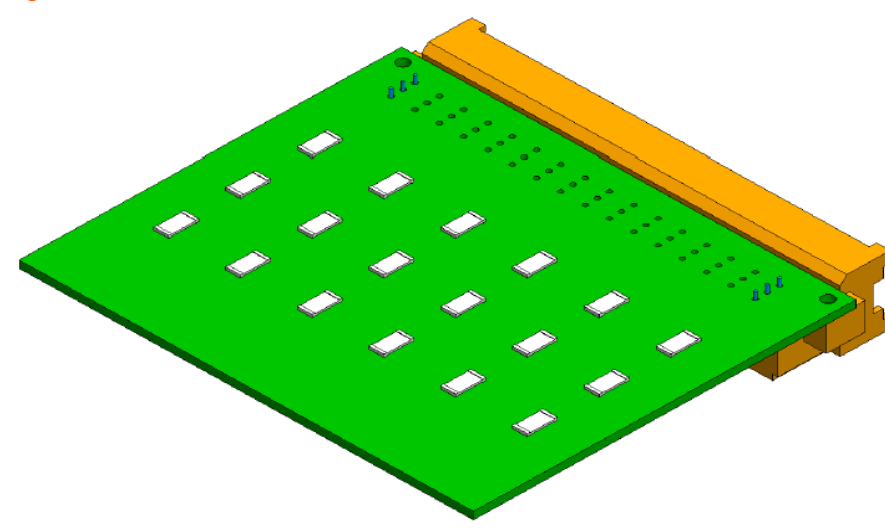

#### Figure 3-30: MSC-SHORTCUT-BOARD

# 3.6.3 Device Electrical Features

Following are the device electrical features of the MSC-L.

- 1. Internal power supply.
- 2. Seven microprocessor controlled modules.
- 3. Each I/O is galvanic isolated from the internal electronics for safety performance.
- 4. Backplanes (ARM-1-BACKPLANE-MSC and ARM-2 BACKPLANE-MSC) for external wiring.
- 5. Colored connectors on the backplane to distinguish different kinds of signals.

# 3.6.4 System

- Full-color (16 bits) WVGA, 8" diagonal display.
- Multi-language support for main screens which are as follows:
  - English US
  - English UK
  - French
  - German
  - Dutch
  - Spanish
  - Chinese
  - Japanese
  - Polish
  - Portuguese
  - Italian
  - Thai
- One additional configurable user language

- Menu driven service interface:
  - LAD intrinsic safe interface.
  - IR interface, which is compatible with the Fusion4 IR Controller.
- Real-time clock for time stamping.
- Seven communication ports and three ethernet ports for interfacing with the safe area tools and systems.

# 3.6.5 Environment

| Parameter                         | MSC                                                                                       | LAD                                           |
|-----------------------------------|-------------------------------------------------------------------------------------------|-----------------------------------------------|
| Operating temperature             | -40 °C +65 °C<br>(-40 °F +149 °F)                                                         | -20 °C +65 °C<br>(-4 °F +149 °F)              |
| Electronics designed              | -40 °C +85 °C<br>(-40 °F +185 °F)<br>and Restriction of<br>Hazardous Substances<br>(RoHS) | -40 °C +85 °C<br>(-40 °F +185 °F)<br>and RoHS |
| Storage temperature               | -40 °C +85 °C<br>(-40 °F +185 °F)                                                         | -40 °C +85 °C<br>(-40 °F +185 °F)             |
| Ingress protection                | IP66 / NEMA 4X                                                                            | IP54 / NEMA 3R                                |
| SD-card compartment<br>behind lid |                                                                                           | IP20                                          |

# 3.7 Available Input/Output Functions of the MSC-L

The following table lists the different types of interfaces supported by the boards.

| I/O block                                                                     | CAN-<br>ARM-<br>MSC | CAN-IN-<br>OUT-MSC | CAN-<br>HMI-<br>MSC | Refer to<br>Section   |
|-------------------------------------------------------------------------------|---------------------|--------------------|---------------------|-----------------------|
| Single-Pulse Input / DI DC Input                                              | 12                  | 15                 | 0                   | 3.8.2<br>and<br>3.8.3 |
| Dual-Pulse Input (Quad PI)                                                    | 6                   | 0                  | 0                   | 3.8.4                 |
| Analog Input (4-20mA Active/Passive)                                          | 7                   | 0                  | 0                   | 3.8.5                 |
| Resistance Temperature Detector- RTD<br>Temperature Input (3-wire or 4- wire) | 3                   | 0                  | 0                   | 3.8.6                 |
| Digital Input AC                                                              | 0                   | 3                  | 0                   | 3.8.7                 |
| Pulse Output DC                                                               | 2                   | 0                  | 0                   | 3.9.2                 |
| Analog Output (4-20 mA Passive)                                               | 1                   | 1                  | 0                   | 3.9.3                 |
| Digital Output Electromechanical Relay AC<br>or DC                            | 0                   | 10                 | 0                   | 3.9.4                 |
| Digital Output AC (Solid state relay)                                         | 12                  | 4                  | 0                   | 3.9.5                 |
| RS-485 Communication (2-wire)                                                 | 2                   | 0                  | 2                   | 3.10.2                |
| RS-485 Communication (4-wire)                                                 | 0                   | 0                  | 1                   | 3.10.2                |
| Ethernet Communication                                                        | 1                   | 0                  | 1                   | 3.10.3                |

For the configuration of these I/O functions, see Section 5: Operation.

# 3.8 Input Functions

# 3.8.1 General

The following table lists the electronic input functions supported by the the MSC-L.

|                                | I/O block name  |                    |  |
|--------------------------------|-----------------|--------------------|--|
| Input Function                 | CAN-ARM-<br>MSC | CAN-IN-<br>OUT-MSC |  |
| Single-Pulse Input/DI DC Input | PI              | DI DC              |  |
| Dual-Pulse Input               | QPI             | -                  |  |

|                                                                              | I/O block name                                      |       |  |
|------------------------------------------------------------------------------|-----------------------------------------------------|-------|--|
| Input Function                                                               | Analog<br>Input (4-<br>20 mA<br>Active/Pas<br>sive) | - AI  |  |
| Resistance Temperature Detector- RTD Temperature<br>Input (3-wire or 4-wire) | RTD                                                 | -     |  |
| Digital Input (AC)                                                           | -                                                   | DI AC |  |

# 3.8.2 Digital Input DC (DI DC)

#### 3.8.2.1 Functional Description

The function of the Digital Input DC (DI DC) is to convert the switched DC into a signal that can be used by the controller to ensure specific functionality required.

Two types of contacts are available which are as follows:

- 1. External DC voltage switching
- 2. Volt free switching

The figure below illustrates the simplified block diagram of the DI DC connections.

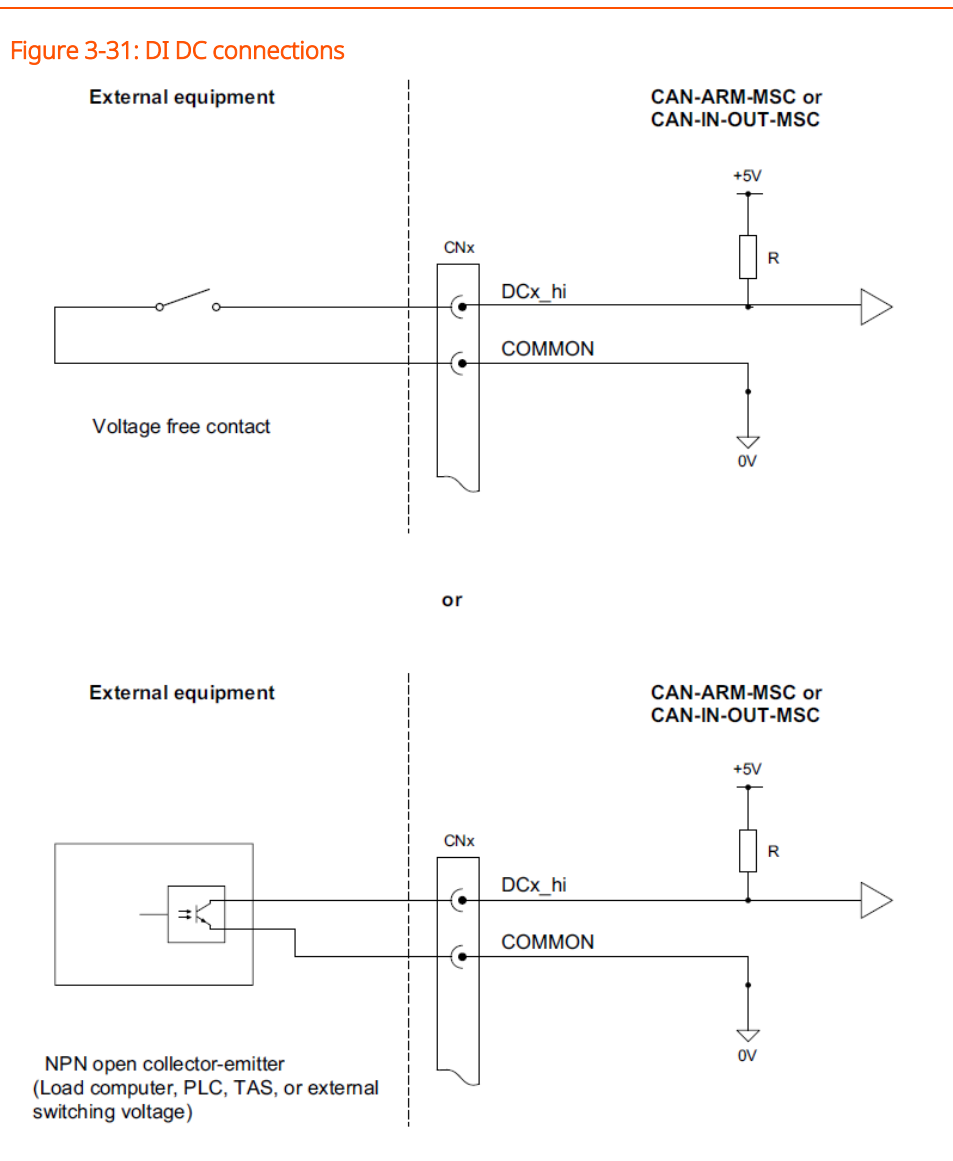

#### 3.8.2.2 Characteristics

| Item                                                | Minimum    | Typical | Maximum | Unit     |
|-----------------------------------------------------|------------|---------|---------|----------|
| Isolation voltage                                   | -          | -       | 3500    | $V_{AC}$ |
| Switching current (ISW)                             | -          | -       | 10      | mΑ       |
| Input switching frequency                           | -          | -       | 10      | kHz      |
| Input on time (TON)                                 | 50         | -       | -       | μs       |
| Input off time (TOFF)                               | 50         | -       | -       | μs       |
| External Device presence detection Voltage<br>Level | 0-5, 18-30 |         |         | V        |

| Item                                      | Minimum    | Typical    | Maximum     | Unit |
|-------------------------------------------|------------|------------|-------------|------|
| External Device absence detection Voltage | Floating I | nput (Oper | n Contact), | V    |
| Level                                     |            | 9-14       |             |      |

# 3.8.3 Single-Pulse Input

#### 3.8.3.1 Functional Description

The function of the Single-Pulse Input is to accept pulse signals from a product stream single-pulse flow meter or an additive stream single- pulse flow meter.

The figure below illustrates the simplified block diagram of the Single-Pulse Input connections.

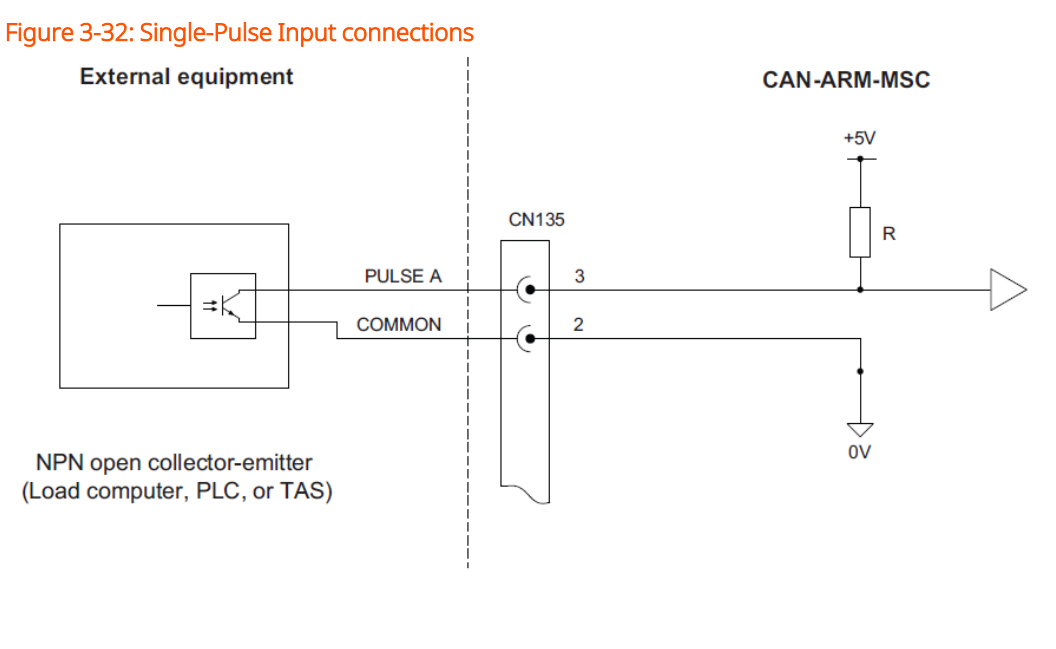

or

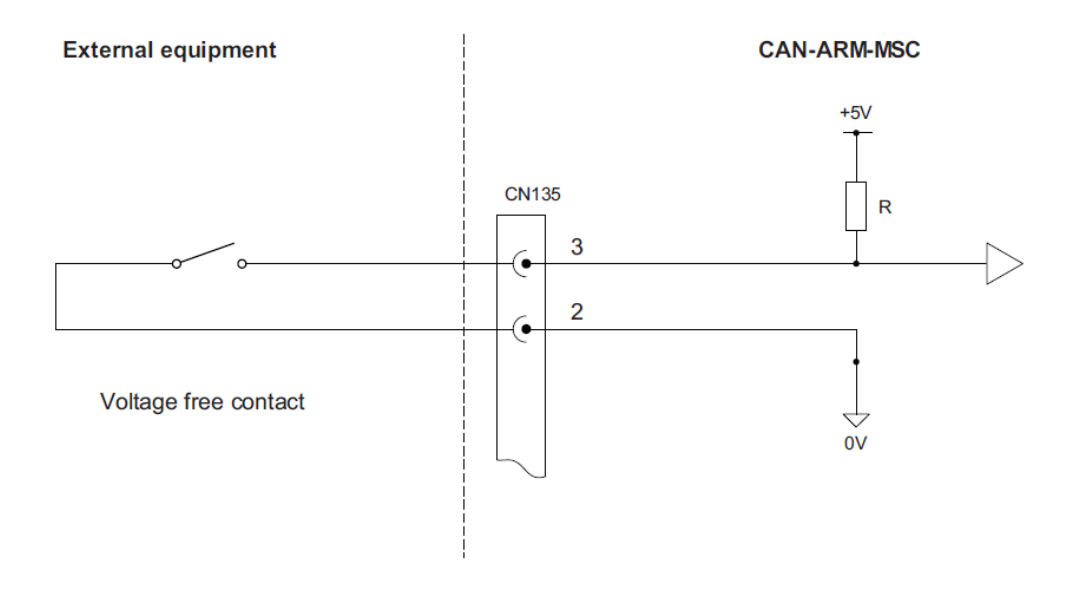

**NOTE:** The connector CN135 used in the illustration refers to the connector on the backplane that connects to QPI1. This is only an example.

#### 3.8.3.2 Characteristics

| Item                                 | Minimum | Typical | Maximum | Unit            |
|--------------------------------------|---------|---------|---------|-----------------|
| Isolation voltage                    | -       | -       | 3500    | V <sub>AC</sub> |
| Switching current (I <sub>SW</sub> ) | -       | -       | 10      | mA              |

| Item                                                | Minimum                                | Typical | Maximum | Unit |
|-----------------------------------------------------|----------------------------------------|---------|---------|------|
| Input switching frequency                           | -                                      | -       | 10      | kHz  |
| Input on time (T <sub>ON</sub> )                    | 50                                     | -       | -       | μs   |
| Input off time (T <sub>OFF</sub> )                  | 50                                     | -       | -       | μs   |
| External Device presence detection Voltage<br>Level | 0-5, 18-30                             |         |         | V    |
| External Device absence detection Voltage<br>Level  | Floating Input (Open Contact),<br>9-14 |         |         | V    |

# 3.8.4 Dual-Pulse Input (Quad PI)

#### 3.8.4.1 Functional Description

The Dual-Pulse Input (Quad PI) can accept signals from one dual-pulse flow meter for applications requiring a high level of pulse integrity offered by a dual-pulse flow meter. This is also referred to as a quad (quadrature) flow meter or one single-pulse flow meter. See section Section 3.8.3: Single-Pulse Input.

**NOTE:** The dual-pulse input cannot be used for accepting signals from two separate single-pulse flow meters.

The figure below illustrates the simplified block diagram of the Dual-Pulse Input connections.

#### Figure 3-33: Dual-Pulse Input connections

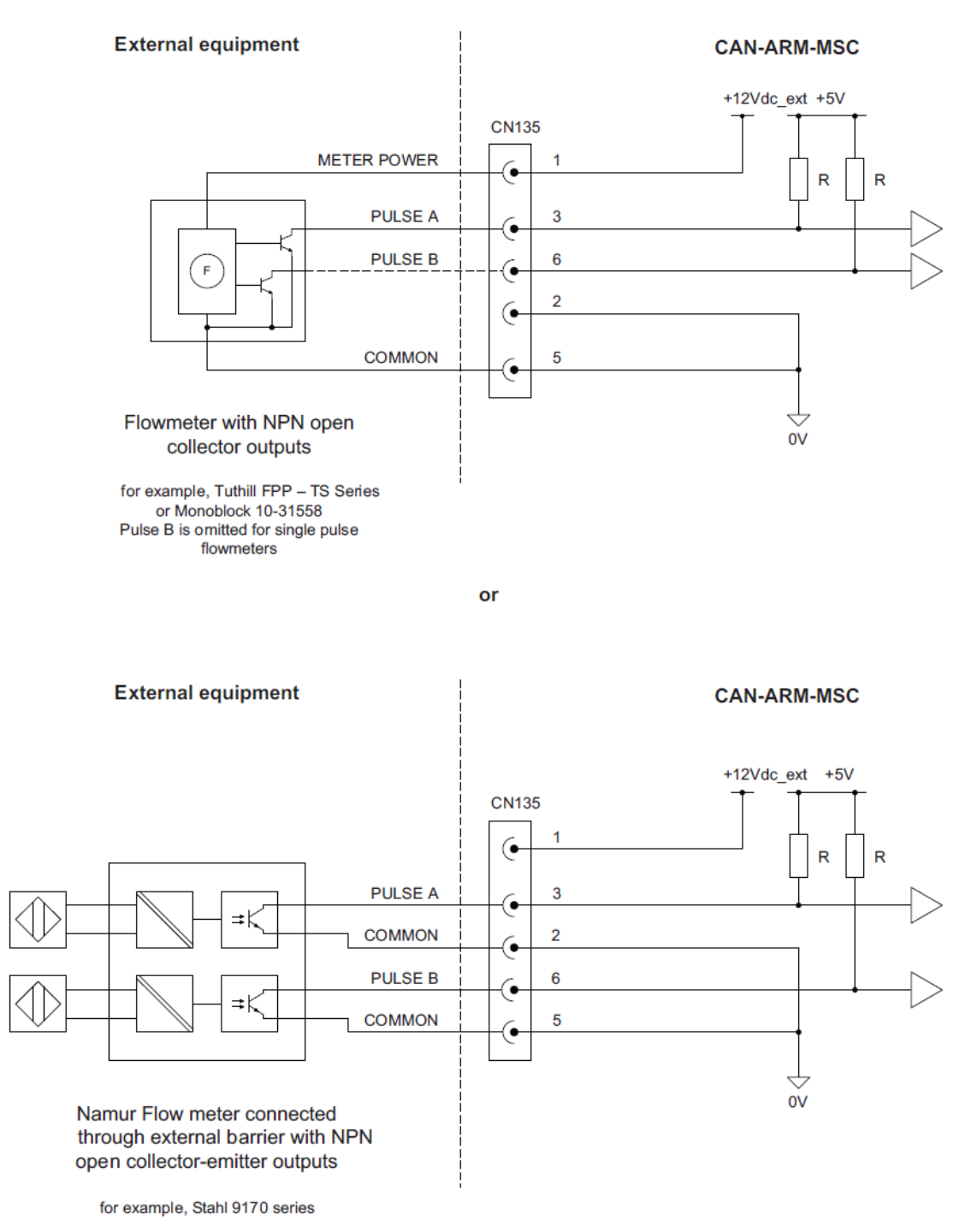

**NOTE:** The connector CN135 used in the illustration refers to the connector on the backplane that connects to QPI1. It is only an example.

#### 3.8.4.2 Characteristics

| Item                                                | Minimum                                | Typical | Maximum | Unit            |
|-----------------------------------------------------|----------------------------------------|---------|---------|-----------------|
| Isolation voltage                                   | -                                      | -       | 3500    | V <sub>AC</sub> |
| Switching current (I <sub>SW</sub> )                | -                                      | -       | 10      | mA              |
| Input switching frequency                           | -                                      | -       | 10      | kHz             |
| Input on time (T <sub>ON</sub> )                    | 50                                     | -       | -       | μs              |
| Input off time (T <sub>OFF</sub> )                  | 50                                     | -       | -       | μs              |
| External Device presence detection Voltage<br>Level | 0-5, 18-30                             |         |         |                 |
| External Device absence detection Voltage<br>Level  | Floating Input (Open Contact),<br>9-14 |         |         | V               |

# 3.8.5 Analog Input (AI)

#### 3.8.5.1 Functional Description

The Analog Input (AI) supports 2-wire 4-20 mA, and can be configured by a switch to operate in active mode or passive mode. See the figure below.

In the active mode, the external transmitter is directly powered from the 24 V, which is generated by the MSC-L power supply.

In the passive mode, the transmitter is powered externally.

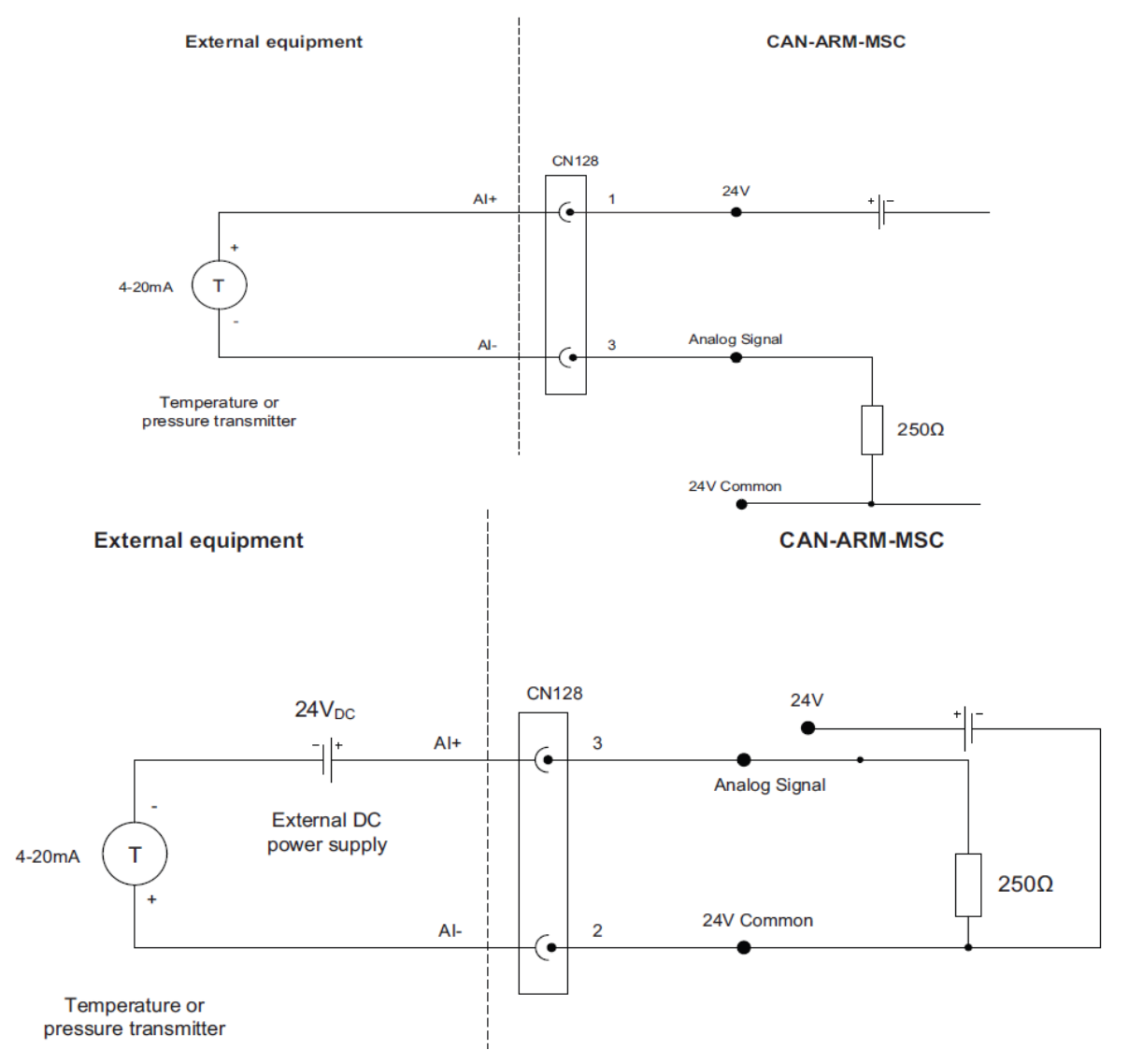

#### Figure 3-34: Analog Input connections - Active mode (top) and Passive mode (bottom)

All Analog Inputs are MID compliant for measuring of product temperature, product pressure and product density or any other type of analog 4-20 mA signal measurement.

The AI interface is not intrinsically safe, and external devices connected to the AI must conform to Ex d safety standards when used in a hazardous area.

**NOTE:** AI can only be used for non MID applications when using FM-ARM board of hardware version 1. The hardware version can be identified from the device information page.

#### 3.8.5.2 Characteristics

| Item                                    | Minimum | Typical         | Maximum | Unit            |
|-----------------------------------------|---------|-----------------|---------|-----------------|
| Isolation                               | -       | -               | 500     | V <sub>AC</sub> |
| V <sub>Loop</sub>                       | 23.0    | 24.0            | 42.5    | V <sub>DC</sub> |
| V <sub>Loop(ISO)</sub>                  |         | V <sub>DC</sub> |         |                 |
| I <sub>Loop(ISO)</sub>                  |         |                 | mA      |                 |
| Nominal loop current range              | 4       | -               | 20      | mA              |
| Loop current measurement range          | 0       | -               | 22.5    | mA              |
| Maximum loop current                    | -       | -               | 27.5    | mA              |
| R <sub>S(TCR)</sub>                     | -       | -               | 0.01    | %/°C            |
| Accuracy (Without external transmitter) | 24      | _               | -       | uA              |

# 3.8.6 Resistance Temperature Detector

#### 3.8.6.1 Functional Description

The Resistance Temperature Detector (RTD) input allows the controller to read the temperature of a remotely connected PT100 resistance temperature detector. The figure below illustrates the RTD connections.

The RTD input supports 3-wire connections and 4-wire connections.

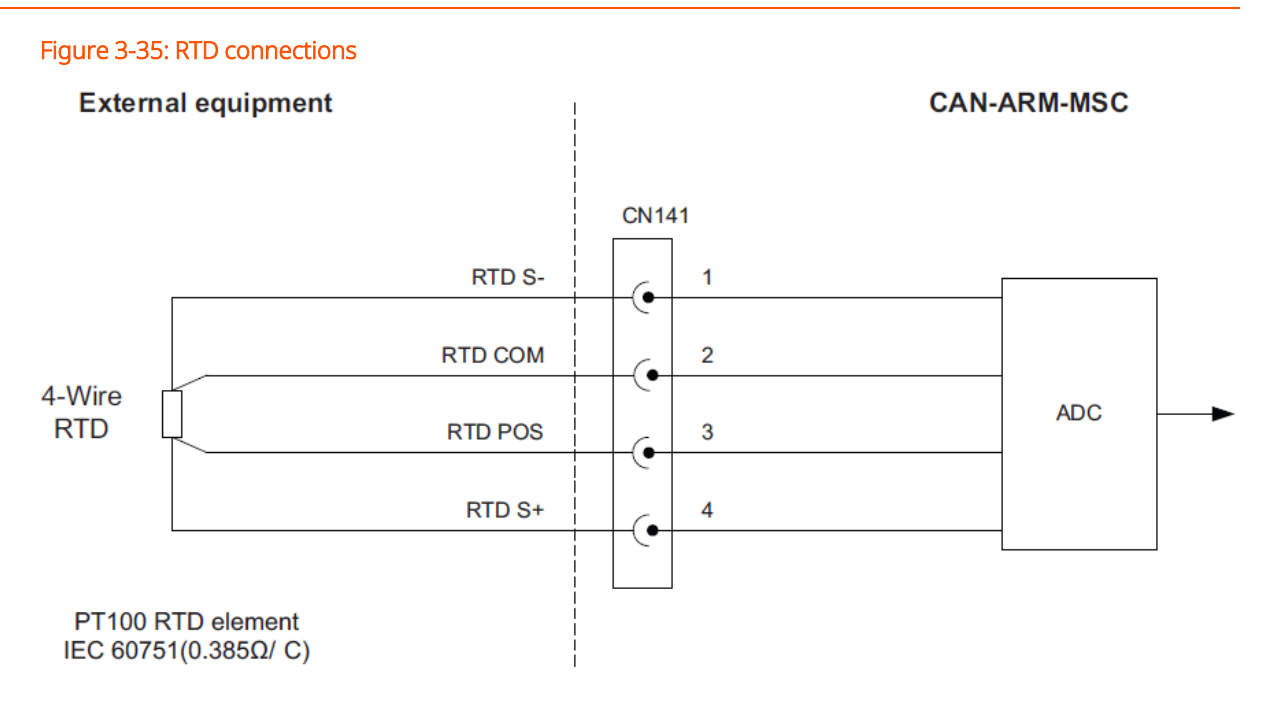

or

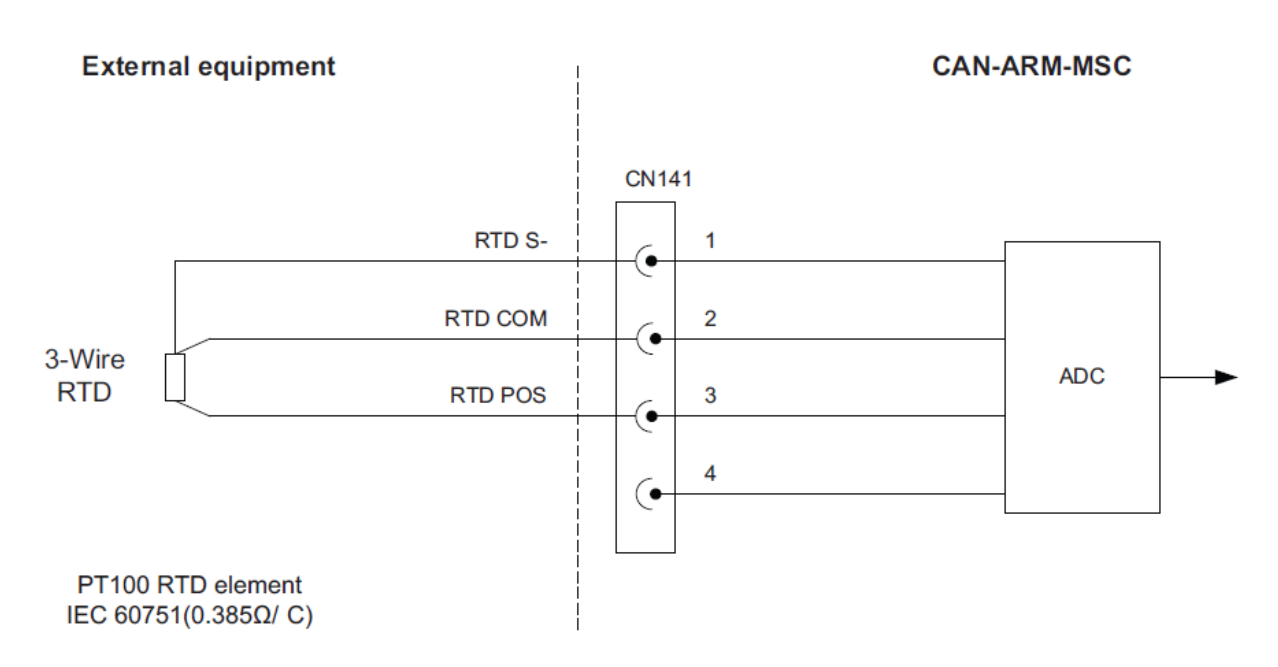

The following RTD type is accepted.

| RTD type                                      | Connection        | Alpha co-efficient            |
|-----------------------------------------------|-------------------|-------------------------------|
|                                               |                   | IEC 60751                     |
|                                               |                   | (0.385 ohm/°C / 0.214 ohm/°F) |
| PT100 3-wire or 4-wire<br>(Kelvin connection) | DIN 43760 1/3 DIN |                               |
|                                               | DIN 43760 1/5 DIN |                               |
|                                               |                   | DIN 43760 1/10 DIN            |

The selection of 3-wire or 4-wire RTD type is performed in the software, but the RTD must be connected to the circuit as displayed in Figure 3-35: RTD connections.

#### 3.8.6.2 Characteristics

| Item                    | Conditions     | Minimum | Typical | Maximum | Unit            |
|-------------------------|----------------|---------|---------|---------|-----------------|
| Isolation               | 2 seconds      | -       | 500     | -       | V <sub>AC</sub> |
|                         | max            |         |         |         |                 |
|                         | Range          | -200    |         | -50.01  | °C              |
|                         | Error          | -       | -       | ±0.5    | °C              |
| Temperature measurement | Range<br>(MID) | -50     | -       | +150    | °C              |
|                         | Error (MID)    | 0       |         | ±0.3    | °C              |
|                         | Range          | +150.01 |         | +250    | °C              |
|                         | Error          | 0       | -       | ±0.5    | °C              |
| RTD current source      | -              | 50      | 500     | 1500    | μA              |
| RTD cable length        | -              | -       | -       | 150     | m               |
| Conversion time         | -              | -       | -       | 1.0     | S               |

# 3.8.7 Digital Input AC (DI AC)

## 3.8.7.1 Functional Description

The function of the Digital Input AC (DI AC) is to convert high-voltage switched AC into a signal that can be used by the controller to ensure the specific functionality required.

The figure below illustrates the simplified block diagram of the DI AC connections.

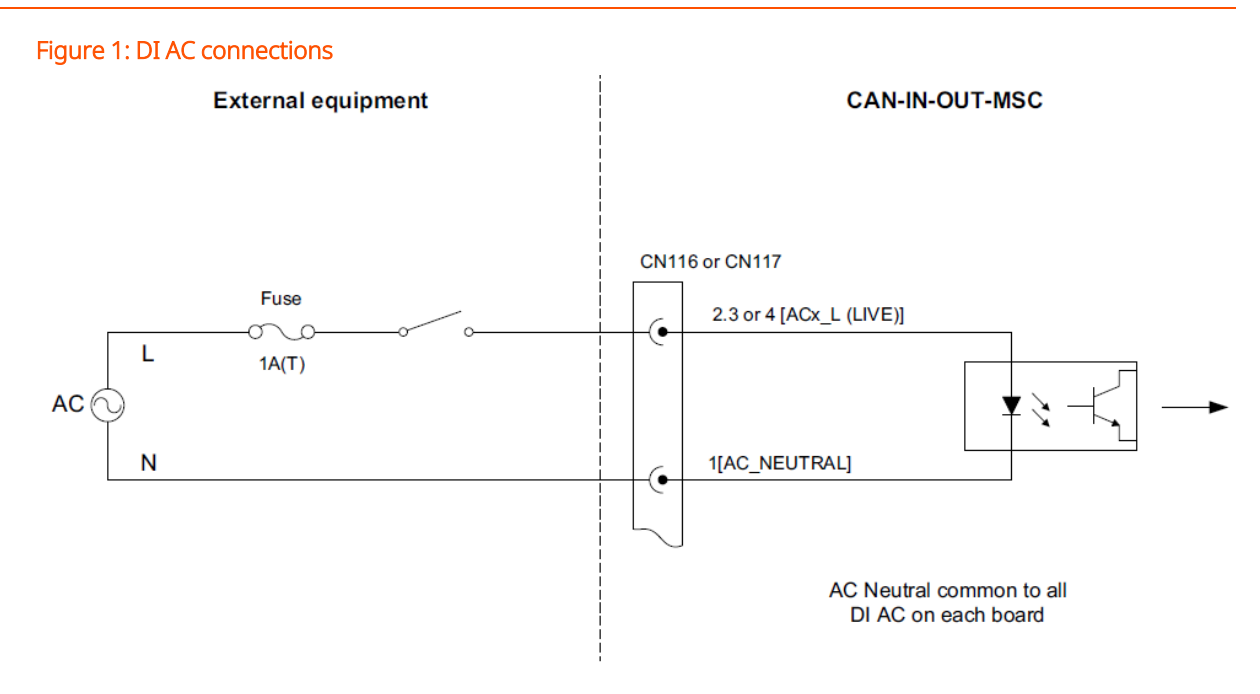

#### 3.8.7.2 Characteristics

| Item                              | Minimum | Typical | Maximum | Unit            |
|-----------------------------------|---------|---------|---------|-----------------|
| Isolation voltage                 |         |         | 2500    | V <sub>AC</sub> |
| Input voltage                     | -       | -       | 265     | V <sub>AC</sub> |
| Input frequency                   | 47      | -       | 63      | Hz              |
| Input impedance                   | -       | 44      | -       | k ohm           |
| High input (must turn on) voltage | 85      | -       | -       | VAC             |
| Low input (must turn off) voltage | -       | -       | 20      | VAC             |
| Maximum input switching frequency | -       | -       | 4       | Hz              |
| AC on time (T <sub>ON</sub> )     | 50      | -       | -       | ms              |
| AC off time (T <sub>OFF</sub> )   | 200     | _       | -       | ms              |

# 3.9 Output Functions

# 3.9.1 General

The following table describes the electronic output functions the MSC-L supports.

| Output Function                                 | I/O block name |                 |  |  |
|-------------------------------------------------|----------------|-----------------|--|--|
| Output Function                                 | CAN-ARM-MSC    | CAN-IN-OUT-MSC  |  |  |
| Pulse Output DC                                 | PO             | -               |  |  |
| Analog Output (4-20 mA Passive)                 | AO             | AO              |  |  |
| Digital Output Electromechanical Relay AC or DC | -              | DO-EMR AC or DC |  |  |
| Digital Output AC (Solid State Relay)           | DO-SSR         | DO-SSR          |  |  |

# 3.9.2 Pulse Output (PO DC)

#### 3.9.2.1 Functional Description

There are two pulse output channels available in MSC-L i.e. PO1 & PO2.

For meter calibration, the pulses coming from Flow Meter are also required to drive the pulse output. The scheme using multiplexer for selection of inputs. Any one pulse from dual-pulse input may be selected to drive the pulse output.

PO1 is real time pulse output, used to connect real time PO for channel A & B of quadrature (dual) pulse input. A single-pulse input out of 12 pulse inputs is selected by using multiplexer 16 to 1 multiplexer and select lines.

PO2 is a factored pulse output, can be used either as a factored pulse output or can be used to connect real time PO for channel B of quadrature (dual) pulse input.

The figure below illustrates the simplified block diagram of the external PO connections.

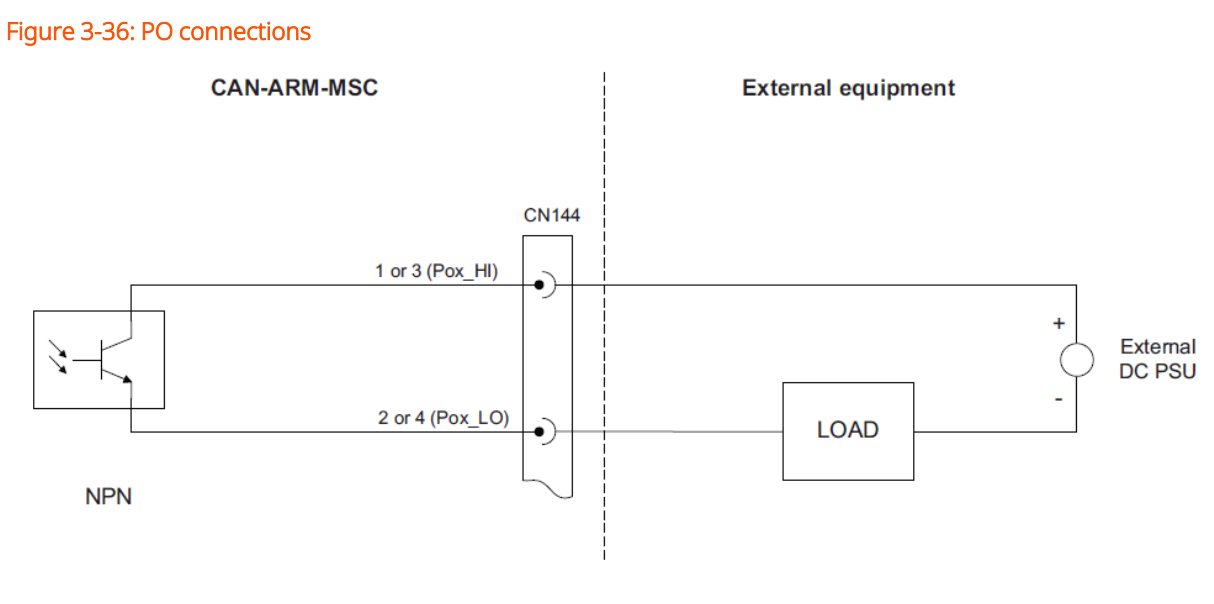

or

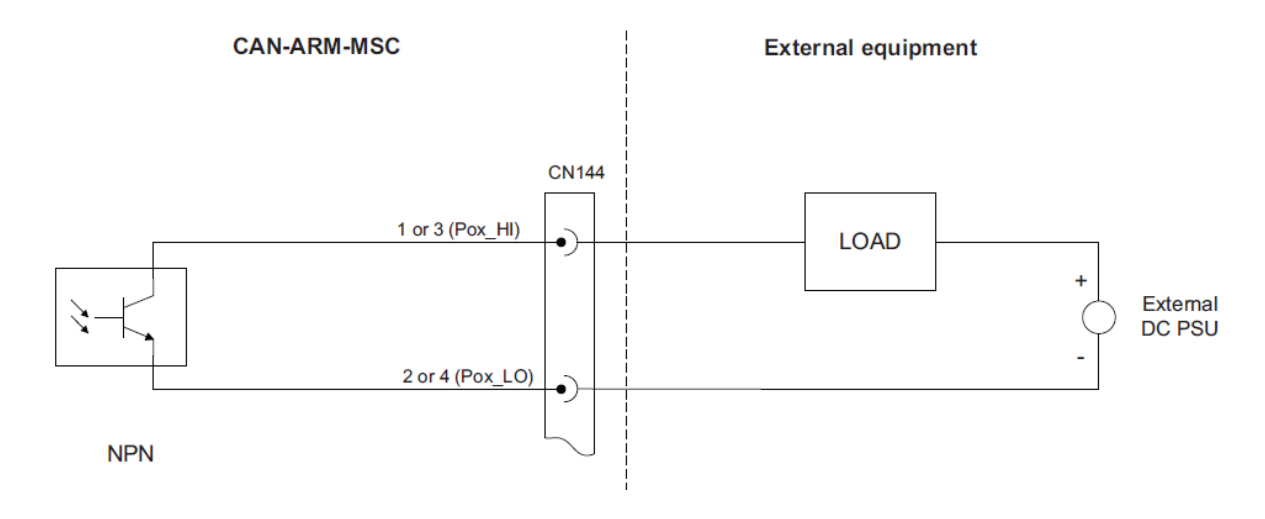

#### 3.9.2.2 Characteristics

| Item                                             | Minimum | Typical | Maximum | Unit            |
|--------------------------------------------------|---------|---------|---------|-----------------|
| Isolation                                        | -       | -       | 2500    | V <sub>AC</sub> |
| Output load voltage                              | -       | -       | 30      | V <sub>DC</sub> |
| Output load current (Sink)                       | -       | -       | 10      | mA              |
| Output load current (Source)                     | -       | -       | 10      | mA              |
| F <sub>MAX</sub> Switching frequency             | -       | -       | 10      | kHz             |
| T <sub>ON</sub> and T <sub>OFF</sub> pulse width | 15      | -       | -       | μs              |

| Item                                               | Minimum | Typical | Maximum | Unit            |
|----------------------------------------------------|---------|---------|---------|-----------------|
| Output Saturation voltage (over entire temp range) | -       | -       | 1       | V <sub>DC</sub> |

# 3.9.3 Analog Output

#### 3.9.3.1 Functional Description

The Analog Output (AO) supports 2-wire passive 4-20 mA. The AO does NOT provide a power supply to power the loop.

The figure below illustrates the simplified block diagram of the AO connection to the external devices.

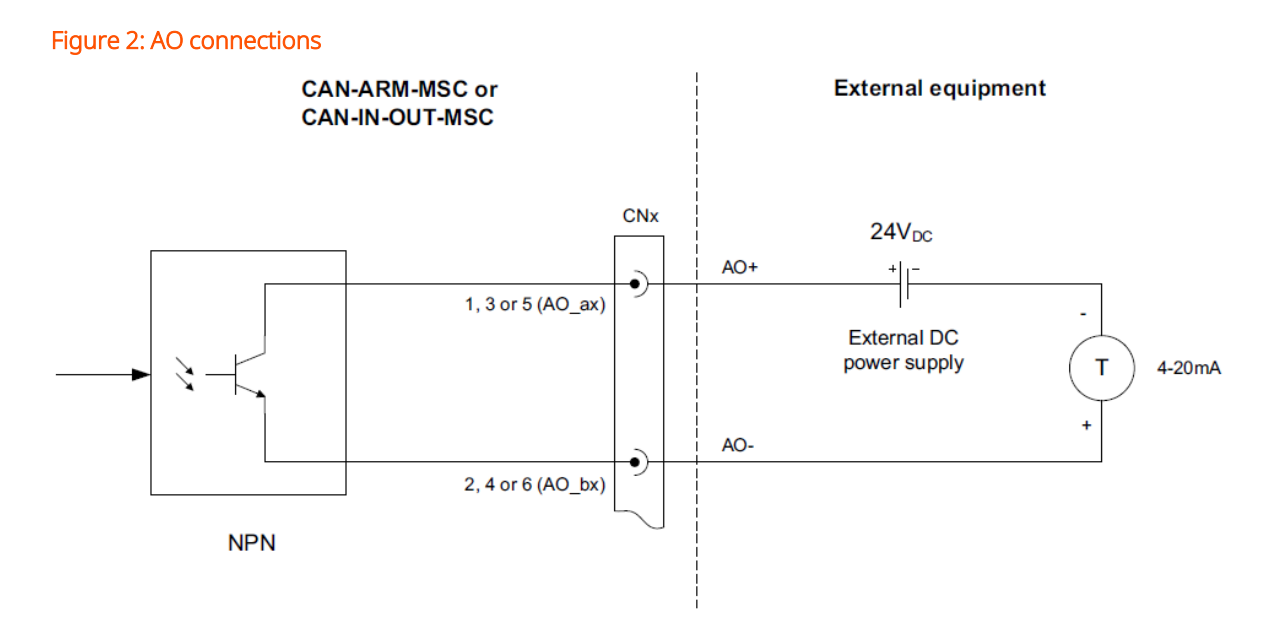

#### 3.9.3.2 Characteristics

| Item                                 | Minimum | Typical | Maximum | Unit            |
|--------------------------------------|---------|---------|---------|-----------------|
| Isolation                            | -       | -       | 500     | V <sub>AC</sub> |
| V <sub>LOOP</sub>                    | 23.0    | 24.0    | 36.0    | V <sub>DC</sub> |
| Nominal loop current range           | 4       | -       | 20      | mA              |
| Loop current control range           | 3       | -       | 21      | mA              |
| Accuracy (without external receiver) | -       | -       | ±1.0    | %               |
| Update time                          | -       | _       | 250     | ms              |

| Item            | Minimum | Typical | Maximum | Unit |
|-----------------|---------|---------|---------|------|
| Load resistance | 0       | -       | 750     | ohm  |

# 3.9.4 Digital Output Electromechanical Relay (AC or DC)

#### 3.9.4.1 Functional Description

The Digital Output Electromechanical Relay (DO EMR AC or DC) allows the controller to switch DC signals or AC signals to control alarms and other loads.

The two output terminals are "volt-free" contacts and require an external power supply to drive a load.

The relay output contacts are effectively Single Pole Single Throw (SPST) and are configurable through a jumper to be either Normally Open (NO) or Normally Closed (NC).

For physical location(s), see Section 4: Installation.

See the figure below, which illustrates the simplified block diagram of the DO EMR connections.

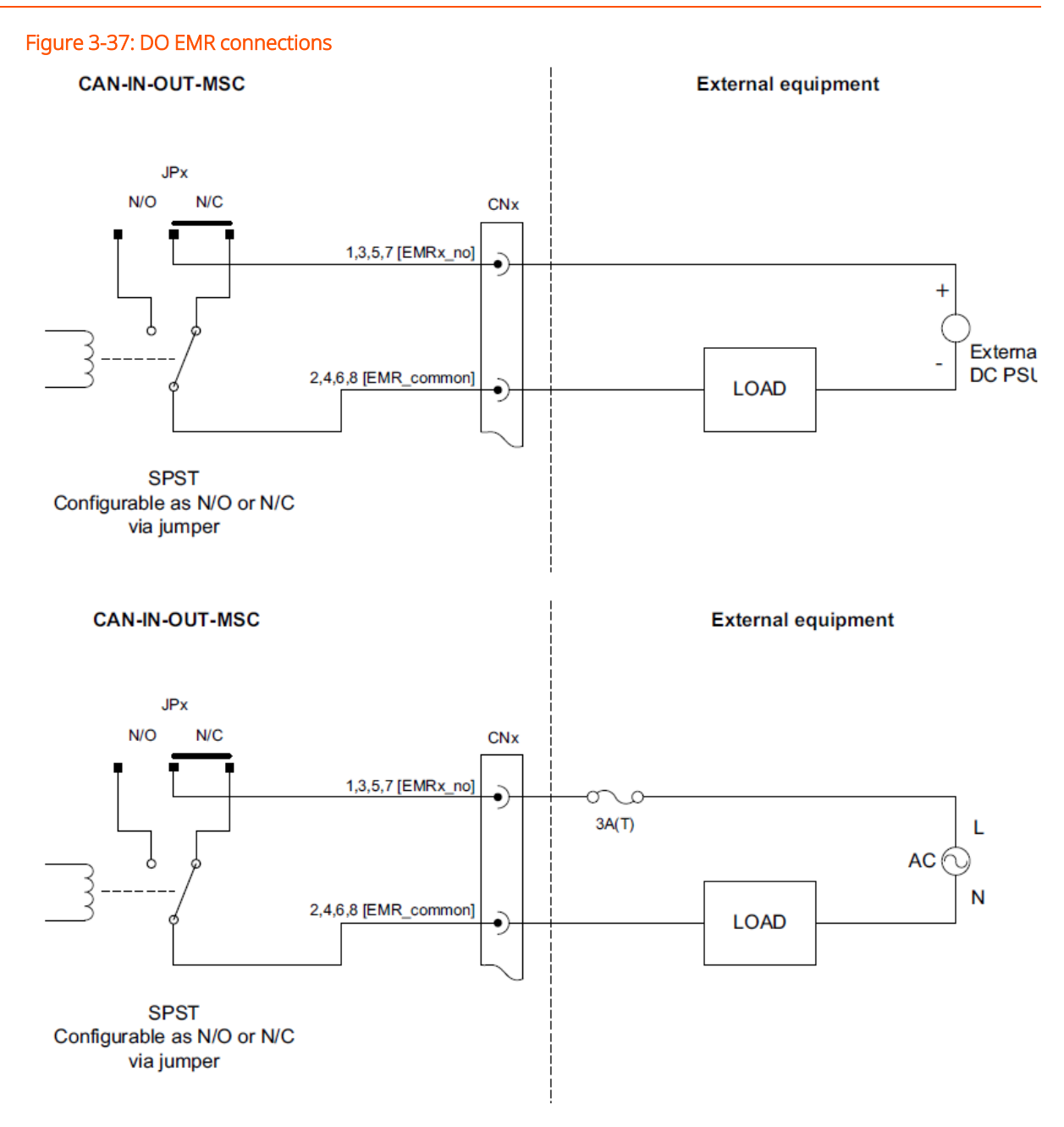

#### 3.9.4.2 Characteristics

#### 3.9.4.2.1 Digital Output Electromechanical Relay (AC)

| Item                        | Minimum | Typical | Maximum | Unit            |
|-----------------------------|---------|---------|---------|-----------------|
| Load voltage to be switched | -       | -       | 265     | V <sub>AC</sub> |
| Switching current           | -       | -       | 1       | А               |
| Steady state current        | -       | -       | 1       | А               |

| Item                         | Minimum | Typical | Maximum | Unit            |
|------------------------------|---------|---------|---------|-----------------|
| Output contact type          | -       | SPST    | -       | -               |
| Operate time                 | -       | -       | 5       | ms              |
| Release time                 | -       | -       | 10      | ms              |
| Setting time                 | -       | -       | 50      | ms              |
| Control voltage (high level) | 2.5     | -       | -       | V <sub>DC</sub> |
| Control voltage (low level)  | -       | -       | 0.4     | V <sub>DC</sub> |
| Control current (high level) | -       | _       | 1       | mA              |

#### 3.9.4.2.2 Digital Output Electromechanical Relay (DC)

| Item                         | Minimum | Typical | Maximum | Unit            |
|------------------------------|---------|---------|---------|-----------------|
| Load Voltage to be switched  | -       | -       | 30      | V <sub>DC</sub> |
| Switching current            | -       | -       | 1       | А               |
| Steady state current         | -       | -       | 1       | А               |
| Output contact type          | -       | SPST    | -       | -               |
| Operate time                 | -       | -       | 5       | ms              |
| Release time                 | -       | -       | 10      | ms              |
| Setting time                 | -       | -       | 50      | ms              |
| Control voltage (high level) | 2.5     | -       | -       | V <sub>DC</sub> |
| Control voltage (low level)  | -       | -       | 0.4     | V <sub>DC</sub> |
| Control current (high level) | -       | -       | 1       | mA              |

# 3.9.5 Digital Output Solid State Relay AC

#### 3.9.5.1 Functional Description

The Digital Output Solid State Relay AC (DO-SSR AC) allows the controller to switch high-voltage AC signals to control solenoids, digital control valves, alarms, and other loads.

The two output terminals behave as a "volt-free" contact and require an external AC power supply to drive a load.

The figures below illustrate a simplified block diagram of the DO-SSR AC self powered connections and a simplified block diagram of the DO-SSR AC externally powered connections.

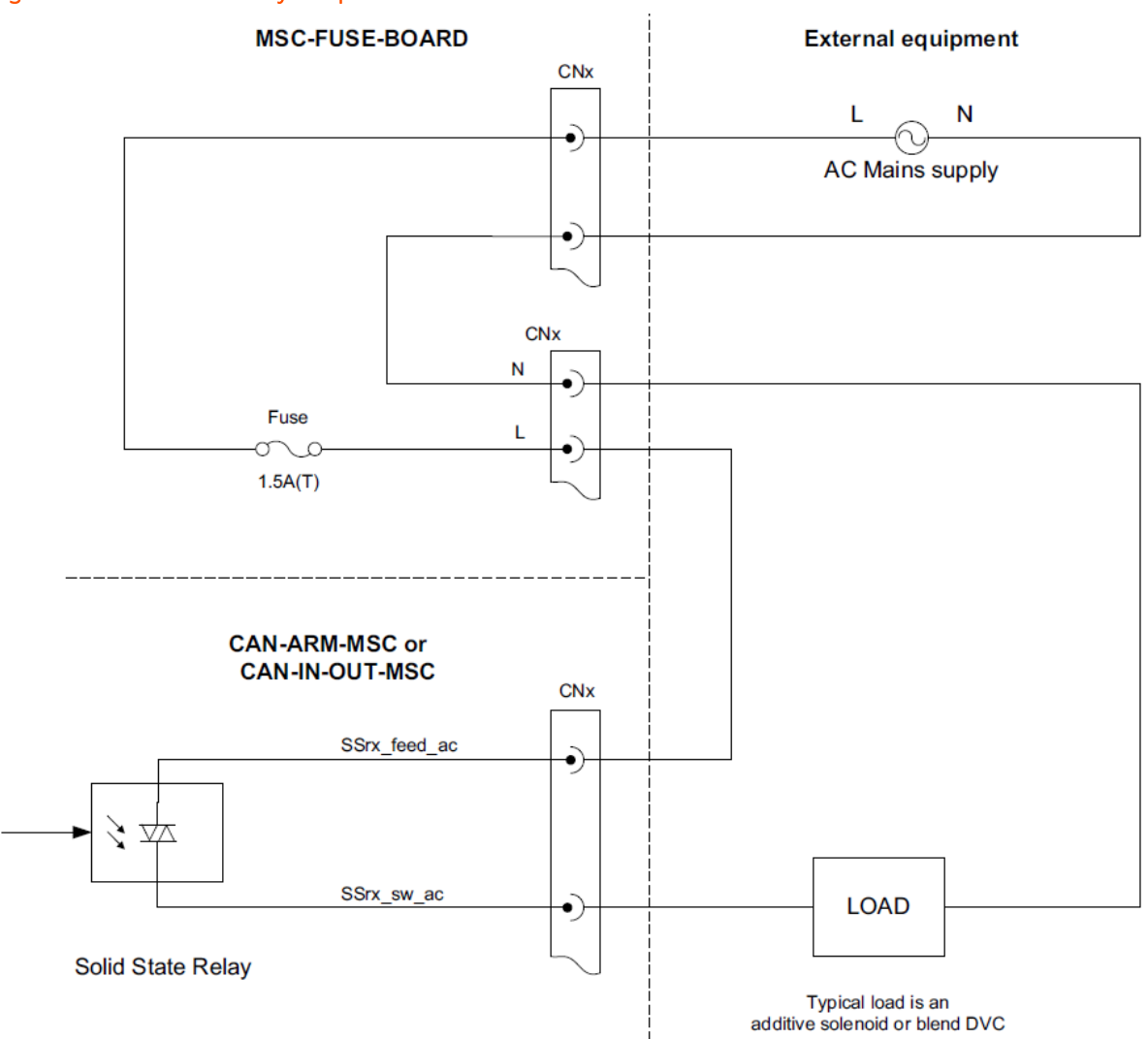

Figure 3-38: Solid-state relay self-powered connections
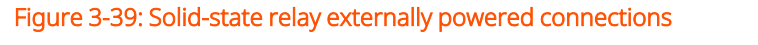

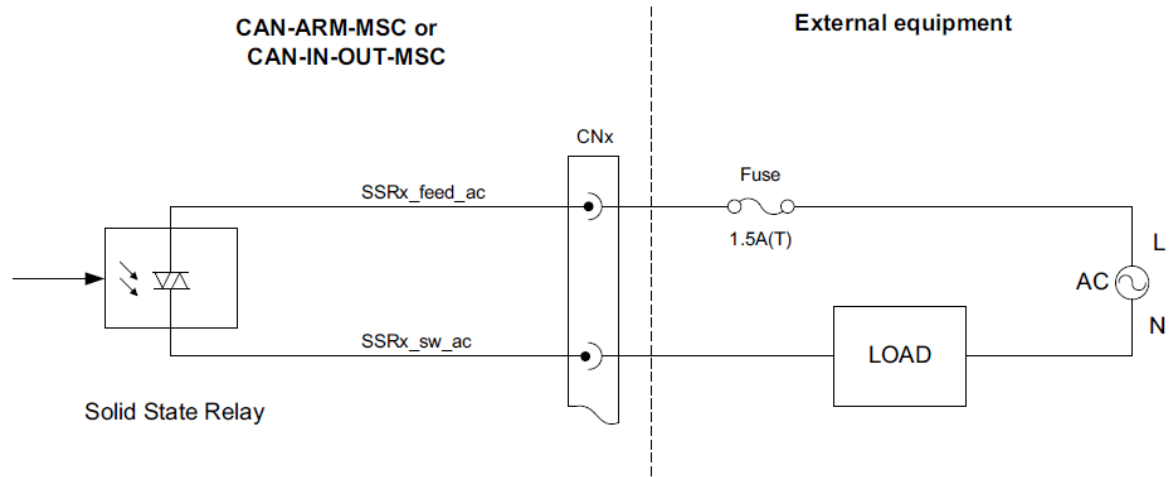

### 3.9.5.2 Characteristics

| Item                              | Minimum | Typical | Maximum | Unit                |
|-----------------------------------|---------|---------|---------|---------------------|
| Isolation voltage                 | -       | -       | 3700    | V <sub>AC rms</sub> |
| Operating voltage                 | 90      | -       | 265     | V <sub>AC</sub>     |
| Operating frequency               | 47      | -       | 63      | Hz                  |
| Output steady state load current  | 1       | -       | 250     | mA                  |
| Output surge load current         | -       | -       | 3       | A                   |
| Off state output leakage current  | -       | -       | 0.1     | mA                  |
| Off state output blocking voltage | -       | -       | 600     | V                   |
| Switching time                    | -       | -       | 10      | ms                  |
| Control voltage must turn on      | 2       | -       | -       | V <sub>DC</sub>     |
| Control voltage must turn off     | -       | -       | 0.4     | V <sub>DC</sub>     |
| Control current                   | -       | -       | 5       | mA                  |

## 3.10 Communication Functions

### 3.10.1 General

The following table describes the electronic communication functions the MSC-L supports.

| Communication function | I/O block name |               |  |  |
|------------------------|----------------|---------------|--|--|
| Communication function | CAN-ARM-MSC    | CAN-HMI-MSC   |  |  |
| RS-485 Communication   | RS-485 2-wire  | RS-485 2-wire |  |  |
| RS-485 Communication   |                | RS-485 4-wire |  |  |
| Ethernet Communication | ETHERNET       | ETHERNET      |  |  |

## 3.10.2 RS-485 Communication (2-wire or 4-wire)

### 3.10.2.1 Functional Description

The Communication block, which consists of wires and switches allows the MSC-L to communicate through an RS-485 connection with external devices including a TAS system, Fusion4 Portal, or other remote interfaces.

For the CAN-HMI-MSC, CH5 can be configured for either a 2-wire half- duplex or a 4-wire full-duplex.

The figures below illustrate the RS Communication 2-wire connections and the RS Communication 4-wire connections.

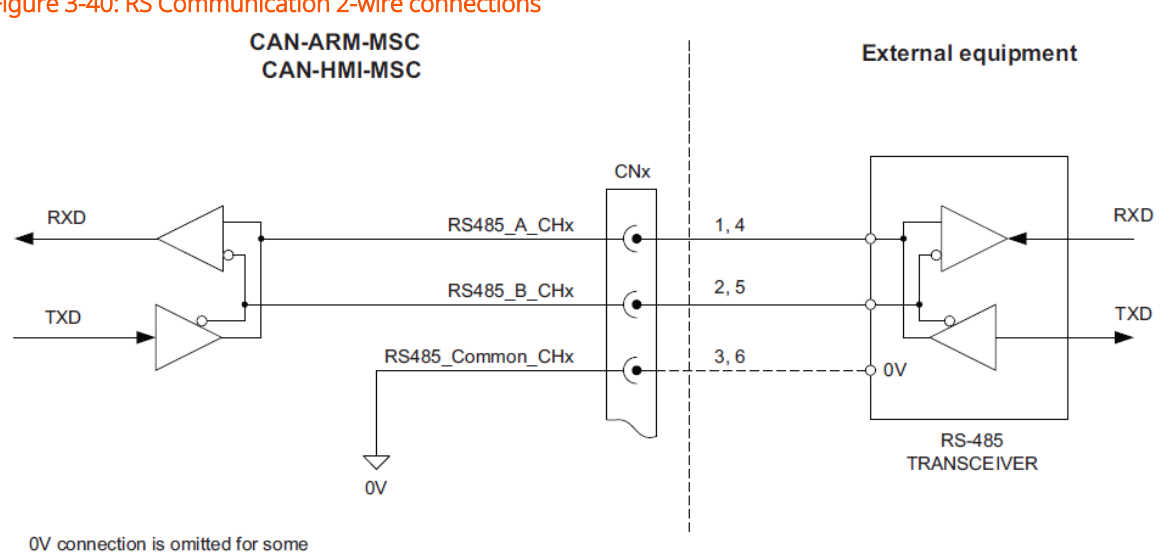

Figure 3-40: RS Communication 2-wire connections

**RS-485** applications

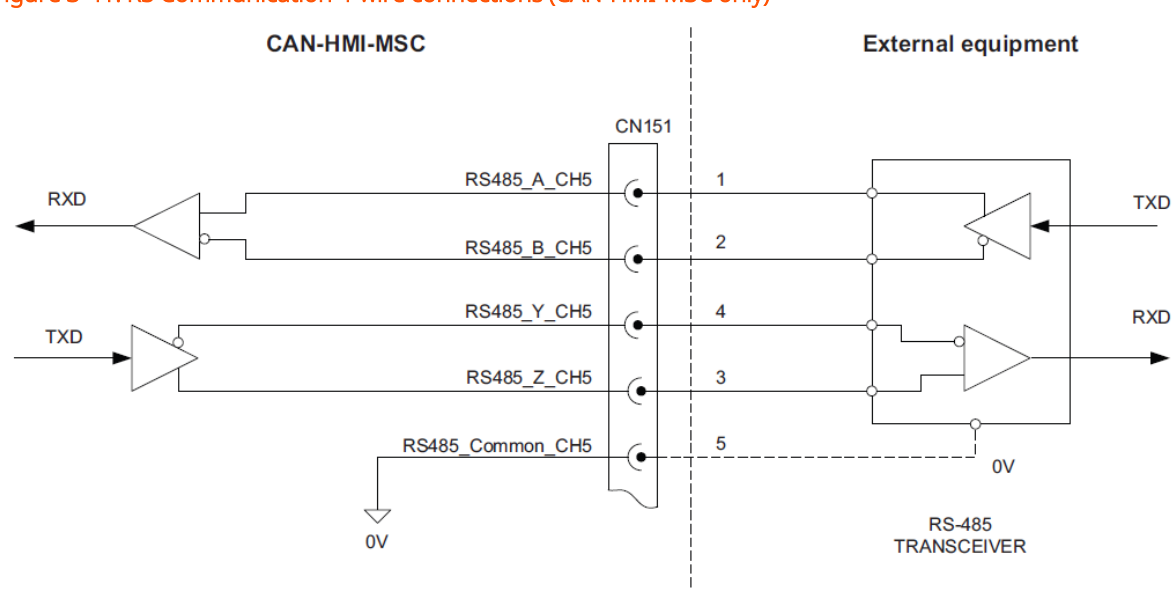

### Figure 3-41: RS Communication 4-wire connections (CAN-HMI-MSC only)

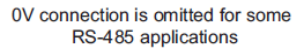

### 3.10.2.2 Characteristics

| Item                                | Minimum | Typical | Maximum | Unit            |
|-------------------------------------|---------|---------|---------|-----------------|
| Isolation                           | -       | -       | 500     | V <sub>AC</sub> |
| RT Terminator resistor              | 118     | 120     | 122     | ohm             |
| Driver output short circuit current | -       | -       | 200     | mA              |
| Data transmission rate              | -       | -       | 500     | kbps            |

### 3.10.2.3 Cable Specifications

| Item                           | Minimum | Typical | Maximum | Unit |
|--------------------------------|---------|---------|---------|------|
| Cable length                   | -       | -       | 1000    | m    |
| Cable characteristic impedance | -       | 120     | -       | ohm  |
| Cable DC loop resistance       | -       | -       | 100     | ohm  |
| Cable capacitance              | -       | -       | 55.77   | pF/m |

### 3.10.2.4 Ethernet Communication

### 3.10.2.4.1 Functional Description

The function of the Ethernet Communication (ETHERNET) block is to allow the FlexConn microprocessor to communicate through an Ethernet compliant physical layer with external devices including a TAS system, Fusion4 Portal, or other remote interfaces.

The figure below illustrates the Ethernet connections using the external cables or Ethernet connections to the external devices.

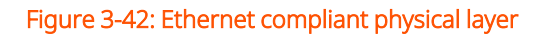

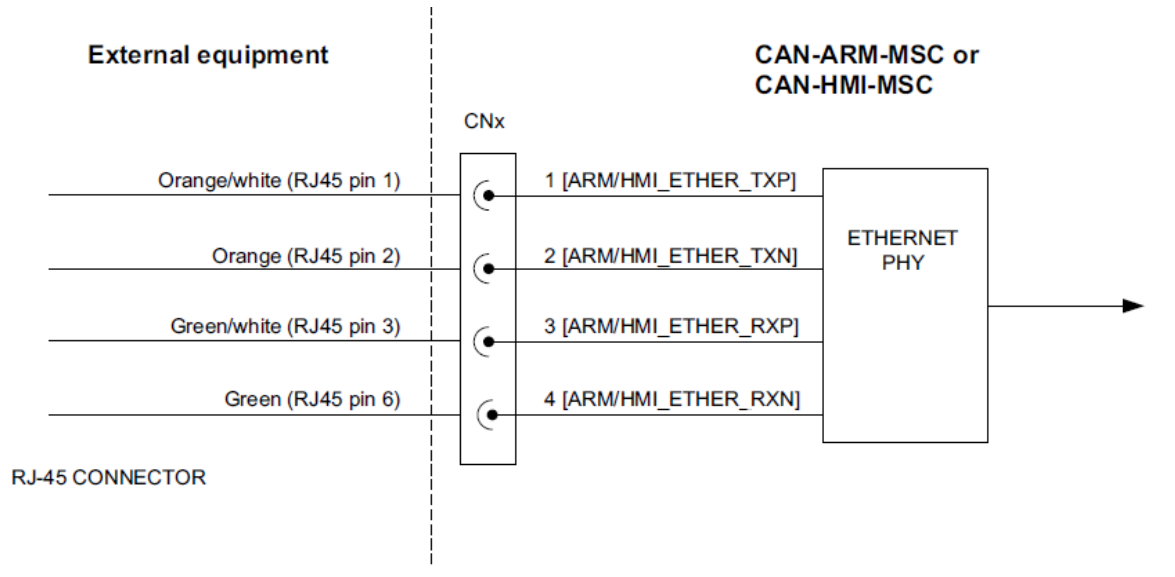

### 3.10.2.5 Characteristics

| Item                   | Minimum | Typical | Maximum | Unit            |
|------------------------|---------|---------|---------|-----------------|
| Isolation              | -       | -       | 500     | V <sub>AC</sub> |
| Data transmission rate | 10      | -       | 100     | mbps            |

### 3.10.2.6 Cable Specifications

| Item                           | Minimum | Typical | Maximum | Unit  |
|--------------------------------|---------|---------|---------|-------|
| Cable length                   | -       | -       | 100     | m     |
| Cable characteristic impedance | 85      | 100     | 115     | ohm   |
| Cable DC loop resistance       | -       | ≤0.188  | -       | ohm/m |
| Cable capacitance              | -       | 52      | -       | pF/m  |

# 3.11 Security Guidelines

This section provides security guidelines for Fusion4 MSC-L.

## 3.11.1 Device Security Recommendations

Following are the recommendations to prevent malicious users from accessing the device and its data

- Change the default password on first use and make sure that the user passwords are changed periodically and maintained securely
- Restrict unauthorize persons near the loading bay area
- Use earth connection Interlock so that loading cannot be initiated without driver physically present

## 3.11.2 Network and Security Control Recommendations

The MSC-L provides TCP/IP communication with TAS/Fusion 4 Portal over Ethernet 1 and Ethernet 2 ports to support remote loading and sharing of information. The device support only server mode for TCP/IP communication and only single socket on either Ethernet ports.

Following are recommendations to prevent malicious users from accessing the device and its data over the communications network

- Deploy MSC-L and Remote Host application under secured and physically restricted network within local network
- Restrict physical access to the device and other devices in the same network
- Physically secure the connection between the device and host
- Use a firewall for the business network to process control/monitor network interface to restrict access from the business network to process control network.
- If using a Flexconn or Modbus client that supports transport layer security, ensure that it is enabled on the client and MSC.

- Close all unused TCP and UDP communication ports on system hosting host application
- Set the minimum required level of privilege for all accounts and enforce a password policy on all systems.
- Restrict usage of unauthorized removable media
- Prevent the use of unauthorized laptops on the process control network
- Make sure that your virus protection and Operating system security hot fixes are up to date on all systems.
- Do not connect MSC-L to the public network. Any external connections shall be secured by setting up VPN.

## 3.11.3 Reporting a Security Vulnerability

To report a potential security vulnerability against any Guidant product, report it using one of the following methods:

- Call +1 844.7203-4014
- Contact <u>Guidant Customer Support</u>

# 4 Installation

# 4.1 Mounting and Dimensions

For personal safety and for LVD compliance, make sure that the structure on which the housing is mounted and the mounting parts support at least 200 kgs, to provide permanent support to the device.

Following are the mechanical features of the MSC-L.

• An enclosure box with a hinged lid, which allows M10\*1.5 - g6 fixing bolts.

The weight of the MSC-L is 53.8 kgs. The width is 525 mm (20.67 inches), depth is 265 mm (10.43 inches), and the height is 344 mm (13.54 inches).

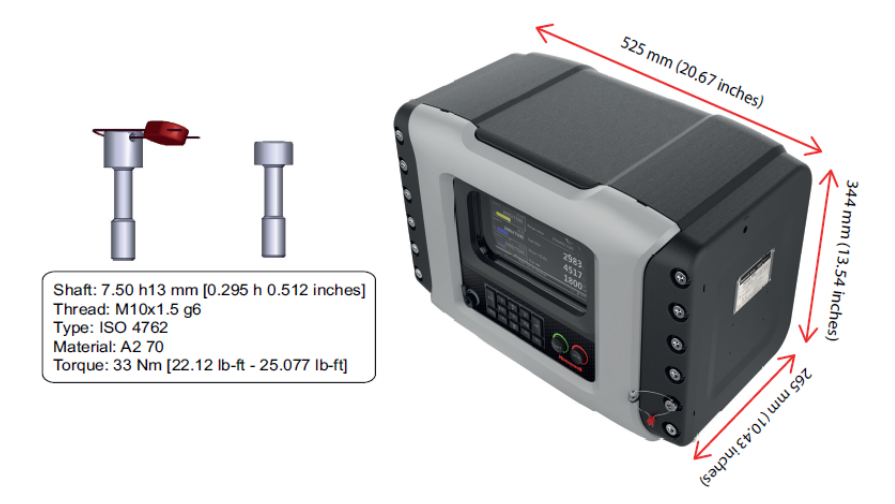

- An Ex flame path by means of an internal flange.
- 31 bolts and one sealing bolt, as illustrated in the following figure.

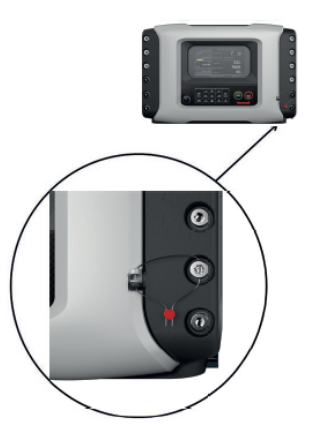

• An O-ring positioned inside the lid, as illustrated in the following figure.

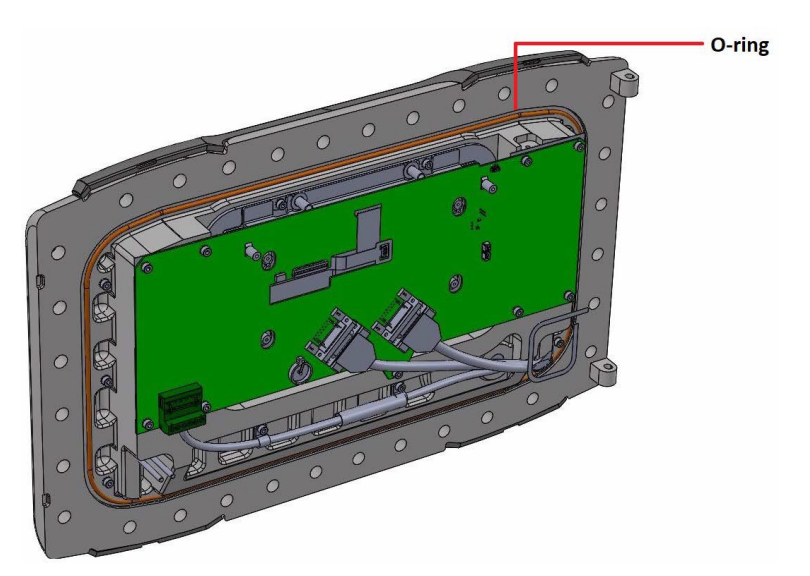

• Wall mounting facilities - There are four wall mounting bolts, as illustrated in the following figure. The size of the bolts is M10\*1.5 - g6.

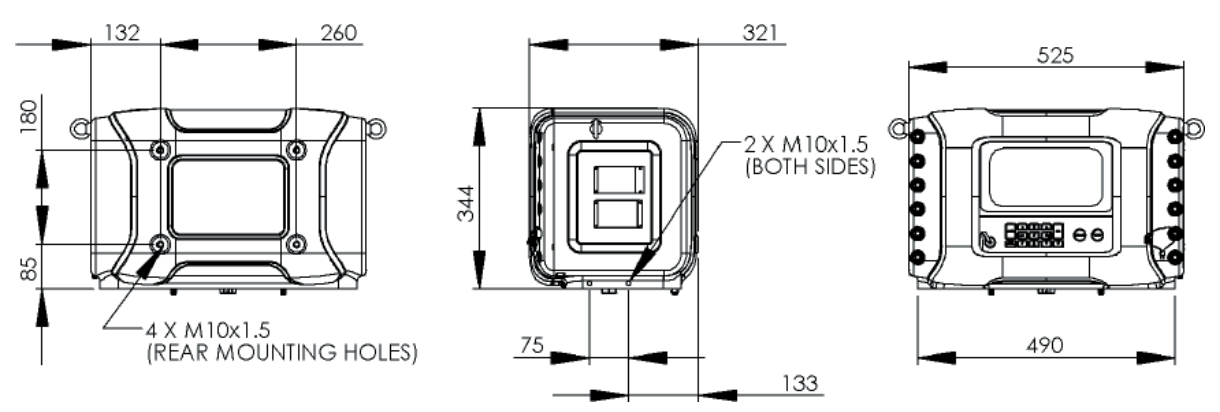

• Base mounting facilities - The base mounting holes are located on the right side and the left side of the MSC-L, as illustrated in the following figure.

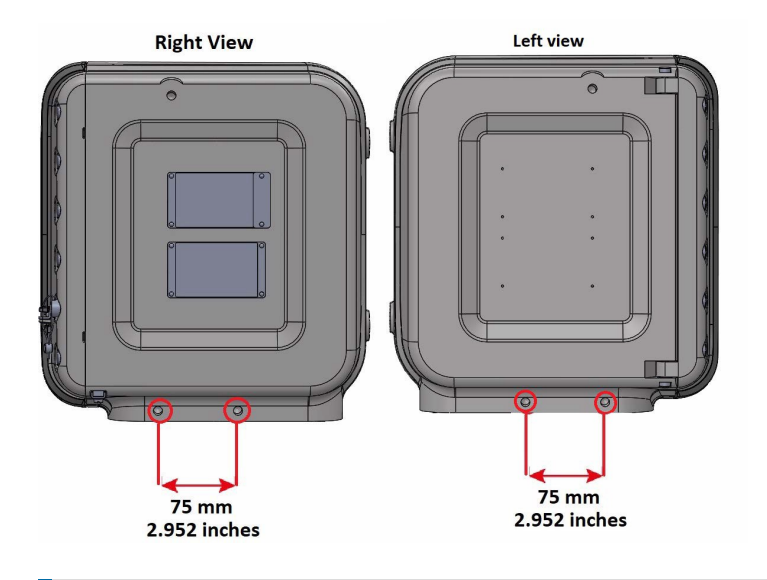

**NOTE:** The base mounting bolt thread size is M10.

• Lifting eyes facility for easy installation, as illustrated in the following figure. (This facility is not allowed for permanent mounting as it is used only for installation purpose).

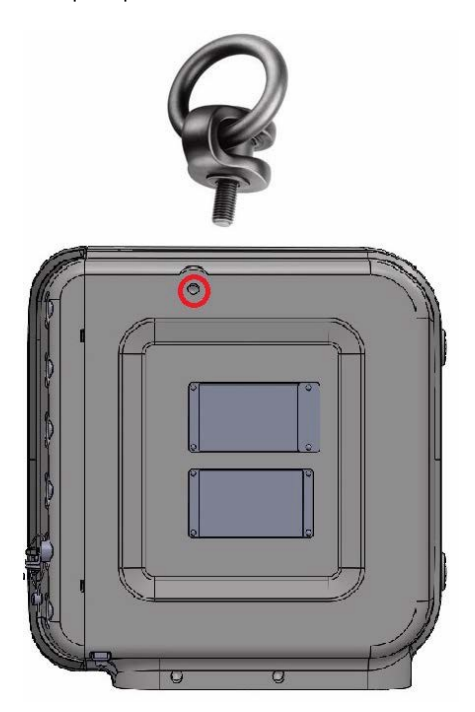

**NOTE:** The ring bolt is rotatable, therefore the load direction is adjustable and unintended tightening or loosening is negated. The higher load rating ring bolts allows for smaller connection threads.

The lifting eye thread size is M10.

- Three external grounding facilities are available in order to ground the MSC-L enclosure with an external ground reference/point. See Section 2.2.6.1: Grounding, for more information.
- Internal grounding is available for each gland entry to ground the internal electronics and ground/earth signal of the cables. See Section 2.2.6.1: Grounding, for more information.
- Metric or the NPT cable entry layout. See Section 4.2: Gland Entries, for more information.
- Mounting facilities for the type plates and an optional tag plate, as illustrated in the following figure.

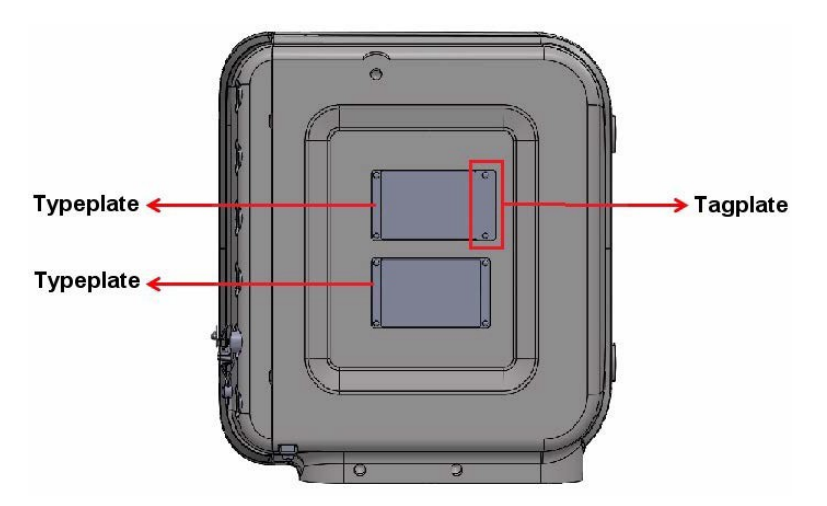

- Optional breather/drain, as illustrated in the following figure.
- Intrinsically safe interface connector for LAD, as illustrated in the following figure.
- Glass window for display and IR interface for IR controller, as illus- trated in the following figure.

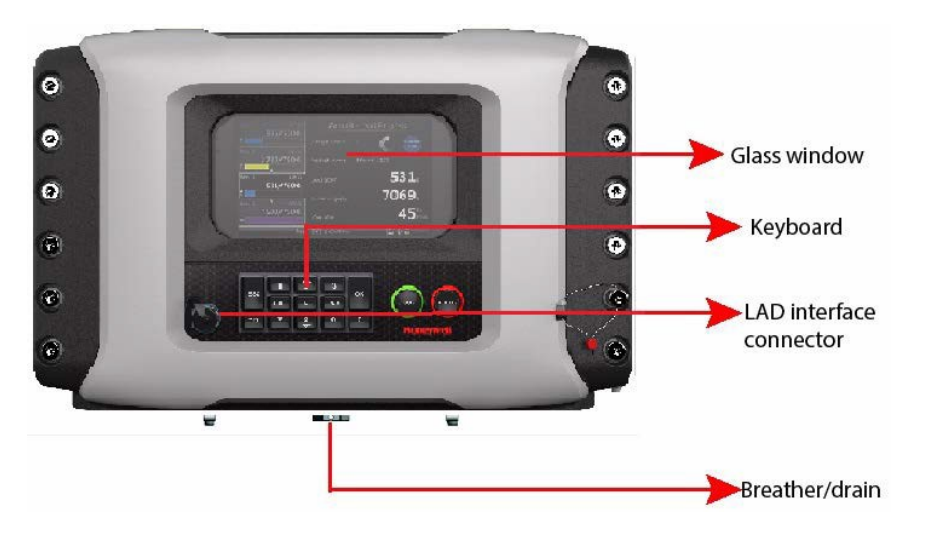

**WARNING:** Do not drill into the housing as this invalidates the explosion safety approvals.

**NOTE:** Refer to the specific equipment's guides for directions to carry and lift the equipment or parts that weigh more than 18 kgs.

# 4.2 Gland Entries

### 4.2.1 General

The mechanics of the MSC-L requires gland entries to connect the cables inside the controller and the wires to the terminals and the connectors.

The gland/cable entries are positioned at the bottom of the MSC-L.

The MSC-L external cables enter the enclosure through one of the cable entries.

## 4.2.2 Metric Gland Entries

The MSC-L implements an optional metric gland assembly layout, which supports the following glands.

- 2 x M20 (meters, solenoids)
- 6 x M40

- 6 x M32 (auxiliary)
- 1 x non-metric (1/2" NPT) not for wiring, but for optional breather.

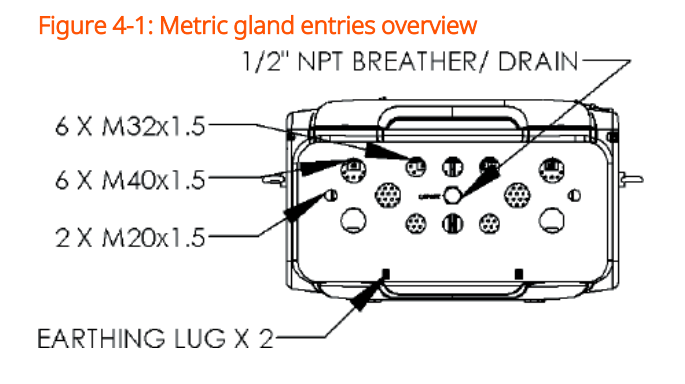

### 4.2.3 NPT Cable Entries

The MSC-L with an optional NPT cable entry layout, supports the following thread sizes.

- 4 x 1½" NPT
- 4 x ¾" NPT
- 1 x <sup>1</sup>/<sub>2</sub>" NPT (optional breather)

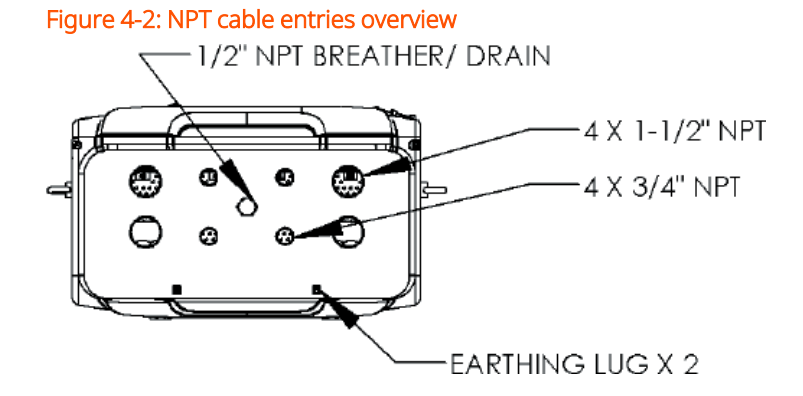

# 4.3 Opening the MSC-L

**WARNING:** Do NOT open when an explosive atmosphere is present. It is forbidden to open the MSC-L in an explosive hazardous environment, unless otherwise stated on the safety label.

Treat the flange surface of the cover and the housing with care. Keep the flange surface free of dirt. The o-ring must be present and undamaged.

To open the MSC-L Lid

- 1. Remove the W&M seal, if present.
- 2. Remove the cosmetic cover, by gently pulling the cover.
- 3. Loosen all the 32 bolts by loosening one or two threads of the bolts with an 8 mm Allen key.

The MSC-L lid can now be opened.

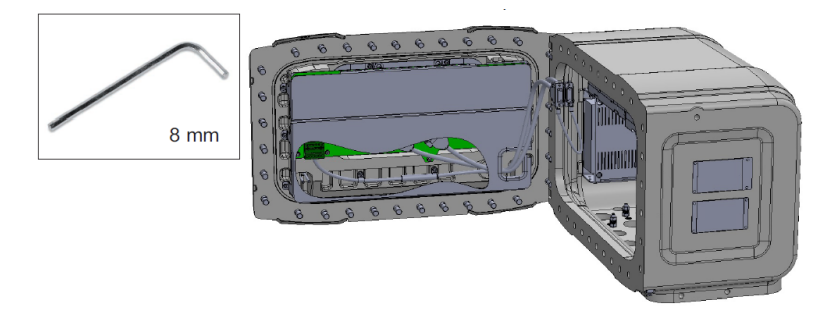

4. If the MSC-L lid is stuck due to the air seal, carefully force it to open with the screwdrivers, as illustrated in the following figure.

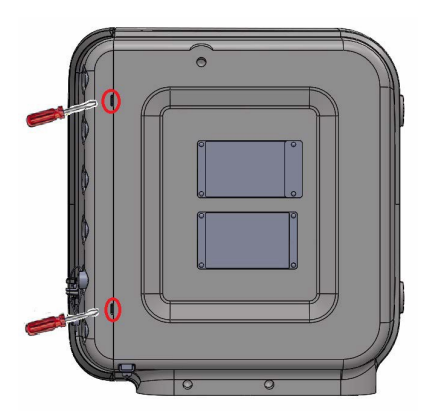

**WARNING:** Do not force the MSC-L lid to open in other places. Also, take care not to damage the flame path.

For ensuring intrinsic safety of the MSC-L, the grounding connection of the lid to the main box and the box to the local grounding system is very crucial.

5. Remove the screw of the earth strap protection cable on the MSC-L lid.

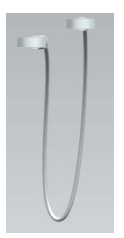

6. Remove the screw on the earth strap assembly from the MSC-L lid.

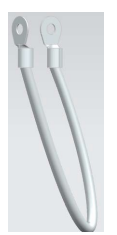

**NOTE:** The screw must be removed only by Guidant-trained service technicians.

- 7. Remove the screws that hold the boards fastened to the enclosure with a 4 mm allen key.
- 8. Remove the CAN-IN-OUT-MSC boards and CAN-ARM-MSC boards.
- 9. Remove the 2x cabling from the backplane of the CAN-HMI-MSC boards.
- 10. Replace all the toothed rings in the MSC-L lid.

NOTE: Make sure there is no corrosion between the parts of the MSC-L.

- 11. Replace the screw of the earth strap protection cable on the MSC-L lid.
- 12. Replace the screw of the earth strap assembly on the MSC-L lid.

# 4.4 Closing the MSC Lid

To close the MSC-L Lid

- 1. Make sure the O-ring is in place and it is not damaged. If the O-ring is damaged, replace the O-ring first.
- 2. Remove the 2x cable (grounding cable and cable to prevent over- stretching door after opening the door) before replacing the O-ring.

**NOTE:** The O-ring must be replaced only by the Honeywell Enraf trained by service technician.

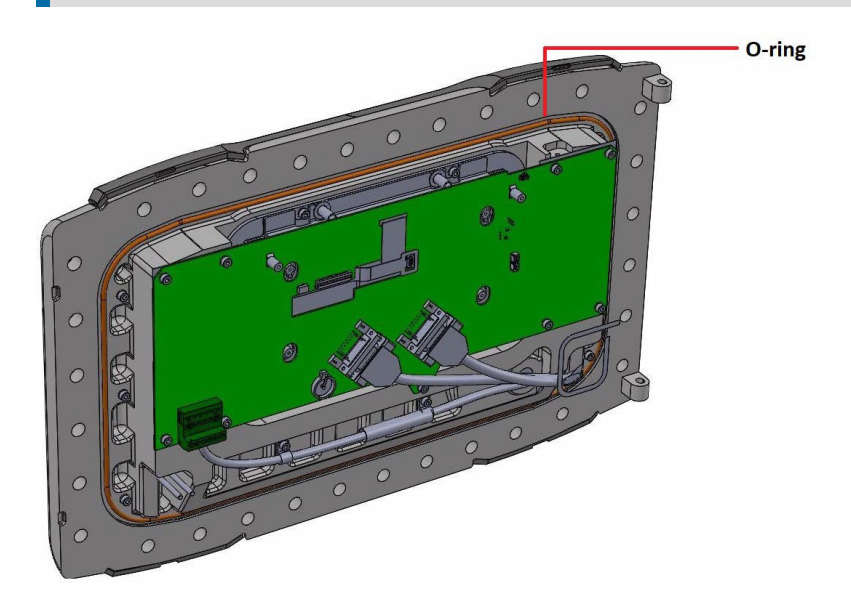

- 3. Make sure the wires are not caught between the lid and the box flange.
- 4. Make sure the ground bonding provided is effective.
- 5. Tighten all the 32 bolts crosswise using an 8 mm Allen key and the applicable torque value (33 Nm).
- 6. Replace the cosmetic cover.

## 4.5 Removing/Replacing the PCBs

**CAUTION:** Wear an ESD wrist strap while handling a printed circuit board from the MSC-L, to prevent damage by Electrostatic Discharge (ESD).

- Perform step 1 through step 3 in Section 4.3: Opening the MSC-L before removing/replacing the CAN-HMI-MSC, CAN-IN-OUT-MSC, CAN-ARM-MSC, and MSC-SHORTCUT-BOARD.
- 2. Make sure that the thermal conductive pads on all the boards are in place.
- 3. Before placing the boards, remove the protection film, if present.

### 4.5.1 To remove the CAN-HMI-MSC board

- 1. Remove the PCB protector plate MSC lid.
- 2. Remove the subD 15 (2x) cables.
- 3. Remove the contra connector with the blue color cable (CN2).
- 4. Remove the display cables (CN9 and CN10).
- 5. Loosen and remove the screws that hold the CAN-HMI-MSC board to the MSC-L lid.

**NOTE:** To replace the CAN-HMI-MSC board, perform the previous steps in reverse order.

# 4.5.2 To remove the CAN-IN-OUT-MSC or CAN-ARM-MSC boards

1. Remove the screw that holds the CAN-IN-OUT-MSC or CAN-ARM- MSC boards to the enclosure.

The screws for both the grounding and the protection cable are M4 Socket Cap screws which need a 3 mm hex key (or Allen key).

**NOTE:** To replace the CAN-IN-OUT-MSC and CAN- ARM-MSC boards, perform the previous steps in reverse order.

### 4.5.3 To remove the MSC-SHORTCUT-BOARD

1. Remove the MSC-SHORTCUT-BOARD from the backplanes by pulling the MSC-L fuse board cover.

**NOTE:** To replace the MSC-SHORTCUT-BOARD perform the previous steps in reverse order.

Do not remove the CAN-PSF-MSC board.

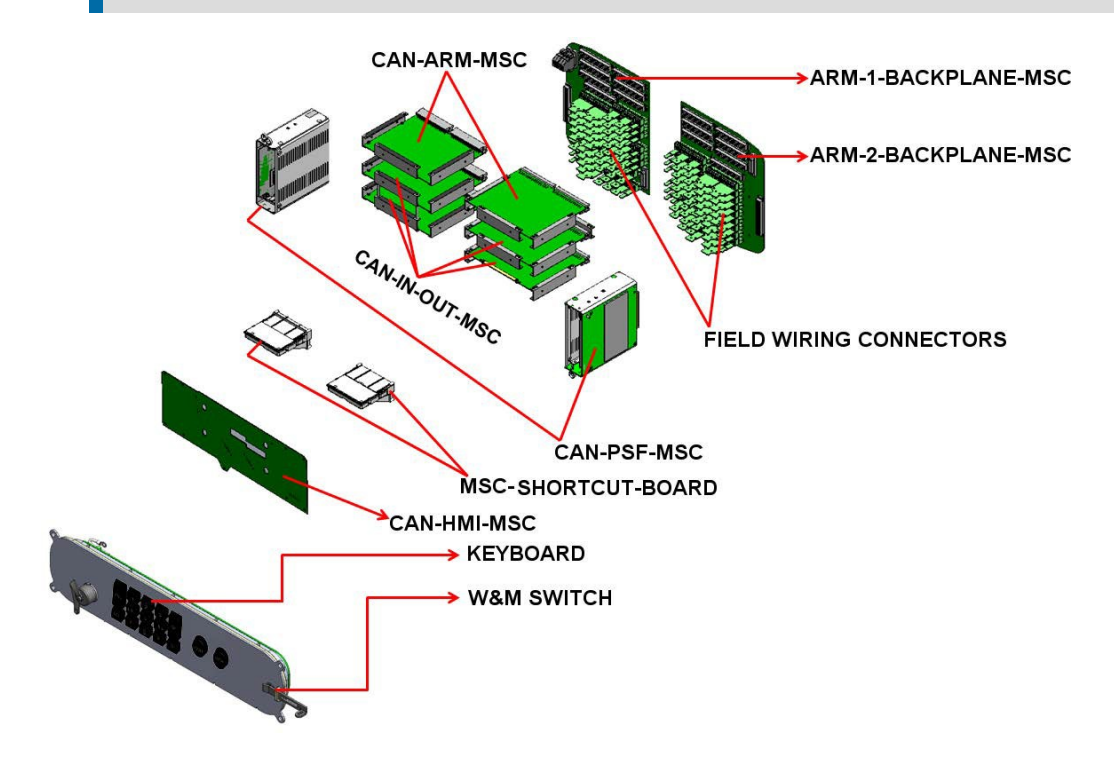

## 4.6 Fusing and Power Consumption

### 4.6.1 Fusing

### 4.6.1.1 Internal Fusing

The MSC-L provides internal fuses for the protection of the AC mains as follows.

- The CAN-PSF-MSC (Power supply) board Converts the mains AC voltage into three different DC voltages. See Section 3.6.2: CAN-PSF-MSC , for more information. The CAN-PSF-MSC board has an internal fuse to protect the external AC mains against any over- current condition or fault condition inside the MSC-L.
- MSC-SHORTCUT-BOARD The mains AC input, which is supplied to the MSC-L is also routed to the external devices through the MSC-SHORTCUT-BOARD. The fuses on the MSC fuse board deliver fuse protected AC power to the external devices.

The figure below illustrates the block schematic of a zero ohm resistor on the MSC-SHORTCUT-BOARD.

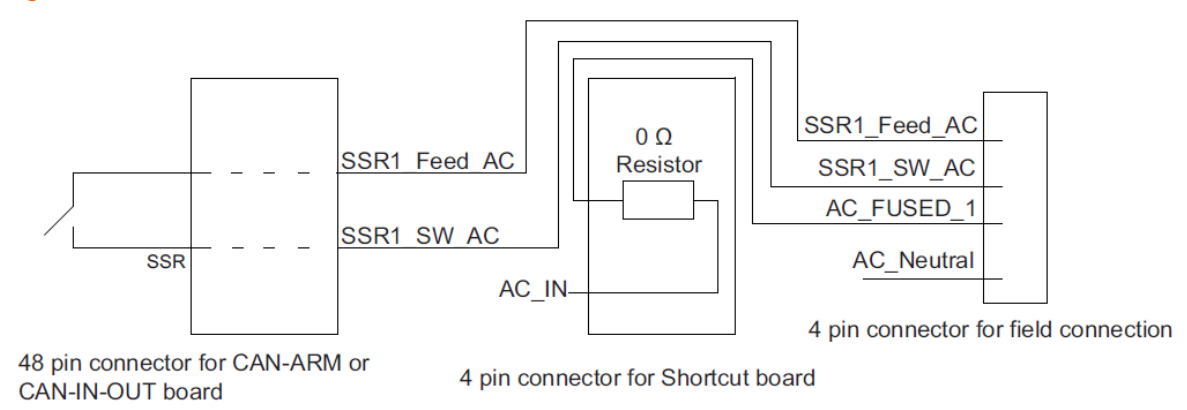

Figure 4-3: Block schematic of a zero ohm resistor on the MSC-SHORTCUT-BOARD

The figure below illustrates the architecture of the MSC-SHORTCUT- BOARD.

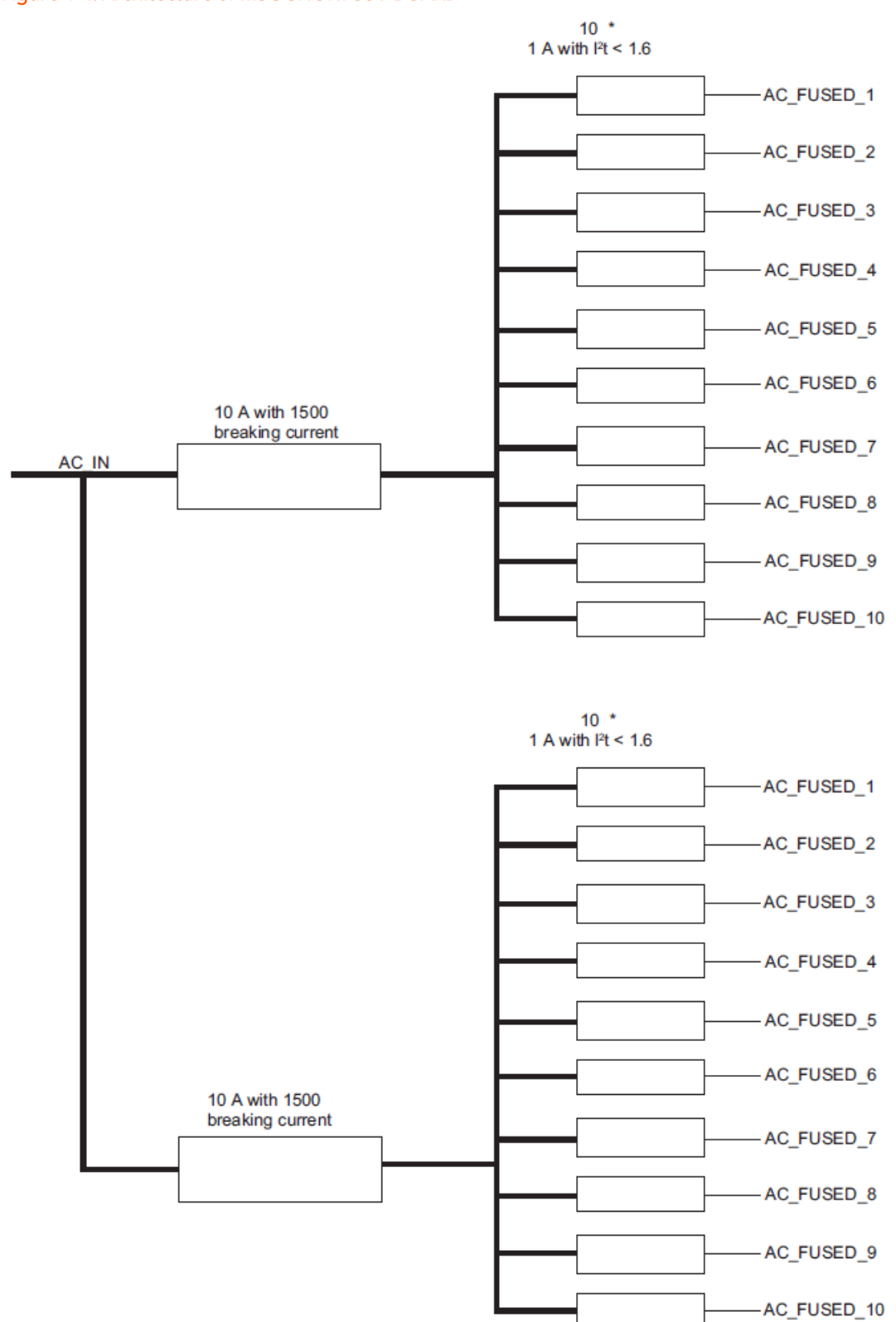

### Figure 4-4: Architecture of MSC-SHORTCUT-BOARD

### 4.6.1.2 External Fusing

External fuse can also be connected to the AC mains input available for the MSC-L. There are two different power supply units, which can either be powered using the individual AC sources or the common AC source.

- Use two 217 005.P (little fuse) or equivalent on each AC source for a system with separate AC mains for each power supply.
- Use a single 217 010.P (little fuse) or equivalent for the common AC source.

**NOTE:** External fusing is not required, as all the fusing is done internally on the CAN-PSF-MSC board.

### Figure 4-5: Powering the MSC-L from common AC source

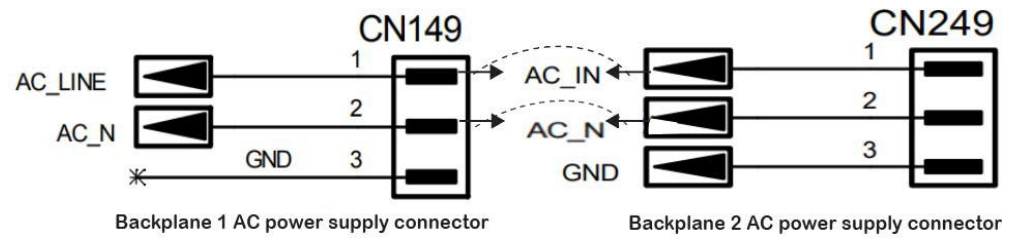

While powering the MSC-L from external common AC source, make sure to follow as per below mentioned.

- 1. CN149 Pin1 and CN249 Pin1 to be shorted together externally.
- 2. CN149 Pin2 and CN249 Pin2 to be shorted together externally.

### 4.6.2 Power Consumption

The maximum consumed mains power depends on the external loads, which can add up to 690 W.

The MSC-L contains DO-SSR-AC interfaces. The SSR relays are used for switching AC signals connected to the MSC-L load.

The following boards in the MSC-L contain DO-SSR-AC interfaces.

- 1. CAN-ARM-MSC (one per backplane)
- 2. CAN-IN-OUT-MSC (two per backplane)

On each CAN-ARM-MSC board there are 12 SSR interfaces and on each CAN-IN-OUT-MSC board there are four SSR interfaces.

Every DO-SSR-AC needs an optional fuse to protect the internal electronics for the high current drawn. The 22 fuses are placed on the optional MSC-SHORTCUT-BOARD. These fuses when placed on the MSC-L protect the electronics against the high current condition.

For the MSC-SHORTCUT-BOARD board only the fuses are assembled and not the 0E resistors. The MSC-SHORTCUT-BOARD board has 22 fuses, and the SSR output is connected to the MSC-L load through the fuse. The MSC-SHORTCUT-BOARD is directly interfaced to the backplane through the 48 pin connector.

The following table provides an example of the maximum dissipation of the boards, based on the specific main voltage conditions for the particular region/country, for the site where the MSC-L is installed.

| Boards                        | Number of<br>boards | Dissipation   | Description                                      |
|-------------------------------|---------------------|---------------|--------------------------------------------------|
| CAN-ARM-MSC                   | 2                   | 15.4 W        | The dissipation is based on the maximum load.    |
| CAN-IN-OUT- MSC               | 4                   | 25 W          | The dissipation is based on the maximum load.    |
| CAN-HMI-MSC                   | 1                   | 7.2 W         | The dissipation is based on the maximum load.    |
| Display KOE<br>TX20D26VM0A AA | 1                   | 6 W           | The dissipation is based on the maximum load.    |
|                               |                     |               | Internal dissipation is<br>0.2 * 53.6 = 10.7 W   |
| CAN-PSF-MSC                   | 2                   | 20.3          | External 12 V dissipation is<br>0.2 * 24 = 4.8 W |
|                               |                     |               | External 24 V dissipation is<br>0.2 * 24 = 4.8 W |
|                               |                     | Total         |                                                  |
|                               |                     | dissipation - |                                                  |
|                               |                     | 73.9W         |                                                  |

## 4.6.3 Disconnecting/breaker device

**WARNING:** A readily accessible disconnecting/breaker device with a 20 A fuse shall be incorporated external to the equipment.

# 4.7 Wiring Termination Guidance

## 4.7.1 Wiring Architecture

- Ex i wiring is separated from other wiring.
- To limit the interference between low voltage and high voltage signals, a logical separation between cables containing the signals are created.

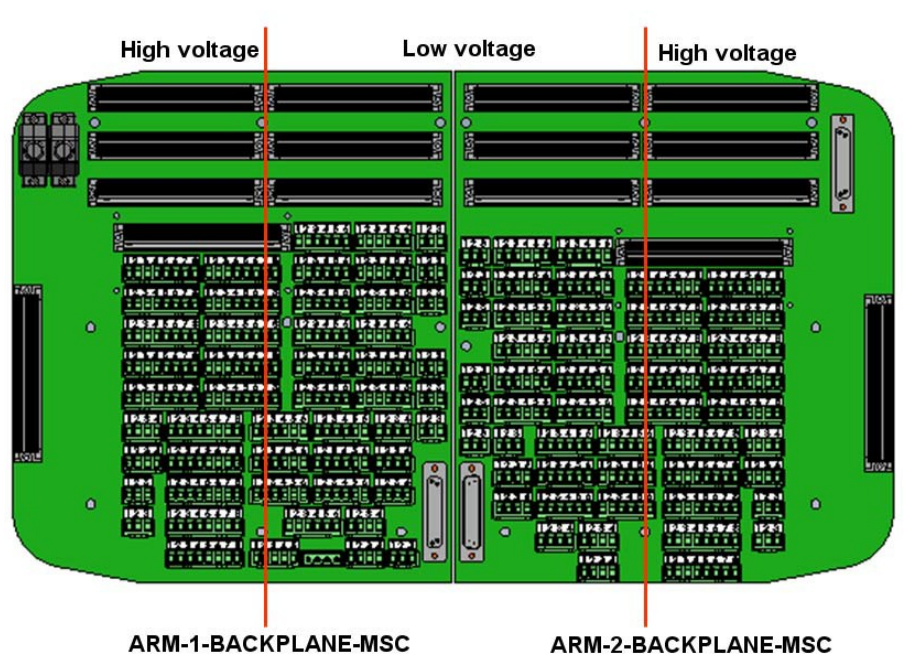

### Figure 4-6: High/low voltages separation concept

### 4.7.2 Backplane Boards

All the external wires of the MSC-L connect to one of the Phoenix Contact connectors of the backplanes. These backplanes are mounted on the rear of the MSC-L enclosure.

The backplane connectors have a unique CN number, color, and XY coordinate. The connectors contain 3, 4, 5, 6, or 8 pins. ARM-1- Backplane-MSC start with the CN number CN101 and contains 52 connectors. ARM-2-Backplane-MSC start with the CN number CN201 and contains 49 connectors.

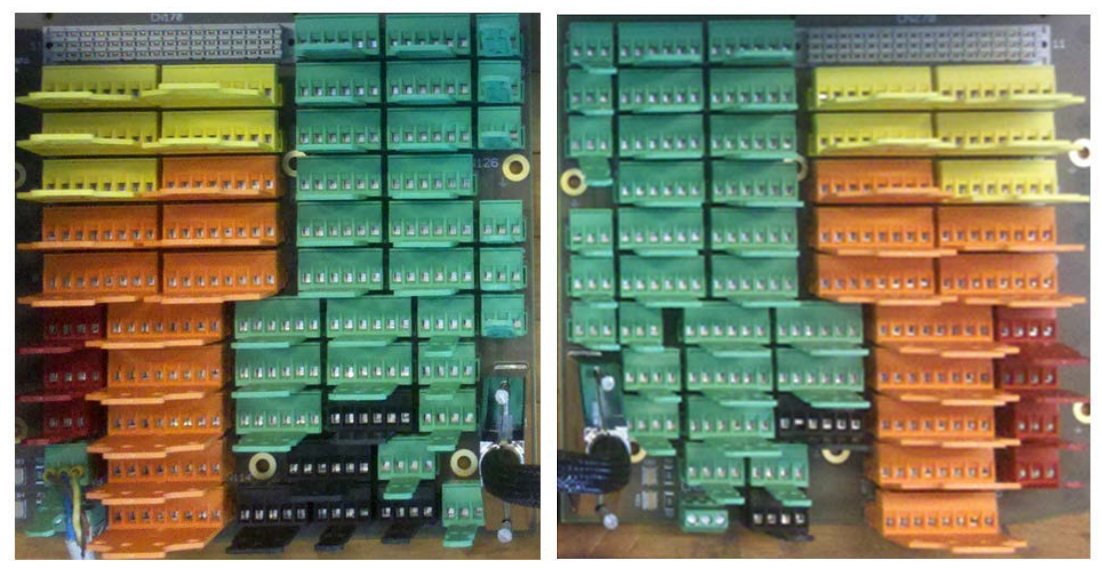

### Figure 4-7: Backplane boards

### 4.7.2.1 ARM-1-BACKPLANE-MSC

Figure 4-8: ARM-1-BACKPLANE-MSC

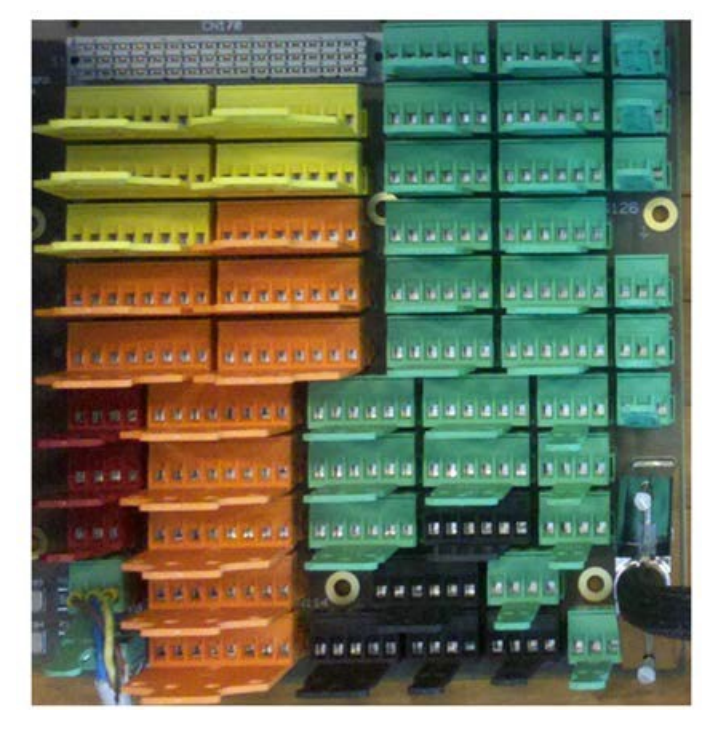

### 4.7.2.2 Floorplan

The following image illustrate the floorplan for ARM-1-BACKPLANE- MSC board.

#### Figure 4-9: Blackplane arrangement of ARM-1-BACKPLANE-MSC

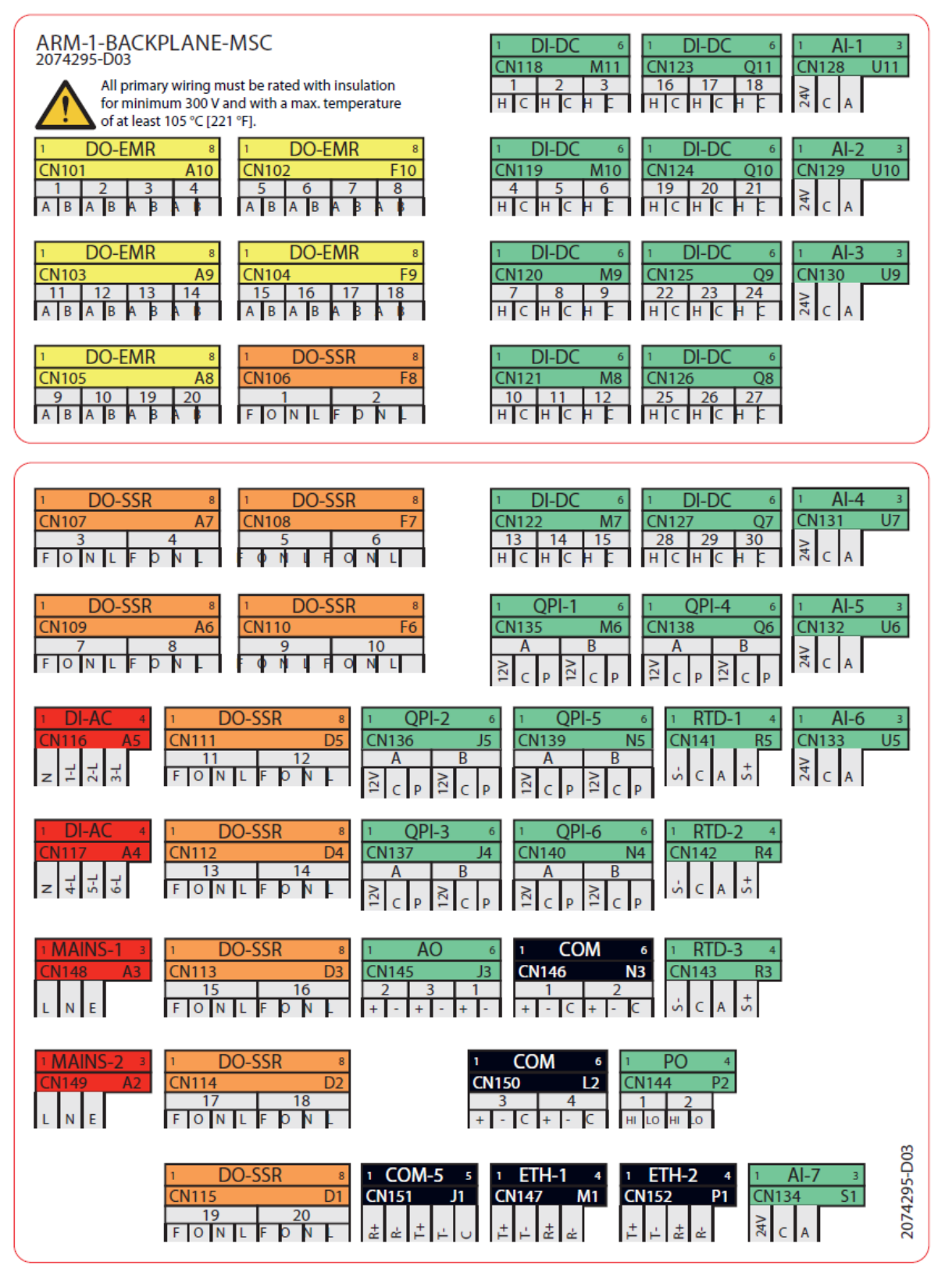

### 4.7.2.3 Connector Overview

The following table provides an overview of the ARM-1-BACKPLANE- MSC connector.

| ID     | PINS | FUNCTIONS       | BOARD            | COLOR  | X-Y  | NAME       |
|--------|------|-----------------|------------------|--------|------|------------|
| CN-101 | 8    | DO-EMR-AC-DC 1  | CAN-IN-OUT-MSC-1 | Yellow | A-10 | DO-EMR-1   |
|        |      | DO-EMR-AC-DC 2  | CAN-IN-OUT-MSC-1 |        |      | DO-EMR-2   |
|        |      | DO-EMR-AC-DC 3  | CAN-IN-OUT-MSC-1 |        |      | DO-EMR-3   |
|        |      | DO-EMR-AC-DC 4  | CAN-IN-OUT-MSC-1 |        |      | DO-EMR-4   |
| CN-102 | 8    | DO-EMR-AC-DC 5  | CAN-IN-OUT-MSC-1 | Yellow | F-10 | DO-EMR-5   |
|        |      | DO-EMR-AC-DC 6  | CAN-IN-OUT-MSC-1 |        |      | DO-EMR-6   |
|        |      | DO-EMR-AC-DC 7  | CAN-IN-OUT-MSC-1 |        |      | DO-EMR-7   |
|        |      | DO-EMR-AC-DC 8  | CAN-IN-OUT-MSC-1 |        |      | DO-EMR-8   |
| CN-103 | 8    | DO-EMR-AC-DC 11 | CAN-IN-OUT-MSC-2 | Yellow | A-9  | DO-EMR-11  |
|        |      | DO-EMR-AC-DC 12 | CAN-IN-OUT-MSC-2 |        |      | DO-EMR-12  |
|        |      | DO-EMR-AC-DC 13 | CAN-IN-OUT-MSC-2 |        |      | DO-EMR-13  |
|        |      | DO-EMR-AC-DC 14 | CAN-IN-OUT-MSC-2 |        |      | DO-EMR-14  |
| CN-104 | 8    | DO-EMR-AC-DC 15 | CAN-IN-OUT-MSC-2 | Yellow | F-9  | DO-EMR-15  |
|        |      | DO-EMR-AC-DC 16 | CAN-IN-OUT-MSC-2 |        |      | DO-EMR-16  |
|        |      | DO-EMR-AC-DC 17 | CAN-IN-OUT-MSC-2 |        |      | DO-EMR-17  |
|        |      | DO-EMR-AC-DC 18 | CAN-IN-OUT-MSC-2 |        |      | DO-EMR-18  |
| CN-105 | 8    | DO-EMR-AC-DC 9  | CAN-IN-OUT-MSC-1 | Yellow | A-8  | DO-EMR-9   |
|        |      | DO-EMR-AC-DC 10 | CAN-IN-OUT-MSC-1 |        |      | DO-EMR-10  |
|        |      | DO-EMR-AC-DC 19 | CAN-IN-OUT-MSC-2 |        |      | DO-EMR-19  |
|        |      | DO-EMR-AC-DC 20 | CAN-IN-OUT-MSC-2 |        |      | DO-EMR- 20 |
| CN-106 | 8    | DO-SSR-AC 1     | CAN-ARM-MSC-1    | Orange | F-8  | DO-SSR-1   |
|        |      | DO-SSR-AC 2     | CAN-ARM-MSC-1    |        |      | DO-SSR-2   |
| CN-107 | 8    | DO-SSR-AC 3     | CAN-ARM-MSC-1    | Orange | A-7  | DO-SSR-3   |
|        |      | DO-SSR-AC 4     | CAN-ARM-MSC-1    |        |      | DO-SSR-4   |
| CN-108 | 8    | DO-SSR-AC 5     | CAN-ARM-MSC-1    | Orange | F-7  | DO-SSR-5   |
|        |      | DO-SSR-AC 6     | CAN-ARM-MSC-1    |        |      | DO-SSR-6   |
| CN-109 | 8    | DO-SSR-AC 7     | CAN-ARM-MSC-1    | Orange | A-6  | DO-SSR-7   |

| ID     | PINS | FUNCTIONS    | BOARD            | COLOR  | X-Y  | NAME       |
|--------|------|--------------|------------------|--------|------|------------|
|        |      | DO-SSR-AC 8  | CAN-ARM-MSC-1    |        |      | DO-SSR-8   |
| CN-110 | 8    | DO-SSR-AC 9  | CAN-ARM-MSC-1    | Orange | F-6  | DO-SSR-9   |
|        |      | DO-SSR-AC 10 | CAN-ARM-MSC-1    |        |      | DO-SSR- 10 |
| CN-111 | 8    | DO-SSR-AC 11 | CAN-ARM-MSC-1    | Orange | D-5  | DO-SSR- 11 |
|        |      | DO-SSR-AC 12 | CAN-ARM-MSC-1    |        |      | DO-SSR- 12 |
| CN-112 | 8    | DO-SSR-AC 13 | CAN-IN-OUT-MSC-1 | Orange | D-4  | DO-SSR- 13 |
|        |      | DO-SSR-AC 14 | CAN-IN-OUT-MSC-1 |        |      | DO-SSR- 14 |
| CN-113 | 8    | DO-SSR-AC 15 | CAN-IN-OUT-MSC-1 | Orange | D-3  | DO-SSR- 15 |
|        |      | DO-SSR-AC 16 | CAN-IN-OUT-MSC-1 |        |      | DO-SSR- 16 |
| CN-114 | 8    | DO-SSR-AC 17 | CAN-IN-OUT-MSC-2 | Orange | D-2  | DO-SSR- 17 |
|        |      | DO-SSR-AC 18 | CAN-IN-OUT-MSC-2 |        |      | DO-SSR- 18 |
| CN-115 | 8    | DO-SSR-AC 19 | CAN-IN-OUT-MSC-2 | Orange | D-1  | DO-SSR- 19 |
|        |      | DO-SSR-AC 20 | CAN-IN-OUT-MSC-2 |        |      | DO-SSR- 20 |
| CN-116 | 4    | DI-AC 1      | CAN-IN-OUT-MSC-1 | Red    | A-5  | DI-AC-1    |
|        |      | DI-AC 2      | CAN-IN-OUT-MSC-1 |        |      | DI-AC-2    |
|        |      | DI-AC 3      | CAN-IN-OUT-MSC-1 |        |      | DI-AC-3    |
| CN-117 | 4    | DI-AC 4      | CAN-IN-OUT-MSC-2 | Red    | A-4  | DI-AC-4    |
|        |      | DI-AC 5      | CAN-IN-OUT-MSC-2 |        |      | DI-AC-5    |
|        |      | DI-AC 6      | CAN-IN-OUT-MSC-2 |        |      | DI-AC-6    |
| CN-118 | 6    | DI-DC 1      | CAN-IN-OUT-MSC-1 | Green  | M-11 | DI-DC-1    |
|        |      | DI-DC 2      | CAN-IN-OUT-MSC-1 |        |      | DI-DC-2    |
|        |      | DI-DC 3      | CAN-IN-OUT-MSC-1 |        |      | DI-DC-3    |
| CN-119 | 6    | DI-DC 4      | CAN-IN-OUT-MSC-1 | Green  | M-10 | DI-DC-4    |
|        |      | DI-DC 5      | CAN-IN-OUT-MSC-1 |        |      | DI-DC-5    |
|        |      | DI-DC 6      | CAN-IN-OUT-MSC-1 |        |      | DI-DC-6    |
| CN-120 | 6    | DI-DC 7      | CAN-IN-OUT-MSC-1 | Green  | M-9  | DI-DC-7    |
|        |      | DI-DC 8      | CAN-IN-OUT-MSC-1 |        |      | DI-DC-8    |
|        |      | DI-DC 9      | CAN-IN-OUT-MSC-1 |        |      | DI-DC-9    |
| CN-121 | 6    | DI-DC 10     | CAN-IN-OUT-MSC-1 | Green  | M-8  | DI-DC-10   |
|        |      | DI-DC 11     | CAN-IN-OUT-MSC-1 |        |      | DI-DC-11   |

| ID     | PINS | FUNCTIONS | BOARD            | COLOR | X-Y  | NAME     |
|--------|------|-----------|------------------|-------|------|----------|
|        |      | DI-DC 12  | CAN-IN-OUT-MSC-1 |       |      | DI-DC-12 |
| CN-122 | 6    | DI-DC 13  | CAN-IN-OUT-MSC-1 | Green | M-7  | DI-DC-13 |
|        |      | DI-DC 14  | CAN-IN-OUT-MSC-1 |       |      | DI-DC-14 |
|        |      | DI-DC 15  | CAN-IN-OUT-MSC-1 |       |      | DI-DC-15 |
| CN-123 | 6    | DI-DC 16  | CAN-IN-OUT-MSC-2 | Green | Q-11 | DI-DC-16 |
|        |      | DI-DC 17  | CAN-IN-OUT-MSC-2 |       |      | DI-DC-17 |
|        |      | DI-DC 18  | CAN-IN-OUT-MSC-2 |       |      | DI-DC-18 |
| CN-124 | 6    | DI-DC 19  | CAN-IN-OUT-MSC-2 | Green | Q-10 | DI-DC-19 |
|        |      | DI-DC 20  | CAN-IN-OUT-MSC-2 |       |      | DI-DC-20 |
|        |      | DI-DC 21  | CAN-IN-OUT-MSC-2 |       |      | DI-DC-21 |
| CN-125 | 6    | DI-DC 22  | CAN-IN-OUT-MSC-2 | Green | Q-9  | DI-DC-22 |
|        |      | DI-DC 23  | CAN-IN-OUT-MSC-2 |       |      | DI-DC-23 |
|        |      | DI-DC 24  | CAN-IN-OUT-MSC-2 |       |      | DI-DC-24 |
| CN-126 | 6    | DI-DC 25  | CAN-IN-OUT-MSC-2 | Green | Q-8  | DI-DC-25 |
|        |      | DI-DC 26  | CAN-IN-OUT-MSC-2 |       |      | DI-DC-26 |
|        |      | DI-DC 27  | CAN-IN-OUT-MSC-2 |       |      | DI-DC-27 |
| CN-127 | 6    | DI-DC 28  | CAN-IN-OUT-MSC-2 | Green | Q-7  | DI-DC-28 |
|        |      | DI-DC 29  | CAN-IN-OUT-MSC-2 |       |      | DI-DC-29 |
|        |      | DI-DC 30  | CAN-IN-OUT-MSC-2 |       |      | DI-DC-30 |
| CN-128 | 3    | AI 1      | CAN-ARM-MSC-1    | Green | U-11 | AI-1     |
| CN-129 | 3    | AI 2      | CAN-ARM-MSC-1    | Green | U-10 | AI-2     |
| CN-130 | 3    | AI 3      | CAN-ARM-MSC-1    | Green | U-9  | AI-3     |
| CN-131 | 3    | AI 4      | CAN-ARM-MSC-1    | Green | U-7  | AI-4     |
| CN-132 | 3    | AI 5      | CAN-ARM-MSC-1    | Green | U-6  | AI-5     |
| CN-133 | 3    | AI 6      | CAN-ARM-MSC-1    | Green | U-5  | AI-6     |
| CN-134 | 3    | AI 7      | CAN-ARM-MSC-1    | Green | S-1  | AI-7     |
| CN-135 | 6    | QPI-A 1   | CAN-ARM-MSC-1    | Green | M-6  | QPI-1A   |
|        |      | QPI-B 1   | CAN-ARM-MSC-1    |       |      | QPI-1B   |
| CN-136 | 6    | QPI-A 2   | CAN-ARM-MSC-1    | Green | J-5  | QPI-2A   |
|        |      | QPI-B 2   | CAN-ARM-MSC-1    |       |      | QPI-2B   |

| ID     | PINS | FUNCTIONS     | BOARD             | COLOR | X-Y | NAME    |
|--------|------|---------------|-------------------|-------|-----|---------|
| CN-137 | 6    | QPI-A 3       | CAN-ARM-MSC-1     | Green | J-4 | QPI-3A  |
|        |      | QPI-B 3       | CAN-ARM-MSC-1     |       |     | QPI-3B  |
| CN-138 | 6    | QPI-A 4       | CAN-ARM-MSC-1     | Green | Q-6 | QPI-4A  |
|        |      | QPI-B 4       | CAN-ARM-MSC-1     |       |     | QPI-4B  |
| CN-139 | 6    | QPI-A 5       | CAN-ARM-MSC-1     | Green | N-5 | QPI-5A  |
|        |      | QPI-B 5       | CAN-ARM-MSC-1     |       |     | QPI-5B  |
| CN-140 | 6    | QPI-A 6       | CAN-ARM-MSC-1     | Green | N-4 | QPI-6A  |
|        |      | QPI-B 6       | CAN-ARM-MSC-1     |       |     | QPI-6B  |
| CN-141 | 4    | RTD 1         | CAN-ARM-MSC-1     | Green | R-5 | RTD-1   |
| CN-142 | 4    | RTD 2         | CAN-ARM-MSC-1     | Green | R-4 | RTD-2   |
| CN-143 | 4    | RTD 3         | CAN-ARM-MSC-1     | Green | R-3 | RTD-3   |
| CN-144 | 4    | PO 1          | CAN-ARM-MSC-1     | Green | P-2 | PO-1    |
|        |      | PO 2          | CAN-ARM-MSC-1     |       |     | PO-2    |
| CN-145 | 6    | AO 1          | CAN-ARM-MSC-1     | Green | J-3 | AO-1    |
|        |      | AO 2          | CAN-IN-OUT-MSC-1  |       |     | AO-2    |
|        |      | AO 3          | CAN-IN-OUT-MSC-2  |       |     | AO-3    |
| CN-146 | 6    | COMMS 1       | CAN-ARM-MSC-1     | Black | N-3 | COM-1   |
|        |      | COMMS 2       | CAN-ARM-MSC-1     |       |     | COM-2   |
| CN-147 | 4    | ETHER 1       | CAN-ARM-MSC-1     | Black | M-1 | ETH-1   |
| CN-148 | 3    | MAINS INPUT 1 | Internal/external | Red   | A-3 | MAINS-1 |
| CN-149 | 3    | MAINS INPUT 2 | Internal/external | Red   | A-2 | MAINS-2 |
| CN-150 | 6    | COMMS 3       | CAN-HMI-MSC       | Black | L-2 | COM-3   |
|        |      | COMMS 4       | CAN-HMI-MSC       |       |     | COM-4   |
| CN-151 | 5    | COMMS 5       | CAN-HMI-MSC       |       | J-1 | COM-5   |
| CN-152 | 4    | ETHER 2       | CAN-HMI-MSC       | Black | P-1 | ETH-2   |

| ID     | TYPE   | FUNCTION   | BOARD       | NAME   |
|--------|--------|------------|-------------|--------|
| CN-160 | subD15 | HMI-LINK-1 | CAN-HMI-MSC | CN-160 |
| CN-161 | subD15 | HMI-LINK-2 | CAN-HMI-MSC | CN-161 |

| ID     | TYPE   | FUNCTION         | BOARD                | NAME   |
|--------|--------|------------------|----------------------|--------|
| CN-162 | subD25 | BACKPLANE-LINK 1 | ARM-2-BACKPLANE-MSC  | CN-162 |
| CN-163 | F48    | PSF-BOARD 1      | CAN-PSF-MSC-1        | CN-163 |
| CN-164 | F48    | ARM-BOARD 1-A    | CAN-ARM-MSC-1        | CN-164 |
| CN-165 | F48    | ARM-BOARD 1-B    | CAN-ARM-MSC-1        | CN-165 |
| CN-166 | F48    | IN-OUT-BOARD 1-A | CAN-IN-OUT-MSC-1     | CN-166 |
| CN-167 | F48    | IN-OUT-BOARD 1-B | CAN-IN-OUT-MSC-1     | CN-167 |
| CN-168 | F48    | IN-OUT-BOARD 2-A | CAN-IN-OUT-MSC-2     | CN-168 |
| CN-169 | F48    | IN-OUT-BOARD 2-B | CAN-IN-OUT-MSC-2     | CN-169 |
| CN-170 | F48    | FUSE-BOARD 1     | MSC-SHORTCUT-BOARD-1 | CN-170 |

### 4.7.2.4 ARM-2-BACKPLANE-MSC

Figure 4-10: ARM-2-BACKPLANE-MSC

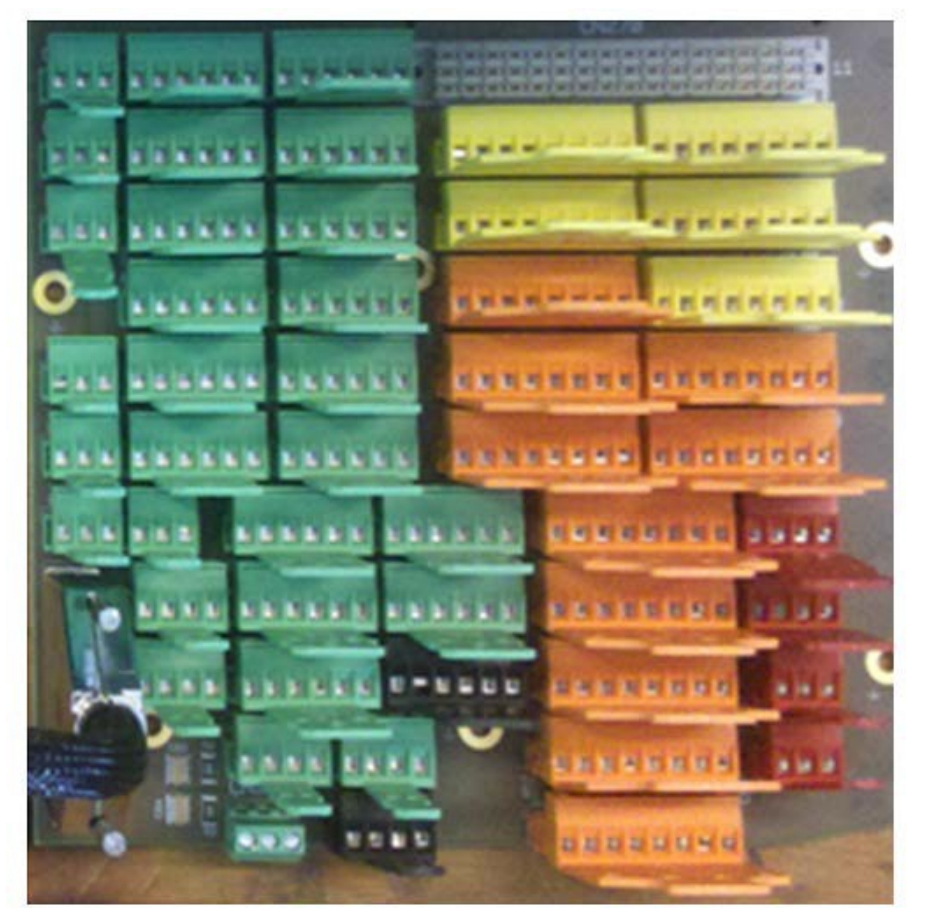

### 4.7.2.5 Floorplan

### Figure 4-11: Blackplane arrangement of ARM-2-BACKPLANE-MSC

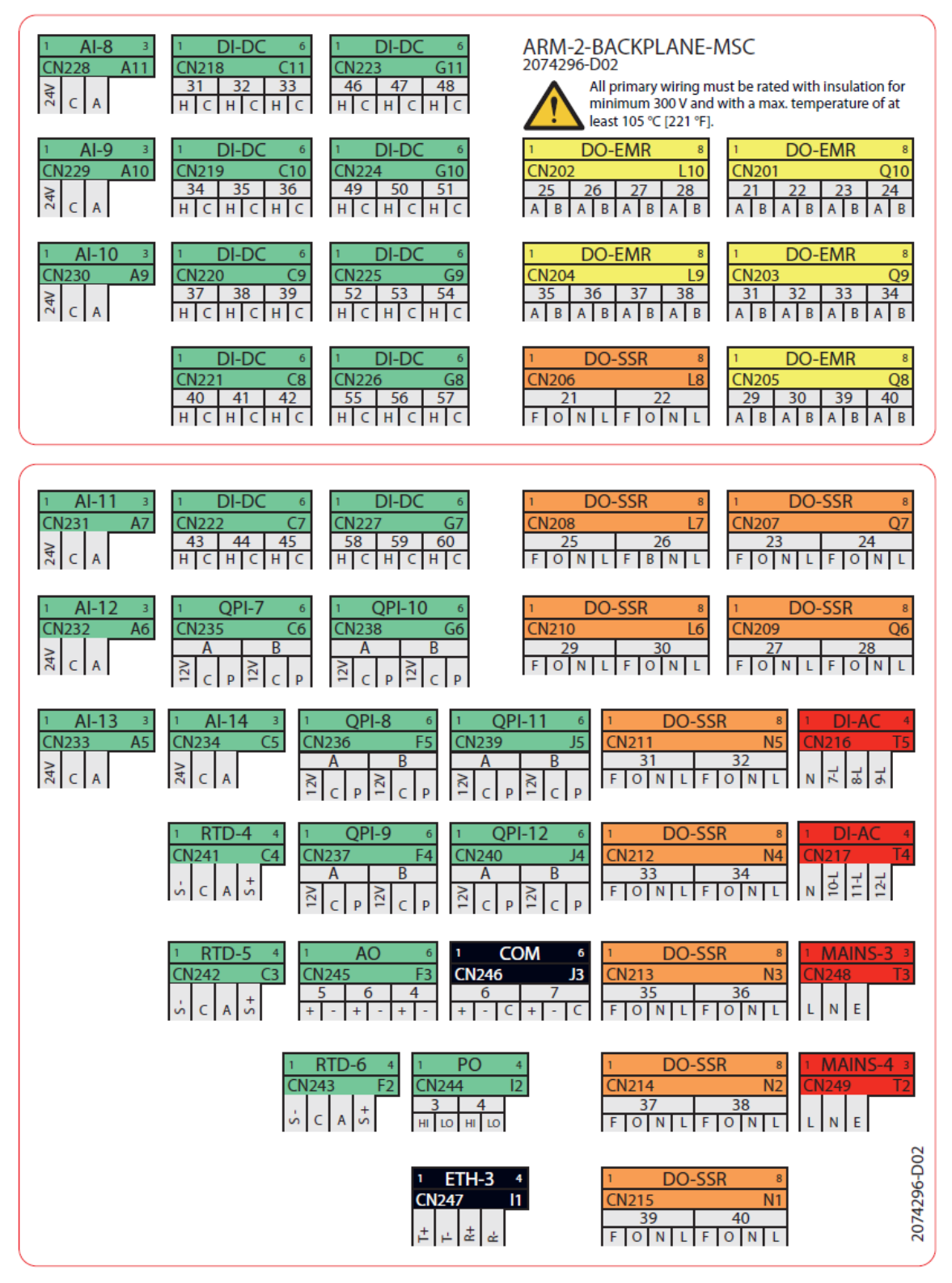

### 4.7.2.6 License wise Arm assignment

The following table illustrates the association of Loading arms with CAM-ARM-MSC Board.

For example, while using l2 license Arm2 on MSC-L is part of Backplane 1 i.e. it uses QPI and SSR from back plane 1 and XL2 license Arm2 is part of backplane 2 using hardware on backplane 3.

| License Type | Backplane 1 CAN-ARM-MSC-1 |       |       | Backplan | e 2 CAN-AR | M-MSC-2 |
|--------------|---------------------------|-------|-------|----------|------------|---------|
| L1           | ARM-1                     |       |       |          |            |         |
| L2           | ARM-1                     | ARM-2 |       |          |            |         |
| L3           | ARM-1                     | ARM-2 | ARM-3 |          |            |         |
| L1D          | ARM-1                     |       |       |          |            |         |
| L2D          | ARM-1                     | ARM-2 |       |          |            |         |
| L3D          | ARM-1                     | ARM-2 | ARM-3 |          |            |         |
| XL1          | ARM-1                     |       |       |          |            |         |
| XL2          | ARM-1                     |       |       | ARM-2    |            |         |
| XL3          | ARM-1                     | ARM-2 |       | ARM-3    |            |         |
| XL4          | ARM-1                     | ARM-2 |       | ARM-3    | ARM-4      |         |
| XL5          | ARM-1                     | ARM-2 | ARM-3 | ARM-4    | ARM-5      |         |
| XL6          | ARM-1                     | ARM-2 | ARM-3 | ARM-4    | ARM-5      | ARM-6   |

**NOTE:** It is recommended to use IO's from the same backplane as of the arm.

### 4.7.2.7 Connector Overview

The following table provides an overview of the ARM-2-BACKPLANE-MSC connector.

| ID     | PINS | FUNCTIONS       | BOARD            | COLOR  | X-Y  | NAME      |
|--------|------|-----------------|------------------|--------|------|-----------|
| CN-201 | 8    | DO-EMR-AC-DC 21 | CAN-IN-OUT-MSC-3 | Yellow | Q-10 | DO-EMR-21 |
|        |      | DO-EMR-AC-DC 22 | CAN-IN-OUT-MSC-3 |        |      | DO-EMR-22 |
|        |      | DO-EMR-AC-DC 23 | CAN-IN-OUT-MSC-3 |        |      | DO-EMR-23 |
|        |      | DO-EMR-AC-DC 24 | CAN-IN-OUT-MSC-3 |        |      | DO-EMR-24 |
| CN-202 | 8    | DO-EMR-AC-DC 25 | CAN-IN-OUT-MSC-3 | Yellow | L-10 | DO-EMR-25 |
|        |      | DO-EMR-AC-DC 26 | CAN-IN-OUT-MSC-3 |        |      | DO-EMR-26 |

| ID     | PINS | FUNCTIONS       | BOARD            | COLOR  | X-Y | NAME      |
|--------|------|-----------------|------------------|--------|-----|-----------|
|        |      | DO-EMR-AC-DC 27 | CAN-IN-OUT-MSC-3 |        |     | DO-EMR-27 |
|        |      | DO-EMR-AC-DC 28 | CAN-IN-OUT-MSC-3 |        |     | DO-EMR-28 |
| CN-203 | 8    | DO-EMR-AC-DC 31 | CAN-IN-OUT-MSC-4 | Yellow | Q-9 | DO-EMR-31 |
|        |      | DO-EMR-AC-DC 32 | CAN-IN-OUT-MSC-4 |        |     | DO-EMR-32 |
|        |      | DO-EMR-AC-DC 33 | CAN-IN-OUT-MSC-4 |        |     | DO-EMR-33 |
|        |      | DO-EMR-AC-DC 34 | CAN-IN-OUT-MSC-4 |        |     | DO-EMR-34 |
| CN-204 | 8    | DO-EMR-AC-DC 35 | CAN-IN-OUT-MSC-4 | Yellow | L-9 | DO-EMR-35 |
|        |      | DO-EMR-AC-DC 36 | CAN-IN-OUT-MSC-4 |        |     | DO-EMR-36 |
|        |      | DO-EMR-AC-DC 37 | CAN-IN-OUT-MSC-4 |        |     | DO-EMR-37 |
|        |      | DO-EMR-AC-DC 38 | CAN-IN-OUT-MSC-4 |        |     | DO-EMR-38 |
| CN-205 | 8    | DO-EMR-AC-DC 29 | CAN-IN-OUT-MSC-3 | Yellow | Q-8 | DO-EMR-29 |
|        |      | DO-EMR-AC-DC 30 | CAN-IN-OUT-MSC-3 |        |     | DO-EMR-30 |
|        |      | DO-EMR-AC-DC 39 | CAN-IN-OUT-MSC-4 |        |     | DO-EMR-39 |
|        |      | DO-EMR-AC-DC 40 | CAN-IN-OUT-MSC-4 |        |     | DO-EMR-40 |
| CN-206 | 8    | DO-SSR-AC 21    | CAN-ARM-MSC-2    | Orange | L-8 | DO-SSR-21 |
|        |      | DO-SSR-AC 22    | CAN-ARM-MSC-2    |        |     | DO-SSR-22 |
| CN-207 | 8    | DO-SSR-AC 23    | CAN-ARM-MSC-2    | Orange | Q-7 | DO-SSR-23 |
|        |      | DO-SSR-AC 24    | CAN-ARM-MSC-2    |        |     | DO-SSR-24 |
| CN-208 | 8    | DO-SSR-AC 25    | CAN-ARM-MSC-2    | Orange | L-7 | DO-SSR-25 |
|        |      | DO-SSR-AC 26    | CAN-ARM-MSC-2    |        |     | DO-SSR-26 |
| CN-209 | 8    | DO-SSR-AC 27    | CAN-ARM-MSC-2    | Orange | Q-6 | DO-SSR-27 |
|        |      | DO-SSR-AC 28    | CAN-ARM-MSC-2    |        |     | DO-SSR-28 |
| CN-210 | 8    | DO-SSR-AC 29    | CAN-ARM-MSC-2    | Orange | L-6 | DO-SSR-29 |
|        |      | DO-SSR-AC 30    | CAN-ARM-MSC-2    |        |     | DO-SSR-30 |
| CN-211 | 8    | DO-SSR-AC 31    | CAN-ARM-MSC-2    | Orange | N-5 | DO-SSR-31 |
|        |      | DO-SSR-AC 32    | CAN-ARM-MSC-2    |        |     | DO-SSR-32 |
| CN-212 | 8    | DO-SSR-AC 33    | CAN-IN-OUT-MSC-3 | Orange | N-4 | DO-SSR-33 |
|        |      | DO-SSR-AC 34    | CAN-IN-OUT-MSC-3 |        |     | DO-SSR-34 |
| CN-213 | 8    | DO-SSR-AC 35    | CAN-IN-OUT-MSC-3 | Orange | N-3 | DO-SSR-35 |
|        |      | DO-SSR-AC 36    | CAN-IN-OUT-MSC-3 |        |     | DO-SSR-36 |

| ID     | PINS | FUNCTIONS    | BOARD            | COLOR  | X-Y  | NAME      |
|--------|------|--------------|------------------|--------|------|-----------|
| CN-214 | 8    | DO-SSR-AC 37 | CAN-IN-OUT-MSC-4 | Orange | N-2  | DO-SSR-37 |
|        |      | DO-SSR-AC 38 | CAN-IN-OUT-MSC-4 |        |      | DO-SSR-38 |
| CN-215 | 8    | DO-SSR-AC 39 | CAN-IN-OUT-MSC-4 | Orange | N-1  | DO-SSR-39 |
|        |      | DO-SSR-AC 40 | CAN-IN-OUT-MSC-4 |        |      | DO-SSR-40 |
| CN-216 | 4    | DI-AC 7      | CAN-IN-OUT-MSC-3 | Red    | T-5  | DI-AC-7   |
|        |      | DI-AC 8      | CAN-IN-OUT-MSC-3 |        |      | DI-AC-8   |
|        |      | DI-AC 9      | CAN-IN-OUT-MSC-3 |        |      | DI-AC-9   |
| CN-217 | 4    | DI-AC 10     | CAN-IN-OUT-MSC-4 | Red    | T-4  | DI-AC-10  |
|        |      | DI-AC 11     | CAN-IN-OUT-MSC-4 |        |      | DI-AC-11  |
|        |      | DI-AC 12     | CAN-IN-OUT-MSC-4 |        |      | DI-AC-12  |
| CN-218 | 6    | DI-DC 31     | CAN-IN-OUT-MSC-3 | Green  | C-11 | DI-DC-31  |
|        |      | DI-DC 32     | CAN-IN-OUT-MSC-3 |        |      | DI-DC-32  |
|        |      | DI-DC 33     | CAN-IN-OUT-MSC-3 |        |      | DI-DC-33  |
| CN-219 | 6    | DI-DC 34     | CAN-IN-OUT-MSC-3 | Green  | C-10 | DI-DC-34  |
|        |      | DI-DC 35     | CAN-IN-OUT-MSC-3 |        |      | DI-DC-35  |
|        |      | DI-DC 36     | CAN-IN-OUT-MSC-3 |        |      | DI-DC-36  |
| CN-220 | 6    | DI-DC 37     | CAN-IN-OUT-MSC-3 | Green  | C-9  | DI-DC-37  |
|        |      | DI-DC 38     | CAN-IN-OUT-MSC-3 |        |      | DI-DC-38  |
|        |      | DI-DC 39     | CAN-IN-OUT-MSC-3 |        |      | DI-DC-39  |
| CN-221 | 6    | DI-DC 40     | CAN-IN-OUT-MSC-3 | Green  | C-8  | DI-DC-40  |
|        |      | DI-DC 41     | CAN-IN-OUT-MSC-3 |        |      | DI-DC-41  |
|        |      | DI-DC 42     | CAN-IN-OUT-MSC-3 |        |      | DI-DC-42  |
| CN-222 | 6    | DI-DC 43     | CAN-IN-OUT-MSC-3 | Green  | C-7  | DI-DC-43  |
|        |      | DI-DC 44     | CAN-IN-OUT-MSC-3 |        |      | DI-DC-44  |
|        |      | DI-DC 45     | CAN-IN-OUT-MSC-3 |        |      | DI-DC-45  |
| CN-223 | 6    | DI-DC 46     | CAN-IN-OUT-MSC-4 | Green  | G-11 | DI-DC-46  |
|        |      | DI-DC 47     | CAN-IN-OUT-MSC-4 |        |      | DI-DC-47  |
|        |      | DI-DC 48     | CAN-IN-OUT-MSC-4 |        |      | DI-DC-48  |
| CN-224 | 6    | DI-DC 49     | CAN-IN-OUT-MSC-4 | Green  | G-10 | DI-DC-49  |
|        |      | DI-DC 50     | CAN-IN-OUT-MSC-4 |        |      | DI-DC-50  |

| ID     | PINS | FUNCTIONS | BOARD            | COLOR | X-Y  | NAME     |
|--------|------|-----------|------------------|-------|------|----------|
|        |      | DI-DC 51  | CAN-IN-OUT-MSC-4 |       |      | DI-DC-51 |
| CN-225 | 6    | DI-DC 52  | CAN-IN-OUT-MSC-4 | Green | G-9  | DI-DC-52 |
|        |      | DI-DC 53  | CAN-IN-OUT-MSC-4 |       |      | DI-DC-53 |
|        |      | DI-DC 54  | CAN-IN-OUT-MSC-4 |       |      | DI-DC-54 |
| CN-226 | 6    | DI-DC 55  | CAN-IN-OUT-MSC-4 | Green | G-8  | DI-DC-55 |
|        |      | DI-DC 56  | CAN-IN-OUT-MSC-4 |       |      | DI-DC-56 |
|        |      | DI-DC 57  | CAN-IN-OUT-MSC-4 |       |      | DI-DC-57 |
| CN-227 | 6    | DI-DC 58  | CAN-IN-OUT-MSC-4 | Green | G-7  | DI-DC-58 |
|        |      | DI-DC 59  | CAN-IN-OUT-MSC-4 |       |      | DI-DC-59 |
|        |      | DI-DC 60  | CAN-IN-OUT-MSC-4 |       |      | DI-DC-60 |
| CN-228 | 3    | AI 8      | CAN-ARM-MSC-2    | Green | A-11 | AI-8     |
| CN-229 | 3    | AI 9      | CAN-ARM-MSC-2    | Green | A-10 | AI-9     |
| CN-230 | 3    | AI 10     | CAN-ARM-MSC-2    | Green | A-9  | AI-10    |
| CN-231 | 3    | AI 11     | CAN-ARM-MSC-2    | Green | A-7  | AI-11    |
| CN-232 | 3    | AI 12     | CAN-ARM-MSC-2    | Green | A-6  | AI-12    |
| CN-233 | 3    | AI 13     | CAN-ARM-MSC-2    | Green | A-5  | AI-13    |
| CN-234 | 3    | AI 14     | CAN-ARM-MSC-2    | Green | C-5  | AI-14    |
| CN-235 | 6    | QPI-A 7   | CAN-ARM-MSC-2    | Green | C-6  | QPI-7A   |
|        |      | QPI-B 7   | CAN-ARM-MSC-2    |       |      | QPI-7B   |
| CN-236 | 6    | QPI-A 8   | CAN-ARM-MSC-2    | Green | F-5  | QPI-8A   |
|        |      | QPI-B 8   | CAN-ARM-MSC-2    |       |      | QPI-8B   |
| CN-237 | 6    | QPI-A 9   | CAN-ARM-MSC-2    | Green | F-4  | QPI-9A   |
|        |      | QPI-B 9   | CAN-ARM-MSC-2    |       |      | QPI-9B   |
| CN-238 | 6    | QPI-A 10  | CAN-ARM-MSC-2    | Green | G-6  | QPI-10A  |
|        |      | QPI-B 10  | CAN-ARM-MSC-2    |       |      | QPI-10B  |
| CN-239 | 6    | QPI-A 11  | CAN-ARM-MSC-2    | Green | J-5  | QPI-11A  |
|        |      | QPI-B 11  | CAN-ARM-MSC-2    |       |      | QPI-11B  |
| CN-240 | 6    | QPI-A 12  | CAN-ARM-MSC-2    | Green | J-4  | QPI-12A  |
|        |      | QPI-B 12  | CAN-ARM-MSC-2    |       |      | QPI-12B  |
| CN-241 | 4    | RTD 4     | CAN-ARM-MSC-2    | Green | C-4  | RTD-4    |

| ID     | PINS | FUNCTIONS     | BOARD             | COLOR | X-Y | NAME    |
|--------|------|---------------|-------------------|-------|-----|---------|
| CN-242 | 4    | RTD 5         | CAN-ARM-MSC-2     | Green | C-3 | RTD-5   |
| CN-243 | 4    | RTD 6         | CAN-ARM-MSC-2     | Green | F-2 | RTD-6   |
| CN-244 | 4    | PO 3          | CAN-ARM-MSC-2     | Green | I-2 | PO-3    |
|        |      | PO 4          | CAN-ARM-MSC-2     |       |     | PO-4    |
| CN-245 | 6    | AO 4          | CAN-ARM-MSC-2     | Green | F-3 | AO-4    |
|        |      | AO 5          | CAN-IN-OUT-MSC-3  |       |     | AO-5    |
|        |      | AO 6          | CAN-IN-OUT-MSC-4  |       |     | AO-6    |
| CN-246 | 6    | COMMS 6       | CAN-ARM-MSC-2     | Black | J-3 | COM-6   |
|        |      | COMMS 7       | CAN-ARM-MSC-2     |       |     | COM-7   |
| CN-247 | 4    | ETHER 3       | CAN-ARM-MSC-2     | Black | I-1 | ETH-3   |
| CN-248 | 3    | MAINS INPUT 3 | Internal/external | Red   | T-3 | MAINS-3 |
| CN-249 | 3    | MAINS INPUT 4 | Internal/external | Red   | T-2 | MAINS-4 |

| ID     | TYPE   | FUNCTION         | BOARD                | NAME   |
|--------|--------|------------------|----------------------|--------|
| CN-260 | subD25 | BACKPLANE-LINK 2 | ARM-1-BACKPLANE-MSC  | CN-260 |
| CN-262 | subD25 | BACKPLANE-LINK 3 | Program Interface    | CN-262 |
| CN-263 | F48    | PSF-BOARD 2      | CAN-PSF-MSC-2        | CN-263 |
| CN-264 | F48    | ARM-BOARD 2-A    | CAN-ARM-MSC-2        | CN-264 |
| CN-265 | F48    | ARM-BOARD 2-B    | CAN-ARM-MSC-2        | CN-265 |
| CN-266 | F48    | IN-OUT-BOARD 3-A | CAN-IN-OUT-MSC-3     | CN-266 |
| CN-267 | F48    | IN-OUT-BOARD 3-B | CAN-IN-OUT-MSC-3     | CN-267 |
| CN-268 | F48    | IN-OUT-BOARD 4-A | CAN-IN-OUT-MSC-4     | CN-268 |
| CN-269 | F48    | IN-OUT-BOARD 4-B | CAN-IN-OUT-MSC-4     | CN-269 |
| CN-270 | F48    | FUSE-BOARD 2     | MSC-SHORTCUT-BOARD-2 | CN-270 |
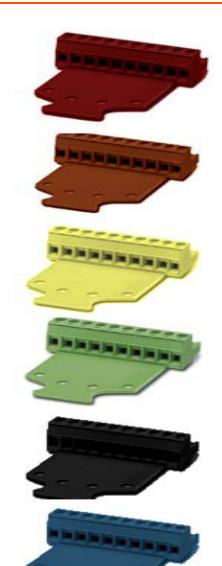

The following measures are taken to adequately identify connections with different functions. To avoid connector placement errors, use the following functions.

Different number of pins.

In case of same number of pins with different functions, a connector coding profile of insulating material is applied.

For color codes of connectors, see the following table.

| Color  | Function                                   |
|--------|--------------------------------------------|
| Red    | High voltage input signals                 |
| Orange | High voltage output signals                |
| Yellow | High voltage or Low voltage output signals |
| Green  | Low voltage signals                        |
| Black  | Communication signals                      |
| Blue   | Ex i signals                               |

# 4.7.3 General

**CAUTION:** IMPORTANT! All terminated cables must have sufficient excess length to allow each PCB to be fully withdrawn from the enclosure when the connectors are still in place. This is performed to allow connectors to be affixed to each board outside the enclosure, before locating them inside, and to allow each board to be fully withdrawn from the enclosure before the connectors are removed. This negates the requirement to attach and remove connectors inside the enclosure and facilitates best practice for efficient assembly and disassembly of the electronics stack.

### 4.7.3.1 Wire Sizes and Types

As there are no strictly prescribed wire sizes, the following guidelines are recommended.

- All I/O terminals accept wires with a cross section, an area of 0.2 to 2.5 mm<sup>2</sup> [AWG 24 to 14].
- For mains/high voltage wiring, 1.5 mm<sup>2</sup> [AWG 16].
- For low voltage wiring (DI, PO, AI, AO, RTD, and so on), 0.75 mm<sup>2</sup> [AWG 18] or 0.5 mm<sup>2</sup> [AWG 20].
- The temperature rating of the field wiring must be at least 20 °C [36 °F] above the maximum operating temperature. Therefore, a rating of 85 °C [185 °F] is suitable for the entire temperature range.

All primary wiring needs to be provided with insulation rated for minimum 300 V, with a rated temperature of at least 105 °C [221 °F] and with a conductor size of at least 0.75 mm<sup>2</sup> [AWG 18].

The following are the available cable entries of Metric and NPT.

| Metric | NPT          |
|--------|--------------|
| 6xM40  | 4x1 1/2" NPT |
| 6xM32  | 4x3/4" NPT   |
| 2xM20  |              |

# 4.7.4 Recommended Cables

| Cable type                                   | Number of<br>wires | Function                                   |
|----------------------------------------------|--------------------|--------------------------------------------|
| XLPE/SWA/PVC 4C X 1.5MM<br>600/1000 V BS5467 | 3                  | 230 VAC Mains Supply Input                 |
| XLPE/SWA/PVC 4C X 1.5MM<br>600/1000 V BS5467 | 2                  | 230 VAC Alarm Output                       |
| XLPE/SWA/PVC 4C X 1.5MM<br>600/1000 V BS5467 | 4                  | 230 VAC Permissive Input                   |
| 3C X 0.75 MM <sup>2</sup> YYNR PVC           | 4                  | 230 VAC Digital Controlled Valve<br>Output |
| 3C X 0.75 MM <sup>2</sup> YYNR PVC           | 4                  | 230 VAC VAC Solenoid Supply<br>Output      |

| Cable type                                       | Number of<br>wires | Function                                    |
|--------------------------------------------------|--------------------|---------------------------------------------|
| BS5308 1X4X0.5 MM COL SCREEN<br>SWA P1T2 PVC     | 2                  | 12 VDC Switched Output                      |
| BS5308 1X4X0.5 MM COL SCREEN<br>SWA P1T2 PVC     | 2                  | 12 VDC Switched Input                       |
| BS5308 1X4X0.5 MM COL SCREEN<br>SWA P1T2 PVC     | 2                  | Analog Output (maximum 24 V,<br>3.2-24 mA)  |
| BS5308 1X4X0.5 MM COL SCREEN<br>SWA P1T2 PVC     | 4                  | Analog Input (maximum 24 V,<br>3.2-24 mA)   |
| BS5308 1X4X0.5 MM COL SCREEN<br>SWA P1T2 PVC     | 2                  | Analog Output (maximum 24 V,<br>3.2- 24 mA) |
| BS5308 1X4X0.5 MM COL SCREEN<br>SWA P1T2 PVC     | 2                  | Pulse Output (maximum 12 V,<br>10 KHz)      |
| BS5308 1X4X0.5 MM COL SCREEN<br>SWA P1T2 PVC     | 3                  | Pulse Input (maximum 12 V, 10<br>KHz)       |
| BS5308 1X4X0.5 MM COL SCREEN<br>SWA P1T2 PVC     | 4                  | Analog input RTD (maximum 24<br>V, 1.5 mA)  |
| BELDEN 9842 2PAIR 24AWG<br>LSNH/SWA,<br>ni 120 W | 4                  | RS-485 Serial Communication<br>Interface    |
| BELDEN 9842 2PAIR 24AWG<br>LSNH/SWA,<br>ni 120 W | 4                  | RS-485 Serial Communication<br>Interface    |
| CAT5E-SWA-FTP-LSZH 24 AWG<br>4PAIR               | 4                  | 10/100 Ethernet<br>Communication Interface  |
| CAT5E-SWA-FTP-LSZH 24 AWG<br>4PAIR               | 4                  | 10/100 Ethernet<br>Communication Interface  |

# 4.7.5 Wire Crimps

There are no strictly prescribed wire crimps.

However, it is advised to fit crimps (bootlace ferrules) to multi-strand cable wires.

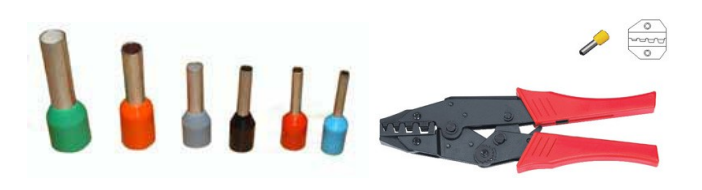

**NOTE:** Wire crimps are to reinforce the fine wire strands when terminating a cable into a connector block.

Wire crimps are not required to be fitted for solid-core cable wires.

# 4.7.6 Internal Wiring diagram

# 4.7.6.1 AC Cable 1 (Gland 1)

Figure 4-12: AC cable 1 (gland 1)

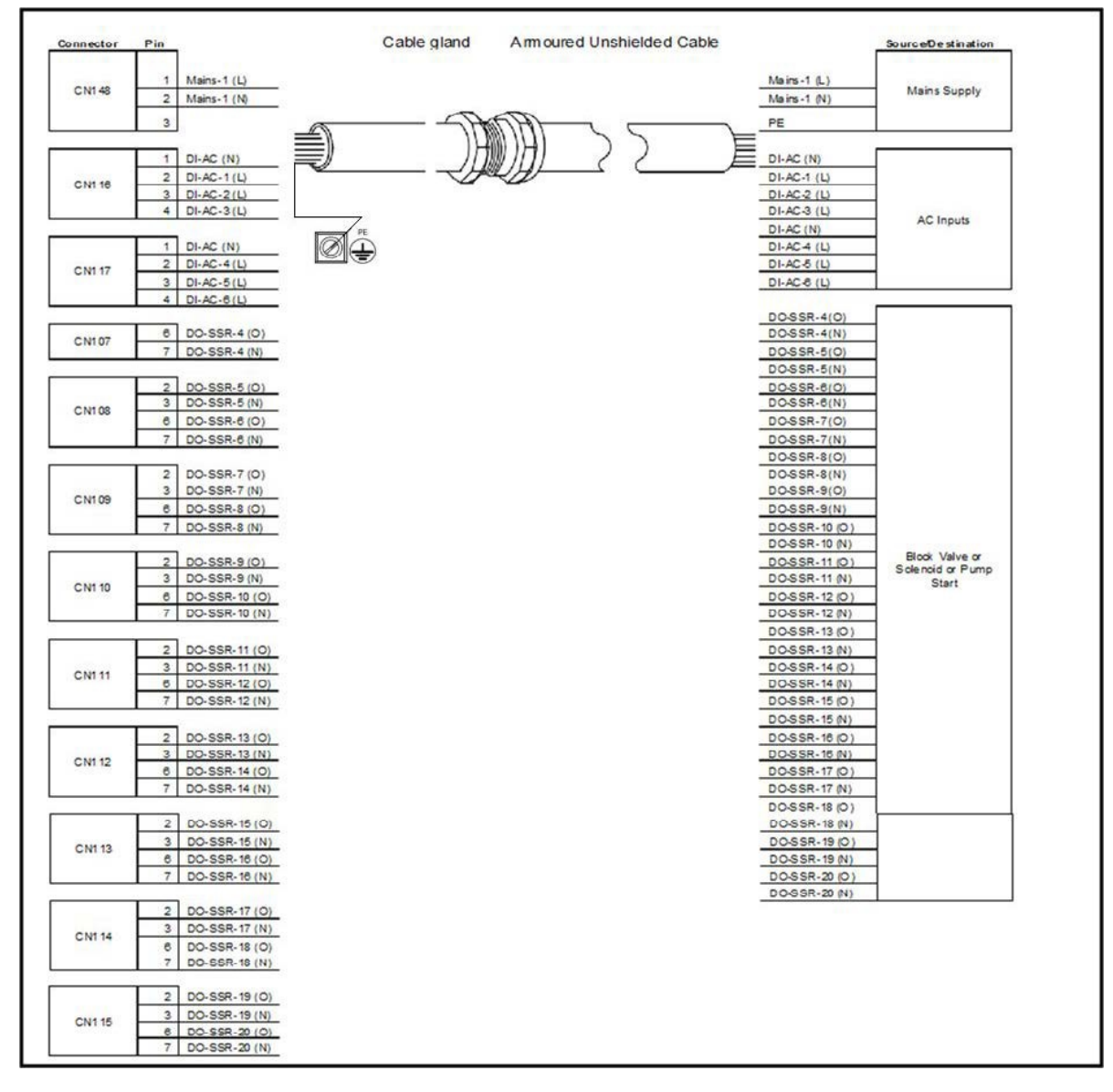

## 4.7.6.2 AC cable 2 (gland 2)

### Figure 4-13: AC cable 2 (gland 2)

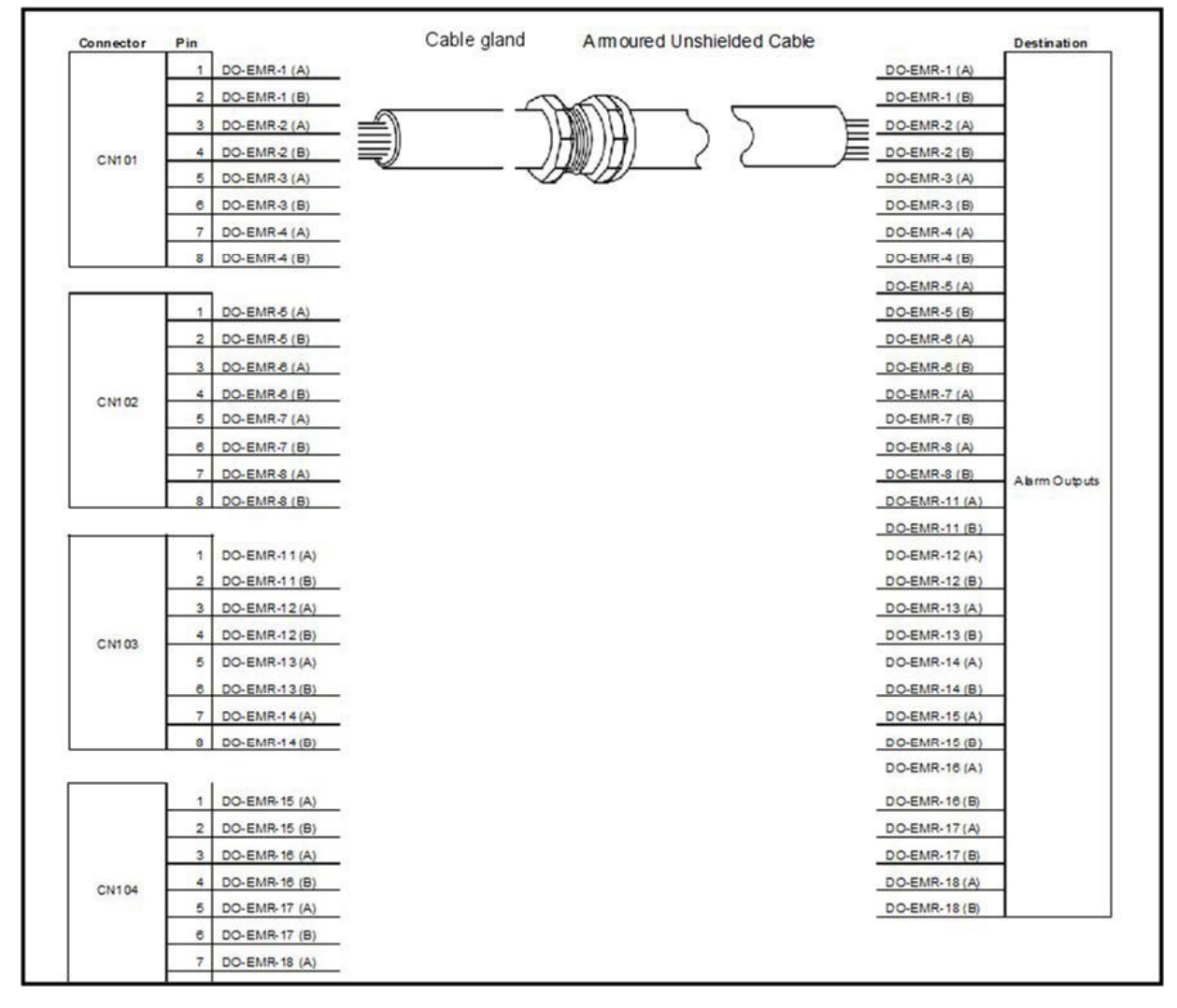

# 4.7.6.3 DC cable 1 (Gland 3)

#### Figure 4-14: DC cable 1 (gland 3)

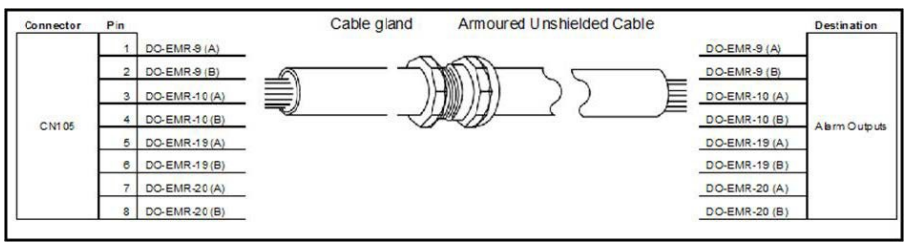

### 4.7.6.4 AC Cable 3 (Gland 4)

Figure 4-15: AC cable 3 (gland 4), connection terminals located in Single Stream

CAN-ADD-BLEND / CN4-37 (DC1 HI)

# 4.7.6.5 AC Cable 4 (Gland 5)

Figure 4-16: AC cable 4 (gland 5)

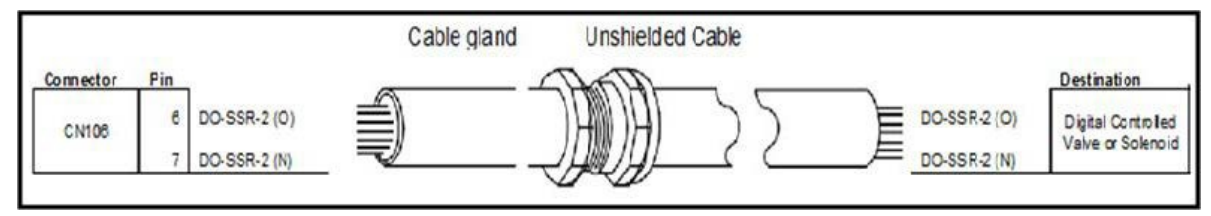

Cable gland

Shielded twisted pair cable < 50 [m]

## 4.7.6.6 Analog Cable 1 (Gland 6)

#### Figure 4-17: Analog cable 1 (gland 6)

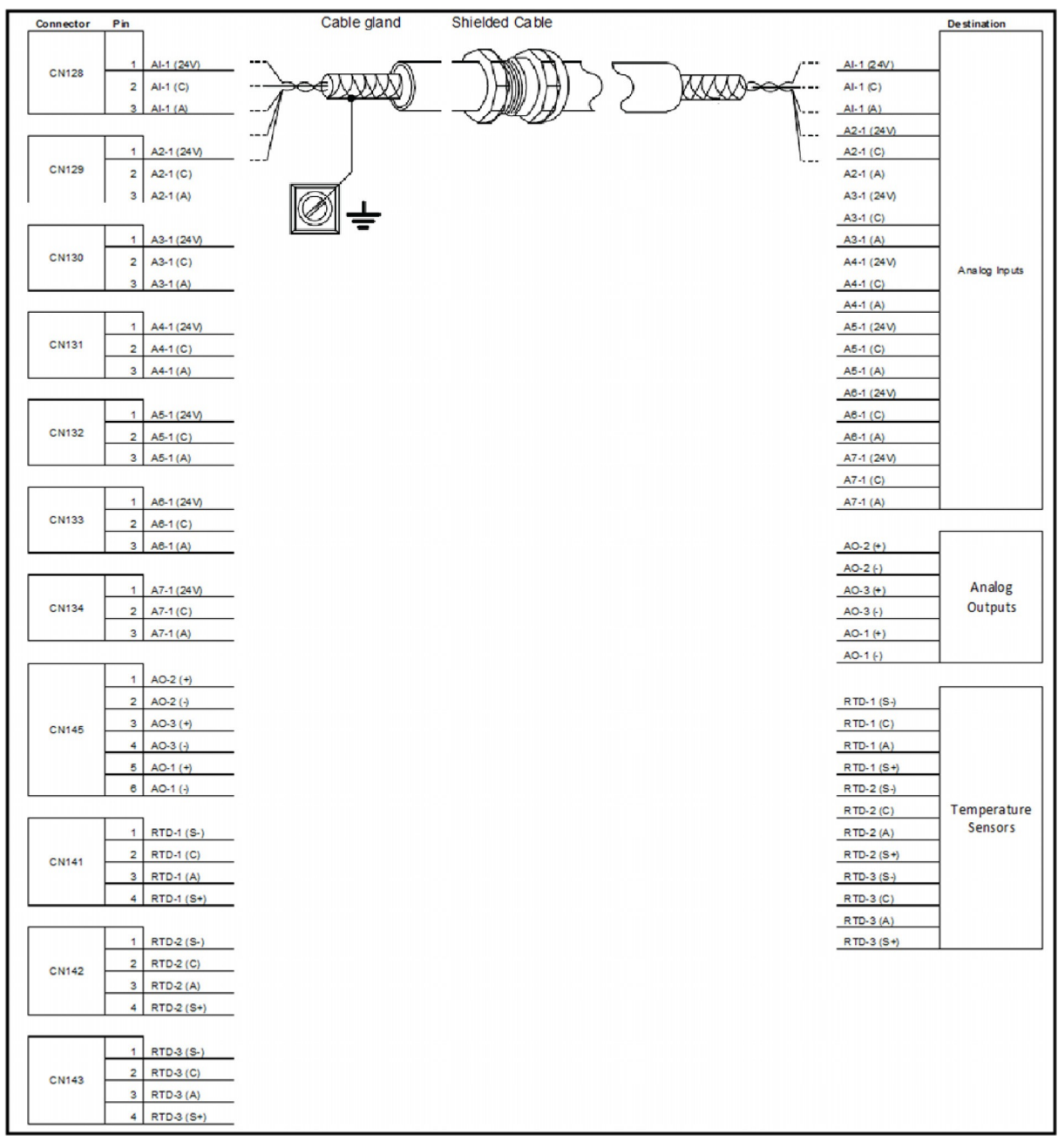

# 4.7.6.7 AC Cable 5 (Gland 7)

### Figure 4-18: AC cable 5 (gland 7)

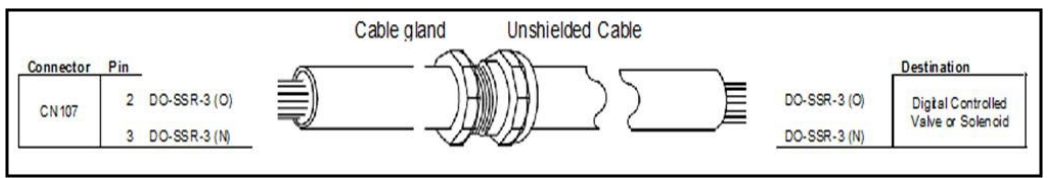

# 4.7.6.8 DC Cable 2 (Gland 8)

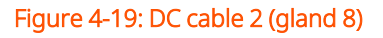

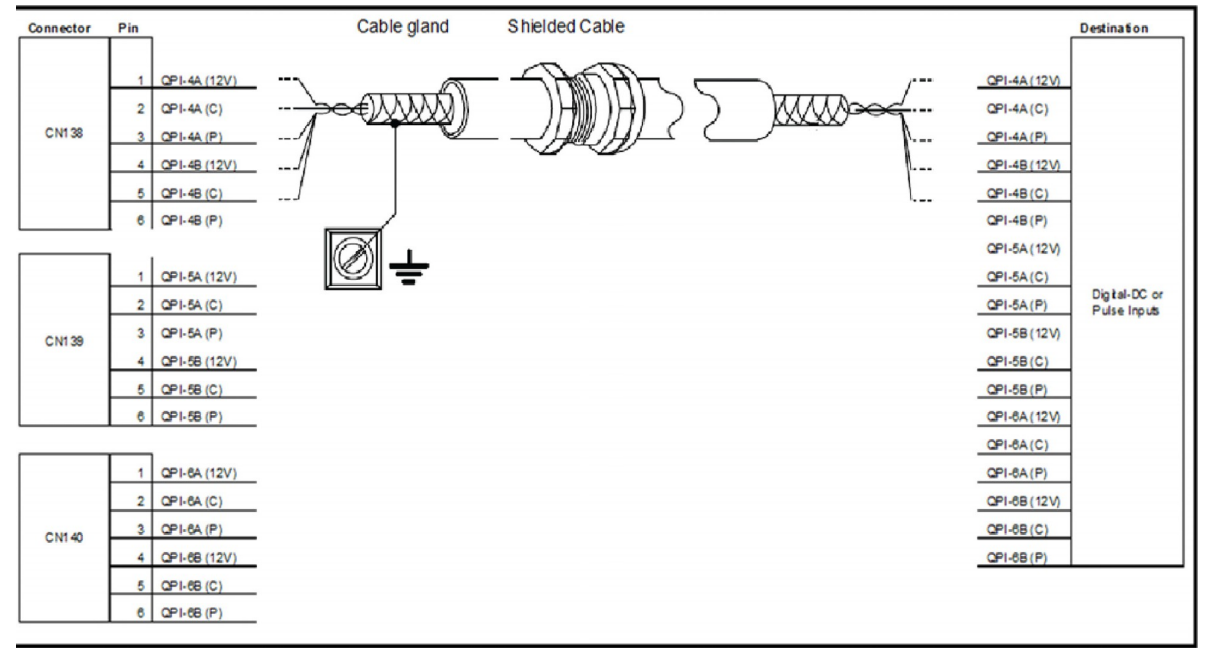

### 4.7.6.9 DC Cable 3 (Gland 9)

#### Figure 4-20: DC cable 3 (gland 9)

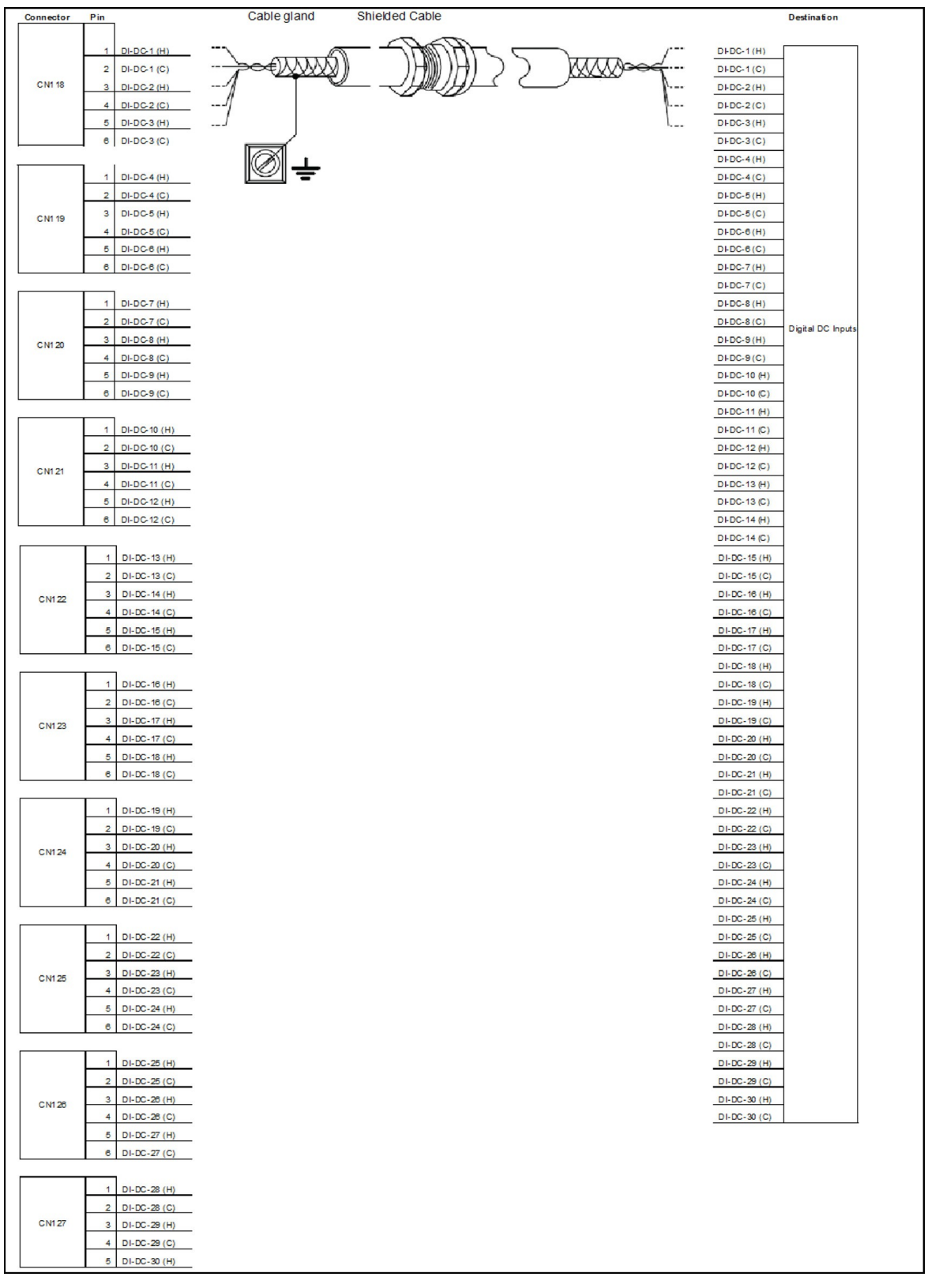

### 4.7.6.10 DC Cable 4 (Gland 10)

### Figure 4-21: DC cable 4 (gland 10)

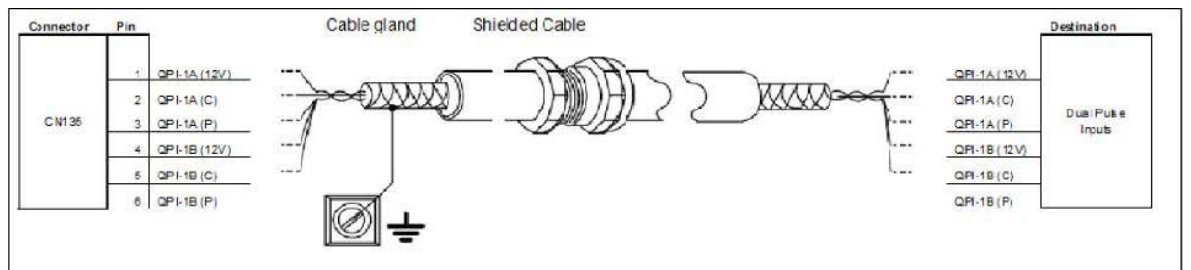

# 4.7.6.11 DC Cable 5 (Gland 11)

#### Figure 4-22: DC cable 5 (gland 11)

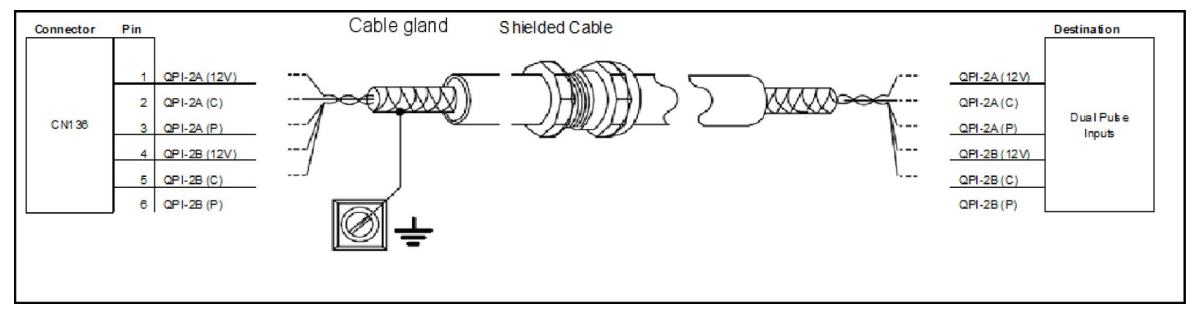

# 4.7.6.12 Comms Cable 1 (Gland 12)

#### Figure 4-23: Comms cable 1 (gland 12)

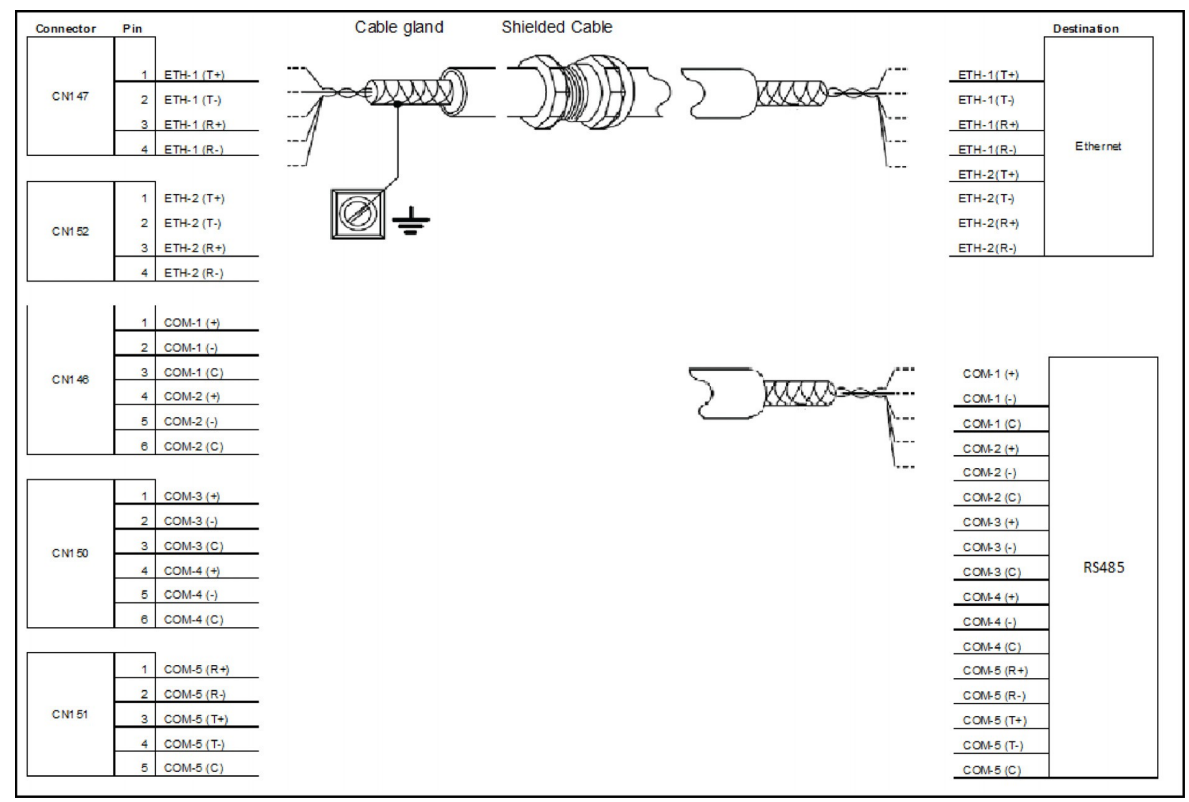

### 4.7.6.13 DC Cable 6 (Gland 13)

### Figure 4-24: DC cable 6 (gland 13)

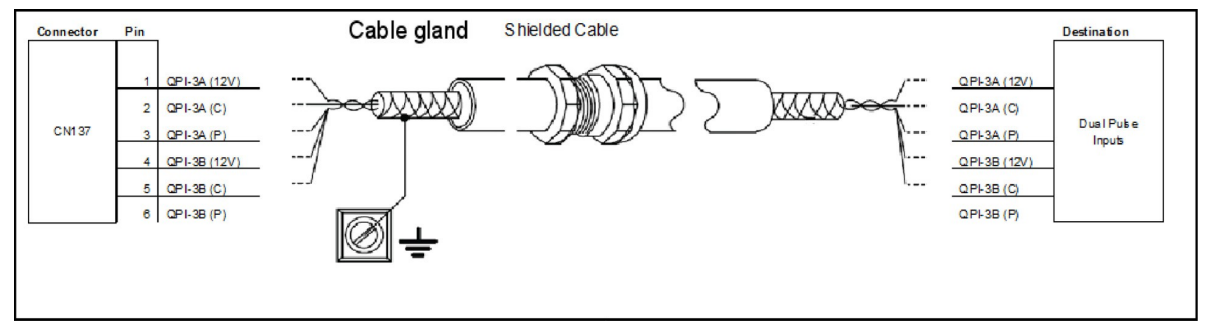

## 4.7.6.14 DC Cable 7 (Gland 14)

### Figure 4-25: DC cable 7 (gland 14)

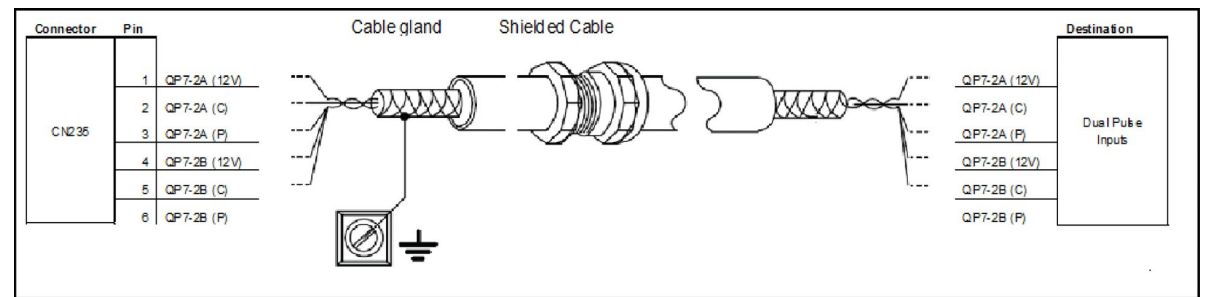

# 4.7.6.15 Comms Cable 2 (Gland 15)

### Figure 4-26: Comms cable 2 (gland 15)

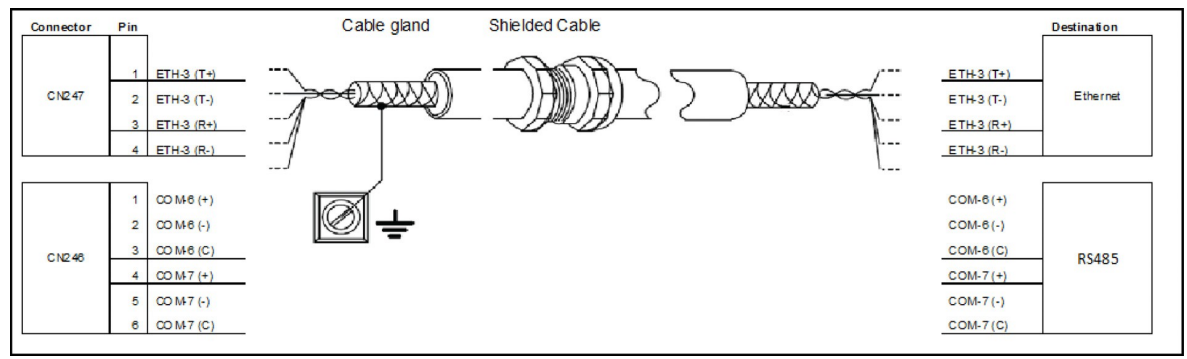

### 4.7.6.16 DC Cable 8 (Gland 16)

#### Figure 4-27: DC cable 8 (gland 16)

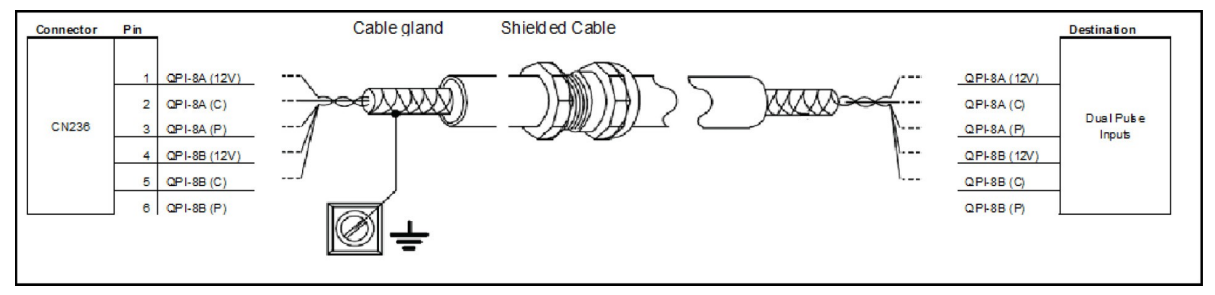

### 4.7.6.17 DC Cable 9 (Gland 17)

#### Figure 4-28: DC cable 9 (gland 17)

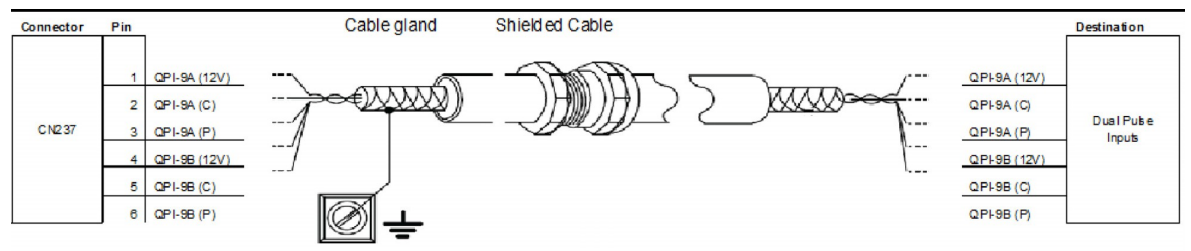

### 4.7.6.18 AC Cable 6 (Gland 18)

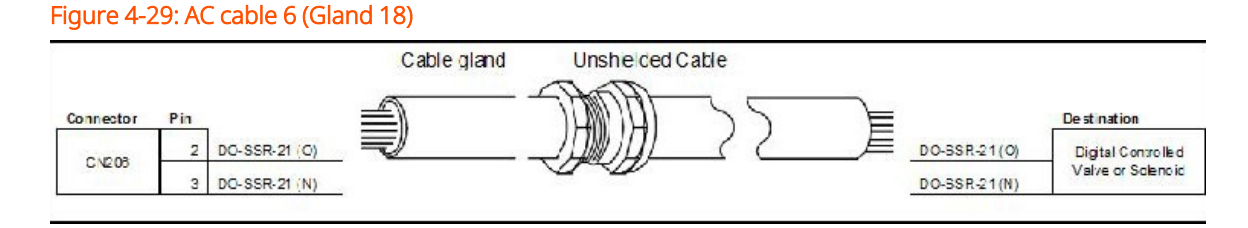

### 4.7.6.19 DC Cable 10 (Gland 19)

#### Figure 4-30: DC cable 10 (gland 19)

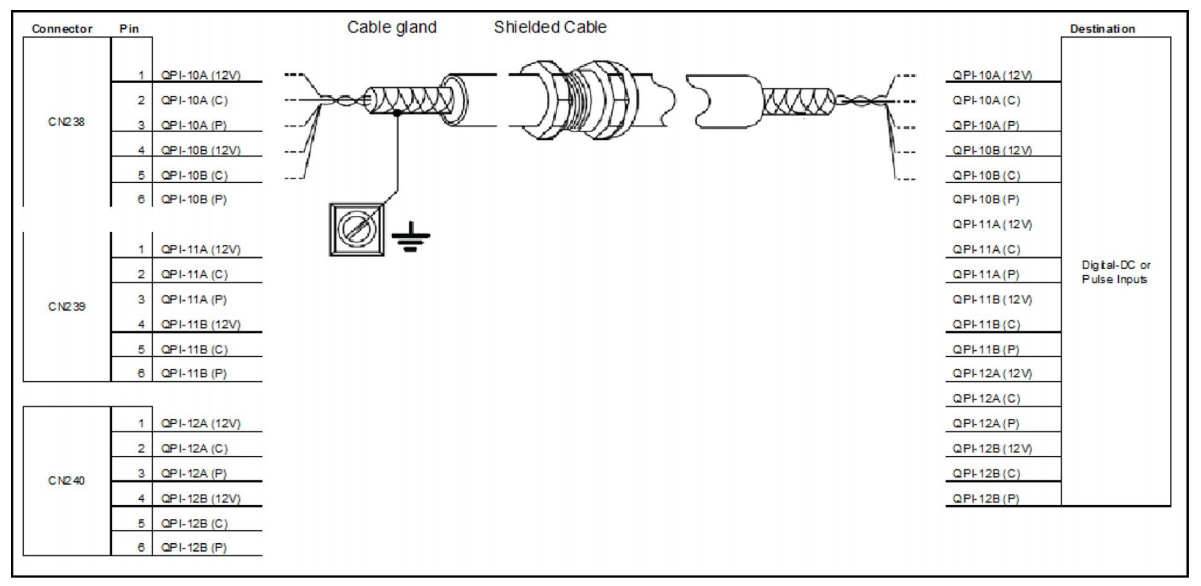

### 4.7.6.20 DC Cable 11 (Gland 20)

#### Figure 4-31: DC cable 11 (gland 20)

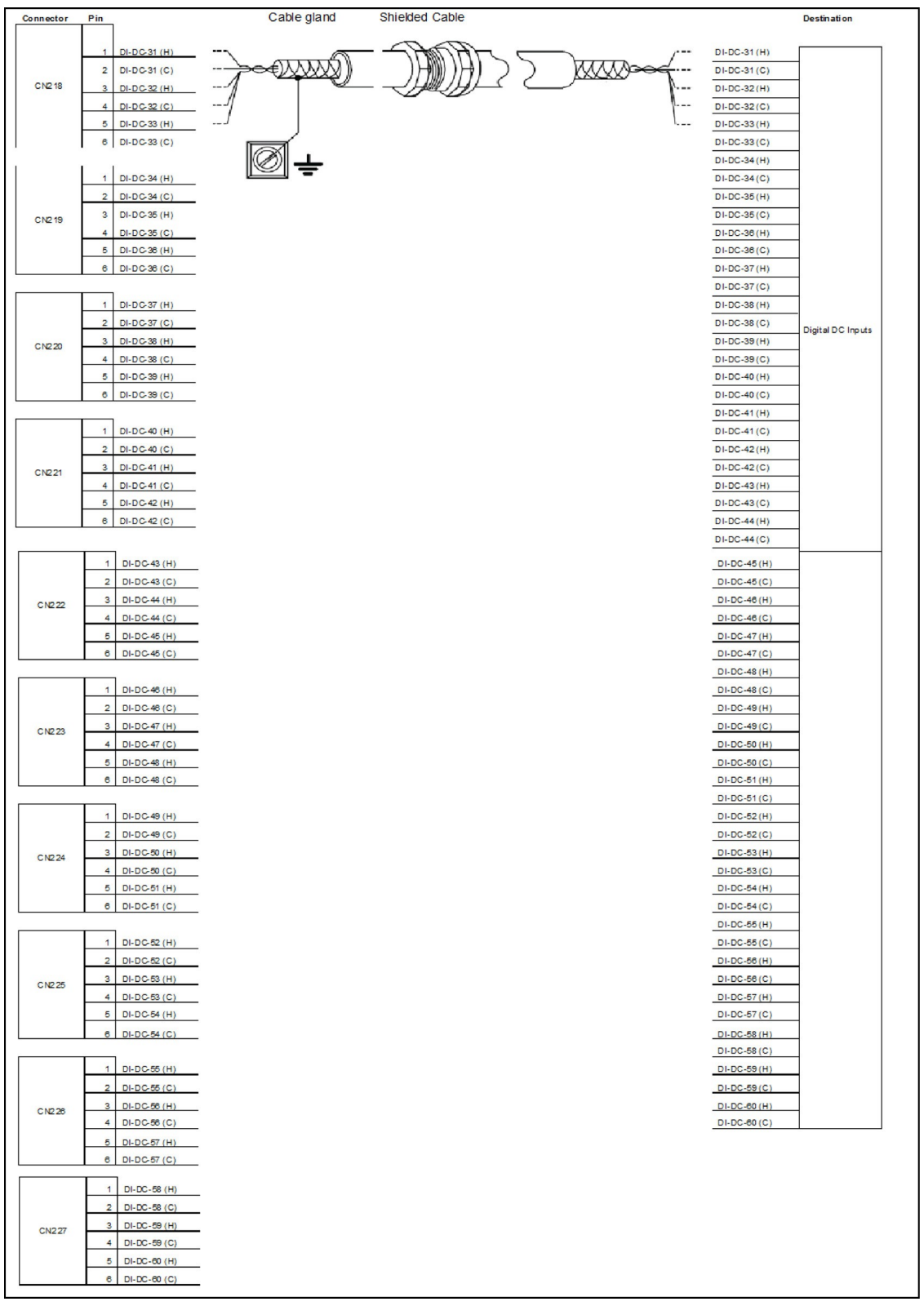

# 4.7.6.21 AC Cable 7 (Gland 21)

Figure 4-32: AC cable 7 (gland 21)

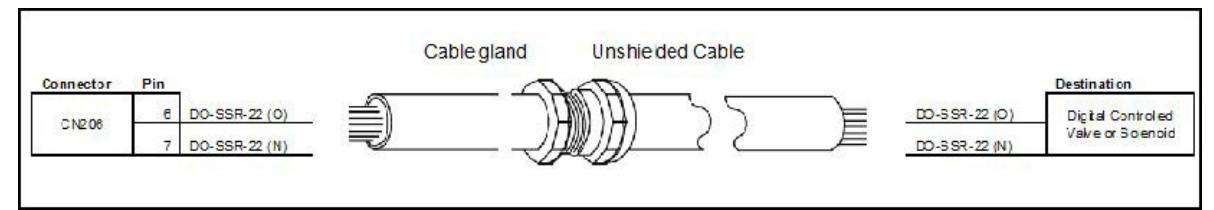

### 4.7.6.22 AC Cable 8 (Gland 22)

Figure 4-33: AC cable 8 (gland 22)

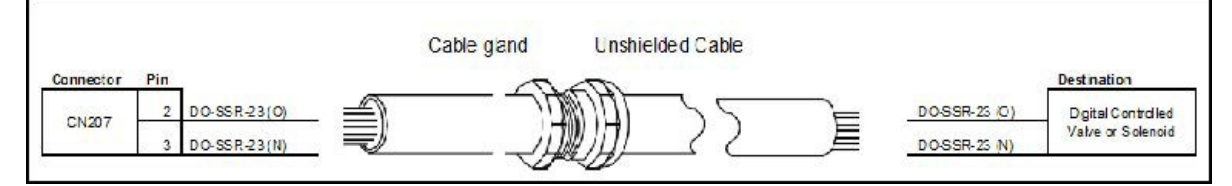

# 4.7.6.23 Analog Cable 2 (Gland 23)

#### Figure 4-34: Analog cable 2 (gland 23)

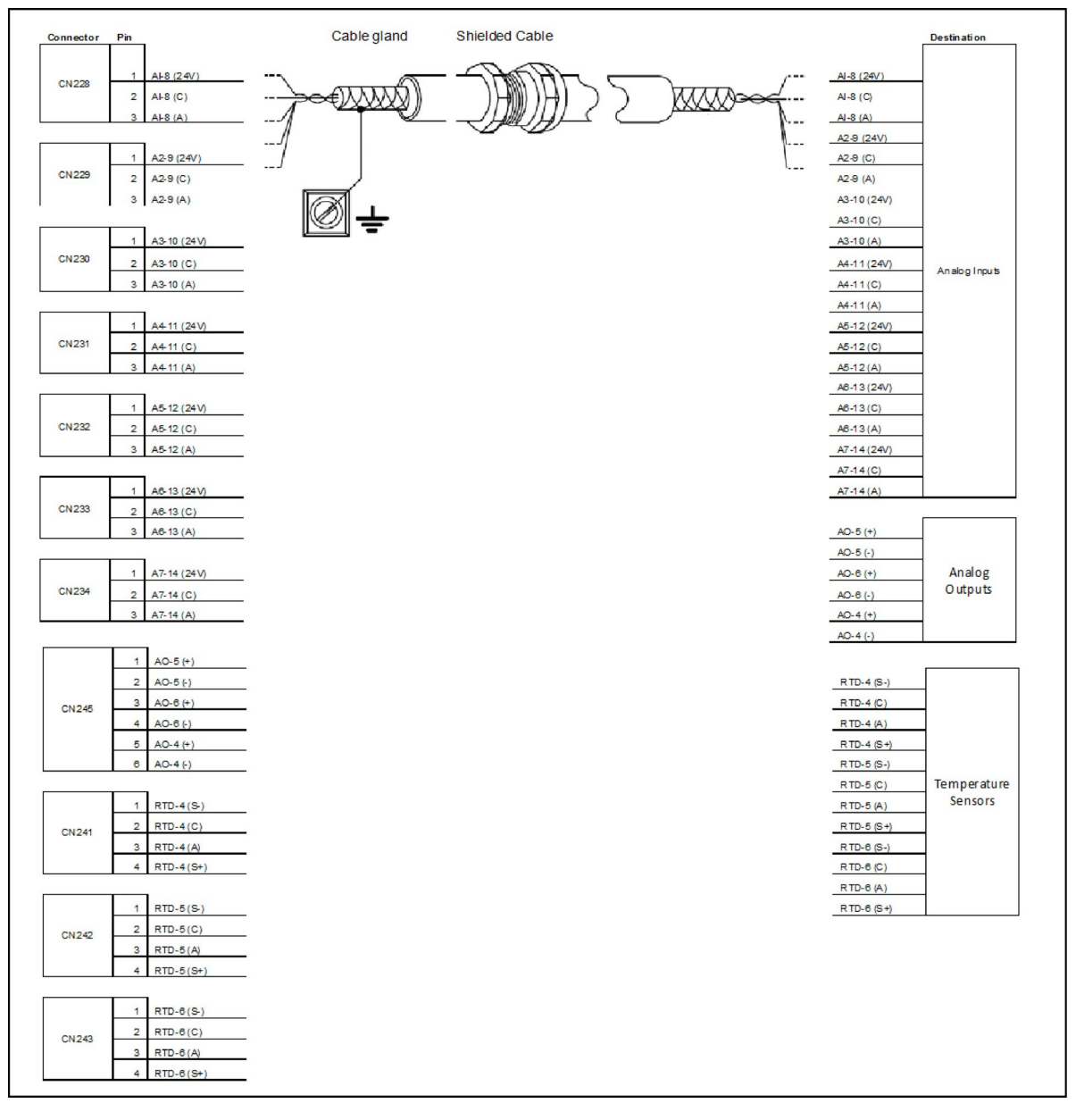

### 4.7.6.24 AC Cable 9 (Gland 24)

#### Figure 4-35: AC cable 9 (gland 24)

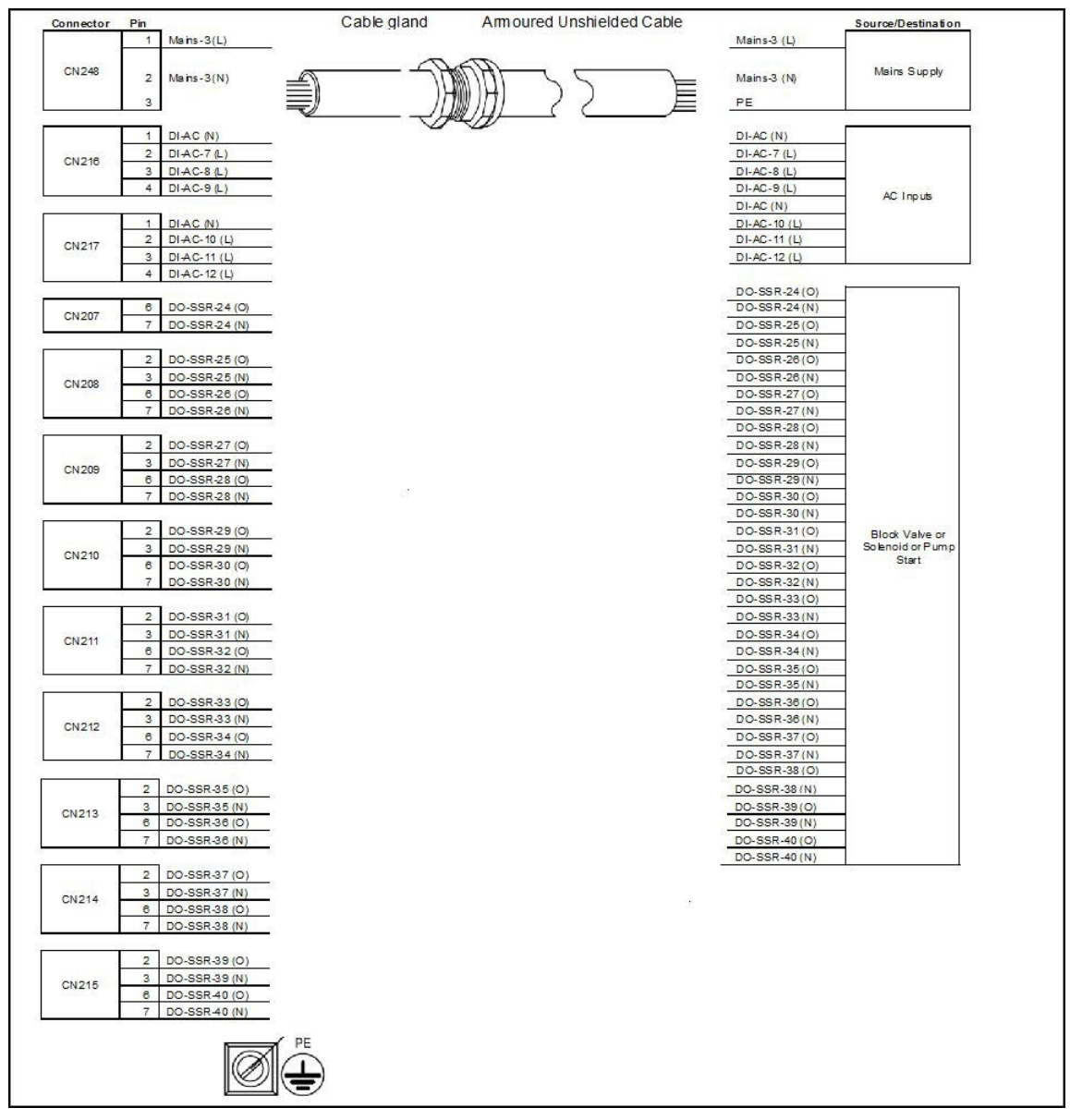

## 4.7.6.25 AC Cable 10 (Gland 25)

#### Figure 4-36: AC cable 10 (gland 25)

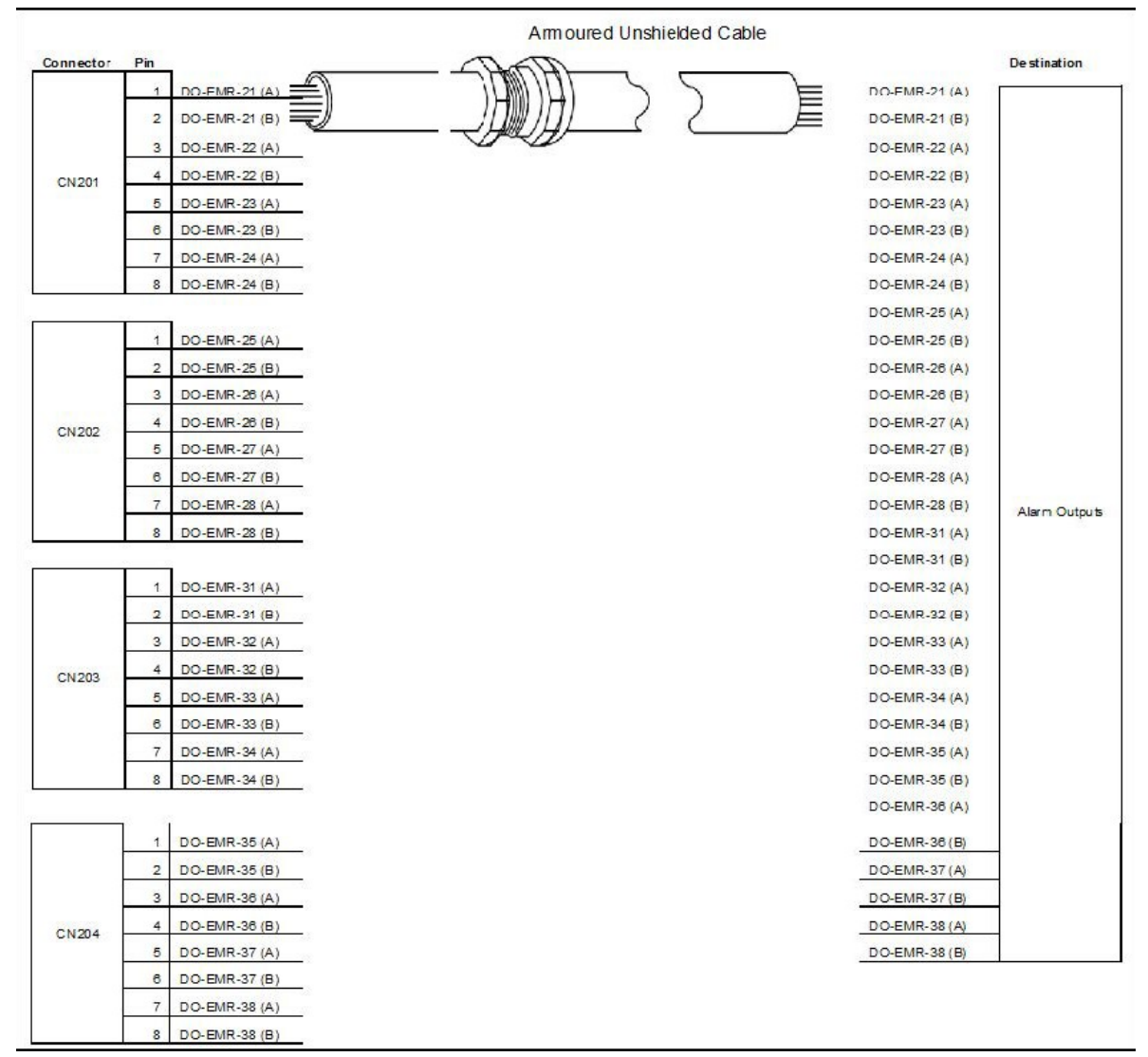

# 4.7.6.26 DC Cable 12 (Gland 26)

#### Figure 4-37: DC cable 12 (gland 26)

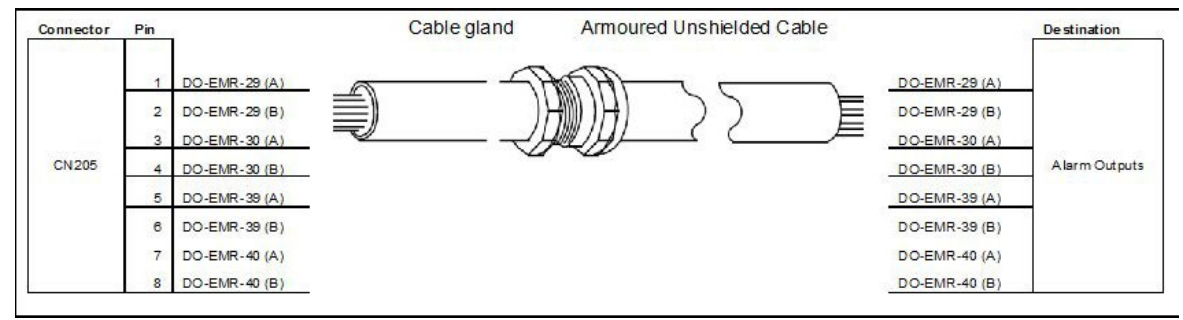

# 4.7.7 Connecting MSC-L to NexWatch DR4208S Card Reader

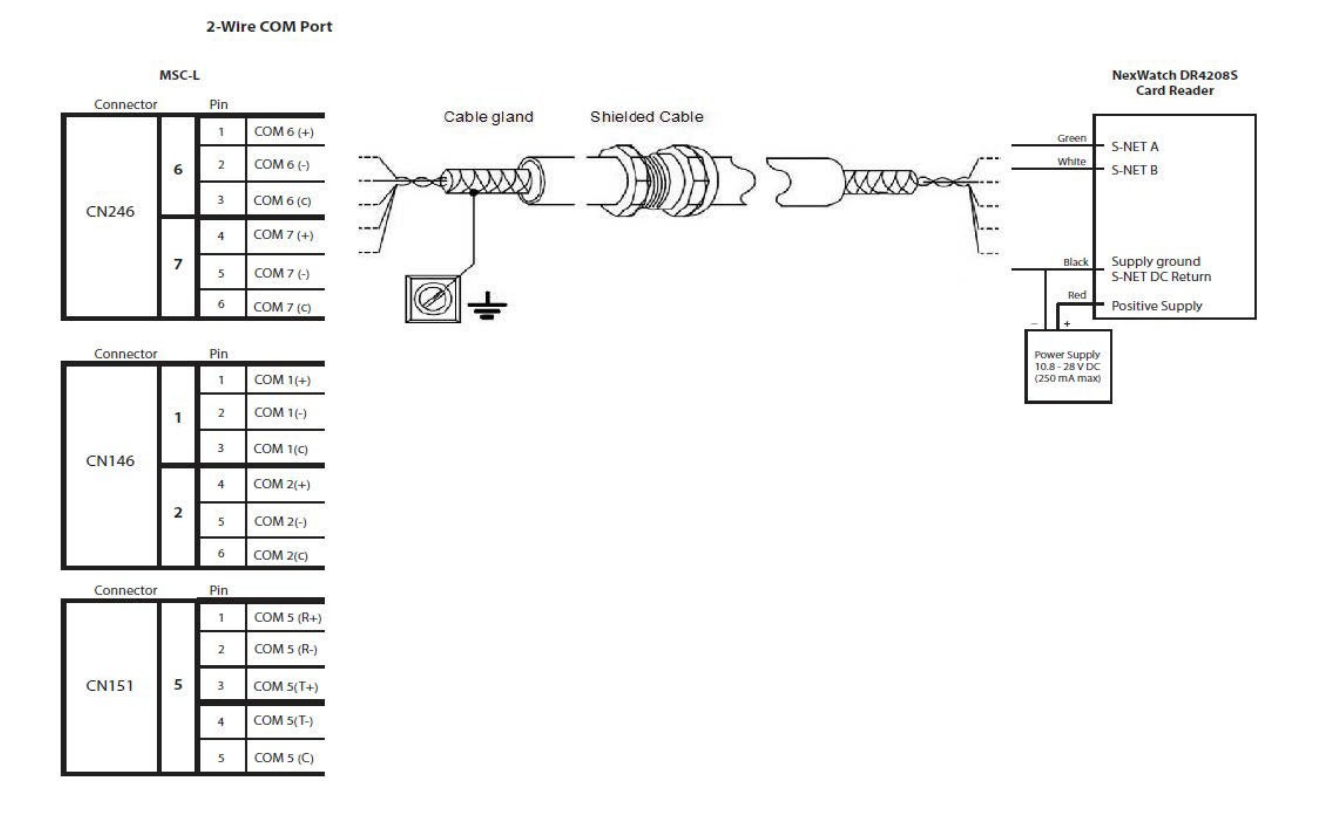

# 4.7.8 Connecting MSC-L to HID Signo Card Reader (OSDP)

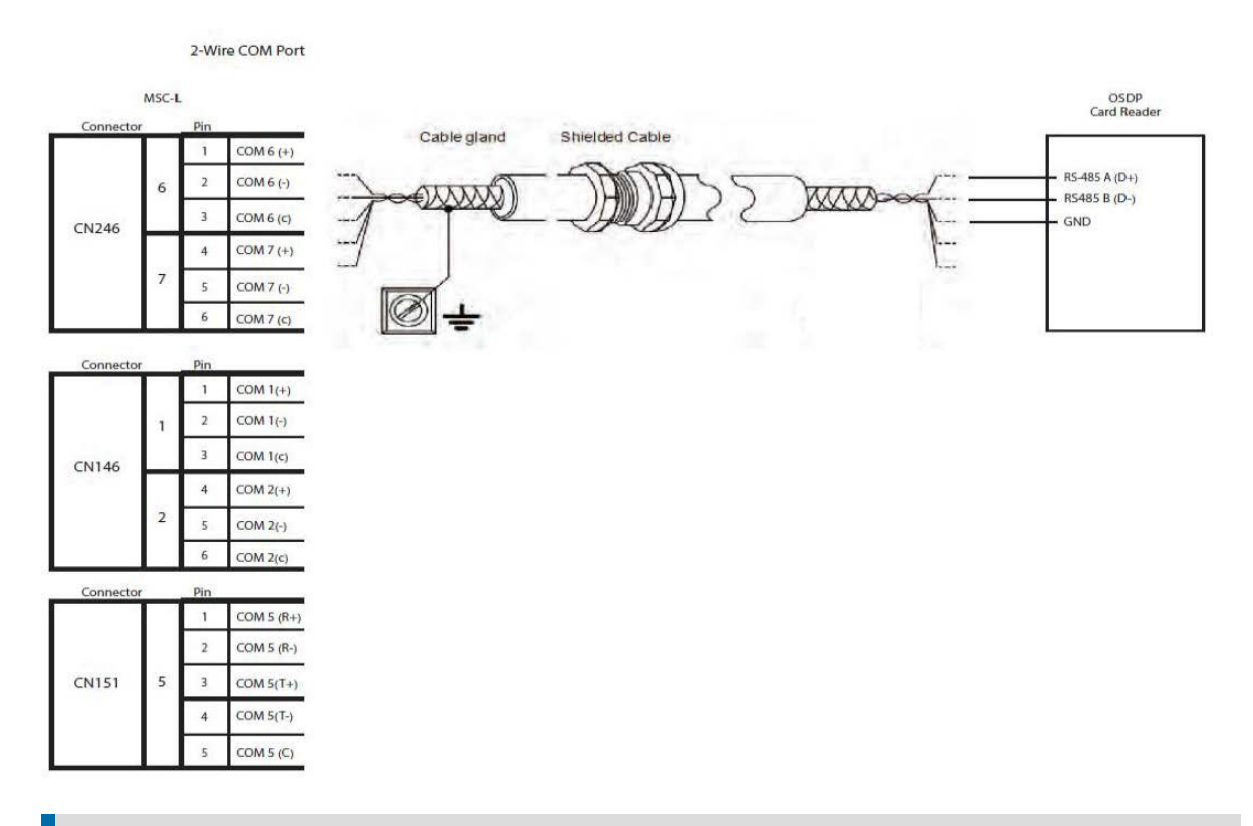

**NOTE:** MSC supports OSDP 2.0 protocol for card reader communication and HID Signo 20/40 card readers have been qualified with MSC-L. In addition to communication cables, the card reader needs to be powered. Refer manufacturer documentation for power supply specifications.

# 4.7.9 ARM-1-BACKPLANE-MSC Terminal Assignment Guide

The following table provides information for the basic function assignment to specific terminals. Majority of the MSC-L functions can be assigned to multiple I/O. To complete the installation, bind each function to its I/O within the Configuration menu.

| Terminal | I/O | Floor<br>plan ID | Signal<br>name | Signal description | Туре | Typical<br>functions |  |  |
|----------|-----|------------------|----------------|--------------------|------|----------------------|--|--|
| CN-101   |     |                  |                |                    |      |                      |  |  |

| Terminal | I/O              | Floor<br>plan ID | Signal<br>name | Signal description                     | Туре                     | Typical<br>functions                                                                                                    |
|----------|------------------|------------------|----------------|----------------------------------------|--------------------------|----------------------------------------------------------------------------------------------------|
| 1        | DO-<br>EMR-<br>1 | A                | EMR1_no        | Contact for External<br>Supply         |                          | Alarm                                                                                                    |
| 2        | DO-<br>EMR-<br>1 | В                | EMR_<br>common | Contact for External<br>load switching |                          | Alarm                                                                                                    |
| 3        | DO-<br>EMR-<br>2 | A                | EMR2_no        | Contact for External<br>Supply         |                          | Pump start                                                                                                    |
| 4        | DO-<br>EMR-<br>2 | В                | EMR_<br>common | Contact for External<br>load switching | Low<br>frequency<br>slow | Product block<br>valve<br>Deadman<br>callout<br>Deadman bell<br>Secondary<br>interface for:<br>Actuator<br>output<br>Additive |
| 5        | DO-<br>EMR-<br>3 | A                | EMR3_no        | Contact for External<br>Supply         | AC or DC<br>output       |                                                                                                    |
| 6        | DO-<br>EMR-<br>3 | В                | EMR_<br>common | Contact for External<br>load switching |                          |                                                                                                    |
| 7        | DO-<br>EMR-<br>4 | A                | EMR4_no        | Contact for External<br>Supply         |                          |                                                                                                    |
| 8        | DO-<br>EMR-<br>4 | В                | EMR_<br>common | Contact for External<br>load switching |                          | ιςοιεποία                                                                                                    |

| Terminal | I/O | Floor<br>plan<br>ID | Signal<br>name | Signal<br>description | Туре | Typical<br>functions |  |
|----------|-----|---------------------|----------------|-----------------------|------|----------------------|--|
| CN-102   |     |                     |                |                       |      |                      |  |

| Terminal | I/O              | Floor<br>plan<br>ID | Signal<br>name | Signal<br>description                     | Туре               | Typical<br>functions           |
|----------|------------------|---------------------|----------------|-------------------------------------------|--------------------|--------------------------------|
| 1        | DO-<br>EMR-<br>5 | A                   | EMR5_no        | Contact for<br>External                   |                    | Alarm<br>shutdown              |
| 2        | DO-<br>EMR-<br>5 | В                   | EMR_<br>common | Contact for<br>External load<br>switching |                    | Alarm<br>indication            |
| 3        | DO-<br>EMR-<br>6 | A                   | EMR6_no        | Contact for<br>External<br>Supply         |                    | Product<br>block valve         |
| 4        | DO-<br>EMR-<br>6 | В                   | EMR_<br>common | Contact for<br>External load<br>switching | Low frequency slow | Deadman<br>callout             |
| 5        | DO-<br>EMR-<br>7 | A                   | EMR7_no        | Contact for<br>External<br>Supply         | output control.    | bell                           |
| 6        | DO-<br>EMR-<br>7 | В                   | EMR_<br>common | Contact for<br>External load<br>switching |                    | Secondary<br>interface<br>for: |
| 7        | DO-<br>EMR-<br>8 | A                   | EMR8_no        | Contact for<br>External<br>Supply         |                    | Actuator<br>output             |
| 8        | DO-<br>EMR-<br>8 | В                   | EMR_<br>common | Contact for<br>External load<br>switching |                    | Additive<br>solenoid           |

| Terminal | I/O               | Floor<br>plan<br>ID | Signal<br>name | Signal<br>description                     | Туре               | Typical<br>functions                 |  |  |  |  |
|----------|-------------------|---------------------|----------------|-------------------------------------------|--------------------|--------------------------------------|--|--|--|--|
|          | CN-103            |                     |                |                                           |                    |                                      |  |  |  |  |
| 1        | DO-<br>EMR-<br>11 | A                   | EMR11_<br>no   | Contact for<br>External<br>Supply         |                    | Alarm<br>shutdown                    |  |  |  |  |
| 2        | DO-<br>EMR-<br>11 | В                   | EMR_<br>common | Contact for<br>External load<br>switching |                    | Alarm<br>indication                  |  |  |  |  |
| 3        | DO-<br>EMR-<br>12 | A                   | EMR12_<br>no   | Contact for<br>External<br>Supply         |                    | Pump start<br>Product<br>block valve |  |  |  |  |
| 4        | DO-<br>EMR-<br>12 | В                   | EMR_<br>common | Contact for<br>External load<br>switching | Low frequency slow | Deadman<br>callout                   |  |  |  |  |
| 5        | DO-<br>EMR-<br>13 | A                   | EMR13_<br>no   | Contact for<br>External<br>Supply         | output control.    | Deadman<br>bell                      |  |  |  |  |
| 6        | DO-<br>EMR-<br>13 | В                   | EMR_<br>common | Contact for<br>External load<br>switching |                    | Secondary<br>interface               |  |  |  |  |
| 7        | DO-<br>EMR-<br>14 | A                   | EMR14_<br>no   | Contact for<br>External<br>Supply         |                    | Actuator<br>output                   |  |  |  |  |
| 8        | DO-<br>EMR-<br>14 | В                   | EMR_<br>common | Contact for<br>External load<br>switching |                    | Additive<br>solenoid                 |  |  |  |  |

| Terminal | I/O               | Floor<br>plan<br>ID | Signal<br>name | Signal<br>description                     | Туре               | Typical<br>functions                 |  |  |  |  |  |
|----------|-------------------|---------------------|----------------|-------------------------------------------|--------------------|--------------------------------------|--|--|--|--|--|
|          | CN-104            |                     |                |                                           |                    |                                      |  |  |  |  |  |
| 1        | DO-<br>EMR-<br>15 | A                   | EMR15_<br>no   | Contact for<br>External<br>Supply         |                    | Alarm<br>shutdown                    |  |  |  |  |  |
| 2        | DO-<br>EMR-<br>15 | В                   | EMR_<br>common | Contact for<br>External load<br>switching |                    | Alarm<br>indication                  |  |  |  |  |  |
| 3        | DO-<br>EMR-<br>16 | A                   | EMR16_<br>no   | Contact for<br>External<br>Supply         |                    | Pump start<br>Product<br>block valve |  |  |  |  |  |
| 4        | DO-<br>EMR-<br>16 | В                   | EMR_<br>common | Contact for<br>External load<br>switching | Low frequency slow | Deadman<br>callout                   |  |  |  |  |  |
| 5        | DO-<br>EMR-<br>17 | A                   | EMR17_<br>no   | Contact for<br>External<br>Supply         | output control.    | Deadman<br>bell                      |  |  |  |  |  |
| 6        | DO-<br>EMR-<br>17 | В                   | EMR_<br>common | Contact for<br>External load<br>switching |                    | Secondary<br>interface               |  |  |  |  |  |
| 7        | DO-<br>EMR-<br>18 | A                   | EMR18_<br>no   | Contact for<br>External<br>Supply         |                    | Actuator<br>output                   |  |  |  |  |  |
| 8        | DO-<br>EMR-<br>18 | В                   | EMR_<br>common | Contact for<br>External load<br>switching |                    | Additive<br>solenoid                 |  |  |  |  |  |

| Terminal | I/O               | Floor<br>plan<br>ID | Signal<br>name | Signal<br>description                     | Туре               | Typical<br>functions       |
|----------|-------------------|---------------------|----------------|-------------------------------------------|--------------------|----------------------------|
|          |                   |                     |                | CN-105                                    |                    |                            |
| 1        | DO-<br>EMR-<br>9  | A                   | EMR9_no        | Contact for<br>External<br>Supply         | Low frequency slow | Alarm<br>shutdown<br>Alarm |
| 2        | DO-<br>EMR-<br>9  | В                   | EMR_<br>common | Contact for<br>External load<br>switching |                    | indication<br>Pump start   |
| 3        | DO-<br>EMR-<br>10 | A                   | EMR10_<br>no   | Contact for<br>External<br>Supply         |                    | Product<br>block           |
| 4        | DO-<br>EMR-<br>10 | В                   | EMR_<br>common | Contact for<br>External load<br>switching |                    | Deadman<br>callout         |
| 5        | DO-<br>EMR-<br>19 | A                   | EMR19_<br>no   | Contact for<br>External<br>Supply         | output control.    | Deadman<br>bell            |
| 6        | DO-<br>EMR-<br>19 | В                   | EMR_<br>common | Contact for<br>External load<br>switching |                    | Secondary                  |
| 7        | DO-<br>EMR-<br>20 | A                   | EMR20_<br>no   | Contact for<br>External<br>Supply         |                    | for:<br>Actuator           |
| 8        | DO-<br>EMR-<br>20 | В                   | EMR_<br>common | Contact for<br>External load<br>switching |                    | Additive<br>solenoid       |

| Terminal | I/O              | Floor<br>plan<br>ID | Signal<br>name | Signal<br>description | Туре                 | Typical<br>functions          |
|----------|------------------|---------------------|----------------|-----------------------|----------------------|-------------------------------|
|          |                  |                     |                | CN-1                  | 06                   |                               |
| 1        | DO-<br>SSR-<br>1 | F                   | SSR1_<br>feed  | Feed                  |                      | Actuator                      |
| 2        | DO-<br>SSR-<br>1 | 0                   | SSR1_<br>sw    | Signal -<br>Output    |                      | outputs                       |
| 3        | DO-<br>SSR-<br>1 | N                   | N              | Neutral               |                      | Additive<br>injection         |
| 4        | DO-<br>SSR-<br>1 | L                   | L              | A/C Live              | High frequency, fast | feedback<br>Alarm<br>shutdown |
| 5        | DO-<br>SSR-<br>2 | F                   | SSR2_<br>feed  | Feed                  | control              | Alarm<br>indication           |
| 6        | DO-<br>SSR-<br>2 | 0                   | SSR2_<br>sw    | Signal -<br>Output    |                      | Pump start<br>Product block   |
| 7        | DO-<br>SSR-<br>2 | N                   | N              | Neutral               |                      | Additive<br>blocking          |
| 8        | DO-<br>SSR-<br>2 | L                   | L              | A/C Live              |                      | valve                         |

| Terminal | I/O              | Floor<br>plan<br>ID | Signal<br>name | Signal<br>description | Туре                 | Typical<br>functions          |
|----------|------------------|---------------------|----------------|-----------------------|----------------------|-------------------------------|
|          |                  |                     |                | CN-1                  | 07                   |                               |
| 1        | DO-<br>SSR-<br>3 | F                   | SSR3_<br>feed  | Feed                  | _                    | Actuator                      |
| 2        | DO-<br>SSR-<br>3 | 0                   | SSR3_<br>sw    | Signal -<br>Output    |                      | outputs<br>Additive           |
| 3        | DO-<br>SSR-<br>3 | N                   | N              | Neutral               |                      | Additive<br>injection         |
| 4        | DO-<br>SSR-<br>3 | L                   | L              | A/C Live              | High frequency, fast | feedback<br>Alarm<br>shutdown |
| 5        | DO-<br>SSR-<br>4 | F                   | SSR4_<br>feed  | Feed                  | control              | Alarm<br>indication           |
| 6        | DO-<br>SSR-<br>4 | 0                   | SSR4_<br>sw    | Signal -<br>Output    |                      | Pump start<br>Product block   |
| 7        | DO-<br>SSR-<br>4 | N                   | N              | Neutral               |                      | Additive<br>blocking          |
| 8        | DO-<br>SSR-<br>4 | L                   | L              | A/C Live              |                      | valve                         |

| Terminal | I/O              | Floor<br>plan<br>ID | Signal<br>name       | Signal<br>description | Туре                 | Typical<br>functions          |
|----------|------------------|---------------------|----------------------|-----------------------|----------------------|-------------------------------|
|          |                  |                     |                      | CN-1                  | 08                   |                               |
| 1        | DO-<br>SSR-<br>5 | F                   | SSR5_<br>feed_<br>ac | Feed                  | _                    | Actuator                      |
| 2        | DO-<br>SSR-<br>5 | 0                   | SSR5_<br>sw_ac       | Signal -<br>Output    |                      | outputs<br>Additive           |
| 3        | DO-<br>SSR-<br>5 | N                   | N                    | Neutral               |                      | Additive<br>injection         |
| 4        | DO-<br>SSR-<br>5 | L                   | L                    | Live                  | High frequency, fast | feedback<br>Alarm<br>shutdown |
| 5        | DO-<br>SSR-<br>6 | F                   | SSR6_<br>feed_<br>ac | Feed                  | control              | Alarm<br>indication           |
| 6        | DO-<br>SSR-<br>6 | 0                   | SSR6_<br>sw_ac       | Signal -<br>Output    |                      | Pump start<br>Product         |
| 7        | DO-<br>SSR-<br>6 | N                   | N                    | Neutral               |                      | Additive<br>blocking          |
| 8        | DO-<br>SSR-<br>6 | L                   | L                    | Live                  |                      | valve                         |

| Terminal | I/O              | Floor<br>plan<br>ID | Signal<br>name       | Signal<br>description | Туре                                                   | Typical<br>functions          |
|----------|------------------|---------------------|----------------------|-----------------------|--------------------------------------------------------|-------------------------------|
|          |                  |                     |                      | CN-1                  | 09                                                     |                               |
| 1        | DO-<br>SSR-<br>7 | F                   | SSR7_<br>feed_<br>ac | Feed                  | High frequency, fast<br>switching AC output<br>control | Actuator                      |
| 2        | DO-<br>SSR-<br>7 | 0                   | SSR7_<br>sw_ac       | Signal -<br>Output    |                                                        | outputs<br>Additive           |
| 3        | DO-<br>SSR-<br>7 | N                   | N                    | Neutral               |                                                        | Additive<br>injection         |
| 4        | DO-<br>SSR-<br>7 | L                   | L                    | Live                  |                                                        | feedback<br>Alarm<br>shutdown |
| 5        | DO-<br>SSR-<br>8 | F                   | SSR8_<br>feed_<br>ac | Feed                  |                                                        | Alarm<br>indication           |
| 6        | DO-<br>SSR-<br>8 | 0                   | SSR8_<br>sw_ac       | Signal -<br>Output    |                                                        | Pump start<br>Product         |
| 7        | DO-<br>SSR-<br>8 | N                   | N                    | Neutral               |                                                        | Additive<br>blocking          |
| 8        | DO-<br>SSR-<br>8 | L                   | L                    | Live                  |                                                        | valve                         |

| Terminal | I/O               | Floor<br>plan<br>ID | Signal<br>name    | Signal<br>description | Туре                 | Typical<br>functions          |
|----------|-------------------|---------------------|-------------------|-----------------------|----------------------|-------------------------------|
|          |                   |                     |                   | CN-11                 | 0                    |                               |
| 1        | DO-<br>SSR-<br>9  | F                   | SSR9_<br>feed_ac  | Feed                  | High frequency, fast | Actuator                      |
| 2        | DO-<br>SSR-<br>9  | 0                   | SSR9_<br>sw_ac    | Signal -<br>Output    |                      | outputs<br>Additive           |
| 3        | DO-<br>SSR-<br>9  | N                   | N                 | Neutral               |                      | Additive<br>injection         |
| 4        | DO-<br>SSR-<br>9  | L                   | L                 | Live                  |                      | feedback<br>Alarm<br>shutdown |
| 5        | DO-<br>SSR-<br>10 | F                   | SSR10_<br>feed_ac | Feed                  | control.             | Alarm<br>indication           |
| 6        | DO-<br>SSR-<br>10 | 0                   | SSR0_<br>sw_ac    | Signal -<br>Output    |                      | Pump start<br>Product         |
| 7        | DO-<br>SSR-<br>10 | N                   | N                 | Neutral               |                      | Additive<br>blocking          |
| 8        | DO-<br>SSR-<br>10 | L                   | L                 | Live                  |                      | valve                         |

| Terminal | I/O               | Floor<br>plan<br>ID | Signal<br>name    | Signal<br>description | Туре                 | Typical<br>functions              |
|----------|-------------------|---------------------|-------------------|-----------------------|----------------------|-----------------------------------|
|          |                   |                     |                   | CN-11                 | 1                    |                                   |
| 1        | DO-<br>SSR-<br>11 | F                   | SSR11_<br>feed_ac | Feed                  |                      | Actuator                          |
| 2        | DO-<br>SSR-<br>11 | 0                   | SSR11_<br>sw_ac   | Signal -<br>Output    |                      | Additive<br>solenoid              |
| 3        | DO-<br>SSR-<br>11 | N                   | N                 | Neutral               |                      | Additive<br>injection<br>feedback |
| 4        | DO-<br>SSR-<br>11 | L                   | L                 | Live                  | High frequency, fast | Alarm<br>shutdown                 |
| 5        | DO-<br>SSR-<br>12 | F                   | SSR12_<br>feed_ac | Feed                  | control.             | Alarm<br>indication               |
| 6        | DO-<br>SSR-<br>12 | 0                   | SSR12_<br>sw_ac   | Signal -<br>Output    |                      | Product<br>block                  |
| 7        | DO-<br>SSR-<br>12 | N                   | N                 | Neutral               |                      | valve<br>Additive                 |
| 8        | DO-<br>SSR-<br>12 | L                   | L                 | Live                  |                      | valve                             |

| Terminal | I/O               | Floor<br>plan<br>ID | Signal<br>name    | Signal<br>description | Туре                 | Typical<br>functions              |
|----------|-------------------|---------------------|-------------------|-----------------------|----------------------|-----------------------------------|
|          |                   |                     |                   | CN-11                 | 2                    |                                   |
| 1        | DO-<br>SSR-<br>13 | F                   | SSR13_<br>feed_ac | Feed                  |                      | Actuator                          |
| 2        | DO-<br>SSR-<br>13 | 0                   | SSR13_<br>sw_ac   | Signal -<br>Output    |                      | Additive<br>solenoid              |
| 3        | DO-<br>SSR-<br>13 | N                   | N                 | Neutral               |                      | Additive<br>injection<br>feedback |
| 4        | DO-<br>SSR-<br>13 | L                   | L                 | Live                  | High frequency, fast | Alarm<br>shutdown                 |
| 5        | DO-<br>SSR-<br>14 | F                   | SSR14_<br>feed_ac | Feed                  | control.             | Alarm<br>indication               |
| 6        | DO-<br>SSR-<br>14 | 0                   | SSR14_<br>sw_ac   | Signal -<br>Output    |                      | Product<br>block                  |
| 7        | DO-<br>SSR-<br>14 | N                   | N                 | Neutral               |                      | valve<br>Additive                 |
| 8        | DO-<br>SSR-<br>14 | L                   | L                 | Live                  |                      | valve                             |

| Terminal | I/O           | Floor<br>plan<br>ID | Signal<br>name    | Signal<br>description | Туре                                                       | Typical<br>functions         |  |  |  |  |  |
|----------|---------------|---------------------|-------------------|-----------------------|------------------------------------------------------------|------------------------------|--|--|--|--|--|
|          | CN-113        |                     |                   |                       |                                                            |                              |  |  |  |  |  |
| 1        | DO-<br>SSR-15 | F                   | SSR15_<br>feed_ac | Feed                  |                                                            | Actuator<br>outputs          |  |  |  |  |  |
| 2        | DO-<br>SSR-15 | 0                   | SSR15_sw_<br>ac   | Signal -<br>Output    | High frequency,<br>fast switching<br>AC output<br>control. | Additive<br>solenoid         |  |  |  |  |  |
| 3        | DO-<br>SSR-15 | N                   | Ν                 | Neutral               |                                                            | Additive<br>injection        |  |  |  |  |  |
| 4        | DO-<br>SSR-15 | L                   | L                 | Live                  |                                                            | feedback<br>Alarm            |  |  |  |  |  |
| 5        | DO-<br>SSR-16 | F                   | SSR16_<br>feed_ac | Feed                  |                                                            | shutdown<br>Alarm indication |  |  |  |  |  |
| 6        | DO-<br>SSR-16 | 0                   | SSR16_sw_<br>ac   | Signal -<br>Output    |                                                            | Pump start                   |  |  |  |  |  |
| 7        | DO-<br>SSR-16 | N                   | Ν                 | Neutral               |                                                            | valve                        |  |  |  |  |  |
| 8        | DO-<br>SSR-16 | L                   | L                 | Live                  |                                                            | Additive<br>blocking valve   |  |  |  |  |  |

| Terminal | I/O           | Floor<br>plan<br>ID | Signal<br>name    | Signal<br>description | Туре                                                       | Typical<br>functions         |  |  |  |  |  |
|----------|---------------|---------------------|-------------------|-----------------------|------------------------------------------------------------|------------------------------|--|--|--|--|--|
|          | CN-114        |                     |                   |                       |                                                            |                              |  |  |  |  |  |
| 1        | DO-<br>SSR-17 | F                   | SSR17_<br>feed_ac | Feed                  | High frequency,<br>fast switching<br>AC output<br>control. | Actuator<br>outputs          |  |  |  |  |  |
| 2        | DO-<br>SSR-17 | 0                   | SSR17_sw_<br>ac   | Signal -<br>Output    |                                                            | Additive<br>solenoid         |  |  |  |  |  |
| 3        | DO-<br>SSR-17 | N                   | Ν                 | Neutral               |                                                            | Additive<br>injection        |  |  |  |  |  |
| 4        | DO-<br>SSR-17 | L                   | L                 | Live                  |                                                            | feedback<br>Alarm            |  |  |  |  |  |
| 5        | DO-<br>SSR-18 | F                   | SSR18_<br>feed_ac | Feed                  |                                                            | shutdown<br>Alarm indication |  |  |  |  |  |
| 6        | DO-<br>SSR-18 | 0                   | SSR18_sw_<br>ac   | Signal -<br>Output    |                                                            | Pump start                   |  |  |  |  |  |
| 7        | DO-<br>SSR-18 | N                   | Ν                 | Neutral               |                                                            | valve                        |  |  |  |  |  |
| 8        | DO-<br>SSR-18 | L                   | L                 | Live                  |                                                            | Additive<br>blocking valve   |  |  |  |  |  |

| Terminal | I/O                  | Floor<br>plan<br>ID | Signal<br>name     | Signal<br>description | Туре                              | Typical<br>functions         |
|----------|----------------------|---------------------|--------------------|-----------------------|-----------------------------------|------------------------------|
|          |                      |                     |                    | CN-115                |                                   |                              |
| 1        | DO-<br>SSR-19        | F                   | SSR19_<br>feed_a c | Feed                  |                                   | Actuator<br>outputs          |
| 2        | DO-<br>SSR-19        | 0                   | SSR19_sw_<br>ac    | Signal -<br>Output    |                                   | Additive<br>solenoid         |
| 3        | DO-<br>SSR-19        | N                   | Ν                  | Neutral               |                                   | Additive<br>injection        |
| 4        | DO-<br>SSR-19        | L                   | L                  | Live                  | High frequency,<br>fast switching | feedback<br>Alarm            |
| 5        | DO-<br>SSR-20        | F                   | SSR20_<br>feed_ac  | Feed                  | AC output<br>control.             | shutdown<br>Alarm indication |
| 6        | DO-<br>SSR-20        | 0                   | SSR20_sw_<br>ac    | Signal -<br>Output    |                                   | Pump start                   |
| 7        | DO-<br>SSR-20        | N                   | N                  | Neutral               |                                   | Product block<br>valve       |
| 8        | DO-<br>SSR-20        | L                   | L                  | Live                  |                                   | Additive<br>blocking valve   |
|          |                      |                     |                    | CN-116                |                                   |                              |
| 1        | DI-AC-<br>1, 2,<br>3 | N                   | AC_<br>NEUTRAL     | Neutral               | AC input control                  | Programmable                 |
| 2        | DI-AC-1              | 1-L                 | AC1_L              | Live                  |                                   |                              |
| 3        | DI-AC-2              | 2-L                 | AC2_L              | Live                  |                                   |                              |
| 4        | DI-AC-3              | 3-L                 | AC3_L              | Live                  |                                   |                              |
| Terminal | I/O                  | Floor<br>plan<br>ID | Signal<br>name | Signal<br>description | Туре     | Typical<br>functions                |  |  |  |
|----------|----------------------|---------------------|----------------|-----------------------|----------|-------------------------------------|--|--|--|
| CN-117   |                      |                     |                |                       |          |                                     |  |  |  |
| 1        | DI-AC-<br>4, 5,<br>6 | N                   | AC_<br>NEUTRAL | Neutral               |          | Programmable                        |  |  |  |
| 2        | DI-AC-4              | 4-L                 | AC4_L          | Live                  |          |                                     |  |  |  |
| 3        | DI-AC-5              | 5-L                 | AC5_L          | Live                  |          |                                     |  |  |  |
| 4        | DI-AC-6              | 6-L                 | AC6_L          | Live                  |          |                                     |  |  |  |
| CN-118   |                      |                     |                |                       |          |                                     |  |  |  |
| 1        | DI-DC-1              | н                   | DC1_hi         | Signal -<br>Input     |          | Programmable<br>Inputs<br>ESD input |  |  |  |
| 2        | DI-DC-1              | С                   | COMMON         | Common                |          |                                     |  |  |  |
| 3        | DI-DC-2              | н                   | DC2_hi         | Signal -<br>Input     | DC input |                                     |  |  |  |
| 4        | DI-DC-2              | С                   | COMMON         | Common                |          |                                     |  |  |  |
| 5        | DI-DC-3              | н                   | DC3_hi         | Signal -<br>Input     |          |                                     |  |  |  |
| 6        | DI-DC-3              | С                   | COMMON         | Common                |          |                                     |  |  |  |
|          |                      |                     |                | CN-119                |          |                                     |  |  |  |
| 1        | DI-DC-4              | н                   | DC4_hi         | Signal -<br>Input     |          |                                     |  |  |  |
| 2        | DI-DC-4              | С                   | COMMON         | Common                |          |                                     |  |  |  |
| 3        | DI-DC-5              | Н                   | DC5_hi         | Signal -<br>Input     | DC input | Programmable<br>Inputs              |  |  |  |
| 4        | DI-DC-5              | С                   | COMMON         | Common                |          | ESD input                           |  |  |  |
| 5        | DI-DC-6              | Н                   | DC6_hi         | Signal -<br>Input     |          |                                     |  |  |  |
| 6        | DI-DC-6              | С                   | COMMON         | Common                |          |                                     |  |  |  |

| Terminal | I/O          | Floor<br>plan<br>ID | Signal<br>name | Signal<br>description | Туре     | Typical<br>functions   |  |  |  |
|----------|--------------|---------------------|----------------|-----------------------|----------|------------------------|--|--|--|
| CN-120   |              |                     |                |                       |          |                        |  |  |  |
| 1        | DI-DC-7      | Н                   | DC7_hi         | Signal -<br>Input     |          |                        |  |  |  |
| 2        | DI-DC-7      | С                   | COMMON         | Common                |          |                        |  |  |  |
| 3        | DI-DC-8      | Н                   | DC8_hi         | Signal -<br>Input     | DC input | Programmable<br>Inputs |  |  |  |
| 4        | DI-DC-8      | С                   | COMMON         | Common                |          | ESD input              |  |  |  |
| 5        | DI-DC-9      | н                   | DC9_hi         | Signal -<br>Input     |          |                        |  |  |  |
| 6        | DI-DC-9      | С                   | COMMON         | Common                |          |                        |  |  |  |
|          |              |                     |                | CN-121                |          |                        |  |  |  |
| 1        | DI-DC-<br>10 | н                   | DC10_hi        | Signal -<br>Input     |          |                        |  |  |  |
| 2        | DI-DC-<br>10 | С                   | COMMON         | Common                |          |                        |  |  |  |
| 3        | DI-DC-<br>11 | н                   | DC11_hi        | Signal -<br>Input     | DC input | Programmable<br>Inputs |  |  |  |
| 4        | DI-DC-<br>11 | С                   | COMMON         | Common                | control  | ESD input              |  |  |  |
| 5        | DI-DC-<br>12 | н                   | DC12_hi        | Signal -<br>Input     |          |                        |  |  |  |
| 6        | DI-DC-<br>12 | С                   | COMMON         | Common                |          |                        |  |  |  |

| Terminal | I/O          | Floor<br>plan<br>ID | Signal<br>name | Signal<br>description | Туре                | Typical<br>functions                |  |  |  |
|----------|--------------|---------------------|----------------|-----------------------|---------------------|-------------------------------------|--|--|--|
| CN-122   |              |                     |                |                       |                     |                                     |  |  |  |
| 1        | DI-DC-<br>13 | н                   | DC13_hi        | Signal -<br>Input     | DC input<br>control | Programmable<br>Inputs<br>ESD input |  |  |  |
| 2        | DI-DC-<br>13 | С                   | COMMON         | Common                |                     |                                     |  |  |  |
| 3        | DI-DC-<br>14 | н                   | DC14_hi        | Signal -<br>Input     |                     |                                     |  |  |  |
| 4        | DI-DC-<br>14 | С                   | COMMON         | Common                |                     |                                     |  |  |  |
| 5        | DI-DC-<br>15 | Н                   | DC15_hi        | Signal -<br>Input     |                     |                                     |  |  |  |
| 6        | DI-DC-<br>15 | С                   | COMMON         | Common                |                     |                                     |  |  |  |
|          |              |                     |                | CN-123                |                     |                                     |  |  |  |
| 1        | DI-DC-<br>16 | н                   | DC16_hi        | Signal -<br>Input     |                     |                                     |  |  |  |
| 2        | DI-DC-<br>16 | С                   | COMMON         | Common                |                     |                                     |  |  |  |
| 3        | DI-DC-<br>17 | Н                   | DC17_hi        | Signal -<br>Input     | DC input            | Programmable<br>Inputs              |  |  |  |
| 4        | DI-DC-<br>17 | С                   | COMMON         | Common                | control             | ESD input                           |  |  |  |
| 5        | DI-DC-<br>18 | н                   | DC18_hi        | Signal -<br>Input     |                     |                                     |  |  |  |
| 6        | DI-DC-<br>18 | С                   | COMMON         | Common                |                     |                                     |  |  |  |

| Terminal | I/O          | Floor<br>plan<br>ID | Signal<br>name | Signal<br>description | Туре                | Typical<br>functions                |  |  |  |
|----------|--------------|---------------------|----------------|-----------------------|---------------------|-------------------------------------|--|--|--|
| CN-124   |              |                     |                |                       |                     |                                     |  |  |  |
| 1        | DI-DC-<br>19 | н                   | DC19_hi        | Signal -<br>Input     | DC input<br>control | Programmable<br>Inputs<br>ESD input |  |  |  |
| 2        | DI-DC-<br>19 | С                   | COMMON         | Common                |                     |                                     |  |  |  |
| 3        | DI-DC-<br>20 | Н                   | DC20_hi        | Signal -<br>Input     |                     |                                     |  |  |  |
| 4        | DI-DC-<br>20 | С                   | COMMON         | Common                |                     |                                     |  |  |  |
| 5        | DI-DC-<br>21 | Н                   | DC21_hi        | Signal -<br>Input     |                     |                                     |  |  |  |
| 6        | DI-DC-<br>21 | С                   | COMMON         | Common                |                     |                                     |  |  |  |
|          |              |                     |                | CN-125                |                     |                                     |  |  |  |
| 1        | DI-DC-<br>22 | Н                   | DC22_hi        | Signal -<br>Input     |                     |                                     |  |  |  |
| 2        | DI-DC-<br>22 | С                   | COMMON         | Common                |                     |                                     |  |  |  |
| 3        | DI-DC-<br>23 | Н                   | DC23_hi        | Signal -<br>Input     | DC input            | Programmable<br>Inputs              |  |  |  |
| 4        | DI-DC-<br>23 | С                   | COMMON         | Common                | control             | ESD input                           |  |  |  |
| 5        | DI-DC-<br>24 | Н                   | DC24_hi        | Signal -<br>Input     |                     |                                     |  |  |  |
| 6        | DI-DC-<br>24 | С                   | COMMON         | Common                |                     |                                     |  |  |  |

| Terminal | I/O          | Floor<br>plan<br>ID | Signal<br>name | Signal<br>description | Туре                | Typical<br>functions                |  |  |  |
|----------|--------------|---------------------|----------------|-----------------------|---------------------|-------------------------------------|--|--|--|
| CN-126   |              |                     |                |                       |                     |                                     |  |  |  |
| 1        | DI-DC-<br>25 | н                   | DC25_hi        | Signal -<br>Input     | DC input<br>control | Programmable<br>Inputs<br>ESD input |  |  |  |
| 2        | DI-DC-<br>25 | С                   | COMMON         | Common                |                     |                                     |  |  |  |
| 3        | DI-DC-<br>26 | н                   | DC26_hi        | Signal -<br>Input     |                     |                                     |  |  |  |
| 4        | DI-DC-<br>26 | С                   | COMMON         | Common                |                     |                                     |  |  |  |
| 5        | DI-DC-<br>27 | Н                   | DC27_hi        | Signal -<br>Input     |                     |                                     |  |  |  |
| 6        | DI-DC-<br>27 | С                   | COMMON         | Common                |                     |                                     |  |  |  |
|          |              |                     |                | CN-127                |                     |                                     |  |  |  |
| 1        | DI-DC-<br>28 | Н                   | DC28_hi        | Signal -<br>Input     |                     |                                     |  |  |  |
| 2        | DI-DC-<br>28 | С                   | COMMON         | Common                |                     |                                     |  |  |  |
| 3        | DI-DC-<br>29 | Н                   | DC29_hi        | Signal -<br>Input     | DC input            | Programmable<br>Inputs              |  |  |  |
| 4        | DI-DC-<br>29 | С                   | COMMON         | Common                | control             | ESD input                           |  |  |  |
| 5        | DI-DC-<br>30 | Н                   | DC30_hi        | Signal -<br>Input     |                     |                                     |  |  |  |
| 6        | DI-DC-<br>30 | С                   | COMMON         | Common                |                     |                                     |  |  |  |

| Terminal | I/O  | Floor<br>plan<br>ID | Signal<br>name   | Signal<br>description                              | Туре                     | Typical<br>functions                                                                     |  |  |  |
|----------|------|---------------------|------------------|----------------------------------------------------|--------------------------|------------------------------------------------------------------------------------------|--|--|--|
| CN-128   |      |                     |                  |                                                    |                          |                                                                                          |  |  |  |
| 1        | AI-1 | 24 V                | 24 V             | Power<br>(active<br>mode)                          |                          |                                                                                          |  |  |  |
| 2        | AI-1 | С                   | 24 V<br>common   | Common<br>(passive<br>mode)                        | Analog input<br>control  | 4-20 mA input<br>for temperature<br>measurement.<br>Digital mode for<br>"digital input". |  |  |  |
| 3        | AI-1 | A                   | Analog<br>signal | Signal -<br>Input<br>(active +<br>passive<br>mode) |                          |                                                                                          |  |  |  |
|          | ,    |                     |                  | CN-129                                             |                          |                                                                                          |  |  |  |
| 1        | AI-2 | 24 V                | 24 V             | Power<br>(active<br>mode)                          |                          | 4-20 mA input<br>for temperature<br>measurement.<br>Digital mode for<br>"digital input". |  |  |  |
| 2        | AI-2 | С                   | 24 V<br>common   | Common<br>(passive<br>mode)                        | Analog input<br>-control |                                                                                          |  |  |  |
| 3        | AI-2 | A                   | Analog<br>signal | Signal -<br>Input<br>(active +<br>passive<br>mode) |                          |                                                                                          |  |  |  |

| Terminal | I/O  | Floor<br>plan<br>ID | Signal<br>name   | Signal<br>description                              | Туре                    | Typical<br>functions                                                                     |  |  |  |
|----------|------|---------------------|------------------|----------------------------------------------------|-------------------------|------------------------------------------------------------------------------------------|--|--|--|
| CN-130   |      |                     |                  |                                                    |                         |                                                                                          |  |  |  |
| 1        | AI-3 | 24 V                | 24 V             | Power<br>(active<br>mode)                          |                         |                                                                                          |  |  |  |
| 2        | AI-3 | С                   | 24 V<br>common   | Common<br>(passive<br>mode)                        | Analog input<br>control | 4-20 mA input<br>for temperature<br>measurement.<br>Digital mode for<br>"digital input". |  |  |  |
| 3        | AI-3 | A                   | Analog<br>signal | Signal -<br>Input<br>(active +<br>passive<br>mode) |                         |                                                                                          |  |  |  |
|          |      | ,                   |                  | CN-131                                             |                         |                                                                                          |  |  |  |
| 1        | AI-4 | 24 V                | 24 V             | Power<br>(active<br>mode)                          |                         | 4-20 mA input<br>for temperature<br>measurement.                                         |  |  |  |
| 2        | AI-4 | С                   | 24 V<br>common   | Common<br>(passive<br>mode)                        | Analog input            |                                                                                          |  |  |  |
| 3        | AI-4 | A                   | Analog<br>signal | Signal -<br>Input<br>(active +<br>passive<br>mode) |                         | Digital mode for<br>"digital input".                                                     |  |  |  |

| Terminal | I/O  | Floor<br>plan<br>ID | Signal<br>name   | Signal<br>description                              | Туре                    | Typical<br>functions                                                                     |  |  |  |
|----------|------|---------------------|------------------|----------------------------------------------------|-------------------------|------------------------------------------------------------------------------------------|--|--|--|
| CN-132   |      |                     |                  |                                                    |                         |                                                                                          |  |  |  |
| 1        | AI-5 | 24 V                | 24 V             | Power<br>(active<br>mode)                          |                         |                                                                                          |  |  |  |
| 2        | AI-5 | С                   | 24 V<br>common   | Common<br>(passive<br>mode)                        | Analog input<br>control | 4-20 mA input<br>for temperature<br>measurement.<br>Digital mode for<br>"digital input". |  |  |  |
| 3        | AI-5 | A                   | Analog<br>signal | Signal -<br>Input<br>(active +<br>passive<br>mode) |                         |                                                                                          |  |  |  |
|          |      |                     |                  | CN-133                                             |                         |                                                                                          |  |  |  |
| 1        | AI-6 | 24 V                | 24 V             | Power<br>(active<br>mode)                          |                         | 4-20 mA input<br>for temperature<br>measurement.                                         |  |  |  |
| 2        | AI-6 | С                   | 24 V<br>common   | Common<br>(passive<br>mode)                        | Analog input            |                                                                                          |  |  |  |
| 3        | AI-6 | A                   | Analog<br>signal | Signal -<br>Input<br>(active +<br>passive<br>mode) |                         | Digital mode for<br>"digital input".                                                     |  |  |  |

| Terminal | I/O    | Floor<br>plan<br>ID | Signal<br>name            | Signal<br>description                              | Туре                          | Typical<br>functions                             |  |  |  |
|----------|--------|---------------------|---------------------------|----------------------------------------------------|-------------------------------|--------------------------------------------------|--|--|--|
| CN-134   |        |                     |                           |                                                    |                               |                                                  |  |  |  |
| 1        | AI-7   | 24 V                | 24 V                      | Power<br>(active<br>mode)                          | Analog input<br>-control      |                                                  |  |  |  |
| 2        | AI-7   | С                   | 24 V<br>common            | Common<br>(passive<br>mode)                        |                               | 4-20 mA input<br>for temperature<br>measurement. |  |  |  |
| 3        | AI-7   | A                   | Analog<br>signal          | Signal -<br>Input<br>(active +<br>passive<br>mode) |                               | Digital mode for<br>"digital input".             |  |  |  |
|          |        |                     |                           | CN-135                                             |                               |                                                  |  |  |  |
| 1        | QPI-1A | 12 V                | 12 V DC<br>METER<br>POWER | Power                                              |                               |                                                  |  |  |  |
| 2        | QPI-1A | С                   | COMMON                    | Common                                             |                               |                                                  |  |  |  |
| 3        | QPI-1A | Ρ                   | PULSE A                   | Pulse<br>Signal -<br>Input A                       | High frequency<br>pulse input | Additive flow<br>meter (single or<br>dual)       |  |  |  |
| 4        | QPI-1B | 12 V                | 12 V DC<br>METER<br>POWER | Power                                              | control +<br>external power   | Product flow<br>meter (single or<br>dual pulse)  |  |  |  |
| 5        | QPI-1B | С                   | COMMON                    | Common                                             |                               |                                                  |  |  |  |
| 6        | QPI-1B | Р                   | PULSE B                   | Pulse<br>Signal -<br>Input B                       |                               |                                                  |  |  |  |

| Terminal | I/O    | Floor<br>plan<br>ID | Signal<br>name            | Signal<br>description        | Туре                                                         | Typical<br>functions                                                                          |  |  |  |
|----------|--------|---------------------|---------------------------|------------------------------|--------------------------------------------------------------|-----------------------------------------------------------------------------------------------|--|--|--|
| CN-136   |        |                     |                           |                              |                                                              |                                                                                               |  |  |  |
| 1        | QPI-2A | 12 V                | 12 V DC<br>METER<br>POWER | Power                        |                                                              |                                                                                               |  |  |  |
| 2        | QPI-2A | С                   | COMMON                    | Common                       |                                                              |                                                                                               |  |  |  |
| 3        | QPI-2A | Ρ                   | PULSE A                   | Pulse<br>Signal -<br>Input A | High frequency<br>pulse input<br>control +<br>external power | Additive flow<br>meter (single or<br>dual)<br>Product flow<br>meter (single or<br>dual pulse) |  |  |  |
| 4        | QPI-2B | 12 V                | 12 V DC<br>METER<br>POWER | Power                        |                                                              |                                                                                               |  |  |  |
| 5        | QPI-2B | С                   | COMMON                    | Common                       |                                                              |                                                                                               |  |  |  |
| 6        | QPI-2B | Р                   | PULSE B                   | Pulse<br>Signal -<br>Input B |                                                              |                                                                                               |  |  |  |
|          |        |                     |                           | CN-137                       |                                                              |                                                                                               |  |  |  |
| 1        | QPI-3A | 12 V                | 12 V DC<br>METER<br>POWER | Power                        |                                                              |                                                                                               |  |  |  |
| 2        | QPI-3A | С                   | COMMON                    | Common                       |                                                              |                                                                                               |  |  |  |
| 3        | QPI-3A | Р                   | PULSE A                   | Pulse<br>Signal -<br>Input A | High frequency pulse input                                   | Additive flow<br>meter (single or<br>dual)                                                    |  |  |  |
| 4        | QPI-3B | 12 V                | 12 V DC<br>METER<br>POWER | Power                        | control +<br>external power                                  | Product flow<br>meter (single or<br>dual pulse)                                               |  |  |  |
| 5        | QPI-3B | С                   | COMMON                    | Common                       |                                                              |                                                                                               |  |  |  |
| 6        | QPI-3B | Ρ                   | PULSE B                   | Pulse<br>Signal -<br>Input B |                                                              |                                                                                               |  |  |  |

| Terminal | I/O    | Floor<br>plan<br>ID | Signal<br>name            | Signal<br>description        | Туре                                                         | Typical<br>functions                                                                           |  |  |  |
|----------|--------|---------------------|---------------------------|------------------------------|--------------------------------------------------------------|------------------------------------------------------------------------------------------------|--|--|--|
| CN-138   |        |                     |                           |                              |                                                              |                                                                                                |  |  |  |
| 1        | QPI-4A | 12 V                | 12 V DC<br>METER<br>POWER | Power                        |                                                              |                                                                                                |  |  |  |
| 2        | QPI-4A | С                   | COMMON                    | Common                       |                                                              | Additive flow<br>meter (single or<br>dual)<br>Product flow<br>meter (single or<br>dual pulse). |  |  |  |
| 3        | QPI-4A | Ρ                   | PULSE A                   | Pulse<br>Signal -<br>Input A | High frequency<br>pulse input<br>control +<br>external power |                                                                                                |  |  |  |
| 4        | QPI-4B | 12 V                | 12 V DC<br>METER<br>POWER | Power                        |                                                              |                                                                                                |  |  |  |
| 5        | QPI-4B | С                   | COMMON                    | Common                       |                                                              |                                                                                                |  |  |  |
| 6        | QPI-4B | Ρ                   | PULSE B                   | Pulse<br>Signal -<br>Input B |                                                              |                                                                                                |  |  |  |
|          |        |                     |                           | CN-139                       |                                                              |                                                                                                |  |  |  |
| 1        | QPI-5A | 12 V                | 12 V DC<br>METER<br>POWER | Power                        |                                                              |                                                                                                |  |  |  |
| 2        | QPI-5A | С                   | COMMON                    | Common                       |                                                              |                                                                                                |  |  |  |
| 3        | QPI-5A | Р                   | PULSE A                   | Pulse<br>Signal -<br>Input A | High frequency pulse input                                   | Additive flow<br>meter (single or<br>dual)                                                     |  |  |  |
| 4        | QPI-5B | 12 V                | 12 V DC<br>METER<br>POWER | Power                        | control +<br>external power                                  | Product flow<br>meter (single or<br>dual pulse)                                                |  |  |  |
| 5        | QPI-5B | С                   | COMMON                    | Common                       |                                                              |                                                                                                |  |  |  |
| 6        | QPI-5B | Ρ                   | PULSE B                   | Pulse<br>Signal -<br>Input B | -                                                            |                                                                                                |  |  |  |

| Terminal | I/O    | Floor<br>plan<br>ID | Signal<br>name            | Signal<br>description        | Туре                                                         | Typical<br>functions                                                                          |  |  |  |
|----------|--------|---------------------|---------------------------|------------------------------|--------------------------------------------------------------|-----------------------------------------------------------------------------------------------|--|--|--|
| CN-140   |        |                     |                           |                              |                                                              |                                                                                               |  |  |  |
| 1        | QPI-6A | 12 V                | 12 V DC<br>METER<br>POWER | Power                        |                                                              | Additive flow<br>meter (single or<br>dual)<br>Product flow<br>meter (single or<br>dual pulse) |  |  |  |
| 2        | QPI-6A | С                   | COMMON                    | Common                       |                                                              |                                                                                               |  |  |  |
| 3        | QPI-6A | Ρ                   | PULSE A                   | Pulse<br>Signal -<br>Input A | High frequency<br>pulse input<br>control +<br>external power |                                                                                               |  |  |  |
| 4        | QPI-6B | 12 V                | 12 V DC<br>METER<br>POWER | Power                        |                                                              |                                                                                               |  |  |  |
| 5        | QPI-6B | С                   | COMMON                    | Common                       |                                                              |                                                                                               |  |  |  |
| 6        | QPI-6B | Ρ                   | PULSE B                   | Pulse<br>Signal -<br>Input B |                                                              |                                                                                               |  |  |  |
|          |        |                     |                           | CN-141                       | •                                                            | ·                                                                                             |  |  |  |
| 1        | RTD-1  | S-                  | RTD S-                    | Three wire connection        |                                                              | Preferred:                                                                                    |  |  |  |
| 2        | RTD-1  | С                   | RTD COM                   | Neutral                      | Resistance                                                   | PT100                                                                                         |  |  |  |
| 3        | RTD-1  | A                   | RTD POS                   | Signal -<br>Input            | Detector input<br>control                                    | temperature<br>measurement<br>according to<br>IEC 60751.                                      |  |  |  |
| 4        | RTD-1  | S+                  | RTD S+                    | Four wire connection         |                                                              |                                                                                               |  |  |  |

| Terminal | I/O   | Floor<br>plan<br>ID | Signal<br>name | Signal<br>description | Туре                                        | Typical<br>functions                                 |  |  |
|----------|-------|---------------------|----------------|-----------------------|---------------------------------------------|------------------------------------------------------|--|--|
|          |       |                     |                | CN-142                |                                             |                                                      |  |  |
| 1        | RTD-2 | S-                  | RTD S-         | Three wire connection |                                             | Preferred:                                           |  |  |
| 2        | RTD-2 | С                   | RTD COM        | Neutral               | Resistance                                  | PT100                                                |  |  |
| 3        | RTD-2 | A                   | RTD POS        | Signal -<br>Input     | Detector input                              | measurement                                          |  |  |
| 4        | RTD-2 | S+                  | RTD S+         | Four wire connection  |                                             | IEC 60751.                                           |  |  |
| CN-143   |       |                     |                |                       |                                             |                                                      |  |  |
| 1        | RTD-3 | S-                  | RTD S-         | Three wire connection |                                             | Preferred:                                           |  |  |
| 2        | RTD-3 | С                   | RTD COM        | Neutral               | Resistance<br>Temperature<br>Detector input | PT100                                                |  |  |
| 3        | RTD-3 | A                   | RTD POS        | Signal -<br>Input     |                                             | measurement<br>according to<br>IEC 60751.            |  |  |
| 4        | RTD-3 | S+                  | RTD S+         | Four wire connection  |                                             |                                                      |  |  |
|          | ,     |                     |                | CN-144                |                                             |                                                      |  |  |
| 1        | PO-1  | HI                  | Po1_HI         | Feed                  |                                             | Real time pulse<br>output, factored<br>pulse output. |  |  |
| 2        | PO-1  | LO                  | Po1_LO         | Signal -<br>Output    | Pulse output                                | Additive<br>injection                                |  |  |
| 3        | PO-2  | HI                  | Po2_HI         | Feed                  | control                                     | shutdown,<br>Alarm<br>indication                     |  |  |
| 4        | PO-2  | LO                  | Po2_LO         | Signal -<br>Output    |                                             | Pump start,<br>Additive<br>blocking valve            |  |  |
|          |       |                     |                | CN-145                |                                             |                                                      |  |  |

| Terminal | I/O   | Floor<br>plan<br>ID | Signal<br>name            | Signal<br>description  | Туре                     | Typical<br>functions                                    |
|----------|-------|---------------------|---------------------------|------------------------|--------------------------|---------------------------------------------------------|
| 1        | AO-2  | +                   | AO_a2                     | Signal -<br>Output (+) |                          |                                                         |
| 2        | AO-2  | -                   | AO_b2                     | Signal -<br>Output (-) |                          |                                                         |
| 3        | AO-3  | +                   | AO_a3                     | Signal -<br>Output (+) | Analog output<br>control | 4-20 mA output<br>for primary<br>value<br>presentation: |
| 4        | AO-3  | -                   | AO_b3                     | Signal -<br>Output (-) |                          |                                                         |
| 5        | AO-1  | +                   | AO_a1                     | Signal -<br>Output (+) |                          |                                                         |
| 6        | AO-1  | -                   | AO_b1                     | Signal -<br>Output (-) |                          |                                                         |
|          |       |                     |                           | CN-146                 |                          |                                                         |
| 1        | COM-1 | +                   | RS485_A_<br>CH1           | Receive                |                          |                                                         |
| 2        | COM-1 | -                   | RS485_B_<br>CH1           | Transmit               |                          |                                                         |
| 3        | COM-1 | С                   | RS485_<br>Commo n_<br>CH1 | 0 V                    | RS485                    | Preferred<br>interface to:                              |
| 4        | COM-2 | -                   | RS485_A_<br>CH2           | Receive                | interface (2-<br>wire)   | TAS,<br>Eusion4 Portal                                  |
| 5        | COM-2 | +                   | RS485_A_<br>CH2           | Transmit               |                          | Fusion4 Portal                                          |
| 6        | COM-2 | С                   | RS485_<br>Commo n_<br>CH2 | 0 V                    |                          |                                                         |

| Terminal | I/O         | Floor<br>plan<br>ID | Signal<br>name | Signal<br>description | Туре                    | Typical<br>functions                                                                                |  |  |  |
|----------|-------------|---------------------|----------------|-----------------------|-------------------------|----------------------------------------------------------------------------------------------------|--|--|--|
| CN-147   |             |                     |                |                       |                         |                                                                                                    |  |  |  |
| 1        | ETH-1       | T+                  | ETHER_<br>TXP  | Transmit<br>positive  |                         |                                                                                                    |  |  |  |
| 2        | ETH-1       | Т-                  | ETHER_<br>TXN  | Transmit<br>negative  | Ethernet                | Interface to:                                                                                       |  |  |  |
| 3        | ETH-1       | R+                  | ETHER_<br>RXP  | Receive<br>positive   | interface               | TAS,                                                                                                |  |  |  |
| 4        | ETH-1       | R-                  | ETHER_<br>RXN  | Receive<br>negative   |                         | rusion4 rontai                                                                                      |  |  |  |
| CN-148   |             |                     |                |                       |                         |                                                                                                    |  |  |  |
| 1        | MAINS-<br>1 | L                   | Live           | Live                  |                         | External AC                                                                                         |  |  |  |
| 2        | MAINS-<br>1 | N                   | Neutral        | Neutral               | Mains AC power<br>input | power for<br>device                                                                                 |  |  |  |
| 3        | MAINS-<br>1 | E                   | Earth          | Earth                 |                         | operation.                                                                                          |  |  |  |
|          |             |                     | -              | CN-149                |                         |                                                                                                    |  |  |  |
| 1        | MAINS-<br>2 | L                   | Live           | Live                  |                         | Redundant<br>external AC<br>power for<br>device<br>operation or<br>Mains AC power<br>link to second |  |  |  |
| 2        | MAINS-<br>2 | N                   | Neutral        | Neutral               | Mains AC power          |                                                                                                    |  |  |  |
| 3        | MAINS-<br>2 | E                   | Earth          | Earth                 |                         | backplane<br>(ARM-2-<br>BACKPLANE-<br>MSC)                                                          |  |  |  |

| Terminal | I/O   | Floor<br>plan<br>ID | Signal<br>name            | Signal<br>description | Туре                                             | Typical<br>functions                                 |  |  |  |
|----------|-------|---------------------|---------------------------|-----------------------|--------------------------------------------------|------------------------------------------------------|--|--|--|
| CN-150   |       |                     |                           |                       |                                                  |                                                      |  |  |  |
| 1        | COM-3 | +                   | RS485_A_<br>CH3           | Receive               |                                                  |                                                      |  |  |  |
| 2        | COM-3 | -                   | RS485_B_<br>CH3           | Transmit              |                                                  |                                                      |  |  |  |
| 3        | COM-3 | С                   | RS485_<br>Commo n_<br>CH3 | 0 V                   | RS485<br>communication<br>interface (2-<br>wire) | Preferred<br>interface to:<br>TAS,<br>Fusion4 Portal |  |  |  |
| 4        | COM-4 | +                   | RS485_A_<br>CH4           | Receive               |                                                  |                                                      |  |  |  |
| 5        | COM-4 | -                   | RS485_B_<br>CH4           | Transmit              |                                                  |                                                      |  |  |  |
| 6        | COM-4 | С                   | RS485_<br>Commo n_<br>CH4 | 0 V                   |                                                  |                                                      |  |  |  |
|          |       |                     |                           | CN-151                |                                                  |                                                      |  |  |  |
| 1        | COM-5 | R+                  | RS485_A_<br>CH5           | Receive<br>positive   |                                                  |                                                      |  |  |  |
| 2        | COM-5 | R-                  | RS485_B_<br>CH5           | Receive<br>negative   | R5/185                                           | Preferred                                            |  |  |  |
| 3        | COM-5 | T+                  | RS485_Y_<br>CH5           | Transmit<br>positive  | communication                                    | interface to:                                        |  |  |  |
| 4        | COM-5 | T-                  | RS485_Z_<br>CH5           | Transmit<br>negative  | interface (4-<br>wire)                           | Fusion4 Portal                                       |  |  |  |
| 5        | COM-5 | С                   | RS485_<br>Commo n_<br>CH5 | 0 V                   |                                                  |                                                      |  |  |  |

| Terminal | I/O   | Floor<br>plan<br>ID | Signal<br>name | Signal<br>description | Туре                                   | Typical<br>functions   |  |  |  |
|----------|-------|---------------------|----------------|-----------------------|----------------------------------------|------------------------|--|--|--|
| CN-152   |       |                     |                |                       |                                        |                        |  |  |  |
| 1        | ETH-2 | T+                  | ETHER_<br>TXP  | Transmit<br>positive  |                                        |                        |  |  |  |
| 2        | ETH-2 | Т-                  | ETHER_<br>TXN  | Transmit<br>negative  | Ethernet<br>communication<br>interface | interface to:          |  |  |  |
| 3        | ETH-2 | R+                  | ETHER_<br>RXP  | Receive<br>positive   |                                        | TAS,<br>Fusion4 Portal |  |  |  |
| 4        | ETH-2 | R-                  | ETHER_<br>RXN  | Transmit<br>negative  |                                        |                        |  |  |  |

## 4.7.10 ARM-2-BACKPLANE-MSC Terminal Assignment Guide

The following table provides information for the basic function assignment to specific terminals.

Majority of the MSC-L functions can be assigned to multiple I/O.

To complete the installation, bind each function to its I/O within the Configuration Menu.

| Terminal | I/O           | Floor<br>plan<br>ID | Signal<br>name | Signal<br>description | Туре                                                           | Typical<br>functions        |  |  |  |  |
|----------|---------------|---------------------|----------------|-----------------------|----------------------------------------------------------------|-----------------------------|--|--|--|--|
|          | CN-201        |                     |                |                       |                                                                |                             |  |  |  |  |
| 1        | DO-<br>EMR-21 | A                   | EMR21_no       | Signal -<br>Output    | Low frequency<br>slow switching<br>AC or DC output<br>control. | Alarm<br>shutdown           |  |  |  |  |
| 2        | DO-<br>EMR-21 | В                   | EMR_<br>common | Neutral               |                                                                | Alarm<br>indication         |  |  |  |  |
| 3        | DO-<br>EMR-22 | A                   | EMR22_no       | Signal -<br>Output    |                                                                | Pump start<br>Product block |  |  |  |  |
| 4        | DO-<br>EMR-22 | В                   | EMR_<br>common | Neutral               |                                                                | valve<br>Deadman            |  |  |  |  |
| 5        | DO-<br>EMR-23 | A                   | EMR23_no       | Signal -<br>Output    |                                                                | callout<br>Deadman bell     |  |  |  |  |
| 6        | DO-<br>EMR-23 | В                   | EMR_<br>common | Neutral               |                                                                | Secondary<br>interface for: |  |  |  |  |
| 7        | DO-<br>EMR-24 | А                   | EMR24_no       | Signal -<br>Output    |                                                                | Actuator<br>output          |  |  |  |  |
| 8        | DO-<br>EMR-24 | В                   | EMR_<br>common | Neutral               |                                                                | Additive<br>solenoid        |  |  |  |  |

| Terminal | I/O           | Floor<br>plan<br>ID | Signal<br>name | Signal<br>description | Туре                     | Typical<br>functions        |
|----------|---------------|---------------------|----------------|-----------------------|--------------------------|-----------------------------|
|          |               |                     |                | CN-202                |                          |                             |
| 1        | DO-<br>EMR-25 | А                   | EMR25_no       | Signal -<br>Output    | Low frequency            | Alarm<br>shutdown           |
| 2        | DO-<br>EMR-25 | В                   | EMR_<br>common | Neutral               |                          | Alarm<br>indication         |
| 3        | DO-<br>EMR-26 | A                   | EMR26_no       | Signal -<br>Output    |                          | Pump start<br>Product block |
| 4        | DO-<br>EMR-26 | В                   | EMR_<br>common | Neutral               |                          | Deadman                     |
| 5        | DO-<br>EMR-27 | A                   | EMR27_no       | Signal -<br>Output    | AC or DC output control. | Deadman bell                |
| 6        | DO-<br>EMR-27 | В                   | EMR_<br>common | Neutral               | -                        | Secondary                   |
| 7        | DO-<br>EMR-28 | А                   | EMR28_no       | Signal -<br>Output    |                          | Actuator                    |
| 8        | DO-<br>EMR-28 | В                   | EMR_<br>common | Neutral               |                          | Additive<br>solenoid        |

| Terminal | I/O           | Floor<br>plan<br>ID | Signal<br>name | Signal<br>description | Туре                        | Typical<br>functions        |
|----------|---------------|---------------------|----------------|-----------------------|-----------------------------|-----------------------------|
|          |               |                     |                | CN-203                |                             |                             |
| 1        | DO-<br>EMR-31 | A                   | EMR31_no       | Signal -<br>Output    | Low frequency               | Alarm<br>shutdown           |
| 2        | DO-<br>EMR-31 | В                   | EMR_<br>common | Neutral               |                             | Alarm<br>indication         |
| 3        | DO-<br>EMR-32 | A                   | EMR32_no       | Signal -<br>Output    |                             | Pump start<br>Product block |
| 4        | DO-<br>EMR-32 | В                   | EMR_<br>common | Neutral               |                             | Deadman                     |
| 5        | DO-<br>EMR-33 | А                   | EMR33_no       | Signal -<br>Output    | AC or DC output<br>control. | Deadman bell                |
| 6        | DO-<br>EMR-33 | В                   | EMR_<br>common | Neutral               | -                           | Secondary                   |
| 7        | DO-<br>EMR-34 | A                   | EMR34_no       | Signal -<br>Output    |                             | Actuator                    |
| 8        | DO-<br>EMR-34 | В                   | EMR_<br>common | Neutral               |                             | Additive<br>solenoid        |

| Terminal | I/O           | Floor<br>plan<br>ID | Signal<br>name | Signal<br>description | Туре                            | Typical<br>functions        |
|----------|---------------|---------------------|----------------|-----------------------|---------------------------------|-----------------------------|
|          |               |                     |                | CN-204                |                                 |                             |
| 1        | DO-<br>EMR-35 | А                   | EMR35_no       | Signal -<br>Output    | _                               | Alarm<br>shutdown           |
| 2        | DO-<br>EMR-35 | В                   | EMR_<br>common | Neutral               |                                 | Alarm<br>indication         |
| 3        | DO-<br>EMR-36 | A                   | EMR36_no       | Signal -<br>Output    |                                 | Pump start<br>Product block |
| 4        | DO-<br>EMR-36 | В                   | EMR_<br>common | Neutral               | Low frequency<br>slow switching | Deadman                     |
| 5        | DO-<br>EMR-37 | A                   | EMR37_no       | Signal -<br>Output    | AC or DC output<br>control.     | Deadman bell                |
| 6        | DO-<br>EMR-37 | В                   | EMR_<br>common | Neutral               |                                 | Secondary                   |
| 7        | DO-<br>EMR-38 | А                   | EMR38_no       | Signal -<br>Output    |                                 | Actuator                    |
| 8        | DO-<br>EMR-38 | В                   | EMR_<br>common | Neutral               |                                 | ,<br>Additive<br>solenoid   |

| Terminal | I/O           | Floor<br>plan<br>ID | Signal<br>name | Signal<br>description | Туре                            | Typical<br>functions        |
|----------|---------------|---------------------|----------------|-----------------------|---------------------------------|-----------------------------|
|          |               |                     |                |                       |                                 |                             |
| 1        | DO-<br>EMR-29 | А                   | EMR29_no       | Signal -<br>Output    | -                               | Alarm<br>shutdown           |
| 2        | DO-<br>EMR-29 | В                   | EMR_<br>common | Neutral               |                                 | Alarm<br>indication         |
| 3        | DO-<br>EMR-30 | A                   | EMR30_no       | Signal -<br>Output    |                                 | Pump start<br>Product block |
| 4        | DO-<br>EMR-30 | В                   | EMR_<br>common | Neutral               | Low frequency<br>slow switching | Deadman                     |
| 5        | DO-<br>EMR-39 | A                   | EMR39_no       | Signal -<br>Output    | AC or DC output<br>control.     | Deadman bell                |
| 6        | DO-<br>EMR-39 | В                   | EMR_<br>common | Neutral               | -                               | Secondary                   |
| 7        | DO-<br>EMR-40 | А                   | EMR40_no       | Signal -<br>Output    |                                 | Actuator                    |
| 8        | DO-<br>EMR-40 | В                   | EMR_<br>common | Neutral               |                                 | Additive<br>solenoid        |

| Terminal | I/O           | Floor<br>plan<br>ID | Signal<br>name    | Signal<br>description | Туре                              | Typical<br>functions       |  |  |  |  |
|----------|---------------|---------------------|-------------------|-----------------------|-----------------------------------|----------------------------|--|--|--|--|
|          | CN-206        |                     |                   |                       |                                   |                            |  |  |  |  |
| 1        | DO-<br>SSR-21 | F                   | SSr21_<br>feed_ac | Feed                  |                                   | Actuator<br>outputs        |  |  |  |  |
| 2        | DO-<br>SSR-21 | 0                   | SSr21_sw_<br>ac   | Signal -<br>Output    |                                   | Additive                   |  |  |  |  |
| 3        | DO-<br>SSR-21 | N                   | N                 | Neutral               | -                                 | Additive                   |  |  |  |  |
| 4        | DO-<br>SSR-21 | L                   | L                 | Live                  | High frequency,<br>fast switching | injection<br>feedback      |  |  |  |  |
| 5        | DO-<br>SSR-22 | F                   | SSr22_<br>feed_ac | Feed                  | AC output<br>control.             | Alarm<br>shutdown          |  |  |  |  |
| 6        | DO-<br>SSR-22 | 0                   | SSr22_sw_<br>ac   | Signal -<br>Output    |                                   | Alarm<br>indication        |  |  |  |  |
| 7        | DO-<br>SSR-22 | N                   | N                 | Neutral               | _                                 | Pump start                 |  |  |  |  |
| 8        | DO-<br>SSR-22 | L                   | L                 | Live                  |                                   | Additive<br>blocking valve |  |  |  |  |

| Terminal | I/O           | Floor<br>plan<br>ID | Signal<br>name    | Signal<br>description | Туре                              | Typical<br>functions       |  |  |  |
|----------|---------------|---------------------|-------------------|-----------------------|-----------------------------------|----------------------------|--|--|--|
|          | CN-207        |                     |                   |                       |                                   |                            |  |  |  |
| 1        | DO-<br>SSR-23 | F                   | SSr23_<br>feed_ac | Feed                  |                                   | Actuator<br>outputs        |  |  |  |
| 2        | DO-<br>SSR-23 | 0                   | SSr23_sw_<br>ac   | Signal -<br>Output    |                                   | Additive                   |  |  |  |
| 3        | DO-<br>SSR-23 | N                   | N                 | Neutral               |                                   | Additive                   |  |  |  |
| 4        | DO-<br>SSR-23 | L                   | L                 | Live                  | High frequency,<br>fast switching | injection<br>feedback      |  |  |  |
| 5        | DO-<br>SSR-24 | F                   | SSr24_<br>feed_ac | Feed                  | AC output<br>control.             | Alarm<br>shutdown          |  |  |  |
| 6        | DO-<br>SSR-24 | 0                   | SSr24_sw_<br>ac   | Signal -<br>Output    |                                   | Alarm<br>indication        |  |  |  |
| 7        | DO-<br>SSR-24 | N                   | N                 | Neutral               |                                   | Pump start                 |  |  |  |
| 8        | DO-<br>SSR-24 | L                   | L                 | Live                  |                                   | Additive<br>blocking valve |  |  |  |

| Terminal | I/O           | Floor<br>plan<br>ID | Signal<br>name    | Signal<br>description | Туре                              | Typical<br>functions       |  |  |
|----------|---------------|---------------------|-------------------|-----------------------|-----------------------------------|----------------------------|--|--|
| CN-208   |               |                     |                   |                       |                                   |                            |  |  |
| 1        | DO-<br>SSR-25 | F                   | SSr25_<br>feed_ac | Feed                  |                                   | Actuator<br>outputs        |  |  |
| 2        | DO-<br>SSR-25 | 0                   | SSr25_sw_<br>ac   | Signal -<br>Output    |                                   | Additive                   |  |  |
| 3        | DO-<br>SSR-25 | N                   | N                 | Neutral               |                                   | Additive                   |  |  |
| 4        | DO-<br>SSR-25 | L                   | L                 | Live                  | High frequency,<br>fast switching | injection<br>feedback      |  |  |
| 5        | DO-<br>SSR-26 | F                   | SSr26_<br>feed_ac | Feed                  | AC output<br>control.             | Alarm<br>shutdown          |  |  |
| 6        | DO-<br>SSR-26 | 0                   | SSr26_sw_<br>ac   | Signal -<br>Output    |                                   | Alarm<br>indication        |  |  |
| 7        | DO-<br>SSR-26 | N                   | N                 | Neutral               | -                                 | Pump start                 |  |  |
| 8        | DO-<br>SSR-26 | L                   | L                 | Live                  |                                   | Additive<br>blocking valve |  |  |

| Terminal | I/O           | Floor<br>plan<br>ID | Signal<br>name    | Signal<br>description | Туре                              | Typical<br>functions       |  |  |  |
|----------|---------------|---------------------|-------------------|-----------------------|-----------------------------------|----------------------------|--|--|--|
|          | CN-209        |                     |                   |                       |                                   |                            |  |  |  |
| 1        | DO-<br>SSR-27 | F                   | SSr27_<br>feed_ac | Feed                  |                                   | Actuator<br>outputs        |  |  |  |
| 2        | DO-<br>SSR-27 | 0                   | SSr27_sw_<br>ac   | Signal -<br>Output    |                                   | Additive                   |  |  |  |
| 3        | DO-<br>SSR-27 | N                   | N                 | Neutral               |                                   | Additive                   |  |  |  |
| 4        | DO-<br>SSR-27 | L                   | L                 | Live                  | High frequency,<br>fast switching | injection<br>feedback      |  |  |  |
| 5        | DO-<br>SSR-28 | F                   | SSr28_<br>feed_ac | Feed                  | AC output<br>control.             | Alarm<br>shutdown          |  |  |  |
| 6        | DO-<br>SSR-28 | 0                   | SSr28_sw_<br>ac   | Signal -<br>Output    |                                   | Alarm<br>indication        |  |  |  |
| 7        | DO-<br>SSR-28 | N                   | N                 | Neutral               |                                   | Pump start                 |  |  |  |
| 8        | DO-<br>SSR-28 | L                   | L                 | Live                  |                                   | Additive<br>blocking valve |  |  |  |

| Terminal | I/O           | Floor<br>plan<br>ID | Signal<br>name    | Signal<br>description | Туре                              | Typical<br>functions       |  |  |  |
|----------|---------------|---------------------|-------------------|-----------------------|-----------------------------------|----------------------------|--|--|--|
|          | CN-210        |                     |                   |                       |                                   |                            |  |  |  |
| 1        | DO-<br>SSR-29 | F                   | SSr29_<br>feed_ac | Feed                  |                                   | Actuator<br>outputs        |  |  |  |
| 2        | DO-<br>SSR-29 | 0                   | SSr29_sw_<br>ac   | Signal -<br>Output    |                                   | Additive                   |  |  |  |
| 3        | DO-<br>SSR-29 | N                   | N                 | Neutral               |                                   | Additive                   |  |  |  |
| 4        | DO-<br>SSR-29 | L                   | L                 | Live                  | High frequency,<br>fast switching | injection<br>feedback      |  |  |  |
| 5        | DO-<br>SSR-30 | F                   | SSr30_<br>feed_ac | Feed                  | AC output<br>control.             | Alarm<br>shutdown          |  |  |  |
| 6        | DO-<br>SSR-30 | 0                   | SSr30_sw_<br>ac   | Signal -<br>Output    |                                   | Alarm<br>indication        |  |  |  |
| 7        | DO-<br>SSR-30 | N                   | N                 | Neutral               |                                   | Pump start                 |  |  |  |
| 8        | DO-<br>SSR-30 | L                   | L                 | Live                  |                                   | Additive<br>blocking valve |  |  |  |

| Terminal | I/O           | Floor<br>plan<br>ID | Signal<br>name    | Signal<br>description | Туре                              | Typical<br>functions       |  |  |  |
|----------|---------------|---------------------|-------------------|-----------------------|-----------------------------------|----------------------------|--|--|--|
| CN-211   |               |                     |                   |                       |                                   |                            |  |  |  |
| 1        | DO-<br>SSR-31 | F                   | SSr31_<br>feed_ac | Feed                  |                                   | Actuator<br>outputs        |  |  |  |
| 2        | DO-<br>SSR-31 | 0                   | SSr31_sw_<br>ac   | Signal -<br>Output    |                                   | Additive                   |  |  |  |
| 3        | DO-<br>SSR-31 | N                   | N                 | Neutral               |                                   | Additive                   |  |  |  |
| 4        | DO-<br>SSR-31 | L                   | L                 | Live                  | High frequency,<br>fast switching | injection<br>feedback      |  |  |  |
| 5        | DO-<br>SSR-32 | F                   | SSr32_<br>feed_ac | Feed                  | AC output<br>control.             | Alarm<br>shutdown          |  |  |  |
| 6        | DO-<br>SSR-32 | 0                   | SSr32_sw_<br>ac   | Signal -<br>Output    |                                   | Alarm<br>indication        |  |  |  |
| 7        | DO-<br>SSR-32 | N                   | N                 | Neutral               |                                   | Pump start                 |  |  |  |
| 8        | DO-<br>SSR-32 | L                   | L                 | Live                  |                                   | Additive<br>blocking valve |  |  |  |

| Terminal | I/O           | Floor<br>plan<br>ID | Signal<br>name    | Signal<br>description | Туре                              | Typical<br>functions       |  |  |  |
|----------|---------------|---------------------|-------------------|-----------------------|-----------------------------------|----------------------------|--|--|--|
|          | CN-212        |                     |                   |                       |                                   |                            |  |  |  |
| 1        | DO-<br>SSR-33 | F                   | SSr33_<br>feed_ac | Feed                  |                                   | Actuator<br>outputs        |  |  |  |
| 2        | DO-<br>SSR-33 | 0                   | SSr33_sw_<br>ac   | Signal -<br>Output    |                                   | Additive                   |  |  |  |
| 3        | DO-<br>SSR-33 | N                   | N                 | Neutral               |                                   | Additive                   |  |  |  |
| 4        | DO-<br>SSR-33 | L                   | L                 | Live                  | High frequency,<br>fast switching | injection<br>feedback      |  |  |  |
| 5        | DO-<br>SSR-34 | F                   | SSr34_<br>feed_ac | Feed                  | AC output<br>control.             | Alarm<br>shutdown          |  |  |  |
| 6        | DO-<br>SSR-34 | 0                   | SSr34_sw_<br>ac   | Signal -<br>Output    |                                   | Alarm<br>indication        |  |  |  |
| 7        | DO-<br>SSR-34 | N                   | N                 | Neutral               |                                   | Pump start                 |  |  |  |
| 8        | DO-<br>SSR-34 | L                   | L                 | Live                  |                                   | Additive<br>blocking valve |  |  |  |

| Terminal | I/O           | Floor<br>plan<br>ID | Signal<br>name    | Signal<br>description | Туре                              | Typical<br>functions       |  |  |  |  |
|----------|---------------|---------------------|-------------------|-----------------------|-----------------------------------|----------------------------|--|--|--|--|
|          | CN-213        |                     |                   |                       |                                   |                            |  |  |  |  |
| 1        | DO-<br>SSR-35 | F                   | SSr35_<br>feed_ac | Feed                  |                                   | Actuator<br>outputs        |  |  |  |  |
| 2        | DO-<br>SSR-35 | 0                   | SSr35_sw_<br>ac   | Signal -<br>Output    |                                   | Additive                   |  |  |  |  |
| 3        | DO-<br>SSR-35 | N                   | N                 | Neutral               |                                   | Additive                   |  |  |  |  |
| 4        | DO-<br>SSR-35 | L                   | L                 | Live                  | High frequency,<br>fast switching | injection<br>feedback      |  |  |  |  |
| 5        | DO-<br>SSR-36 | F                   | SSr36_<br>feed_ac | Feed                  | AC output<br>control.             | Alarm<br>shutdown          |  |  |  |  |
| 6        | DO-<br>SSR-36 | 0                   | SSr36_sw_<br>ac   | Signal -<br>Output    |                                   | Alarm<br>indication        |  |  |  |  |
| 7        | DO-<br>SSR-36 | N                   | N                 | Neutral               |                                   | Pump start                 |  |  |  |  |
| 8        | DO-<br>SSR-36 | L                   | L                 | Live                  |                                   | Additive<br>blocking valve |  |  |  |  |

| Terminal | I/O           | Floor<br>plan<br>ID | Signal<br>name    | Signal<br>description | Туре                              | Typical<br>functions       |  |  |  |
|----------|---------------|---------------------|-------------------|-----------------------|-----------------------------------|----------------------------|--|--|--|
| CN-214   |               |                     |                   |                       |                                   |                            |  |  |  |
| 1        | DO-<br>SSR-37 | F                   | SSr37_<br>feed_ac | Feed                  |                                   | Actuator<br>outputs        |  |  |  |
| 2        | DO-<br>SSR-37 | 0                   | SSr37_sw_<br>ac   | Signal -<br>Output    |                                   | Additive                   |  |  |  |
| 3        | DO-<br>SSR-37 | N                   | N                 | Neutral               |                                   | Additive                   |  |  |  |
| 4        | DO-<br>SSR-37 | L                   | L                 | Live                  | High frequency,<br>fast switching | injection<br>feedback      |  |  |  |
| 5        | DO-<br>SSR-38 | F                   | SSr38_<br>feed_ac | Feed                  | AC output<br>control.             | Alarm<br>shutdown          |  |  |  |
| 6        | DO-<br>SSR-38 | 0                   | SSr38_sw_<br>ac   | Signal -<br>Output    |                                   | Alarm<br>indication        |  |  |  |
| 7        | DO-<br>SSR-38 | N                   | N                 | Neutral               |                                   | Pump start                 |  |  |  |
| 8        | DO-<br>SSR-38 | L                   | L                 | Live                  |                                   | Additive<br>blocking valve |  |  |  |

| Terminal | I/O                  | Floor<br>plan<br>ID | Signal<br>name    | Signal<br>description | Туре                              | Typical<br>functions       |  |  |  |
|----------|----------------------|---------------------|-------------------|-----------------------|-----------------------------------|----------------------------|--|--|--|
| CN-215   |                      |                     |                   |                       |                                   |                            |  |  |  |
| 1        | DO-<br>SSR-39        | F                   | SSr39_<br>feed_ac | Feed                  | -                                 | Actuator<br>outputs        |  |  |  |
| 2        | DO-<br>SSR-39        | 0                   | SSr39_sw_<br>ac   | Signal -<br>Output    |                                   | Additive                   |  |  |  |
| 3        | DO-<br>SSR-39        | N                   | N                 | Neutral               |                                   | Additive                   |  |  |  |
| 4        | DO-<br>SSR-39        | L                   | L                 | Live                  | High frequency,<br>fast switching | injection<br>feedback      |  |  |  |
| 5        | DO-<br>SSR-40        | F                   | SSr40_<br>feed_ac | Feed                  | AC output<br>control.             | Alarm<br>shutdown          |  |  |  |
| 6        | DO-<br>SSR-40        | 0                   | SSr40_sw_<br>ac   | Signal -<br>Output    | •                                 | Alarm<br>indication        |  |  |  |
| 7        | DO-<br>SSR-40        | N                   | N                 | Neutral               | •                                 | Pump start                 |  |  |  |
| 8        | DO-<br>SSR-40        | L                   | L                 | Live                  |                                   | Additive<br>blocking valve |  |  |  |
|          |                      |                     |                   | CN-216                |                                   |                            |  |  |  |
| 1        | DI-AC-<br>7, 8,<br>9 | N                   | AC_<br>NEUTRAL    | Neutral               | AC input control                  | Programmable               |  |  |  |
| 2        | DI-AC-7              | 7-L                 | AC7_L             | Live                  |                                   |                            |  |  |  |
| 3        | DI-AC-8              | 8-L                 | AC8_L             | Live                  |                                   | ESD input                  |  |  |  |
| 4        | DI-AC-9              | 9-L                 | AC9_L             | Live                  |                                   |                            |  |  |  |

| Terminal | I/O                     | Floor<br>plan<br>ID | Signal<br>name | Signal<br>description | Туре             | Typical<br>functions   |  |  |  |
|----------|-------------------------|---------------------|----------------|-----------------------|------------------|------------------------|--|--|--|
| CN-217   |                         |                     |                |                       |                  |                        |  |  |  |
| 1        | DI-AC-<br>10, 11,<br>12 | N                   | AC_<br>NEUTRAL | Neutral               | AC input control | Programmable<br>inputs |  |  |  |
| 2        | DI-AC-<br>10            | 10-L                | AC10_L         | Live                  |                  |                        |  |  |  |
| 3        | DI-AC-<br>11            | 11-L                | AC11_L         | Live                  |                  | ESD input              |  |  |  |
| 4        | DI-AC-<br>12            | 12-L                | AC12_L         | Live                  |                  |                        |  |  |  |
|          |                         |                     |                | CN-218                |                  |                        |  |  |  |
| 1        | DI-DC-<br>31            | н                   | DC31_hi        | Signal -<br>Input     |                  |                        |  |  |  |
| 2        | DI-DC-<br>31            | С                   | COMMON         | Common                |                  |                        |  |  |  |
| 3        | DI-DC-<br>32            | Н                   | DC32_hi        | Signal -<br>Input     | DC input         | Programmable<br>inputs |  |  |  |
| 4        | DI-DC-<br>32            | С                   | COMMON         | Common                | control          | ESD input              |  |  |  |
| 5        | DI-DC-<br>33            | н                   | DC33_hi        | Signal -<br>Input     |                  |                        |  |  |  |
| 6        | DI-DC-<br>33            | С                   | COMMON         | Common                |                  |                        |  |  |  |

| Terminal | I/O          | Floor<br>plan<br>ID | Signal<br>name | Signal<br>description | Туре                | Typical<br>functions                |  |  |  |
|----------|--------------|---------------------|----------------|-----------------------|---------------------|-------------------------------------|--|--|--|
| CN-219   |              |                     |                |                       |                     |                                     |  |  |  |
| 1        | DI-DC-<br>34 | Н                   | DC34_hi        | Signal -<br>Input     | DC input<br>control | Programmable<br>inputs<br>ESD input |  |  |  |
| 2        | DI-DC-<br>34 | С                   | COMMON         | Common                |                     |                                     |  |  |  |
| 3        | DI-DC-<br>35 | Н                   | DC35_hi        | Signal -<br>Input     |                     |                                     |  |  |  |
| 4        | DI-DC-<br>35 | С                   | COMMON         | Common                |                     |                                     |  |  |  |
| 5        | DI-DC-<br>36 | Н                   | DC36_hi        | Signal -<br>Input     |                     |                                     |  |  |  |
| 6        | DI-DC-<br>36 | С                   | COMMON         | Common                |                     |                                     |  |  |  |
|          |              |                     |                | CN-220                |                     |                                     |  |  |  |
| 1        | DI-DC-<br>37 | Н                   | DC37_hi        | Signal -<br>Input     |                     |                                     |  |  |  |
| 2        | DI-DC-<br>37 | С                   | COMMON         | Common                |                     |                                     |  |  |  |
| 3        | DI-DC-<br>38 | Н                   | DC38_hi        | Signal -<br>Input     | DC input            | Programmable                        |  |  |  |
| 4        | DI-DC-<br>38 | С                   | COMMON         | Common                | control             | ESD input                           |  |  |  |
| 5        | DI-DC-<br>39 | Н                   | DC39_hi        | Signal -<br>Input     |                     |                                     |  |  |  |
| 6        | DI-DC-<br>39 | С                   | COMMON         | Common                |                     |                                     |  |  |  |

| Terminal | I/O          | Floor<br>plan<br>ID | Signal<br>name | Signal<br>description | Туре                | Typical<br>functions                |  |  |  |
|----------|--------------|---------------------|----------------|-----------------------|---------------------|-------------------------------------|--|--|--|
| CN-221   |              |                     |                |                       |                     |                                     |  |  |  |
| 1        | DI-DC-<br>40 | Н                   | DC40_hi        | Signal -<br>Input     | DC input<br>control | Programmable<br>inputs<br>ESD input |  |  |  |
| 2        | DI-DC-<br>40 | С                   | COMMON         | Common                |                     |                                     |  |  |  |
| 3        | DI-DC-<br>41 | н                   | DC41_hi        | Signal -<br>Input     |                     |                                     |  |  |  |
| 4        | DI-DC-<br>41 | С                   | COMMON         | Common                |                     |                                     |  |  |  |
| 5        | DI-DC-<br>42 | Н                   | DC42_hi        | Signal -<br>Input     |                     |                                     |  |  |  |
| 6        | DI-DC-<br>42 | С                   | COMMON         | Common                |                     |                                     |  |  |  |
|          |              |                     |                | CN-222                |                     |                                     |  |  |  |
| 1        | DI-DC-<br>43 | н                   | DC43_hi        | Signal -<br>Input     |                     |                                     |  |  |  |
| 2        | DI-DC-<br>43 | С                   | COMMON         | Common                |                     |                                     |  |  |  |
| 3        | DI-DC-<br>44 | Н                   | DC44_hi        | Signal -<br>Input     | DC input            | Programmable                        |  |  |  |
| 4        | DI-DC-<br>44 | С                   | COMMON         | Common                | control             | ESD input                           |  |  |  |
| 5        | DI-DC-<br>45 | Н                   | DC45_hi        | Signal -<br>Input     |                     |                                     |  |  |  |
| 6        | DI-DC-<br>45 | С                   | COMMON         | Common                |                     |                                     |  |  |  |

| Terminal | I/O          | Floor<br>plan<br>ID | Signal<br>name | Signal<br>description | Туре                | Typical<br>functions                |  |  |  |
|----------|--------------|---------------------|----------------|-----------------------|---------------------|-------------------------------------|--|--|--|
| CN-223   |              |                     |                |                       |                     |                                     |  |  |  |
| 1        | DI-DC-<br>46 | н                   | DC46_hi        | Signal -<br>Input     | DC input<br>control | Programmable<br>inputs<br>ESD input |  |  |  |
| 2        | DI-DC-<br>46 | С                   | COMMON         | Common                |                     |                                     |  |  |  |
| 3        | DI-DC-<br>47 | н                   | DC47_hi        | Signal -<br>Input     |                     |                                     |  |  |  |
| 4        | DI-DC-<br>47 | С                   | COMMON         | Common                |                     |                                     |  |  |  |
| 5        | DI-DC-<br>48 | Н                   | DC48_hi        | Signal -<br>Input     |                     |                                     |  |  |  |
| 6        | DI-DC-<br>48 | С                   | COMMON         | Common                |                     |                                     |  |  |  |
|          |              |                     |                | CN-224                |                     |                                     |  |  |  |
| 1        | DI-DC-<br>49 | Н                   | DC49_hi        | Signal -<br>Input     |                     |                                     |  |  |  |
| 2        | DI-DC-<br>49 | С                   | COMMON         | Common                |                     |                                     |  |  |  |
| 3        | DI-DC-<br>50 | Н                   | DC50_hi        | Signal -<br>Input     | DC input            | Programmable<br>inputs              |  |  |  |
| 4        | DI-DC-<br>50 | С                   | COMMON         | Common                | control             | ESD input                           |  |  |  |
| 5        | DI-DC-<br>51 | Н                   | DC51_hi        | Signal -<br>Input     |                     |                                     |  |  |  |
| 6        | DI-DC-<br>51 | С                   | COMMON         | Common                |                     |                                     |  |  |  |
| Terminal | I/O          | Floor<br>plan<br>ID | Signal<br>name | Signal<br>description | Туре     | Typical<br>functions                |  |  |  |
|----------|--------------|---------------------|----------------|-----------------------|----------|-------------------------------------|--|--|--|
| CN-225   |              |                     |                |                       |          |                                     |  |  |  |
| 1        | DI-DC-<br>52 | Н                   | DC52_hi        | Signal -<br>Input     |          | Programmable<br>inputs<br>ESD input |  |  |  |
| 2        | DI-DC-<br>52 | С                   | COMMON         | Common                |          |                                     |  |  |  |
| 3        | DI-DC-<br>53 | Н                   | DC53_hi        | Signal -<br>Input     | DC input |                                     |  |  |  |
| 4        | DI-DC-<br>53 | С                   | COMMON         | Common                | control  |                                     |  |  |  |
| 5        | DI-DC-<br>54 | Н                   | DC54_hi        | Signal -<br>Input     |          |                                     |  |  |  |
| 6        | DI-DC-<br>54 | С                   | COMMON         | Common                |          |                                     |  |  |  |
|          |              |                     |                | CN-226                |          |                                     |  |  |  |
| 1        | DI-DC-<br>55 | Н                   | DC55_hi        | Signal -<br>Input     |          |                                     |  |  |  |
| 2        | DI-DC-<br>55 | С                   | COMMON         | Common                |          |                                     |  |  |  |
| 3        | DI-DC-<br>56 | Н                   | DC56_hi        | Signal -<br>Input     | DC input | Programmable                        |  |  |  |
| 4        | DI-DC-<br>56 | С                   | COMMON         | Common                | control  | ESD input                           |  |  |  |
| 5        | DI-DC-<br>57 | Н                   | DC57_hi        | Signal -<br>Input     |          |                                     |  |  |  |
| 6        | DI-DC-<br>57 | С                   | COMMON         | Common                |          |                                     |  |  |  |

| Terminal | I/O          | Floor<br>plan<br>ID | Signal<br>name   | Signal<br>description                              | Туре                | Typical<br>functions                    |  |  |
|----------|--------------|---------------------|------------------|----------------------------------------------------|---------------------|-----------------------------------------|--|--|
| CN-227   |              |                     |                  |                                                    |                     |                                         |  |  |
| 1        | DI-DC-<br>58 | н                   | DC58_hi          | Signal -<br>Input                                  | DC input<br>control | Programmable<br>inputs<br>ESD input     |  |  |
| 2        | DI-DC-<br>58 | С                   | COMMON           | Common                                             |                     |                                         |  |  |
| 3        | DI-DC-<br>59 | Н                   | DC59_hi          | Signal -<br>Input                                  |                     |                                         |  |  |
| 4        | DI-DC-<br>59 | С                   | COMMON           | Common                                             |                     |                                         |  |  |
| 5        | DI-DC-<br>60 | Н                   | DC60_hi          | Signal -<br>Input                                  |                     |                                         |  |  |
| 6        | DI-DC-<br>60 | С                   | COMMON           | Common                                             |                     |                                         |  |  |
|          |              | -                   |                  | CN-228                                             |                     | -                                       |  |  |
| 1        | AI-8         | 24 V                | 24 V             | Power<br>(active<br>mode)                          |                     | 4-20 mA input                           |  |  |
| 2        | AI-8         | С                   | 24 V<br>common   | Common<br>(passive<br>mode)                        | Analog input        | for<br>temperature<br>measurement.      |  |  |
| 3        | AI-8         | A                   | Analog<br>signal | Signal -<br>Input<br>(active +<br>passive<br>mode) |                     | Digital mode<br>for "digital<br>input". |  |  |

| Terminal | I/O   | Floor<br>plan<br>ID | Signal<br>name   | Signal<br>description                              | Туре                    | Typical<br>functions                    |  |  |
|----------|-------|---------------------|------------------|----------------------------------------------------|-------------------------|-----------------------------------------|--|--|
| CN-229   |       |                     |                  |                                                    |                         |                                         |  |  |
| 1        | AI-9  | 24 V                | 24 V             | Power<br>(active<br>mode)                          |                         | 4-20 mA input                           |  |  |
| 2        | AI-9  | С                   | 24 V<br>common   | Common<br>(passive<br>mode)                        | Analog input<br>control | for<br>temperature<br>measurement.      |  |  |
| 3        | AI-9  | A                   | Analog<br>signal | Signal -<br>Input<br>(active +<br>passive<br>mode) |                         | Digital mode<br>for "digital<br>input". |  |  |
|          |       | J                   |                  | CN-230                                             | 1                       | L                                       |  |  |
| 1        | AI-10 | 24 V                | 24 V             | Power<br>(active<br>mode)                          |                         | 4-20 mA input                           |  |  |
| 2        | AI-10 | С                   | 24 V<br>common   | Common<br>(passive<br>mode)                        | Analog input            | for<br>temperature<br>measurement.      |  |  |
| 3        | AI-10 | A                   | Analog<br>signal | Signal -<br>Input<br>(active +<br>passive<br>mode) |                         | Digital mode<br>for "digital<br>input". |  |  |

| Terminal | I/O   | Floor<br>plan<br>ID | Signal<br>name   | Signal<br>description                              | Туре                    | Typical<br>functions                    |  |  |
|----------|-------|---------------------|------------------|----------------------------------------------------|-------------------------|-----------------------------------------|--|--|
| CN-231   |       |                     |                  |                                                    |                         |                                         |  |  |
| 1        | AI-11 | 24 V                | 24 V             | Power<br>(active<br>mode)                          |                         | 4-20 mA input                           |  |  |
| 2        | AI-11 | С                   | 24 V<br>common   | Common<br>(passive<br>mode)                        | Analog input<br>control | for<br>temperature<br>measurement.      |  |  |
| 3        | AI-11 | A                   | Analog<br>signal | Signal -<br>Input<br>(active +<br>passive<br>mode) |                         | Digital mode<br>for "digital<br>input". |  |  |
|          |       | ,                   |                  | CN-232                                             |                         |                                         |  |  |
| 1        | AI-12 | 24 V                | 24 V             | Power<br>(active<br>mode)                          |                         | 4-20 mA input                           |  |  |
| 2        | AI-12 | С                   | 24 V<br>common   | Common<br>(passive<br>mode)                        | Analog input            | for<br>temperature<br>measurement.      |  |  |
| 3        | AI-12 | A                   | Analog<br>signal | Signal -<br>Input<br>(active +<br>passive<br>mode) |                         | Digital mode<br>for "digital<br>input". |  |  |

| Terminal | I/O   | Floor<br>plan<br>ID | Signal<br>name   | Signal<br>description                              | Туре                    | Typical<br>functions                    |  |  |
|----------|-------|---------------------|------------------|----------------------------------------------------|-------------------------|-----------------------------------------|--|--|
| CN-233   |       |                     |                  |                                                    |                         |                                         |  |  |
| 1        | AI-13 | 24 V                | 24 V             | Power<br>(active<br>mode)                          |                         | 4-20 mA input                           |  |  |
| 2        | AI-13 | С                   | 24 V<br>common   | Common<br>(passive<br>mode)                        | Analog input<br>control | for<br>temperature<br>measurement.      |  |  |
| 3        | AI-13 | A                   | Analog<br>signal | Signal -<br>Input<br>(active +<br>passive<br>mode) |                         | Digital mode<br>for "digital<br>input". |  |  |
|          |       | J                   |                  | CN-234                                             | ł                       | L                                       |  |  |
| 1        | AI-14 | 24 V                | 24 V             | Power<br>(active<br>mode)                          |                         | 4-20 mA input                           |  |  |
| 2        | AI-14 | С                   | 24 V<br>common   | Common<br>(passive<br>mode)                        | Analog input            | for<br>temperature<br>measurement.      |  |  |
| 3        | AI-14 | A                   | Analog<br>signal | Signal -<br>Input<br>(active +<br>passive<br>mode) |                         | Digital mode<br>for "digital<br>input". |  |  |

| Terminal | I/O    | Floor<br>plan<br>ID | Signal<br>name            | Signal<br>description        | Туре                                                         | Typical<br>functions                                                                           |  |  |  |
|----------|--------|---------------------|---------------------------|------------------------------|--------------------------------------------------------------|------------------------------------------------------------------------------------------------|--|--|--|
| CN-235   |        |                     |                           |                              |                                                              |                                                                                                |  |  |  |
| 1        | QPI-7A | 12 V                | 12 V DC<br>METER<br>POWER | Power                        |                                                              |                                                                                                |  |  |  |
| 2        | QPI-7A | С                   | COMMON                    | Common                       |                                                              | Additive flow<br>meter (single<br>or dual)<br>Product flow<br>meter (single<br>or dual pulse). |  |  |  |
| 3        | QPI-7A | Ρ                   | PULSE A                   | Pulse<br>Signal -<br>Input A | High frequency<br>pulse input<br>control +<br>external power |                                                                                                |  |  |  |
| 4        | QPI-7B | 12 V                | 12 V DC<br>METER<br>POWER | Power                        |                                                              |                                                                                                |  |  |  |
| 5        | QPI-7B | С                   | COMMON                    | Common                       |                                                              |                                                                                                |  |  |  |
| 6        | QPI-7B | Ρ                   | PULSE B                   | Pulse<br>Signal -<br>Input B |                                                              |                                                                                                |  |  |  |
|          |        |                     |                           | CN-236                       |                                                              |                                                                                                |  |  |  |
| 1        | QPI-8A | 12 V                | 12 V DC<br>METER<br>POWER | Power                        |                                                              |                                                                                                |  |  |  |
| 2        | QPI-8A | С                   | COMMON                    | Common                       |                                                              |                                                                                                |  |  |  |
| 3        | QPI-8A | Ρ                   | PULSE A                   | Pulse<br>Signal -<br>Input A | High frequency pulse input                                   | Additive flow<br>meter (single<br>or dual)                                                     |  |  |  |
| 4        | QPI-8B | 12 V                | 12 V DC<br>METER<br>POWER | Power                        | control +<br>external power                                  | Product flow<br>meter (single<br>or dual pulse).                                               |  |  |  |
| 5        | QPI-8B | С                   | COMMON                    | Common                       |                                                              |                                                                                                |  |  |  |
| 6        | QPI-8B | Ρ                   | PULSE B                   | Pulse<br>Signal -<br>Input B |                                                              |                                                                                                |  |  |  |

| Terminal | I/O    | Floor<br>plan<br>ID | Signal<br>name            | Signal<br>description        | Туре                                                         | Typical<br>functions                             |  |  |
|----------|--------|---------------------|---------------------------|------------------------------|--------------------------------------------------------------|--------------------------------------------------|--|--|
| CN-237   |        |                     |                           |                              |                                                              |                                                  |  |  |
| 1        | QPI-9A | 12 V                | 12 V DC<br>METER<br>POWER | Power                        |                                                              |                                                  |  |  |
| 2        | QPI-9A | С                   | COMMON                    | Common                       |                                                              |                                                  |  |  |
| 3        | QPI-9A | Р                   | PULSE A                   | Pulse<br>Signal -<br>Input A | High frequency<br>pulse input<br>control +<br>external power | Additive flow<br>meter (single<br>or dual)       |  |  |
| 4        | QPI-9B | 12 V                | 12 V DC<br>METER<br>POWER | Power                        |                                                              | Product flow<br>meter (single<br>or dual pulse). |  |  |
| 5        | QPI-9B | С                   | COMMON                    | Common                       |                                                              |                                                  |  |  |
| 6        | QPI-9B | Р                   | PULSE B                   | Pulse<br>Signal -<br>Input B |                                                              |                                                  |  |  |

| Terminal | I/O         | Floor<br>plan<br>ID | Signal<br>name            | Signal<br>description        | Туре                                                         | Typical<br>functions                             |  |  |  |  |
|----------|-------------|---------------------|---------------------------|------------------------------|--------------------------------------------------------------|--------------------------------------------------|--|--|--|--|
|          | CN-238      |                     |                           |                              |                                                              |                                                  |  |  |  |  |
| 1        | QPI-<br>10A | 12 V                | 12 V DC<br>METER<br>POWER | Power                        | High frequency<br>pulse input<br>control +<br>external power |                                                  |  |  |  |  |
| 2        | QPI-<br>10A | С                   | COMMON                    | Common                       |                                                              |                                                  |  |  |  |  |
| 3        | QPI-<br>10A | Ρ                   | PULSE A                   | Pulse<br>Signal -<br>Input A |                                                              | Additive flow<br>meter (single<br>or dual)       |  |  |  |  |
| 4        | QPI-<br>10B | 12 V                | 12 V DC<br>METER<br>POWER | Power                        |                                                              | Product flow<br>meter (single<br>or dual pulse). |  |  |  |  |
| 5        | QPI-<br>10B | С                   | COMMON                    | Common                       |                                                              |                                                  |  |  |  |  |
| 6        | QPI-<br>10B | Р                   | PULSE B                   | Pulse<br>Signal -<br>Input B |                                                              |                                                  |  |  |  |  |

| Terminal | I/O         | Floor<br>plan<br>ID | Signal<br>name            | Signal<br>description        | Туре                                                         | Typical<br>functions                             |  |  |  |  |
|----------|-------------|---------------------|---------------------------|------------------------------|--------------------------------------------------------------|--------------------------------------------------|--|--|--|--|
|          | CN-239      |                     |                           |                              |                                                              |                                                  |  |  |  |  |
| 1        | QPI-<br>11A | 12 V                | 12 V DC<br>METER<br>POWER | Power                        | High frequency<br>pulse input<br>control +<br>external power |                                                  |  |  |  |  |
| 2        | QPI-<br>11A | С                   | COMMON                    | Common                       |                                                              |                                                  |  |  |  |  |
| 3        | QPI-<br>11A | Р                   | PULSE A                   | Pulse<br>Signal -<br>Input A |                                                              | Additive flow<br>meter (single<br>or dual)       |  |  |  |  |
| 4        | QPI-<br>11B | 12 V                | 12 V DC<br>METER<br>POWER | Power                        |                                                              | Product flow<br>meter (single<br>or dual pulse). |  |  |  |  |
| 5        | QPI-<br>11B | С                   | COMMON                    | Common                       |                                                              |                                                  |  |  |  |  |
| 6        | QPI-<br>11B | Р                   | PULSE B                   | Pulse<br>Signal -<br>Input B |                                                              |                                                  |  |  |  |  |

| Terminal | I/O         | Floor<br>plan<br>ID | Signal<br>name            | Signal<br>description        | Туре                                                         | Typical<br>functions                                     |  |  |  |
|----------|-------------|---------------------|---------------------------|------------------------------|--------------------------------------------------------------|----------------------------------------------------------|--|--|--|
| CN-240   |             |                     |                           |                              |                                                              |                                                          |  |  |  |
| 1        | QPI-<br>12A | 12 V                | 12 V DC<br>METER<br>POWER | Power                        | High frequency<br>pulse input<br>control +<br>external power | Additive flow<br>meter (single<br>or dual)               |  |  |  |
| 2        | QPI-<br>12A | С                   | COMMON                    | Common                       |                                                              |                                                          |  |  |  |
| 3        | QPI-<br>12A | Ρ                   | PULSE A                   | Pulse<br>Signal -<br>Input A |                                                              |                                                          |  |  |  |
| 4        | QPI-<br>12B | 12 V                | 12 V DC<br>METER<br>POWER | Power                        |                                                              | Product flow<br>meter (single<br>or dual pulse).         |  |  |  |
| 5        | QPI-<br>12B | С                   | COMMON                    | Common                       |                                                              |                                                          |  |  |  |
| 6        | QPI-<br>12B | Ρ                   | PULSE B                   | Pulse<br>Signal -<br>Input B |                                                              |                                                          |  |  |  |
|          |             | _                   |                           | CN-241                       | _                                                            |                                                          |  |  |  |
| 1        | RTD-4       | S-                  | RTD S-                    | Three wire connection        |                                                              | Preferred:                                               |  |  |  |
| 2        | RTD-4       | С                   | RTD COM                   | Neutral                      | Resistance                                                   | PT100                                                    |  |  |  |
| 3        | RTD-4       | A                   | RTD POS                   | Signal -<br>Input            | Temperature<br>Detector input<br>control                     | temperature<br>measurement<br>according to<br>IEC 60751. |  |  |  |
| 4        | RTD-4       | S+                  | RTD S+                    | Four wire connection         |                                                              |                                                          |  |  |  |

| Terminal | I/O   | Floor<br>plan<br>ID | Signal<br>name | Signal<br>description | Туре                      | Typical<br>functions                                     |  |  |  |
|----------|-------|---------------------|----------------|-----------------------|---------------------------|----------------------------------------------------------|--|--|--|
| CN-242   |       |                     |                |                       |                           |                                                          |  |  |  |
| 1        | RTD-5 | S-                  | RTD S-         | Three wire connection |                           | Preferred:                                               |  |  |  |
| 2        | RTD-5 | С                   | RTD COM        | Neutral               | Resistance                | PI100                                                    |  |  |  |
| 3        | RTD-5 | A                   | RTD POS        | Signal -<br>Input     | Detector input<br>control | temperature<br>measurement<br>according to<br>IEC 60751. |  |  |  |
| 4        | RTD-5 | S+                  | RTD S+         | Four wire connection  |                           |                                                          |  |  |  |
|          |       |                     |                | CN-243                |                           |                                                          |  |  |  |
| 1        | RTD-6 | S-                  | RTD S-         | Three wire connection |                           | Preferred:<br>PT100<br>temperature<br>measurement        |  |  |  |
| 2        | RTD-6 | С                   | RTD COM        | Neutral               | Resistance                |                                                          |  |  |  |
| 3        | RTD-6 | A                   | RTD POS        | Signal -<br>Input     | Detector input            |                                                          |  |  |  |
| 4        | RTD-6 | S+                  | RTD S+         | Four wire connection  |                           | IEC 60751.                                               |  |  |  |
|          |       |                     |                | CN-244                |                           |                                                          |  |  |  |
| 1        | PO-3  | HI                  | Po3_HI         | Feed                  |                           |                                                          |  |  |  |
| 2        | PO-3  | LO                  | Po3_LO         | Signal -<br>Output    | Pulse output<br>control   |                                                          |  |  |  |
| 3        | PO-4  | HI                  | Po4_HI         | Feed                  |                           |                                                          |  |  |  |
| 4        | PO-4  | LO                  | Po4_LO         | Signal -<br>Output    |                           |                                                          |  |  |  |

| Terminal | I/O   | Floor<br>plan<br>ID | Signal<br>name            | Signal<br>description  | Туре                     | Typical<br>functions       |  |  |  |
|----------|-------|---------------------|---------------------------|------------------------|--------------------------|----------------------------|--|--|--|
| CN-245   |       |                     |                           |                        |                          |                            |  |  |  |
| 1        | AO-5  | +                   | AO_a5                     | Signal -<br>Output (+) | Analog output<br>control |                            |  |  |  |
| 2        | AO-5  | -                   | AO_b5                     | Signal -<br>Output (-) |                          |                            |  |  |  |
| 3        | AO-6  | +                   | AO_a6                     | Signal -<br>Output (+) |                          |                            |  |  |  |
| 4        | AO-6  | -                   | AO_b6                     | Signal -<br>Output (-) |                          |                            |  |  |  |
| 5        | AO-4  | +                   | AO_a4                     | Signal -<br>Output (+) |                          |                            |  |  |  |
| 6        | AO-4  | -                   | AO_b4                     | Signal -<br>Output (-) |                          |                            |  |  |  |
|          |       |                     |                           | CN-246                 | •                        |                            |  |  |  |
| 1        | COM-6 | +                   | RS485_A_<br>CH6           | Receive                |                          |                            |  |  |  |
| 2        | COM-6 | -                   | RS485_B_<br>CH6           | Transmit               |                          |                            |  |  |  |
| 3        | COM-6 | С                   | RS485_<br>Commo n_<br>CH6 | 0 V                    | RS485<br>communication   | Preferred<br>interface to: |  |  |  |
| 4        | COM-7 | +                   | RS485_A_<br>CH7           | Receive                | interface (2-<br>wire)   | Fusion4 Portal             |  |  |  |
| 5        | COM-7 | -                   | RS485_A_<br>CH7           | Transmit               |                          | Smart Additive             |  |  |  |
| 6        | COM-7 | С                   | RS485_<br>Commo n_<br>CH7 | 0 V                    |                          |                            |  |  |  |

| Terminal | I/O         | Floor<br>plan<br>ID | Signal<br>name | Signal<br>description | Туре                    | Typical<br>functions                                                                                    |  |  |  |
|----------|-------------|---------------------|----------------|-----------------------|-------------------------|----------------------------------------------------------------------------------------------------|--|--|--|
|          |             |                     |                |                       |                         |                                                                                                    |  |  |  |
| 1        | ETH-3       | T+                  | ETHER_TXP      | Transmit<br>positive  |                         | Preferred                                                                                               |  |  |  |
| 2        | ETH-3       | T-                  | ETHER_TXN      | Transmit<br>negative  | Ethernet                | interface to:                                                                                           |  |  |  |
| 3        | ETH-3       | R+                  | ETHER_RXP      | Receive<br>positive   | interface               | TAS<br>Fusion4 Portal<br>Smart Additive                                                                 |  |  |  |
| 4        | ETH-3       | R-                  | ETHER_<br>RXN  | Receive<br>negative   |                         |                                                                                                    |  |  |  |
|          |             |                     |                | CN-248                |                         |                                                                                                    |  |  |  |
| 1        | MAINS-<br>3 | L                   | Live           | Live                  |                         | (Redundant)                                                                                             |  |  |  |
| 2        | MAINS-<br>3 | N                   | Neutral        | Neutral               | Mains AC power<br>input | external AC<br>power for<br>device<br>operation.                                                        |  |  |  |
| 3        | MAINS-<br>3 | E                   | Earth          | Earth                 |                         |                                                                                                    |  |  |  |
|          |             | ,                   |                | CN-249                | ·                       |                                                                                                    |  |  |  |
| 1        | MAINS-<br>4 | L                   | Live           | Live                  |                         | Redundant<br>external AC<br>power for<br>device                                                         |  |  |  |
| 2        | MAINS-<br>4 | N                   | Neutral        | Neutral               | Mains AC power          | device<br>operation or<br>Mains AC<br>power link to<br>first backplane<br>(ARM-1-<br>BACKPLANE-<br>MSC) |  |  |  |
| 3        | MAINS-<br>4 | E                   | Earth          | Earth                 |                         |                                                                                                    |  |  |  |

# 5 Operation

## 5.1 General

## 5.1.1 Introduction

This chapter provides the commissioning information for the MSC-L.

Commissioning the MSC-L is accomplished by configuring entities (or parameters) to the required values. This is performed using the menu options of the MSC-L. See section 5.4 - Menu and Navigation, for more information.

## 5.1.2 Text Conventions

All [Entity] and <entity-related> texts are in a recognizable format.

For example, the Entity is in the format [Units of additive volume] and the entityrelated text is in the format <Milliliter>.

## 5.2 Service Interfaces

The MSC-L can be configured through four interfaces as follows:

- The infrared interface with IR Controller.
- The wired Ex i interface with Local Access Device (LAD).
- The COMMS interface, which connects to the Fusion4 portal through RS-485 or Ethernet.
- The Ethernet communication.
- The keyboard.

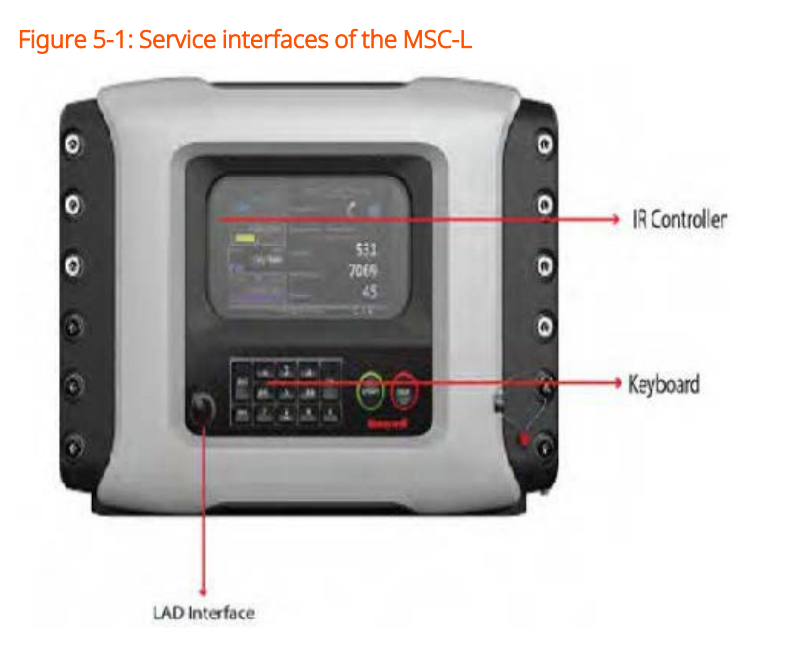

## 5.3 Service Tools

## 5.3.1 Fusion4 IR Controller

The Fusion4 IR Controller uses infrared (IR) signals to transmit the ASCII characters to the MSC-L. This allows the operator to make adjustments in programming the MSC-L without removing the cover of the explosion proof enclosure on-site.

The infrared receiver on the MSC-L is designed to be unaffected by interference from light sources other than the Fusion4 IR Controller. All prompts requiring an operator response are clearly indicated on the display of the MSC-L.

The Fusion4 IR Controller has all the infrared commands permanently stored in its micro-controller. Due to this, if the batteries are drained, it can be restored to complete operation by inserting a fresh set of batteries. The Fusion4 IR Controller has a "sleep" mode to reduce battery consumption. At first use, or after a period of inactivity of approximately 30 seconds, the [ATTN] key must be pressed to "wake-up" the Fusion4 IR Controller. Then the [SEND] light blinks, indicating that the Fusion4 IR Controller is ready for operation.

The MSC-L uses seven of the Fusion4 IR controller buttons. These buttons (^, v, <, >, OK, ESC) are provided in the figure below and explained in detail in Section 5.3.4.1: Basic Navigation (Fusion4 IR Controller + Fusion4 LAD).

Figure 5-2: The key functions of the Fusion4 IR Controller

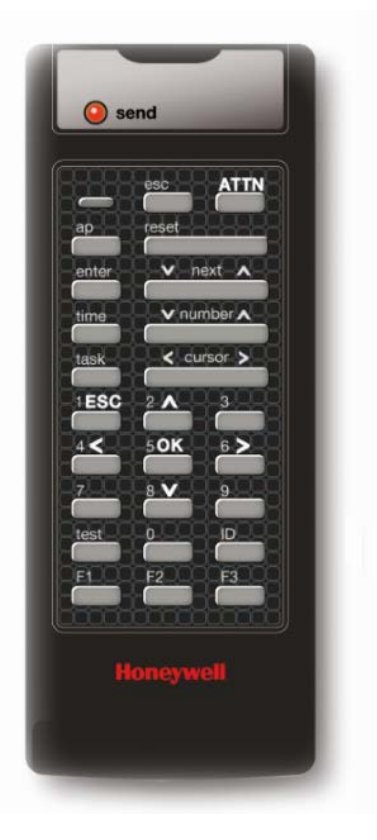

#### NOTES:

- Three AAA batteries are required for operation.
- The IR controller range is limited to 3 m/10 ft.
- The switch on the right-hand side (if present) is not functional.

## 5.3.2 Fusion4 Local Access Device

#### 5.3.2.1 General

The Local Access Device (LAD) is a hand-held controller used for interfacing with the Fusion4 product family, allowing tasks such as parameter adjustment, alarm resetting, and calibration.

The device facilitates two-way data communication between a parent device and LAD (see Section 5.2: Service Interfaces).

The functions supported by LAD are as follows:

- Rapid transfer of transaction data, configuration of files and calibration of records.
- Upgrade the firmware in the field.

#### Figure 5-3: LAD and its system overview

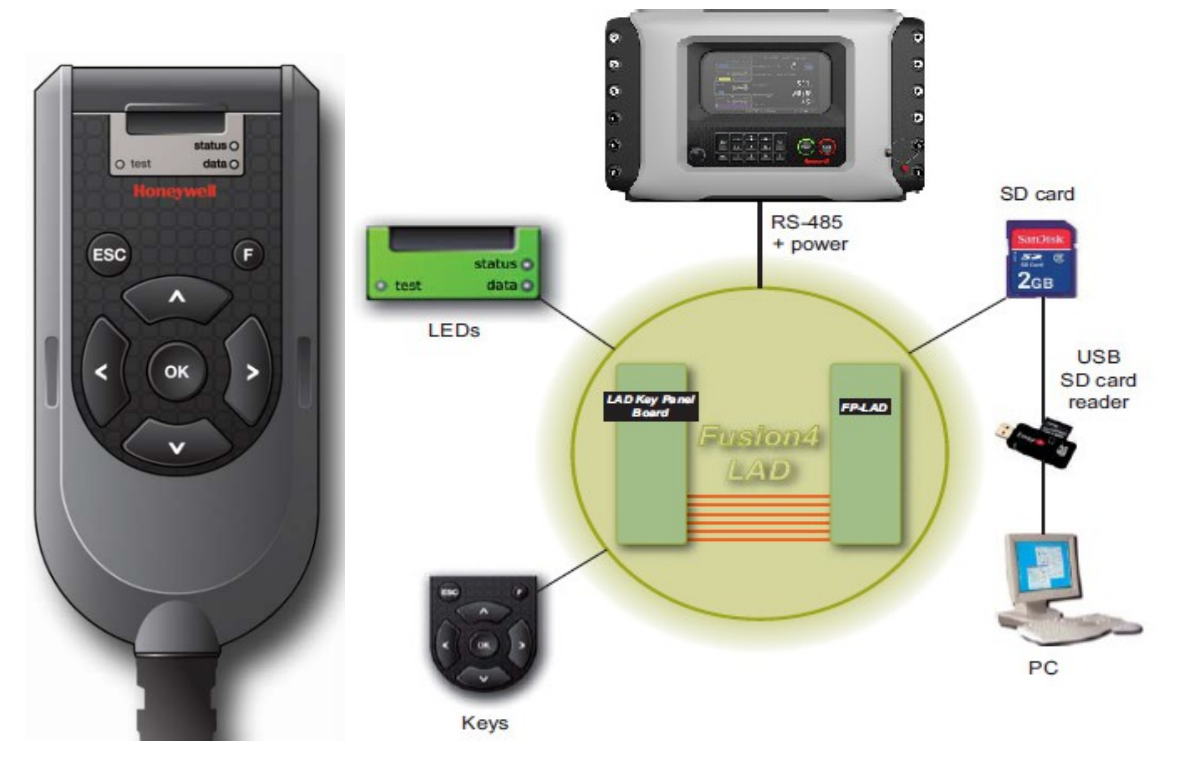

**NOTE:** The LAD connection is not recognized by the MSC-L during an active IR Controller session. The LAD must be disconnected and then connected again after the IR Controller session is complete.

#### 5.3.2.2 LAD Application Overview

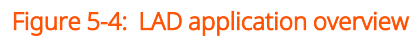

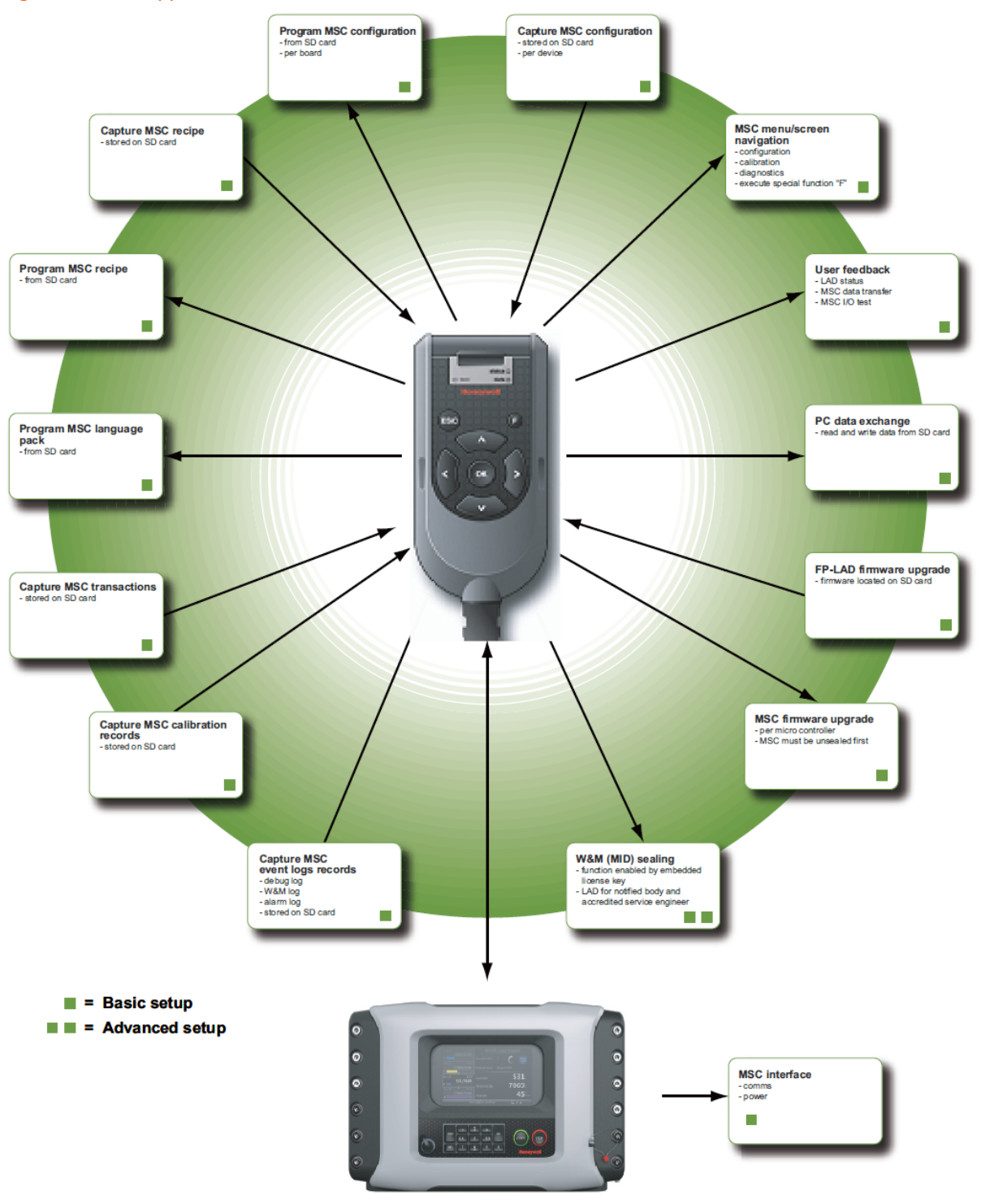

### 5.3.3 Integrated Keyboard

The keyboard is used for navigating to the user display functions. It also helps in providing inputs for the transaction work flow and the diagnostics functionality.

The EX-IO-HMI-MSC-L board is an interface between the keyboard, the LAD (outside the enclosure) and the HMI board. The keyboard contains the following functions:

- 1. 16 keypad switches on the MSC-L enclosure. These switches are connected to the enclosure.
- 2. A switch that is connected to the WnM slider on the MSC-L enclosure.
- 3. An LAD connector (CN1) where field connections from the external LAD module are connected.
- 4. A HMI connector (CN2), which is interfaced to the CAN-HMI-MSC board.

See the following figure for more details.

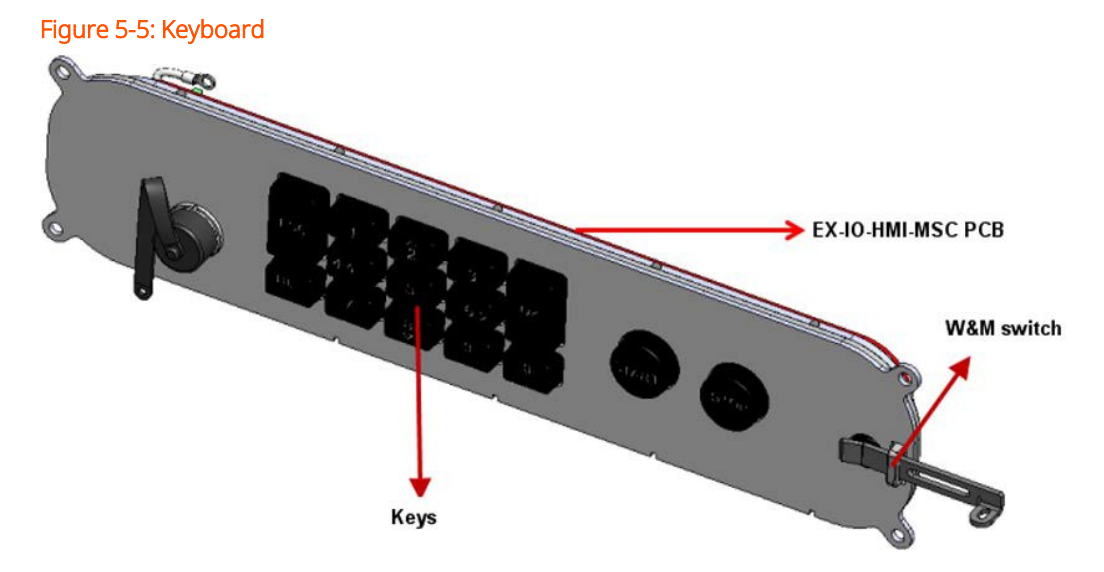

The following table describes the functionality of the individual keys on the keyboard.

| Key Name              | Image                                                  | Description                                                                                                    |  |  |  |  |
|-----------------------|--------------------------------------------------------|----------------------------------------------------------------------------------------------------|--|--|--|--|
|                       |                                                        | Select the ESC key to return to the previous screen.                                                                |  |  |  |  |
| ESC                   | ESC                                                    | <b>NOTE:</b> Hold the ESC key to enter the Service Technician logon screen.                                         |  |  |  |  |
| DEL                   | DEL                                                    | Select the DEL key to clear the values entered.                                                                     |  |  |  |  |
|                       |                                                        | Select the OK key to select the item in focus and confirm the value.                                                |  |  |  |  |
| ОК                    | ок                                                     | <b>NOTE:</b> Hold the OK key to enter the Service Technician logon screen and check the alarms or stream details.   |  |  |  |  |
| Numeric               |                                                        | Select any of the numeric keys to enter<br>the numerical values.                                                    |  |  |  |  |
| Keys (0 - 9)          |                                                        | <b>NOTE:</b> Hold the 0 key to enter a decimal point in supported screens.                                          |  |  |  |  |
| START                 | START                                                  | Select the START key to start a batch after it is setup.                                                            |  |  |  |  |
| STOP                  | STOP                                                   | Select the STOP key to stop all the running batches.                                                                |  |  |  |  |
| Navigation<br>buttons | $ \begin{array}{c ccccccccccccccccccccccccccccccccccc$ | Select the navigation buttons to move left,<br>right, up, or down to configure parameter<br>entities in the device. |  |  |  |  |

**NOTE:** The Negative symbol can't be configured through keyboard. Use LAD to configure the same. Long press 0 key to enter decimal point from keyboard.

## 5.3.4 Navigation with Fusion4 IR Controller and Fusion4 LAD

#### 5.3.4.1 Basic Navigation (Fusion4 IR Controller + Fusion4 LAD)

The basic navigation of the Fusion4 IR Controller, the Fusion4 LAD, and the Integrated keyboard are identical. See the figure below.

Fusion4 IR Controller Fusion4 LAD Integrated Keyboard send Λ = Up = Down V < = Left > = Right OK = Select ESC = Back DEL (keyboard) =Clear

Figure 5-6: Basic navigation (Fusion4 IR Controller + Fusion4 LAD + Integrated keyboard)

### 5.3.4.2 LEDs (Fusion4 IR Controller + Fusion4 LAD)

|                  | Fusion4 IR Controller                                                                                   | Fusion4 LAD     |                                                                    |  |  |  |
|------------------|----------------------------------------------------------------------------------------------------|-----------------|--------------------------------------------------------------------|--|--|--|
|                  |                                                                                                    |                 |                                                                    |  |  |  |
|                  | esc ATTN<br>ap reset                                                                                    | ESC             | status 0<br>ost data 0<br>Homeywell                                |  |  |  |
| Button           | Description                                                                                             | Button          | Description                                                        |  |  |  |
|                  |                                                                                                    | status (dual-   | green = OK                                                         |  |  |  |
|                  |                                                                                                    | color)          | red = Fault                                                        |  |  |  |
|                  |                                                                                                    |                 | ON = data transfer                                                 |  |  |  |
|                  | Fusion4 IR controller is ready for operation.                                                           | data<br>(amber) | NOTE: Do<br>NOTdisconnect<br>during data<br>transfer.              |  |  |  |
| send<br>blinking | <b>NOTE:</b> When the LED is OFF, select the ATTN key on the LAD to "wake up" the Fusion4 IR controller |                 | green = mapped<br>I/O function has<br>good health and is<br>active |  |  |  |
|                  |                                                                                                    | test (dual-     | red = mapped I/O<br>is inactive                                    |  |  |  |
|                  |                                                                                                    |                 | red (blinking) =<br>mapped I/O has<br>bad health                   |  |  |  |
|                  |                                                                                                    |                 | off = no I/O<br>mapping exists                                     |  |  |  |

#### 5.3.4.3 Special Function Key (Only LAD)

User-defined LAD functions such as transferring transactions to the LAD, display of the diagnostics screen, and calibration wizard process can be mapped to the F key.

You can configure the special function key through the HMI of the Fusion4 device.

#### NOTES:

- The Fusion4 LAD special function key may not be applicable for all Fusion4 devices.
- Ensure that the F key on the LAD connected is configured to the desired function prior to using the same.

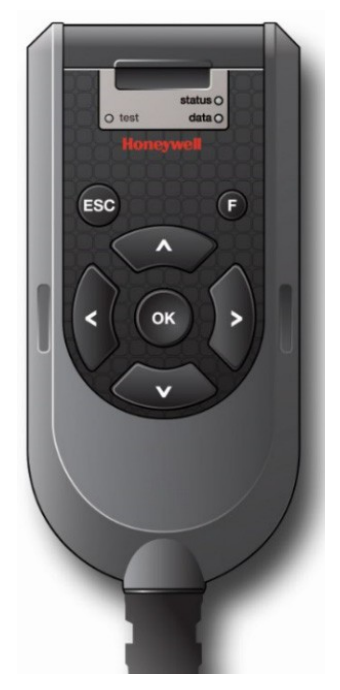

#### 5.3.4.4 SD Card

**NOTE:** Format the SD card before using it for the first time. See Section 5.26.6: Format SD Card, for more infor- mation about formatting the SD card.

The LAD contains an SD card slot, which is located at the top, front face of the LAD. See the figure below.

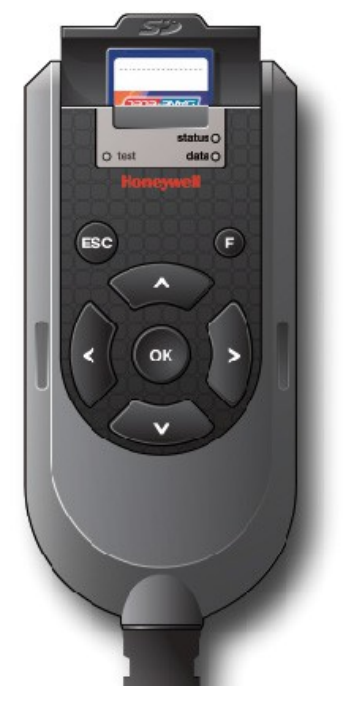

Figure 5-7: SD card location in LAD (lid opened)

The SD card uses a FAT file system to allow interoperability with Microsoft Windows platforms.

The SD card is used for the storage of the following:

- LAD firmware
- LAD license key
- Generic recipes
- Configuration templates
- Device firmware
- Language packs
- Transaction data
- Calibration data
- Configuration data
- Recipes
- Alarm logs

#### 5.3.4.4.1 Product Type Selection

The selection of an SD card for the LAD is important. Due to the intrinsically safe design of the LAD, the power drawn by the SD card is strictly limited. For this

reason, commercially available SD cards are NOT recommended, as the specification and construction of these devices change frequently.

The following card is recommended.

| Manufacturer | Series     | Туре | Capacity | Part Number |  |  |
|--------------|------------|------|----------|-------------|--|--|
| San Disk     | Industrial | SDHC | 8 GB     | HPN-2849856 |  |  |

You may use SD cards that are not recommended, but they must conform to the following specifications.

| Туре                  | SD or SDHC                           |  |  |  |  |  |
|-----------------------|--------------------------------------|--|--|--|--|--|
| Operating temperature | -20 °C to +65 °C [-4 °F to +149 °½F] |  |  |  |  |  |
| Maximum current       | 70 mA                                |  |  |  |  |  |

#### NOTES:

- Guidant does NOT provide support for any cards not recommended. Contact Guidant for more information.
- The miniSD and the microSD cards fitted in an SD adaptor must NOT be used in the LAD.

#### 5.3.4.4.2 Directory Structure and File Organization

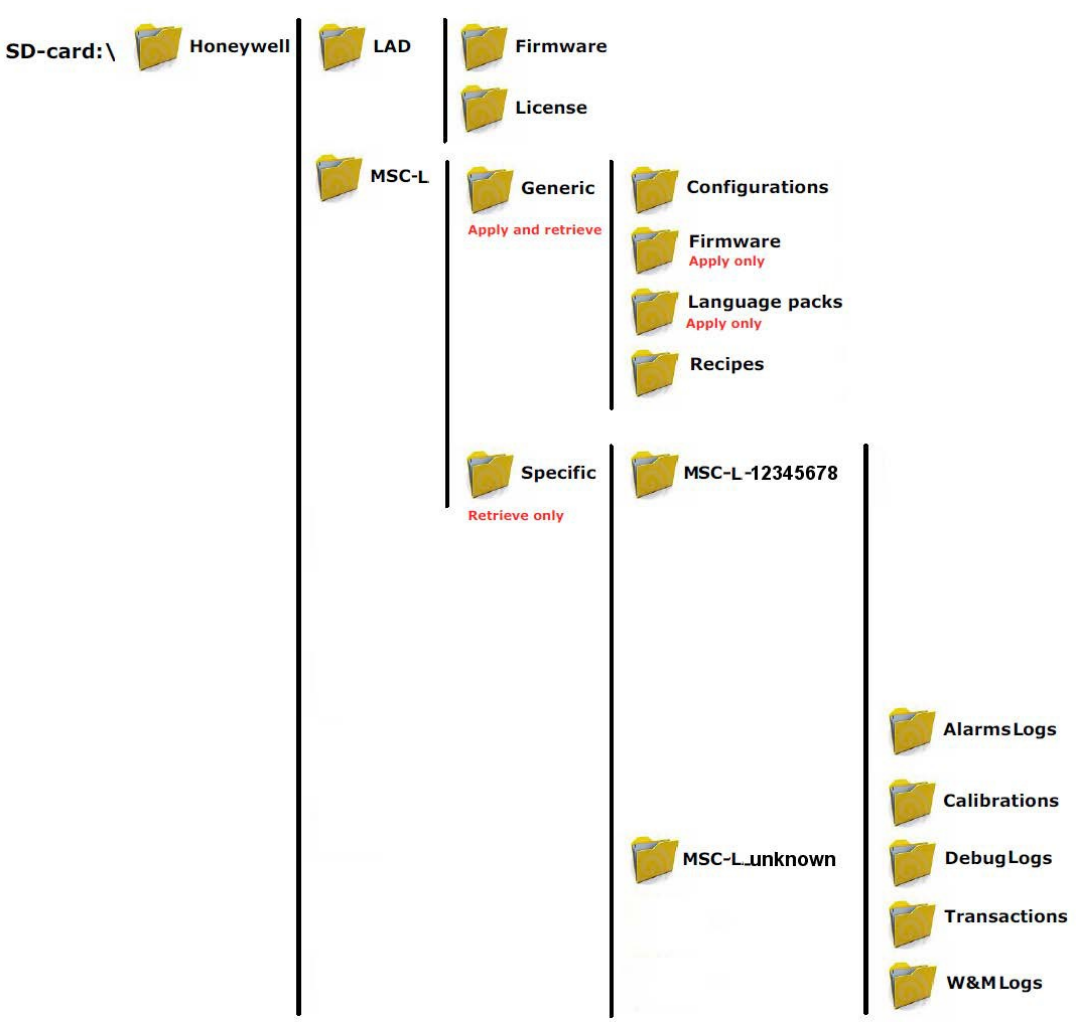

Figure 5-8: Directory structure and file organization of the MSC-L

#### 5.3.4.4.3 Guidelines

- All files have \*.xml-format and -extention (except Firmware and License)
- File name identification (file-ID) are as follows:
  - T = Transactions
  - C = Calibrations
  - A = Alarm logs

- W = W&M logs
- D = Debug logs
- R = Recipes
- File name format for Transactions are as follows:
  - <device-type>-<serial number>-<file-id>-<transaction-id>.xml
  - Example: MSC-L-54639823-T-0123456789.xml
- File name format for Calibrations are as follows:
  - <device-type>-<serial number>-<file-id>-<calibration-id>.xml
  - Example: MSC-L-54639823-C-0123456789.xml
- File name format for Alarm logs are as follows:
  - <device-type>-<serial number>-<file-id>.xml
  - Example: MSC-L-54639823-A.xml
- File name format for Debug logs are as follows:
  - <device-type>-<serial number>-<file-id>.xml
  - Example: MSC-L-54639823-D.xml
- File name format for Recipes are as follows:
  - <device-type>-<file-id>-<recipe-name>.xml
  - Example: MSC-L-R-E20.xml
- File name format for Configurations are as follows:
  - <user defined string>.xml
  - Example: MY\_CONTROLLER\_1.xml

#### NOTES:

- Generic files built/edited in a computer envi- ronment can differ from the previous format.
- Generic files built/edited in a computer envi- ronment MUST BE PLACED in the corresponding "Generic" folders as mentioned previously, otherwise they cannot be selected during the MSC-L LAD interaction.

Firmware files MUST be placed in the corre- sponding folders for the LAD and the MSC-L, otherwise they cannot be selected during the MSC-L - LAD interaction.

#### 5.3.4.5 Language Packs

**NOTE:** The procedure to build a language pack for the MSC- L will be available in a later release.

#### 5.3.4.5.1 Building a Local Language Pack for the MSC-L

**NOTE:** The procedure to build a custom language pack for the MSC-L will be available in a later release.

#### 5.3.4.5.2 Configuring a User Display Language for the MSC-L

**NOTE:** The procedure to configure a user display language for the MSC-L will be available in a later release.

## 5.4 Menu and Navigation

## 5.4.1 General

The menu-based Human-Machine Interface (HMI) on the MSC-L, is intuitive and informative. With the HMI interface you can operate, configure, and service the MSC-L.

The Main Menu consists of colored icons and logically structured sub-menus.

## 5.4.2 Key benefits of the HMI on the Main Menu

Following are the key benefits of the menu-based HMI of the MSC-L.

- Clean, intuitive, and informative user interface.
- It is not necessary to memorize parameter codes and enumeration value.
- Wizard-based configuration for meter calibration.
- Flexible I/O configuration.
- Diagnostic screens.
- Record-based approach to transactions, recipes, and calibrations to make reuse possible.
- Interoperable with Fusion4 IR Controller, Fusion4 LAD, and the inte- grated keyboard.
- Graphical user interface for Fusion4 LAD.

The following sections provide a brief explanation of the main menu items and aspects.

## 5.4.3 Navigation Rules for the Menu-based Screens

Following are the navigation rules for the menu-based screens of the MSC-L.

- By default, the Diagnostics icon is selected.
- When an entity is selected, a white color focus rectangle appears around it.
- When a single stream is selected, the values for the entities of a single stream are displayed on the screen.
- When a single arm is selected, the values for the entities of a single arm are displayed on the screen.
- When all the streams are selected, the values for the entities are displayed only if the values are the same for all the streams, otherwise ' ' appears for the entities on the screen.

## 5.4.4 Main Menu

The following table provides detailed information for the main menu items on the MSC-L. For more details on the main menu items, see the figure below.

| Item                                  | Description                                                                                                    |
|---------------------------------------|----------------------------------------------------------------------------------------------------|
| Title bar                             | The title bar is the horizontal bar at the top of the screen that shows the name or description of the screen. For example, Main Menu.                             |
| Title<br>Hierarchy                    | The title hierarchy is an arrangement of a particular set of entities.<br>The entities are separated from each other by a dot (.).                                 |
| Selected<br>icon (focus<br>rectangle) | The focus rectangle is used as an indicator of the selected entity.                                                                                                |
| Status bar<br>icons                   | The status bar icons provides information of the selected icon. It also provides information about the TAS communication, sealing, actual time, and the lock icon. |

#### Figure 5-9: Main Menu screens

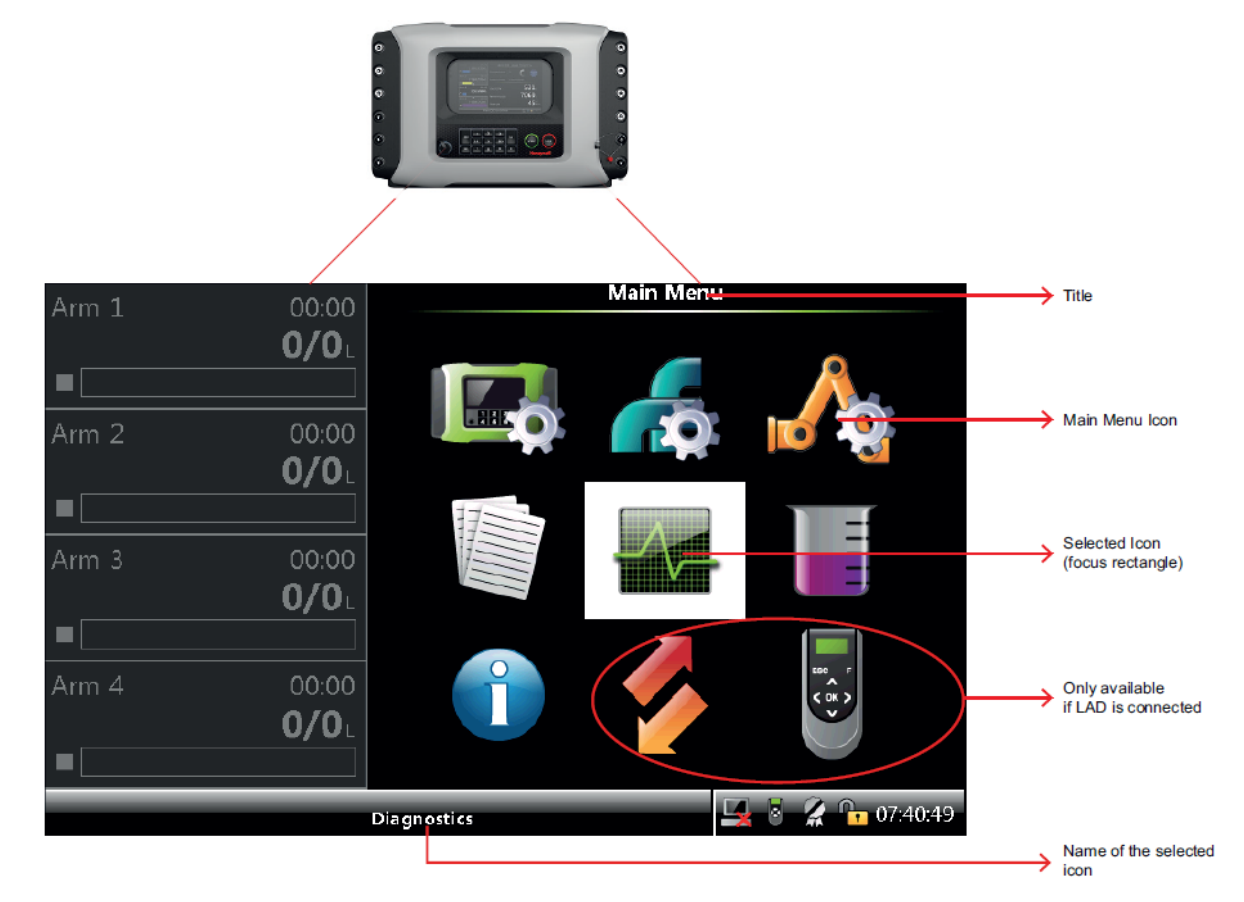

## 5.4.5 Stream Selection

#### 5.4.5.1 Product Streams

For some of the entities available in the MSC-L, for example, the <Accumulated totals>, a specific product stream needs to be selected.

When the entity is selected, the respective screen appears, on which you can select the required stream.

Diagnostics · Accu. Totals · Products Arm 1 00:00 0/0L O Stream 1 ○ All streams O Stream 2 O Stream 3 Arm 2 00:00 ○ Stream 4 0/0L O Stream 5 O Stream 6 00:00 Arm 3 O Stream 7 **0/0** O Stream 8 O Stream 9 00:00 O Stream 10 Arm 4 0/0L O Stream 11 O Stream 12 🖳 💈 🔏 📴 07:47:1 Press OK to select Stream 1

Figure 5-10: Product Stream Selection screen

#### 5.4.5.2 Additive Streams

For some of the entities available in the MSC-L, for example, the <Accumulated totals>, a specific stream needs to be selected for the additive stream.

See the following screen for an example of the additive stream selection.

| Figure 5-11: Additive Stre | am Selection | screen                |                            |               |
|----------------------------|--------------|-----------------------|----------------------------|---------------|
| Arm 1                      | 00:00        | Diagn                 | ostics · Accu. Totals · Ac | dditives      |
|                            | <b>0/0</b> L | 🔘 Stream 1            | ○ Stream 13                | ○ All stream: |
|                            |              | O Stream 2            | ○ Stream 14                |               |
| <br>Arm 2                  | 00.00        | ○ Stream 3            | O Stream 15                |               |
| AIII 2                     | <b>n/n</b> . | O Stream 4            | O Stream 16                |               |
|                            |              | O Stream 5            | O Stream 17                |               |
|                            |              | 🔘 Stream 6            | 🔘 Stream 18                |               |
| Arm 3                      | 00:00        | O Stream 7            | 🔘 Stream 19                |               |
|                            |              | 🔘 Stream 8            | ○ Stream 20                |               |
|                            |              | 🔘 Stream 9            | 🔘 Stream 21                |               |
| Arm 4                      | 00:00        | 🔘 Stream 10           | O Stream 22                |               |
|                            | <b>0/0</b> L | 🔘 Stream 11           | O Stream 23                |               |
|                            |              | O Stream 12           | O Stream 24                |               |
|                            |              | Press OK to select St | ream 1                     | 07:47:25      |

### 5.4.5.3 External Additive Streams

For some of the entities available in the MSC-L, for example, the <Accumulated totals>, a specific stream needs to be selected for the external additive stream.

When the entity is selected, the respective screen appears, on which you can select the required stream.

See the following screen for an example of the external additive stream selection.

| Arm 1 00:00   | )          | onagniostics - A   | - CARACTER AL |            |               |
|---------------|------------|--------------------|---------------|------------|---------------|
| 0/01          | $\bigcirc$ | Ext Add 1          | $\bigcirc$    | Ext Add 13 | ○ All stream: |
| Arm 2 00:00   | ,0         | Ext Add 2          | $\bigcirc$    | Ext Add 14 |               |
| 0/01          |            | Ext Add 3          | $\bigcirc$    | Ext Add 15 |               |
| A             |            | Ext Add 4          | $\bigcirc$    | Ext Add 16 |               |
| Arm 3 00:00   | O          | Ext Add 5          | $\bigcirc$    | Ext Add 17 |               |
| <b>-</b> 0/01 |            | Ext Add 6          | $\bigcirc$    | Ext Add 18 |               |
| Arm 4 00:00   | 20         | Ext Add 7          | $\bigcirc$    | Ext Add 19 |               |
| 0/01          |            | Ext Add 8          | $\bigcirc$    | Ext Add 20 |               |
| Arm 5 00:00   |            | Ext Add 9          | $\bigcirc$    | Ext Add 21 |               |
| ■ 0/0I        |            | Ext Add 10         | $\bigcirc$    | Ext Add 22 |               |
| Arm 6 00.0    | 70         | Ext Add 11         | $\bigcirc$    | Ext Add 23 |               |
|               | jΟ         | Ext Add 12         | $\bigcirc$    | Ext Add 24 |               |
|               | Pres       | ss OK to select Ex | t Add 1       |            | 8:28:16       |

#### Figure 5-12: External Additive Streams screen

## 5.4.6 Arm Selection

For some of the entities available in the MSC-L, for example, the <Arm Configuration>, a specific arm needs to be selected.

When this menu is selected, the respective screen appears, on which you can select the required arm.

| Figure 5-13: Arm Selection screen |                                   |          |
|-----------------------------------|-----------------------------------|----------|
| Arm 1 00:00                       | Arm Configuration · Arm Selection |          |
| 0/0                               | ○ Arm 1                           |          |
|                                   |                                   |          |
| Arm 2 00:00                       |                                   |          |
| 0/0                               | O Arm 2                           |          |
|                                   |                                   |          |
| Arm 3 00:00                       |                                   |          |
| <b>0/0</b> L                      | O Arm 3                           |          |
|                                   |                                   |          |
| Arm 4 00:00                       |                                   |          |
| 0/0                               | O Arm 4                           |          |
|                                   |                                   |          |
|                                   | Press OK to select Arm 1 🔤 💈 🥻 🔓  | 07:47:39 |

## 5.4.7 Text Input Screen

See the figure below for a sample text input screen.

|                                                               |                                                                                                  |                               |                                 |                                          | -                         |             |                      | _                        | <u></u> |       |                             | _           |             |                                     |
|---------------------------------------------------------------|--------------------------------------------------------------------------------------------------|-------------------------------|---------------------------------|------------------------------------------|---------------------------|-------------|----------------------|--------------------------|---------|-------|-----------------------------|-------------|-------------|-------------------------------------|
| Arm 1                                                         | 00:00                                                                                            |                               |                                 | Devio                                    | ce Co                     | ntig        | urati                | ion · :                  | Site    | nam   | e                           |             |             | Title bar                           |
|                                                               | 0/0                                                                                              |                               |                                 |                                          |                           |             |                      |                          |         |       |                             |             |             |                                     |
|                                                               |                                                                                                  |                               |                                 |                                          |                           |             |                      |                          |         |       |                             |             |             |                                     |
|                                                               |                                                                                                  | Ente                          | er Site                         | e nan                                    | ie                        |             |                      |                          |         |       |                             |             |             |                                     |
| Arm 2                                                         | 00:00                                                                                            |                               |                                 |                                          |                           |             |                      |                          |         |       |                             |             |             | Single line                         |
|                                                               | <b>0/0</b>                                                                                       |                               |                                 |                                          |                           |             |                      |                          |         |       |                             |             |             | edit field                          |
| ■                                                             |                                                                                                  | _                             |                                 |                                          |                           |             |                      |                          |         |       |                             |             |             | Selected letter                     |
| Arm 3                                                         | 00:00                                                                                            |                               |                                 |                                          |                           | -           |                      |                          |         | Г     | -                           |             |             |                                     |
| ,                                                             | 0/0                                                                                              | A                             | В                               | C                                        | ש                         | E           |                      | G                        | _       | ļ     |                             | 8           | 9           |                                     |
|                                                               |                                                                                                  | н                             | Ι                               | J                                        | К                         | L           | М                    | Ν                        |         |       | 4                           | 5           | 6           |                                     |
|                                                               |                                                                                                  | 0                             | Р                               | Q                                        | R                         | s           | т                    | U                        |         | ſ     | 1                           | 2           | 3           |                                     |
| Arm 4                                                         | 00:00                                                                                            |                               | 3.67                            | v                                        | v                         | 7           |                      |                          |         | Ē     |                             |             |             |                                     |
|                                                               | <b>0/0</b>                                                                                       |                               | VV                              | ^                                        |                           | Ľ           | Ca                   | ha no                    | JUK .   |       | _                           | <b>,</b>    |             |                                     |
|                                                               |                                                                                                  |                               |                                 | Space                                    | e                         |             | Ва                   | ckspa                    | ace     |       | C                           | onfir       | m           |                                     |
|                                                               |                                                                                                  | 0// +                         |                                 |                                          |                           |             | _                    |                          |         |       |                             | 07          | ·48·14      | 1                                   |
| Press OK to enter character 👋 🖄 🌠 😘 07:48:14 🔶 Action message |                                                                                                  |                               |                                 |                                          |                           |             |                      |                          |         |       |                             |             |             |                                     |
|                                                               |                                                                                                  |                               |                                 | <b>Novic</b>                             | 0 C 0                     | afiai       | motic                | C                        | ito n   | 0.000 |                             |             |             |                                     |
| Arm 1                                                         | 00:00                                                                                            |                               |                                 | )evic                                    | e Co                      | nfigu       | uratio               | on · S                   | ite n   | ame   | 2                           |             |             |                                     |
| Arm 1                                                         | 00:00<br><b>0/0</b> L                                                                            |                               |                                 | )evic                                    | e Co                      | nfigu       | uratio               | on · S                   | ite n   | ame   |                             |             |             |                                     |
| Arm 1<br>■                                                    | 00:00<br><b>0/0</b> ∟                                                                            |                               |                                 | Devic                                    | e Coi                     | nfigu       | uratio               | on · S                   | ite n   | ame   |                             |             |             |                                     |
| Arm 1                                                         | 00:00<br><b>0/0</b> L                                                                            | Enter                         | <b>r</b><br>Site                | <b>Devic</b><br>nam                      | e Col                     | nfigu       | uratio               | on · S                   | ite n   | ame   | 2                           |             |             |                                     |
| Arm 1<br>■<br>Arm 2                                           | 00:00<br><b>0/0</b> L<br>00:00                                                                   | Enter                         | נ<br>r Site                     | <b>Devic</b><br>nam                      | e Col                     | nfigu       | uratio               | on · S                   | iite n  | ame   | 2                           |             |             |                                     |
| Arm 1  Arm 2                                                  | 00:00<br><b>0/0</b> L<br>00:00<br><b>0/0</b> L                                                   | Enter                         | r Site                          | Devic<br>nam                             | e Col                     | nfigu       | uratio               | on · S                   | iite n  | ame   | 2                           |             |             | → Letters grouped                   |
| Arm 1  Arm 2                                                  | 00:00<br><b>0/0</b> L<br>00:00<br><b>0/0</b> L                                                   | Ente                          | r Site                          | Devic                                    | e Col                     | nfigu       | uratio               | on · S                   | iite n  | ame   |                             |             |             | → Letters grouped                   |
| Arm 1  Arm 2  Arm 3                                           | 00:00<br><b>0/0</b> L<br>00:00<br><b>0/0</b> L<br>00:00                                          | Enter                         | r Site                          | nam                                      | e Co<br>e<br>D            | E           | F                    | on · S                   | ite n   | ame   | 7                           | 8           | 9           |                                     |
| Arm 1  Arm 2  Arm 3                                           | 00:00<br><b>0/0</b> L<br>00:00<br><b>0/0</b> L<br>00:00<br><b>0/0</b> L                          | Enter<br><br>A                | r Site                          | nam                                      | e Col<br>e<br>D           | E           | F                    | G N                      |         | ame   | 7                           | 8           | 9           | → Letters grouped                   |
| Arm 1<br>Arm 2<br>Arm 3                                       | 00:00<br><b>0/0</b> L<br>00:00<br><b>0/0</b> L<br>00:00<br><b>0/0</b> L                          | Enter<br><br>A<br>H           | r Site<br>B<br>I                | nam                                      | e Co<br>e<br>D<br>K       | E<br>L      | F<br>M               | G<br>N                   | -<br>-  | ame   | 7                           | 8           | 9           | Letters grouped                     |
| Arm 1  Arm 2  Arm 3  Arm 4                                    | 00:00<br><b>0/0</b> L<br>00:00<br><b>0/0</b> L<br>00:00<br><b>0/0</b> L                          | Enter<br><br>A<br>H<br>O      | r Site<br>B<br>I<br>P           | nam<br>C                                 | e Co<br>e<br>D<br>K<br>R  | E<br>L<br>S | F<br>M               | G<br>U                   |         | ame   | 2<br>7<br>4<br>1            | 8<br>5<br>2 | 9<br>6<br>3 | Letters grouped                     |
| Arm 1<br>Arm 2<br>Arm 3<br>Arm 4                              | 00:00<br><b>0/0</b> L<br>00:00<br><b>0/0</b> L<br>00:00<br><b>0/0</b> L<br>00:00<br><b>0/0</b>   | Enter<br><br>A<br>H<br>O<br>V | E<br>r Site<br>B<br>I<br>P<br>W | Devic<br>nam<br>C<br>J<br>Q<br>X         | e Con<br>e<br>D<br>K<br>R | E<br>L<br>Z | F<br>M<br>Cap        | G<br>N<br>U<br>Ss Loo    | -<br>ck |       | 9<br>7<br>4<br>1<br>0       | 8 5 2       | 9<br>6<br>3 | Letters grouped                     |
| Arm 1  Arm 2  Arm 3  Arm 4                                    | 00:00<br><b>0/0</b> L<br>00:00<br><b>0/0</b> L<br>00:00<br><b>0/0</b> L<br>00:00<br><b>0/0</b> L | Enter<br>A<br>H<br>O<br>V     | r Site<br>B<br>I<br>P<br>W      | Devic<br>nam<br>C<br>J<br>Q<br>X<br>pace | e Con<br>e<br>K<br>R<br>Y | E<br>L<br>Z | F<br>M<br>Cap<br>Bac | G<br>N<br>U<br>kspa      | -<br>ck |       | 9<br>7<br>4<br>1<br>0<br>Co | 8<br>5<br>2 | 9<br>6<br>3 | Letters grouped                     |
| Arm 1  Arm 2  Arm 3  Arm 4                                    | 00:00<br><b>0/0</b> L<br>00:00<br><b>0/0</b> L<br>00:00<br><b>0/0</b> L<br>00:00<br><b>0/0</b> L | Enter<br>A<br>H<br>O<br>V     | r Site<br>B<br>I<br>W<br>S      | nam<br>C<br>J<br>Q<br>X<br>pace          | e Con<br>e<br>K<br>R<br>Y | E<br>L<br>Z | F<br>M<br>Cap<br>Bac | G<br>N<br>U<br>U<br>kspa | -       | ame   | 9<br>7<br>4<br>1<br>0<br>Co | 8<br>5<br>2 | 9<br>6<br>3 | Letters grouped     Numbers grouped |

#### Figure 5-14: Text Input screen

| Arm 1 00:0                                   | 0 | Device Configuration · Site name |        |      |    |   |          |          |     |  |   |         |   |
|----------------------------------------------|---|----------------------------------|--------|------|----|---|----------|----------|-----|--|---|---------|---|
| 0/0                                          | ) |                                  |        |      |    |   |          |          |     |  |   |         |   |
|                                              |   | Ente                             | r Site | nan  | ie |   |          |          |     |  |   |         |   |
| Arm 2 00:0                                   | 0 |                                  |        |      |    |   |          |          |     |  |   |         |   |
| 0/0                                          | ) |                                  |        |      |    |   |          |          |     |  |   |         |   |
|                                              |   |                                  |        |      |    |   |          |          |     |  |   |         |   |
| Arm 3 00:0                                   | 0 | А                                | В      | С    | D  | E | F        | G        |     |  | 7 | 8       | 9 |
| 0/0                                          |   | Н                                | I      | J    | к  | L | м        | N        |     |  | 4 | 5       | 6 |
|                                              |   |                                  | Þ      |      |    |   | <b>T</b> |          |     |  | 1 | <br>    | 2 |
| Arm 4 00:0                                   | 0 |                                  |        |      |    |   |          | <u> </u> | •   |  | - | <b></b> |   |
| 0/0                                          | ) | V                                | W      | X    | Y  | Z | Ca       | ps Lo    | ock |  |   | )       | • |
|                                              |   |                                  | 5      | ipac | 9  |   | Ba       | cksp     | ace |  | C | onfir   | m |
| Press OK to enter character 🦉 🗟 🥻 🕞 07:48:14 |   |                                  |        |      |    |   |          |          |     |  |   |         |   |

## 5.4.8 Numeric Input Screen

See the figure below for a sample numeric input screen.

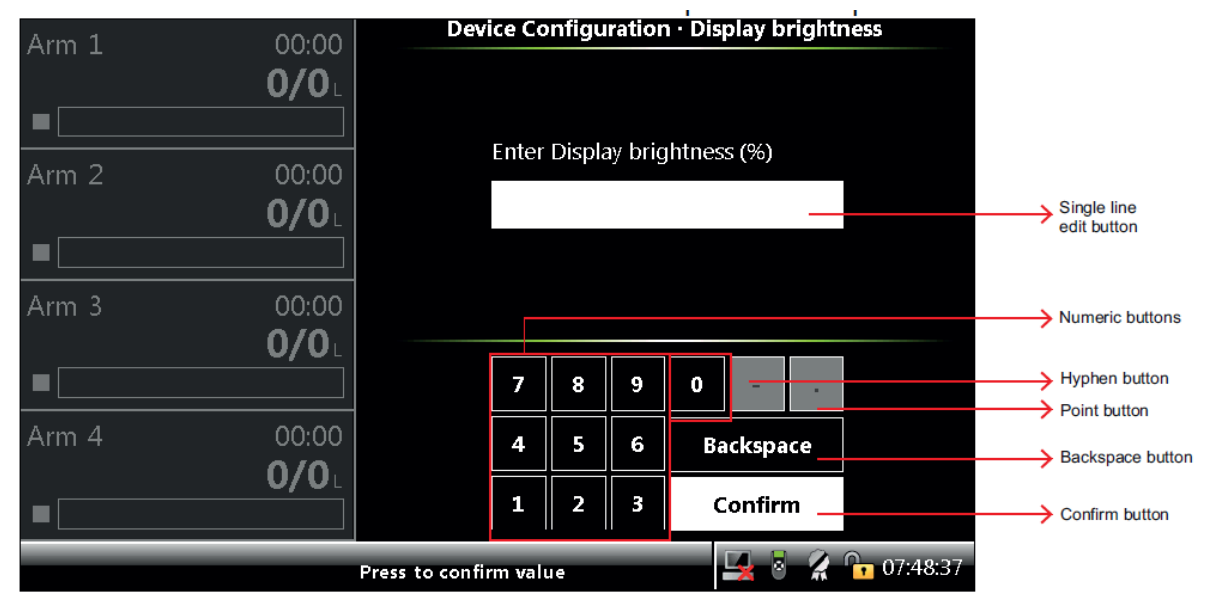

#### Figure 5-15: Numeric Input screen
## 5.4.9 Enumeration Input Screen

See the figure below for a sample enumeration input screen.

| Arm 1  | 00:00        | Device Configuration · Units of volume |               |
|--------|--------------|----------------------------------------|---------------|
|        | <b>0/0</b> L | Liter                                  |               |
|        |              | Cubic Meter                            |               |
| Arm 2  | 00:00        | Cubic Centimeter<br>Cubic Decimeter    |               |
| –      | 0/0          | US Gallons                             |               |
|        |              | UK Gallons                             |               |
| Arpo 3 | 00.00        | Ballel                                 |               |
| Ann 5  | <b>n/n</b> . |                                        |               |
|        |              |                                        |               |
| Arm 4  | 00:00        |                                        |               |
|        | <b>0/0</b> L |                                        |               |
|        |              |                                        |               |
|        |              | Press to select 2014:00                | Action messag |

#### Figure 5-16: Enumeration Input screen

#### 5.4.9.1 Status Bar

The Status Bar is always visible on all screens and provides the following information.

- Context specific information/directions to the user
- Status of the connectivity (for example, the LAD or the IR controller)
- Status of TAS
- Actual time

Optionally, the status bar also displays a seal icon.

- The seal icon is displayed when the MSC-L is configured as W&M intended and compliant for W&M custody transfer operations. See the figure below for an example of the status bar displaying the seal icon.
- The seal icon is displayed with a black strikethrough when the MSC-L is configured as W&M intended but not compliant for W&M custody transfer operations. See the figure below for an example of the status bar displaying the

seal icon with a strikethrough.

• The seal icon is not displayed when the MSC-L is not configured as not intended for W&M custody transfer. See the figure below for an example of the status bar not displaying the seal icon.

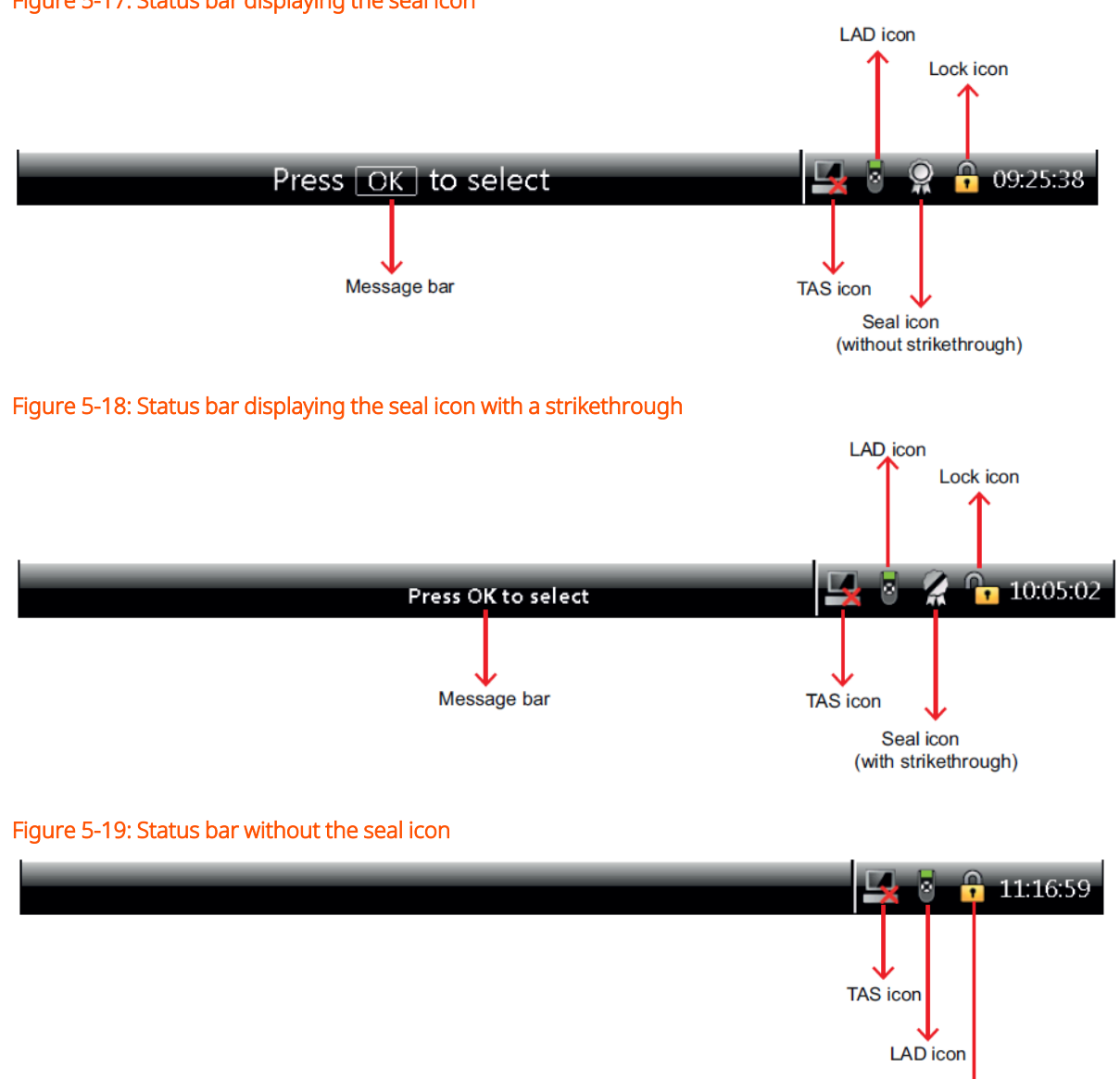

Figure 5-17: Status bar displaying the seal icon

Lock icon

# 5.5 Device Security

A security level based access controls the activities, which a user can perform using the MSC-L.

The MSC-L user management takes care of the following actions:

- Identify (entering a pin or providing a card).
- Authorize (check pin/card ID against the database and provide access to the system).
- Register (store the latest login date and time). You can perform the following activities.
- Operational activities (for example, vehicle loading and inspecting the running screens).
- Service activities (for example, Configuration, Monitoring the Alarms).
- Advanced service activities (for example, Upgrade Firmware, Add the users).

Security level is assigned to the users in the database based on the activities which can be performed by that user. There are three security levels SL1, SL2, and SL3.

- 1. SL1 users generally are truck drivers, bay operators, and so on.
- 2. SL2 and SL3 users can be managers, service technicians, notified body engineers, and so on.
- 3. SL3 users can add users into the database. MSC-L provides a default user database with one ADMIN created with security level 3 privileges. The default password is 1234.

## 5.5.1 Security Levels (SL)

The following table lists the activities which are supported for each security level.

| Privilege (activities) | SL1 | SL2 | SL3 |
|------------------------|-----|-----|-----|
| Loading operations     | Р   | Ρ   | Ρ   |
| Monitor alarms         | Р   | Ρ   | Ρ   |

| Privilege (activities)              | SL1                 | SL2 | SL3 |
|-------------------------------------|---------------------|-----|-----|
| Change configuration                | 0                   | Ρ   | Ρ   |
| Alarm handling (reset, acknowledge) | O / (P)<br>See Note | Ρ   | Ρ   |
| Meter calibration                   | 0                   | Р   | Р   |
| Dashboard                           | 0                   | Ρ   | Ρ   |
| Person database configuration       | 0                   | 0   | Р   |
| Upgrade firmware                    | 0                   | 0   | Р   |
| Restore to factory defaults         | 0                   | 0   | Р   |
| Clear all memory                    | 0                   | 0   | Р   |
| All other activities                | 0                   | Р   | Р   |

**NOTE:** SL1 contains the lowest level of privileges.

If Allow reset alarm by SL1 is disabled (default configuration) SL1 user is not permitted to reset or acknowledge any of the alarms.

Alarm handling privilege can be granted to SL1 user by enabling 'Allow reset alarm by SL1'. These alarms will exclude device alarms like ESD alarm, power failure.

# 5.5.2 Rules of Navigation

A user with SL1 access can perform loading operations and monitor alarms by navigating through the operational screens by typing the correct password at the password entry prompt.

From anywhere, holding ESC key displays a login prompt. Only a user with level SL2 or higher can go to the Main Menu by typing the correct password when prompted.

A padlock symbol on the bottom right of the status bar indicates the device status. For SL1 it is closed, SL2 and higher it is open. For one arm and two arm systems a person icon with a check is displayed in the left pane.

Each logon event is registered in the events log.

A user with higher security level overwrites the current session. But when the user logs out, the user with lower security level can still access it.

For example, if an SL1 user has entered the system and SL2/SL3 logs in to reset the alarm, then SL2/SL3 escapes from the Main Menu and logs out, yet the SL1 user can access it.

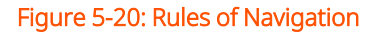

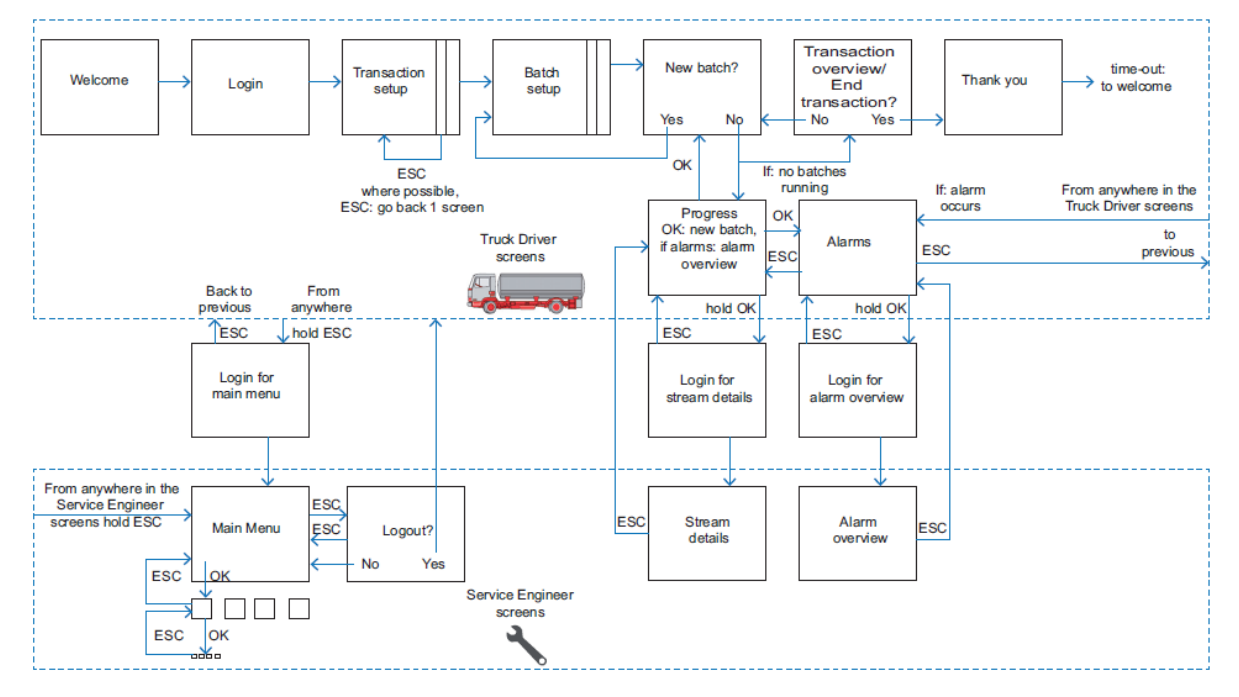

**NOTE:** If you forget the password, JP2 of SW1 must be set to ON on the CAN-HMI-MSC (see the figure below). Holding ESC key on the keyboard, allows you to directly login to the Main Menu as a "Power User". The event is registered in the events log.

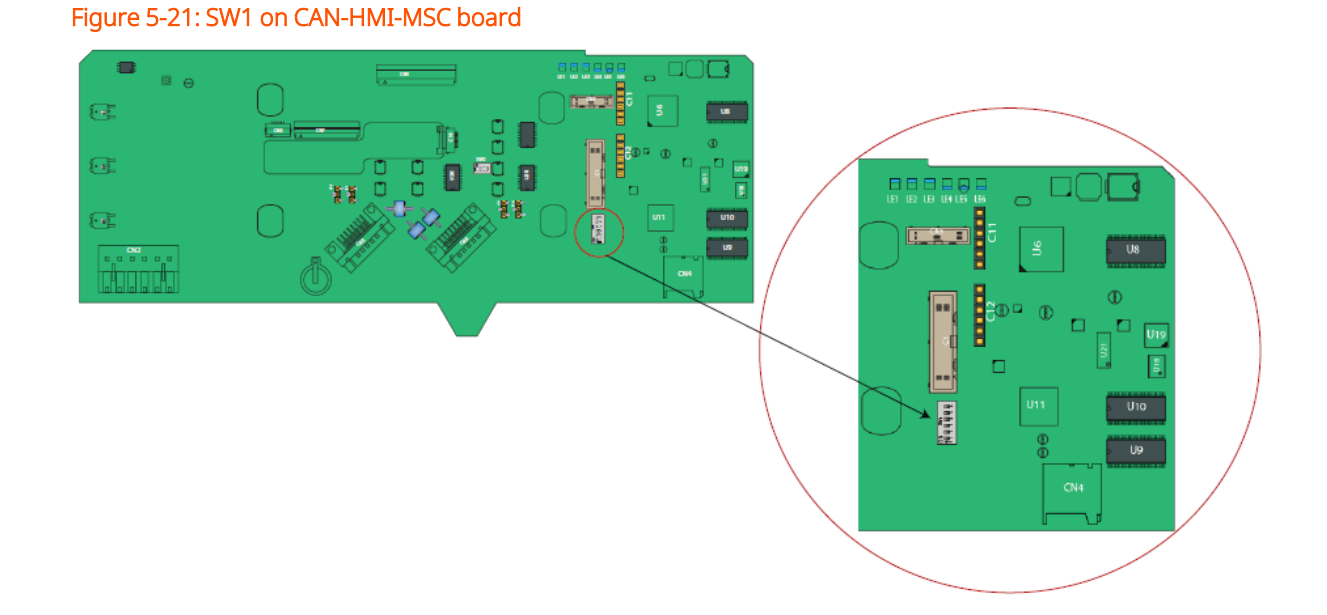

# 5.6 Device Commissioning

# 5.6.1 Using the Menu

Commissioning of the MSC-L is performed by its menu-based interface.

You can select various submenus by using the Fusion4 IR Controller, the Fusion4 LAD, or the keyboard and by starting from the Main Menu.

In this way all entities can be reached and set.

## 5.6.2 Menu Structure

The following images provide an overview of all the entities and the parameters.

For the complete description of all possible configuration settings, see the figure below.

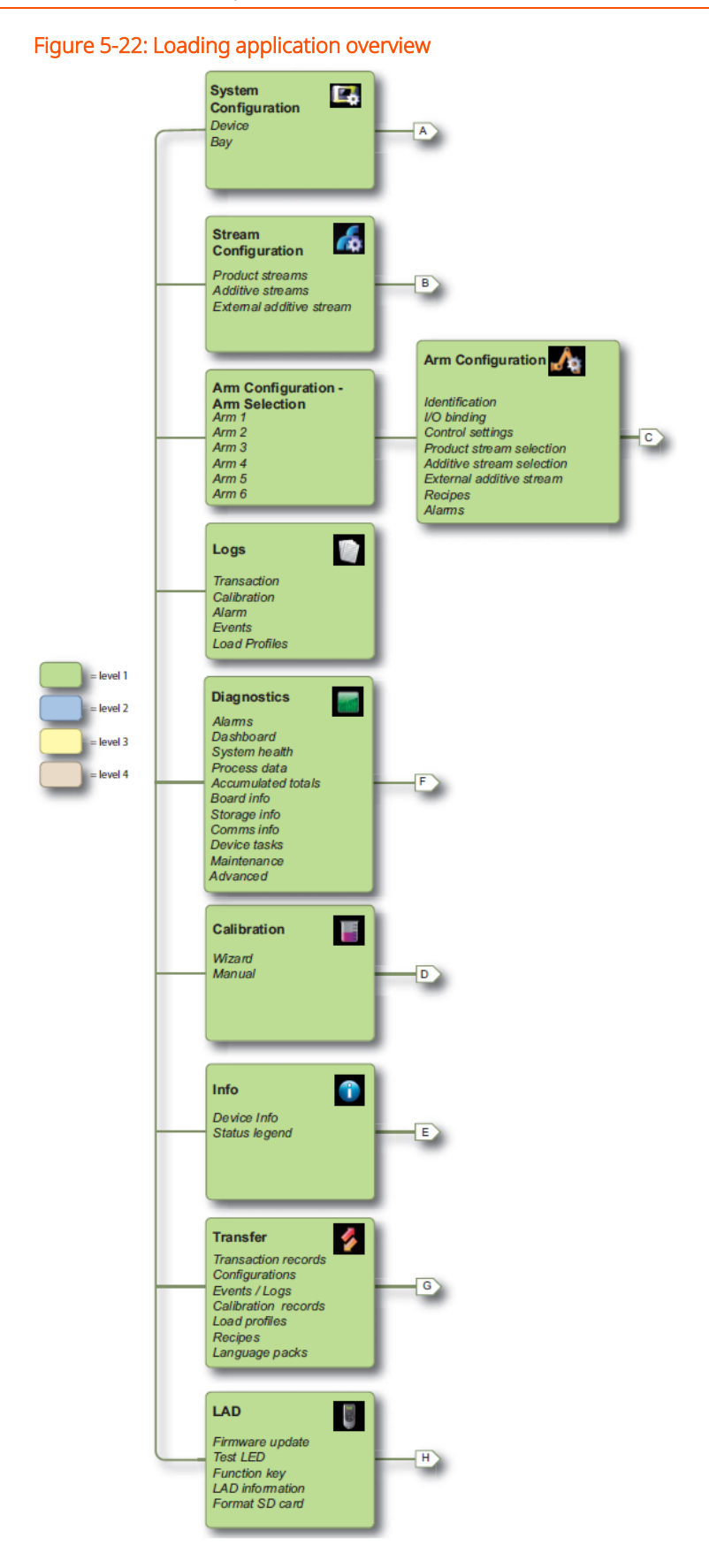

#### 5.6.2.1 System Configuration **Device Configuration** General I/O binding System Configuration Communication I/O settings A1 Alarms Authorization Base conditions Workflow settings RIT Panel **Bay Configuration** Identification A2 I/O binding Alarms Permissives

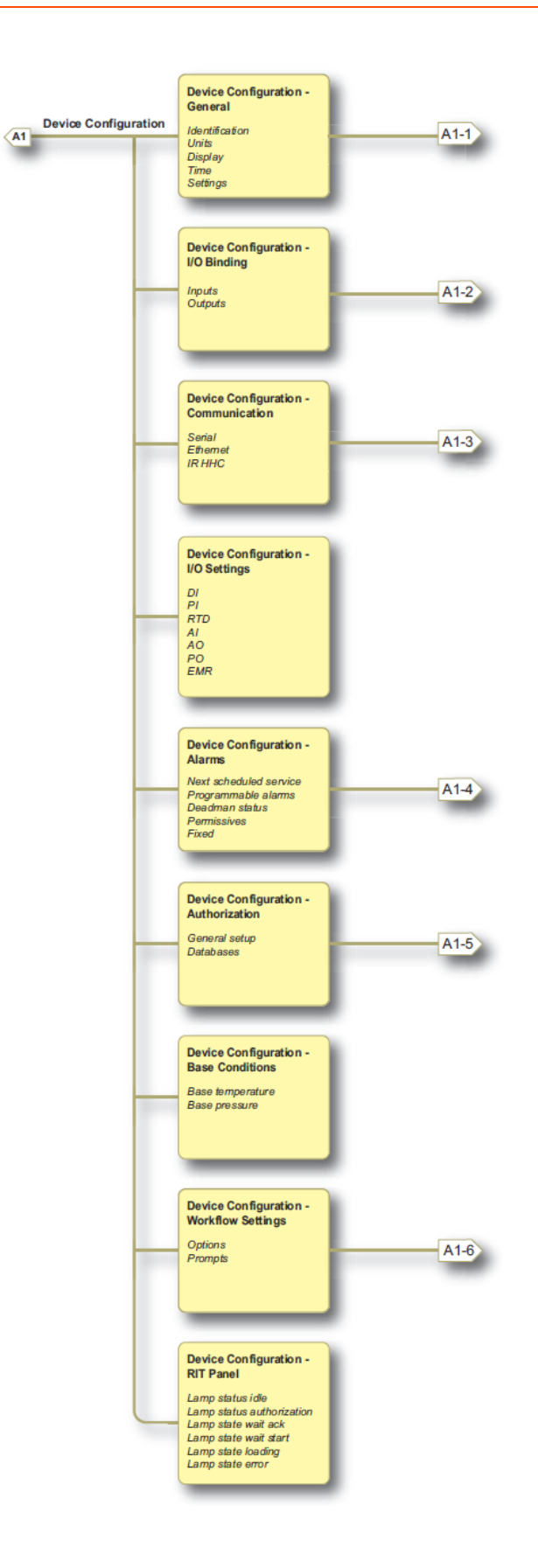

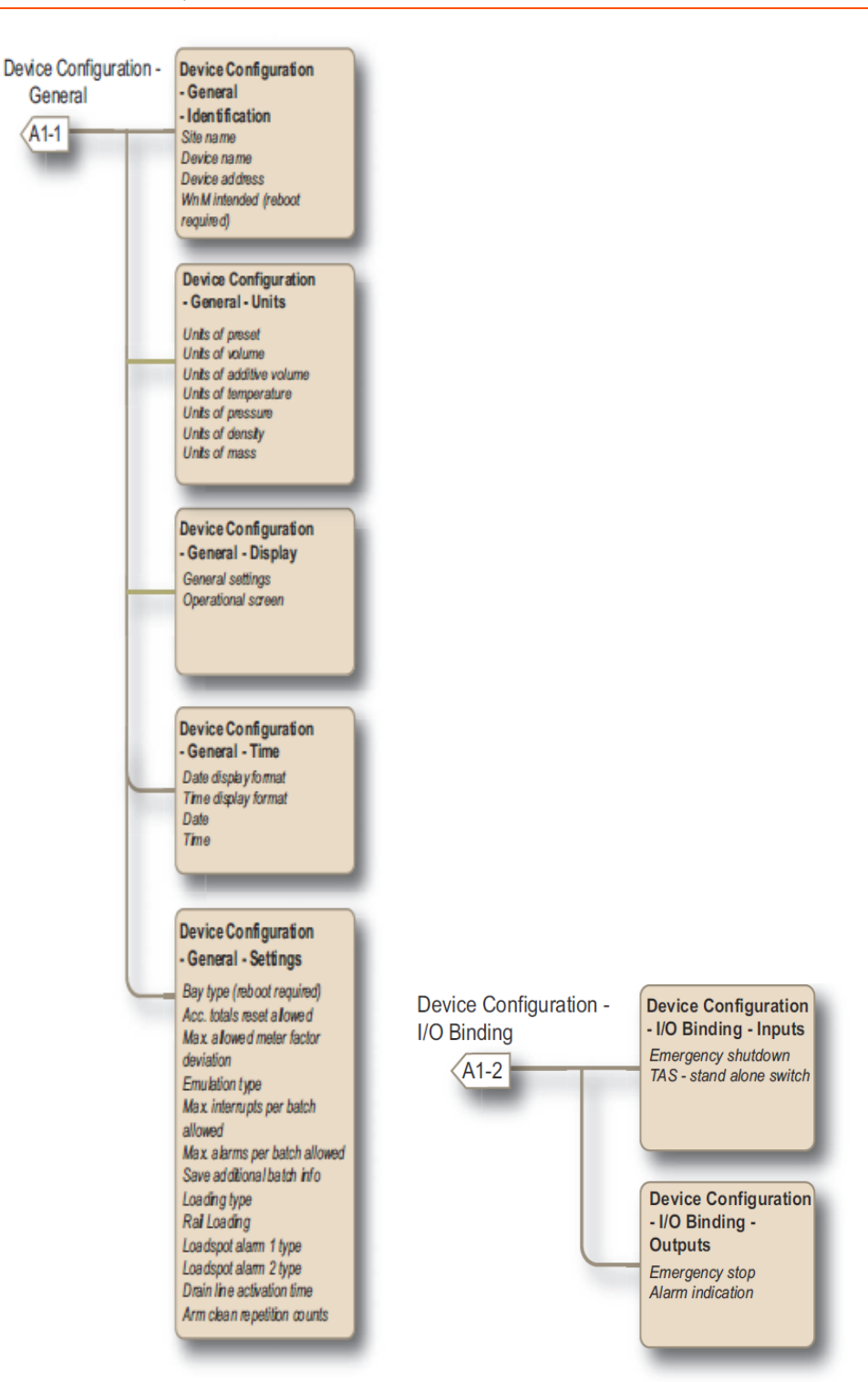

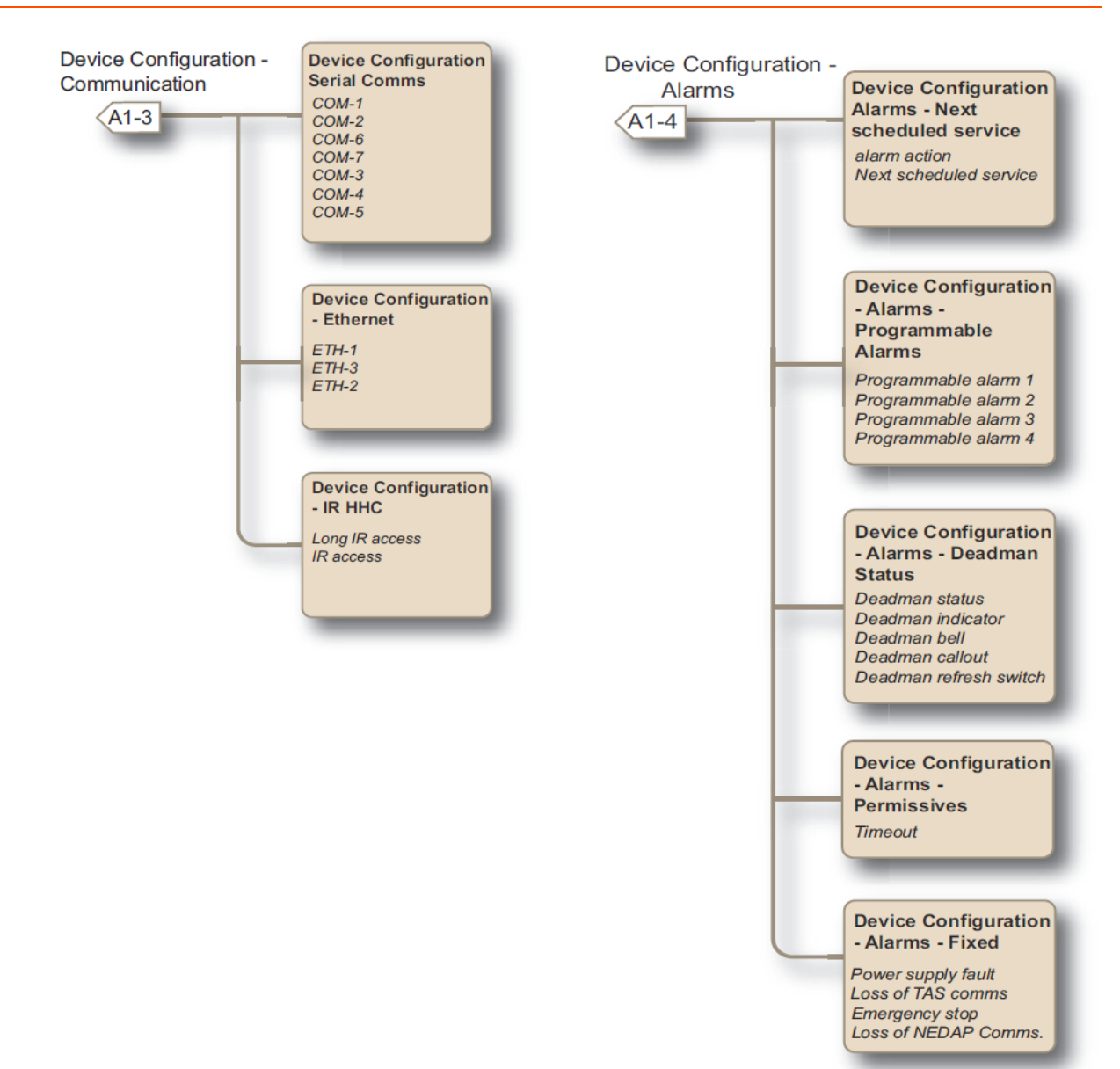

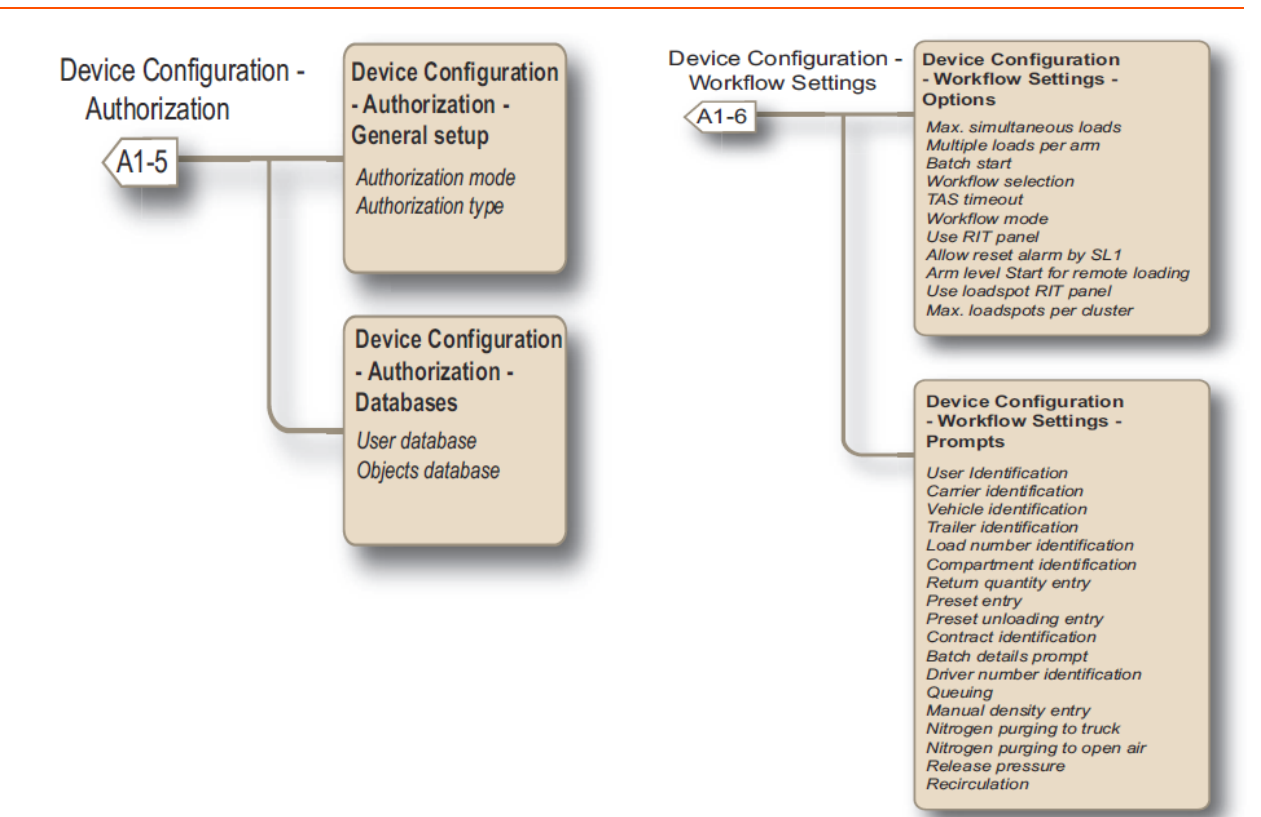

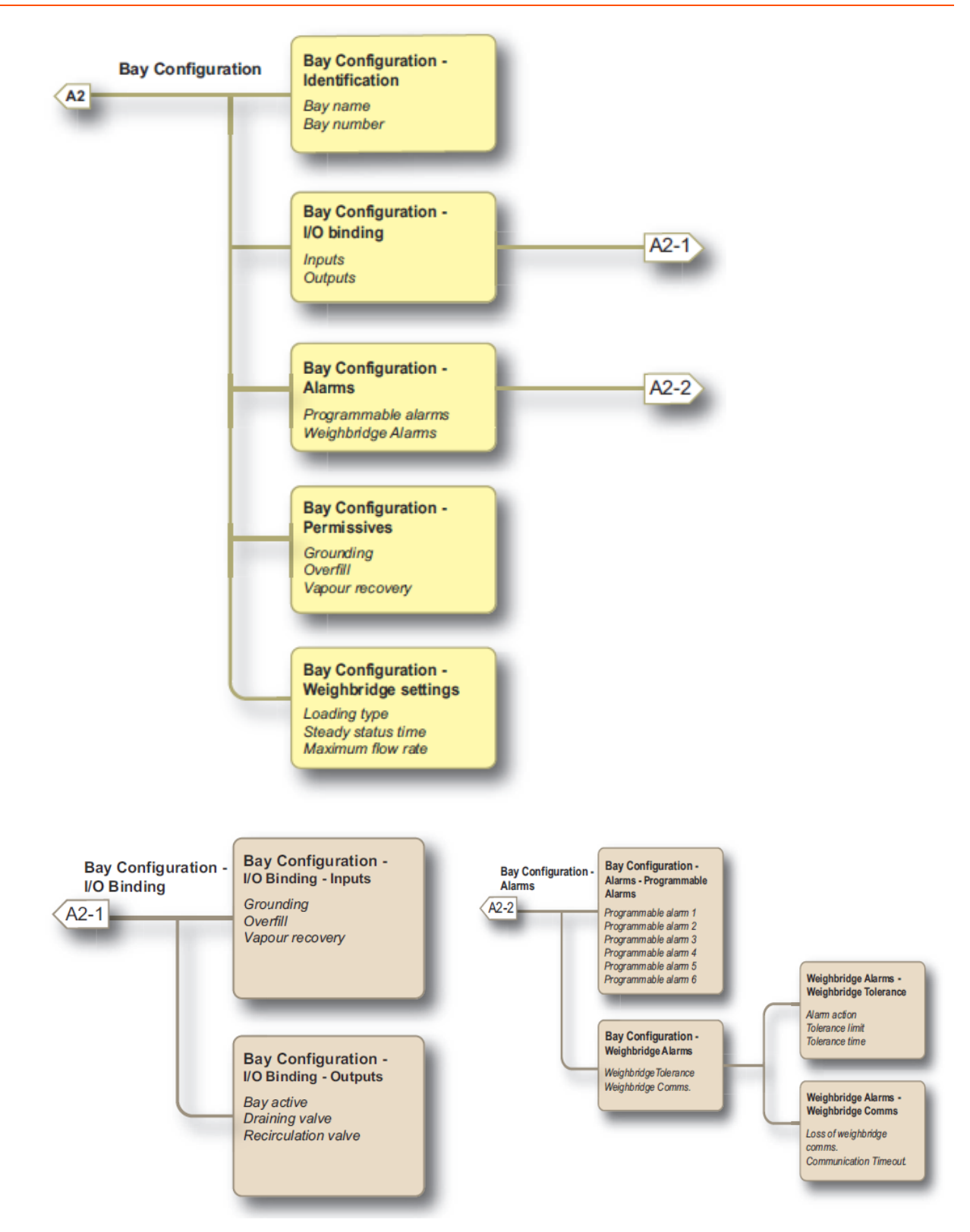

For information regarding the parameter and entity details, see section Section 5.18: System Configuration.

### 5.6.2.2 Stream Configuration

| Stream Configuration | Stream Config<br>Product Stream<br>Selection<br>Stream 1 All streams<br>Stream 12 | Product Stream Config.<br>- Stream n<br>Identification<br>I/O binding<br>Control settings<br>Volume conversion<br>Alarms | B1         |
|----------------------|-----------------------------------------------------------------------------------|----------------------------------------------------------------------------------------------------|------------|
|                      | Stream Config<br>Additive Stream<br>Selection<br>Stream 1 All streams             | Additive Stream Config.<br>- Stream n<br>Identification<br>I/O binding<br>Control settings<br>Alarms                     | B2         |
|                      | Stream Config<br>External Additive<br>Stream<br>Stream 1 All streams              | External Additive<br>Stream Config Stream n<br>Identification<br>Alarms                                                  | <b>B</b> 3 |

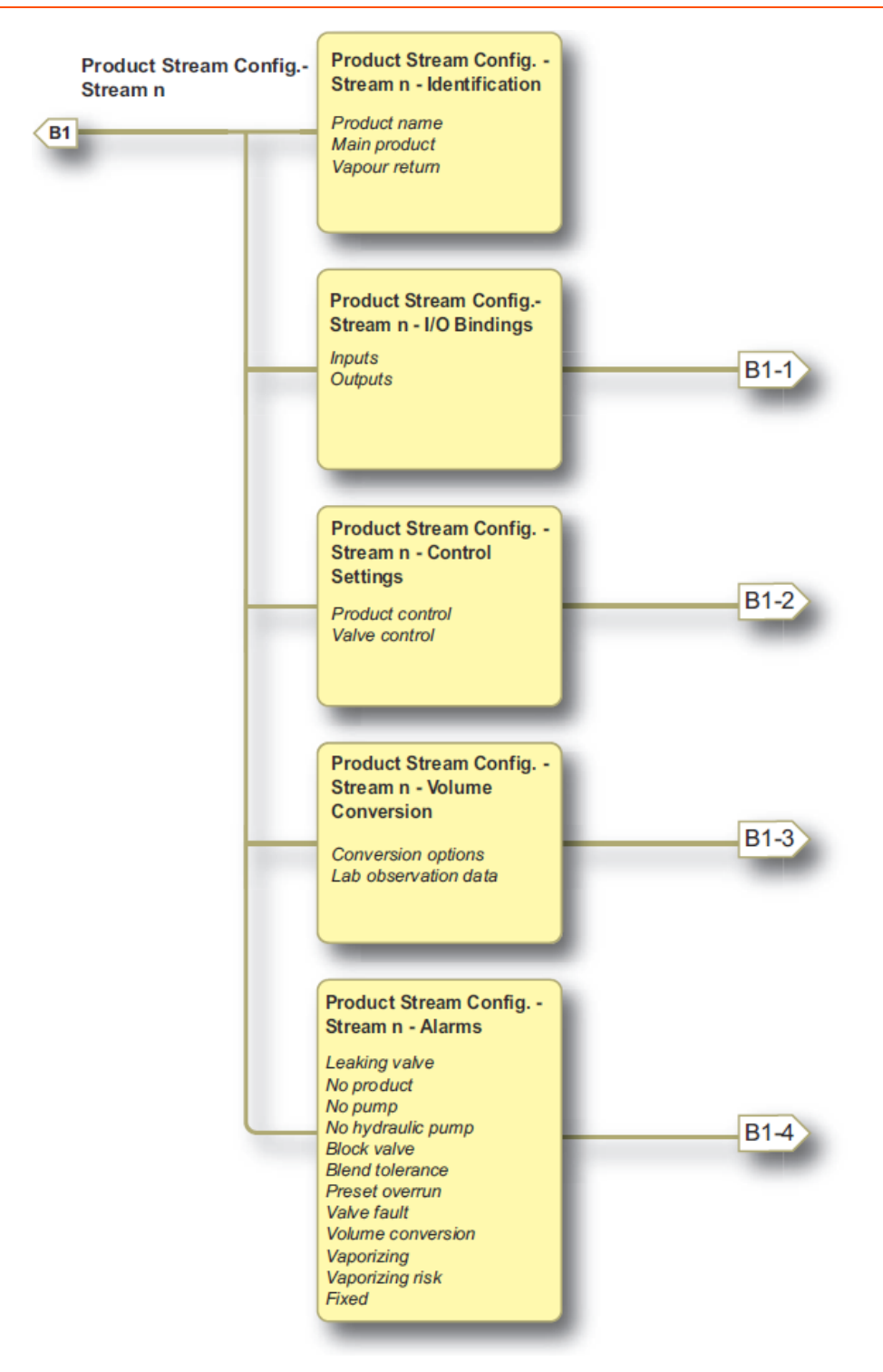

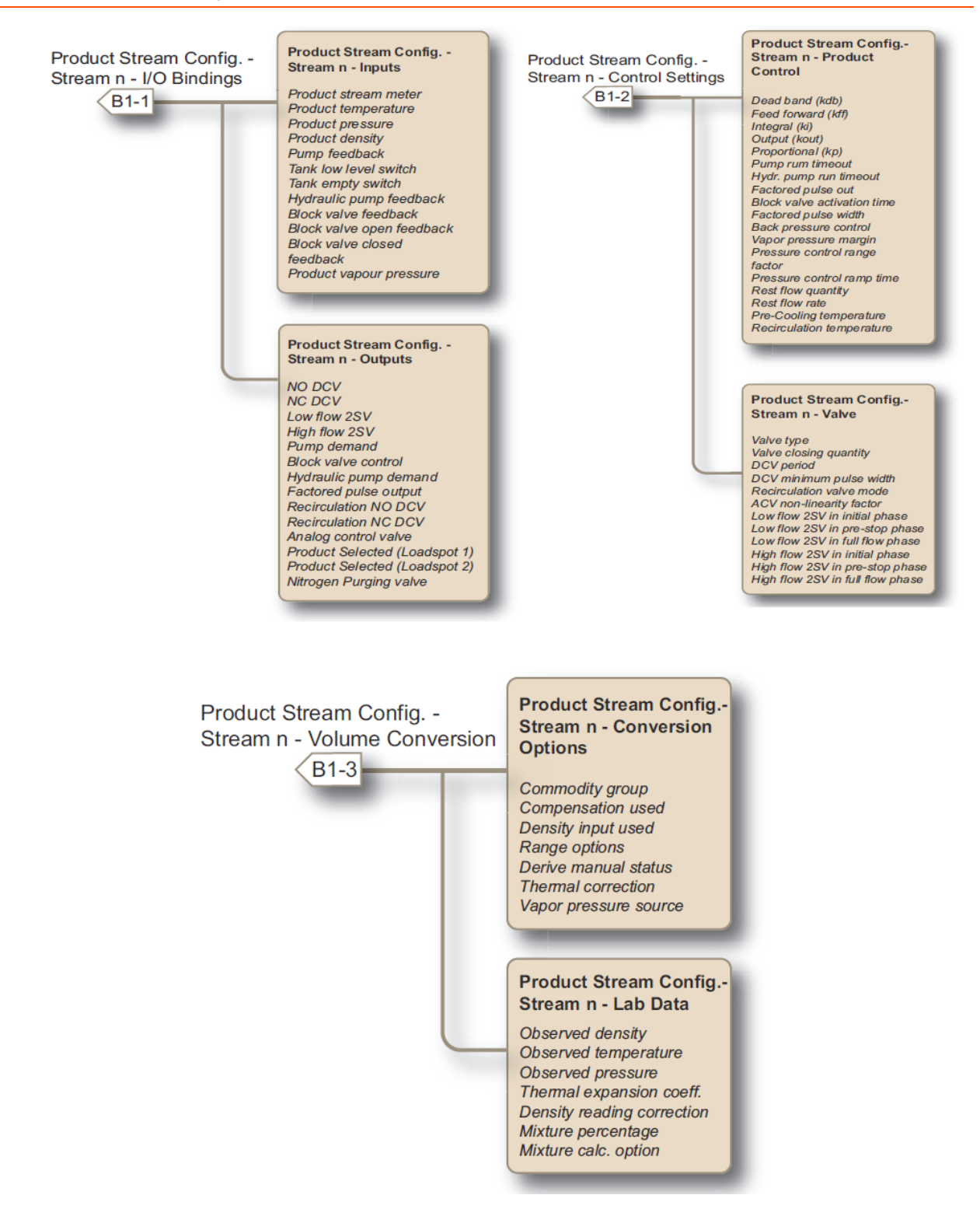

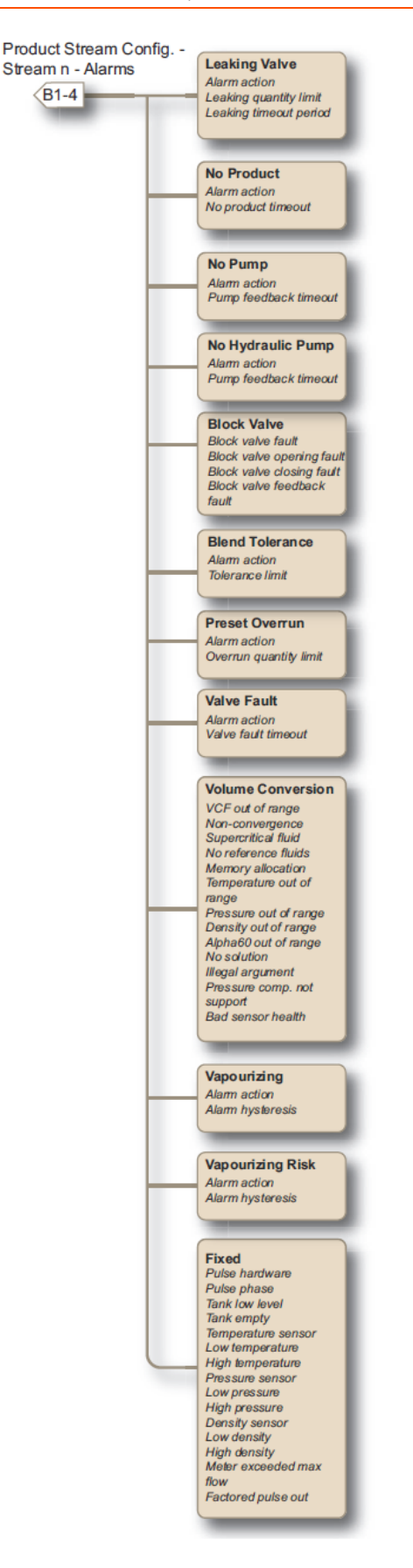

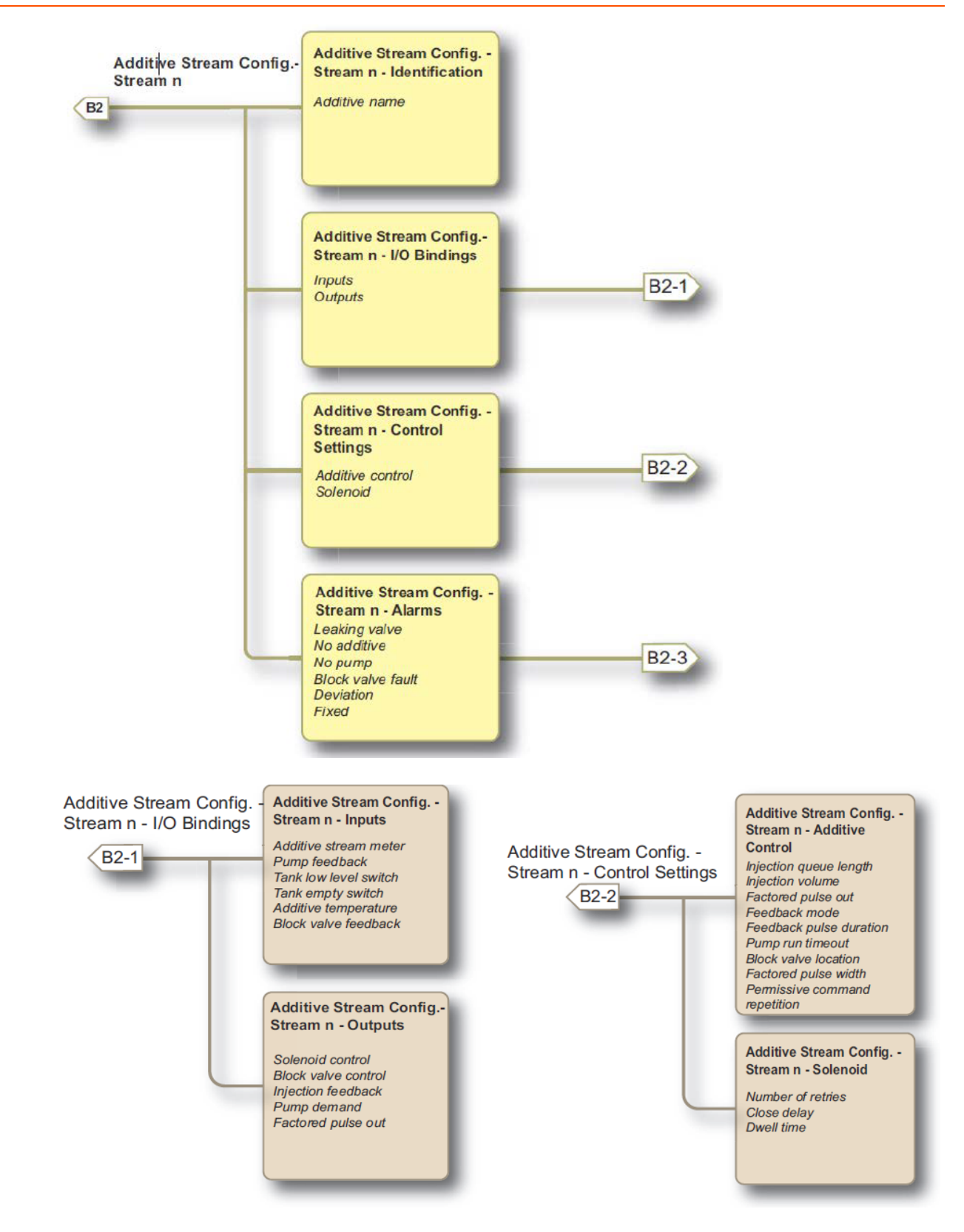

Fusion4 MSC-L Installation & Operation Manual

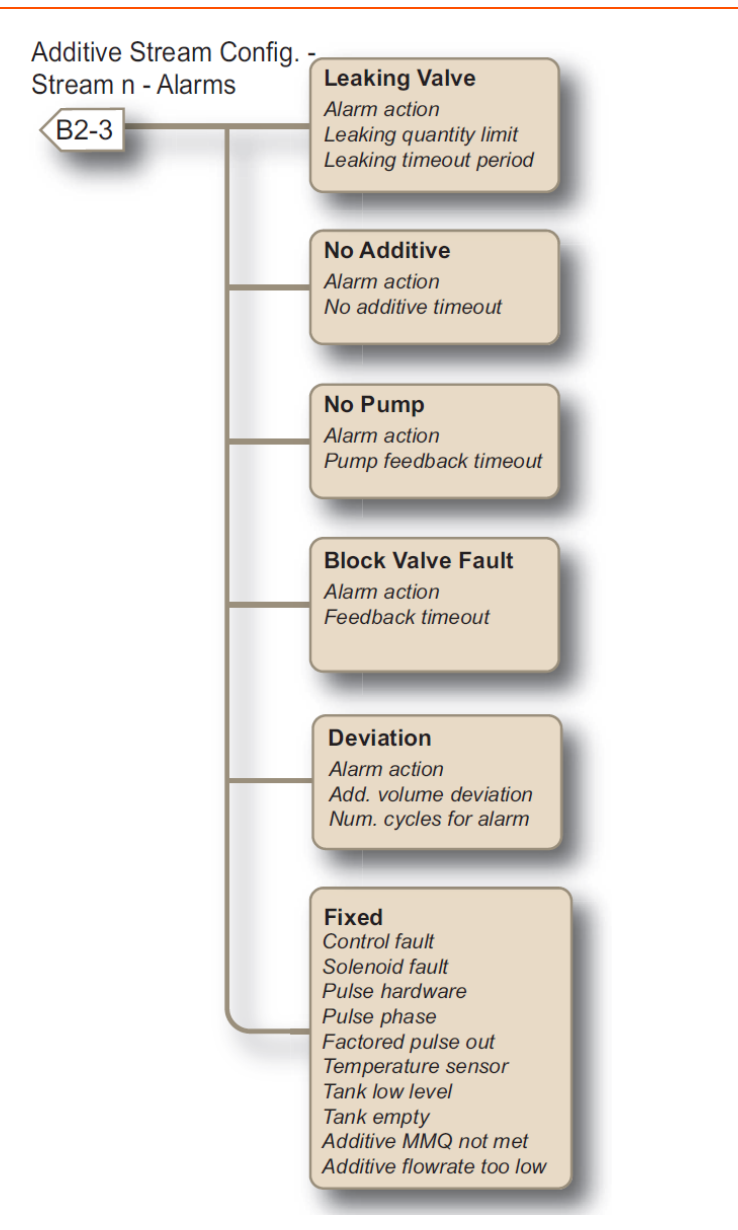

For information regarding the parameter and entity details, see Section 5.19: Stream Configuration.

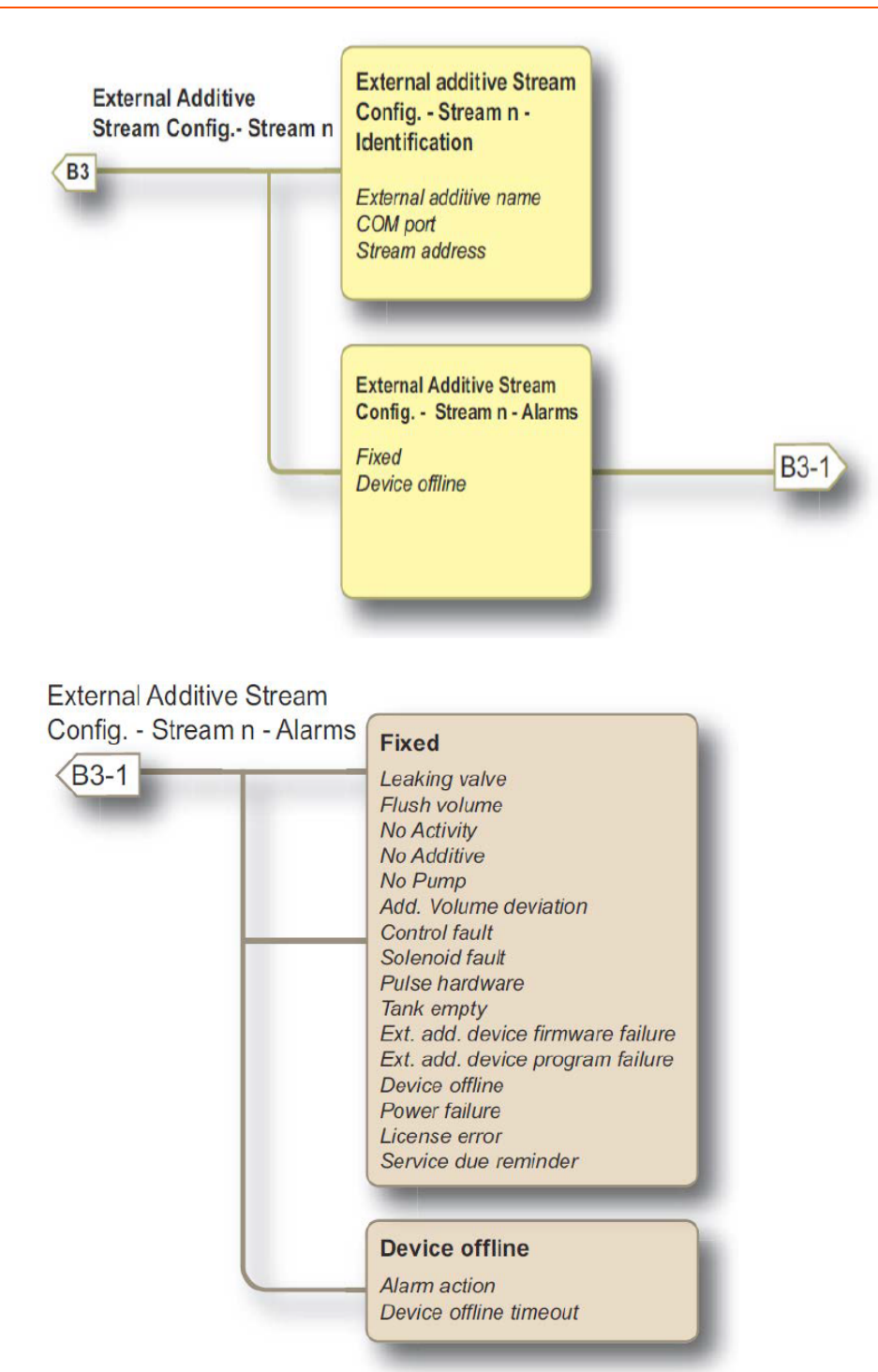

### 5.6.2.3 Arm Configuration

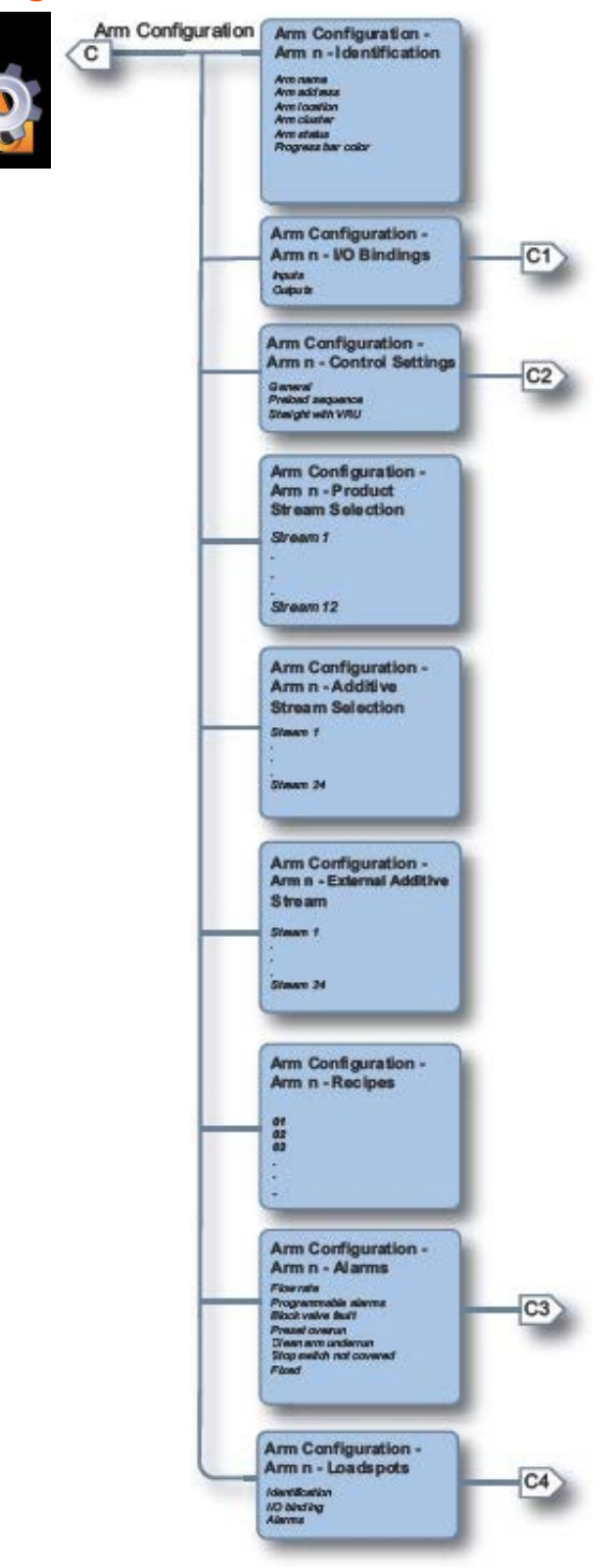

#### Fusion4 MSC-L Installation & Operation Manual

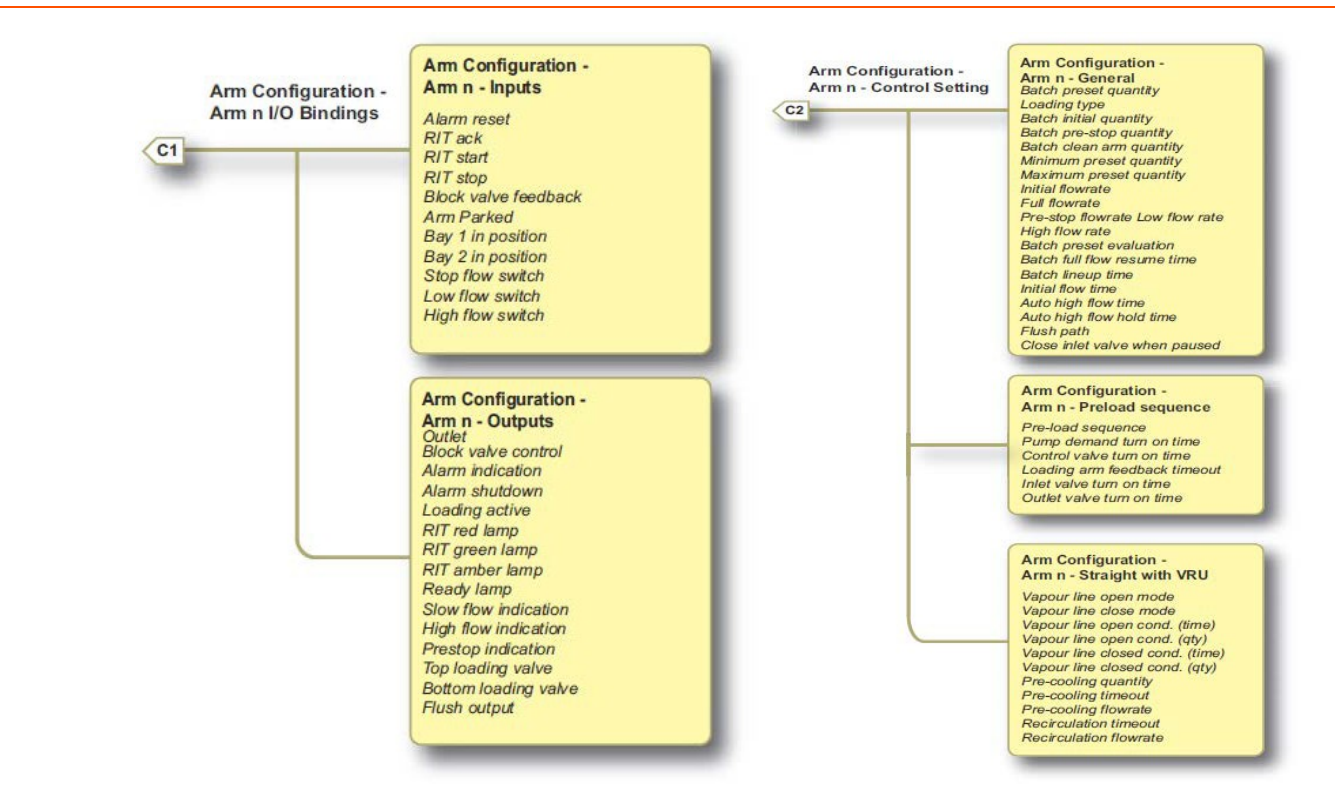

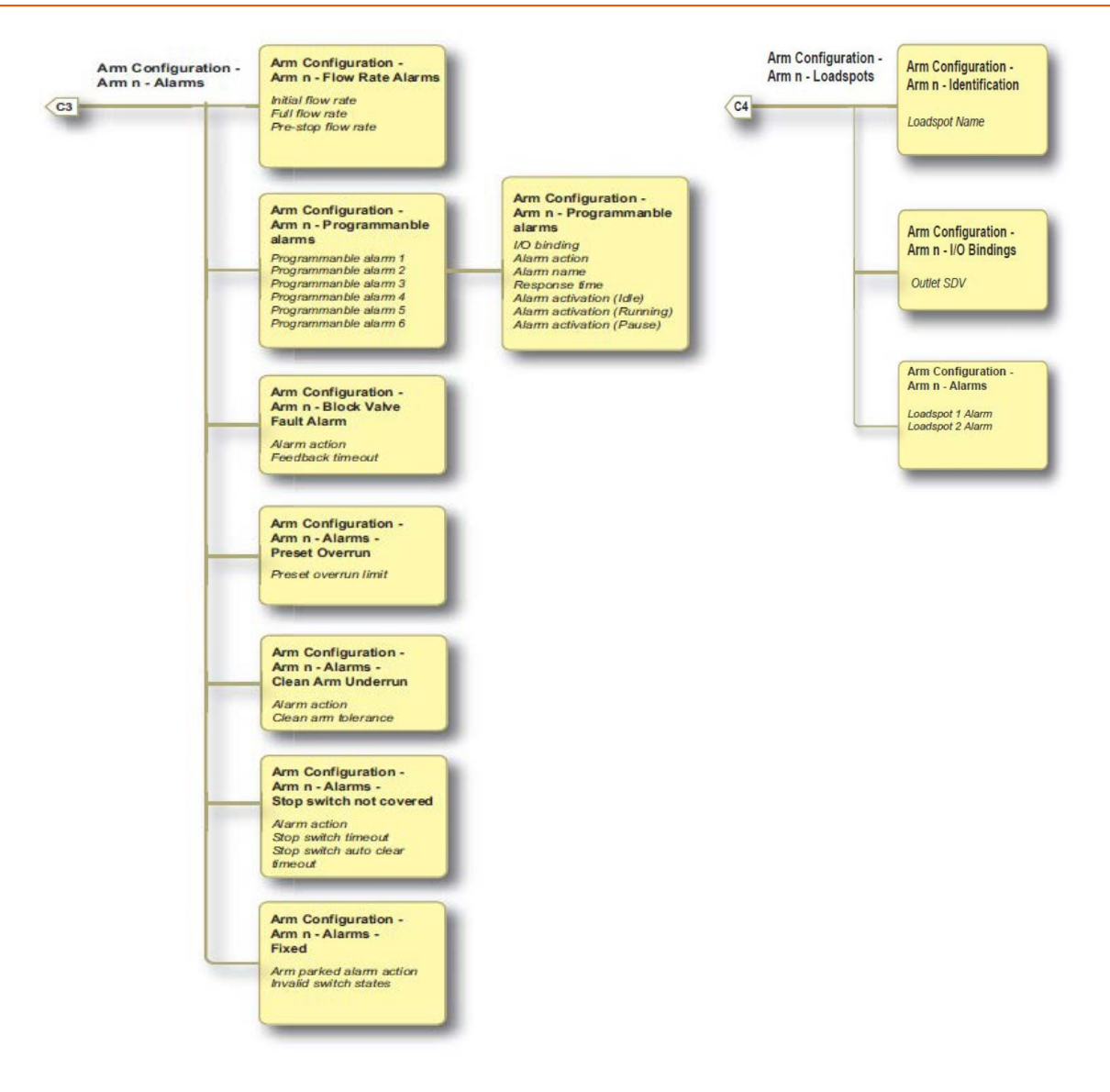

For information regarding the parameter and entity details, see section Section 5.20: Arm Configuration.

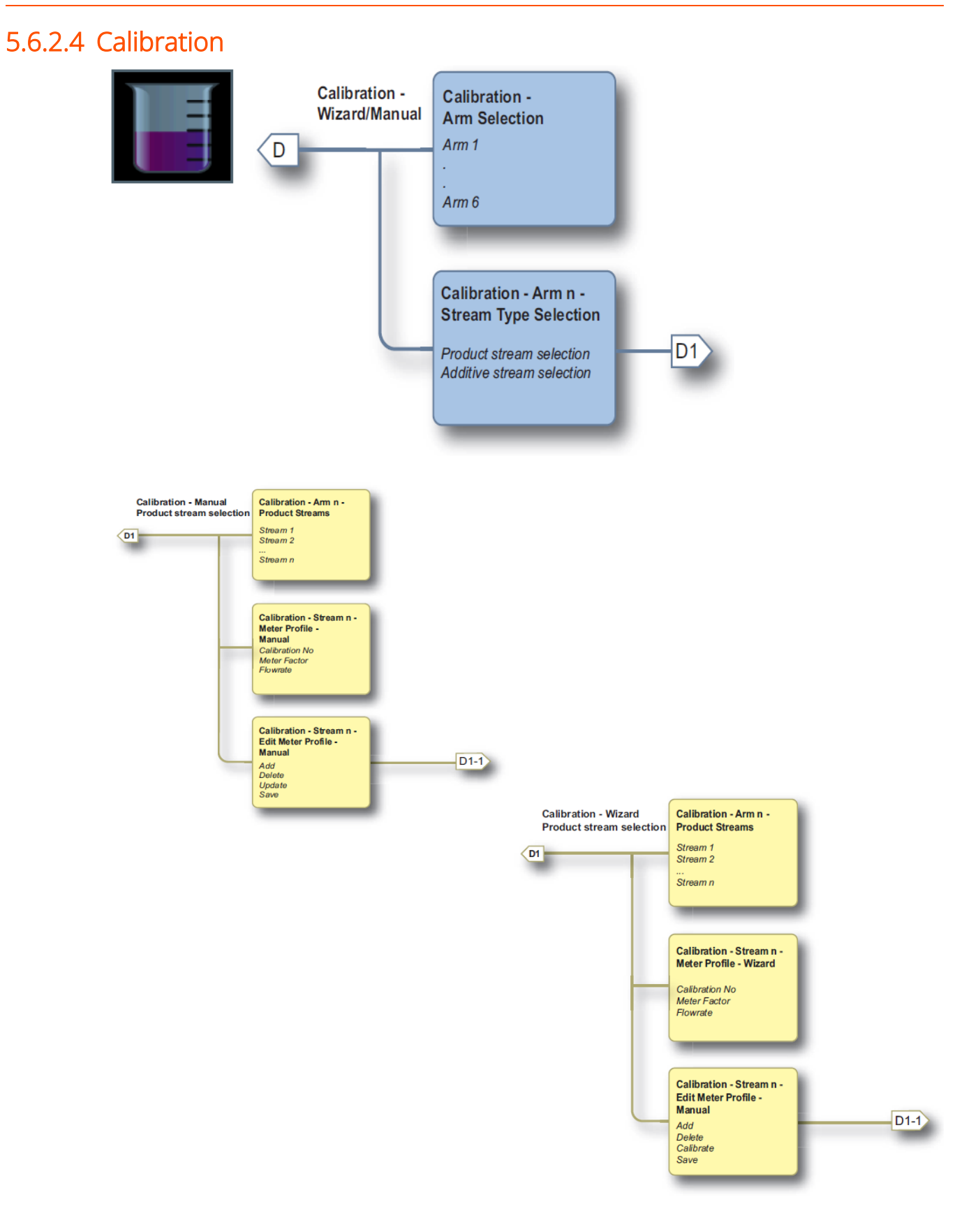

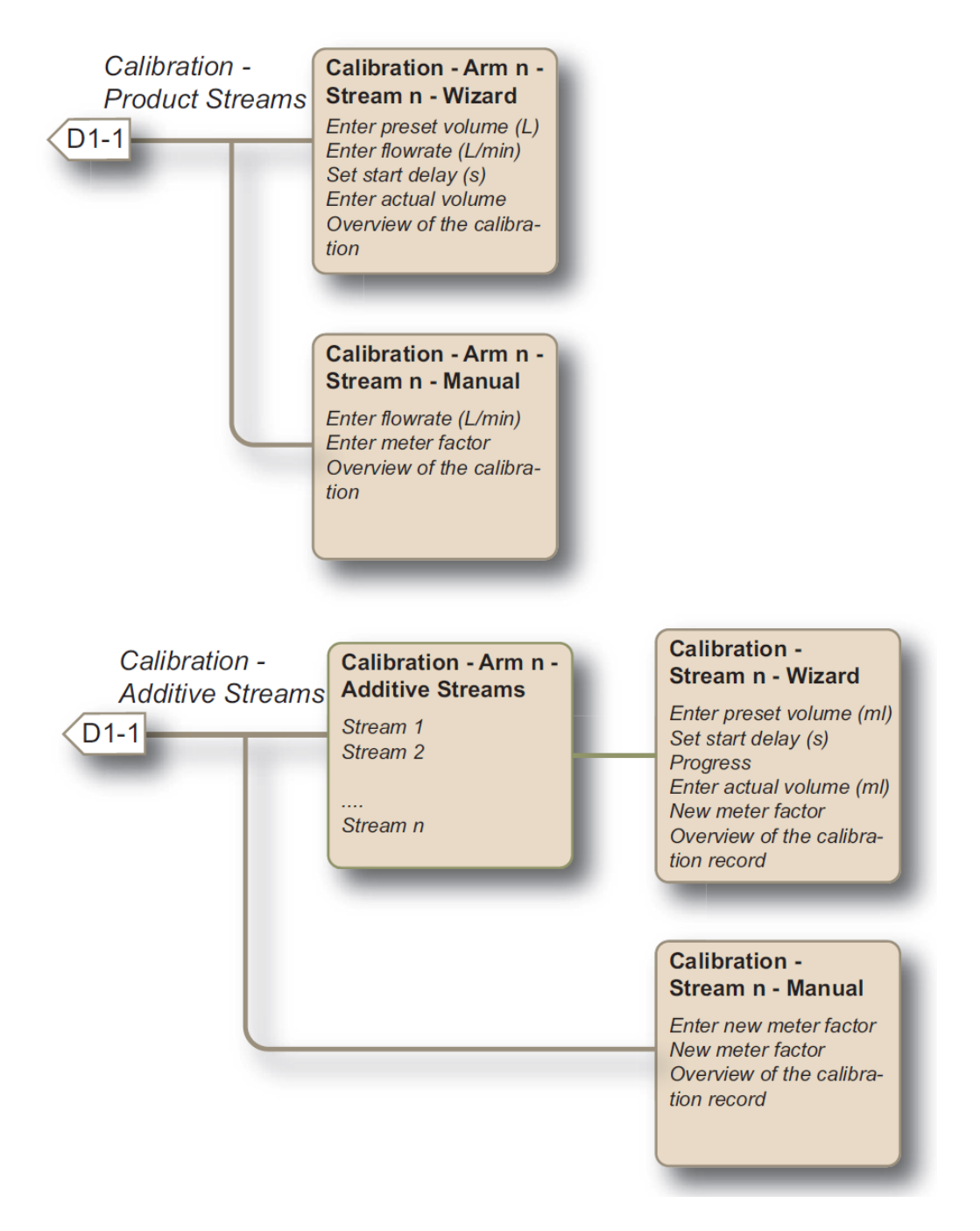

For information regarding the parameter and entity details, Section 5.23: Calibration.

#### 5.6.2.5 Info (Device Information)

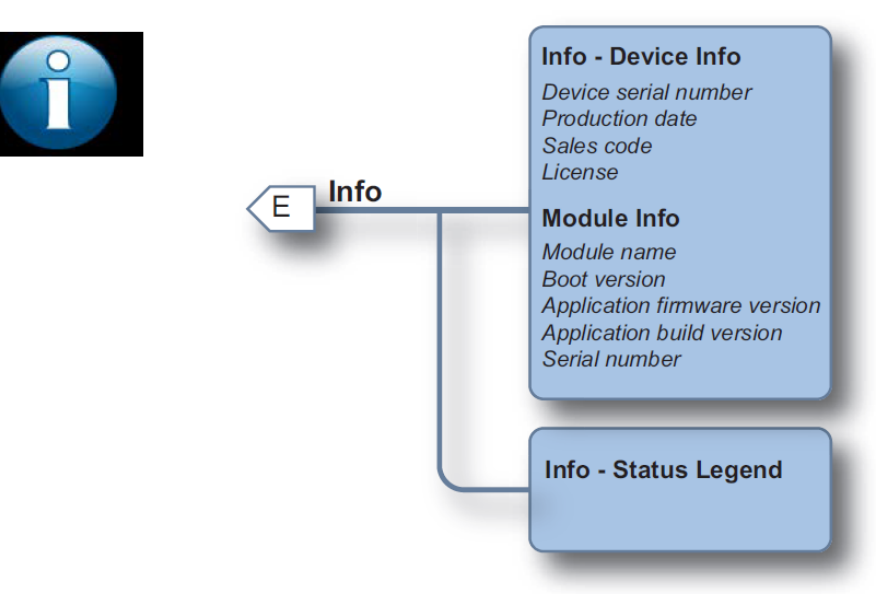

<Author Note: Hiding the paragraph below from readers because the cross reference in the original Honeywell manual doesn't go to an actual section, but just a random paragraph unrelated to the context of the menu above.

For information regarding the parameter and entity details, see section - Consider the below Flow Profile with n = 3.

### 5.6.2.6 Diagnostics

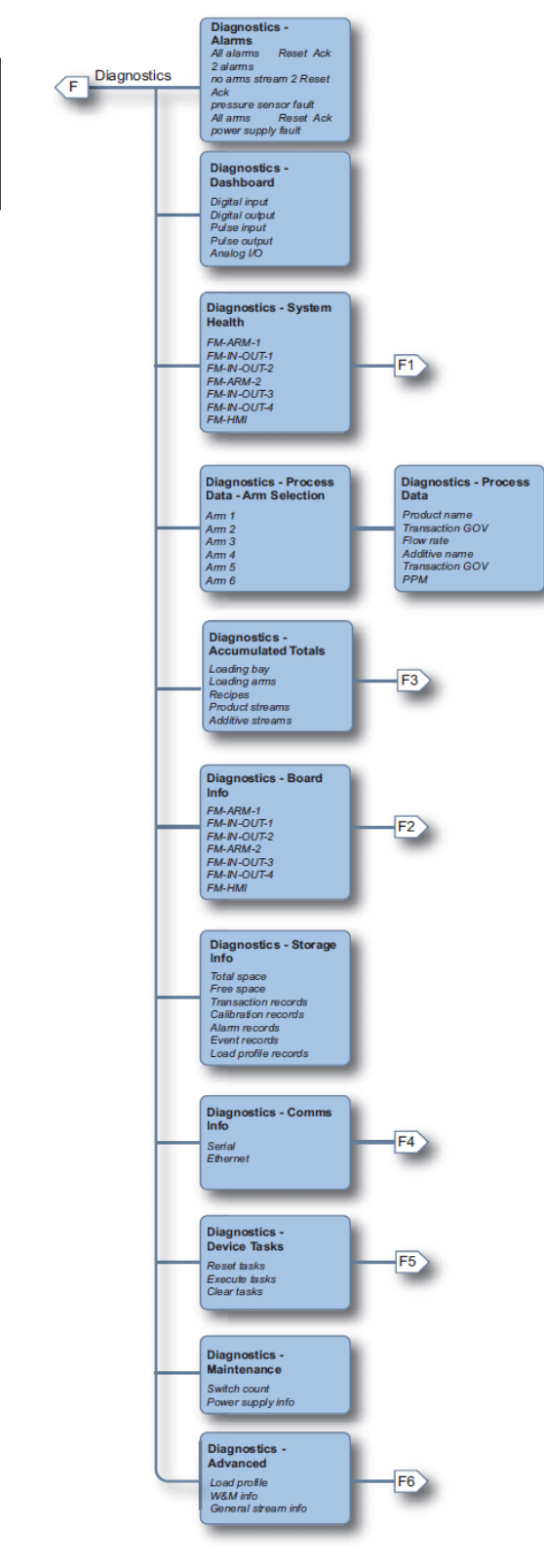

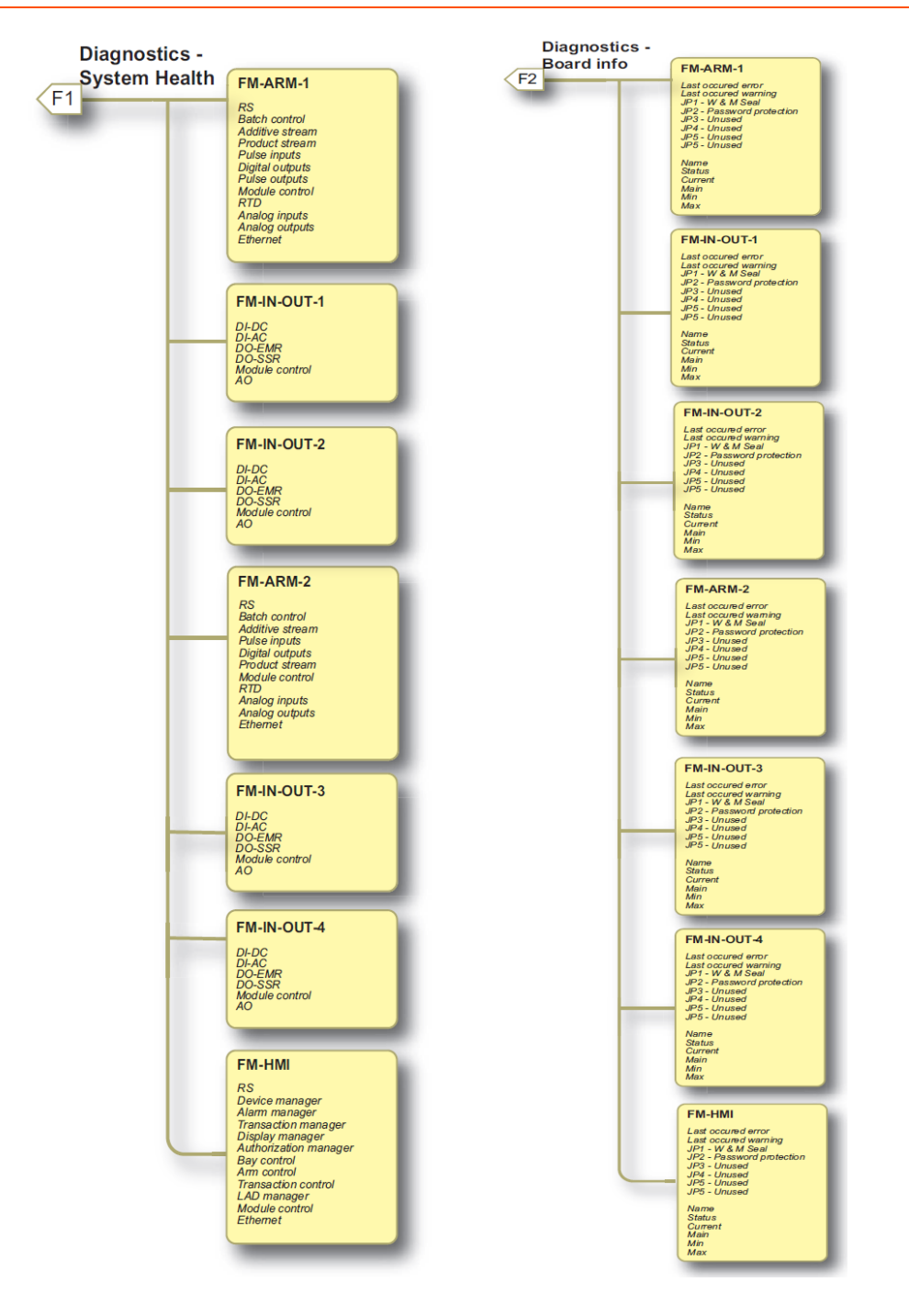

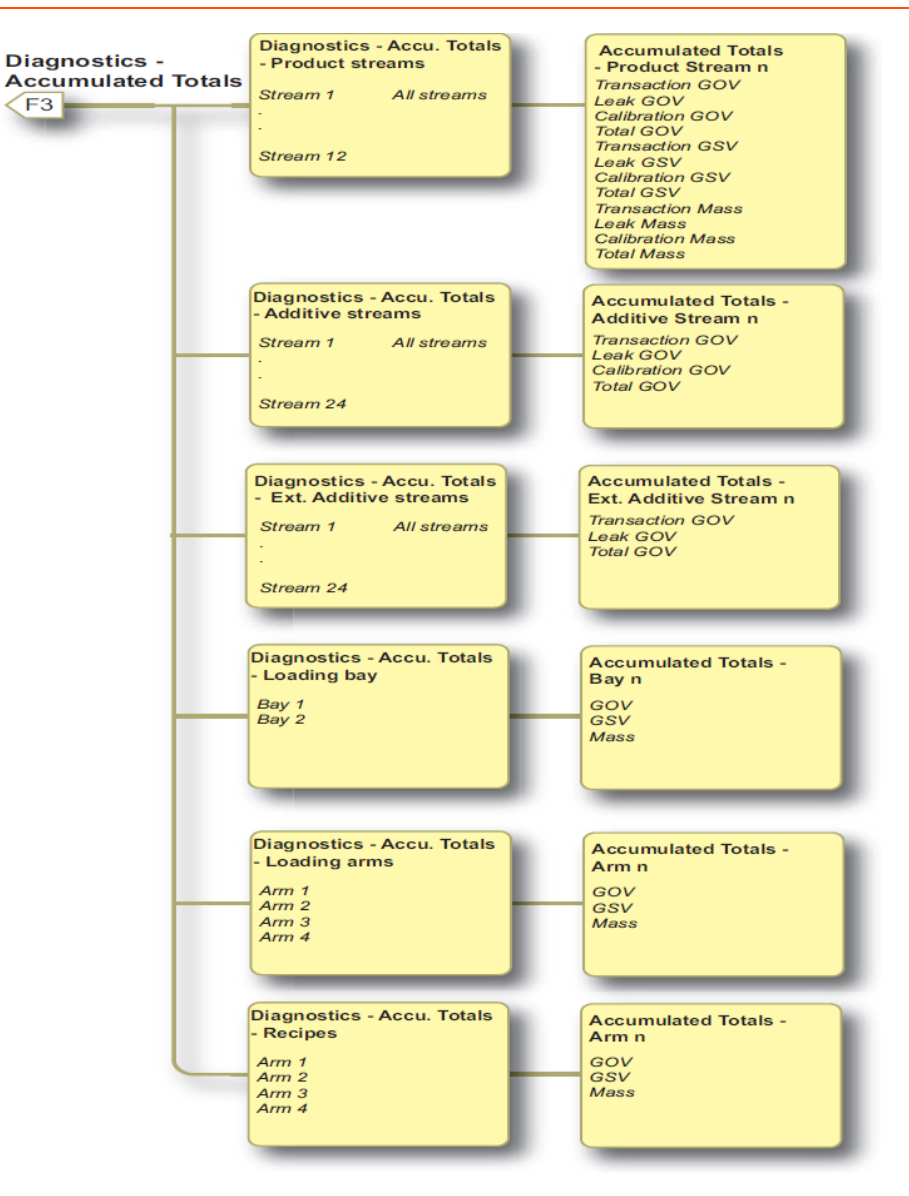

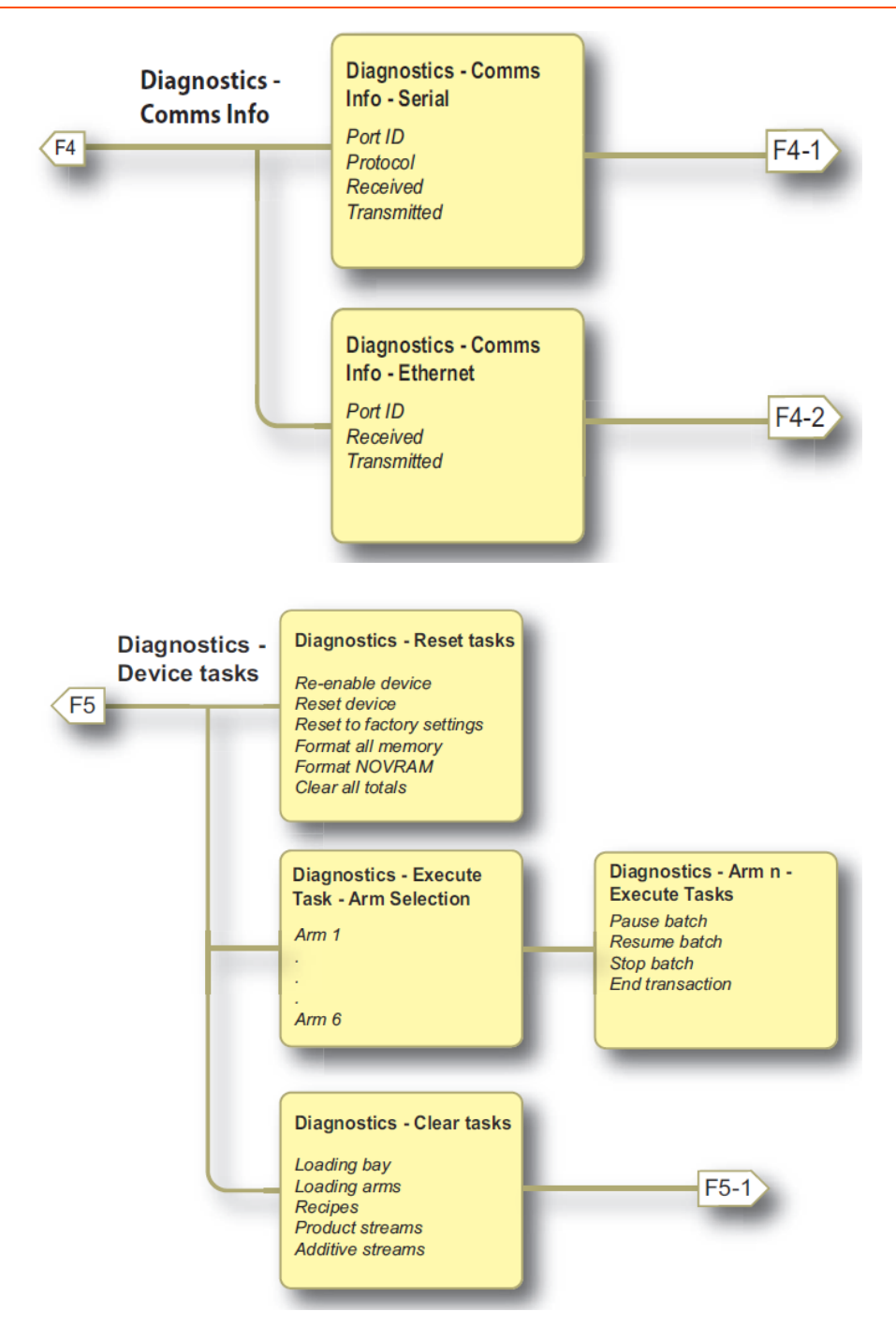

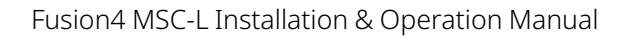

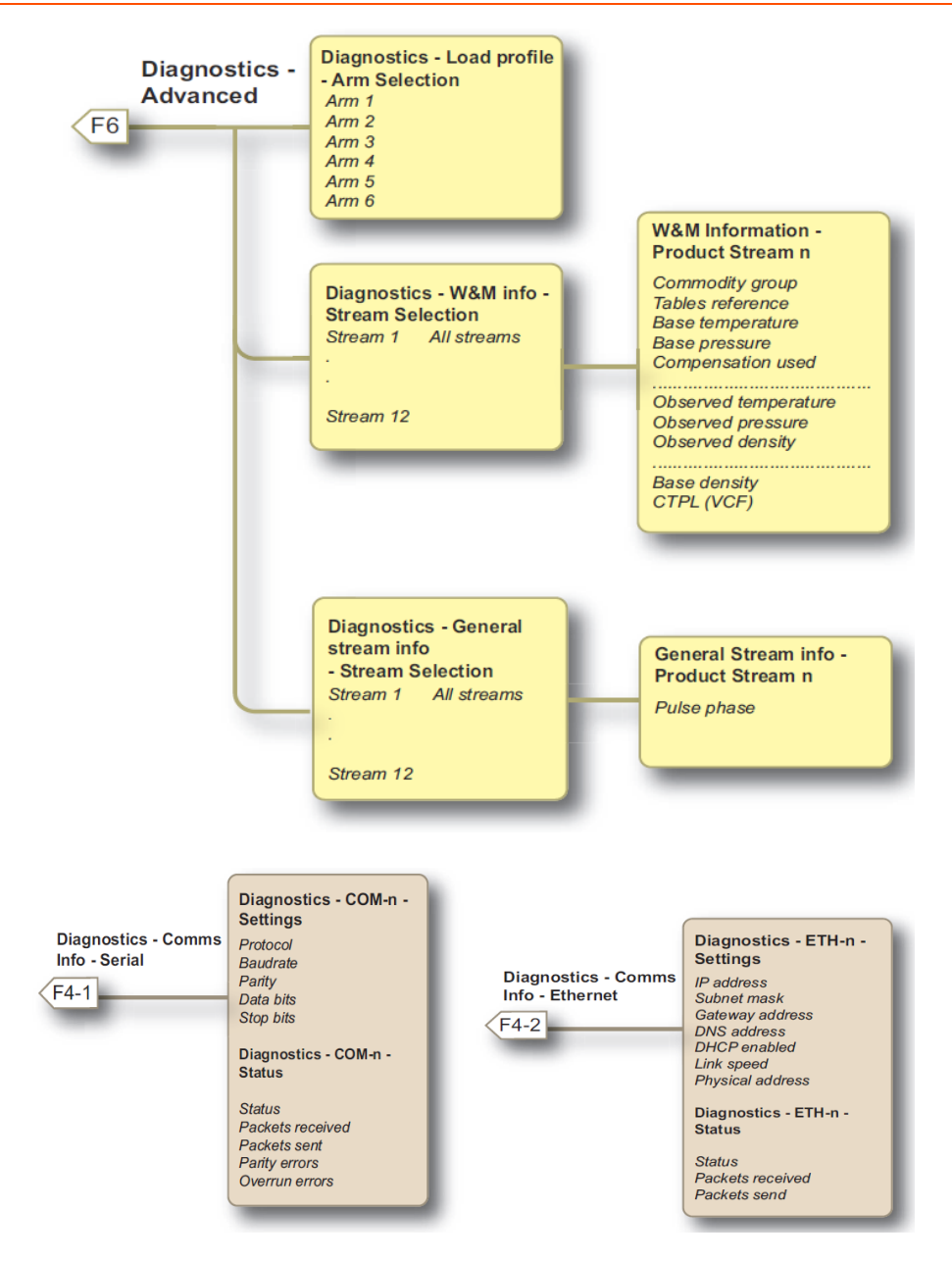

For information regarding the parameter and entity details, see Section 5.22: Diagnostics.

### 5.6.2.7 Transfer

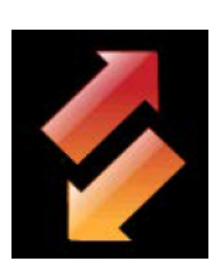

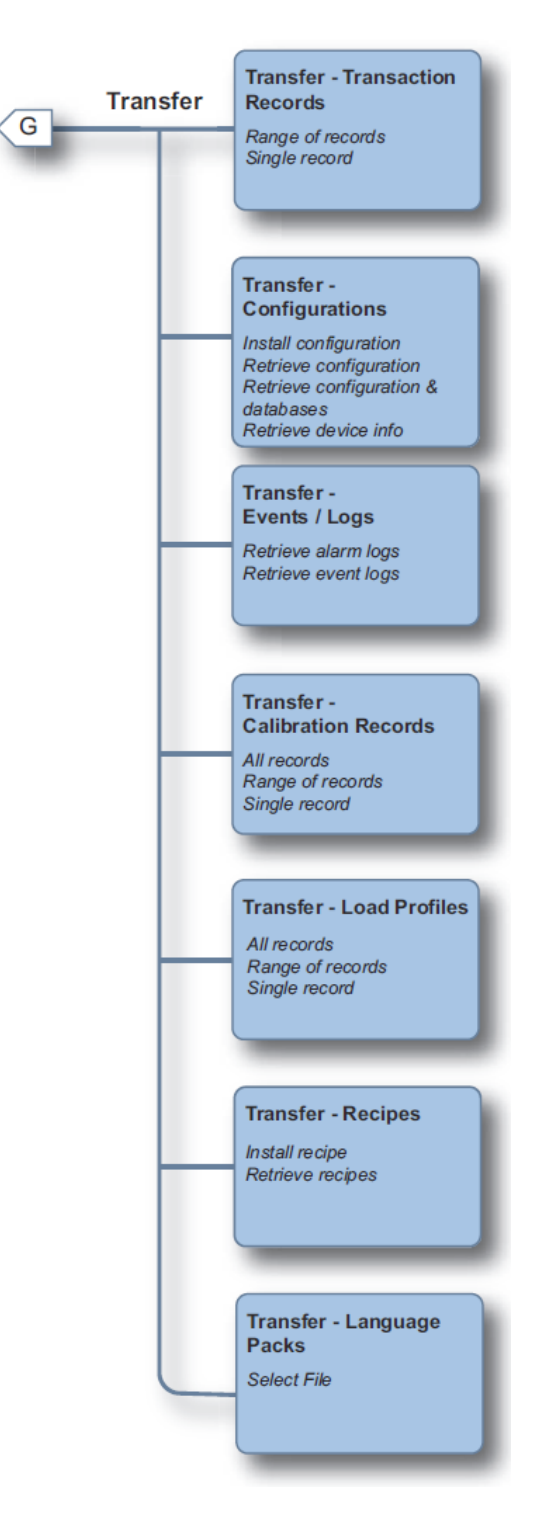

For information regarding the parameter and entity details, see Section 5.25: Transfer.

#### 5.6.2.8 LAD Functions

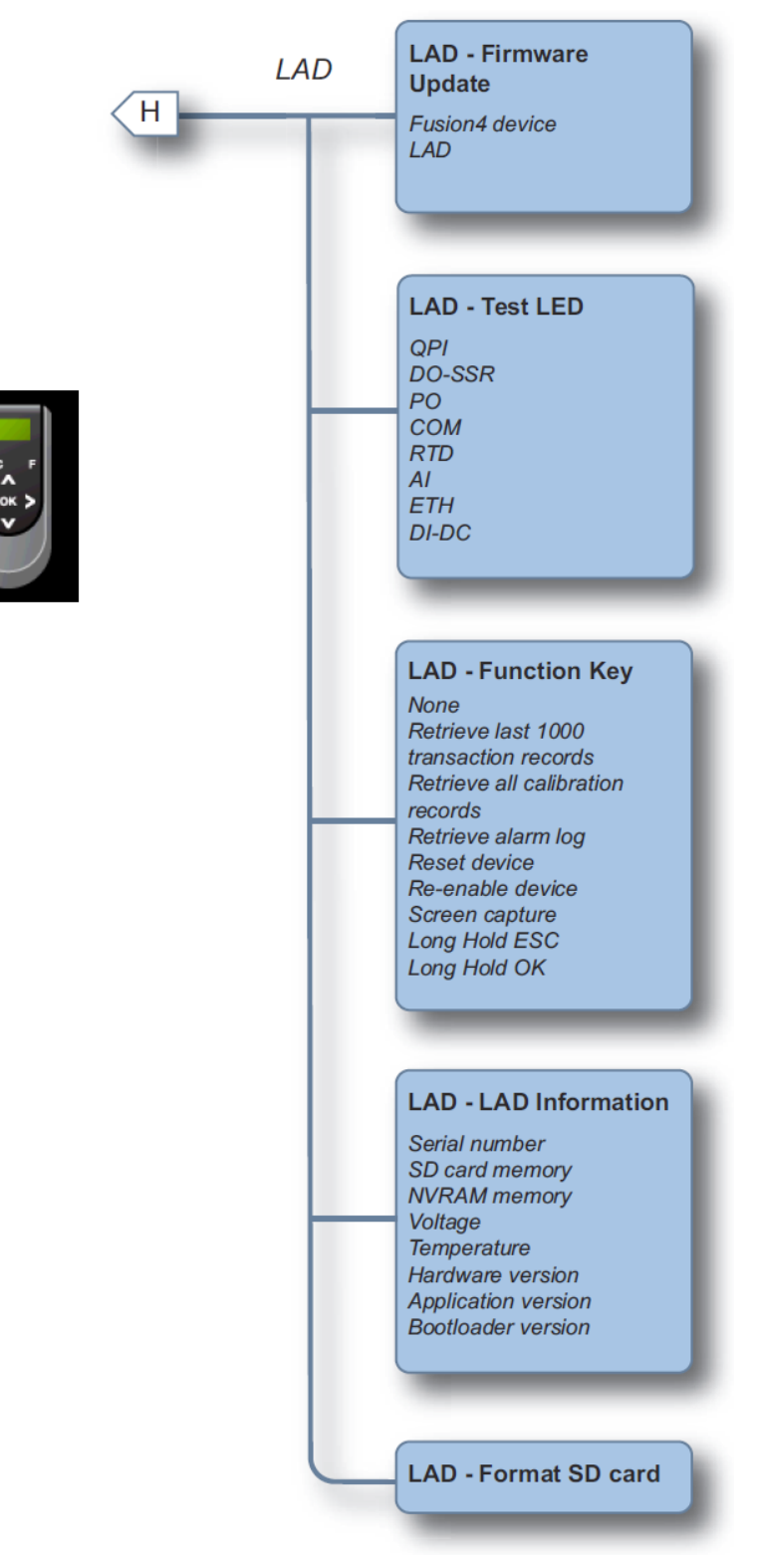

For information regarding the parameter and entity details, see Section 5.26: LAD Functions.

**NOTE:** The language settings are applicable at a workflow level and are available for use after restarting the MSC-L device.

# 5.7 Loading Application Overview

The typical usage of the MSC-L is for normal loading and the other specific application types are described in the next chapters.

The figure below illustrates the loading application for each stream. This overview is also applicable for 6 Arms.

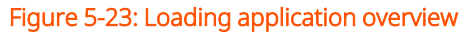

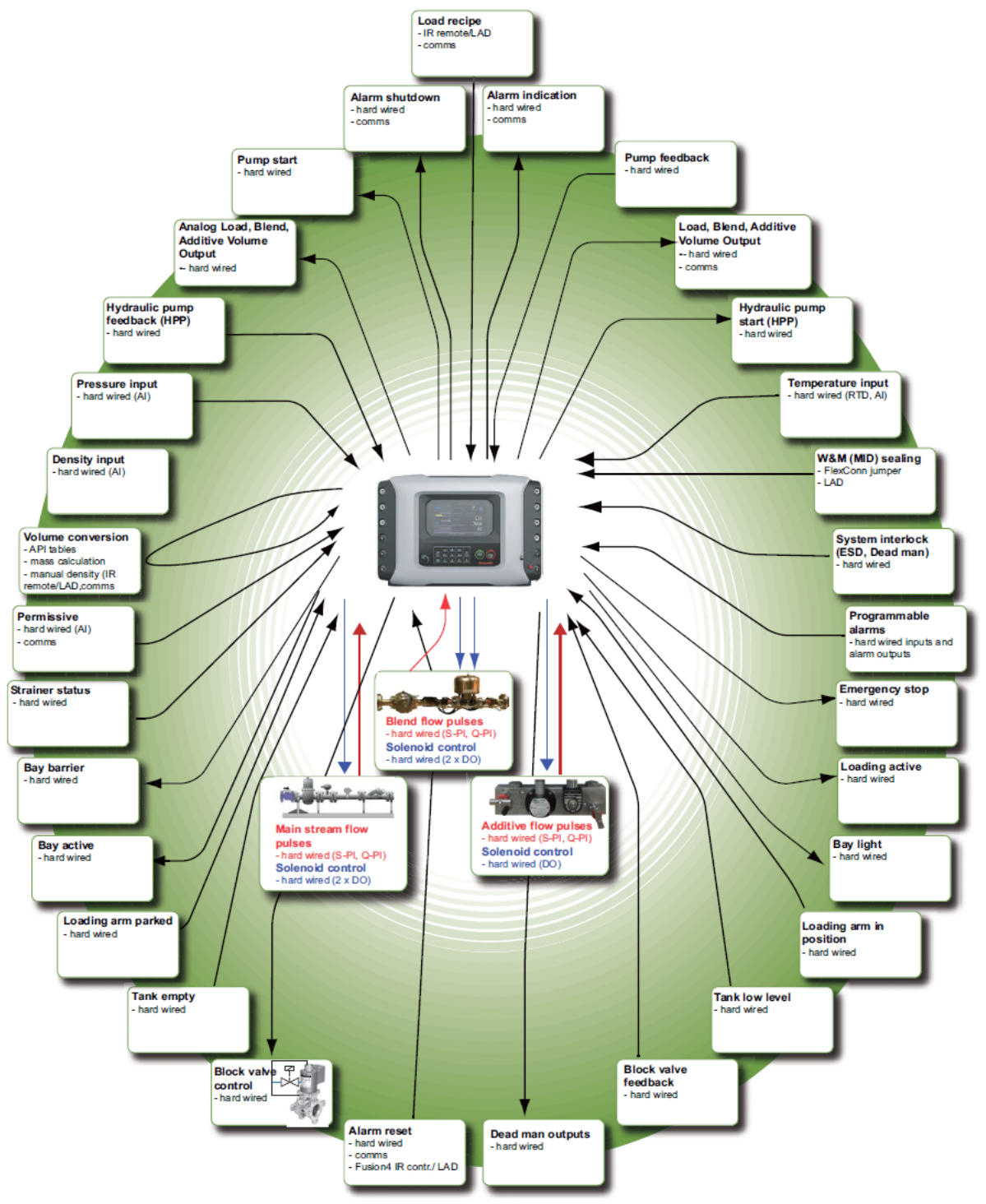

# 5.8 Unloading Application Overview

The Fusion4 MSC-L supports unloading (offloading) application. The unloading assemblies cover a range of requirements, starting with simple single-unit, standalone unloading skids for the emptying of road tankers and transferring product from vehicle to site storage.

The MSC-L have a configuration parameter to configure the device for unloading with preset or unloading without preset.

These systems can be fully automated with dual redundancy, integrating multiple functions into the offloading process such as deaeration, denaturing, additivation or blending. Multiple metering technologies can be utilized in these systems including positive displacement and Coriolis for custody transfer, with both local and remote data reconciliation. Ethanol and biodiesel offloading can be facilitated from both road tanker and rail car, as can LPG.

During unloading operation, the MSC-L controls the centrifugal pump, flow meter, direct control valve, high flow switch, low flow switch, stop flow switch, and dry run switch. See the figure below for unloading product flow.

**NOTE:** When a centrifugal pump is used the flow rate may be adjusted by using a digital control valve. But, when a positive displacement valve is used the flow rate may not be controlled by a DCV. However, by configuring a two stage valve, the two provided control signal may be used by device external to the MSC-L to derive the proper frequency to control the pump.
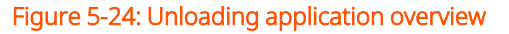

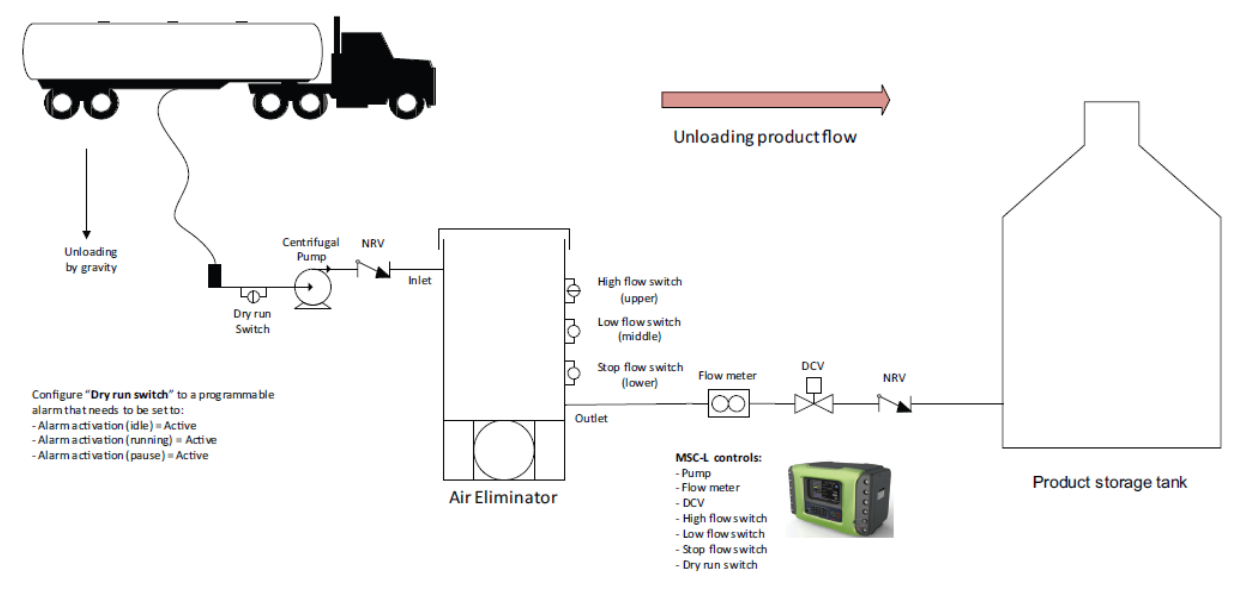

To configure a MSC-L device for unloading the product:

1. Configure device

System Configuration .Device. I/O Settings. PI . QPI-n [Minimum linear flow rate] = <0.0>

System Configuration .Device. Workflow Settings. Options. [Multiple loads per arm] <Disabled>

System Configuration .Device. Workflow Settings. Options. [Preset Unloading Entry] <Disabled / mandatory> choice.

2. Configure Arm

Arm Configuration. Arm X.Control Settings [Loading type] = <Unloading>

Arm Configuration.Arm X.Control Settings [Low flow rate] = <300> (or as required)

Arm Configuration. Arm X. Control Settings [High flow rate] = <1800> (or as required)

Arm Configuration. Arm X.Control Settings [Batch initial quantity] = <1> (any non zero value is required)

Arm Configuration.Arm X.Control Settings [Batch pre-stop quantity] = <0>

Arm Configuration.Arm X.Control Settings [Batch clean arm quantity] = <0>

Arm configuration .Arm X .IO binding .Input. [Stop flow switch] <DI-DC xx> configure if used

Arm configuration .Arm X .IO binding .Input. [Low flow switch] <DI-DC xx> configure if used

Arm configuration .Arm X .IO binding .Input. [High flow switch] <DI-DC xx> configure if used

3. Configure Alarms

Stream Configuration. Product streams. Stream x . Alarms . No Product

[Alarm action] = <Disabled>

(If flow switches are not used, No product alarm can be set to Display shutdown so that unloading can be stopped when flow is stopped.

Arm Configuration. Arm x. Alarms .Stop switch not covered. [Stop flow switch auto clear time out] = <10>

Arm Configuration. Arm X . Alarms. Fixed.[Invalid switch states] = <Display pause>

See Section 5.20.3.1: Flow Switches for more details on Flow Switches.

# 5.9 LPG Loading Application Overview

Fusion4 MSC-L supports Liquefied Petroleum Gas (LPG) road loading. Liquefied petroleum gas or liquid petroleum gas (LPG or LP gas), also referred to as simply propane (C3H8) or butane (C4H10), or a mixture of those 2 propane and butane are flammable mixtures of hydrocarbon gases used as fuel in heating appliances, cooking equipment and vehicles.

MSC-L also supports loading a blend of propane and butane which may be required over changing climatic conditions. A typical blend can include 60-70% butane and 30-40% propane along with additives (odorants like ethanethiol, I ethyl mercaptan) for leak detection. LPG has a boiling point that depends on the vapour pressure, the temperature and the composition of it. LPG evaporates quickly at normal temperature and pressures so it must be kept pressurized, and a MSC-L device helps you to control the vapour pressure.

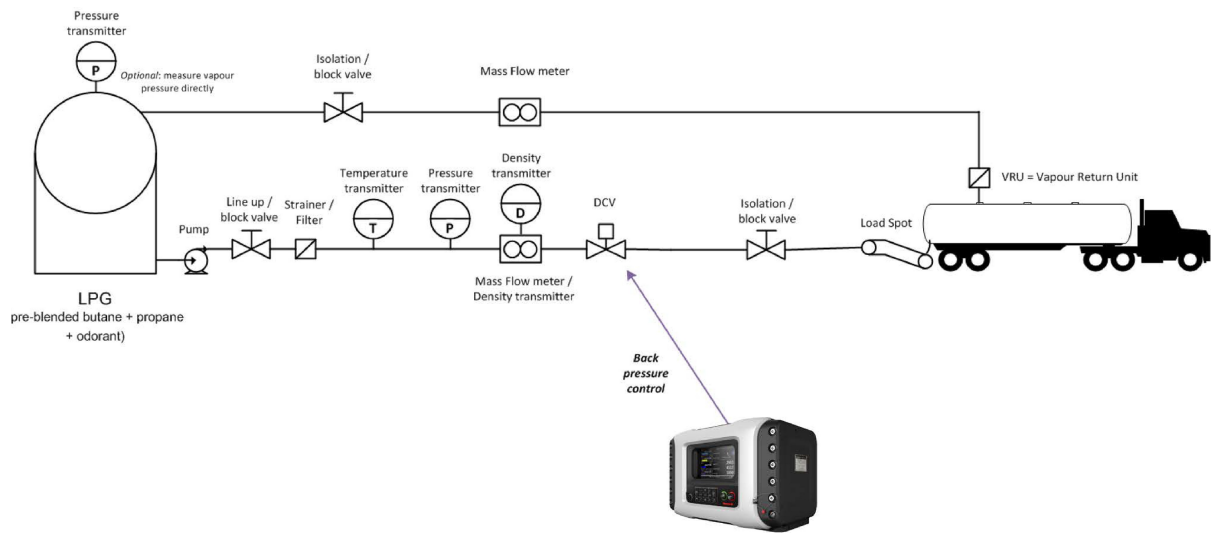

Figure 5-25: Application overview - LPG loading

The pressure in the delivery line is monitored/controlled to be above the vapour pressure to avoid LPG vaporization and, where possible, to optimize truck loading time. Fusion4 MSC-L supports configuration with independent external "back pressure" regulator valve (not shown) as well as configuration where the "normal" flow control valve (DCV) is used to prevent from LPG vaporizing by reducing prescribed flow rate when pressure approaches vapour pressure.

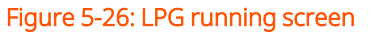

| A1 LPG 02:45                 | A1 LPG · Load Progress |                                   |  |
|------------------------------|------------------------|-----------------------------------|--|
| 489/5000 kg                  | Compartment            | 1                                 |  |
| A2 DSL 00:00<br>0/0 kg       | Recipe name            | LPG (Vapour)                      |  |
| Arm 3 00:00<br><b>0/0</b> kg | Mass                   | <b>489</b> kg                     |  |
| Arm 4 00:00                  | Vapour return          | -4 kg                             |  |
| U/Ukg<br>Press Ok            | Flow rate              | <b>1806</b> <sup>Kg/</sup><br>min |  |

**NOTE:** If external "back pressure" regulator valve is to be used, configure "Vapour pressure source" to "Externally controlled" and "Vapour pressure margin" to match the setting of the external pressure regulator valve. In this case Fusion4 MSC-L back pressure control will be disabled and "Vapour pressure margin" (together with delivery line pressure) will be used to derive vapour pressure.

When Fusion4 MSC-L is configured to perform back pressure control, "Vapour pressure margin" functions as a safety margin, while "Pressure control range factor" parameter is used to adjust "Maximum limit point" and provides means to adjust range where "back pressure control" is active.

The "Minimum limit point" is a calculated pressure value where it is considered that the product may start vaporizing. The flow must completely stop at this pressure level:

Minimum limit point = 1.0 \* Vapour pressure (measured) + Vapour pressure margin

Minimum limit point = 1.1 \* Vapour pressure (calculated)+ Vapour pressure margin

**NOTE:** The additional 10% 'safety' margin applies in the case of 'Calculated' vapour pressure to cater for potential errors disclosed in MPMS 11.2.5 standard (used for deriving vapour pressure).

The "Maximum limit point" is the point where "back pressure control" starts throttling down flow rate. This point is above the "Minimum limit point" and it can be adjusted via "Pressure control range factor" parameter:

Maximum limit point = Minimum limit point \* (1.0 + Pressure control range factor)

**NOTE:** If the product vapour pressure (required for back pressure control) cannot be determined for some reason, for example in case of 'Calculated' vapour pressure configuration and VCF calculations raising exception, the flow rate target will be adjusted to zero for safety reasons.

Back pressure control is implemented by applying a 'Setpoint Adjustment Factor' (calculated) to the product flow rate setpoint. When target setpoint is switched and if back pressure control is active, the effective setpoint will be gradually changing (converging) from previous value to a new value during the configured 'Pressure control ramp time' interval, therefore smoothing out flow/pressure dynamics. An example of Load Profile showing 'ramping' up when back pressure control is active is shown in the figure below.

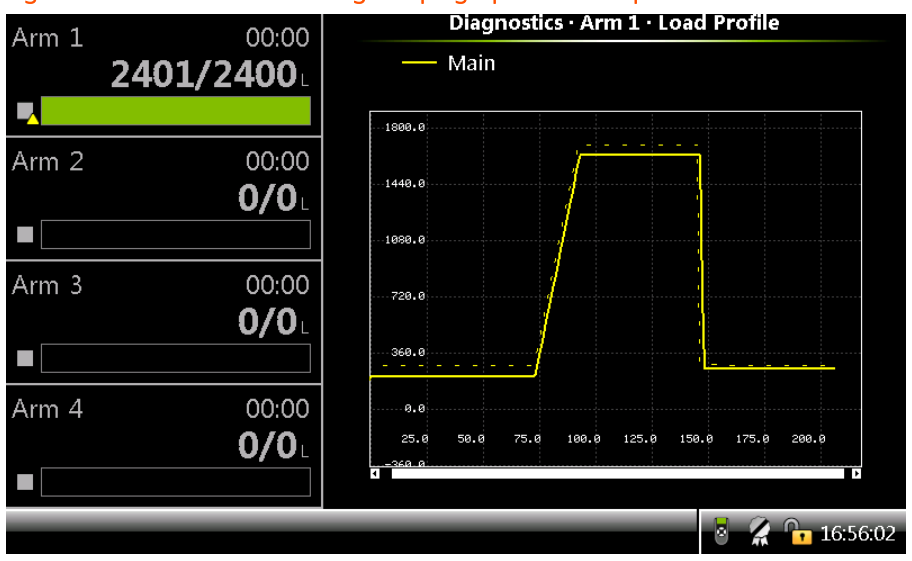

Figure 5-27: Load Profile showing 'ramping' up when back pressure control is active

For safety reasons, Fusion4 MSC-L features a number of alarms. Relevant alarms can be configured and triggered if the flow rate is reduced below meter's "Minimum linear flow rate". There are also configurable pressure alarms that warn you about dropping pressure conditions. MSC-L devices also support configurable pressure alarm hysteresis in order to avoid oscillation of an alarm around the alarm threshold.

To configure a MSC-L device for LPG loading with no external 'back pressure' regulator valve:

1. Enable [Back Pressure Control].

Stream Configuration . Product streams . Stream n . Control settings . Product control . [Back Pressure Control] = <Enable>

2. Configure [Vapour pressure margin], [Pressure control range factor] and

[Pressure control ramp time]

Stream Configuration . Product streams . Stream n . Control Settings . Product Control . [Vapour pressure margin]

Stream Configuration . Product streams . Stream n . Control Settings . Product Control . [Pressure control range factor]

Stream Configuration . Product streams . Stream n . Control Settings . Product Control . [Pressure control ramp time]

3. Configure LPG as the commodity that's delivered through a product stream.

Stream Configuration . Product streams . Stream n . Volume conversion . Conversion options . [Commodity group] = <TP27-07 (NGL & LPG)>

4. Select <Temperature & pressure> as the type of compensation used during the calculation of GSV and mass.

Stream Configuration . Product streams . Stream n . Volume conversion . Conversion options . [Compensation used] = <Temperature & pressure>

5. Select the [Vapour pressure source].

Stream Configuration . Product streams . Stream n . Volume conversion . Conversion options . [Vapour pressure source] =

<Calculated> or <Measured>

If [Vapour pressure source] is configured as <Measured>, then additional configuration item needs to be set:

Stream Configuration . Product streams . Stream n . I/O bindings . Inputs . [Product vapour pressure] = <AI-x>

**NOTE:** The chosen AI will be used with vapour pressure sensor and should be configured accordingly.

6. Enable mass loading and configure the mass flow rate.

**NOTE:** The vapour return line can only be used with a mass flow meter to measure the quantity correctly. This means that only loading by mass is supported when using a vapour return line.

System Configuration . Device . I/O Settings . PI . QPI-xx . [Meter Type] = <Mass>

System Configuration . Device . I/O Settings . PI . QPI-xx .

[Minimum linear flow rate] = <0.0 kg/min>.

NOTE: The vapour return line is not a controlled stream, but only monitored.

7. Enable Vapour return

Stream Configuration . Product streams . Stream x . Identifi- cation . [Vapour return] = <Enable>

8. Configure alarms

Stream Configuration . Product streams . Stream x . Alarms . No Product . [Alarm action] = <Disabled>.

**NOTE:** A regular stream is used as vapour return line, which means that all features that are part of a stream can be used, like the block valve.

9. Configure a loading arm

Arm Configuration . Arm x . Control Settings . [Loading type] =

<Straight with VRU>

10. Select a recipe

Arm Configuration . Arm x . Recipes

**NOTE:** Add the vapour return line as blend 1 with the blend ratio of zero percent in the recipe to enable the feature.

# 5.10 LNG Loading Application Overview

# 5.10.1 About LNG Loading

Liquefied natural gas (LNG) is a natural gas composed predominantly of methane (CH4) with some mixture of ethane (C2H6). It is used for energy and power generation. LNG vaporizes very quickly and it has a very low boiling point. So it is always stored in a highly cooled cryogenic vessel and maintained at a temperature of about - 160 °C.

Fusion4 MSC-L supports LNG loading for single bay and dual bay loading operation. LNG loading can be done stand alone (local loading) or remotely by Terminal Automation System.

## 5.10.2 MSC-L Licenses

LNG loading can be used on the following MSC-L licenses:

- MSC-L1
- MSC-L1D
- MSC-L2D
- MSC-XL1
- MSC-XL2

# 5.10.3 LNG Loading using MSC-L

Special operations used for LNG Loading are:

- Nitrogen purging to truck
- Release truck pressure
- Recirculation
- Truck loading process
  - Pre-cooling
  - Normal loading (Initial, Full flow, Pre-stop flow)
- Nitrogen purging to open air

The following figure represents the LNG loading operations using MSC-L.

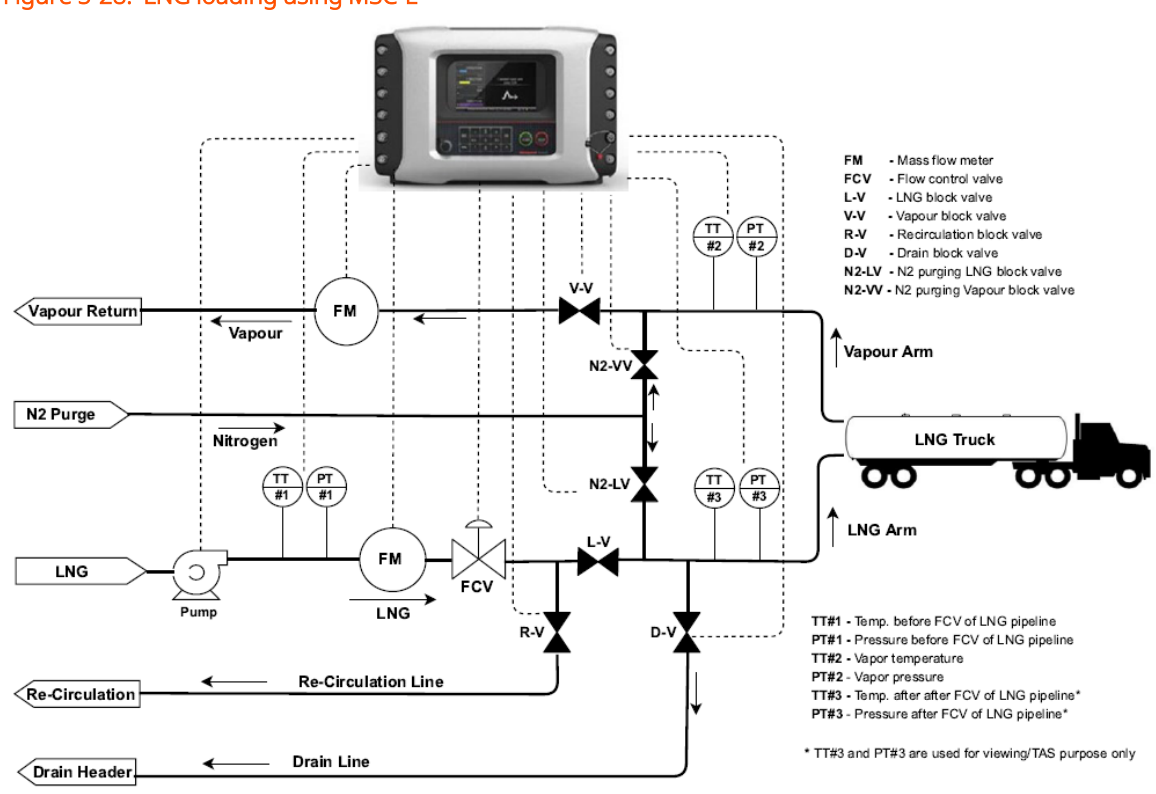

#### Figure 5-28: LNG loading using MSC-L

#### 5.10.3.1 Nitrogen purging to truck

The following figure represents the operation of Nitrogen purging to truck using MSC-L.

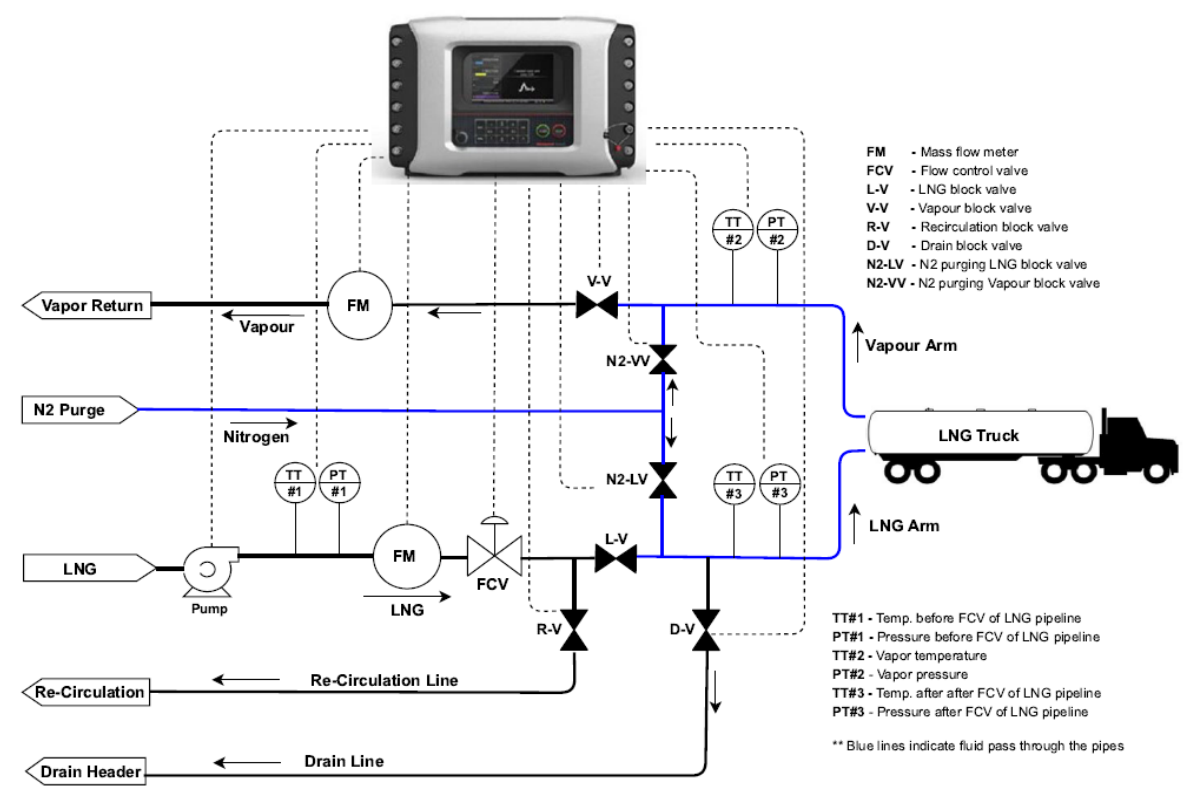

Figure 5-29: LNG Loading - Nitrogen purging to truck

Before the truck loading process starts, gaseous nitrogen purging is required to clean the vapour and loading arm line.

During the nitrogen purging to truck process, MSC-L opens the Nitrogen purging valve (shown in blue) in liquid line N2-LV and vapour line N2-VV.

**NOTE:** In the nitrogen purging to truck process, MSC-L opens and closes N2-LV and N2-VV automatically, but the driver/operator should take care to open and close the purge valve that are in the truck until the liquid and vapour arm are cleaned.

#### 5.10.3.2 Release truck pressure

Generally, truck arrives at the loading station in warm condition with higher pressure in the compartment than desired. So, it will need to undergo release truck pressure' operation to relieve the pressure.

The following figure represents the release truck pressure operation using MSC-L

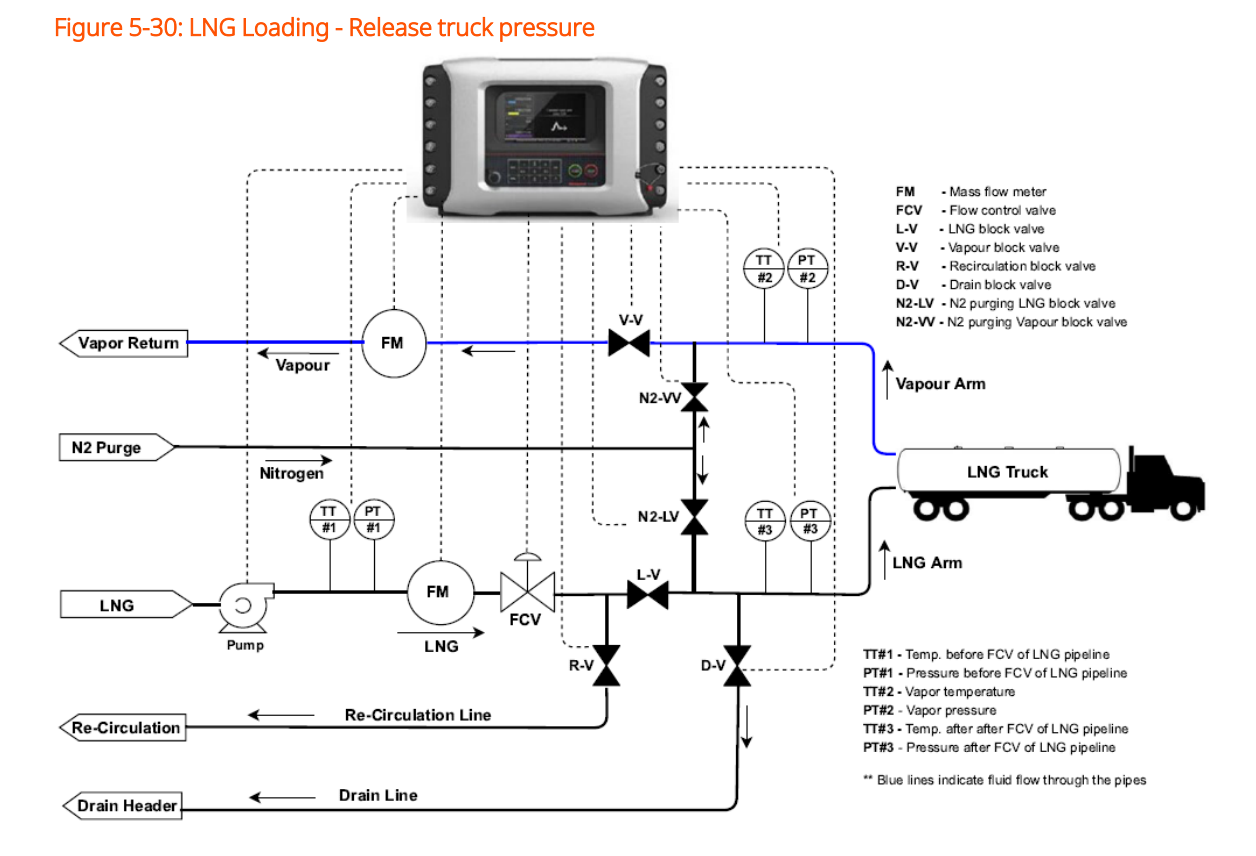

MSC-L releases the truck pressure by opening the vapour line valve (V-V). Vapour present in the truck shall pass through the vapour return line block.

**NOTE:** MSC-L does not record the vapour return quantity in the release truck pressure state.

#### 5.10.3.3 Recirculation

If the LNG truck filling operation is not taking place for a longer period of time, generally LNG line will get warmed up, so LNG needs to recirculate from the storage tank to the metering skid and back to the tank to maintain the flow meter at a suitable cryogenic temperature to prevent loss of accuracy.

The following figure represents the LNG recirculation operations using MSC-L

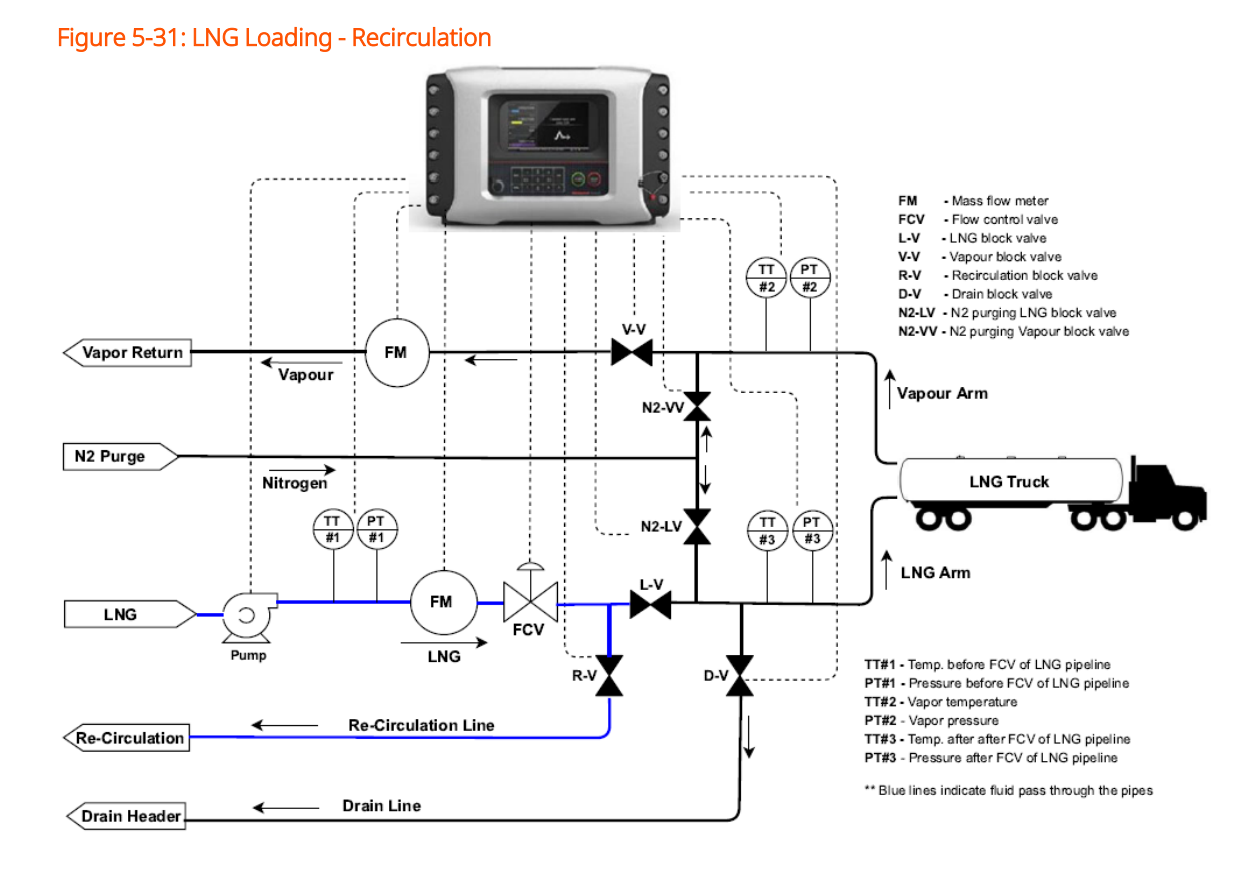

If the LNG line temperature (TT#1) is warmer (more than [Recirculation temperature]), MSC-L gives the user an option to start the recirculation until desired temperature is reached.

During the recirculation mode, [Recirculation valve] (R-V) is opened, and Liquid line valve (L-V) is closed to recirculate the LNG from the storage tank to the metering skid and back to the tank.

MSC-L controls the flow control valve (FCV) with configured [Recirculation flowrate] throughout the recirculation state. The recirculation batch gets completed when the LNG line temperature is cooled to [Recirculation temperature] or below.

When the recirculation batch is started/resumed, the recirculation timer is started. If the LNG line temperature (TT#1) is still more than [Recirculation temperature] even after [Recirculation timeout] is elapsed, the 'Recirculation temp. not reached' alarm is raised. Fusion4 MSC-L Installation & Operation Manual

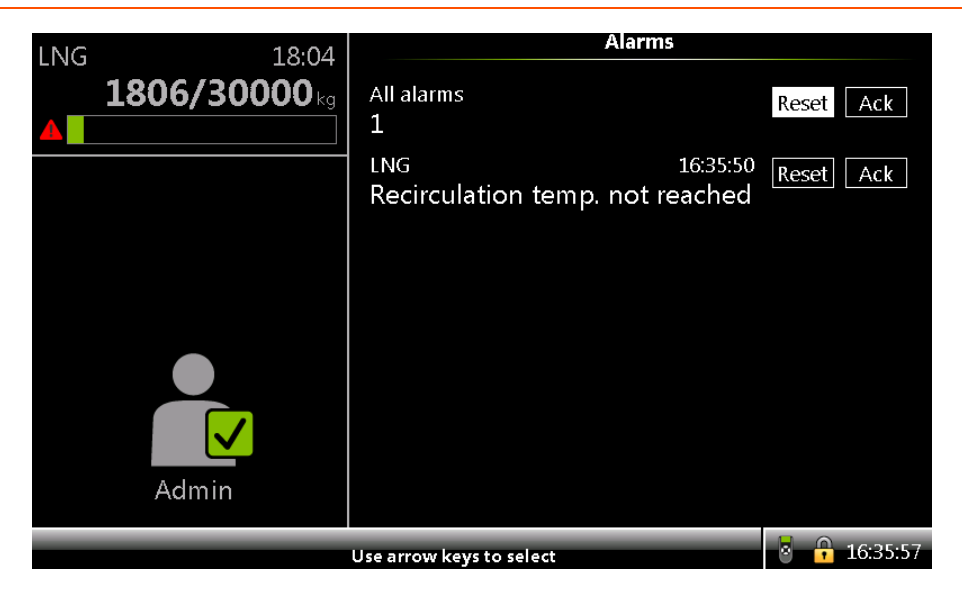

After resetting the alarm, you can resume or stop the recirculation batch.

MSC-L records the recirculation batch as a separate batch in the transaction record. This batch record shall have a Recirculation field with its value set to True.

| LNG 00:00           | ) Logs · Batch Overview · Batch Details                                                                                                    |                                                                                                    |
|---------------------|----------------------------------------------------------------------------------------------------|----------------------------------------------------------------------------------------------------|
| LNG 00:00<br>0/0 kg | Accumulated stop GOV<br>Accumulated start GSV<br>Accumulated start GSV<br>Accumulated stop GSV<br>Accumulated stop mass<br>Batch GOV<br>Batch GSV<br>Batch mass<br>Average density<br>Average temperature<br>Average pressure<br>Commodity group<br>Temperature compensation | • Batch Details<br>0 L<br>0 L<br>0 L<br>14758 kg<br>15656 kg<br>FFFFFF F<br>FFFFFF F<br>898.52 kg<br>FFFFFF F<br>-110.34 & ℃<br>0.10 & bar<br>N/A<br>N/A<br>N/A |
|                     | ress OK to view streams                                                                                                    | 14:12:44                                                                                                    |

#### 5.10.3.4 Truck loading process

The following figure represents the LNG truck loading operations using MSC-L

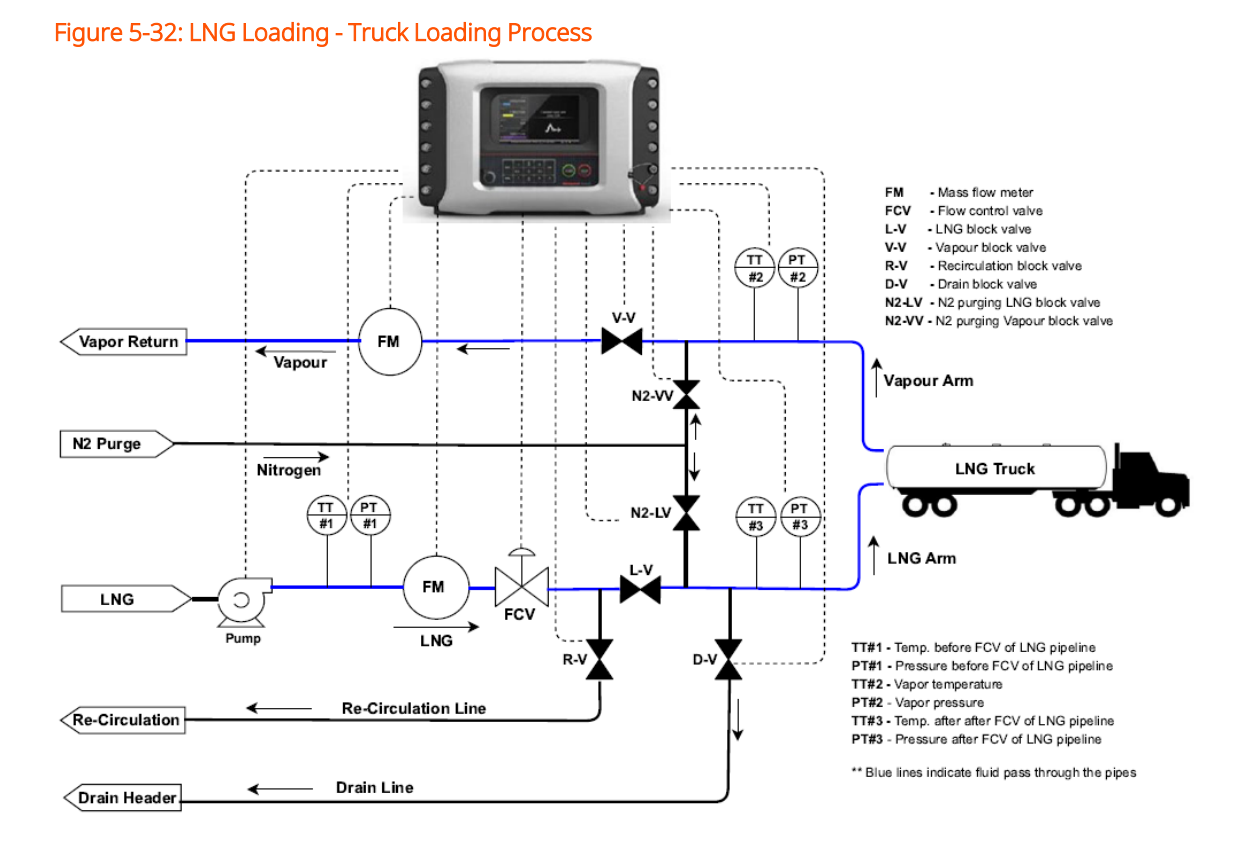

From the start of the truck loading process, MSC-L enters a pre-cooling state if the 'Pre-cooling flowrate' is set to non-zero value. Pre-cooling is a truck filling process where a very low flowrate is maintained until loading arm and vapor arm are in proper temperature range. This is done in order to reduce the vaporization and enable better accuracy for the flowmeter reading.

After the pre-cooling state, normal loading process is followed (initial flowrate, full flowrate, pre-stop state).

Pre-cooling state is based on:

- Quantity, or
- Temperature

#### 5.10.3.4.1 Pre-cooling – Quantity Based

If configured [Pre-cooling quantity] is a non-zero value and configured [Pre-cooling temperature] of both LNG and vapour streams are zero values, pre-cooling is done based on the quantity as follows:

- Start loading with 'Pre-cooling flowrate'
- Continue with Pre-cooling flowrate (pre-cooling state) until delivered quantity reached [Pre-cooling quantity]

#### 5.10.3.4.2 Pre-cooling – Temperature Based

If the configured [Pre-cooling temperature] of either the LNG stream or the vapour stream is a non-zero value, pre-cooling is done based on temperature as follows:

- Start loading with [Pre-cooling flowrate]
- Continue with [Pre-cooling flowrate] (pre-cooling state) until both the LNG and the vapour streams are cooled to a temperature less than or equal to their configured [Pre-cooling temperature] values.

When a batch is started, the pre-cooling timer starts with configured [Precooling timeout] value. If the LNG line temperature (TT#1) or vapour line temperature (TT#2) is still more than [Pre-cooling temperature] even after the pre-cooling time is elapsed, MSC-L raises Pre-cooling temp. not reached alarm.

If [Pre-cooling timeout] is set to zero value, MSC-L does not check or raise the Pre-cooling temp. not reached alarm and continues loading with [Pre-cooling flowrate].

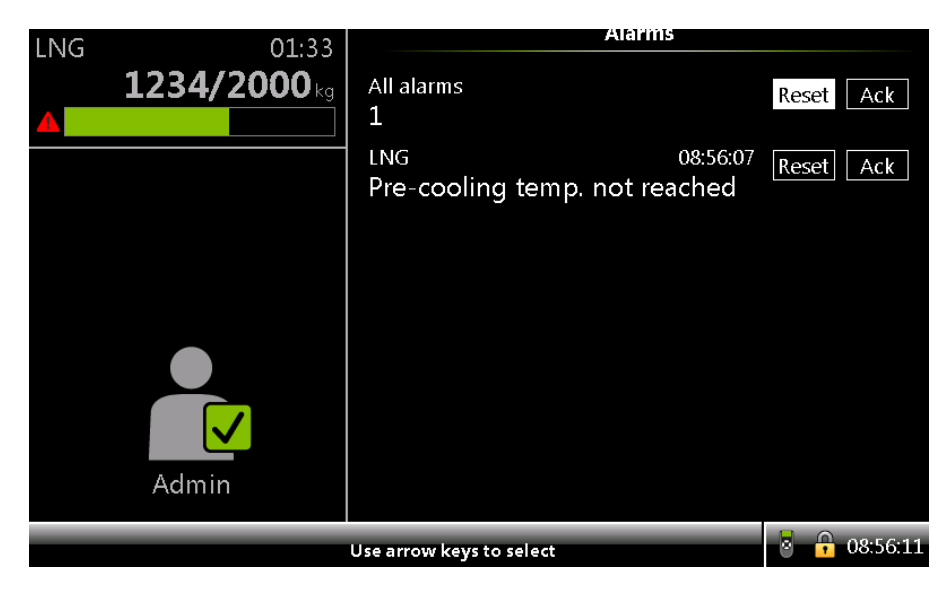

After the pre-cooling state, the normal load profile state (initial flowrate, full flowrate, and pre-stop flowrate) is followed until the delivered quantity reached the preset quantity.

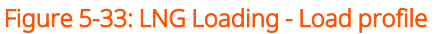

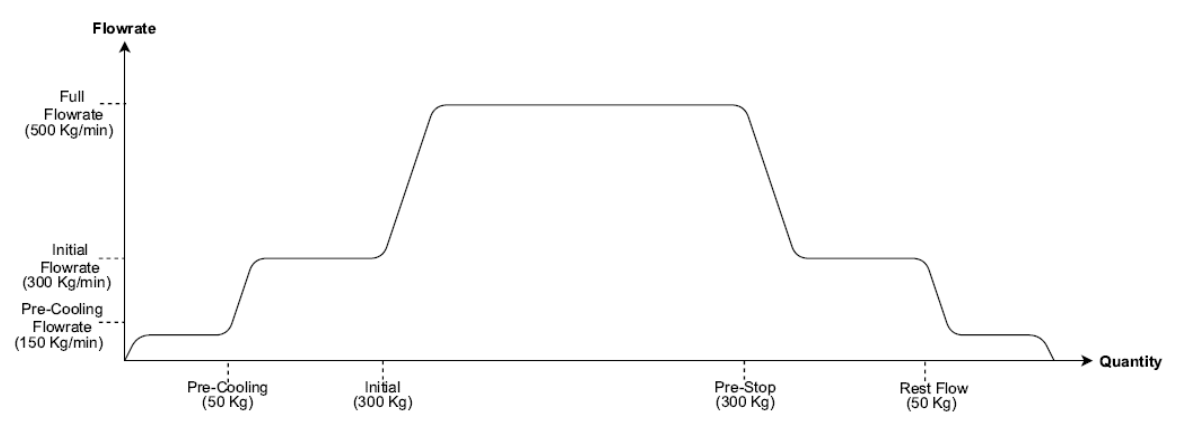

When the [Vapour line open mode] and [Vapour line close mode] parameters are set to <Pressure based (LNG)>, the loading operation is done as follows:

- If Vapour pressure (PT#2) is in between [L alarm threshold] and [HH alarm threshold]
  - Continue normal loading operation
  - Operate Flow Control Valve (FCV) based on target flowrate
  - Keep LNG line valve (L-V) open
  - Keep Vapour return valve (V-V) open
- If Vapour pressure (PT#2) is less than [L alarm threshold]
  - Continue normal loading operation
  - Operate Flow Control Valve (FCV) based on target flowrate
  - Keep LNG line valve (L-V) open
  - Close Vapour return valve (V-V)
- If Vapour pressure (PT#2) is less than [LL alarm threshold]
  - Pause the loading batch and raise alarm
  - Close Flow Control Valve (FCV)
  - Close Liquid line valve (L-V)
  - Close Vapour return valve (V-V)

- If vapour pressure (PT#2) is more than [HH alarm threshold]
  - Pause the loading batch and raise alarm
  - Close Flow Control Valve (FCV)
  - Close Liquid line valve (L-V)
  - Keep Vapour return valve (V-V) open
  - In pause state, MSC-L monitors Vapour line pressure (PT#2) and keeps Vapour return valve (R-V) open until the Vapour pressure (PT#2) falls below [H alarm threshold].
- If Vapour pressure (PT#2) is more than LNG line pressure (PT#1)
  - Pause the loading batch and raise 'Vaporizing' alarm
  - Close Flow Control Valve (FCV)
  - Close Liquid line valve (L-V)
  - Close Vapour Return Valve (V-V)

#### 5.10.3.5 Nitrogen purging to open air

The following figure represents the operation of Nitrogen purging to open air using MSC-L.

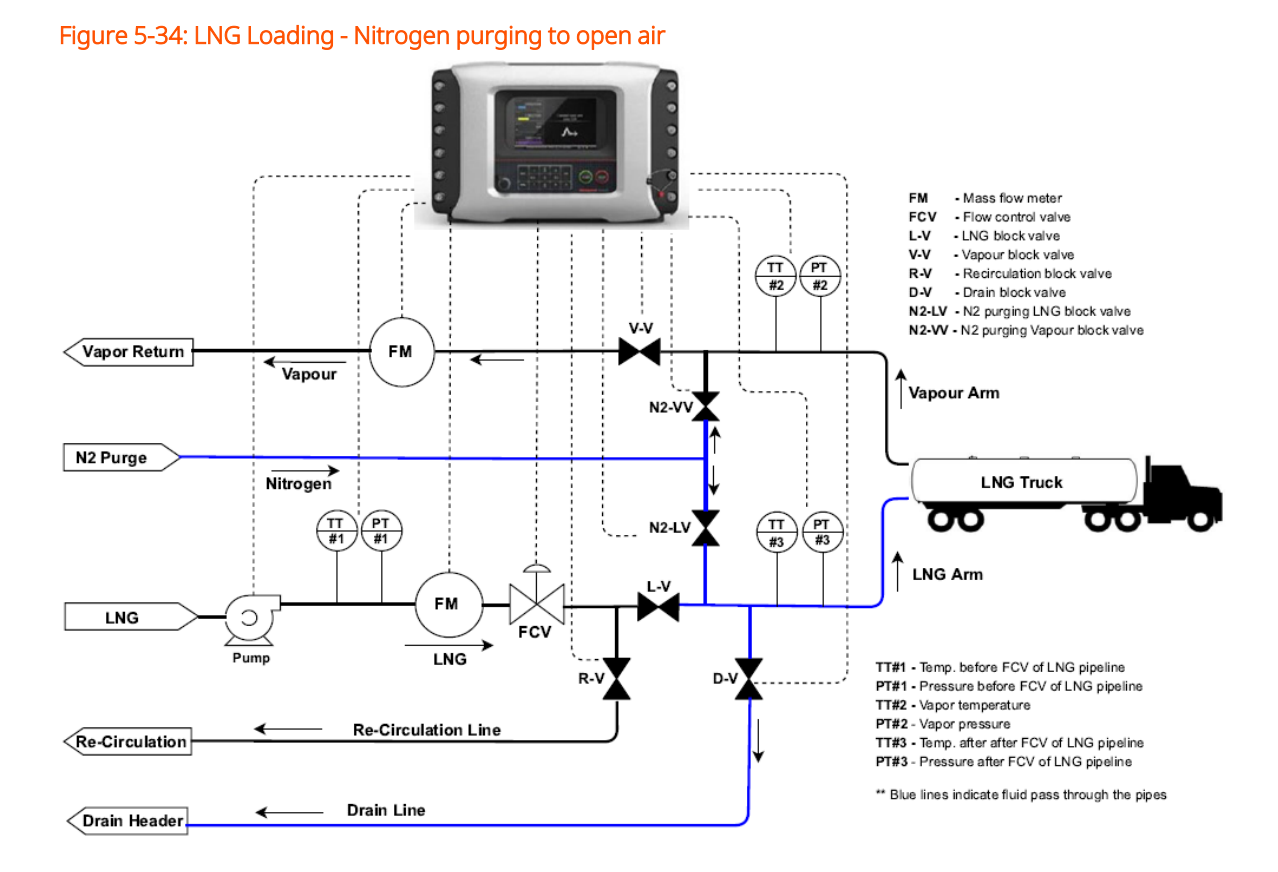

After the truck loading process is complete-, the loading arm line can be cleaned by purging gaseous nitrogen.

When user chooses to proceed with the process of Nitrogen putging to open air, MSC-L opens the nitrogen purge valve in the LNG line (N2- LV). Operation drain line (D-V) is as follows:

 If [Drain line activation time] or [Arm clean repetition counts] parameters are non-zero values, MSC-L will close and open the drain line valve (D-V) repeatedly. The number of repetitions is determined by [Arm clean repetition counts] parameter. The duration for which the D-V stays open/close is determined by the [Drain line activation time].

#### 5.10.3.6 LNG Loading Configuration

The following section describes the configurations required for LNG loading.

1. Configure workflow prompts [Nitrogen purging to truck], [Nitrogen purging to open air], [Release pressure] and [Recirculation]

System Configuration . Device . Workflow Settings . Prompts .

[Nitrogen purging to truck] = <Enable/Disable>

System Configuration . Device . Workflow Settings . Prompts .

[Nitrogen purging to open air]= <Enable/Disable>

System Configuration . Device . Workflow Settings . Prompts .

[Release pressure] = <Enable/Disable>

System Configuration . Device . Workflow Settings . Prompts .

[Recirculation] = <Enable/Disable>

| LNG | 00:00                  | System Config · Pro                                                                                                    | mpts                                                                                                    |
|-----|------------------------|----------------------------------------------------------------------------------------------------|----------------------------------------------------------------------------------------------------|
| LNG | 00:00<br><b>0/0</b> kg | System Config - Pro         Trailer identification         Load number identification         Compartment identification         Return quantity entry         Preset entry         Preset unloading entry         Contract identification         Batch details prompt         Driver number identification         Queuing         Manual density entry         Nitrogen purging to truck         Nitrogen purging to open air         Release pressure         Recirculation | mpts Disabled Disabled Mandatory Disabled Mandatory Mandatory Disabled Disable Disable Disable Disable Enable Enable Enable Enable Enable Enable |
|     |                        |                                                                                                    |                                                                                                    |
|     |                        |                                                                                                    | 🕙 i 📭 21:30:43                                                                                                    |

 Configure [Draining valve] (D-V) and [Recirculation valve] (R-V) System Configuration . Bay x . I/O Bindings, Outputs. [Draining valve] = <DO-SSR-x, POx, DO-EMR-x>

System Configuration . Bay x . I/O Bindings, Outputs. [Recircu- lation valve] = <DO-SSR-x, PO-x, DO-EMR-x>

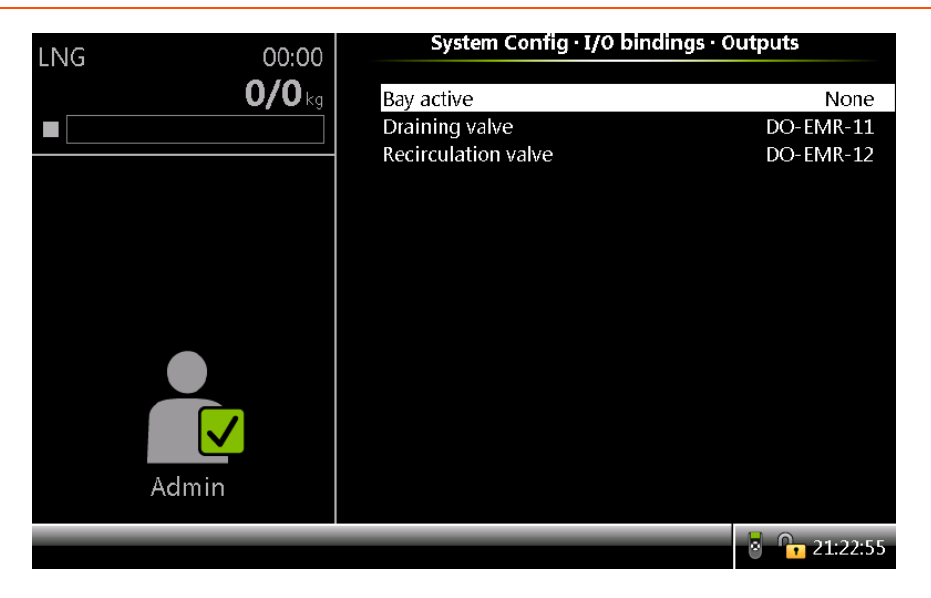

Draining valve and recirculation valve are separately configured for each bay in the case of dual bay loading operation.

3. Configure [Drain line activation time] and [Arm clean repetition counts]

Stream Configuration . Device . General settings . [Drain line acti- vation time] = <15 sec>

Stream Configuration . Device . General settings . [Arm clean repetition counts] = <0 to 9>

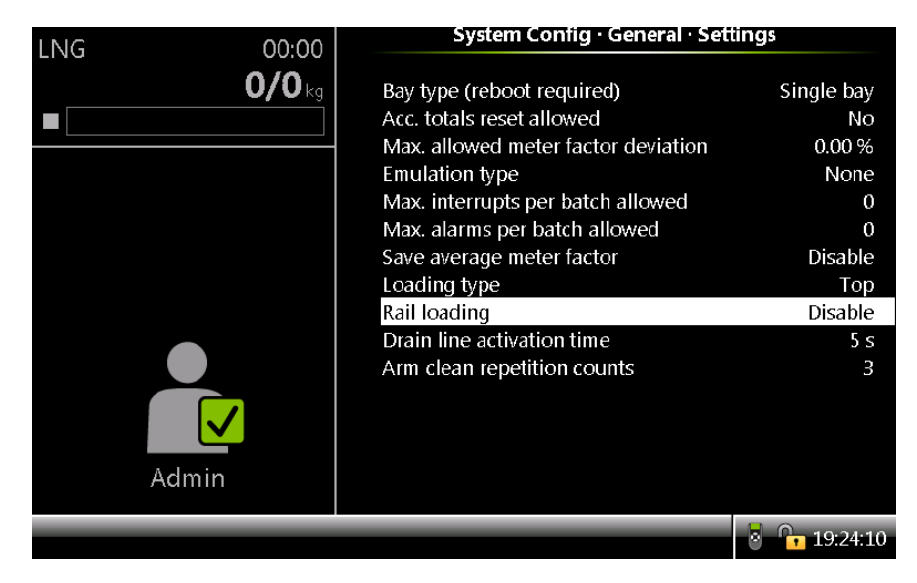

4. Enable mass loading and configure the mass flow rate.

**NOTE:** The vapour return line can only be used with a mass flow meter to measure the quantity correctly. This means only loading by mass is supported when using a vapour return line.

System Configuration . Device . I/O Settings . PI . QPI-xx . [Meter type] = <Mass>

System Configuration . Device . I/O Settings . PI . QPI-xx . [Minimum linear flow rate] = <0.0 kg/min>.

**NOTE:** The vapour return line is not a controlled stream, but can only be monitored.

5. Enable Main product for LNG product stream

Stream Configuration . Product streams . Stream x . Identification . [Main product] = <Enable>

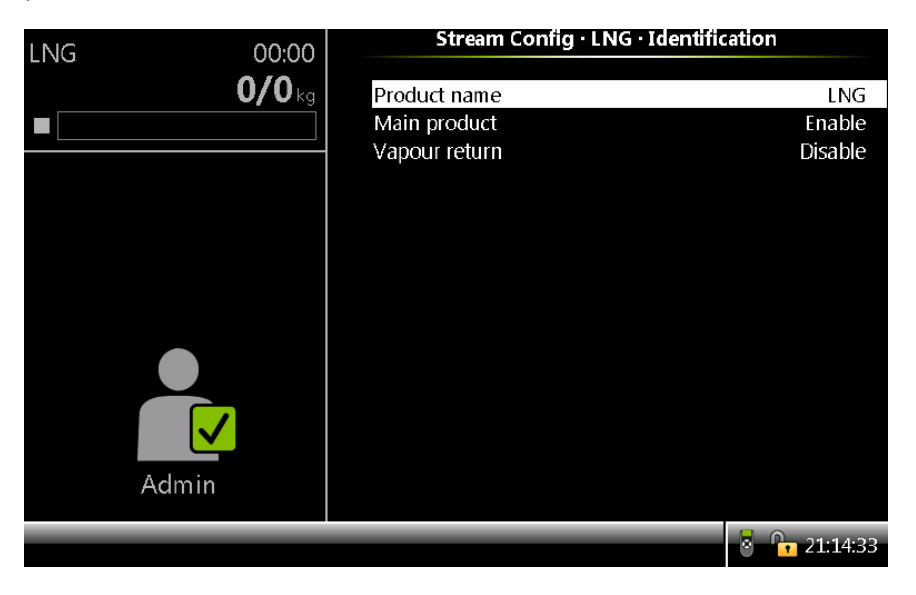

6. Enable Vapour return

Stream Configuration . Product streams . Stream x . Identification . [Vapour return] = <Enable>

| LNG 00:00     | Stream Config · VAPOL        | R · Identification |
|---------------|------------------------------|--------------------|
| <b>0/0</b> kg | Product name<br>Main product | VAPOUR<br>Disable  |
|               | Vapour return                | Enable             |
| Admin         |                              |                    |
|               |                              | 21:13:38           |

7. Configure Alarms

Stream Configuration . Product streams . Stream x . Alarms . No Product . [Alarm action] = <Disable>.

**NOTE:** As a regular stream is used as vapour return line, all the features (like a block valve) that are part of a stream can be used.

8. Configure a Loading arm

Arm Configuration . Arm x . Control Settings . General . [Loading type] = <Straight with VRU>

9. Select a Recipe

Arm Configuration . Arm x . Recipes

**NOTE:** Add the vapour return line as blend 1 with the blend ratio of zero percent in the recipe to enable the feature.

10. Configure [Pre-cooling quantity], [Pre-cooling timeout], [Pre-cooling flowrate], [Recirculation timeout] and [Recirculation flowrate]

Arm Configuration . Arm x . Control Settings . Straight with VRU

. [Pre-cooling quantity] = <50.00 kg>

Arm Configuration . Arm x . Control Settings . Straight with VRU

. [Pre-cooling timeout] = <60 sec>

Arm Configuration . Arm x . Control Settings . Straight with VRU

. [Pre-cooling flowrate] = <150.00 kg/min>

Arm Configuration . Arm x . Control Settings . Straight with VRU

. [Recirculation timeout] = <10 min>

Arm Configuration . Arm x . Control Settings . Straight with VRU

. [Recirculation flowrate] = <100.00 kg/min>

| ING | 00.00         | Arm Config · LNG · Straight with VRU |                      |  |
|-----|---------------|--------------------------------------|----------------------|--|
|     | 00.00         |                                      |                      |  |
|     | <b>0/0</b> kg | Vapour line open mode                | Pressure based (LNG) |  |
|     |               | Vapour line close mode               | Pressure based (LNG) |  |
|     |               | Vapour line open cond. (time)        | 0 s                  |  |
|     |               | Vapour line open cond. (qty)         | 0.00 %               |  |
|     |               | Vapour line close cond. (time)       | 0 s                  |  |
|     |               | Vapour line close cond. (qty)        | 0.00 %               |  |
|     |               | Pre-cooling Quantity                 | 50.00 kg             |  |
|     |               | Pre-cooling timeout                  | 60 s                 |  |
|     |               | Pre-cooling flowrate                 | 200.00 kg/min        |  |
|     |               | Recirculation timeout                | 3 min                |  |
|     |               | Recirculation flowrate               | 150.00 kg/min        |  |
| A   | Admin         |                                      |                      |  |
|     |               |                                      | 21:09:04             |  |

11. Configure [Vapour line open mode] and [Vapour line close mode]

Arm Configuration . Arm x . Control Settings . Straight with VRU

. [Vapour line open mode] = <Pressure based (LNG)>

Arm Configuration . Arm x . Control Settings . Straight with VRU

. [Vapour line close mode] = <Pressure based (LNG)>

12. Configure [Block valve control]

Stream Configuration . Product streams . Stream n . I/O bindings . Outputs . [Block valve control] = <DO-SSR-x, PO-x, DO- EMR-x>

[Block valve control] output of LNG and vapour stream used for LNG line valve (L-V) and vapour line valve (V-V) respectively.

13. Configure [Nitrogen purging valve]

Stream Configuration . Product streams . Stream n . I/O bindings . Outputs . [Nitrogen purging valve] = <DO-SSR-x, PO-x, DO-EMR-x>

| LNG 00:00                                             | Stream Config · LNG · Outputs                                                                                                    |                                                                                                    |  |
|-------------------------------------------------------|----------------------------------------------------------------------------------------------------|----------------------------------------------------------------------------------------------------|--|
| 0/0                                                   |                                                                                                    |                                                                                                    |  |
|                                                       |                                                                                                    | DO-SSR-1                                                                                                    |  |
|                                                       |                                                                                                    | DO-SSR-2                                                                                                    |  |
|                                                       | LOW HOW 2SV                                                                                                    | None                                                                                                    |  |
|                                                       | High How 25V                                                                                                    | None                                                                                                    |  |
|                                                       | Pump demand                                                                                                    | DO-EMR-1                                                                                                    |  |
|                                                       | BIOCK valve control                                                                                                    | DO-EMIR-D                                                                                                    |  |
|                                                       | Eastered pulse out                                                                                                    | None                                                                                                    |  |
|                                                       | Posizeulation NO DCV                                                                                                    | None                                                                                                    |  |
|                                                       | Recirculation NC DCV                                                                                                    | None                                                                                                    |  |
|                                                       | Applog control valvo                                                                                                    | None                                                                                                    |  |
|                                                       | Product selected (loadspot 1)                                                                                                    | None                                                                                                    |  |
|                                                       | Product selected (loadspot 1)                                                                                                    | None                                                                                                    |  |
|                                                       | Nitrogen purging valve                                                                                                    | DO-EMR-13                                                                                                    |  |
| Admin                                                 | Mitrogen parging valve                                                                                                    | DO LIVIK 15                                                                                                    |  |
| , kannin                                              |                                                                                                    |                                                                                                    |  |
|                                                       |                                                                                                    | 21:11:58                                                                                                    |  |
|                                                       |                                                                                                    |                                                                                                    |  |
|                                                       |                                                                                                    |                                                                                                    |  |
|                                                       |                                                                                                    |                                                                                                    |  |
| LNG 00:00                                             | Stream Config · VAPOOR ·                                                                                                    | Outputs                                                                                                    |  |
| LNG 00:00                                             | No Dov                                                                                                    | Outputs                                                                                                    |  |
| LING 00:00<br>0/0 kg                                  | NO DCV                                                                                                    | Outputs<br>None                                                                                                    |  |
| LNG 00:00<br>0/0 kg<br>■                              | NO DCV<br>NC DCV                                                                                                    | Outputs<br>None<br>None                                                                                              |  |
| LNG 00:00<br>0/0 kg<br>■                              | NO DCV<br>NC DCV<br>Low flow 2SV<br>High flow 2SV                                                                                                    | Outputs<br>None<br>None<br>None                                                                                      |  |
| LNG 00:00<br>0/0 kg<br>■                              | NO DCV<br>NC DCV<br>Low flow 2SV<br>High flow 2SV<br>Pump demand                                                                                                    | Outputs<br>None<br>None<br>None<br>None<br>None                                                                      |  |
| LNG 00:00<br>0/0 kg<br>■                              | NO DCV<br>NC DCV<br>Low flow 2SV<br>High flow 2SV<br>Pump demand<br>Block valve control                                                                                                    | Outputs<br>None<br>None<br>None<br>None<br>DO-EMR-15                                                                 |  |
| LNG 00:00<br>0/0 kg<br>■                              | NO DCV<br>NC DCV<br>Low flow 2SV<br>High flow 2SV<br>Pump demand<br>Block valve control<br>Hydraulic pump demand                                                                                                    | Outputs<br>None<br>None<br>None<br>None<br>DO-EMR-15<br>None                                                         |  |
| LNG 00:00<br>0/0 kg<br>■                              | NO DCV<br>NC DCV<br>Low flow 2SV<br>High flow 2SV<br>Pump demand<br>Block valve control<br>Hydraulic pump demand<br>Factored pulse out                                                                                                    | Outputs<br>None<br>None<br>None<br>None<br>DO-EMR-15<br>None<br>None                                                 |  |
| LING 00:00<br><b>0/0</b> kg                           | NO DCV<br>NC DCV<br>Low flow 2SV<br>High flow 2SV<br>Pump demand<br>Block valve control<br>Hydraulic pump demand<br>Factored pulse out<br>Recirculation NO DCV                                                                                                    | Outputs<br>None<br>None<br>None<br>DO-EMR-15<br>None<br>None<br>None                                                 |  |
| LING 00:00<br>0/0 kg                                  | NO DCV<br>NC DCV<br>Low flow 2SV<br>High flow 2SV<br>Pump demand<br>Block valve control<br>Hydraulic pump demand<br>Factored pulse out<br>Recirculation NO DCV<br>Recirculation NC DCV                                                                                                    | Outputs<br>None<br>None<br>None<br>DO-EMR-15<br>None<br>None<br>None<br>None                                         |  |
| LING 00:00<br><b>0/0</b> kg<br><b>-</b>               | NO DCV<br>NC DCV<br>Low flow 2SV<br>High flow 2SV<br>Pump demand<br>Block valve control<br>Hydraulic pump demand<br>Factored pulse out<br>Recirculation NO DCV<br>Recirculation NC DCV<br>Analog control valve                                                                                             | Outputs<br>None<br>None<br>None<br>DO-EMR-15<br>None<br>None<br>None<br>None<br>None<br>None                         |  |
| LING 00:00<br>0/0 kg                                  | NO DCV<br>NC DCV<br>Low flow 2SV<br>High flow 2SV<br>Pump demand<br>Block valve control<br>Hydraulic pump demand<br>Factored pulse out<br>Recirculation NO DCV<br>Recirculation NC DCV<br>Analog control valve<br>Product selected (loadspot 1)                                                            | Outputs<br>None<br>None<br>None<br>None<br>DO-EMR-15<br>None<br>None<br>None<br>None<br>None<br>None<br>None         |  |
| LING 00:00<br><b>0/0</b> kg<br><b>-</b>               | NO DCV<br>NC DCV<br>Low flow 2SV<br>High flow 2SV<br>Pump demand<br>Block valve control<br>Hydraulic pump demand<br>Factored pulse out<br>Recirculation NO DCV<br>Recirculation NC DCV<br>Analog control valve<br>Product selected (loadspot 1)<br>Product selected (loadspot 2)                           | Outputs<br>None<br>None<br>None<br>None<br>DO-EMR-15<br>None<br>None<br>None<br>None<br>None<br>None<br>None<br>None |  |
|                                                       | NO DCV<br>NC DCV<br>Low flow 2SV<br>High flow 2SV<br>Pump demand<br>Block valve control<br>Hydraulic pump demand<br>Factored pulse out<br>Recirculation NO DCV<br>Recirculation NC DCV<br>Analog control valve<br>Product selected (loadspot 1)<br>Product selected (loadspot 2)<br>Nitrogen purging valve | Outputs<br>None<br>None<br>None<br>None<br>DO-EMR-15<br>None<br>None<br>None<br>None<br>None<br>None<br>None<br>None |  |
| LING 00:00<br><b>0/0</b> kg<br><b></b>                | NO DCV<br>NC DCV<br>Low flow 2SV<br>High flow 2SV<br>Pump demand<br>Block valve control<br>Hydraulic pump demand<br>Factored pulse out<br>Recirculation NO DCV<br>Recirculation NC DCV<br>Analog control valve<br>Product selected (loadspot 1)<br>Product selected (loadspot 2)<br>Nitrogen purging valve | Outputs<br>None<br>None<br>None<br>DO-EMR-15<br>None<br>None<br>None<br>None<br>None<br>None<br>None<br>None         |  |
| ING 00:00<br>0/0 <sub>kg</sub><br>Control kg<br>Admin | NO DCV<br>NC DCV<br>Low flow 2SV<br>High flow 2SV<br>Pump demand<br>Block valve control<br>Hydraulic pump demand<br>Factored pulse out<br>Recirculation NO DCV<br>Recirculation NC DCV<br>Analog control valve<br>Product selected (loadspot 1)<br>Product selected (loadspot 2)<br>Nitrogen purging valve | Outputs<br>None<br>None<br>None<br>DO-EMR-15<br>None<br>None<br>None<br>None<br>None<br>None<br>None<br>None         |  |

For flow control, any one among Digital Control Valve (DCV), Analog Control Valve (ACV), Two-stage valve can be used.

14. Configure [Pre-cooling temperature] and [Recirculation temperature] Stream Configuration . Product streams . Stream n . Product control . [Pre-cooling temperature]

Stream Configuration . Product streams . Stream n . Product control . [Recirculation temperature]

| LNG | 00:00         | Stream Config · LNG · Product control                                       |                                           |
|-----|---------------|-----------------------------------------------------------------------------|-------------------------------------------|
| _   | <b>0/0</b> kg | Output (kout)<br>Proportional (kp)                                          | 100.00000                                 |
|     |               | Pump run timeout                                                            | 0 min                                     |
|     |               | Hydr. pump run timeout<br>Factored pulse out<br>Block valve activation time | 10 min<br>10 min<br>1 Pulse / Unit<br>0 s |
|     |               | Factored pulse width<br>Back pressure control                               | 1 ms<br>Disable                           |
|     |               | Vapour pressure margin<br>Pressure control range factor                     | 1.00 bar<br>1.00                          |
|     |               | Pressure control ramp time<br>Rest flow quantity<br>Rest flow rate          | 10 s<br>50.00 kg<br>100.00 kg/min         |
| Adm | in            | Pre-cooling temperature                                                     | -150.00 °C                                |
| Adm |               | Recirculation temperature                                                   | - 160.00 °C                               |

#### 5.10.3.7 LNG Loading Operations

This section describes the local loading sequence on MSC-L for LNG loading.

**NOTE:** In remote loading, except start prompt, all the prompts shall be taken care by TAS by sending workflow prompt commands.

To perform the LNG loading:

1. On the MSC-L Welcome screen, press OK.

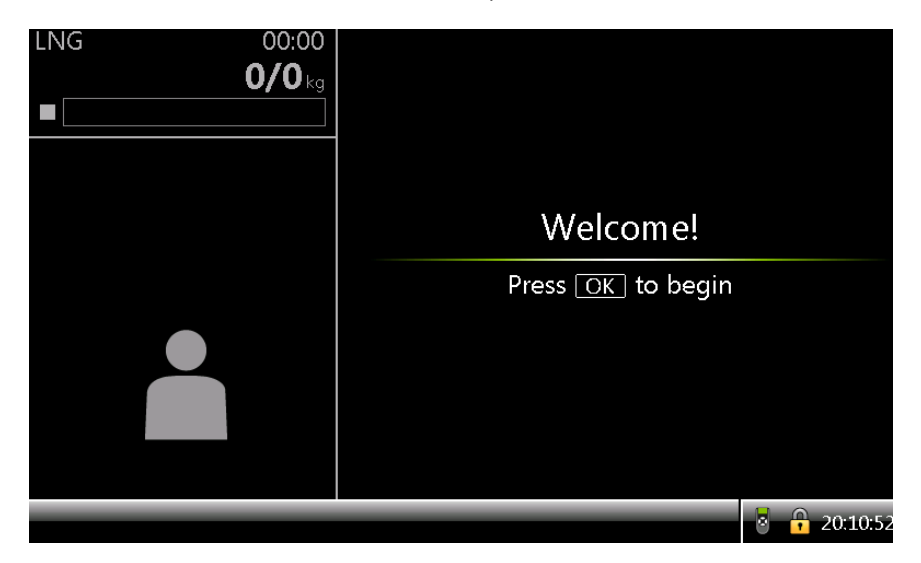

2. The Select arm screen appears.

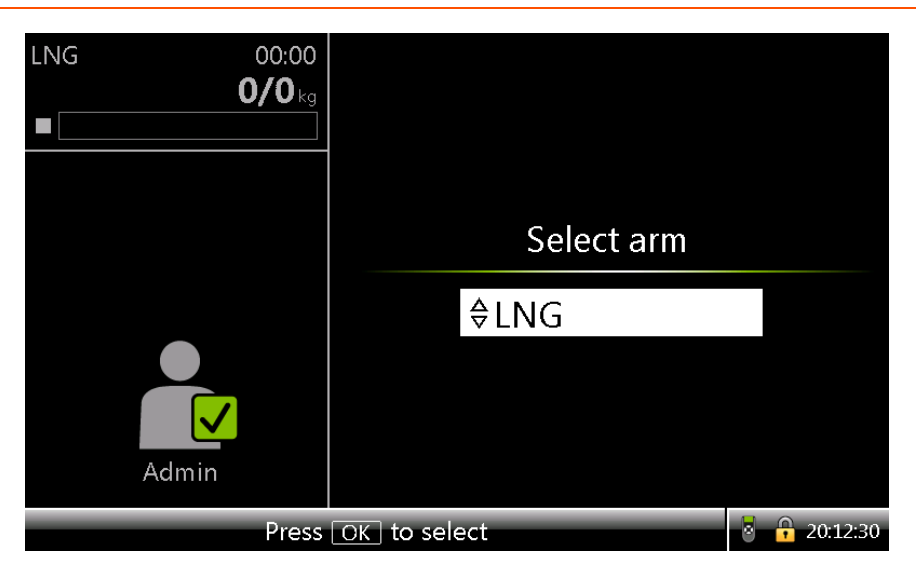

3. Press OK. The Select recipe screen appears.

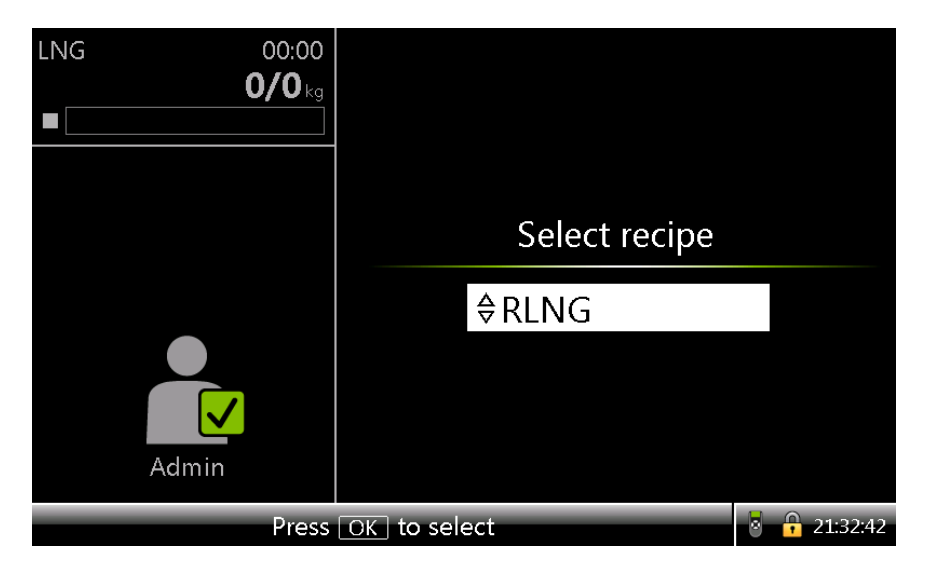

4. Press OK. The Enter preset screen appears.

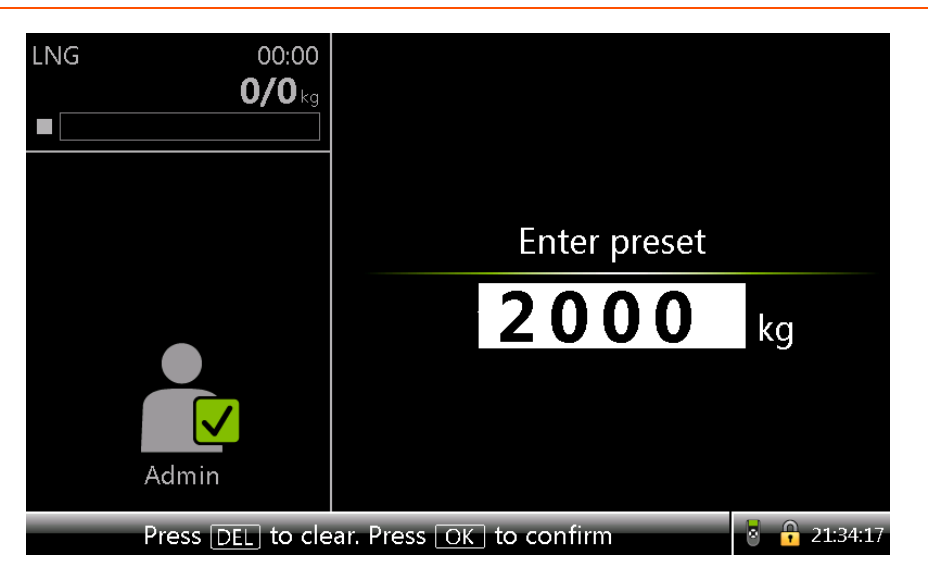

5. Enter the quantity of the product that must be loaded into the LNG truck trailer and then press OK.

If [Nitrogen purging to truck] workflow prompt enabled, the Nitrogen purge to truck screen appears.

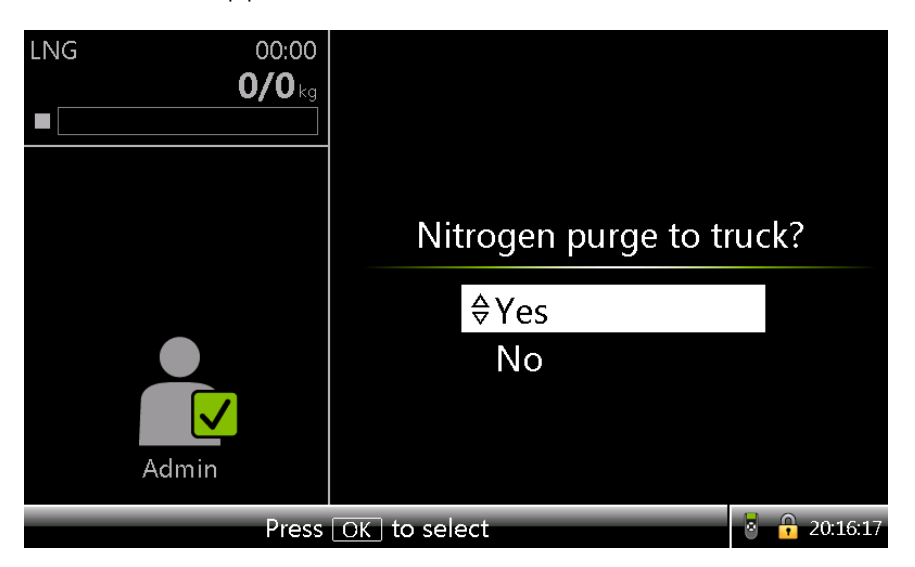

6. Select Yes to proceed for Nitrogen purging to truck. The Nitrogen purging to truck active screen appears.

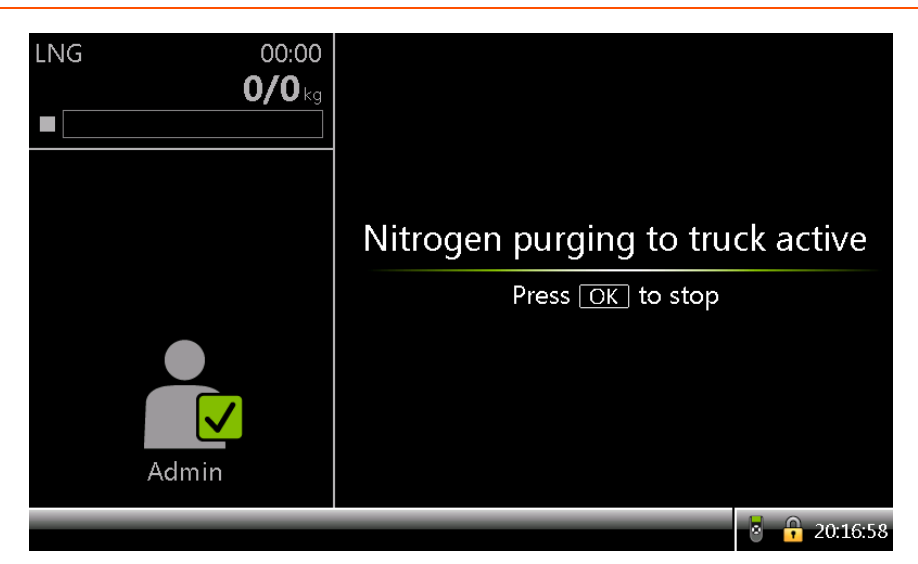

7. Press OK to complete Nitrogen purging to truck.

If [Release pressure] prompt enabled, the Release pressure screen appears.

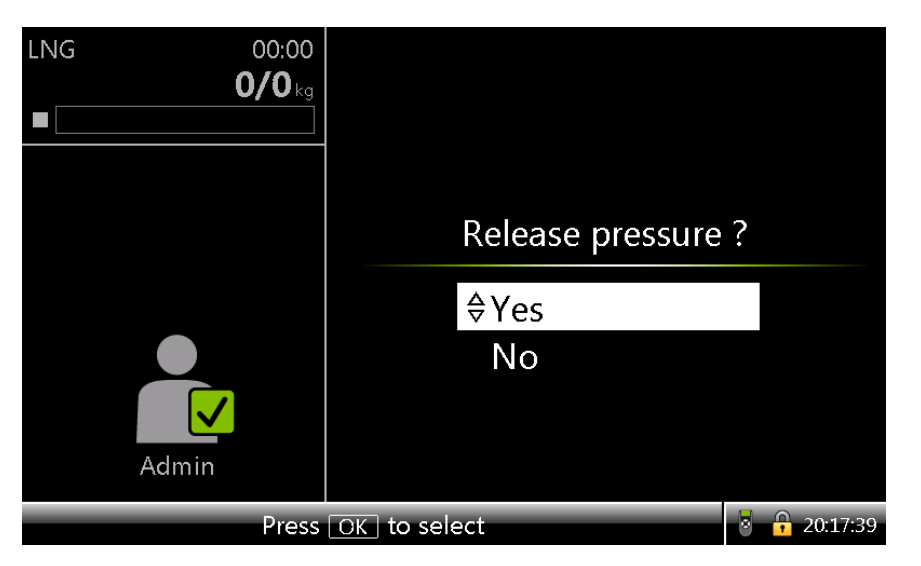

8. Select Yes to proceed for release truck pressure. The Pressure release active screen appears.

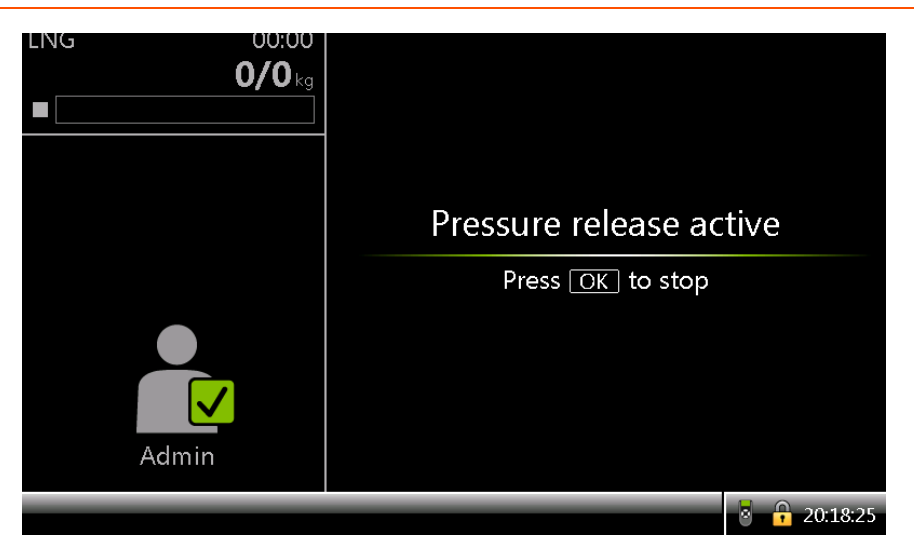

9. Press OK to complete the Release truck pressure.

If [Recirculation] workflow prompt enabled and LNG line temperature (TT#1) > [Recirculation temperature] (default -160°C), the Recircu- lation screen appears.

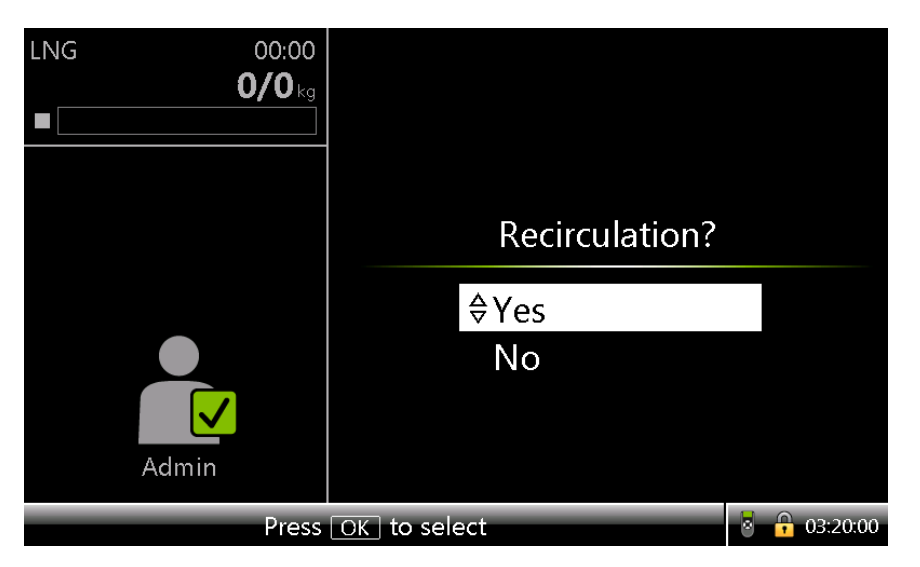

10. Select Yes, the Press START for Recirculation screen appears.

| LNG 00:00<br><b>0/0</b> kg | Press STAR  | for Recirculation |
|----------------------------|-------------|-------------------|
|                            | Recipe name | RLNG              |
|                            | Compartment | 1                 |
|                            | Arm name    | LNG               |
|                            | Preset      | 30000 kg          |
| Admin                      |             | START             |
|                            |             | 21:39:21          |

In the recirculation, max preset quantity configured in the arm control setting is considered as preset quantity for the recirculation batch. The recirculation batch is automatically stopped when the desired temperature is reached.

11. Press START to proceed for recirculation. The Recirculation Progress screen appears.

| LNG | 17:24        | LNG · Recir    | culation Pr | ogress             |
|-----|--------------|----------------|-------------|--------------------|
| C   | 259/30000 kg | Compartment    | 1           |                    |
|     |              | Recipe name    | RLNG        |                    |
|     |              | Mass           | 2           | 2 <b>59</b> kg     |
|     |              | Temperature    | -140        | .00 <sub>°</sub> c |
|     | Admin        | Flow rate      | 6           | 501 <sup>kg/</sup> |
|     | Press 🕻      | OK to continue |             | 8 🕴 21:40:32       |

"Recirculation Progress" indicates that recirculation batch is in progress.

12. After the recirculation batch is completed, the Load another compartment screen appears.

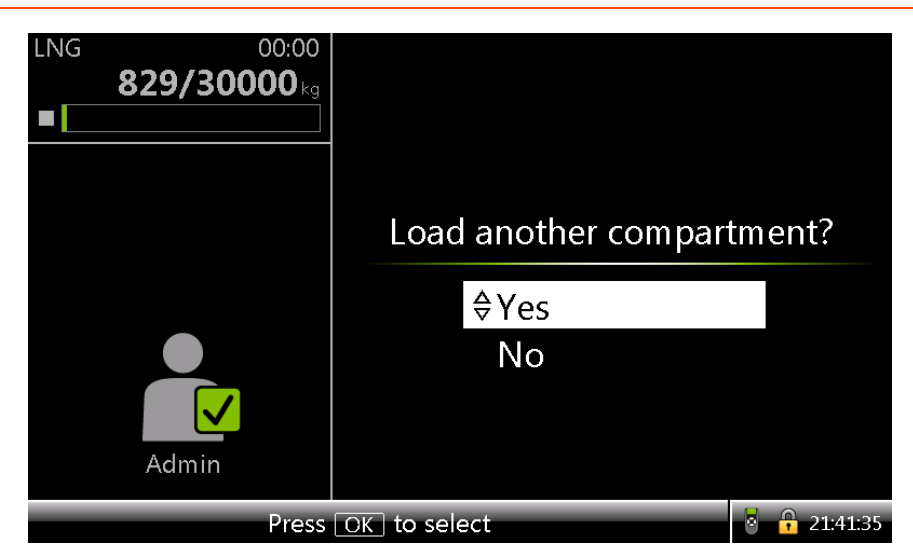

13. Select Yes if you wish to load LNG to the truck.

| LNG 00: | 00          | Press START |              |
|---------|-------------|-------------|--------------|
| ■       | Recipe name | RLNG        |              |
|         | Compartment | 1           |              |
|         | Arm name    | LNG         |              |
|         | Preset      | 2000 kg     |              |
| Admin   |             | START       |              |
|         |             |             | 8 🔒 21:42:20 |

14. Press START to proceed with LNG filling to truck. The LNG Load progress screen appears.

Fusion4 MSC-L Installation & Operation Manual

| LNG | 01:59       | LNG · Load Progress |                  |                        |
|-----|-------------|---------------------|------------------|------------------------|
| U   | 203/2000 kg | Compartment         | 1                |                        |
|     |             | Recipe name         | RLNG             |                        |
|     |             | Mass                | 2                | 203 kg                 |
|     |             | Temperature         | -170             | . <b>00</b> ∘c         |
|     | Admin       | Flow rate           | 6                | 501 <sup>kg/</sup> min |
| _   | Press 🖸     | DK to continue      |                  | 21:43:31               |
| LNG | 01:50       |                     | rrocess uata     |                        |
|     | 828/2000 kg | Product name        | Transaction mass | Flow rate              |
| 2   |             | VAPOUR              | 0.00 kg          | 0.00 kg/min            |
|     |             | Additive name       | Transaction 601/ | DDM                    |
|     |             | Additive finite     | Thansaction 00 v |                        |
|     |             |                     |                  |                        |
|     | Admin       |                     |                  |                        |

Long press OK to see the process data details.

15. After the filling is completed, Load Another compartment (Yes/No) prompt appears. On selecting No, the transaction details screen appears.

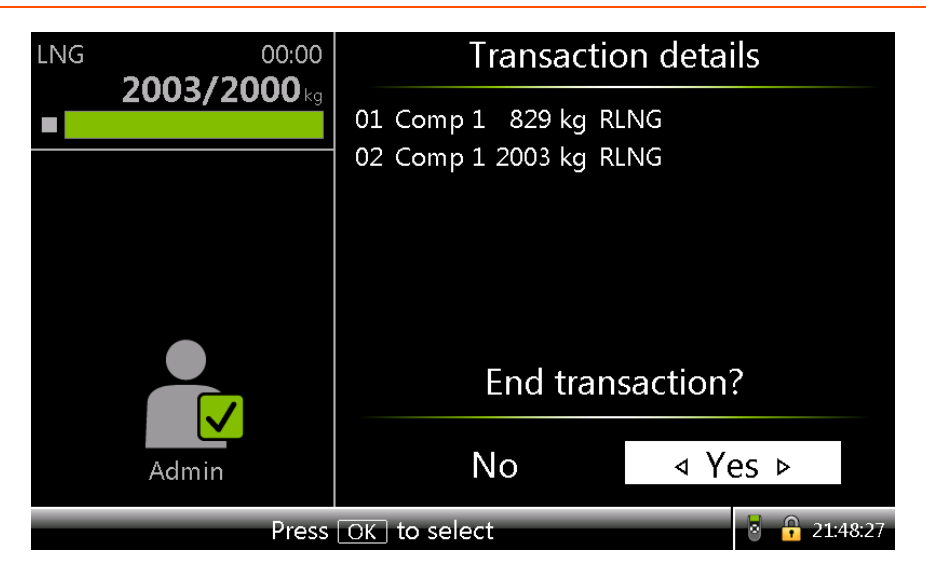

The first batch shows the recirculation batch details and the second one is the normal truck loading batch.

16. Press OK to complete the transaction.

If [Nitrogen purging to open air] workflow prompt enabled, the

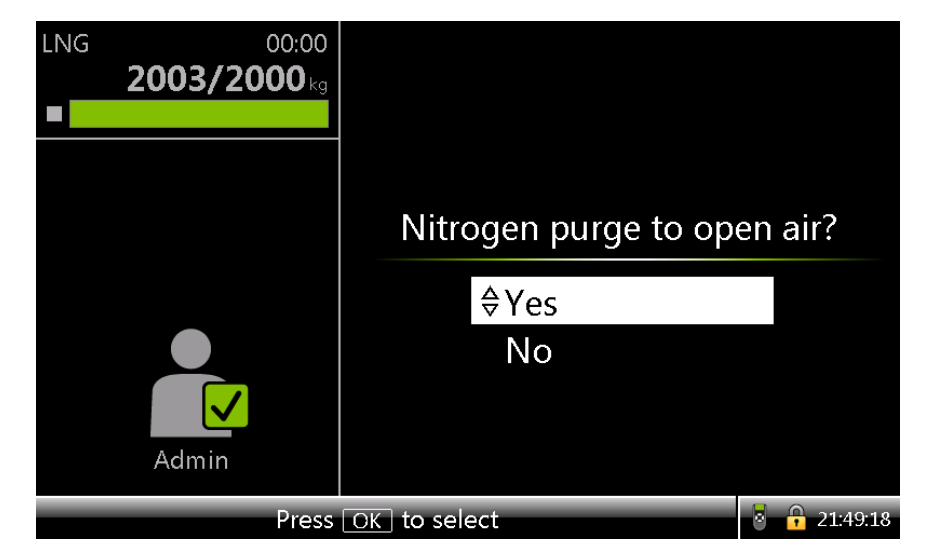

Nitrogen purge to open air screen appears.

17. Select Yes to proceed for [Nitrogen purging to open air]. The Nitrogen purge to open air active screen appears.

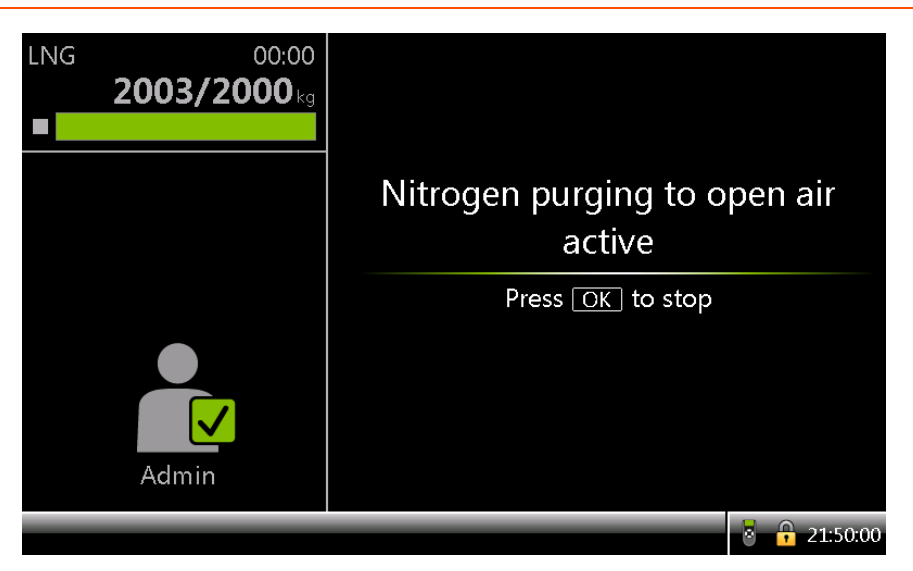

18. Press OK to complete the [Nitrogen purging to open air]. The transaction is successfully completed.

# 5.11 Dual Bay Loading Application Overview

# 5.11.1 About Dual Bay Loading

Fusion4 MSC-L has a dual bay loading feature. This feature enables multiple users to use the load computer at the same time to load two different trucks simultaneously; where for each bay/ truck, a transaction is running/active.

A single operator or a maximum of two truck drivers can use an HMI and an MSC-L device to perform dual bay loading. However, the two truck drivers must sequentially operate the device (entering the input data, setting up batches, and so on). Since multiple batches can be started at the same time, two transactions run in parallel/simultaneously.

A dual loading bay supports fixed arms and swing arms. A swing arm can be used on both bays by swinging the arm from one bay to another. A fixed arm that is fixed to one side of the bay can also be used to realize dual bay loading. A maximum of 4 arms are supported; where the arms are either swing arms or fixed arms or a mix of them.

Dual bay loading can be done stand alone or remotely by Terminal manager.

### 5.11.2 MSC-L Licenses

Following are the licenses for MSC-L to enable dual bay loading:

- MSC-L1D
- MSC-L2D
- MSC-L3D
- MSC-XL1
- MSC-XL2
- MSC-XL3
- MSC-XL4

**NOTE:** You cannot perform dual bay loading if the license is for 5 or 6 arms.

# 5.11.3 Dual Bay Loading using MSC-L

The following figure represents the dual bay loading operations using MSC-L.

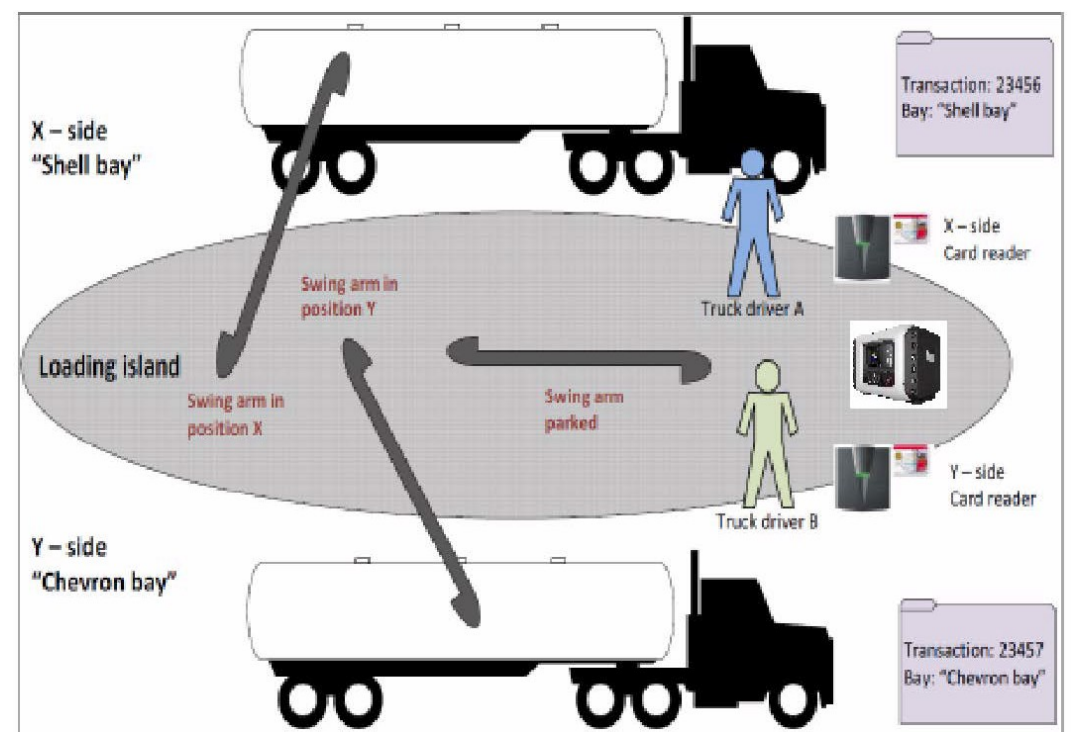

Figure 5-35: Dual Bay Loading using MSC-L

### 5.11.4 Authorization Modes supported for Dual Bay Loading

The following modes of authorization are supported for dual bay loading:

- Two card readers a card reader for each bay
- A common card reader for both the bays
- A PIN per user entered using the MSC-L keyboard

## 5.11.5 Dual Bay Configuration

The following section describes the configurations required for dual bay loading.

- 1. On the System Configuration. General screen, select Settings.
- 2. On the System Configuration. General. Settings screen, select Bay type (reboot required).

| Ray 1 | Ray 2 | System Config · General · Set       | tings        |
|-------|-------|-------------------------------------|--------------|
|       |       | Bay type (reboot required)          | Dual bay     |
|       |       | Acc. totals reset allowed           | No           |
|       |       | Max. allowed meter factor deviation | 0.00 %       |
|       |       | Emulation type                      | None         |
| Arm 1 | 00:00 | Max. interrupts per batch allowed   | 0            |
|       | 0/01  | Max. alarms per batch allowed       | 0            |
|       | 0/01  | Save average meter factor           | Disable      |
| Arm 2 | 00:00 | Loading type                        | Тор          |
|       | 0/0L  |                                     |              |
| Arm 3 | 00:00 |                                     |              |
|       | 0/0L  |                                     |              |
| Arm 4 | 00:00 |                                     |              |
|       | 0/0L  |                                     |              |
|       |       |                                     | 8 📭 15:55:04 |

For more information on the entities, see Section 5.18.1.1.5: System Config . Device . Settings.

The following screen appears.
| Bay 1 | E | Bay 2 | System Config · Settings · Bay type (reb | boot required) |
|-------|---|-------|------------------------------------------|----------------|
|       | θ | í A   | Single bay                               |                |
|       |   |       | Dual bay                                 |                |
|       |   |       |                                          |                |
| Arm 1 |   | 00:00 |                                          |                |
|       |   | 0/0L  |                                          |                |
| Arm 2 |   | 00:00 |                                          |                |
|       |   | 0/0L  |                                          |                |
| Arm 3 |   | 00:00 |                                          |                |
|       |   | 0/0L  |                                          |                |
| Arm 4 |   | 00:00 |                                          |                |
|       |   | 0/0L  |                                          |                |
|       |   |       | Press OK to select                       | a 😽 15:56:52   |

- 3. Select the bay type as Dual Bay.
- 4. After you change the bay type, restart the device manually for the changes to take effect.

|                   | Bay 2                   | ay 1<br>B |
|-------------------|-------------------------|-----------|
|                   |                         |           |
| Welcome!          | 00:00<br>0/0L           | Arm 1     |
| Press OK to begin | 00:00<br><b>0 / 0 L</b> | Arm 2     |
|                   | 00:00<br>0/0L           | Arm 3     |
|                   | 00:00<br>0/0L           | Arm 4     |
| 8 🔒 15:57         |                         |           |

After the device is restarted, the two bays are displayed in the user interface.

| Bav 1 |   | Bav | 2     |            | System Config · Select Ba | у            |
|-------|---|-----|-------|------------|---------------------------|--------------|
| , _   | 8 |     |       |            |                           |              |
|       |   |     |       | $\bigcirc$ | Bay 1                     |              |
| Arm 1 |   |     | 00:00 |            |                           |              |
|       |   |     | 0/0L  |            |                           |              |
| Arm 2 |   |     | 00:00 |            |                           |              |
|       |   |     | 0/0L  |            |                           |              |
| Arm 3 |   |     | 00:00 |            |                           |              |
|       |   |     | 0/0L  | U          | Bay 2                     |              |
| Arm 4 |   |     | 00:00 |            |                           |              |
|       |   |     | 0/0L  |            |                           |              |
|       |   |     |       | Pres       | s OK to select Bay 1      | 8 🕞 15:58:33 |

- 5. Select the required bay.
- 6. Press OK to select the required bay, and continue configuring the bay.
- 7. On the System Configuration . Bay . n . Bay screen, select Identification.

| Bay 1 | Bay 2         | System Config · Bay 1 · B | ay           |
|-------|---------------|---------------------------|--------------|
| 6     | 6             | Identification            |              |
|       |               | I/O bindings              |              |
|       |               | Alarms                    |              |
| Arm 1 | 00:00<br>0/0L | Permissives               |              |
| Arm 2 | 00:00<br>0/0L |                           |              |
| Arm 3 | 00:00<br>0/0L |                           |              |
| Arm 4 | 00:00<br>0/0L |                           |              |
|       |               | Press OK to select        | 8 🕞 16:00:00 |

8. Select the System Configuration. COM-n . Authorization. The following screen appears.

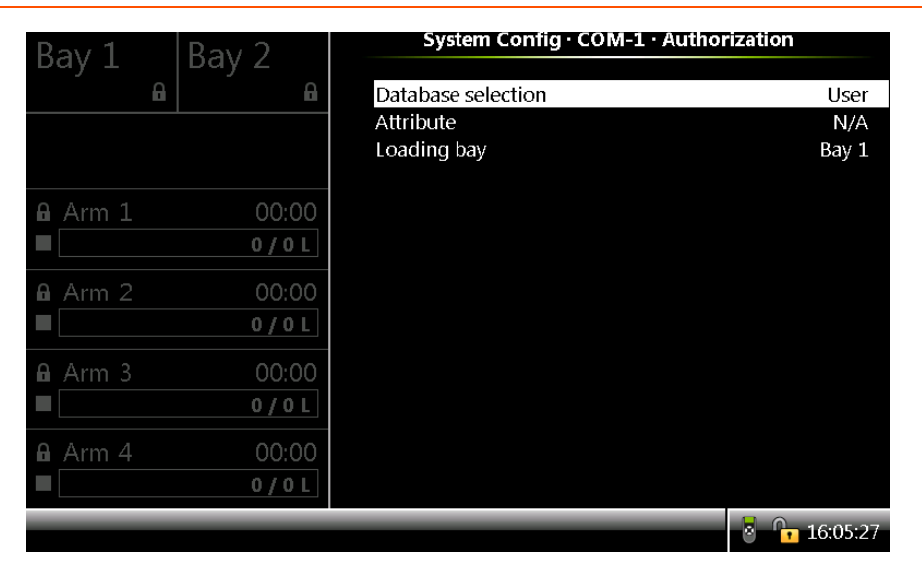

9. On the System Configuration. COM-n. Authorization screen, select Loading Bay.

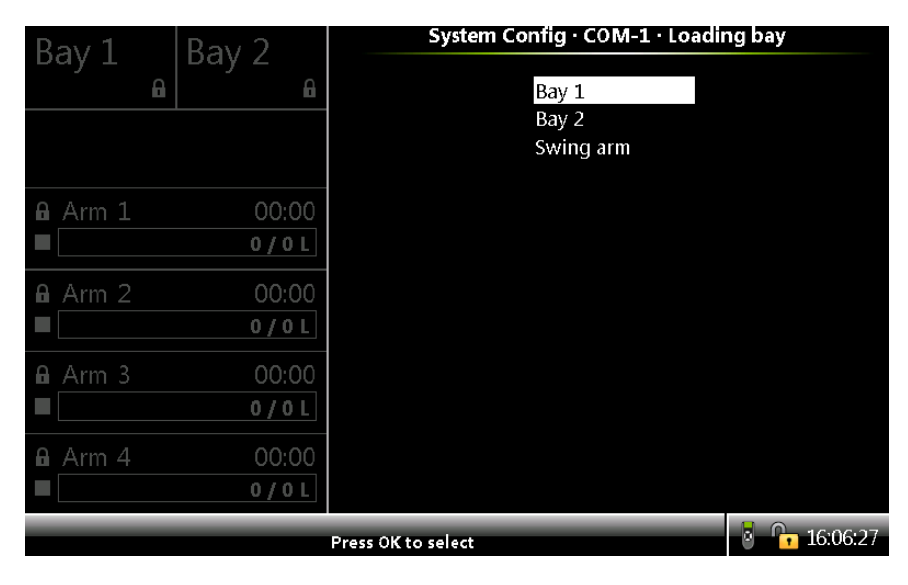

The following screen appears.

- 10. On the System Configuration . COM-n . Loading Bay screen, select one of the following:
  - Bay 1: If the integrated card reader is applicable only for Bay 1.
  - Bay 2: If the integrated card reader is applicable only for Bay 2.
  - None: If the integrated card reader is common to both Bay 1 and Bay 2.
- 11. Select the Main menu . Arm Configuration . Arm .n .

12. On the Arm Configuration . Arm . n . screen, select Identification. The following screen appears.

| Bav 1               | Bav 2                            | Arm Config · Arm 1 ·                    | Identification                 |
|---------------------|----------------------------------|-----------------------------------------|--------------------------------|
|                     | 6 G                              | Arm name<br>Arm address<br>Arm location | Arm 1<br>123<br>Bay 1<br>Emplo |
| Arm 1<br>■<br>Arm 2 | 00:00<br><b>0 / 0 L</b><br>00:00 | Progress bar color                      | Green                          |
| Arm 3               | 0/0L<br>00:00<br>0/0L            |                                         |                                |
| <b>a</b> Arm 4<br>■ | 00:00<br>0 / 0 L                 |                                         | 8 16:07:37                     |

On the Arm Configuration . Arm . n . Identification screen, select Arm Location.
 The following screen appears.

| Bay 1      | Bay 2            | Arm Config · Arm 1 · Arm loo | ation        |
|------------|------------------|------------------------------|--------------|
| , í        | , î              | Bay 1                        |              |
|            |                  | Bay 2<br>Swing arm           |              |
| Arm 1      | 00:00<br>0 / 0 L |                              |              |
| Arm 2<br>■ | 00:00<br>0 / 0 L |                              |              |
| Arm 3<br>■ | 00:00<br>0/0L    |                              |              |
| Arm 4      | 00:00<br>0/0L    |                              |              |
|            |                  | Press OK to select           | 8 🕞 16:08:33 |

- 14. On the Arm Config. Arm . n . Arm Location screen, select one of the following:
  - Bay 1: If the selected arm is associated to Bay 1
  - Bay 2: If the selected arm is associated to Bay 2.
  - None: If the selected arm is a swing arm.

**NOTE:** If any arm is selected as a swing arm, then perform steps 15 to 17.

15. Select the Main menu . Arm Configuration . Arm . n . I/O bindings. Inputs. The following screen appears.

| Bav 1                            | Bay 2                                           | Arm Config · Arm 1 · Inputs                                                                                                    |                                                              |
|----------------------------------|-------------------------------------------------|----------------------------------------------------------------------------------------------------|--------------------------------------------------------------|
| Arm 1<br>Arm 2<br>Arm 3<br>Arm 4 | 00:00<br>0/0L<br>00:00<br>0/0L<br>00:00<br>0/0L | Alarm reset<br>RIT ack<br>RIT start<br>RIT stop<br>Block valve feedback<br>Arm parked<br>Bay 1 in position<br>Bay 2 in position<br>Stop flow switch<br>Low flow switch<br>High flow switch | None<br>None<br>None<br>None<br>None<br>None<br>None<br>None |
|                                  |                                                 | 8                                                                                                    | 16:09:23                                                     |

16. On the Arm Configuration . Arm . n. I/O bindings. Inputs screen, select Bay 1 in position.

The following screen appears.

| Ray 1 Ray 2   | Arm Co             | y 1 in position |             |
|---------------|--------------------|-----------------|-------------|
| Day 1 Day 2   |                    |                 |             |
|               | QPI-1A             | QPI-1B          | QPI-2A      |
|               | QPI-2B             | QPI-3A          | QPI-3B      |
|               | QPI-4A             | QPI-4B          | QPI-5A      |
|               | QPI-5B             | QPI-6A          | QPI-6B      |
| A Arm 1 00.00 | AI-1               | AI-2            | AI-3        |
|               | AI-4               | AI-5            | AI-6        |
|               | AI-7               | DI-DC-1         | DI-DC-2     |
| Arm 2 00.00   | DI-DC-3            | DI-DC-4         | DI-DC-5     |
|               | DI-DC-6            | DI-DC-7         | DI-DC-8     |
| <b>U</b>      | DI-DC-9            | DI-DC-10        | DI-DC-11    |
| Arm 3 00:00   | DI-DC-12           | DI-DC-13        | DI-DC-14    |
|               | DI-DC-15           | DI-AC-1         | DI-AC-2     |
| <b>-</b> 070L | DI-AC-3            | DI-DC-16        | DI-DC-17    |
| Arm 4 00:00   | DI-DC-18           | DI-DC-19        | DI-DC-20    |
|               | DI-DC-21           | DI-DC-22        | DI-DC-23    |
| - 0/0L        |                    |                 |             |
|               | Press OK to select |                 | o 🚺 🔂 🕹 😼 🕹 |

17. Select the required I/O binding for the selected bay.

If Bay 1 in position is Active, then the arm is in position at Bay 1; else, the arm is not in position at Bay 1. Similarly, if Bay 2 in position is Active, then the arm is in position at Bay 2; else, the arm is not in position at Bay 2.

The following table describes the various arm statuses based on the values configured for Bay 1 in position is Active and Bay 1 in position is Active parameters.

| Bay 1 in position | Bay 2 in<br>position | Arm Status                                                              |  |
|-------------------|----------------------|-------------------------------------------------------------------------|--|
| Active Active     |                      | This scenario cannot occur.<br>An alarm "Swing arm invalid position" is |  |
|                   |                      | displayed                                                               |  |
| Not Active        | Active               | Loading can begin at Bay 2                                              |  |
| Active            | Not Active           | Loading can begin at Bay 1                                              |  |
| Not Active        | Not Active           | The loading arm is parked or in transition.                             |  |

18. On the Diagnostics screen, select Accumulated totals. The Diagnostics. Accumulated Totals screen appears.

| Arm 1       00:00         0/0L         Arm 2       00:00         0/0L         Arm 3       00:00         0/0L         Arm 4       00:00         0/0L         Arm 5       00:00         0/0L         Arm 6       00:00 | Diagnostics · Accumulated to<br>Loading bay<br>Loading arms<br>Recipes<br>Product streams<br>Additive streams<br>External additive stream | s       |
|----------------------------------------------------------------------------------------------------|----------------------------------------------------------------------------------------------------|---------|
|                                                                                                    | Press OK to select                                                                                                    | 8:41:05 |

19. On the Diagnostics. Accumulated Totals screen, select Loading bay.

The following screen appears.

| Bay 1 | Bay 2            | Diagnostics · Accumulated totals · Loading Day |
|-------|------------------|------------------------------------------------|
|       |                  |                                                |
|       |                  | O Bay 1                                        |
| Arm 1 | 00:00            |                                                |
|       | 0/0L             |                                                |
| Arm 2 | 00:00            |                                                |
|       | 0/0L             |                                                |
| Arm 3 | 00:00<br>0 / 0 L | O Bay 2                                        |
| Arm 4 | 00:00            |                                                |
|       | 0/0L             |                                                |
|       |                  | Press OK to select Bay 1                       |

20. On the Diagnostics. Accumulated Totals . Loading bay screen, select Bay 1.

| Bav 1      | Bav 2            | Accumulat          | ed Totals · Bay 1              |
|------------|------------------|--------------------|--------------------------------|
| 6          |                  | GOV<br>GSV<br>Mass | 24268 L<br>22886 L<br>18832 kg |
| Arm 1      | 00:00<br>0/0L    |                    |                                |
| Arm 2      | 00:00<br>0 / 0 L |                    |                                |
| Arm 3<br>■ | 00:00<br>0/0L    |                    |                                |
| Arm 4      | 00:00<br>0 / 0 L |                    |                                |
|            |                  |                    | <b>8 16:12:46</b>              |

The following screen appears.

The following details are displayed.

- GOV: The Gross Observed Volume of the product.
- GSV: The Gross Standard Volume of the product.
- Mass: The mass of the product.
- 21. On the Main Menu screen, select Logs. The Logs screen appears.
- 22. On the Logs screen, select Events and then select OK on the IR controller or the LAD. The Logs. Event Log screen appears.

| Bay 1    | Bay 2 |                    | Logs · Events                     |
|----------|-------|--------------------|-----------------------------------|
| Bay 1    | 6 B   | Time stamp         | Event/Audit message               |
|          |       | 08-01-19 16:07     | Config change: Arm 1 Arm location |
|          |       | 08-01-19 15:58     | User [OP, SL2] login              |
|          |       | 08-01-19 15:57     | User logout                       |
|          |       | 08-01-19 15:56     | User [OP, SL2] login              |
| A Arm 1  | 00.00 | 08-01-19 15:56     | User logout                       |
|          | 00.00 | 08-01-19 15:56     | User [OP, SL2] login              |
|          | 0/0L  | 08-01-19 15:55     | User logout                       |
|          |       | 08-01-19 15:54     | User [OP, SL2] login              |
| 🔒 Arm 2  | 00:00 | 08-01-19 15:53     | User logout                       |
|          | 0/01  | 08-01-19 15:53     | User [OP, SL2] login              |
|          | V/VL  | 08-01-19 15:52     | System startup                    |
| A Arma 2 | 00.00 | 08-01-19 15:51     | User logout                       |
|          | 00.00 | 08-01-19 15:51     | Config change: Bay type           |
|          | 0/0L  | 08-01-19 15:48     | Config applied: 0 of 3 updated    |
|          |       | 08-01-19 15:48     | Config applied: 0 of 3 updated    |
| 🔒 Arm 4  | 00:00 | 08-01-19 15:48     | User [OP, SL2] login              |
|          | 0/01  | 08-01-19 15:47     | User logout                       |
|          | 0/01  |                    |                                   |
|          |       |                    |                                   |
|          |       | Page 1 / 2 Use the | arrows to scroll                  |

All the event logs are displayed.

The configurations required for the dual bay loading are successfully completed.

## 5.11.6 Dual Bay Loading Operations

Fusion4 MSC-L has a dual bay loading mechanism. Dual bay loading enables multiple users to use the load computer at the same time.

**NOTE:** You cannot perform dual bay loading if the license is for 5 to 6 arms.

To perform dual bay loading:

1. On the MSC-L Welcome screen, press OK. The Select bay screen appears.

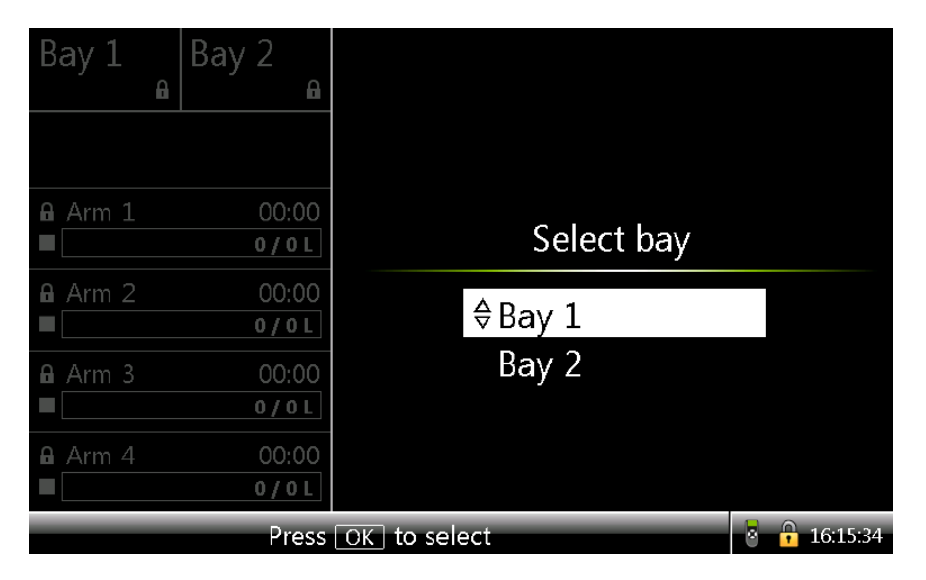

2. Select the required bay and then press OK. The Select arm screen appears.

| Bay 1<br>∎ | Bay 2                   |              |         |
|------------|-------------------------|--------------|---------|
| <b>≜</b> C | )P                      |              |         |
| Arm 1      | 00:00<br>0/0L           | Select       | arm     |
| Arm 2<br>■ | 00:00<br><b>0 / 0 L</b> | ♦Arm 1       |         |
| Arm 3<br>■ | 00:00<br><b>0 / 0 L</b> | Arm 2        |         |
| Arm 4      | 00:00<br><b>0 / 0 L</b> |              |         |
|            | Press                   | OK to select | 8:04:24 |

3. Select the arm that must be used for loading and then press OK. The Select recipe screen appears.

| Bay 1<br>⊾∩    | Bay 2<br>A       |                       |
|----------------|------------------|-----------------------|
| Arm 1<br>■     | 00:00<br>0 / 0 L | Select recipe         |
| Arm 2<br>■     | 00:00<br>0/0L    | ⇔DIESEL               |
| Arm 3          | 00:00<br>0 / 0 L |                       |
| <b>A</b> Arm 4 | 00:00<br>0/0L    |                       |
|                | Press            | OK to select 18:05:09 |

4. Select the recipe that must be loaded and then press OK. The Enter preset screen appears.

| Bay 1      | Bay 2<br>P<br>OP |                                        |
|------------|------------------|----------------------------------------|
| Arm 1<br>■ | 00:00<br>0 / 0 L | Enter preset                           |
| Arm 2<br>■ | 00:00<br>0 / 0 L | $1000_{-1}$                            |
| Arm 3      | 00:00<br>0/0L    |                                        |
| Arm 4      | 00:00<br>0 / 0 L |                                        |
| F          | Press DEL to cle | ar. Press OK to confirm 🛛 😽 🔒 18:06:10 |

5. Enter the quantity of the product that must be loaded into the compartment and then press OK.

The following screen appears.

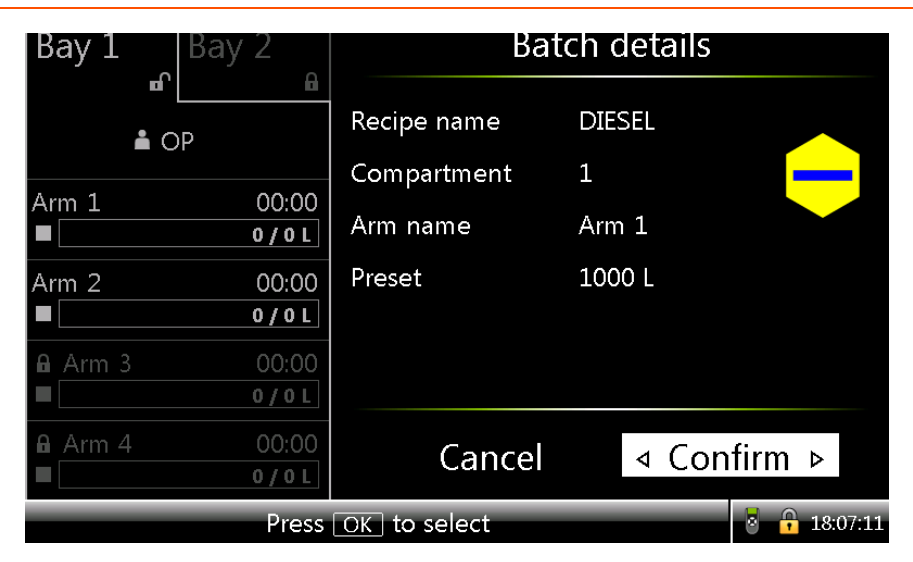

The following details are displayed on the right pane.

- Recipe name: The name of the product that is being loaded into the compartment.
- Compartment: The compartment to which the product is being loaded.
- Arm name: The name of the arm that is being used for loading the product.
- Preset: The quantity of the product to be loaded.
- 6. Press Confirm. The following screen appears.

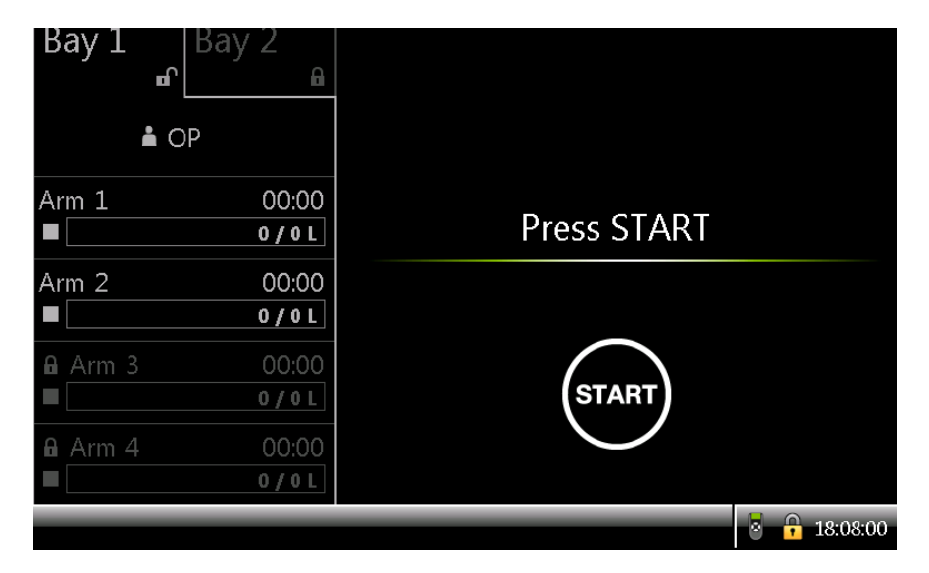

7. Press Start. The loading starts and the following screen appears.

| Bay 1      | Bay 2<br>P OP        |                       |          |
|------------|----------------------|-----------------------|----------|
| Arm 1      | 02:08<br>23 / 1000 L | Load another compartr | nent?    |
| Arm 2<br>■ | 00:00<br>0 / 0 L     | <b>♦Yes</b>           |          |
| Arm 3<br>■ | 00:00<br>0 / 0 L     | No                    |          |
| Arm 4<br>■ | 00:00<br>0 / 0 L     |                       |          |
|            | Press                | OK to select          | 18:08:53 |

8. If you want to load another compartment, press Yes. Repeat steps from 2 to 7.

Or

If you do not want to load another compartment, press No.

9. Select the loading bay and then press OK. The following screen appears.

| Bay 1      | Bay 2                               | Arm 1 ·        | Load P | rogress               |
|------------|-------------------------------------|----------------|--------|-----------------------|
| ∎`<br>≜ C  | )P                                  | Compartment    | 1      |                       |
| Arm 1      | 00:34<br>830 / 10 <mark>00 L</mark> | Recipe name    | DIESEL |                       |
| Arm 2      | 7 02:04<br>44 / 1000 L              | Load GOV       |        |                       |
| Arm 3<br>■ | 00:00<br>0 / 0 L                    | Remaining qty. |        |                       |
| Arm 4      | 00:00<br>0 / 0 L                    | Flow rate      |        | 303 <sup>L/</sup> min |
|            | Press (                             | OK to continue |        | 8:10:24               |

The following details are displayed on the right pane.

- Compartment: The compartment to which the product is being loaded.
- Recipe name: The name of the product that is being loaded into the compartment.
- Load GSV: The gross standard volume of the product loaded.

- Mass: The mass of the product loaded.
- Load GOV: The gross observed volume of the product loaded. After the transaction is complete, the Transaction details screen appears.

| Bay 1 B    | ay 2                 | Transactio                                   | on details    |
|------------|----------------------|----------------------------------------------|---------------|
| ■'<br>▲ OP | iai .                | 01 Comp 1 1001 L DIE<br>02 Comp 2 1006 L KER | SEL<br>IOSINE |
| Arm 1      | 00:00<br>01 / 1000 L |                                              |               |
| Arm 2      | 00:00<br>06 / 1000 L |                                              |               |
| Arm 3      | 00:00<br>0/0L        | End trans                                    | saction?      |
| Arm 4      | 00:00<br>0/0L        | No                                           | ⊲ Yes ⊳       |
|            | Press                | OK to select                                 | 8 🔒 20:49:51  |

10. If you want to end the transaction, press Yes. The transaction is successfully completed.

#### NOTE:

- Permissives per bay: Grounding, Overfill, Vapour (DI).
- Transaction records are created simultaneously per bay.
- Fusion4 Portal prints the first finished transaction first.
- The workflow is identical for each bay. However, the workflow is executed independent from each other.
- The STOP button on the keyboard pauses all running arms on both bays with the ability to stop or resume the arms per "HMI bay focus".

## 5.12 Weighbridge Loading Application Overview

## 5.12.1 About Weighbridge Loading

A weighbridge is used to weigh road vehicles. The load carried by the vehicle is determined by calculating the difference between its laden weight and unladen (tare) weight.

## 5.12.2 MSC-L Licenses

Weighbridge loading is supported on all licenses of MSC-L. Loading can be done on one Arm per bay.

## 5.12.3 MSC-L loading using weighbridge

MSC-L supports weighbridge-based mass loading with no blend or additive. MSC-L currently supports communication with Mettler Toledo weighbridge controllers using 'Standard Continuous Output' protocol via serial communication (RS-485) when configured to output weight in Kilograms.

Weighbridge is supported in both single and dual bay operation with one weighbridge per bay. Weighbridge can be configured to act as either the primary or secondary measuring device. When configured as primary, the mass measured by the weighbridge is the one used for loading and recorded as mass in the transaction record. When both weighbridge and pulse-based mass flowmeter are available, the device can be configured to generate an alarm when the difference between the mass measured by the weighbridge and the flowmeter vary by more than the configured amount. In this case, Weighbridge can be configured as either the primary or secondary measuring device. When configured as secondary, the reading from the pulse-based mass flowmeter shall be used for loading and recorded as mass in the transaction record. The following figure represents the operation of MSC-L loading using weighbridge.

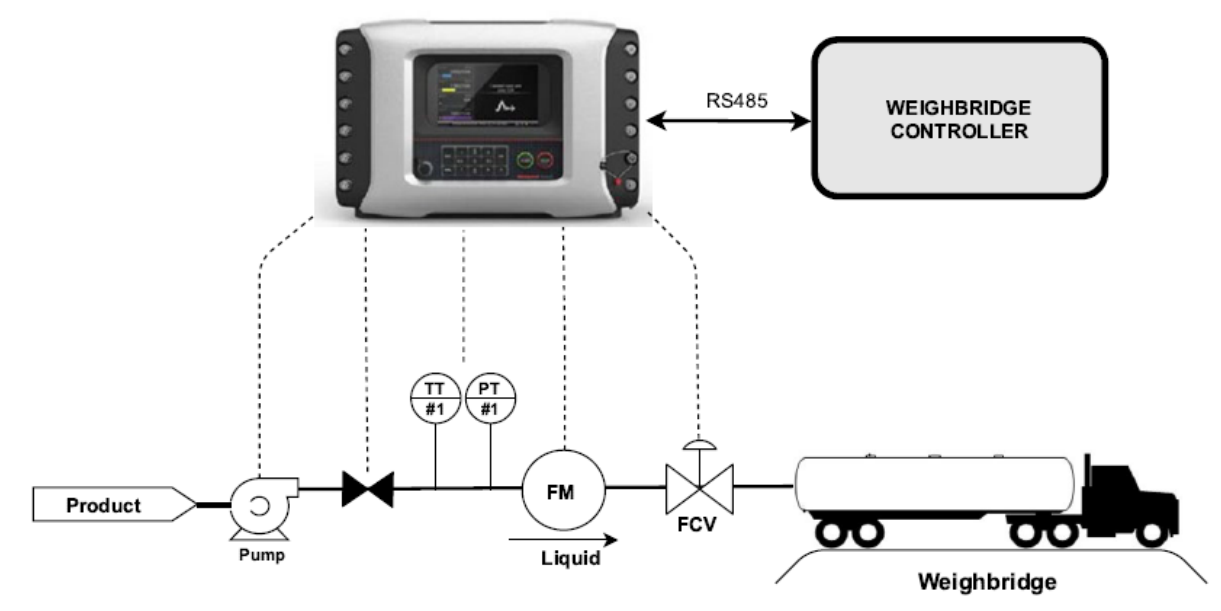

Figure 5-36: MSC-L loading using weighbridge

## 5.12.4 Weighbridge configuration

The following section describes the configuration required to use Weighbridge based loading:

- 1. On the Main Menu screen, select the Device Configuration icon. Select Communication, Serial and COM-n where COM-n is the port to which Weighbridge is connected to.
- 2. On the Device Configuration . COM- n screen, select Setup.

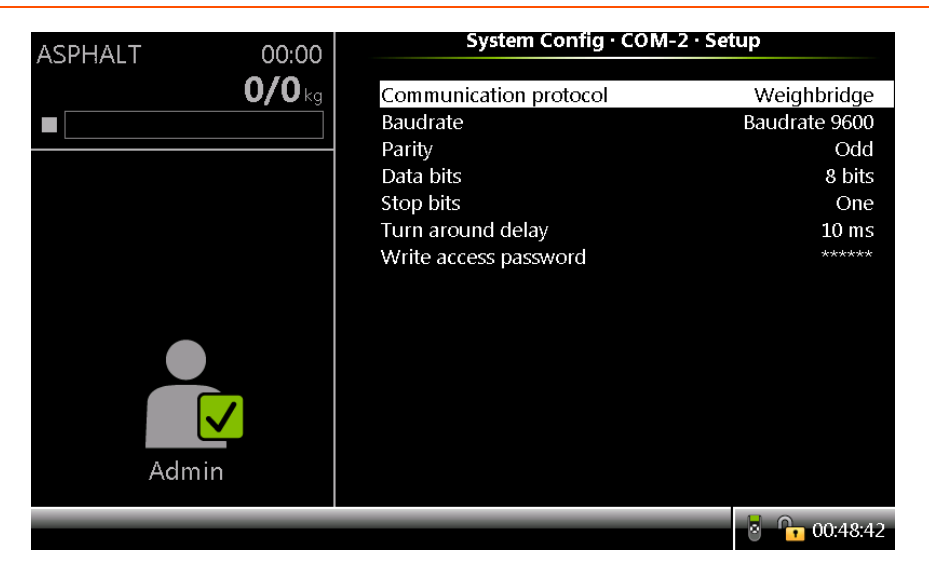

- 3. Set the [Communication protocol] as <Weighbridge>.
- Set and match each of the communication parameter ([Baud rate], [Parity], [Data bits] and [Stop bits]) values with the weighbridge that is connected to the same COM port.
- 5. On the System Configuration . Communication . Serial . COM- n. Authorization screen, select the [Loading bay] as <Bay 1>. (For Dual bay you can assign <Bay 1> or <Bay 2> as applicable)

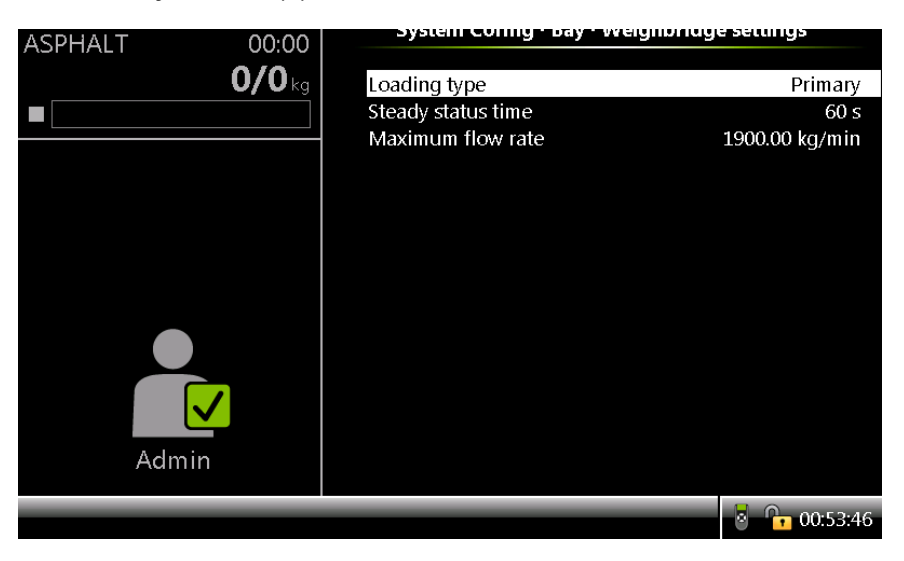

**NOTE:** In dual bay operation, the two weighbridges on each bay shall be connected to separate COM ports. Care must be taken to ensure the right bay number is assigned to the Loading bay parameter. Having same bay

number assigned to multiple COM ports with Weighbridge protocol selected can lead to unde- sirable behavior.

6. On the System Configuration . General . Units screen, select the [Units of preset] as <Mass>.

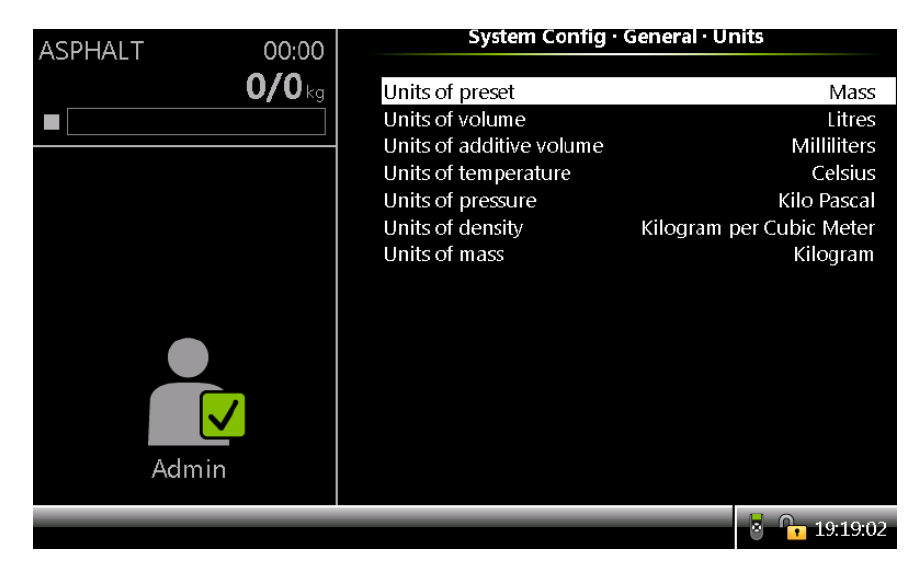

7. On the System Configuration . Bay-n . Weighbridge Settings screen, set Weighbridge [Loading type], [Steady status time] and [Maximum flowrate]. When only weighbridge is available, the [Loading type] must be set to <Primary>. When both weighbridge and mass flowmeter are available, the [Loading type] for weighbridge may be set to <Primary> or <Secondary> Before starting to load, weighbridge should be in steady state for a certain period which has to be configured as weighbridge [Steady status time].

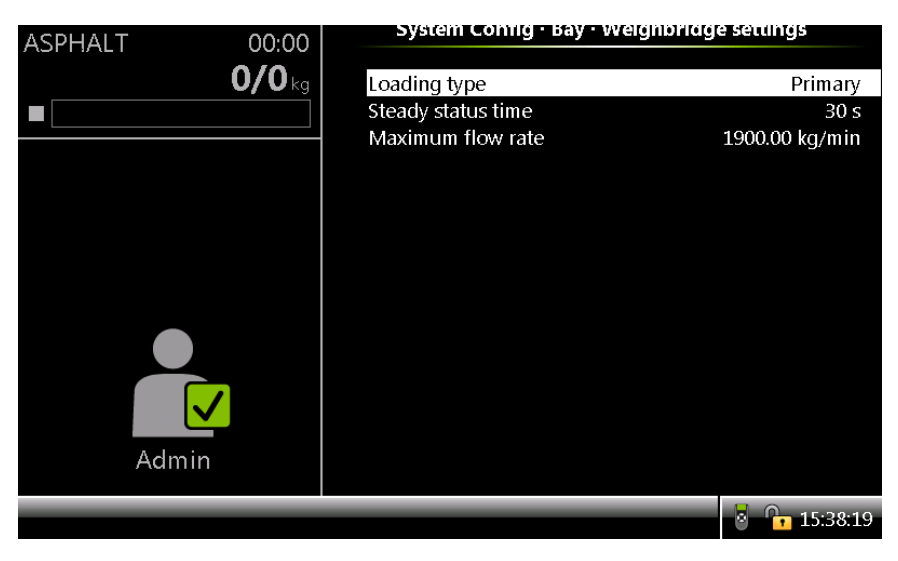

In Stream Configuration . Product - n . Inputs, set [Product stream meter] as <QPI> when mass flowmeter is available. If only weighbridge is used, set it to <None>.

|         | Stream Config · ASPHALT · I | nputs             |
|---------|-----------------------------|-------------------|
| ASFIALI |                             |                   |
| 0/0     | kg Product stream meter     | QPI-1A            |
|         | Product temperature         | AI-1              |
|         | Product pressure            | AI-2              |
|         | Product density             | None              |
|         | Pump feedback               | None              |
|         | Tank low level switch       | None              |
|         | Tank empty switch           | None              |
|         | Hydraulic pump feedback     | None              |
|         | Block valve feedback        | None              |
|         | Block valve open feedback   | None              |
|         | Block valve closed feedback | None              |
|         | Product vapour pressure     | None              |
| Admin   |                             |                   |
|         |                             | <b>8 15:43:16</b> |
|         |                             |                   |

8. On the System Configuration . Bay . Bay-n . Alarms Screen, Select Weighbridge Alarms.

| ASPHALT 00:00 | System Config • Bay • Alarm               | 15       |
|---------------|-------------------------------------------|----------|
| <b>0/0</b> kg | Programmable alarms<br>Weighbridge alarms |          |
|               |                                           |          |
|               |                                           |          |
|               |                                           |          |
| Admin         |                                           |          |
|               | Press OK to select                        | 00:54:33 |

9. Select Weighbridge tolerance alarm. In the screen that appears, set the desired value for [Alarm action], [Tolerance limit] and [Tolerance time]. When both weighbridge and mass flow meter are available for mass measurement, this alarm shall be raised when the difference between the two measurements exceeds the configured tolerance value for the configured duration of time.

| ASPHALT 00:00<br>0/0 kg        | System Config • Alarms • Weighbrid<br>Weighbridge tolerand<br>Weighbridge comms.                         | age alarms<br>e                  |
|--------------------------------|----------------------------------------------------------------------------------------------------|----------------------------------|
| ASPHALT 00:00<br><b>O/O</b> kg | Press OK to select<br>System comig • weignbridge to<br>Alarm action<br>Tolerance limit<br>Tolerance time | Display pause<br>20.00 kg<br>5 s |
| Admin                          |                                                                                                    | <ul> <li>00.56:38</li> </ul>     |

 In System Configuration. Bay. Bay-n. Alarms. Weighbridge alarms screen, select Weighbridge comms. In the screen that appears, set the desired value for [Alarm action] and [Communication timeout]. This alarm shall be raised when there is no packet published by the weighbridge for the configured duration of time.

| ASPHALT 00:00 | System Config · Weighbrid | dge comms.    |
|---------------|---------------------------|---------------|
| <b>0/0</b> kg | Loss of weighbridge comms | Display pause |
|               | Communication timeout     | 60 s          |
|               |                           |               |
|               |                           |               |
|               |                           |               |
|               |                           |               |
|               |                           |               |
|               |                           |               |
|               |                           |               |
|               |                           |               |
| Admin         |                           |               |
| Admin         |                           |               |
|               |                           | 00:57:42      |

11. In System Config . Device . General . Display . Operational screen, <Tare weight> and <Truck weight> are available among parameters that can be displayed in the dynamic labels.

|        | System Config · Dynamic label 2 |
|--------|---------------------------------|
|        |                                 |
| U/U kg | Blend 1 ratio                   |
|        | Blend 2 ratio                   |
|        | Blend 3 ratio                   |
|        | Main mass                       |
|        | Blend 1 mass                    |
|        | Blend 2 mass                    |
|        | Blend 3 mass                    |
|        | Additive 1 PPM                  |
|        | Additive 2 PPM                  |
|        | Additive 3 PPM                  |
|        | Base temperature                |
|        | Base pressure                   |
|        | Vapour return                   |
|        | Tare weight                     |
| Admin  | Truck weight                    |
|        |                                 |
|        | Press OK to select              |

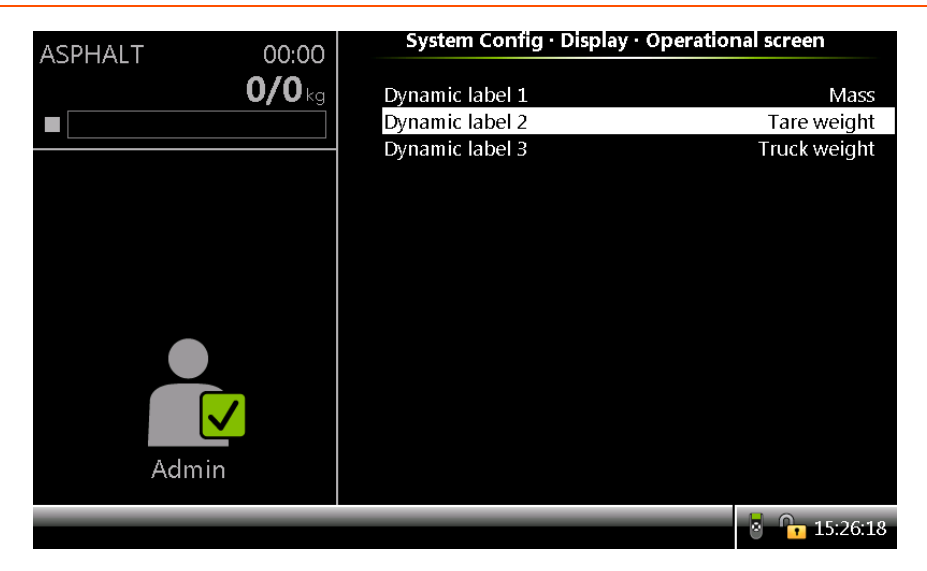

12. In System Config . Device . Workflow settings . Prompts, set [Compartment identification] to <Disable> as only one compartment is used when loading with weighbridge.

| ASPHALT 00:00 | System Config · Pro                                                     | mpts                                       |
|---------------|-------------------------------------------------------------------------|--------------------------------------------|
| <b>0/0</b> kg | User identification<br>Carrier identification<br>Vehicle identification | Mandatory Disabled<br>Disabled<br>Disabled |
|               | Trailer identification<br>Load number identification                    | Disabled<br>Disabled                       |
|               | Compartment identification<br>Return quantity entry                     | Disabled<br>Disabled                       |
|               | Preset entry                                                            | Mandatory                                  |
|               | Preset unloading entry<br>Contract identification                       | Mandatory<br>Disabled                      |
|               | Batch details prompt<br>Driver number identification                    | Enable<br>Disabled                         |
|               | Queuing<br>Manual density entry                                         | Disable<br>Disabled                        |
| Admin         | Nitrogen purging to truck<br>Nitrogen purging to open air               | Enable<br>Fnable                           |
|               |                                                                         | 8 🕞 16:30:50                               |

13. In System Config . Device . Workflow settings . Options, set [Multiple loads per arm] to <Disable>.

| ASPHALT | 00:00         | System Config · Optio                                                                                                    | ons                                                                                           |
|---------|---------------|----------------------------------------------------------------------------------------------------|-----------------------------------------------------------------------------------------------|
| _       | <b>0/0</b> kg | Max. simultaneous loads                                                                                                    | 0<br>Dicable                                                                                  |
| Admin   | 1<br>1        | Multiple loads per arm<br>Batch start<br>Workflow selection<br>TAS timeout<br>Workflow mode<br>Use RIT Panel<br>Allow reset alarm by SL1<br>Arm level start (remote loading)<br>Use loadspot RIT panel<br>Maximum loadspots per cluster | Disable<br>Local<br>Default<br>10 s<br>Local<br>Disable<br>Disable<br>Disable<br>Disable<br>3 |
|         |               |                                                                                                    | 17:34:05                                                                                      |

#### 5.12.4.1 Weighbridge Loading Operations

To perform Weighbridge loading operation:

1. On the MSC-L Welcome screen, press OK.

| ASPHALT 00:00<br>0/0 kg |                   |
|-------------------------|-------------------|
|                         | Welcome!          |
|                         | Press OK to begin |
|                         |                   |
|                         | 57:36             |

2. The Select arm screen appears.

| HSD_SKO<br>■ | 00:00<br>0 / 0 L |              |          |
|--------------|------------------|--------------|----------|
| HSD_IV<br>■  | 00:00<br>0 / 0 L |              |          |
| ATF          | 00:00            | Select arm   |          |
| MS4 MS6      | 00:00            | ♦HSD_IV      |          |
|              | 0/0L             | ATF          |          |
|              | 00:00            | MS4_MS6      |          |
|              |                  | NAPIHA       |          |
|              | 00:00<br>0 / 0 L | LDO          |          |
|              | Press            | OK to select | 21:46:18 |

3. Select the arm that must be used for loading and then press OK. The Select recipe screen appears.

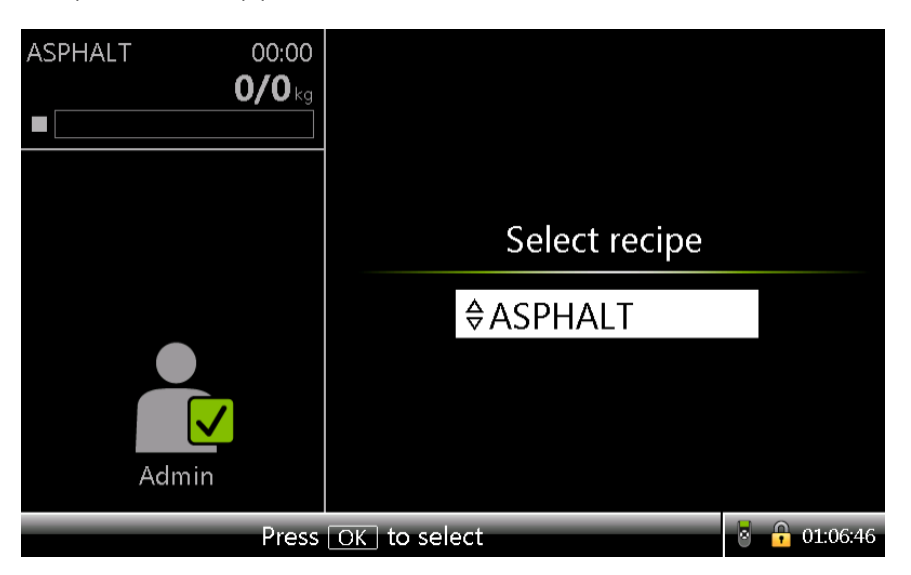

4. Select the recipe that must be loaded and press OK. The Enter preset screen appears.

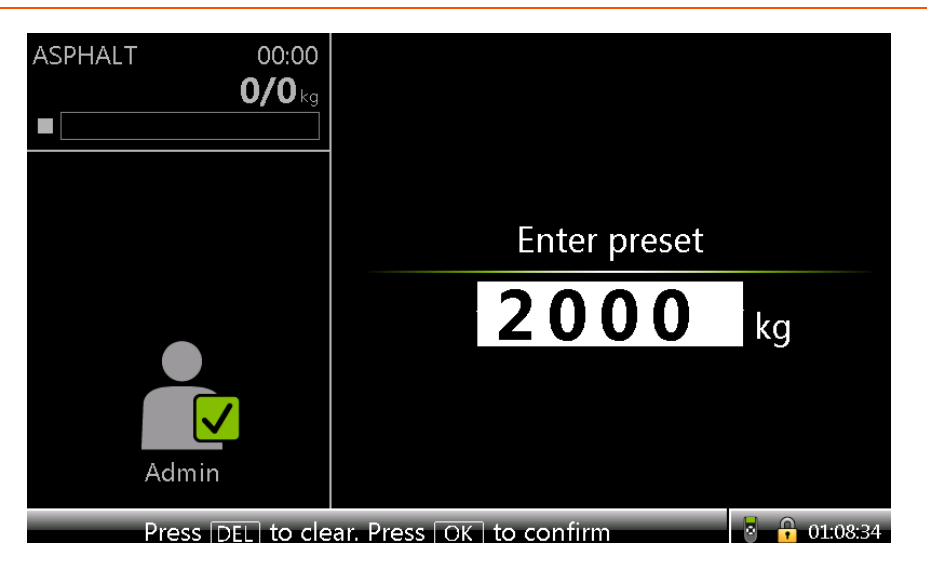

- 5. Enter the quantity of product that must be loaded and Press OK.
- 6. If the Batch details prompt is enabled, the Batch details screen will appear as below.

| ASPHALT 00:00 | Bat          | ch details   |
|---------------|--------------|--------------|
|               | Recipe name  | ASPHALT      |
|               | Compartment  | 1            |
|               | Arm name     | ASPHALT      |
|               | Preset       | 2000 kg      |
|               |              |              |
| Admin         | Cancel       | ⊲ Confirm ⊳  |
| Press         | OK to select | 8 🔒 16:14:44 |

7. Press Confirm. If the Weighbridge status is unstable (moving), the Waiting for steady state screen shall be shown until the weigh- bridge status becomes stable.

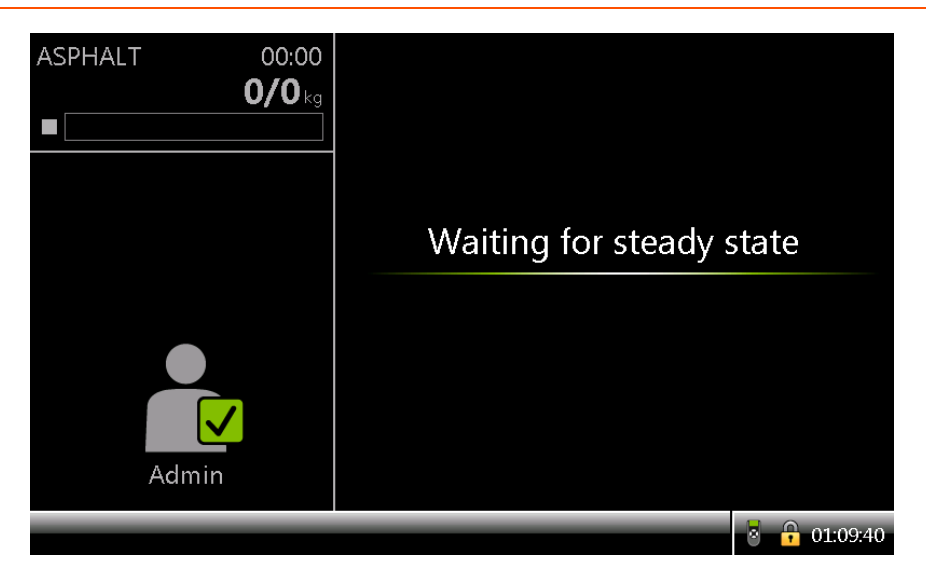

The weighbridge is determined to be in steady state if the corre- sponding bit in the weighbridge publish message indicates steady state for a duration of time set in the [Stady status time] parameter.

8. Once the Weighbridge state becomes steady, the Press START screen appears. This screen shall also show the batch details in case the batch details prompt is disabled. At this stage, the weight indicated by the weighbridge is saved as the Tare weight.

| HSD_SKO | 00:00            | Arm 1 Press START |            |              |
|---------|------------------|-------------------|------------|--------------|
| HSD_IV  | 00:00            | Product name      | HSD        |              |
|         | 0/0L             | Wagon No.         | WAGON 1    |              |
| ATF     | 00:00            | Arm name          | HSD_SKO    |              |
|         | 0/0L             | Preset            | 4000 L     |              |
| MS4_MS6 | 00:00            | Loadspot          | LS 001     |              |
|         | 0/0L             | Rake Reg. No.     | RAKE 12345 |              |
| NAPTHA  | 00:00<br>0 / 0 L |                   | START      |              |
| LDO     | 00:00<br>0 / 0 L |                   | START      |              |
|         |                  |                   |            | 8 🔒 22:14:11 |

9. Press START to start the loading and Load progress screen appears.

Fusion4 MSC-L Installation & Operation Manual

| ASPHALT 00:00        | ASPHALT      | · Load Progress |  |
|----------------------|--------------|-----------------|--|
|                      | Compartment  | 2               |  |
|                      | Recipe name  | ASPHALT         |  |
| •                    | Mass         | <b>2000</b> kg  |  |
|                      | Tare weight  | 5000 kg         |  |
| Admin                | Truck weight | 7000 kg         |  |
| Press OK to continue |              |                 |  |

10. If both weighbridge and mass flow meter are used and the difference between the mass measured exceeds the configured [Tolerance limit] for the duration of [Tolerance time], then the [Weighbridge tolerance exceeded] alarm is generated which appears as shown below.

|             | Alarms                                                                     |            |
|-------------|----------------------------------------------------------------------------|------------|
| 220/2000 kg | All alarms<br>1                                                            | Reset Ack  |
|             | All arms on bay 1 · Transaction 16:35:17<br>Weighbridge tolerance exceeded | Reset Ack  |
|             |                                                                            |            |
|             |                                                                            |            |
| Admin       |                                                                            |            |
|             | Use arrow keys to select                                                   | 8 16:35:19 |

11. If there are no output packets from the weighbridge received for the configured [Communication timeout], The [Weighbridge comms failure] alarm is generated which appears as shown below.

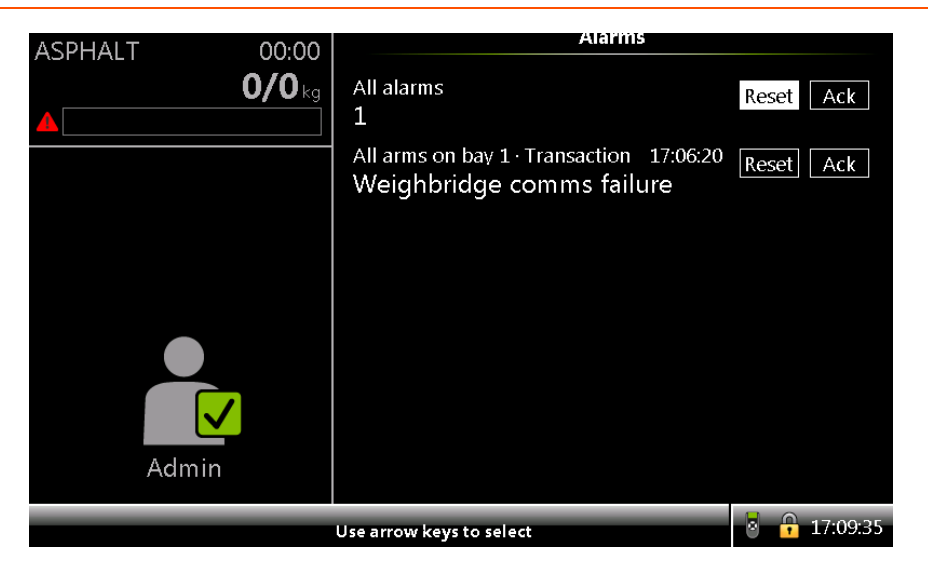

12. Once the load is complete, the Transaction details screen appears.

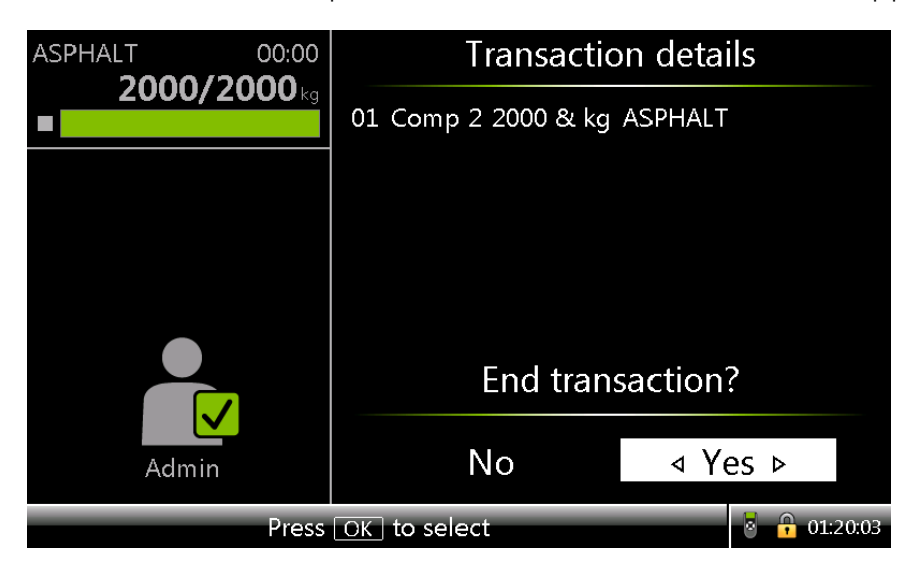

Press Yes to End the transaction.

13. The Tare weight, Truck weight (at the end of loading) and the Weigh- bridge loading type can be viewed in the batch record.

| ASPHALT | 00:00                  |                                                                                                    |                                                                                                    |
|---------|------------------------|----------------------------------------------------------------------------------------------------|----------------------------------------------------------------------------------------------------|
| ASPHALT | 00:00<br><b>0/0</b> kg | Accumulated stop GSV<br>Accumulated start mass<br>Accumulated stop mass<br>Batch GOV<br>Batch GSV<br>Batch mass<br>Average density<br>Average temperature<br>Average pressure<br>Commodity group | 0 L <sup>■</sup><br>7192 kg<br>11210 kg<br>FFFFFF F<br>2009.00 & kg<br>FFFFFF F<br>-170.00 & °C<br>6 & kPa<br>(Refined Prod) |
|         |                        | Commodity group D1250-04                                                                                                    | (Refined Prod.)                                                                                                    |
|         |                        | Pressure compensation                                                                                                    | NO                                                                                                    |
|         | $\checkmark$           | Tare Weight                                                                                                    | 5000.00 kg                                                                                                    |
|         |                        | Truck Weight                                                                                                    | 7009.00 kg                                                                                                    |
| Admi    | in                     | Weighbridge Loading Type                                                                                                    | Primary 🗸                                                                                                    |
|         |                        |                                                                                                    |                                                                                                    |
|         |                        | Press OK to view streams                                                                                                    | 🕙 🤄 01:22:14                                                                                                    |

# 5.13 Interfacing With External Additive Controller

Starting from release R340 (A2420), MSC-L supports interface to external additive controller like MSC-A over RS485. This enables usage of external additive streams in MSC-L batches.

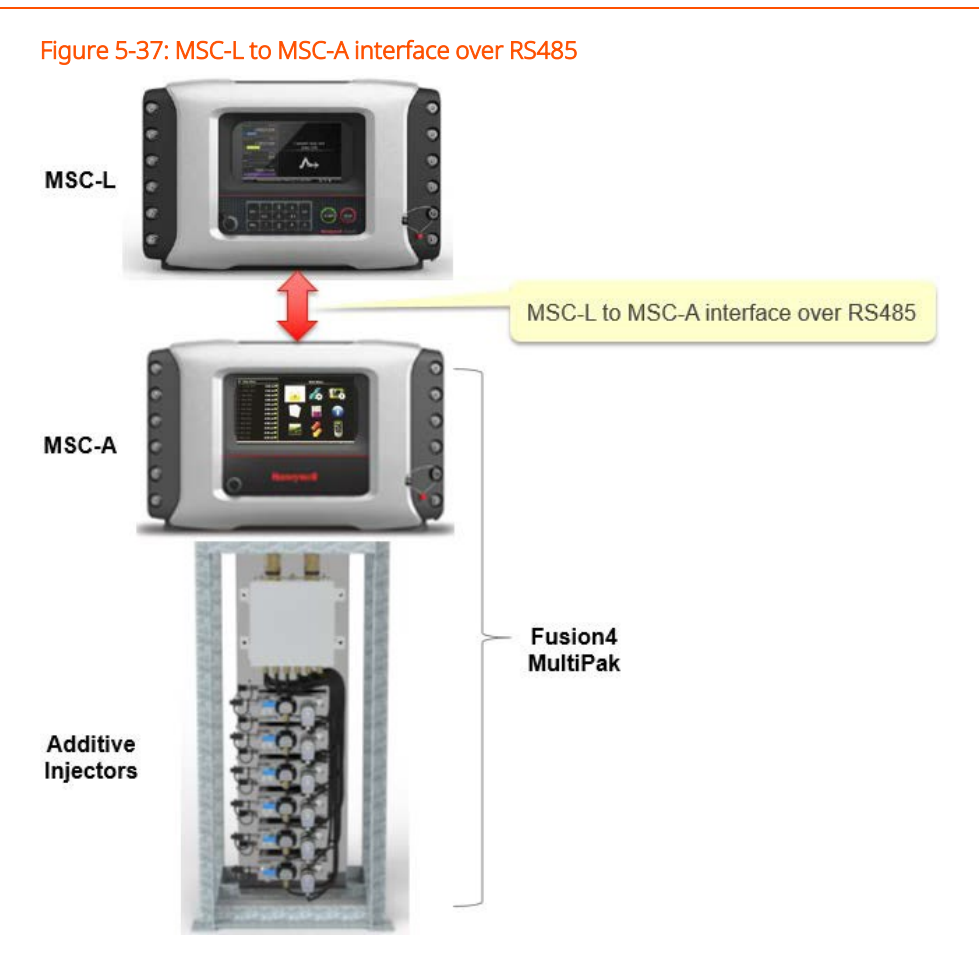

## 5.13.1 Connecting External Additive Controllers

This section provides information about connecting external additive controllers like the MSC-A.

#### 5.13.1.1 Topology and Wiring

To connect the external additives,

- Loading arms running on Arm board 1 of MSC-L can use COM1 or COM2 ports. External additive streams 1-12 are on Arm Board 1.
- Loading arms running on Arm board 2 of MSC-L can use COM6 or COM7 ports. External additive streams 13-24 are on Arm board 2

The communication uses FMC Smith protocol that needs to be configured on the COM ports of both devices.

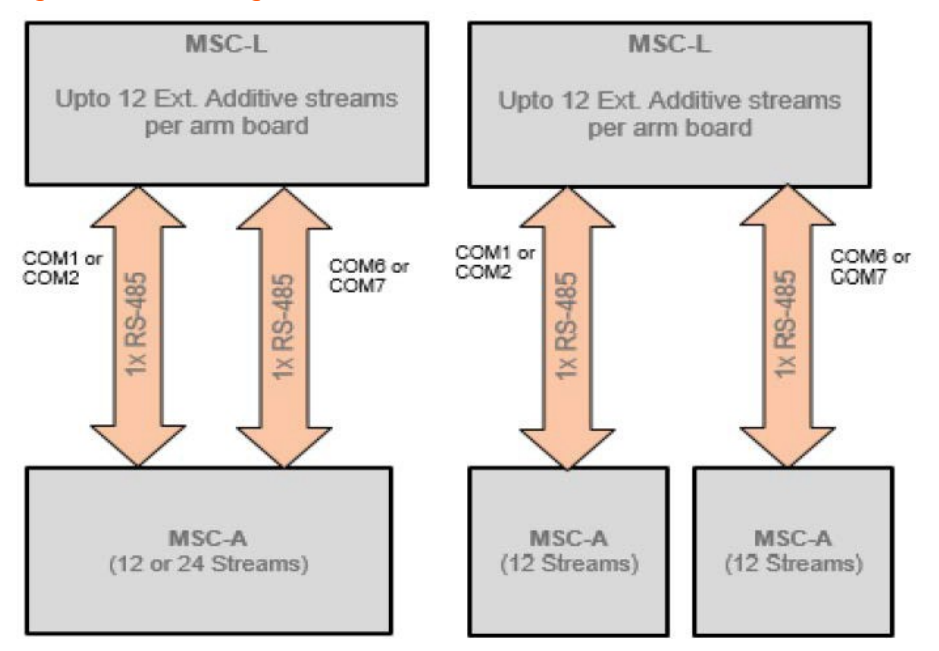

#### Figure 5-38: Block Diagram for MSC-L to MSC-A interface communication

## 5.13.2 Configuring External Additive Controller

This section describes how to configure the External Additive Injectors of MSC-A to interface with MSC-L. Other external additive controllers like SSC-A, MP6 or MP3000 can be configured in a similar way.

#### 5.13.2.1 Device Configuration - Communication

To perform the device configuration - communication

1. On the Main Menu screen, select the Device Configuration icon. The Device Configuration screen appears, which displays the functions available for device configuration.

| M - Main Men | u         |                     | Main menu    |             |
|--------------|-----------|---------------------|--------------|-------------|
| 1            | 0.00 ml 🔲 | Course and          |              | -           |
| 2            | 0.00 ml 🔲 |                     |              | $\cap$      |
| 3            | 0.00 mi 📰 |                     |              |             |
| 4            | 0.00 mi 🔲 | 1.00                |              | · · ·       |
| 5            | 0.00 mi 🔲 |                     | 10<br>19     | <u></u>     |
| б            | 0.00 ml 🔲 | 1                   | A set        |             |
| 7            | 0.00 ml 🗮 |                     | $\sim$ V $-$ |             |
| 8            | 0.00 ml 🔲 |                     |              |             |
| 9            | 💷 lm 00.0 | -                   |              |             |
| 10           | 0.00 mi 🔤 | <b>e</b>            |              | 1.41        |
| 11           | 0.00 mi 🔲 |                     |              | 0           |
| 12           | 0.00 ml 💻 |                     |              |             |
|              | P         | evice Configuration |              | 8 6 1821:33 |

2. On the Device Configuration - COM-n screen, select <Setup>. The following screen appears.

| M - Main Menu |           | Device Config · COM-   | 1 · Setup                                                                                                    |
|---------------|-----------|------------------------|----------------------------------------------------------------------------------------------------|
| 1             | 0.00 ml 📕 | Communication protocol | FMC Smith                                                                                                    |
| 2             | 0.00 ml 📕 | Baudrate               | Baudrate 9600                                                                                                    |
| 3             | 0.00 ml 📕 | Parity                 | Odd                                                                                                    |
| 4             | 0.00 ml 📕 | Data bits<br>Stop bits | 8 bits<br>One                                                                                                    |
| 5             | 0.00 ml 📕 | Turn around delay      | 1 ms                                                                                                    |
| 6             | 0.00 ml 📕 | Write access password  | sk skrikt skrikt skrikt skrikt skrikt skrikt skrikt skrikt skrikt skrikt skrikt skrikt skrikt skrikt skrikt skri |
| 7             | 0.00 ml 📕 |                        |                                                                                                    |
| 8             | 0.00 ml 📕 |                        |                                                                                                    |
| 9             | 0.00 ml 📕 |                        |                                                                                                    |
| 10            | 0.00 ml 📕 |                        |                                                                                                    |
| 11            | 0.00 ml 📕 |                        |                                                                                                    |
| 12            | 0.00 ml 📕 |                        |                                                                                                    |
|               |           |                        | 8:59:55                                                                                                    |

- 3. Set the <Communication protocol> entity value as <FMC Smith>.
- 4. Select and match the each entity (Baud rate, Parity, Data bits & Stop bit) values with MSC-L port at the other end of line.

#### 5.13.2.2 Stream Configuration

To perform the stream configuration

1. On the Main Menu screen, select the Stream Configuration icon. The Stream Configuration screen appears, which displays the functions available for stream

| M - Main Me | snu         | Main menu |           |
|-------------|-------------|-----------|-----------|
| 1           | 💷 lm 00.0   | -         |           |
|             | 0.00 ml 💻   |           | $\cap$    |
|             | 0.00 ml 💷   |           |           |
|             | 0.00 ml     |           | 1 m m     |
|             | 0.00 ml 🔤   |           |           |
|             | 0.00 ml     |           | =         |
|             | 0.00 ml 💻   |           |           |
|             | 0.00 ml 🔲   |           |           |
|             | 0.00 ml 🔲   | ~ 7       |           |
| 10          | 0.00 ml 🔲   |           | 7.63      |
| 11          | 0.00 ml 🔲   |           | 9         |
| 12          | 0.00 ml 🔲   |           |           |
|             | Stream Cont | guration  | 8 1822:27 |

#### configuration.

#### 5.13.2.3 Stream Configuration - Stream n

#### 5.13.2.3.1 Stream Configuration - Stream n - Identification

1. On the Stream Configuration - Stream n screen, select <Identification>.

The following screen appears.

| M - Main Menu |           | Stream Config · Stream 1 · Identification |             |  |
|---------------|-----------|-------------------------------------------|-------------|--|
| 1 HONEY MS    | 0.00 ml 📕 |                                           | LIONEXAMELL |  |
| 7             | 0.00 ml   | $\bigcirc$ Bay name                       | HONEYWELL   |  |
| 3             | 0.00 ml 📕 | Arm number                                | 1           |  |
| 4             | 0.00 ml 📕 | Haz. mat. classification<br>Product name  | 1<br>ADD1   |  |
| 5             | 0.00 ml 💻 | Product symbol                            | None        |  |
| 6             | 0.00 ml 📕 | Stream address                            | 123         |  |
|               | 0.00 ml 📕 |                                           |             |  |
| 8             | 0.00 ml 📕 |                                           |             |  |
| 9             | 0.00 ml 📕 |                                           |             |  |
| 10            | 0.00 ml 📕 |                                           |             |  |
| 11            | 0.00 ml 📕 |                                           |             |  |
| 12            | 0.00 ml 📕 |                                           |             |  |
|               |           |                                           | 14:03:41    |  |

**CAUTION:** When the MSC-A stream is used as external additive stream on the MSC-L, care needs to be taken to ensure the same address is configured on the MSC-L.

2. On the Identification screen, set the <Stream address> entity value matching with the external additive stream address entity value in MSC-L.

#### 5.13.2.3.2 Stream Configuration - Stream n - I/O Bindings

1. On the Stream Configuration - Stream n - I/O Bindings screen, select < Inputs>.

The following screen appears.

| M - Main Menu |           | Stream Config · Stream 1 · Inp             | uts      |
|---------------|-----------|--------------------------------------------|----------|
| 1 HONEY MS    | 0.00 ml 💻 | • Pacing source                            | Comms    |
| 2             | 0.00 ml 💻 | Additive stream meter                      | QPI-1A   |
| 3             | 0.00 ml 📕 | Permissive                                 | Comms    |
| 4             | 0.00 ml 📕 | System interlock                           | None     |
| 5             | 0.00 ml 📕 | Slow flow signal                           | None     |
| 6             | 0.00 ml 📕 | O Pump feedback                            | None     |
| 7             | 0.00 ml 📕 | Tank low level switch<br>Tank empty switch | None     |
| 8             | 0.00 ml 📕 | <ul> <li>Additive temperature</li> </ul>   | None     |
| 9             | 0.00 ml 📕 | C Ext. solenoid control                    | None     |
| 10            | 0.00 ml 📕 |                                            |          |
| 11            | 0.00 ml 📕 |                                            |          |
| 12            | 0.00 ml 📕 |                                            |          |
|               |           |                                            | 13:59:54 |

- 2. Set <Pacing source> and <Permissive> entity values as <Comms>.
- 3. Set <Additive stream meter> entity value that is used.

#### 5.13.2.3.3 Stream Configuration - Stream n - Control Settings

1. On the Stream Config - Stream n - Control Settings screen, select <Additive Control>.

The following screen appears.

2. On the Stream Config - Stream n - Additive Control screen, set <Additive mode> entity value as <Smart>.

#### 5.13.2.3.4 Stream Configuration - Stream n - Alarms

It is recommended to choose the alarm action on MSC- A as display and choose the required action on MSC L. This will cause the action to apply to whole batch and the streams that it contains and not just the additive stream.

When any alarm is cleared from MSC-A, it will automatically be cleared from MSC-L screen as well. If a no activity timeout alarm on the MSC-A is cleared from the MSC-L, a disable permissive command shall be sent to that stream if there is no batch with that stream running on the MSC-L.

## 5.13.3 Configuring MSC-L

This section describes how to configure the MSC-L to interface with External Additive Injector.

To connect the external injectors

- Use COM1 or COM2 ports for External Injectors 1 12.
- Use COM6 or COM7 ports for External Injectors 13 24.

#### 5.13.3.1 System Configuration

To perform the system configuration

1. On the Main Menu screen, select the System Configuration icon. The System Configuration screen appears, which displays the functions available for system configuration.

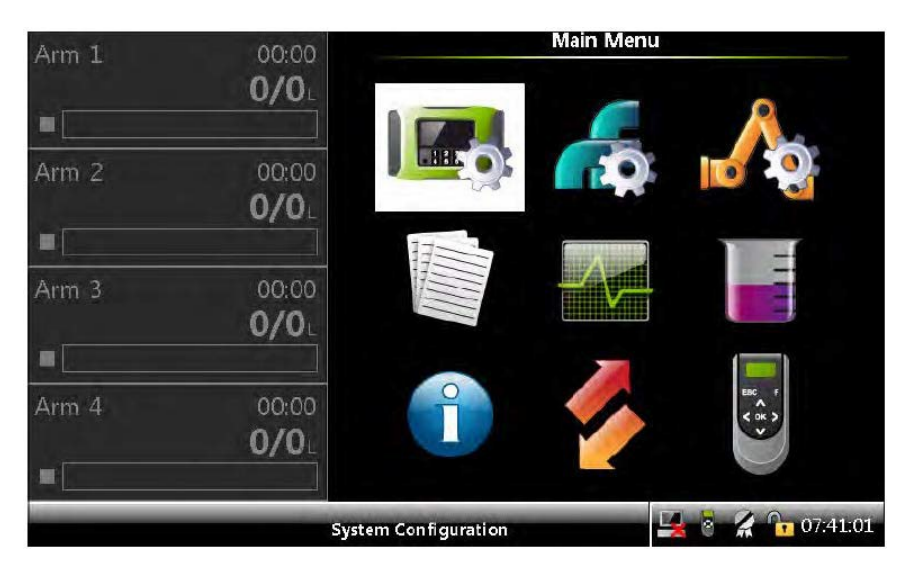

- 2. On the System Configuration screen, select <Device> to configure the MSC-L.
- 3. On the System Config COM-n screen, select <Communication protocol>. The following screen appears.

| Arm 1 00:00  | System Config · COM-1 · Communication protocol |   |
|--------------|------------------------------------------------|---|
| <b>0/0</b> L | FlexConn                                       |   |
|              | Modbus RTU                                     |   |
|              | Snet                                           |   |
| Arm 2 00:00  | Nedap CR/LF                                    |   |
| 0/0          | SLIP                                           |   |
| -            | Minicomp Host                                  |   |
|              | Terminal Host                                  |   |
| Arm 3 00:00  | FMC Smith                                      |   |
| <b>0/0</b>   |                                                |   |
|              |                                                |   |
| Arm 4 00:00  |                                                |   |
| <b>0/0</b> L |                                                |   |
|              |                                                |   |
|              | Press OK to select                             | 0 |

4. Set Communication protocol as <FMC Smith>.

#### 5.13.3.2 External Additive Stream Configuration

See Section 5.19.3: Stream Configuration . Additive streams for more information on configuring external additive streams.

#### 5.13.3.3 Arm Configuration

See Section 5.20: Arm Configuration for more information on configuring external additive streams.

In the Recipe Configuration, external additives can be selected just like Internal additives.

The additives available for recipe will now list all the external and internal additives associated with the arm.

Selecting the external additive for an arm triggers polling of that external additive stream. Communication status can be checked in Comms. Info in the diagnostics menu.

See Section 5.20.7: Arm Configuration . Arm n . Recipes for more information.

The injection offset for external additive as well as internal additive is fixed as 50%. This means the very first injection will start at half of the pacing quantity followed by a gap of pacing quantity. The injection offset setting in the external additive controller is not used when used as external additive on MSC-L.

## 5.13.4 Loading

When a recipe that includes external additive streams is selected during batch planning, MSC-L writes the additive injection volume and volume per inject cycle to the external additive controller. The injection volume and number of injections required are calculated using clean arm volume for the arm and pacing volume and ppm for the additive stream from the selected recipe.

By pressing START button on MSC-L, it starts the load on MSC-L and also starts transaction on the external additive controller for the injectors that are part of current load.

The loading screen remains same for batches with external additive.

#### 5.13.4.1 Process Data

Process data screen lists all the streams in the transaction. Transaction volume of each stream is listed here.
Long press OK button shows process screen while loading. The MSC-L polls the transaction data for MSC-A streams while loading and updating process details.

The external additive streams are listed along with internal additive streams in process data.

The additive transaction volume and ppm values can be viewed on Process data screen. The visible value can have an error of +/- 1 ml as decimal part of the volume on the external additive controller is not available to the MSC-L over Comms.

| Arm 1       | 01:59                                          |                                             | Process data                                        |                           |
|-------------|------------------------------------------------|---------------------------------------------|-----------------------------------------------------|---------------------------|
| 3           | 235/2000L                                      | Product name<br>Stream 1                    | Transaction GOV<br>236.58 L                         | Flow rate<br>303.31 L/min |
| Arm 2 Arm 3 | 00:00<br><b>0/0</b> L<br>00:00<br><b>0/0</b> L | Additive name<br>EA_001<br>EA_002<br>EA_003 | Transaction GOV<br>25.00 ml<br>40.00 ml<br>46.00 ml | ррм<br>107<br>178<br>201  |
|             |                                                | Press OK to view detaile                    | ed process data                                     | 07:14:26                  |

The details of transaction data and injection history can be seen in detailed screen of each additive stream.

| MS        | 00.00                                          | O Process data · ISOOCTANE                                                                                                    |                                                                                                    |  |  |  |
|-----------|------------------------------------------------|----------------------------------------------------------------------------------------------------|----------------------------------------------------------------------------------------------------|--|--|--|
|           | 2001/2000L                                     | GOV<br>Flow rate<br>Temperature                                                                                                    | 202.00 ml<br>0.00 L/min                                                                                        |  |  |  |
| DSL Arm 3 | 00:00<br><b>0/0</b> L<br>00:00<br><b>0/0</b> L | Injection count<br>Injection history<br>Injection history<br>Injection history<br>Injection history<br>Injection history<br>Injection history<br>Injection history<br>Injection history<br>Injection history | 17<br>11.00 ml<br>14.00 ml<br>11.00 ml<br>13.00 ml<br>13.00 ml<br>10.00 ml<br>15.00 ml<br>13.00 ml<br>13.00 ml |  |  |  |
|           |                                                |                                                                                                    | 04:31:09                                                                                                    |  |  |  |

Display of external additive flow-rate and temperature on MSC-L is not supported.

The Additive Progress screen of MSC-A is shown below. The Load value shown on MSC-A is not measured from pulses received by the MSC-A. It is calculated based on the number of 'inject now' commands received (Load Volume = No. of 'inject now' commands \* Volume per inject cycle). It does not account for clean line volume. The ppm value shown in MSC-A is also based on the calculated load volume. Other external additive controllers like SSC-A or MP6 shall have progress screens that show similar information.

| М   | - Main Menu       |             | Add             | itive Progress |
|-----|-------------------|-------------|-----------------|----------------|
| 1   | HONEY MS          | 129.00 ml 🌙 | Location        |                |
| 2   | HONEY MS          | 173.33 ml Ų | Brodust namo    |                |
| 3   | HONEY MS          | 216.33 ml 🕻 | Addition and    |                |
| 4   | HONEY DSL         | 0.00 ml 📕   | Additive mode   | Smart comms    |
| 5   |                   | 0.00 ml 📕   | D               | 0.00           |
| 6   |                   | 0.00 ml 📕   | Deviation       | -0.62 %        |
| 7   |                   | 0.00 ml 📕   | 13 13 100       | 117            |
| 8   |                   | 0.00 ml 💻   | PPIII           |                |
| 9   |                   | 0.00 ml 📕   | Additivo volumo | 120.00         |
| 10  | )                 | 0.00 ml 📕   | Additive volume | 129.00 ml      |
| 11  |                   | 0.00 ml 📕   |                 | 1100.00        |
| 12  |                   | 0.00 ml 📕   |                 |                |
| Pre | ess OK to view pr | ocess data  |                 | 8 🕞 16:18:11   |

## 5.13.4.2 Transaction Details

The transaction logs structure is not changed and the external additive stream data is available in the transaction log as shown in the below screens.

| Arm 1   | 00:00 | Logs · Transaction Details · Batch Overview |              |         |           |  |  |  |
|---------|-------|---------------------------------------------|--------------|---------|-----------|--|--|--|
| , uni 1 | 0/0   | Date                                        | Time         | Product | Quantity  |  |  |  |
|         |       | 24-03-19                                    | 07:00:36     | A       | 2001.21 L |  |  |  |
| Arm 2   | 00:00 |                                             |              |         |           |  |  |  |
|         |       |                                             |              |         |           |  |  |  |
| Arm 3   | 00:00 |                                             |              |         |           |  |  |  |
|         |       |                                             |              |         |           |  |  |  |
|         |       |                                             |              |         |           |  |  |  |
|         |       |                                             |              |         |           |  |  |  |
|         |       | Press OK to view b                          | atch details |         | 07:01:52  |  |  |  |

In Batch details, the loaded quantity for each external additive and respective PPM calculation is listed.

| Arm 1 | 00.00                 | Logs · Batch I             | Details · Stream Overv              | iew                 |
|-------|-----------------------|----------------------------|-------------------------------------|---------------------|
|       | 0/0L                  | Product<br>Stream 1        | Quantity<br>2001.21 L               | % / PPM<br>100.00 % |
| Arm 2 | 00:00<br><b>0/0</b> L | EA_001<br>EA_002<br>EA_003 | 201.00 ml<br>250.00 ml<br>301.00 ml | 100<br>125<br>151   |
| Arm 3 | 00:00<br><b>0/0</b> ∟ |                            |                                     |                     |
|       |                       |                            |                                     |                     |
|       | F                     | ress OK to view stream de  | tails                               | 07:02:47            |

In Stream details section, the additive name, accumulated start and stop GOV, stream GOV, PPM and Deviation % can be viewed.

|       |       | Logs · Stream Overview · S | tream Details |
|-------|-------|----------------------------|---------------|
| Arm 1 | 00:00 | Logs Sacan overtien S      |               |
|       | 0/0   | Additive name              | EA_003        |
|       |       | Accumulated start GOV      | 0.000 L       |
|       |       | Accumulated stop GOV       | 0.301 L       |
| Arm 2 | 00:00 | Stream GOV                 | 301.00 ml     |
|       | 0/0   | Leakage GOV                | 0.00 ml       |
| _     |       | PPM                        | 151           |
|       |       | Deviation                  | 0.33 %        |
| Arm 3 | 00:00 |                            |               |
|       | 0/0   |                            |               |
|       |       |                            |               |
|       |       |                            |               |
|       |       |                            |               |
|       |       |                            |               |
|       |       |                            |               |
|       |       |                            | 07:05:05      |

To calculate ppm, MSC-L uses the ratio of delivered additive volume sent by external additive controller to the total delivered product load volume. The deviation % is computed based on the deviation between the delivered additive volume and the expected additive volume till the point where the batch was stopped.

### 5.13.4.3 Alarm Handling for External additive streams

Alarms from external additive controller will be polled by MSC-L and displays on MSC-L. When an alarm occurs, a batch which is in progress pauses or stops based on the alarm action set on the MSC-L. The alarm parameters like "No activity timeout", "deviation %" and "No additive timeout" to be set on the external additive controller.

### 5.13.4.3.1 Setting Alarm Actions

- Alarms on external additive controller can be reset from MSC-L. All alarms related to the stream can be cleared at once.
- The alarm will reappear if the alarm condition still persists.
- The MSC-L sends Disable Injector and Clear Alarm commands before starting transaction.
- Alarm action on external additive controller should be set as Display. The MSC-L will have the required action (like, Display pause or Display Shutdown).

**NOTE:** If injection command rejected alarm is configured with an alarm action of display pause, desired additive qty may not be met for the batch if this alarm occurs and batch is resumed.

### 5.13.4.3.2 External Additive Alarms Generated by MSC-L

### 5.13.4.3.2.1 Device offline alarm

The device offline alarm occurs if the external additive controller does not respond to any commands sent for that stream for the configured timeout. When this alarm is cleared, a disable permissive command is sent to the external additive controller if the alarm action is configured to Display shutdown. If Permissive command repetition is disabled in external additive controller, then it can generate Injector command rejected alarm while clearing the device offline alarm if there is no transaction in progress for that stream on the external additive controller. This alarm can be cleared.

The device offline alarm will also be raised when communication can be established with external additive within given time. This alarm will not be generated if the external additive is not associated with any of the arms.

#### 5.13.4.3.2.2 Injector command rejected alarm

When external additive controller does not recognize the command sent by MSC-L or it is not in correct state to execute the command, it rejects the command with an error code resulting in injector command rejected alarm on MSC-L. For more information on Error Code, see chapter "FMC Smith Protocol" in "Fusion 4 Communication Manual".

Example: If disable injector command is sent when no transaction is in progress, the external additive controller rejects the command. The error code for the command rejection can be viewed in alarm log.

### 5.13.4.3.2.3 Batch additive deviation alarm

Batch additive deviation alarm is generated only at the end of the batch. The alarm is generated if there is a deviation of more than half of injection volume between the actual additive quantity delivered and the expected additive quantity to be delivered for the entire batch.

### 5.13.4.3.3 Mapping of Alarms on External Additive Controller

Refer to the table below for alarm mapping between alarms on the MSC-A to alarms that appear on the MSC-L device for external additive streams. Alarms on other external additive controllers shall have their own mapping to alarm bit masks.

| MSC-A Alarm           | External Additive Alarm on<br>MSC-L | Alarm<br>Mask |
|-----------------------|-------------------------------------|---------------|
| Power failure         | Power failure                       | 0x0800        |
| License key failure   | License key failure                 | 0x0200        |
| Communication failure | Ext. add. device program<br>failure | 0x0010        |
| HMI fatal error       | Ext. add. device program<br>failure | 0x0010        |
| Stream board missing  | Ext. add. device program<br>failure | 0x0010        |
| Option board missing  | Ext. add. device program<br>failure | 0x0010        |

| MSC-A Alarm                                             | External Additive Alarm on<br>MSC-L  | Alarm<br>Mask |
|---------------------------------------------------------|--------------------------------------|---------------|
| Batch permissive failure                                | Ext. add. device program<br>failure  | 0x0010        |
| Service due reminder                                    | Service due reminder                 | 0x4000        |
| Control failure                                         | Control fault                        | 0x0400        |
| No activity                                             | No activity                          | 0x0020        |
| Solenoid fault                                          | Solenoid fault                       | 0x0080        |
| Stream start fault                                      | Ext. add. device program<br>failure  | 0x0010        |
| Pulse phase error                                       | Pulse hardware error                 | 0x1000        |
| Pulse hardware error                                    | Pulse hardware error                 | 0x1000        |
| Leaking valve                                           | Leaking valve                        | 0x0004        |
| Flush volume                                            | Flush volume                         | 0x0040        |
| No pump                                                 | No pump                              | 0x0100        |
| Block valve fault                                       | Solenoid fault                       | 0x0080        |
| Factored pulse fault                                    | Control fault                        | 0x0400        |
| No hydraulic pump                                       | No pump                              | 0x0100        |
| Tank low level                                          | Tank empty                           | 0x2000        |
| Tank empty                                              | Tank empty                           | 0x2000        |
| Low volume deviation                                    | Add. volume deviation                | 0x0001        |
| High volume deviation                                   | Add. volume deviation                | 0x0001        |
| No additive                                             | No additive                          | 0x0002        |
| General fail alarm/ any other alarm not<br>listed above | Ext. add. device firmware<br>failure | 0x0008        |

# 5.14 Using Shared meter

# 5.14.1 Shared Product meter

Two or more product streams from the same CAN-ARM board which are assigned to same loading arm can share a flowmeter and control valve. All product streams

assigned to an arm, that do not have flowmeter configured shall pick the flowmeter from one of the streams assigned to the same arm. This feature is available from the firmware version A2450.

**NOTE:** Only streams belonging to same Arm board should be assigned to loading arm on the same board for shared meter. Stream 1-6 are on Arm board 1 and Streams 7-12 on Arm Board 2.

## 5.14.1.1 Sequential Blending

See Section 5.15: Sequential Blending Overview for more information.

## 5.14.1.2 Ratio Blending

In case of ratio blending arm, the product streams sharing the meters should have same setting for 'main product' (enable or disable). There can be multiple main products associated with a loading arm (product streams with 'main product' setting enabled) sharing common meter and multiple blend products (product streams with 'main product' setting disabled) sharing another meter.

In one recipe no two products can have same common meter. There can be one main product sharing a common meter and one blend product sharing another meter. Other streams if any should have individual bindings.

If multiple streams have flow meter assigned to a ratio blending arm with shared meter, any product stream that has no flow meter assigned shall pick the meter, actuator and sensors from the first stream assigned to the same arm (i.e with the lowest value for n, where n is the stream number) which has flow meter assigned and same setting for 'main product'.

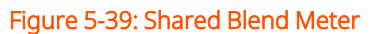

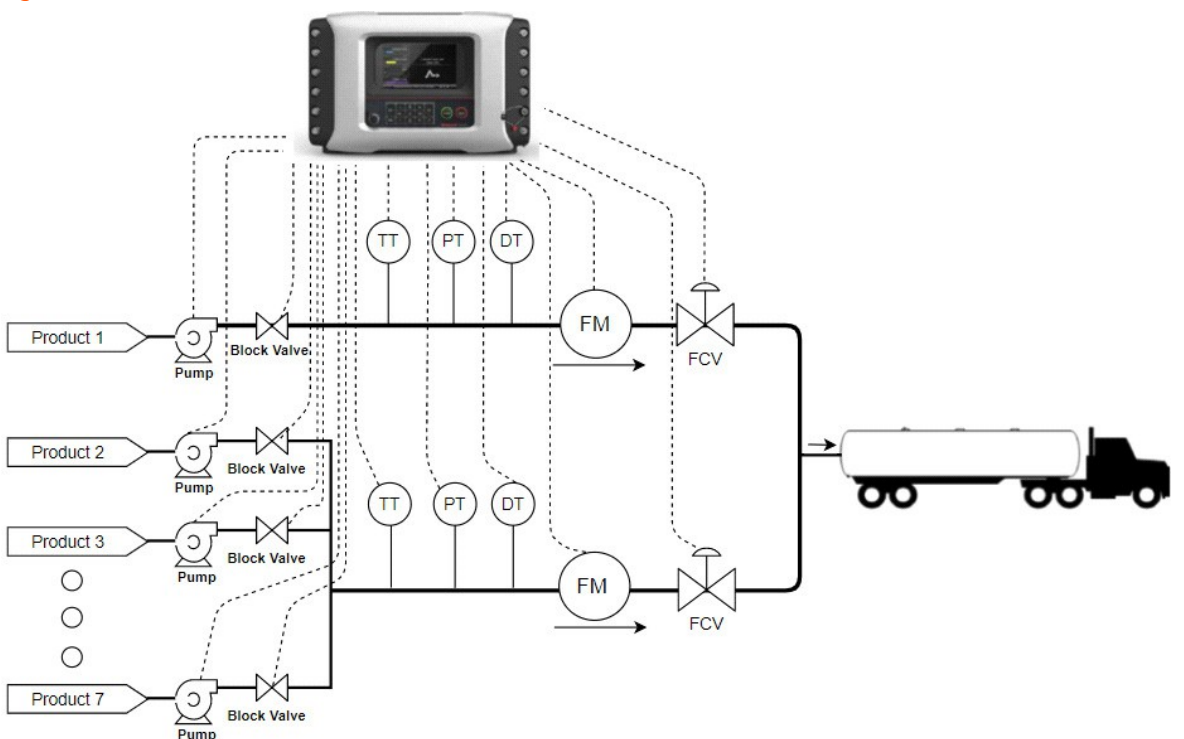

### 5.14.1.3 Configuration

Configure all these settings for one of the streams sharing meter. (Recommended to use the one which will be used most)

- Stream Configuration. Stream n. I/O bindings. Inputs. [Flow meter] = <QPI-x>
- Stream Configuration. Stream n. I/O bindings. Outputs [NO DCV] = <DO-SSR-x, PO-x, DO-EMR-x>
- Stream Configuration. Stream n. I/O bindings. Outputs. [NC DCV] = <DO-SSR-x, PO-x, DO-EMR-x>
- Stream Configuration. Stream n. I/O bindings. Inputs. [Temperature] = <AI-x, RTD-x>
- Stream Configuration. Stream n. I/O bindings. Inputs. [Pressure] = <AI-x>
- Stream Configuration. Stream n. I/O bindings. Inputs. [Density] = <AI-x>

For the other streams that share the meter configure Inputs and Output binding as none.

Set other I/O settings like [Pump demand], [Block Valve] on individual streams.

Temperature, pressure and density sensors can be shared or dedicated. If product streams using shared meter have dedicated sensor bindings, the dedicated sensor bindings will be used, else the sensors from the product stream where the flowmeter binding is assigned, will be used.

### 5.14.1.4 Alarms

If any shared binding related alarms occur when not loading, e.g. leaking valve, it shall appear on the stream to which the shared IO is configured. This is because the responsible stream cannot be uniquely identified as the flow meter, control valve etc are shared.

### 5.14.1.5 Calibration

Each stream sharing the flowmeter can be calibrated individually and shall have a dedicated meter accuracy factor. The streams sharing common flow meter shall have a single k factor.

If shared flowmeter is used, all configurations need to be completed and the streams should be assigned to the arm before calibration is done.

If a sharing meter is changed or dedicated meter is used, calibration needs to be done again.

## 5.14.2 Shared Additive meter

This section describes the usage of internal additives in Fusion4 MSC-L with shared flowmeter. It can be used with either shared or dedicated injection solenoid. Up to 12 additive streams from the same CAN-ARM board which are assigned to the same loading arm can share a flowmeter. This feature is available from the firmware version A2442.

Only one shared flowmeter must be used per arm, however other additive streams with dedicated flowmeter may be used along with the additive streams that share a flowmeter. In a recipe, only one of the additive streams which are sharing the flowmeter must be assigned.

Multiple recipes with one shared additive per recipe can be used.

Fusion4 MSC-L supports two types of shared additive flowmeter. These are:

- 1. Shared flowmeter and solenoid with dedicated block valve
- 2. Shared flowmeter with dedicated solenoid

When an additive stream associated with arm has binding set to <None>, it is assumed to be sharing meter with other additives. It gets the meter binding from the very first additive steam in the arm list that has valid meter binding.

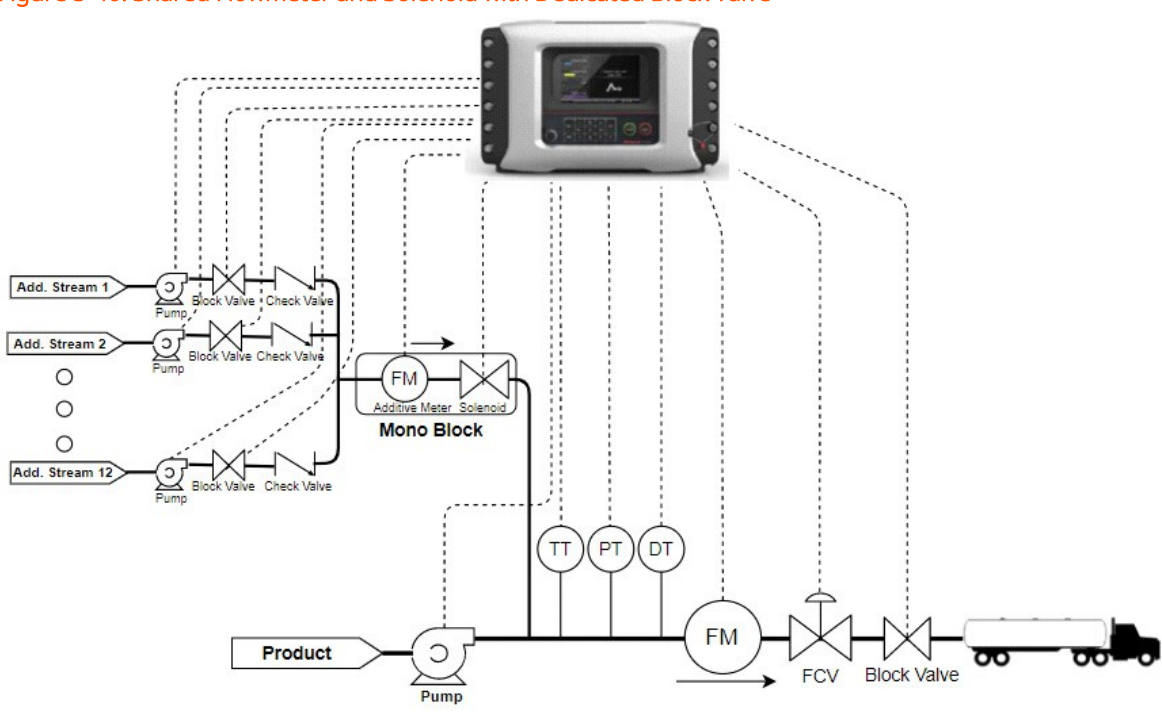

Figure 5-40: Shared Flowmeter and Solenoid with Dedicated Block Valve

With dedicated block valve and common additive solenoid

In the figure above, additive meter and solenoid (mono block) are shared between additive streams and each stream has dedicated block valve. Additive pump can either be shared or dedicated to each additive stream. If temperature sensor is used, it must be common to all additive streams sharing the flowmeter.

While loading with this configuration, the block valve of the selected additive is opened at the start of the batch and remains active until flushing starts. Additive solenoid is activated when injection is trigged.

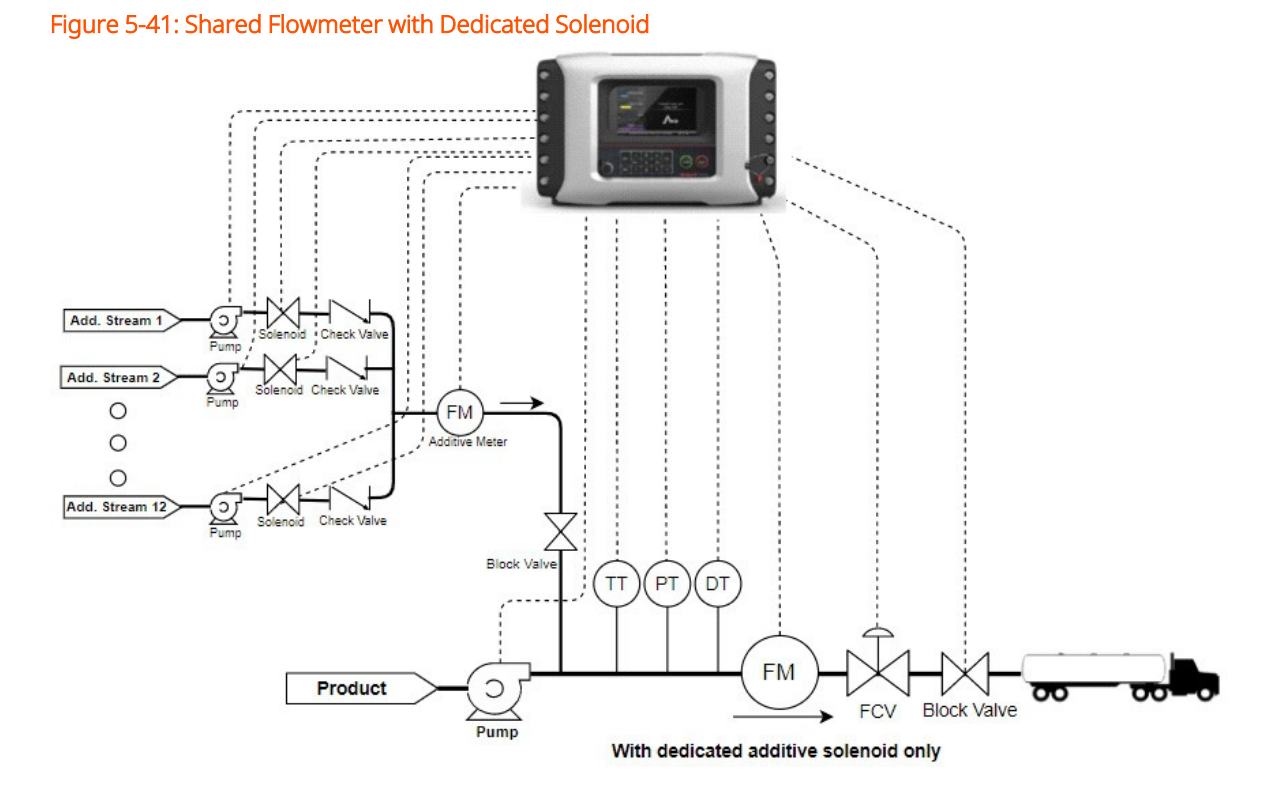

In the figure above, only additive meter is shared between additive streams and each stream has dedicated solenoid. Additive pump can either be shared or dedicated to each additive stream. If temperature sensor is used, it must be common to all additive streams sharing the flowmeter.

While loading with this configuration, additive solenoid is activated when injection is trigged. The block valve is opened at the start of the batch and remains active until flushing starts.

**NOTE:** While a recipe has one additive with shared flowmeter, it can also have additives that use individual flowmeter.

## 5.14.2.1 Additive Flush

When shared flowmeter and solenoid are used, different additives flow through the same metering line. To avoid contamination, flowmeter and solenoid can be flushed towards the end of load cycle. While flushing, main product flows through the additive line cleaning the traces of additive from the line.

When the flushing starts, flush output is activated, and it can be used for

flush pump or flush block valve. If additive meter and solenoid are flushed (flush path is set to < Meter and solenoid>), the product pulses that pass through the additive meter during flush are not measured. Solenoid is activated when the flush starts. If only meter is flushed, solenoid will remain closed during flush.

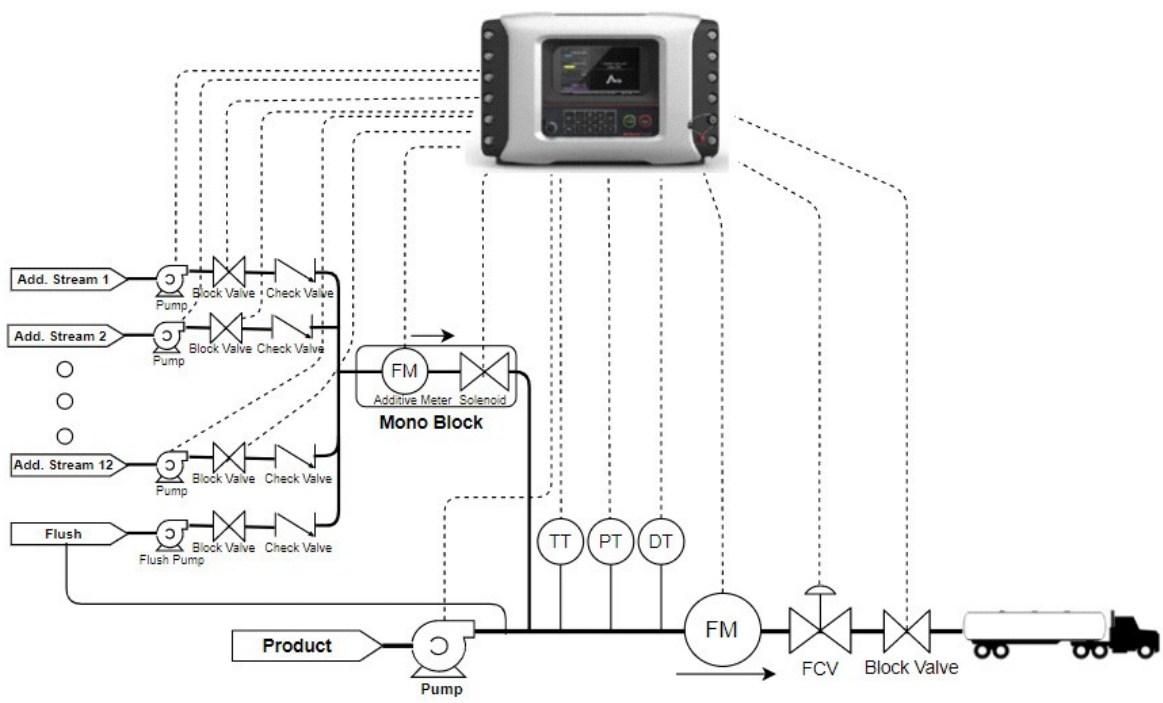

#### Figure 5-42: Additive flush path meter and solenoid

### 5.14.2.2 Additive Configuration

1. Arm Configuration. Arm n. Additive streams

Select the additive stream to be assigned to Arm n. All the streams that share the flowmeter should be assigned to the same arm.

2. Stream Configuration. Int Additive n. Inputs

Configure the [Additive stream meter] in the first additive stream among the streams that share the common meter. [Additive temperature] can be configured in the same stream if used. In the other streams sharing the same meter, set both parameters to <None>.

- 3. Stream Configuration. Int Additive n. Outputs
  - Shared solenoid: Configure the [Solenoid Control] output in the same additive stream that has the common meter binding. In the other streams

sharing the same flowmeter, set [Solenoid Control] to <None>. When using dedicated solenoid configure [Solenoid Control] in each additive stream.

- Shared Block valve: Configure the [Block valve Control] output in the same additive stream that has the common meter binding. In the other streams sharing the same flowmeter, set [Block valve Control] to <None>. When using dedicated block valve, configure [Block valve Control] in each additive stream.
- Shared Pump demand: Configure the [Pump demand] output in the same additive stream that has the common meter binding. In the other streams sharing the same flowmeter, set [Pump demand] to <None>. When using dedicated Pump demand output, configure [Pump demand] in each additive stream.
- 4. Arm Configuration. Arm n. Outputs

When flushing starts, [Flush output] is activated. Flush output remains active till the batch is over. This is independent of flush path setting.

5. Arm Configuration. Arm n. General

The path through which the product flows when [Flush output] is active is set with [Flush path]. It can be set to <None>, <Additive Meter> or < Meter and solenoid>.

### 5.14.2.3 Alarms

When the flowmeter is shared, leak alarm is generated on the additive stream to which the flowmeter binding is assigned when no batch is running. If a batch is running and any additive stream that shares a flowmeter with other streams is part of the current batch, the alarms related to any shared resource are generated on that stream.

If the additive meter is flushed and flush pulses are not sensed by additive meter while flushing, 'Additive flush failure' alarm is generated. The 'Additive flush failure' alarm uses the alarm action of the 'No additive' alarm.

# 5.15 Sequential Blending Overview

Sequential blending is defined in Section 3.1.3.4: Sequential Blending. This section describes how this functionality can be achieved using MSC-L. Only product streams can be sequentially blended and share common flow meter, temperature, pressure and density inputs and control valve outputs. Each product shall be loaded one at a time and hereafter be called a minibatch.

# 5.15.1 Configuration

The following parameters need to be set to achieve Sequential blending.

- 1. In the Arm where Sequential Blending is needed, Assign the desired streams to the loading Arm and Set
  - Arm Configuration. Arm x. Control settings. [Loading type] = <Sequential blending>
  - Arm Configuration. Arm x. Control settings. [Batch lineup time] = <0 99 s>

Only streams belonging to same Arm board should be assigned to loading arm on the same board for Sequential Blending loading type. e.g Stream 1-6 are on Arm board 1 and Streams 7-12 on Arm Board 2. With XL6 license, Loading Arms 1-3 shall be on Arm board 1 and Loading Arms 4-6 on Arm board 2. So, if we need Sequential blending on say loading Arm 5 which is on Arm board 2, only the streams 7-12 which are on same board should be assigned to this loading Arm.

- 2. In one of the Streams being Sequentially Blended, Set
  - Stream Configuration. Stream y. I/O bindings. Inputs. [Flow meter] = <QPI-x>
  - Stream Configuration. Stream y. I/O bindings. Outputs | [NO DCV] = <DO-SSR-x, PO-x, DO-EMR-x>
  - Stream Configuration. Stream y. I/O bindings. Outputs. [NC DCV] = <DO-SSRx, PO-x, DO-EMR-x>

- Stream Configuration. Stream y. I/O bindings. Outputs. [Low Flow 2SV] = <DO-SSR-x, PO-x, DO-EMR-x>
- Stream Configuration. Stream y. I/O bindings. Outputs. [High Flow 2SV] = <DO-SSR-x, PO-x, DO-EMR-x>
- Stream Configuration. Stream y. I/O bindings. Outputs. [Recir- culation NO DCV] = <DO-SSR-x, PO-x, DO-EMR-x>
- Stream Configuration. Stream y. I/O bindings. Outputs. [Recir- culation NC DCV] = <DO-SSR-x, PO-x, DO-EMR-x>
- Stream Configuration. Stream y. I/O bindings. Outputs. [ACV] = < AO-x>
- 3. Control Settings.Valve Control needs to be set on the stream with the shared bindings.
- 4. Configure sensor.
  - Stream Configuration. Stream y. I/O bindings. Inputs. [Temperature] = <AI-x, RTD-x>
  - Stream Configuration. Stream y. I/O bindings. Inputs. [Pressure] = <AI-x>
  - Stream Configuration. Stream y. I/O bindings. Inputs. [Density] = <AI-x>
- 5. Settings in 2 and 3 must be left unconfigured in other streams sharing the Flow meter.
- 6. Settings in 4 can either be shared or dedicated for shared meter streams if the configuration is left as None. It is taken from the stream that has shared flow meter assigned.
- 7. Other stream Level settings including Pump Demand, Block Valve and Control Settings.Product Control needs to be set at individual stream level.

All the shared bindings (temperature, pressure, density, valve outputs) need to be assigned to the same stream to which the shared flow meter is assigned.

### NOTES:

It is preferred to set the common bindings on the stream which will be used the most in the Arm.

If multiple streams have flow meter assigned for an Arm whose loading type is sequential blending, any stream that has no flow meter assigned shall pick the parameters listed in 1 and 2 above from the first stream (i.e with the lowest value for n, where n is the stream number) which has flow meter assigned among the streams assigned to the same arm.

# 5.15.2 Load Order

Main product (first product in the recipe) is loaded last for clean arm operation.

For sequential blending, load order is determined by the position within the recipe and shall be delivered in the following order.

- 1. Blend stream 3 (where configured)
- 2. Blend stream 2 (where configured)
- 3. Blend stream 1 (where configured)
- 4. Main stream

The loading screen shall show information at batch (blend product level). Individual stream level flow rates and quantities can be viewed using the Process Data screen accessible by Long pressing OK button or from Menu->Diagnostics->Process Data.

## 5.15.3 Inter mini batch behavior

After load is finished for one of the products, a configurable delay is provided before starting the next product to account for various factors like time needed to close the valve and for the product flow to completely stop. So after the loading for one of the products is finished, the batch shall be paused. It (the batch) shall resume and start loading of the next product (minibatch) when:

- [Batch lineup time] expires (OR)
- User resumes manually from Pause state

If [Batch lineup time] is configured to 0 (zero), the device shall wait for user to resume the Batch manually before starting the next minibatch.

When STOP key is pressed during loading, current product being loaded for each arm will get paused and can be resumed to continue the loading. If STOP key is pressed during lineup time, the batch shall be resumed only after being manually resumed by the user.

## 5.15.4 Flow Profile

Each stream load (minibatch) shall follow the flow rates and quantities configured at the Arm level for the Initial, Full and the pre stop flow phases.

## 5.15.5 Batch record

One batch record shall be created for all products which are delivered sequentially in the batch recipe. Only the product stream level totals are usable for W&M purposes. Like ratio blending, the blend product level GOV shall have and uncertain and GSV a bad status in case the recipe has more than one product.

## 5.15.6 Alarms

If any common binding related alarms occur when not loading, e.g. leaking valve, it shall appear on the stream to which the Common IO is configured as the responsible stream cannot be uniquely identified due to having shared flow meter, control valve etc.

## 5.15.7 Calibration

Each stream can be calibrated individually and shall have a dedicated meter factor. The streams sharing common Flow meter shall have a single k factor. The Calibration process is described in Section 5.22: Diagnostics. In case of wizard mode, the calibration of streams sharing common IO binding shall be done by loading the desired quantity of that product using its dedicated flowmeter/pump demand and shared flow meter/valve. In manual mode, the meter factor shall be individually set. **NOTE:** If the user desires to have same meter factor for all the sequential loading arms, wizard or manual cali- bration can be done on the main stream and the same meter factor needs to be set manually on the other streams. As the meter factor is not shared among streams, default value (1) shall be used when not set by wizard or manual calibration for that stream

WARNING: All the streams assigned to the Arm need to be recalibrated when Loading type is changed. If loading type is sequential, all configuration listed in Configuration section above need to be completed and the streams assigned to the Arm before Calibration is done.

# 5.16 Rail Loading Application Overview

# 5.16.1 About Rail Loading

Fusion 4 MSC-L supports Rail wagon loading feature. This feature enables to load of one or more wagons using same metering skid by loading one wagon at a time.

The railway engine with wagons is called a Rake. Each side of the platform is called a 'spur' where rake is positioned for loading. Load spot is the place where a single wagon gets loaded with loading arm in the spur. Cluster is a group of loadspots (loading points).

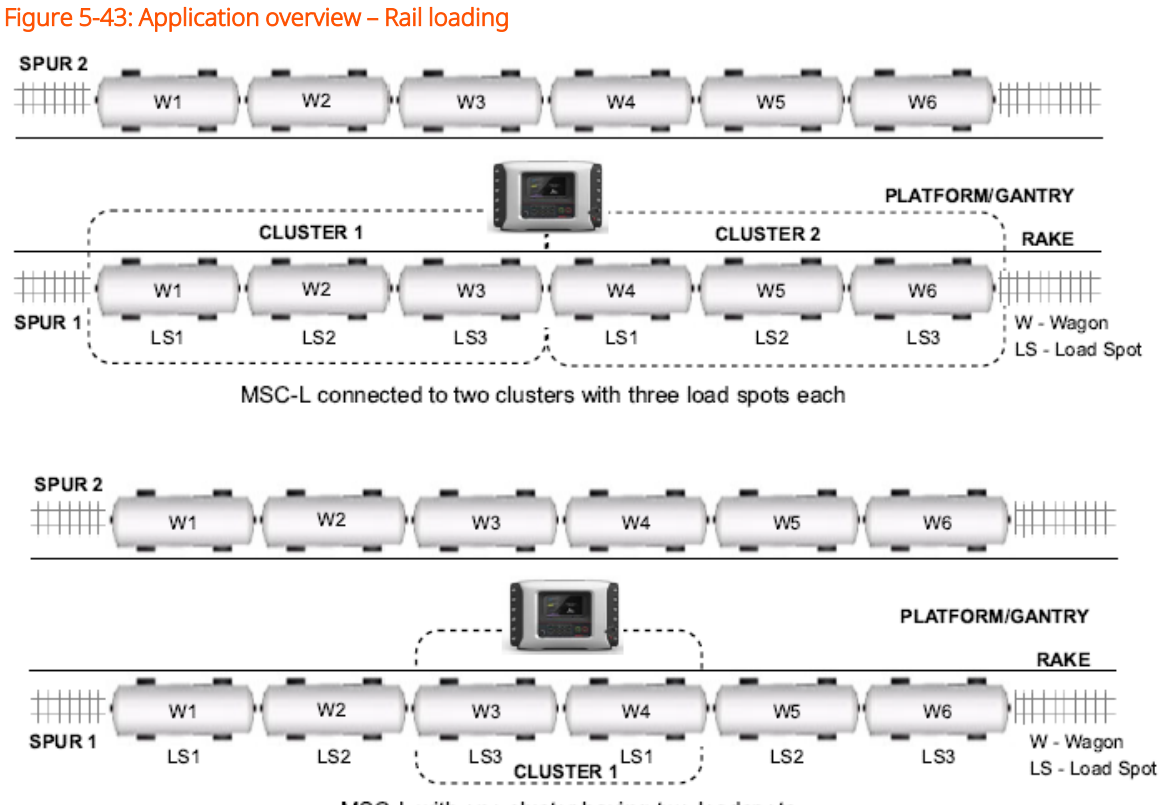

MSC-L with one cluster having two loadspots

## 5.16.2 MSC-L Licenses

Rail loading can be used on the following MSC-L licenses:

- MSC-L1
- MSC-L2
- MSC-L3
- MSC-XL1
- MSC-XL2
- MSC-XL3
- MSC-XL4
- MSC-XL5
- MSC-XL6

These are supported for single bay operation only.

# 5.16.3 Rail Loading using MSC-L

In a device having n arms, MSC-L supports up to n clusters with up to 8 loadspots per cluster. By default, all arms are assigned to Arm cluster #1. 1 to n arms can be assigned to each cluster and each arm can be assigned to only one cluster.

Number of arms that can be simultaneously loaded in each cluster is either the number of arms assigned to that cluster or max loadspots per cluster (configurable), whichever is lower. For e.g, if a device has 6 arms with 3 arms assigned to cluster # 1 and 3 arms assigned to cluster #2 and max loadspots per cluster is set to 2, then 2 arms among Arms 1, 2 and 3 can be loaded to the 2 loadspots in cluster 1 and similarly 2 arms in cluster 2.

The following figure represents the rail loading operations using MSCL.

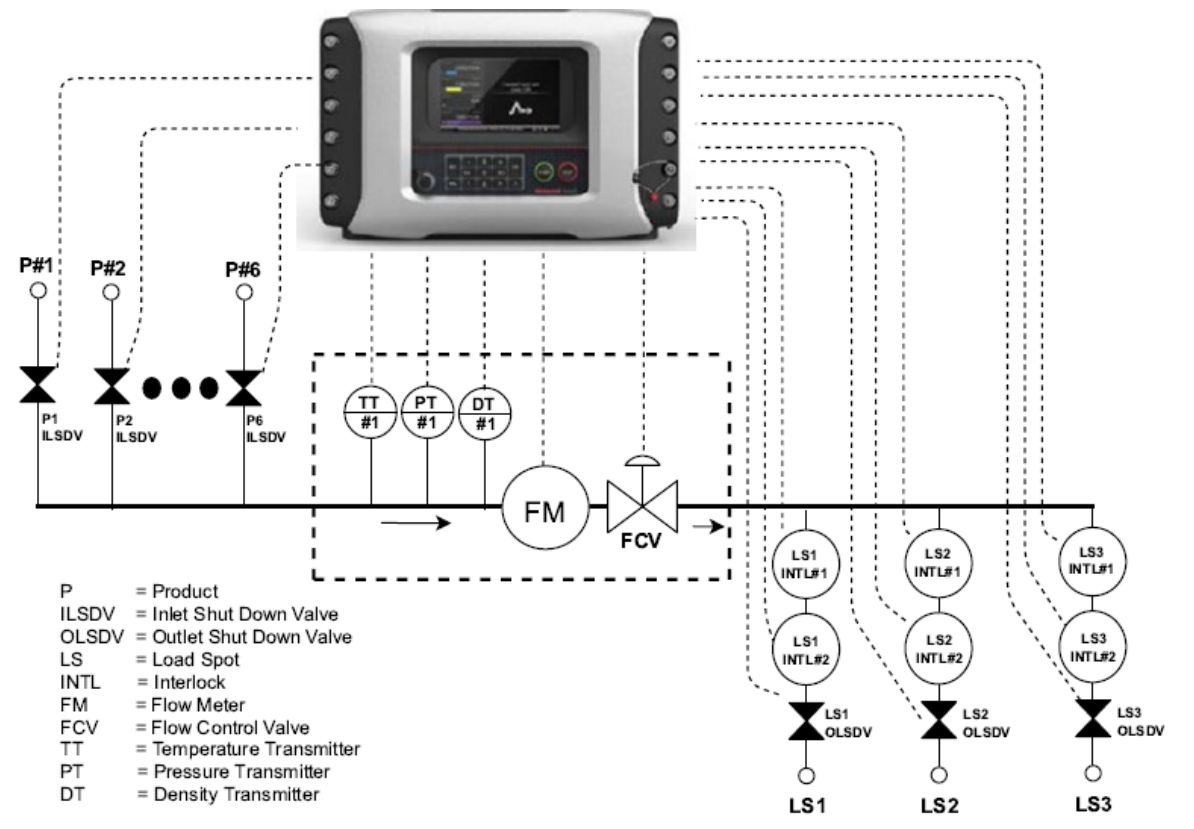

Figure 5-44: Rail loading using MSC-L

Each loading arm on MSC-L has a metering skid (flowmeter, control valves). One or more (up to 6) product streams can be associated to one loading arm. Product streams assigned to an arm can share a metering skid (flowmeter, control valves). Only one product stream associated to the arm is used at a time for the loading operation. Each product stream has individual Inlet Shut Down Valve (ILSDV). MSC-L opens selected product stream's ILSDV and closes ILSDV of other product streams associated to the arm. To check ILSDV's open feedback, 'Block valve feedback' in product stream can be used.

One or more (up to 8) loadspots can be used with a single arm to load fuel into the corresponding wagon. Each load spot has individual Outlet Shut Down Valve (OLSDV). Only one load spot associated to the arm can be used at a time for the loading operation. MSC-L opens only the selected load spot's OLSDV and close others load spot's OLSDV those are associated to the arm. MSC-L supports two interlocks per load spot. Interlocks can be used for Loading Arm Position Sensor (LAPS), Overspill Sensor, OLSDV feedback, or any other feedback. Loadspot alarms are used as interlocks for the load spot.

As some operations like valve opening can take time, an optional preload sequence is available at the start of loading operation which allows configurable time delays for each step, like turning on ILSDV, OLSDV, control valves as well as checking interlock states.

Some Rail loading use cases with different combinations of arms, clusters and loadspots are illustrated below.

### 5.16.3.1 Use case #1: Three loadspots allocated to a cluster.

The use case of all 6 arms in device assigned to same cluster which has 3 loadspots is illustrated below. Out of six available arms, three can be loaded at a time (one to each wagon).

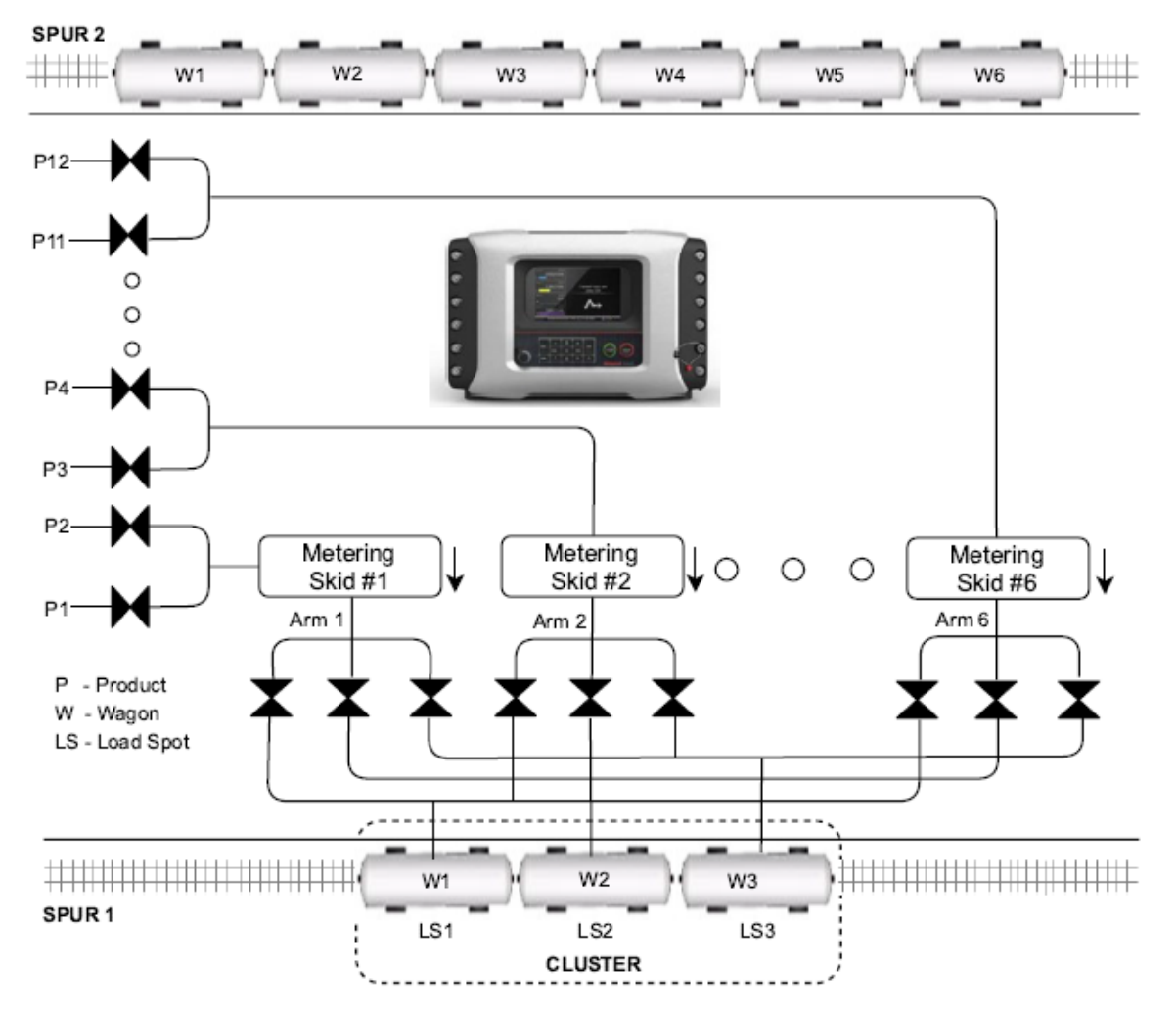

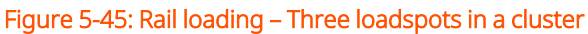

In the figure below, Product 1 in Arm 1, Product 4 in Arm 2 and Product 12 in Arm 6 are being loaded in Wagon 1, Wagon 2 and Wagon 3 respectively.

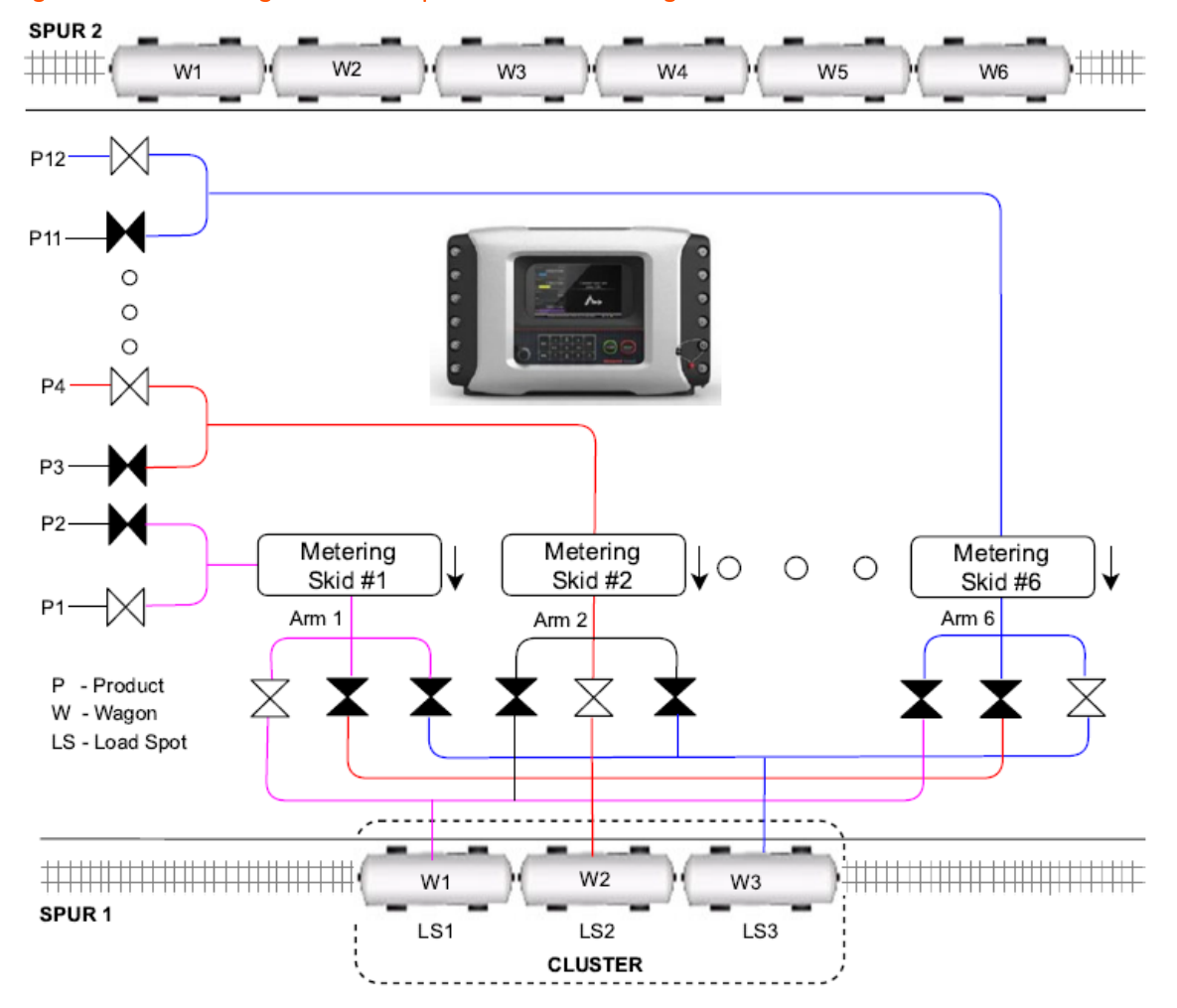

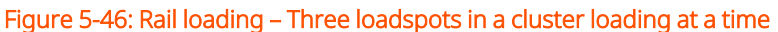

## 5.16.3.2 Use case #2: Two loadspots allocated to a cluster.

The use case of two clusters with two loadspots each is illustrated below.

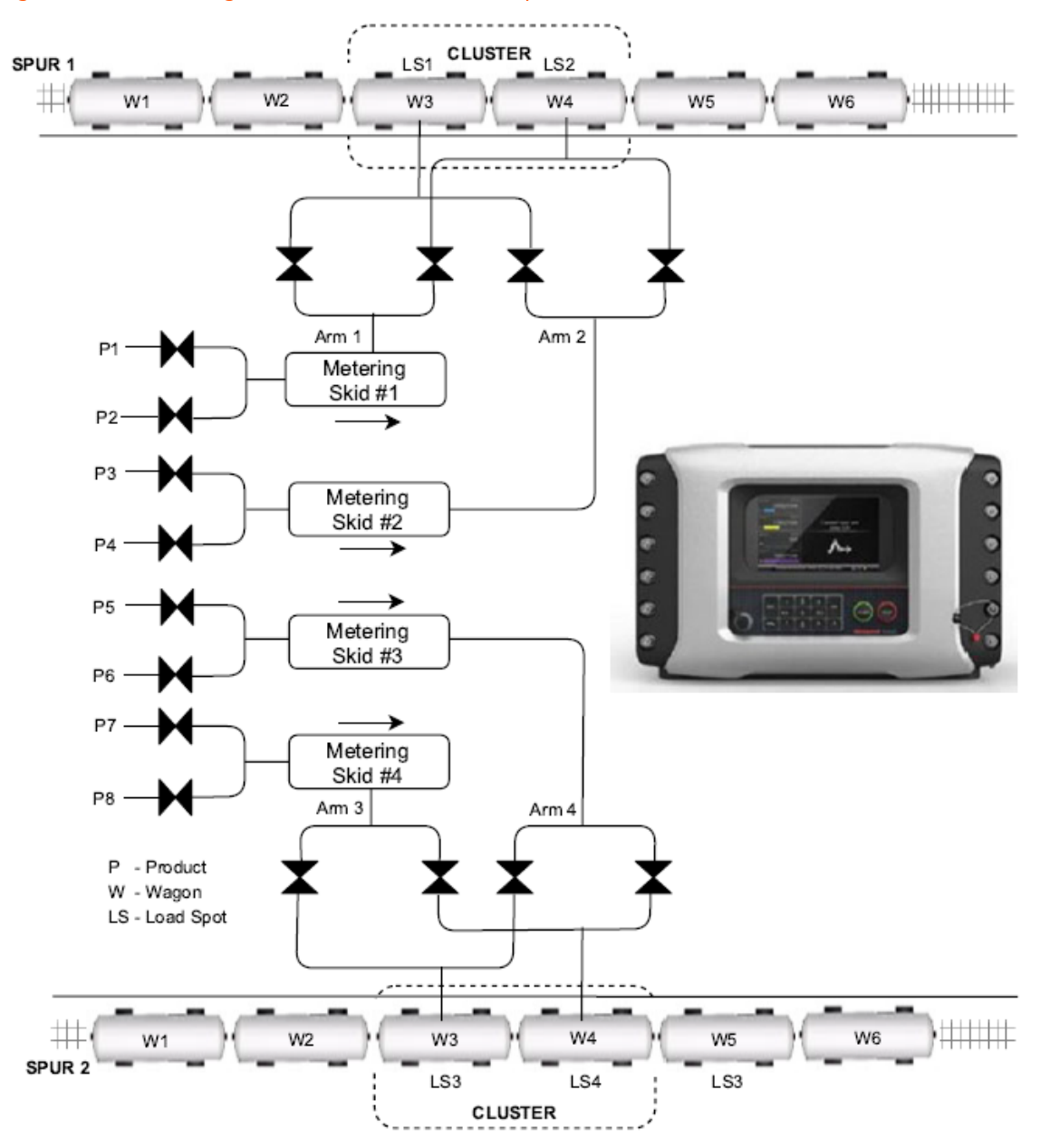

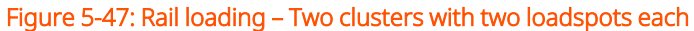

In Cluster 1, Product 1 assigned to Arm 1 and Product 4 assigned to Arm 2 are being loaded on Loadspot 1 (W3) and Loadspot 2 (W4) respectively. In Cluster 2, Product 6 assigned to Arm 3 and Product 5 assigned to Arm 4 are being loaded on Loadspot 1 (W3) and Loadspot (W4) respectively.

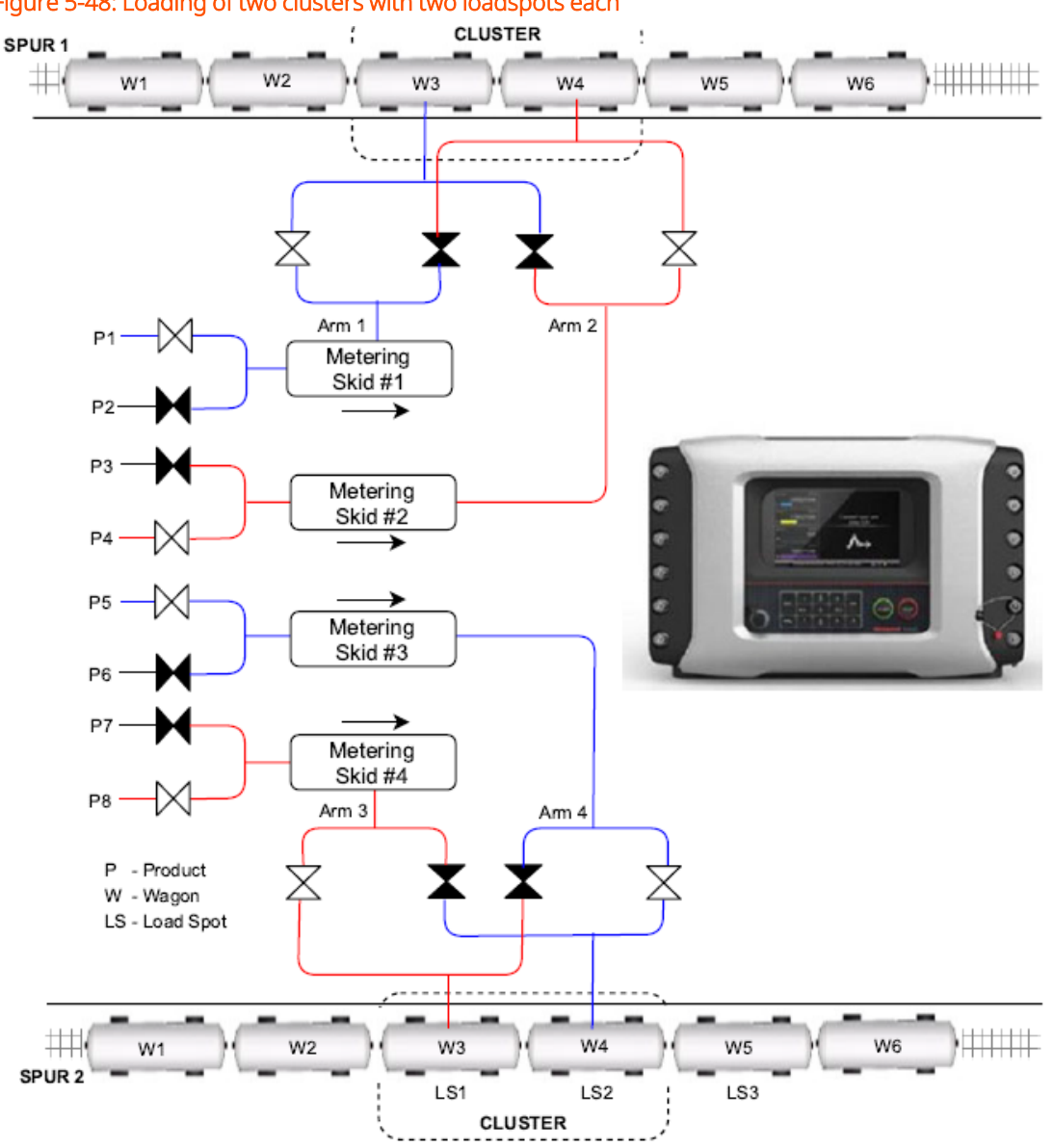

Figure 5-48: Loading of two clusters with two loadspots each

**NOTE:** Fusion4 MSC-L rail loading supports only single product recipe without additive and blend.

## 5.16.4 Rail Loading Configuration

The following section describes the configuration required for rail loading.

1. Enable [Rail loading]

System Configuration . Device . General . Settings . [Rail loading] = <Enable>

2. Enable [Rake Registration] Prompt

System Configuration . Device . Workflow. Prompts. [Rake Regis- tration] = <Enable>

3. Enable [Wagon Number] Prompt

System Configuration . Device . Workflow. Prompts. [Wagon Number] = <Enable>

4. To share common metering skid by multiple product streams asso- ciated to an arm, configure

Arm Configuration . Arm n . Control settings . General . [Loading type] = <Ratio/Sequential>

5. Configure cluster

Arm Configuration . Arm n . Identification . [Arm cluster] = <1 to 6> (default = 1)

6. Configure loadspot name

Arm Configuration . Arm n . Loadspot n. Identification . [Loadspot name]

Same name to be set for loadspots among arms assigned to same cluster.

7. Configure [Outlet SDV]

Arm Configuration . Arm n . Loadspot n . I/O bindings . [Outlet SDV] = <EMR x/SSR x>

The number of loadspots for an arm are counted by number of OLSDV configured (Sequentially starting form LS1). When OLSDV are not configured for any of Loadspots for an arm, number of Loadspots for the arm are assumed to be 1.

8. Configure [Inlet SDV]

Stream Configuration . Product . Product n . I/O bindings . Outputs . [Block valve control] = <EMR x/SSR x>

9. Configure inlet valve behaviour

Arm Configuration . Arm n . Control settings. General . [Close inlet valve when paused] = <Disable/Enable>

10. Configure loadspot alarms

System Configuration . General . Settings [Loadspot alarm 1 type] = <Feedback / Interlock /Interlock (selected only)>

System Configuration . General . Settings [Loadspot alarm 2 type] = <Feedback / Interlock /Interlock (selected only)>

Arm Configuration . Arm n . Loadspot n . Alarms .

[I/O bindings] = <DI-DC-n> [Alarm action] = <Display pause>

[Alarm name] = <LS01 Arm position>

(The configured alarm will appear in preload sequence as well as alarm display when the alarm occurs)

[Response time] = <1s>

**NOTE:** If loadspot alarm type is interlock or feedback then all configured loadspots (OLSDV binding configured) for arm should have I/O binding configured for alarm input if any of the alarm binding is missing, the alarms are ignored in preload sequence. If not used, do not configure the input I/O binding. If preload sequence is used, alarm actions 'Display pause' and 'Display shutdown' should be used.

| Inputh/po                 | Selecte  | ed input | Not selected input |          |  |
|---------------------------|----------|----------|--------------------|----------|--|
| Input type                | Preload  | Loading  | Preload            | Loading  |  |
| Feedback                  | Inactive | Active   | Inactive           | Inactive |  |
| Interlock                 | Active   | Active   | Inactive           | Inactive |  |
| Interlock (Selected only) | Active   | Active   | NA                 | NA       |  |

Expected alarm input state for normal operation is shown in the table below:

11. Configure Pre load sequence

Arm Configuration . Arm n . Control settings . Pre load sequence . [Pre load sequence]

Arm Configuration . Arm n . Control settings . Pre load sequence . [Control valve turn on time]

Arm Configuration . Arm n . Control settings . Pre load sequence . [Loading arm feedback timeout]

Arm Configuration . Arm n . Control settings . Pre load sequence . [Inlet valve turn on time]

Arm Configuration . Arm n . Control settings . Pre load sequence . [Outlet valve turn on time]

The Pre load sequence is the sequence of opening of the desired load selection valve, waiting for the feedback input if enabled, and then delays for digital control valve actuation. If pre load sequence enabled, after start key is pressed to start the loading, the load shall begin with the Pre load sequence.

| HSD_SKO      | 00:00            | Arm Config · HSD_SKO · Pre loa                                                         | ad sequence        |
|--------------|------------------|----------------------------------------------------------------------------------------|--------------------|
|              | 0/0L             | Pre load sequence                                                                      | Enable             |
| HSD_IV<br>■  | 00:00<br>0 / 0 L | Pump demand turn on time<br>Control valve turn on time<br>Loading arm feedback timeout | 0 s<br>5 s<br>20 s |
| ATF          | 00:00<br>0 / 0 L | Inlet valve turn on time<br>Outlet valve turn on time                                  | 5 s<br>5 s         |
| MS4_MS6<br>■ | 00:00<br>0/0L    |                                                                                        |                    |
| NAPTHA       | 00:00<br>0 / 0 L |                                                                                        |                    |
| LDO          | 00:00<br>0 / 0 L |                                                                                        |                    |
|              |                  |                                                                                        | 8 🕞 18:12:56       |

12. Configure Maximum simultaneous loads

System Configuration . Device . Workflow . Options . [Max. simul- taneous loads]

Max simultaneous loads to be set as per number of loadspots in the system.

Example: With 6 arms and 2 clusters (3 arms assigned to each) and 2 LS per cluster, Max simultaneous loads needs to be set to 4 (2 Clusters \* 2 LS per cluster)

13. Configure maximum simultaneous loads per cluster

System Configuration . Device . Workflow . Options . [Max. loads per cluster]

14. Enable loadspot level RIT panel, if used.

System Configuration . Device . Workflow . Options . [Use loadspot RIT panel] = <Enable>

## 5.16.5 Rail Loading Operation

The local loading screens used only in Rail loading are shown below.

Permissive check and user authorization are same as normal loading operation.

1. MSC-L asks for rake registration number. Enter rake registration number.

| HSD_SKO<br>■              | 00:00            |                         | Ent | ter   | ral | (e i | reg | ist | ati    | on  | nu | m | ıbe | er |
|---------------------------|------------------|-------------------------|-----|-------|-----|------|-----|-----|--------|-----|----|---|-----|----|
| HSD_IV                    | 00:00<br>0/0L    |                         |     |       |     |      |     |     |        |     |    |   |     |    |
| ATF                       | 00:00<br>0 / 0 L |                         | RAK | E 123 | 345 |      |     |     |        |     |    |   |     |    |
| MS4_MS6                   | 00:00            |                         | A   | В     | С   | D    | E   | F   | G      | _   |    | 7 | 8   | 9  |
|                           | 0/01             |                         | Н   | Ι     | J   | К    | L   | м   | Ν      |     |    | 4 | 5   | 6  |
| NAPTHA                    | 00:00            |                         | 0   | Р     | Q   | R    | S   | Т   | U      | •   |    | 1 | 2   | 3  |
|                           |                  |                         | ۷   | w     | х   | Y    | z   | Ca  | ps Lo  | ock |    | C | )   | •  |
|                           | 00:00            | Space Backspace Confirm |     |       |     |      |     |     |        |     |    |   |     |    |
| Press OK to confirm value |                  |                         |     |       |     | 8    | 6   | 23  | :42:53 |     |    |   |     |    |

Enter maximum 20 alphanumeric characters rake registration number. This is recorded in the transaction record.

2. The Select arm screen appears.

| HSD_SKO<br>■ | 00:00<br>0 / 0 L |              |           |
|--------------|------------------|--------------|-----------|
| HSD_IV<br>■  | 00:00<br>0 / 0 L |              |           |
| ATF          | 00:00            | Select arm   |           |
|              | 0/0L             | ♦HSD_IV      |           |
| MS4_MS6      | 00:00<br>0 / 0 L | ATF          |           |
| NAPTHA       | 00:00            | MS4_MS6      |           |
|              | 0/0L             | NAPTHA       |           |
|              | 00:00<br>0 / 0 L | LDO          |           |
|              | Press            | OK to select | 0 1:46:18 |

3. Press OK. Select product screen appears.

| HSD_SKO<br>■ | 00:00<br>0 / 0 L |                |  |  |
|--------------|------------------|----------------|--|--|
| HSD_IV<br>■  | 00:00<br>0 / 0 L |                |  |  |
| ATF          | 00:00<br>0 / 0 L | Select product |  |  |
| MS4_MS6<br>■ | 00:00<br>0 / 0 L | ♦HSD           |  |  |
| NAPTHA       | 00:00<br>0 / 0 L | SKO            |  |  |
| LDO          | 00:00<br>0 / 0 L |                |  |  |
|              | 8                | 21:53:35       |  |  |

Configure recipe with 100% blend ratio for each product separately. Select product (recipe) assigned to the selected arm.

4. Press OK. Select loadspot screen appears.

| HSD_SKO<br>■ | 00:00<br>0 / 0 L |                 |  |
|--------------|------------------|-----------------|--|
| HSD_IV<br>■  | 00:00<br>0 / 0 L |                 |  |
| ATF          | 00:00<br>0 / 0 L | Select loadspot |  |
| MS4_MS6<br>■ | 00:00<br>0 / 0 L | ⇔LS 001         |  |
| NAPTHA<br>■  | 00:00<br>0/0L    | LS 002          |  |
| LDO          | 00:00<br>0 / 0 L |                 |  |
|              | 21:54:34         |                 |  |

Select available loadspot.

5. Enter wagon number prompt appears.

| HSD_SKO                   | 00:00 |  |     | E   | Inte  | er ۱  | Na | gor | ו n   | um       | be     | er |          |   |
|---------------------------|-------|--|-----|-----|-------|-------|----|-----|-------|----------|--------|----|----------|---|
|                           | 0/0L  |  |     |     |       |       |    |     |       |          |        |    |          |   |
| HSD_IV                    | 00:00 |  |     |     |       |       |    |     |       |          |        |    |          |   |
|                           | 0/0L  |  |     |     |       |       |    |     |       |          |        |    |          |   |
| ATF                       | 00:00 |  | WAG | SON | 1     |       |    |     |       |          |        |    |          |   |
|                           | 0/0L  |  |     |     |       |       |    |     |       |          |        |    |          |   |
| MS4_MS6                   | 00:00 |  | A   | В   | С     | D     | E  | F   | G     |          | Γ      | 7  | 8        | 9 |
|                           | 0/0L  |  | н   | I   |       | к     | L  | м   | N     |          | Ē      | 4  | 5        | 6 |
| NAPTHA                    | 00:00 |  |     | •   |       | D     |    |     |       |          | L<br>L | 1  |          | 2 |
|                           | 0/0L  |  | Ľ   |     |       |       |    |     | •     | <u> </u> |        | -  | <u> </u> |   |
|                           | 00.00 |  | V   | W   | X     | Y     | Z  | Ca  | ps Lo | ock      |        |    |          | • |
|                           | 0/0L  |  |     | 5   | Space | 9     |    | Ba  | cksp  | ace      |        | Co | onfir    | m |
| Press OK to confirm value |       |  |     |     | 23:   | 45:27 |    |     |       |          |        |    |          |   |

Enter maximum 20 alphanumeric characters wagon number. This is recorded in the batch record.

6. The Enter preset screen appears.

| HSD_SKO<br>■ | 00:00<br>0 / 0 L                        |              |  |  |  |  |
|--------------|-----------------------------------------|--------------|--|--|--|--|
| HSD_IV<br>■  | 00:00<br>0 / 0 L                        |              |  |  |  |  |
| ATF          | 00:00<br>0 / 0 L                        | Enter preset |  |  |  |  |
| MS4_MS6<br>■ | 00:00<br>0 / 0 L                        | L            |  |  |  |  |
| NAPTHA<br>■  | 00:00<br><b>0 / 0 L</b>                 |              |  |  |  |  |
| LDO          | 00:00<br>0 / 0 L                        |              |  |  |  |  |
| P            | Press DEL to clear. Press OK to confirm |              |  |  |  |  |

Enter the quantity of the product that must be loaded into the wagon and then press OK.

7. If the Batch details prompt is enabled, entering preset takes you to the batch details screen. If batch details screen is disabled, start prompt with batch details appears as below.

| HSD_SKO     | 00:00                   | Arm                       | 1 Press STAF         | RT           |
|-------------|-------------------------|---------------------------|----------------------|--------------|
| HSD_IV      | 00:00<br>0/0L           | Product name<br>Wagon No. | HSD<br>WAGON 1       |              |
| ATF         | 00:00<br>0/0L           | Arm name<br>Preset        | HSD_SKO<br>4000 L    |              |
| MS4_MS6     | 00:00<br><b>0 / 0 L</b> | Loadspot<br>Rake Reg. No. | LS 001<br>RAKE 12345 |              |
| NAPTHA<br>■ | 00:00<br>0/0L           |                           | STADT                |              |
| LDO         | 00:00<br><b>0 / 0 L</b> |                           | START                |              |
|             |                         |                           |                      | 8 🔒 22:14:11 |

After pressing the start button, preload sequence is started as below:

- 1. Pump is turned on.
- 2. Inlet valve is tuned on after [Inlet valve turn on time]. Product stream's block valve is used as inlet valve.

| HSD_SKO     | 02:15<br><b>0 / 1000 L</b> |                        |
|-------------|----------------------------|------------------------|
| HSD_IV<br>■ | 00:00<br>0/0L              |                        |
| ATF         | 00:00<br>0/0L              | Inlet valve turn on in |
| MS4_MS6     | 00:00<br>0/0L              | 002 sec.               |
| NAPTHA      | 00:00<br>0/0L              |                        |
| LDO         | 00:00<br>0 / 0 L           |                        |
|             |                            | 8 🔒 🕄 21:57:49         |

3. Alarm 1 input for not selected loadspots from the same cluster are checked. If any of not selected input is in incorrect position, countdown starts for [Valve feedback timeout]. If the input is not in correct position even after [Valve feedback timeout], alarm is raised.

**NOTE:** This step is skipped if

- [Loadspot alarm 1] input binding is not configured for any of the alarms.
- [Loadspot alarm 1 type] is interlock selected only.
- [Valve feedback timeout] is set to zero.
- [Max. simultaneous loadspots per cluster] is configured as 1.

| HSD_SKO      | 03:58<br><b>0 / 4000 L</b> |                               |
|--------------|----------------------------|-------------------------------|
| HSD_IV<br>■  | 00:00<br>0 / 0 L           | Disconnect not colocted input |
| ATF          | 00:00<br><b>0 / 0 L</b>    | Expected : LAPS_A1_LS01       |
| MS4_MS6<br>■ | 00:00<br>0 / 0 L           | 019 sec.                      |
| NAPTHA<br>■  | 00:00<br><b>0 / 0 L</b>    |                               |
| LDO          | 00:00<br>0 / 0 L           |                               |
|              |                            | 🛄 🏅 🔒 23:22:51                |

4. Selected alarm 1 input is checked, if in incorrect position, countdown starts for [Valve feedback timeout]. If the input is not in correct position after [Valve feedback timeout], alarm is raised.

NOTE: This step is skipped if

- [Loadspot alarm 1] input binding is not configured for any of the alarms.
- [Valve feedback timeout] is set to zero.

| HSD_SKO      | 04:30<br><b>0 / 4000 L</b> |                        |
|--------------|----------------------------|------------------------|
| HSD_IV<br>■  | 00:00<br>0/0L              | Connect colected input |
| ATF          | 00:00<br>0 / 0 L           | LAPS_A1_LS01           |
| MS4_MS6<br>■ | 00:00<br>0/0L              | 016 sec.               |
| NAPTHA       | 00:00<br>0/0L              |                        |
|              | 00:00<br>0/0L              |                        |
|              |                            | 🖳 💈 🔒 23:24:59         |

5. Alarm 2 input for not selected loadspots from the same cluster are checked. If any of not selected input is in incorrect position, countdown starts for [Valve feedback timeout] . If the input is not in correct position after [Valve feedback timeout] , alarm is raised.

NOTE: This step is skipped if

- [Loadspot alarm 2] input binding is not configured for any of the alarms.
- [Loadspot alarm 2 type] is interlock selected only.
- [Valve feedback timeout] is set to zero.
- [Max. simultaneous loadspots per cluster] is configured as 1.
- 6. Selected alarm 2 input is checked, if in incorrect position countdown starts for [Valve feedback timeout] . If the input is not in correct position after [Valve

feedback timeout], alarm is raised.

NOTE: This step is skipped if

- [Loadspot alarm 2] input binding is not configured for any of the alarms.
- [Valve feedback timeout] is set to zero.
- 7. Turn on Outlet Solenoid Valve (OLSDV) after [Outlet valve turn on time].

| HSD_SKO      | 04:28<br><b>2 / 4000 L</b> |                         |
|--------------|----------------------------|-------------------------|
| HSD_IV<br>■  | 00:00<br>0 / 0 L           |                         |
| ATF          | 00:00<br>0 / 0 L           | Outlet valve turn on in |
| MS4_MS6<br>■ | 00:00<br><b>0 / 0 L</b>    | 004 sec.                |
| NAPTHA<br>■  | 00:00<br><b>0 / 0 L</b>    |                         |
| LDO          | 00:00<br>0 / 0 L           |                         |
|              |                            | 🛄 💈 🔒 23:35:06          |

8. Turn on Control valve (DCV) after [Control valve turn on time].

| HSD_SKO      | 04:01<br><b>5 / 4000 L</b> |                          |
|--------------|----------------------------|--------------------------|
| HSD_IV<br>■  | 00:00<br>0/0L              |                          |
| ATF          | 00:00<br>0/0L              | Control valve turn on in |
| MS4_MS6<br>■ | 00:00<br>0/0L              | 007 sec.                 |
| NAPTHA<br>■  | 00:00<br>0/0L              |                          |
| LDO          | 00:00<br>0 / 0 L           |                          |
|              |                            |                          |

At the end of preload sequence, DCV is turned on and loading is started.

Load progress screen is displayed as below.

## 5.16.6 Transaction and Batch record

Rake registration number is added at the end of transaction record and wagon number is added at the end of batch record.

| HSD SKO                   | nu nu                                                                                   | Logs · Transaction Log · Tr                                                                                                    | ansaction Details                                                                                                    |
|---------------------------|-----------------------------------------------------------------------------------------|----------------------------------------------------------------------------------------------------|----------------------------------------------------------------------------------------------------|
|                           | 0/0L                                                                                    | Contract ID                                                                                                    |                                                                                                    |
|                           | 00.00                                                                                   | Transaction start                                                                                                    | 25-03-19 13:42:10                                                                                                    |
|                           | 0.00                                                                                    | Transaction stop                                                                                                    | 25-03-19 13:52:36                                                                                                    |
|                           | 0/01                                                                                    | Site name                                                                                                    | 1                                                                                                    |
| ATF                       | 00:00                                                                                   | Device name                                                                                                    | MSC                                                                                                    |
|                           | 0/0L                                                                                    | Device type                                                                                                    | MSC_L_                                                                                                    |
|                           |                                                                                         | W&M Intended                                                                                                    |                                                                                                    |
| MS4_MS6                   | 00:00                                                                                   | Base temperature                                                                                                    | 15.00 °C                                                                                                    |
|                           | 0/0L                                                                                    | Number of batches                                                                                                    | U KFa<br>1                                                                                                    |
|                           |                                                                                         | Preset type                                                                                                    | GOV                                                                                                    |
|                           | 00:00                                                                                   | Bay number                                                                                                    | 1                                                                                                    |
|                           | 0/0L                                                                                    | Communication mode                                                                                                    | Stand-alone                                                                                                    |
|                           | 00.00                                                                                   | User language                                                                                                    | English                                                                                                    |
|                           | 00.00                                                                                   | Rake registration                                                                                                    | RAKE 12345                                                                                                    |
|                           | 0701                                                                                    |                                                                                                    |                                                                                                    |
|                           |                                                                                         | Press OK to view batches                                                                                                    | 0 🕞 13:52:56                                                                                                    |
|                           |                                                                                         |                                                                                                    |                                                                                                    |
| HSD_SKO                   | 00:00                                                                                   | Logs · Batch Overview ·                                                                                                    | Batch Details                                                                                                    |
|                           | 0/0L                                                                                    | Accumulated stop GOV                                                                                                    | 1784302 L                                                                                                    |
|                           | 00.00                                                                                   | Accumulated start GSV                                                                                                    | 1751054 L                                                                                                    |
|                           | 00:00 1                                                                                 |                                                                                                    |                                                                                                    |
|                           |                                                                                         | Accumulated stop GSV                                                                                                    | 1751054 L                                                                                                    |
|                           | 0/0L                                                                                    | Accumulated stop GSV<br>Accumulated start mass                                                                                                    | 1751054 L<br>1457753 kg                                                                                               |
| ATF                       | 0 / 0 L                                                                                 | Accumulated stop GSV<br>Accumulated start mass<br>Accumulated stop mass                                                                                                    | 1751054 L<br>1457753 kg<br>1457753 kg                                                                                 |
| ATF                       | 0/0L<br>00:00                                                                           | Accumulated stop GSV<br>Accumulated start mass<br>Accumulated stop mass<br>Batch GOV                                                                                                    | 1751054 L<br>1457753 kg<br>1457753 kg<br>4000.36 L                                                                    |
| ATF                       | 0 / 0 L<br>00:00<br>0 / 0 L                                                             | Accumulated stop GSV<br>Accumulated start mass<br>Accumulated stop mass<br>Batch GOV<br>Batch GSV                                                                                                    | 1751054 L<br>1457753 kg<br>1457753 kg<br>4000.36 L<br>FFFFF F                                                         |
| ATF<br>■<br>MS4_MS6       | 0 / 0 L<br>00:00<br>0 / 0 L<br>00:00                                                    | Accumulated stop GSV<br>Accumulated start mass<br>Accumulated stop mass<br>Batch GOV<br>Batch GSV<br>Batch mass                                                                                                    | 1751054 L<br>1457753 kg<br>1457753 kg<br>4000.36 L<br>FFFFFF F<br>FFFFFF F                                            |
| ATF                       | 0 / 0 L<br>00:00<br>0 / 0 L<br>00:00<br>0 / 0 L                                         | Accumulated stop GSV<br>Accumulated start mass<br>Accumulated stop mass<br>Batch GOV<br>Batch GSV<br>Batch mass<br>Average density                                                                                                    | 1751054 L<br>1457753 kg<br>1457753 kg<br>4000.36 L<br>FFFFFF F<br>FFFFFF F<br>FFFFFF F                                |
| ATF  MS4_MS6              | 0 / 0 L<br>00:00<br>0 / 0 L<br>00:00<br>0 / 0 L                                         | Accumulated stop GSV<br>Accumulated start mass<br>Accumulated stop mass<br>Batch GOV<br>Batch GSV<br>Batch mass<br>Average density<br>Average temperature                                                                                                    | 1751054 L<br>1457753 kg<br>1457753 kg<br>4000.36 L<br>FFFFFF F<br>FFFFFF F<br>FFFFFF F<br>26.63 °C                    |
| ATF  MS4_MS6  NAPTHA      | 0 / 0 L<br>00:00<br>0 / 0 L<br>00:00<br>0 / 0 L<br>00:00                                | Accumulated stop GSV<br>Accumulated start mass<br>Accumulated stop mass<br>Batch GOV<br>Batch GSV<br>Batch mass<br>Average density<br>Average temperature<br>Average pressure<br>Commodity group                                                                      | 1751054 L<br>1457753 kg<br>1457753 kg<br>4000.36 L<br>FFFFF F<br>FFFFF F<br>FFFFFF F<br>26.63 °C                      |
| ATF  MS4_MS6  NAPTHA      | 0 / 0 L<br>00:00<br>0 / 0 L<br>00:00<br>0 / 0 L<br>00:00<br>0 / 0 L                     | Accumulated stop GSV<br>Accumulated start mass<br>Accumulated stop mass<br>Batch GOV<br>Batch GSV<br>Batch mass<br>Average density<br>Average temperature<br>Average pressure<br>Commodity group<br>Temperature compensation                                          | 1751054 L<br>1457753 kg<br>1457753 kg<br>4000.36 L<br>FFFFFF F<br>FFFFFF F<br>26.63 °C<br>None<br>- No                |
| ATF  MS4_MS6  NAPTHA      | 0 / 0 L<br>00:00<br>0 / 0 L<br>00:00<br>0 / 0 L<br>00:00<br>0 / 0 L                     | Accumulated stop GSV<br>Accumulated start mass<br>Accumulated stop mass<br>Batch GOV<br>Batch GSV<br>Batch mass<br>Average density<br>Average temperature<br>Average pressure<br>Commodity group<br>Temperature compensation                                          | 1751054 L<br>1457753 kg<br>1457753 kg<br>4000.36 L<br>FFFFFF F<br>FFFFFF F<br>26.63 °C<br>None<br>No                  |
| ATF  MS4_MS6  NAPTHA  LDO | 0 / 0 L<br>00:00<br>0 / 0 L<br>00:00<br>0 / 0 L<br>00:00<br>0 / 0 L<br>00:00            | Accumulated stop GSV<br>Accumulated start mass<br>Accumulated stop mass<br>Batch GOV<br>Batch GSV<br>Batch mass<br>Average density<br>Average temperature<br>Average pressure<br>Commodity group<br>Temperature compensation<br>Pressure compensation<br>Waqon number | 1751054 L<br>1457753 kg<br>1457753 kg<br>4000.36 L<br>FFFFFF F<br>FFFFFF F<br>26.63 °C<br>None<br>No<br>No<br>No      |
| ATF                       | 0 / 0 L<br>00:00<br>0 / 0 L<br>00:00<br>0 / 0 L<br>00:00<br>0 / 0 L<br>00:00<br>0 / 0 L | Accumulated stop GSV<br>Accumulated start mass<br>Accumulated stop mass<br>Batch GOV<br>Batch GSV<br>Batch mass<br>Average density<br>Average temperature<br>Average pressure<br>Commodity group<br>Temperature compensation<br>Pressure compensation<br>Wagon number | 1751054 L<br>1457753 kg<br>1457753 kg<br>4000.36 L<br>FFFFFF F<br>FFFFFF F<br>26.63 °C<br>None<br>No<br>No<br>WAGON 1 |
# 5.17 1010 Emulation

# 5.17.1 1010BJ

# 5.17.1.1 License type and constraints

- For loading operation, MSC-L L1 and L2 licenses are supported.
- No blending and additive supported.

# 5.17.1.2 Assumption

- Product 1 is assigned to Arm1 and Product 2 is assigned to Arm2.
- Device Programmable alarm 1 is used as TAS permissive.
- Recipe 1 is used for each arm.

# 5.17.1.3 Configuration

- System. Device. General. Settings. Loading type = <Top/Bottom>
- System. Device. Alarms. Programmable Alarms. Programmable alarm 1. I/O bindings

Programmable alarm 1. Alarm action = <Display pause>

Programmable alarm 1. Alarm name = <TAS Permissive>

Programmable alarm 1. Response time = <1s>

Programmable alarm 1. Alarm activation Idle = <None>

Programmable alarm 1. Alarm activation (Running) = <None>

- Arm. Arm n. I/O bindings. Outputs. Top loading valve control
- Arm. Arm n. I/O bindings. Outputs. Bottom loading valve control
- Arm 1. Alarms. Programmable Alarms. Programmable alarm 1. I/O bindings

Programmable alarm 1. Alarm action = <Display pause>

Programmable alarm 1. Alarm name = <Top valve feedback>

Programmable alarm 1. Response time = <1s> Programmable alarm 1. Alarm activation Idle = <None>

Programmable alarm 1. Alarm activation (Running) = <None>

• Arm 1. Alarm. Programmable Alarms. Programmable alarm 2. I/O bindings

Programmable alarm 1. Alarm action = <Display pause>

Programmable alarm 1. Alarm name = <Bottom valve feedback>

Programmable alarm 1. Response time = <1s>

Programmable alarm 1. Alarm activation Idle = <None>

Programmable alarm 1. Alarm activation (Running) = <None>

# 5.17.2 1010RD

### 5.17.2.1 License type and constraints

- For loading operation use MSC-L L2 license (two arms) and for unloading use MSC-L L1 license (single arm).
- Blending and additive are not supported.

# 5.17.2.2 Assumptions

- Assign Product 1 to Arm 1 and Product 2 to Arm 2.
- No permissive is common to both arms.
- Arm1 permissive and Arm2 permissive are independent of each other.
- RFID reader can be used for Vehicle identification.
- Recipe 1 is used for each arm.

# 5.17.2.3 Configurations Required Loading Configurations

• Use Arm 1 Programmable Alarm 1 for Arm 1 permissive.

Arm 1. Alarms. Programmable Alarms. Programmable alarm 1

IO bindings = <DI-DC-n>

Alarm name = <Alarm 1 Permissive>

Response Time = <1 sec>

Alarm activation idle = <None>

Alarm activation running = <Deactivate>

Alarm activation pause = <Deactivate>

• Use Arm 2 Programmable Alarm 1 for Arm 2 permissive.

Arm 2. Alarms. Programmable Alarms. Programmable alarm 1

IO bindings = <DI-DC-n>

Alarm name = <Alarm 1 Permissive>

Response Time = <1 sec>

Alarm activation idle = <None>

Alarm activation running = <Deactivate>

Alarm activation pause = <Deactivate>

- Device. Configuration. workflow settings. Prompts. Load number identification = <Mandatory>
- Device. Configuration. workflow settings. Prompts. Queuing = <Enable/Disable>
- Device | Configuration | workflow settings. Prompts. Driver identification = <Mandatory>
- Device. Configuration. workflow settings. Prompts. User identification = <Mandatory>
- Device. Configuration. workflow settings. Prompts. Vehicle identification = <Mandatory>
- Device. Configuration. workflow settings. Prompts. Manual Density Entry = <Enable/Disable>
- Arm. Arm n. I/O bindings. Outputs. Ready lamp (Indicates Interlock status)
- Arm. Arm n. I/O bindings. Outputs. Slow Flow indicator
- Arm. Arm n. I/O bindings. Outputs. High Flow indicator

- Arm. Arm n. I/O bindings. Outputs. Pre-stop Flow indicator
   Unloading configuration
- System. Device. I/O Settings. PI. QPI-n [Minimum linear flow rate] = <0.0>
- System. Device. Workflow Settings. Options. Multiple loads per arm. Disabled
- System. Device. Workflow Settings. Options. Preset Unloading Entry. Disabled or mandatory
- Arm. Arm 1. Control Settings. [Loading type] = <Unloading>
- Arm. Arm 1. Control Settings. [Loading type] = <as required>
- Arm. Arm 1. Control Settings. [High flow rate] = <as required>
- Arm. Arm 1. Control Settings. [Batch initial quantity] = <[1] (non- zero value is required)
- Arm | Arm 1. Control Settings | [Batch pre-stop quantity] = [0]
- Arm | Arm 1. Control Settings | [Batch clean arm quantity] = [0]
- Arm | Arm 1. I/O bindings | Inputs | Stop flow switch
- Arm | Arm 1. I/O bindings | Inputs | Low flow switch
- Arm | Arm 1. I/O bindings | Inputs | High flow switch

**NOTE:** Use all three of above or only High flow switch as air eliminator input in unloading.

- Arm. Arm n. Alarms. Stop switch not covered. [Stop flow switch auto clear time out] = <10>
- Arm. Arm n. Alarms. Fixed. [Invalid switch states] = <Display pause>
- Stream. Product streams. Stream n. Alarms. No Product. [Alarm action] = <Disable>

#### 5.17.2.4 Transaction Record

Transaction record in 1010 RD Emulation has Driver number, Tanker number as well as source of tanker number (R if read by card reader and M if Manually

entered).

# 5.17.3 1010CJ

# 5.17.3.1 License type and constraints

- For loading operation, MSC-L L1 and L2 licenses are supported.
- No blending and additive supported.

## 5.17.3.2 Assumption

- Product 1 is assigned to Arm1 and Product 2 is assigned to Arm2.
- Device Programmable alarm 1 is used as TAS permissive.
- Recipe 1 is used for each arm.

# 5.17.4 1010CB

# 5.17.4.1 License type and constraints

- For loading operation, MSC-L XL4 license supported.
- Blending and additive supported.

# 5.18 System Configuration

To perform the System Configuration

1. On the Main Menu screen, select the System Configuration icon.

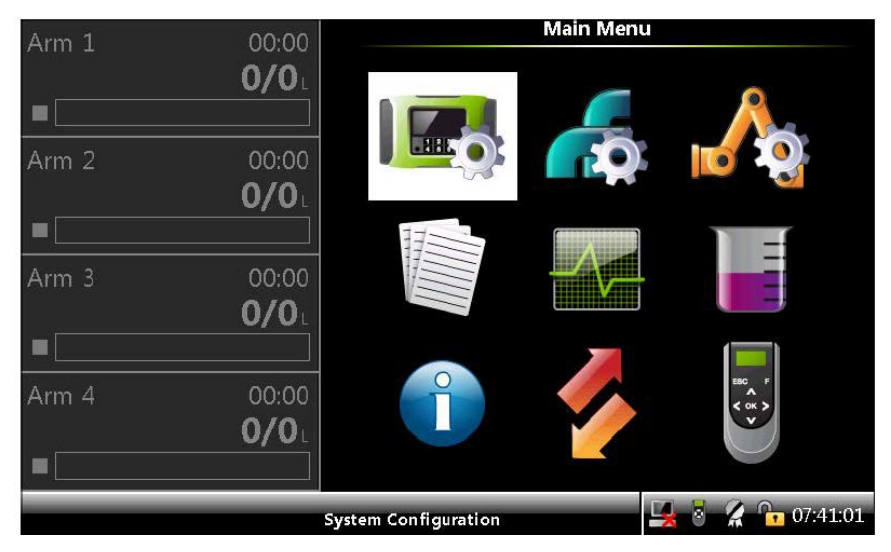

The System Configuration screen appears, which displays the functions available for system configuration.

2. On the System Configuration screen, select either <Device> or <Bay> to configure the MSC-L.

| Arm 1 | 00:00                 | System Configu     | ration           |
|-------|-----------------------|--------------------|------------------|
|       | <b>0/0</b> L          | Device             |                  |
|       |                       | Вау                |                  |
| Arm 2 | 00:00<br><b>0/0</b> ∟ |                    |                  |
|       |                       |                    |                  |
| Arm 3 | 00:00                 |                    |                  |
| •     | <b>0/0</b>            |                    |                  |
| Arm 4 | 00:00                 |                    |                  |
|       | <b>0/0</b> L          |                    |                  |
|       |                       |                    |                  |
|       |                       | Press OK to select | 🖳 🎖 🥻 🚹 10:27:53 |

# 5.18.1 Device Configuration

• On the System Configuration screen, select Device.

The System Config . Device screen appears, which displays the functions

| Arm 1 00                              | ):00                                       | System Config · Device                                                                                        |              |
|---------------------------------------|--------------------------------------------|----------------------------------------------------------------------------------------------------|--------------|
| 0/<br>■                               | <b>′O</b> L                                | General<br>I/O bindings                                                                                       |              |
| Arm 2 00<br>0/<br>■<br>Arm 3 00<br>0/ | D:00<br><b>10</b> L<br>D:00<br><b>10</b> L | Communication<br>I/O settings<br>Alarms<br>Authorization<br>Base conditions<br>Workflow settings<br>RIT Panel |              |
| Arm 4 00<br>0/                        | 0:00<br><b>/O</b> L                        |                                                                                                    |              |
|                                       | Press OK to select                         | - <b>-</b>                                                                                                    | 2 🔓 10:14:56 |

available for the device configuration.

# 5.18.1.1 Device Configuration . General

1. On the Device Configuration screen, select General. The System Config . Device . General screen appears.

| Arm 1 00:00  | System Config · Device · General    |
|--------------|-------------------------------------|
| 0/0          | Identification                      |
|              | Units                               |
| Arm 2 00:00  | Display                             |
| 0/0          | Time                                |
|              | Settings                            |
| Arm 3 00:00  |                                     |
| <b>0/0</b> 1 |                                     |
|              |                                     |
| Arm 4 00:00  |                                     |
| <b>0/0</b> 1 |                                     |
|              |                                     |
|              | Press OK to select 🚽 🖥 🥻 🎦 10:28:22 |

2. On the System Config . Device . General screen, select each entity to configure the MSC-L.

#### 5.18.1.1.1 System Config . General Identification

The System Config . Device . General screen, select Identification. The following entities are displayed on the System Config . General . Identification screen.

| Entity                                    | Description                                                                                                    | Value range                                                                                     |
|-------------------------------------------|----------------------------------------------------------------------------------------------------|-------------------------------------------------------------------------------------------------|
| [Site name]                               | The name of the site at which the MSC is located.                                                                                      | An alphanumeric text<br>string of maximum 20<br>characters.                                     |
| [Device name]                             | The name of the MSC-L. This entity specifies a unique identification of the device by a text string.                                   | An alphanumeric text<br>string of maximum 8<br>characters.                                      |
| [Device<br>Address]                       | With this entity you can set the MSC-L<br>device address.<br>This address is used to access the<br>MSC-L device map when using Modbus. | <1> <997><br>default = <200>                                                                    |
| [WnM<br>intended<br>(reboot<br>required)] | This entity denotes if the MSC-L is W&M<br>intended.<br>Note: You need to restart the MSC-L after<br>changing the entity.              | <true> - W&amp;M<br/>compliant (default)<br/><false> - Not W&amp;M<br/>compliant</false></true> |

### 5.18.1.1.2 System Config . General . Units

On the System Config . Device . General screen, select Units.

The following entities are displayed on the System Config . General . Units screen.

| Entity               | Description                                                       | Value range           |
|----------------------|-------------------------------------------------------------------|-----------------------|
|                      |                                                                   | <gov> (default)</gov> |
| [Units of<br>preset] | With this entity you can select the engineering units for preset. | <gsv></gsv>           |
|                      |                                                                   | <mass></mass>         |

| Entity                    | Description                                                         | Value range                               |
|---------------------------|---------------------------------------------------------------------|-------------------------------------------|
|                           |                                                                     | <liter> (default)</liter>                 |
|                           |                                                                     | <cubic meter=""></cubic>                  |
|                           |                                                                     | <cubic centimeter=""></cubic>             |
| [Units of<br>volume]      | With this entity you can select the engineering units for volume.   | <cubic decimeter=""></cubic>              |
|                           |                                                                     | <us gallons=""></us>                      |
|                           |                                                                     | <gallons imperial=""></gallons>           |
|                           |                                                                     | <barrel></barrel>                         |
| [Units of                 | With this entity you can select the                                 | <milliliter> (default)</milliliter>       |
| volume]                   | engineering units for additive volume.                              | <cubic centimeter=""></cubic>             |
|                           |                                                                     | <degree celsius=""></degree>              |
| [Units of<br>temperature] | With this entity you can select the                                 | (default)                                 |
|                           |                                                                     | <degree fahrenheit=""></degree>           |
|                           |                                                                     | <pascal> (default)</pascal>               |
|                           |                                                                     | <kilo pascal=""></kilo>                   |
| [Units of                 | With this entity you can select the engineering units for pressure. | <pounds per="" square<="" td=""></pounds> |
| pressure]                 |                                                                     | Inch>                                     |
|                           |                                                                     | <psi large<="" td=""></psi>               |
|                           |                                                                     | <bar></bar>                               |

| Entity                | Description                                                        | Value range                                                 |
|-----------------------|--------------------------------------------------------------------|-------------------------------------------------------------|
|                       |                                                                    | <kilogram cubic<br="" per="">Meter&gt; (default)</kilogram> |
|                       |                                                                    | <degrees api=""></degrees>                                  |
| [Units of<br>density] | With this entity you can select the engineering units for density. | <pounds cubic<br="" per="">Feet&gt;</pounds>                |
|                       |                                                                    | <relative at<br="" density="">60 F&gt;</relative>           |
|                       |                                                                    | <kilogram liter="" per=""></kilogram>                       |
|                       |                                                                    | <kilogram> (default)</kilogram>                             |
|                       |                                                                    | <metric ton=""></metric>                                    |
| [Units of mass]       | With this entity you can select the engineering units for mass.    | <pound></pound>                                             |
|                       |                                                                    | <long (uk)<="" td="" ton=""></long>                         |
|                       |                                                                    | <short (us)<="" td="" ton=""></short>                       |

The following table lists the units that are displayed on the device screen.

| Description                                 | Name               | Unit | Range<br>min | Range max | Format  |
|---------------------------------------------|--------------------|------|--------------|-----------|---------|
|                                             | Liter              |      |              |           |         |
|                                             | Cubic meter        | L    | 0            | 99999.99  | 5[ds] 2 |
|                                             | Cubic              | m3   | 0            | 99.99999  | 2[ds] 5 |
|                                             | centimeter         | cm3  | 0            | 9999990   | 7       |
| Transaction volume<br>(General + MSC-L BoL) | Cubic<br>decimeter | dm3  | 0            | 99999.99  | 5[ds]2  |
|                                             | US Gallons         | gal  | 0            | 9999.999  | 4[ds]3  |
|                                             | Gallons            | gal  | 0            | 9999.999  | 4[ds]3  |
|                                             | imperial           | bbl  | 0            | 999.9999  | 3[ds]4  |
|                                             | Barrel             |      |              |           |         |

| Description                                           | Name                | Unit | Range<br>min | Range max    | Format |
|-------------------------------------------------------|---------------------|------|--------------|--------------|--------|
|                                                       | Liter               |      |              |              |        |
|                                                       | Cubic meter         | L    | 0            | 999999       | 6      |
|                                                       | Cubic               | m3   | 0            | 99.999       | 2[ds]3 |
|                                                       | centimeter          | cm3  | 0            | 999000       | 6      |
| Transaction volume (MSC-<br>L running / idle screens) | Cubic<br>decimeter  | dm3  | 0            | 999999       | 6      |
|                                                       | US Gallons          | gal  | 0            | 9999.9       | 4[ds]1 |
|                                                       | Gallons             | gal  | 0            | 9999.9       | 4[ds]1 |
|                                                       | imperial            | bbl  | 0            | 999.99       | 3[ds]2 |
|                                                       | Barrel              |      |              |              |        |
|                                                       | Liter               |      |              |              |        |
|                                                       | Cubic meter         | L    | 0            | 999999999999 | 10     |
|                                                       | Cubic               | m3   | 0            | 99999.999    | 5[ds]3 |
|                                                       | centimeter          | cm3  | 0            | 99999999000  | 10     |
| Accumulated total volume                              | Cubic<br>decimeter  | dm3  | 0            | 999999999999 | 10     |
|                                                       | US Gallons          | gal  | 0            | 99999999.9   | 7[ds]1 |
|                                                       | Gallons             | gal  | 0            | 99999999.9   | 7[ds]1 |
|                                                       | imperial            | bbl  | 0            | 9999999.99   | 6[ds]2 |
|                                                       | Barrel              |      |              |              |        |
| Transaction additive                                  | Milliliter          | ml   | 0            | 9999999.99   | 6[ds]2 |
| volume                                                | Cubic<br>centimeter | сс   | 0            | 9999999.99   | 6[ds]2 |

| Description                          | Name               | Unit     | Range<br>min | Range max    | Format |
|--------------------------------------|--------------------|----------|--------------|--------------|--------|
|                                      | Liter              |          |              |              |        |
|                                      | Cubic meter        | L        | 0            | 99999.999    | 5[ds]3 |
|                                      | Cubic              | m3       | 0            | 99.999999    | 2[ds]6 |
|                                      | centimeter         | cm3      | 0            | 999999999    | 8      |
| Accumulated total<br>additive volume | Cubic<br>decimeter | dm3      | 0            | 99999.999    | 5[ds]3 |
|                                      | US Gallons         | gal      | 0            | 99999.999    | 5[ds]3 |
|                                      | Gallons            | gal      | 0            | 99999.999    | 5[ds]3 |
|                                      | imperial           | bbl      | 0            | 999.99999    | 3[ds]5 |
|                                      | Barrel             |          |              |              |        |
|                                      | Kilogram           | kg       | 0            | 99999.99     | 5[ds]2 |
| Mass                                 | Metric ton         | ton      | 0            | 999.99999    | 3[ds]5 |
| (General + MSC-L BoL)                | Pound              | lb       | 0            | 99999.99     | 5[ds]2 |
|                                      | Long ton (UK)      | long ton | 0            | 999.99999    | 3[ds]5 |
|                                      | Short ton (US)     | US ton   | 0            | 999.99999    | 3[ds]5 |
|                                      | Kilogram           | kg       | 0            | 999999       | 6      |
| Mass                                 | Metric ton         | ton      | 0            | 999.999      | 3[ds]3 |
| (MSC-L running / idle                | Pound              | lb       | 0            | 999999       | 6      |
| screens)                             | Long ton (UK)      | long ton | 0            | 999.999      | 3[ds]3 |
|                                      | Short ton (US)     | US ton   | 0            | 999.999      | 3[ds]3 |
|                                      | Kilogram           | kg       | 0            | 999999999999 | 10     |
|                                      | Metric ton         | ton      | 0            | 9999.999     | 4[ds]3 |
| Accumulated Mass                     | Pound              | lb       | 0            | 999999999999 | 10     |
|                                      | Long ton (UK)      | long ton | 0            | 9999.999     | 4[ds]3 |
|                                      | Short ton (US)     | US ton   | 0            | 9999.999     | 4[ds]3 |

| Description    | Name                   | Unit          | Range<br>min | Range max | Format |
|----------------|------------------------|---------------|--------------|-----------|--------|
| Tarana aratura | Celsius                | °C            | -<br>300.00  | 300.00    | 3[ds]2 |
| remperature    | Fahrenheit             | °F            | -400.0       | 572.0     | 3[ds]1 |
|                | Kilogram per<br>cubic  |               |              |           |        |
|                | meter                  | kg/m3         | 0            | 9999.9    | 4[ds]1 |
|                | Degrees API            |               |              |           |        |
|                | Pounds per             | °API          | -50.0        | 600.0     | 3[ds]1 |
| Density        | feet                   | lb/ft3        | 0            | 999.99    | 3[ds]2 |
|                | Relative density<br>at | RD60          | 0            | 9.9999    | 1[ds]4 |
|                | 60°F                   |               |              |           |        |
|                | Kilogram per<br>Liter  | kg/L          | 0            | 9.9999    | 1[ds]4 |
|                | (MSC)                  |               |              |           |        |
|                | Bar                    | bar           | 0            | 999.99    | 3[ds]2 |
|                | Pascal                 | Ра            | 0            | 99999000  | 8      |
|                | Kilo Pascal            | kPa           | 0            | 99999     | 5[ds]0 |
|                | PSI RANGE 100          | psi_r100      | 0            | 999.9999  | 3[ds]4 |
| Pressure       | (SSC)                  |               |              |           |        |
|                | PSI RANGE<br>1000      | psi_<br>r1000 | 0            | 999.999   | 3[ds]3 |
|                | (SSC)                  |               |              |           |        |
|                | PSI (MSI)              | psi           | 0            | 999.9999  | 3[ds]4 |

| Description           | Name                 | Unit                 | Range<br>min | Range max | Format   |
|-----------------------|----------------------|----------------------|--------------|-----------|----------|
|                       | Percentage           | %                    | 0.00         | 99.99     | 2 [ds] 2 |
| Ratio                 | Parts per<br>million | ppm                  | 0            | 999999    | 6        |
|                       | Inverse              | 10-7/°F              | 00000        | 99999     | 5        |
| Expansion coefficient | Fahrenheit           |                      |              |           |          |
|                       | Inverse Celsius      | 10-7/°C              | 00000        | 99999     | 5        |
|                       | Liter per<br>minute  |                      |              |           |          |
|                       | Cubic meter<br>per   | L/min                | 0            | 99999.99  | 5[ds] 2  |
|                       | minute               | m3/min               | 0            | 99.99999  | 2[ds] 5  |
|                       | Cubic<br>centimeter  | cm <sup>3</sup> /min | 0            | 9999990   | 7        |
|                       | per minute           |                      |              |           |          |
| Flow rate             | Cubic<br>decimeter   | dm <sup>3</sup> /min | 0            | 99999.99  | 5[ds]2   |
|                       | per minute           | aal/min              | 0            | 9999.999  | 4[ds]3   |
|                       | US Gallons per       | gai/min              | 0            |           |          |
|                       | minute               | gal/min              | 0            | 9999.999  | 4[ds]3   |
|                       | Gallons<br>imperial  | 9                    |              |           |          |
|                       | per minute           | bbl/min              | 0            | 999.9999  | 3[ds]4   |
|                       | Barrel per<br>minute |                      |              |           |          |

| Description        | Name                     | Unit             | Range<br>min | Range max  | Format |
|--------------------|--------------------------|------------------|--------------|------------|--------|
| Additive Flow rate | Milliliter per<br>minute | ml/min<br>cc/min | 0            | 9999999.99 | 6[ds]2 |
|                    | centimeter per<br>minute |                  | 0            | 999999.99  | 6[ds]2 |

**NOTE:** In transaction records exported to xml, accumulated mass/volume do not go to scientific notation on exceeding the Range max in this table. Other quantities follow the specifications of this table.

#### 5.18.1.1.3 System Config . General . Display

1. On the System Config . Device . General screen, select Display. The System Config . General . Display screen appears.

| Arm 1 | 00.00        | System Config · General · Display   |
|-------|--------------|-------------------------------------|
| , u ± | 0/0          |                                     |
|       |              | General settings                    |
|       |              | Operational screen                  |
| Arm 2 | 00:00        |                                     |
|       | <b>0/0</b> L |                                     |
|       |              |                                     |
| Arm 3 | 00:00        |                                     |
|       | <b>0/0</b> L |                                     |
|       |              |                                     |
| Arm 4 | 00:00        |                                     |
|       | <b>0/0</b> L |                                     |
|       |              |                                     |
|       | P            | Press OK to select 🚽 💈 🧣 📴 09:36:42 |

2. On the System Config . General . Display screen, select each entity to configure the display for the MSC-L.

#### 5.18.1.1.3.1 System Config . Display . General Settings

On the System Config . General . Display screen, select General setting. The following entities are displayed.

| Entity                             | Description                                                                                                    | Value range                                               |
|------------------------------------|----------------------------------------------------------------------------------------------------|-----------------------------------------------------------|
| [Display<br>brightness]            | With this entity you can enter the brightness of the<br>display. The brightness is controlled by the backlight<br>of the display.                                                                         | <0> % (low)<br><100> %<br>(high)<br>(default =<br><75> %) |
| [Auto<br>brightness<br>adjustment] | With this entity you can enable the auto brightness<br>feature. When enabled, the ambient light sensor on<br>the HMI senses the ambient light and automatically<br>adjusts the brightness of the display. | <enable><br/>(default)<br/><disable></disable></enable>   |
| [Session<br>timeout<br>value]      | With this entity you can enter the time in seconds<br>between the last key pressed on the IR Controller and<br>the moment the display switches back to one of the<br>running screens.                     | <10> s<br><600> s<br>(default =<br><300> s)               |

| Entity                           | Description                                                                   | Value range                             |
|----------------------------------|-------------------------------------------------------------------------------|-----------------------------------------|
|                                  |                                                                               | <english uk=""></english>               |
|                                  |                                                                               | <english us=""><br/>(default)</english> |
|                                  |                                                                               | <french></french>                       |
|                                  |                                                                               | <german></german>                       |
|                                  |                                                                               | <dutch></dutch>                         |
| [User                            | With this entity you can select the display language for the running screens. | <spanish></spanish>                     |
| display                          |                                                                               | <chinese></chinese>                     |
| languagej                        |                                                                               | <japanese></japanese>                   |
|                                  |                                                                               | <polish></polish>                       |
|                                  |                                                                               | <portuguese></portuguese>               |
|                                  |                                                                               | <italian></italian>                     |
|                                  |                                                                               | <thai></thai>                           |
|                                  |                                                                               | <local< td=""></local<>                 |
|                                  |                                                                               | Language>                               |
| [Large font                      | With this entity you can enable or disable the large                          | <enable></enable>                       |
| date and                         | font date and time feature.                                                   | <disable></disable>                     |
| time]                            |                                                                               | (default)                               |
| [Process                         |                                                                               | <0> s <600>                             |
| data screen<br>timeout<br>value] | With this entity you can configure the Process data                           | S                                       |
|                                  | screen timeout value.                                                         | (default =                              |
|                                  |                                                                               | <300> s)                                |
| [Rail                            | With this entity you can enable or disable the Pail                           | <enable></enable>                       |
| loading]                         | loading functionality                                                         | <disable><br/>(default)</disable>       |

| Entity                              | Description                                                                                                    | Value range                                                                                                    |
|-------------------------------------|----------------------------------------------------------------------------------------------------|----------------------------------------------------------------------------------------------------|
| [Loadspot<br>alarm 1<br>type]       | This entity sets the input type of loadspot alarm 1 for<br>all loadspots.                                                                                                    | <feedback><br/><interlock><br/>(default)<br/><interlock<br>(Selected<br/>only)&gt;</interlock<br></interlock></feedback> |
| [Loadspot<br>alarm 2<br>type]       | This entity sets the input type of loadspot alarm 2 for<br>all loadspots.                                                                                                    | <feedback><br/><interlock><br/>(default)<br/><interlock<br>(Selected<br/>only)&gt;</interlock<br></interlock></feedback> |
| [Drain line<br>activation<br>time]  | This entity sets the time duration for which draining<br>valve will be on while purging to air. Applicable to<br>LNG loading only.                                                                                                    | <0> s <300><br>s<br>(default =<br><15> s)                                                                                |
| [Arm clean<br>repetition<br>counts] | <ul><li>This entity sets the number of repetitions for switching the draining valve.</li><li>Draining valve is on for activation time and off for the same duration. This is counted as one repetition.</li><li>After the set repetitions valve is turned off and draining is complete. Applicable to LNG loading only.</li></ul> | <0> s <15> s<br>(default = <3><br>s)                                                                                     |

#### 5.18.1.1.3.2 System Config . Display. Operational Screen

On the System Config . General . Display screen, select Operational screen. The following entities are displayed.

| Entity                                | Description                                                                                                | Value range                               |
|---------------------------------------|----------------------------------------------------------------------------------------------------|-------------------------------------------|
|                                       |                                                                                                    | <preset></preset>                         |
|                                       |                                                                                                    | <load gov=""></load>                      |
|                                       |                                                                                                    | <load gsv=""></load>                      |
|                                       |                                                                                                    | <remaining<br>time&gt;</remaining<br>     |
|                                       |                                                                                                    | <flow rate=""></flow>                     |
|                                       |                                                                                                    | <mass></mass>                             |
|                                       | With this entity you can select the values which<br>are required to appear on the Load progress<br>screen. | <accumulated<br>GOV&gt;</accumulated<br>  |
|                                       |                                                                                                    | <accumulated<br>GSV&gt;</accumulated<br>  |
| [Dynamic label<br>1], [Dynamic        |                                                                                                    | <accumulated<br>mass&gt;</accumulated<br> |
| label 2], and<br>[Dynamic label<br>3] |                                                                                                    | <remaining<br>quantity&gt;</remaining<br> |
|                                       |                                                                                                    | <temperature></temperature>               |
|                                       |                                                                                                    | <pressure></pressure>                     |
|                                       |                                                                                                    | <density></density>                       |
|                                       |                                                                                                    | <main gov=""></main>                      |
|                                       |                                                                                                    | <blend 1="" gov=""></blend>               |
|                                       |                                                                                                    | <blend 2="" gov=""></blend>               |
|                                       |                                                                                                    | <blend 3="" gov=""></blend>               |
|                                       |                                                                                                    | <main gsv=""></main>                      |
|                                       |                                                                                                    | <blend 1="" gsv=""></blend>               |
|                                       |                                                                                                    | <blend 2="" gsv=""></blend>               |

| Entity | Description | Value range                       |
|--------|-------------|-----------------------------------|
|        |             | <blend 3="" gsv=""></blend>       |
|        |             | <main ratio=""></main>            |
|        |             | <blend 1="" ratio=""></blend>     |
|        |             | <blend 2="" ratio=""></blend>     |
|        |             | <blend 3="" ratio=""></blend>     |
|        |             | <main mass=""></main>             |
|        |             | <blend 1="" mass=""></blend>      |
|        |             | <blend 2="" mass=""></blend>      |
|        |             | <blend 3="" mass=""></blend>      |
|        |             | <additive 1="" ppm=""></additive> |
|        |             | <additive 2="" ppm=""></additive> |
|        |             | <additive 3="" ppm=""></additive> |
|        |             | <base< td=""></base<>             |
|        |             | temperature>                      |
|        |             | <base pressure=""/>               |
|        |             | <vapour return=""></vapour>       |
|        |             | <tare weight=""></tare>           |
|        |             | <truck weight=""></truck>         |

# 5.18.1.1.4 System Config . General . Time

On the System Config . Device . General screen, select Time. The following entities are displayed.

| Entity                      | Description                                                                    | Value range                                                                                                    |
|-----------------------------|--------------------------------------------------------------------------------|----------------------------------------------------------------------------------------------------|
|                             |                                                                                | <dd-mm-yy> (default)</dd-mm-yy>                                                                                |
|                             |                                                                                | <mm-dd-yy></mm-dd-yy>                                                                                          |
|                             | With this entity you can select the format of the date.                        | <yy-mm-dd></yy-mm-dd>                                                                                          |
|                             | NOTE: The local site time must be                                              | <dd-mm-yyyy></dd-mm-yyyy>                                                                                      |
| [Date                       | configured (synchronized) in the MSC- L,                                       | <mm-dd-yyyy></mm-dd-yyyy>                                                                                      |
| display<br>format]          | to have all the transactions and the alarms being timestamped correctly in     | <dd mm="" yyyy=""></dd>                                                                                        |
|                             | the local time.                                                                | <mm dd="" yyyy=""></mm>                                                                                        |
|                             | The MSC-L does not support Daylight<br>Saving Time.                            | NOTE: Only the first<br>three selections are<br>completely visible on the<br>MSC-L screen.                     |
|                             |                                                                                | <12-hour>                                                                                                    |
|                             |                                                                                | <24-hour> (default)                                                                                            |
| [Time<br>display<br>format] | With this entity you can select the format of the time.                        | NOTE: Only the 24-hour<br>selection is completely<br>visible on the MSC-L<br>screen.                           |
|                             |                                                                                | <year></year>                                                                                                  |
|                             |                                                                                | <month></month>                                                                                                |
|                             | With this entity you can select the actual                                     | <day></day>                                                                                                    |
| [Date]                      | date that is used for time stamping of transactions, calibrations, and alarms. | <b>NOTE:</b> By default, the current date appears. To change the default date, enter the year, month, and day. |

| Entity             | Description                                                                                                    | Value range                                                                                                    |  |
|--------------------|----------------------------------------------------------------------------------------------------|----------------------------------------------------------------------------------------------------|--|
| V<br>[Time] t<br>t | With this entity you can select the actual<br>time that is used for time stamping of<br>transactions, calibrations, and alarms. | <hour></hour>                                                                                                    |  |
|                    |                                                                                                    | <minute></minute>                                                                                                    |  |
|                    |                                                                                                    | <second></second>                                                                                                    |  |
|                    |                                                                                                    | NOTE: By default, the<br>current time appears. To<br>change the default time,<br>enter the hour, minute,<br>and second. |  |

## 5.18.1.1.5 System Config . Device . Settings

On the System Config . Device . General screen, select <Settings>. The following entities are displayed.

| Entity                                            | Description                                                                                                    | Value range                                              |
|---------------------------------------------------|----------------------------------------------------------------------------------------------------|----------------------------------------------------------|
| [Bay type<br>(reboot<br>required)]                | With this entity you can select the necessary bay                                                                                                    | <single<br>bay&gt;<br/><dual bay="">.</dual></single<br> |
| [Acc. totals<br>reset<br>allowed]                 | With this entity you can enable / disable the ability to reset accumulator totals                                                                                                    | <no><br/>(default)<br/><yes>.</yes></no>                 |
| [Max.<br>allowed<br>meter<br>factor<br>deviation] | With this entity you can select the maximum deviation<br>between any two adjacent meter factors.<br>During product meter calibration (manual or wizard), the<br>configured meter factor deviation is checked between<br>the adjacent meter-factors. If the meter factor deviation<br>is set to 0%, it means there is no deviation check<br>required.<br>This entity has a W&M seal protection. | <+/- 0.0%><br>(default)                                  |

| Entity                                       | Description                                                                                             | Value range                                                  |
|----------------------------------------------|----------------------------------------------------------------------------------------------------|--------------------------------------------------------------|
|                                              |                                                                                                    | <none><br/>(default)</none>                                  |
|                                              | With this entity you can configure the type of device that                                              | <1010BJ>                                                     |
| [Emulation                                   |                                                                                                    | <1010CJ>                                                     |
| Type]                                        | you want to emulate.                                                                                    | <1010CB>                                                     |
|                                              |                                                                                                    | <1010RT>                                                     |
|                                              |                                                                                                    | <1010RD>                                                     |
|                                              |                                                                                                    | <accuload></accuload>                                        |
| [Max.<br>interrupts<br>per batch<br>allowed] | With this entity you can configure that maximum number of batch interruptions.                          |                                                              |
|                                              |                                                                                                    | Default 0                                                    |
| [Max.<br>alarms per<br>batch<br>allowed]     | With this entity you can configure that maximum number<br>of alarms that can be configured for a batch. | If 0, does<br>not check<br>for number<br>of active<br>alarms |
| [Save<br>average<br>meter<br>factor]         | With this entity you can configure to save average meter factor in the batch record.                    | <disable><br/>(default)<br/><enable></enable></disable>      |
| [Loading<br>type]                            | With this entity you can configure the loading type for a batch.                                        | <top><br/>(default)<br/><bottom></bottom></top>              |

To emulate a 1010 device, the [Emulation Type] selected here must be relevant to the Serial Port configured in the System Config . COM-n screen. See Section 5.18.1.3.1.1: Setup.

Refer to the table below to select the appropriate communication protocol over the a Serial COM interface to emulate a device.

| Emulation Type | Communication protocol |
|----------------|------------------------|
| 1010BJ         | SLIP                   |
| 1010CJ         |                        |
| 1010CB         |                        |
| 1010RT         |                        |
| 1010RD         |                        |
| Accuload       | Minicomp Host          |
| Accuload       | Terminal Host          |

# 5.18.1.2 System Config . Device . I/O Binding

1. On the System Configuration screen, select IO bindings. The System Config . Device . I/O Binding screen appears.

| Arm 1 00:0        | System Config · Device | • I/O bindings   |
|-------------------|------------------------|------------------|
| 0/0               | Inputs                 |                  |
|                   | Outputs                |                  |
| Arm 2 00:0        |                        |                  |
|                   |                        |                  |
| Arm 3 00:0        |                        |                  |
|                   |                        |                  |
| Arm 4 00:0<br>0/0 |                        |                  |
|                   | Press OK to select     | 🖳 👌 🦹 🔓 10:28:34 |

2. On the Device Configuration . I/O Binding screen, select each entity to configure the MSC-L.

#### 5.18.1.2.1 System Config . I/O bindings . Inputs

On the System Config . Device. I/O Binding screen, select Inputs. The following entity is displayed.

| Entity                           | Description                                                                                  | Value range                                                                                                |
|----------------------------------|----------------------------------------------------------------------------------------------|----------------------------------------------------------------------------------------------------|
| [Emergency<br>shutdown]          | With this entity you can select the<br>physical input of the emergency<br>shutdown input.    | Any of the unused DI-DC-n,<br>DI-AC-n, QPI- n, AI-n, or<br>None.<br>The default value is<br><none>.</none> |
| [TAS - stand<br>alone<br>switch] | With this entity users can select work<br>flow to be local (Enable) or remote<br>(Disabled). | Any of the unused DI-DC-n,<br>DI-AC-n, QPI- n, AI-n, or<br>None.<br>The default value is<br><none>.</none> |

### 5.18.1.2.2 System Config . I/O bindings . Outputs

On the System Config . Device . I/O Binding screen, select Outputs. The following entity is displayed.

| Entity                | Description                                                                             | Value range                                                                                     |
|-----------------------|-----------------------------------------------------------------------------------------|-------------------------------------------------------------------------------------------------|
| [Emergency<br>stop]   | With this entity you can select the physical<br>output of the emergency stop.           | Any of the unused DO-<br>SSR, DO-EMR, PO, or<br>None.<br>The default value is<br><none>.</none> |
| [Alarm<br>indication] | With this entity you can select the physical<br>output indicating emergency stop Alarm. | Any of the unused DO-<br>SSR, DO-EMR, PO, or<br>None.<br>The default value is<br><none>.</none> |

# 5.18.1.3 System Config . Device . Communication

1. On the System Config . Device screen, select Communication. The System Config . Device . Communication screen appears.

| Arm 1 00:00                   | System Config · Device · C | Communication    |
|-------------------------------|----------------------------|------------------|
| <b>0/0</b> L                  | Serial                     |                  |
|                               | Ethernet                   |                  |
| Arm 2 00:00 <b>0/0</b> L      | IR HHC                     |                  |
|                               |                            |                  |
| Arm 3 00:00<br>0/0            |                            |                  |
| Arm 4 00:00<br><b>0/0</b> ∟ ■ |                            |                  |
|                               | Press OK to select         | 🖳 🕴 🥻 🕞 10:28:46 |

- On the System Config . Device . Communication screen, select each entity.
   The Serial, Ethernet, or IR HHC communication entities can be configured.
   The built-in communication monitoring in the MSC-L are as follows:
  - Up to seven 485 communication ports.
  - Up to three Ethernet ports.

#### 5.18.1.3.1 Serial

1. On the System Config . Device . Communication screen, select Serials.

The System Config . Communication . Serial screen appears and displays 5 COM ports.

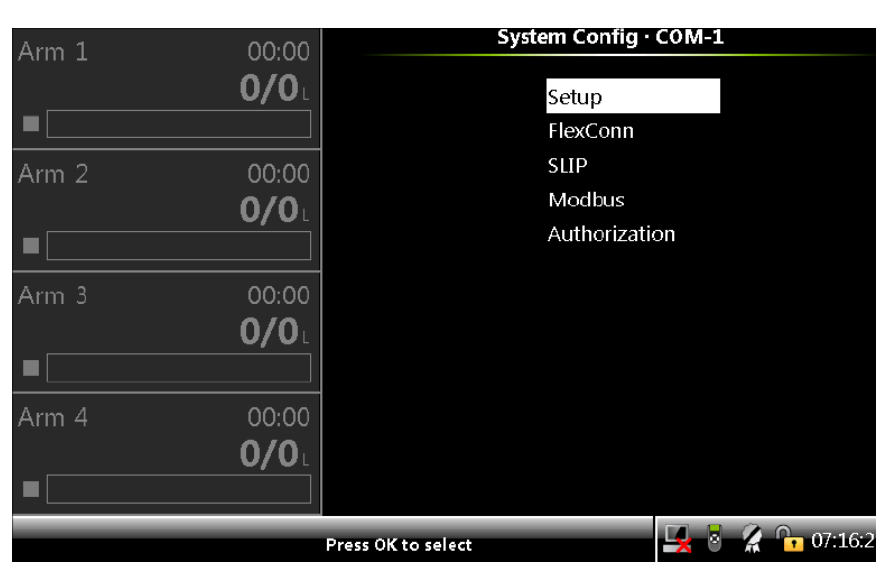

Select a COM port and the System Config. COM-n screen appears.

The following sections provide the entities that are available for the Serial communication.

#### 5.18.1.3.1.1 Setup

On the System Config . COM-n screen, select Setup.

The System Config . COM-n . Setup screen appears with the following entities.

| Entity                      | Description                                                                 | Value range                         |
|-----------------------------|-----------------------------------------------------------------------------|-------------------------------------|
|                             | With this entity you can select the protocol for<br>the communication port. | <flexconn><br/>(default)</flexconn> |
|                             |                                                                             | <modbus rtu=""></modbus>            |
|                             |                                                                             | <snet></snet>                       |
|                             |                                                                             | <nedap cr="" lf=""></nedap>         |
| Communication               |                                                                             | <slip></slip>                       |
| [Communication<br>protocol] |                                                                             | <minicomp<br>Host&gt;</minicomp<br> |
|                             |                                                                             | <terminal<br>Host&gt;</terminal<br> |
|                             |                                                                             | <fmc smith=""></fmc>                |
|                             |                                                                             | <weighbridge></weighbridge>         |
|                             |                                                                             | <osdp 2.0=""></osdp>                |

| Entity       | Description                                                                                     | Value range                                   |
|--------------|-------------------------------------------------------------------------------------------------|-----------------------------------------------|
|              |                                                                                                 | <baudrate<br>1200&gt;</baudrate<br>           |
|              |                                                                                                 | <baudrate<br>2400&gt;</baudrate<br>           |
|              |                                                                                                 | <baudrate<br>4800&gt;</baudrate<br>           |
|              |                                                                                                 | <baudrate<br>9600&gt; (default)</baudrate<br> |
| [Baudrate]   | With this entity you can select baud rate for the communication port.                           | <baudrate<br>19200&gt;</baudrate<br>          |
|              |                                                                                                 | <baudrate<br>38400&gt;</baudrate<br>          |
|              |                                                                                                 | <baudrate<br>57600&gt;</baudrate<br>          |
|              |                                                                                                 | <baudrate<br>115200&gt;</baudrate<br>         |
|              |                                                                                                 | <baudrate<br>128000&gt;</baudrate<br>         |
|              |                                                                                                 | <odd> (default)</odd>                         |
| [Parity]     | With this entity you can set the parity for the communication port.                             | <even></even>                                 |
|              |                                                                                                 | <none></none>                                 |
| [Stop bits]  | With this entity you can configure the number                                                   | <one> (default)</one>                         |
|              | of stop bits for the communication port.                                                        | <two></two>                                   |
| [Turn around | With this entity you can enter the time between<br>when the request is received by MSC from the | <0> ms<br><1000> ms                           |
| delay]       | client and the moment the answer is sent (ms).                                                  | (default =                                    |
|              |                                                                                                 | <100> ms)                                     |

| Entity                     | Description                                                                                                    | Value range                                                                    |
|----------------------------|----------------------------------------------------------------------------------------------------|--------------------------------------------------------------------------------|
| [Write access<br>password] | This configuration entity defines the write<br>access password that external applications<br>must use before they are allowed to write to the<br>FlexConn entities. | Alphanumeric<br>string of<br>maximum 6<br>characters.<br>(Default =<br>ENRAF2) |

**NOTE:** If the communication protocol selected is SLIP make sure that the emulation type selected is 1010BJ, 1010CJ, or 1010CB.

**NOTE:** If the communication protocol selected is Terminal Host or Minicomp Host, make sure that the emulation type selected is Accuload. Accuload emulation is available only on COM ports 1, 2, 6 and 7.

#### 5.18.1.3.1.2 FlexConn

On the System Config . COM-n screen, select FlexConn.

The System Config . COM-n . FlexConn screen appears with the following entities.

| Entity                       | Description                                       | Value range              |
|------------------------------|---------------------------------------------------|--------------------------|
| [FlexConn                    | With this entity you can enter the device address | <0><1900>                |
| address]                     | for the FlexConn protocol.                        | (default = <0>)          |
|                              |                                                   | <0><10000>               |
| [Datastream<br>max gap time] | ween the characters in one single record (ms).    | (default =<br><1000> ms) |

#### 5.18.1.3.1.3 SLIP

On the System Config . COM-n screen, select Slip.

The System Config. COM-n. SLIP screen appears with the following entities.

| Entity     | Description                                                    | Value<br>range |
|------------|----------------------------------------------------------------|----------------|
| [Slip unit | With this entity you can enter the starting unit address. This | default        |
| addressj   | entity is only applicable in case the protocol is Slip         | = <123>        |
| [No. of    | With this aptity you can salast No. of dovisos conposted to    | dofault        |
| 1020       |                                                                |                |
| devices]   |                                                                | - <   >        |

#### 5.18.1.3.1.4 Modbus

On the System Config . COM-n screen, select Modbus.

The System Config . COM-n . Modbus screen appears with the following entities.

| Entity                           | Description                                                                                                    | Value<br>range                                                                  |
|----------------------------------|----------------------------------------------------------------------------------------------------|---------------------------------------------------------------------------------|
| [Modbus<br>byte order]           | With this entity you can select the byte order used for the<br>data when Modbus protocols are used.                                                                                                    | <little<br>endian&gt;<br/>(default)<br/><big<br>endian&gt;</big<br></little<br> |
|                                  | With this entity you can select to use Optimized Modbus<br>Map.                                                                                                    |                                                                                 |
| [Optimized<br>modbus<br>address] | <b>NOTE:</b> When Optimized Modbus address is enabled,<br>only the optimized map and UDI can be used to access<br>modbus parameters. Standard device map can not be<br>used. This feature presently supports parameters for<br>loading arms 1 and 2. | <disable><br/>(default)<br/><enable></enable></disable>                         |

#### 5.18.1.3.1.5 Authorization

On the System Config . COM-n screen, select Authorization.

The System Config . COM-n . Authorization screen appears with the following entities.

| Entity                             | Description                                                                                                    | Value<br>range                                     |
|------------------------------------|----------------------------------------------------------------------------------------------------|----------------------------------------------------|
| [Database<br>selection]            |                                                                                                    | <user><br/>(default)</user>                        |
|                                    | With this entity you can select the authorization database used to authorize users or objects connected to this                                                                                                    | <object></object>                                  |
|                                    | device.                                                                                                    | <users<br>and<br/>objects&gt;</users<br>           |
|                                    | Applicable if the database selected is                                                                                                    |                                                    |
| [Attribute]                        | <object>. With this entity you can add an attribute to the selected object.</object>                                                                                                    |                                                    |
| [l oading                          |                                                                                                    | <bay1><br/>(default)</bay1>                        |
| bay]                               | With this entity you can enable the required loading bay.                                                                                                    | <bay2></bay2>                                      |
|                                    |                                                                                                    | <none></none>                                      |
| [Card<br>format]                   | With this entity, you can select the Card data format.<br>Applicable to OSDP card reader only. When H10301 format<br>is selected, the card number is presented as XXXYYYYY<br>where XXX is facility code and YYYYY is card number.      | <raw<br>Data&gt;<br/>(default)</raw<br>            |
|                                    | When custom is selected, the card number is deciphered<br>based on bits configured in LSB and MSB positions. When<br>Raw data is selected, up to 10 digits from the right in the<br>decimal converted raw data are used as card number. | <26 bit<br>Wiegand<br>H10301><br><custom></custom> |
| [Card no.<br>LSB pos.<br>(custom)] | When [Card format] is custom, this parameter is used to set the LSB posi- tion for card number extraction.                                                                                                    | <0><63><br>(default =<br><1>)                      |
| [Card no.<br>MSB pos.<br>(custom)] | When [Card format] is custom, this parameter is used to set the MSB position for card number extraction.                                                                                                    | <0><63><br>(default =<br><16>)                     |

#### 5.18.1.3.2 Ethernet

The following table lists the entities available for the Ethernet communication on the System Config . ETH-n screen.

| Entity                        | Description                                                                                                    | Value range                                                         |
|-------------------------------|----------------------------------------------------------------------------------------------------|---------------------------------------------------------------------|
| [DHCP<br>status]              | With this entity you can enable the DHCP to use a dynamic IP address.                                                                                                    | <disable><br/>(default)</disable>                                   |
| [DNS<br>server IP<br>address] | With this entity you can configure the DNS server IP address.                                                                                                    | <enable><br/>default =<br/>&lt;0.0.0.0&gt;</enable>                 |
| [Static IP<br>address]        | With this entity you can assign static IP address to the MSC-L when the DHCP is disabled.                                                                                                    | default =<br><192.168.1.100>                                        |
| [Gateway<br>IP address]       | With this entity the default gateway IP address can be entered.                                                                                                    | default =<br><0.0.0.0>                                              |
| [Subnet<br>mask]              | With this entity the subnet mask can be entered.                                                                                                    | default =<br><255.255.0.0>                                          |
| [Modbus<br>byte order]        | With this entity you can select the byte<br>representation of the information retrieved by the<br>modbus protocol: Little endian: the LSB is sent first.<br>Big endian: the MSB is sent first. Note: This setting<br>applies only to standard Modbus and is not<br>applicable<br>to UDI which has fixed little endian byte order. | <little endian=""><br/>(default)<br/><big endian=""></big></little> |
| [FlexConn<br>address]         | With this entity, the unit address for flexconn protocol can be entered.                                                                                                    | <0 to 999><br>(default = <0>)                                       |
| [FlexConn<br>TCP port]        | With this entity you can configure the port used to communicate over flexconn TCP port.                                                                                                    | <55598>                                                             |
| [Write<br>Access<br>password] | With this entity, password used to enable the write protected entities.                                                                                                    | <****>                                                              |

| Entity                           | Description                                                                                                    | Value range                                             |
|----------------------------------|----------------------------------------------------------------------------------------------------|---------------------------------------------------------|
| [Optimized<br>modbus<br>address] | With this entity you can select to use Optimized<br>Modbus Map.                                                                                                    |                                                         |
|                                  | <b>NOTE:</b> When Optimized Modbus address is<br>enabled, only the optimized map and UDI can be<br>used to access modbus parameters. Standard<br>device map can not be used. This feature<br>presently supports parameters for loading arms<br>1 and 2.                                                                                                    | <disable><br/>(default)<br/><enable></enable></disable> |
| [TLS 1.2<br>Secure<br>Comms]     | With this entity you can enable TLS 1.2 Secure<br>communications for Flexconn and Modbus. The<br>port number used for secure communications shall<br>be 802 in case of Modbus and configured [Flexconn<br>TCP Port] for Flexconn.                                                                                                    |                                                         |
|                                  | NOTE: MSC supports RSA 1024 bit key and<br>certificates. Cipher suite RSA_WITH_AES_128_<br>CBC_SHA256 is supported. The CA certificate,<br>server certificate and private key need to be<br>installed on MSC-L prior to enabling secure<br>communications. Contact Honeywell TAC for<br>support in converting the credentials to XML file<br>which can be installed as MSC-L configuration<br>file using LAD. MSC-L requires mutual certificate<br>authentication, and the client application needs<br>to have a valid certificate to be presented during<br>the TLS handshake process. | <disable><br/>(default)<br/><enable></enable></disable> |

## 5.18.1.3.3 IR HHC

The following table lists the entities available for the IR HHC communication on the System Config . Communication . IR HHC screen.

| Entity                 | Description                                                                                                    | Value range                                                              |
|------------------------|----------------------------------------------------------------------------------------------------|--------------------------------------------------------------------------|
| [Long<br>IR<br>access] | Disabling this entity (default) uses the short login sequence<br>of pressing only the [ATTN] key.                                            | <long ir<br="">disabled&gt;</long>                                       |
|                        | Enabling this entity makes the controller require the long<br>login sequence of four buttons being pressed, [ATTN], [F1],<br>[F2], and [F3]. | <long ir<br="">enabled&gt;<br/>(default)</long>                          |
| [IR<br>access]         | With this entity you can enable the IR interface, if it is turned off.                                                                       | <ir<br>disabled&gt;<br/>(default)<br/><ir<br>enabled&gt;</ir<br></ir<br> |

**NOTE:** In a few installations of Honeywell Enraf controllers, it is reported that sunlight or any strong artificial light- sources can "unlock" the infrared port the same way as pressing the ATTN key on the Hand-Held Controller. If this occurs, parameter values may accidentally be changed.

Note that this is an EXTREMELY rare possibility.

**NOTE:** The Long Infrared access parameter enables or disables an extended login sequence of characters for the infrared communications port on the bezel of the MSC-L. Using an extended login character sequence raises the odds of a random pattern of interference matching the correct login sequence to astronomical levels.

# 5.18.1.4 System Config . Device. I/O Settings

1. On the System Config . Device screen, select I/O Settings. The System Config . Device . I/O Settings screen appears.

| Arm 1 00:00  | System Config · Device | e · I/O settings |
|--------------|------------------------|------------------|
| 0/0          | DI                     |                  |
|              | PI                     |                  |
| Arm 2 00:00  | RTD                    |                  |
| 0/0          | AI                     |                  |
|              | AO                     |                  |
| A rm 2 00.00 | PO                     |                  |
| <b>O/O</b>   | EMR                    |                  |
|              |                        |                  |
| Arm 4 00:00  |                        |                  |
| 0/0          |                        |                  |
|              |                        |                  |
|              | Press OK to select     | 🖳 💈 🦹 🕞 10:29:03 |

2. On the System Config . I/O Settings screen, select the available entities.

| Entity | Available I/Os                                                                         |
|--------|----------------------------------------------------------------------------------------|
| [DI]   | DI-DC-n, DI-AC-n                                                                       |
| [PI]   | QPI-1A, QPI-1B, QPI-2A, QPI-2B, QPI-3A, QPI-3B, QPI-4A, QPI-4B, QPI-5A,                |
|        | QPI-5B, QPI-6A, QPI-6B, QPI-7A, QPI-7B, QPI-8A, QPI-8B, QPI-9A, QPI-9B,                |
|        | QPI-10A, QPI-10B, QPI-11A, QPI-11B, QPI-12A, QPI-12B                                   |
| [RTD]  | RTD-1, RTD-2, RTD-3, RTD-4, RTD-5, RTD-6                                               |
| [AI]   | AI-1, AI-2, AI-3, AI-4, AI-5, AI-6, AI-7, AI-8, AI-9, AI-10, AI-11, AI- 12, AI-13, AI- |
|        | 14                                                                                     |
| [AO]   | AO-1, AO-2, AO-3,AO-4, AO-5, AO-6                                                      |
| [PO]   | PO-1, PO-2, PO-3, PO-4                                                                 |
| [EMR]  | DO-EMR-n                                                                               |

#### 5.18.1.4.1 DI (for both AC# and DC#)

On the System Config . Device . I/O settings screen, select the available Digital Inputs (DIs), and then select a DI. The following entities are displayed on the System Config . DI-DC-1 screen.
| Arm 1 | 00:00                 | System coming   |                  |
|-------|-----------------------|-----------------|------------------|
|       | <b>0/0</b> L          | Hysteresis time | 333 ms           |
|       |                       | Logic state     | Positive         |
| Arm 2 | 00:00<br><b>0/0</b> L |                 |                  |
|       |                       |                 |                  |
| Arm 3 | 00:00<br><b>0/0</b> L |                 |                  |
|       |                       |                 |                  |
| Arm 4 | 00:00<br><b>0/0</b> L |                 |                  |
|       |                       |                 |                  |
|       |                       |                 | 🔽 🛛 🖉 🕞 10:07:25 |

| Entity               | Description                                                                                                    | Value range                                     |
|----------------------|----------------------------------------------------------------------------------------------------|-------------------------------------------------|
| [Hysteresis<br>time] | With this entity you can set the active time in milliseconds<br>(ms) of the input signal before accepting it as a valid input<br>signal. Hence, the time between two signal transitions<br>must be greater than the [Hysteresis time]. | 250 ms<br>(default)                             |
| [Logic<br>State]     | With this entity you can configure the active input signal to low or high.                                                                                                    | <negative><br/><positive></positive></negative> |

## 5.18.1.4.2 PI

On the System Config . Device . I/O Settings screen, select the available Pulse Inputs (PIs), and then select a QPI-n(A/B). The following entities are displayed on the System Config . QPI-nA screen.

## Fusion4 MSC-L Installation & Operation Manual

| Arm 1    | 00:00 | System Config · QPI-1A   |                  |  |
|----------|-------|--------------------------|------------------|--|
|          | 0/0   | Meter type               | Volume           |  |
|          |       | K-factor                 | 750.000 pulses/L |  |
|          |       | Meter integrity check    | Disable          |  |
| Arm 2    | 00:00 | MMQ                      | 0.00 L           |  |
|          | 0/0   | Minimum linear flow rate | 200.00 L/min     |  |
|          |       | Maximum flow rate        | 2000.00 L/min    |  |
|          |       | Flow rate range margin   | 5.00 %           |  |
| Arm 3    | 00:00 | Meter error threshold    | 3                |  |
|          | 0/0   | K-factor type            | Linear           |  |
|          |       | DI hysteresis time       | 250              |  |
|          |       | Flow meter serial #      |                  |  |
| A KIDO ( | 00.00 |                          |                  |  |
| Ami 4    | 00.00 |                          |                  |  |
|          | 0/0   |                          |                  |  |
|          |       |                          |                  |  |
|          |       |                          | 🛃 🎖 🥻 🔓 10:06:13 |  |

| Description                                                                                                    | Value range                                                                                                    |
|----------------------------------------------------------------------------------------------------|----------------------------------------------------------------------------------------------------|
| With this entity you can select type of meter                                                                                                    | <volume> (default)</volume>                                                                                                    |
| connected to a stream.                                                                                                    | <mass></mass>                                                                                                    |
| With this entity you can set the K-factor of<br>the flow meter supplied by the vendor, in<br>pulses per [Units of volume] or [Units of<br>mass].                                        | The K-factor must be<br>the number of pulses<br>per liter (gallon),<br>regardless of the<br>configured unit of<br>volume selection.<br>(default = <750.000<br>pulses/L>)                                                                                                    |
| With this entity you can select the pulse type of the flow meter.                                                                                                    | <enable> = dual pulse<br/>(quad)<br/><disable> = single<br/>pulse (default)</disable></enable>                                                                                                    |
| With this entity you can select pulse phase<br>difference which is considered to be correct<br>for flow meter. When set to forward, only<br>forward gives no alarm and all other result | <inverted><br/><reverse><br/><forward></forward></reverse></inverted>                                                                                                    |
|                                                                                                    | DescriptionWith this entity you can select type of meter<br>connected to a stream.With this entity you can set the K-factor of<br>the flow meter supplied by the vendor, in<br>pulses per [Units of volume] or [Units of<br>mass].With this entity you can select the pulse type<br>of the flow meter.With this entity you can select pulse phase<br>difference which is considered to be correct<br>for flow meter. When set to forward, only<br>forward gives no alarm and all other result<br>gives pulse phase alarm. |

| Entity                           | Description                                                                                                    | Value range                  |
|----------------------------------|----------------------------------------------------------------------------------------------------|------------------------------|
| [MMQ]                            | With this entity you can set the smallest<br>quantity specified for which the flow meter is<br>capable of measuring within the applicable<br>prescribed limit of error. The preset value<br>entered is validated against the MMQ. If the<br>value is less than the MMQ, then a batch<br>cannot be started. | default = <0.00> L           |
| [Minimum<br>linear flow<br>rate] | With this entity you can program the<br>minimum linear flow rate for the flow meter<br>installed.                                                                                                    | default = <200.00><br>L/min  |
| [Maximum<br>flow rate]           | With this entity you can set the maximum allowed flow rate.                                                                                                    | default = <2000.00><br>L/min |
| [Flow rate                       | With this entity you can set a band around<br>the minimum linear meter flow and the<br>maximum meter flow that ensures a certain<br>amount of margin is used above the<br>minimum and under the maximum flow<br>rates.                                                                                     |                              |
| range<br>margin]                 | The margin is defined as the percentage of<br>the range between the minimum linear<br>meter flow rate and the maximum meter<br>flow rate and is applied to both limits. That<br>is, the range of the meter is effectively<br>reduced by twice the amount of the factor in<br>terms of the loading profile. | default = <5.00> %           |

| Entity                     | Description                                                                                                    | Value range                                               |
|----------------------------|----------------------------------------------------------------------------------------------------|-----------------------------------------------------------|
| [Meter error<br>threshold] | With this entity you can enter the maximum<br>number of quad pulse errors permitted for<br>every 1000 pulses. If more than the specified<br>number of pulses are missing in a batch of<br>1000 pulses, then a pulse hardware error is<br>generated, if the pulse integrity check is<br>configured.<br>Missing pulses that occur when the pulse<br>input frequency is below the meter cutoff<br>frequency are not counted towards the<br>pulse hardware alarm. A quad pulse phase<br>error also increments the pulse hardware<br>error count. | default = <3>                                             |
| [K-factor<br>type]         | With this entity you can specify if the meter is<br>configured to use a linear or non-linear K-<br>factor. This setting affects the calculation of<br>the effective K-Factor entity.                                                                                                    | <linear> (default)<br/><non-linear></non-linear></linear> |
| [DI<br>hysteresis<br>time] | With this entity you can set the active time in<br>milliseconds (ms) of the input signal before<br>accepting it as a valid input signal. The time<br>between two signal transitions must be<br>greater than the [Hysteresis time].                                                                                                    | default = <250> ms                                        |
| [Flow meter<br>serial #]   | With this entity you can program the<br>manufacturer serial number of the<br>flowmeter.                                                                                                    |                                                           |

# 5.18.1.4.3 RTD

On the System Config . Device . I/O settings screen, select an available RTD. The following entities are displayed on the System Config . RTD-n screen.

## Fusion4 MSC-L Installation & Operation Manual

| Arma 1 | 00.00      | System Con         | fig · RTD-1      |
|--------|------------|--------------------|------------------|
| Annii  | 00.00      |                    |                  |
|        |            | RTD serial #       |                  |
|        |            | Temperature offset | 0.0 °F           |
|        |            | RTD wiring         | 4 wire           |
| Arm 2  | 00:00      | HH alarm threshold | 1.8e222 °F       |
|        | 0/0        | H alarm threshold  | 1.8e222 °F       |
|        |            | L alarm threshold  | 1.8e222 °F       |
|        |            | LL alarm threshold | 1.8e222 °F       |
| Arm 3  | 00:00      | Alarm hysteresis   | 1.8e222 °F       |
|        | <b>0/0</b> |                    |                  |
|        |            |                    |                  |
| Arm 4  | 00:00      |                    |                  |
|        | 0/0        |                    |                  |
|        |            |                    |                  |
|        |            |                    | 🖳 🎖 🧣 📴 10:06:34 |

| Entity                  | Description                                                                                                    | Value range                                              |
|-------------------------|----------------------------------------------------------------------------------------------------|----------------------------------------------------------|
| [RTD serial #]          | With this entity you can enter the serial number of the connected PT100 temperature probe.                                                                                             | Alphanumeric<br>string of<br>maximum 8<br>characters.    |
| [Temperature<br>offset] | With this entity you can insert a certified<br>thermometer near the RTD and adjust the MSC-L to<br>read the same temperature. The temperature offset<br>is for calibration of the RTD. | default = 0.00<br>°C                                     |
| [RTD wiring]            | With this entity you can set the wiring configuration of the RTD.                                                                                                    | <3 wire><br><4 wire><br>(default)<br><unknown></unknown> |

| Entity                  | Description                                                                                                    | Value range                     |
|-------------------------|----------------------------------------------------------------------------------------------------|---------------------------------|
| [HH alarm<br>threshold] | With this entity you can set the high high<br>temperature alarm threshold. When exceeded, a<br>temperature alarm occurs.                                                                                                    |                                 |
| [H alarm<br>threshold]  | With this entity you can set the high temperature<br>alarm threshold. When exceeded, a temperature<br>alarm occurs.                                                                                                    |                                 |
| [L alarm<br>threshold]  | With this entity you can set the low temperature<br>alarm threshold. When exceeded, a temperature<br>alarm occurs.                                                                                                    |                                 |
| [LL alarm<br>threshold] | With this entity you can set the low low temperature<br>alarm threshold. When exceeded, a temperature<br>alarm occurs.                                                                                                    | NOTE: The entity is             |
| [Alarm<br>hysteresis]   | With this entity you can set the hysteresis around<br>the alarm levels. This hysteresis is used for avoiding<br>alarm ON/OFF-toggling situations at an alarm level.                                                              | blank<br>(empty) by<br>default. |
|                         | • A High (High) alarm occurs when the value becomes higher than [HH/H Alarm Threshold].                                                                                                    |                                 |
|                         | • A Low (Low) alarm occurs when the value becomes lower than [LL/L Alarm Threshold].                                                                                                    |                                 |
|                         | • A High (High) alarm disappears when the value becomes lower than [HH/H Alarm Threshold] - [Alarm Hysteresis], and a Low (Low) alarm disappears when the value becomes higher than [L/LL Alarm Threshold] + [Alarm Hysteresis]. |                                 |

## 5.18.1.4.4 AI

On the System Config . I/O settings . AI screen, select the available Analog Inputs (AIs). The following entities are displayed on the System Config.AI-n screen.

## Fusion4 MSC-L Installation & Operation Manual

|         |       | System Co          | onfig · AI-1     |
|---------|-------|--------------------|------------------|
| Arm 1   | 00:00 |                    | 3                |
|         | 0/0   | Upper boundary     | 100.00           |
|         |       | Lower boundary     | 0.00             |
|         |       | AI threshold       | 0.00             |
| Arm 2   | 00:00 | Logic state        | Positive         |
|         | 0/0   | AI serial #        |                  |
| _       |       | HH alarm threshold | 1.00e+22         |
| -       |       | H alarm threshold  | 1.00e+22         |
| Arm 3   | 00:00 | L alarm threshold  | 1.00e+22         |
| , ann o | 0/0   | LL alarm threshold | 1.00e+22         |
|         |       | Alarm hysteresis   | 1.00e+22         |
|         |       |                    |                  |
| Arm 4   | 00.00 |                    |                  |
|         | 0.00  |                    |                  |
|         |       |                    |                  |
|         |       |                    |                  |
|         |       |                    | 🛃 💈 🥻 🔓 10:06:50 |

| Entity              | Description                                                                                                    | Value range                                                   |
|---------------------|----------------------------------------------------------------------------------------------------|---------------------------------------------------------------|
| [PV value<br>@20mA] | With this entity the process value at 20 mA can be configured.                                                                                                    | default =<br>100.00                                           |
| [PV value<br>@4mA]  | With this entity the process value at 4 mA can be configured.                                                                                                    | default = 0.00                                                |
| [AI<br>threshold]   | With this entity the analog input threshold value<br>defines the range for 0 or 1.<br>For example, 0 or not active from 4-12 mA and 1 or<br>active from 12 mA to 20 mA.                                                                                                    | default = 0.00                                                |
| [AI logic<br>state] | <ul> <li>With this entity you can determine how the injector controller uses the analog input signal.</li> <li><positive>: 0 or inactive from 4-[AI threshold] mA and 1 or active from [AI threshold] to 20 mA.</positive></li> <li><negative>: 1 or active from 4-[AI threshold] mA and 0 or inactive from [AI threshold] to 20 mA.</negative></li> </ul> | <negative><br/>(default)<br/><positive></positive></negative> |
| [AI serial #]       | With this entity you can enter the serial number of the connected analog input device or transmitter.                                                                                                    | Alphanumeric<br>string of<br>maximum 8<br>characters.         |

| Entity                  | Description                                                                                                    | Value range                                               |
|-------------------------|----------------------------------------------------------------------------------------------------|-----------------------------------------------------------|
| [HH alarm<br>threshold] | With this entity you can set the high high PV alarm<br>threshold. When exceeded, a PV alarm occurs.                                                                                                    |                                                           |
| [H alarm<br>threshold]  | With this entity you can set the high PV alarm<br>threshold. When exceeded, a PV alarm occurs.                                                                                                    |                                                           |
| [L alarm<br>threshold]  | With this entity you can set the low PV alarm threshold.<br>When exceeded, a PV alarm occurs.                                                                                                    |                                                           |
| [LL alarm<br>threshold] | With this entity you can set the low low PV alarm<br>threshold. When exceeded, a PV alarm occurs.                                                                                                    |                                                           |
| [Alarm<br>hysteresis]   | <ul> <li>With this entity you can set the hysteresis around the alarm levels. This hysteresis is used for avoiding alarm ON/OFF toggling situations at an alarm level.</li> <li>A high (high) alarm occurs when the value becomes bigher than [UU/U Alarm Threshold].</li> </ul> | NOTE: The<br>entity is<br>blank<br>(empty) by<br>default. |
|                         | <ul> <li>A low (low) alarm occurs when the value becomes<br/>lower than [LL/L Alarm Threshold].</li> </ul>                                                                                                    |                                                           |
|                         | • A high (high) alarm disappears when the value<br>becomes lower than [HH/H Alarm Threshold -<br>Hysteresis] and a low (low) alarm disappears when<br>the value becomes higher than [L/LL Alarm<br>Threshold + Hysteresis].                                                      |                                                           |

## 5.18.1.4.5 AO

On the System Config . Device . I/O Settings screen, select the available Analog Outputs (AOs). The following entities are displayed on the System Config . AO-n screen.

## Fusion4 MSC-L Installation & Operation Manual

| Arm 1 | 00:00        | System Co        | nfig · AO-1       |
|-------|--------------|------------------|-------------------|
|       | <b>0/0</b>   | Operational mode | Explicitly driven |
|       |              | Follow PV source | None              |
|       | 00.00        | Upper boundary   | 0.00              |
| Arm Z | 00:00        | Lower boundary   | 0.00              |
|       | 0/0          | Burn out value   | 3.60              |
|       |              |                  |                   |
| Arm 3 | 00:00        |                  |                   |
|       | <b>0/0</b> L |                  |                   |
|       |              |                  |                   |
| Arm 4 | 00:00        |                  |                   |
|       | <b>0/0</b>   |                  |                   |
|       |              |                  |                   |
|       |              |                  | 🛃 🗧 🥻 🚹 10:07:03  |

| Entity                | Description                                                                                                    | Value range                                                                                                    |
|-----------------------|----------------------------------------------------------------------------------------------------|----------------------------------------------------------------------------------------------------|
| [Operational<br>mode] | With this entity you can select<br>between two modes for the<br>analog output.<br>If AO is assigned to ACV valve<br>type, keep operational mode<br>as <explicitly driven="">.</explicitly> | <explicitly driven=""> (default) - The<br/>output value is set by the application<br/>(for example, valve control).<br/><follow pv=""> - The output reflects one<br/>of the Primary Values measured by<br/>the MSC-L.<br/><calibrate low=""> - The output value<br/>corresponding to 4mA is set.<br/><calibrate high=""> The output value<br/>corresponding to 18mA is set.</calibrate></calibrate></follow></explicitly> |

| Entity              | Description                                                                                                    | Value range                                                                                                    |
|---------------------|----------------------------------------------------------------------------------------------------|----------------------------------------------------------------------------------------------------|
|                     |                                                                                                    | <none> (default)</none>                                                                                                    |
|                     |                                                                                                    | <batch gov=""></batch>                                                                                                    |
|                     | With this activity on act all at                                                                                  | <batch gsv=""></batch>                                                                                                    |
| [Follow PV          | the process variable to be                                                                                        | <batch mass=""></batch>                                                                                                    |
| source]             | mapped on the analog $(4, 20, mA)$                                                                                | <batch flow="" rate=""></batch>                                                                                                    |
|                     | output (4-20 MA).                                                                                                 | <batch instant.="" temp=""></batch>                                                                                                    |
|                     |                                                                                                    | <batch instant.="" pressure=""></batch>                                                                                                    |
|                     |                                                                                                    | <batch density="" instant.=""></batch>                                                                                                    |
|                     | With this entity you can select<br>the PV value at 20 mA.                                                         | default = 0.00                                                                                                    |
| [Upper<br>boundary] | For the actual current value<br>linear interpolation is used<br>between [Lower boundary]<br>and [Upper boundary]. | For units, see Value range of [PV<br>address]. Note: The Upper boundary<br>values are set as per the units<br>selected in the [PV address] entity. |
|                     | With this entity you can select<br>the PV value at 4 mA.                                                          | default = 0.00                                                                                                    |
| [Lower<br>boundary] | For the actual current value<br>linear interpolation is used<br>between [Lower boundary]<br>and [Upper boundary]. | For units, see Value range of [PV<br>address]. Note: The Lower boundary<br>values are set as per the units<br>selected in the [PV address] entity. |
| [Burn out<br>value] |                                                                                                    | default = 3.60                                                                                                    |

## 5.18.1.4.6 PO

On the System Config . Device . I/O Settings screen, select the available Pulse Outputs (POs). The following entities are displayed on the System Config . PO-n screen.

| Arm 1 | 00:00                 | System Config · PO-1   |                |
|-------|-----------------------|------------------------|----------------|
|       | <b>0/0</b> L          | Pulse output selection | None           |
|       |                       |                        |                |
| Arm 2 | 00:00<br><b>0/0</b> L |                        |                |
|       |                       |                        |                |
| Arm 3 | 00:00<br><b>0/0</b> L |                        |                |
|       |                       |                        |                |
| Arm 4 | 00:00<br><b>0/0</b> L |                        |                |
|       |                       |                        |                |
|       |                       |                        | 3 🥻 🕞 10:07:42 |

| Entity     | Available I/Os                                                                                                    |
|------------|----------------------------------------------------------------------------------------------------|
|            | None, any of the QPIs, FPO                                                                                                    |
| [Pulse     | PO-1 : None, any of the QPIs on Arm Board 1 (QPI 1A-6A,QPI 1B – 6B),<br>FPO PO-2 : None, any of the QPIs(Channel B) on Arm Board 1 (QPI 1B –<br>6B), FPO                      |
| selection] | PO-3 : None, any of the QPIs on Arm Board 2 (QPI 7A - 12A, QPI 7B –<br>12B), FPO PO-4 : None, any of the QPIs(Channel B) on Arm Board 2 (QPI<br>7B – 12B), FPO default = None |

## 5.18.1.4.7 EMR

On the System Config . Device . I/O Settings screen, select the available EMRs. The following entities are displayed on the System Config . DO-EMR-n screen.

| Arm 1 | 00:00        | System Config | g·DO-EMR-1       |
|-------|--------------|---------------|------------------|
|       | <b>0/0</b> L | Relay mode    | Energized        |
|       |              |               |                  |
| Arm 2 | 00:00        |               |                  |
|       | <b>0/0</b>   |               |                  |
|       |              |               |                  |
| Arm 3 | 00:00        |               |                  |
|       | <b>0/0</b> L |               |                  |
| -     |              |               |                  |
| Arm 4 | 00:00        |               |                  |
|       | <b>0/0</b>   |               |                  |
|       |              |               |                  |
|       |              |               | 🖳 🗟 🥻 📴 10:07:55 |

| Entity          | Description                                        | Value range                   |
|-----------------|----------------------------------------------------|-------------------------------|
| [Dalay          | With this active case coeficients the default mode | <energized></energized>       |
| [Relay<br>mode] | of the FMR output                                  | <de-energized></de-energized> |
|                 |                                                    | (default)                     |

# 5.18.1.5 System Config . Device . Alarms

1. On the System Config . Device screen, select Alarms. The System Config . Device . Alarms screen appears.

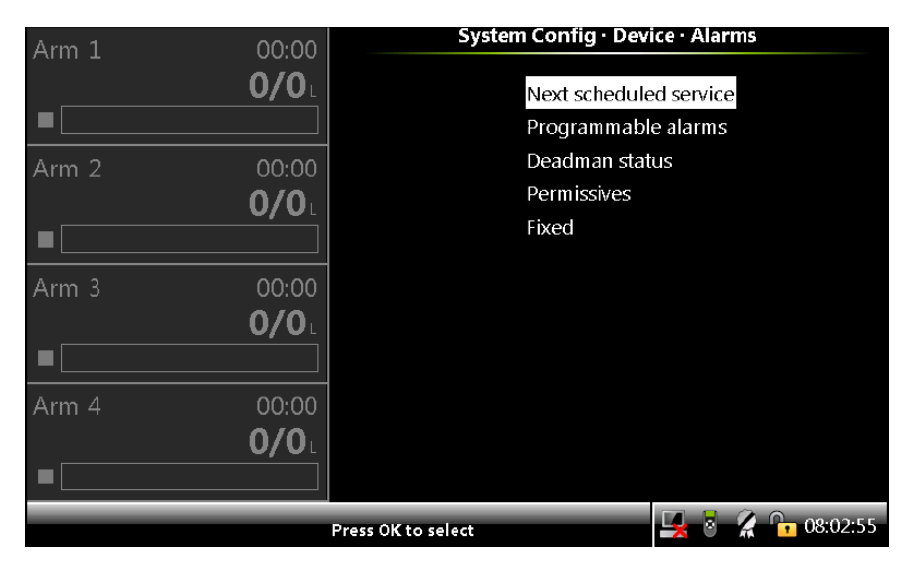

Alarms can have the following alarm actions.

• <Disabled>:

The alarm is ignored.

- <Display>:
  - The alarm appears on the display.
  - The alarm-indication output is set to ON.
- <Display shutdown>:
  - The alarm appears on the display.
  - The alarm-indication output is set to ON.
  - The alarm-shutdown output is set to ON.
  - Running batch is stopped.
- <Display pause>:
  - The alarm is shown on the display.
  - The alarm-indication output set to ON.
  - The alarm-shutdown output is set to ON.
  - Running batch is paused.
- 2. On the System Config . Alarms screen, select each entity to configure the alarms.

### 5.18.1.5.1 System Config . Alarms . Next scheduled service

On the System Config . Device . Alarms screen, select <Next scheduled service>. The following entities are displayed on the System Config .

Alarms . Next scheduled service screen.

| Entity                         | Description                                                                                                    | Value range                                                                                                    |
|--------------------------------|----------------------------------------------------------------------------------------------------|----------------------------------------------------------------------------------------------------|
| [Alarm<br>action]              | With this entity you can configure the alarm<br>behavior, in case this particular alarm occurs.                                                                                                    | <disabled><br/><display> (default)<br/><display shutdown=""><br/><display pause=""></display></display></display></disabled>                      |
| [Next<br>scheduled<br>service] | With this entity you can select the date when the<br>next service activities should take place for the<br>MSC-L. It is handled similar to an alarm and can<br>be configured to a required alarm behavior<br>(Disable, Display, Display shutdown, or Display<br>pause). | <year> <month> <day> NOTE: By default, 01-01-25 appears. However, to change the default date enter the year, month, and day.</day></month></year> |

## 5.18.1.5.2 System Config . Alarms . Programmable Alarms

On the System Config . Device . Alarms screen, select <Programmable alarms>. The following entities are displayed on the System Config .

Alarms . Programmable Alarms screen.

The MSC-L contains four device programmable alarms [Programmable alarm 1], [Programmable alarm 2], [Programmable alarm 3], and [Programmable alarm 4].

When any of the device programmable alarm arises, the MSC-L stops or pauses all the running batches based on the configuration. To clear the programmable alarm, the programmable input must be connected/ disconnected based on the expected input state configured. Then, the alarm disappears and the MSC-L resumes. However, it is not required to reset the condition with normal alarms.

**NOTE:** You can configure Emergency Stop as the MSC-L programmable alarm.

| Entity             | Description                                                                                                    | Value range                                                           |
|--------------------|----------------------------------------------------------------------------------------------------|-----------------------------------------------------------------------|
| [IO<br>binding]    | With this entity you can select the physical input source<br>for the programmable alarm function.                                   | Any of the<br>unused QPI-n,<br>AI-n, DI-AC-n,<br>DI-DC-n, or<br>None. |
|                    |                                                                                                    | The default<br>value is<br><none>.</none>                             |
| [Alarm<br>action]  |                                                                                                    | <disable><br/><display></display></disable>                           |
|                    | With this entity you can configure the alarm behavior,<br>in case this particular alarm occurs.                                     | <display<br>Shutdown&gt;</display<br>                                 |
|                    |                                                                                                    | <display<br>pause&gt;<br/>(default)</display<br>                      |
|                    |                                                                                                    | A maximum of<br>32                                                    |
| [Alarm<br>name]    | With this entity you can configure the name of the alarm.                                                                           | alphanumeric<br>characters are<br>allowed for<br>configuration.       |
| [Response<br>time] | With this entity you can set the time in seconds, which<br>is the time required for the input to change from one<br>state to other. | <0> s <255><br>s<br>(default = <1><br>s)                              |

| Entity                             | Description                                                                                                    | Value range                                                                 |
|------------------------------------|----------------------------------------------------------------------------------------------------|-----------------------------------------------------------------------------|
| [Alarm                             | With this entity you can set the state of the input when<br>the MSC-L is in idle state for the alarm function. The<br>MSC-L state is in idle when the transactions are not<br>started for loading process.                                                                                                    | <none><br/>(default)</none>                                                 |
| activation                         | <none>: The alarm is ignored.</none>                                                                                                    | <active></active>                                                           |
|                                    | <active>: Alarm occurs when the input state is active.</active>                                                                                                    | <deactive></deactive>                                                       |
|                                    | <deactive>: Alarm occurs when the input state is deactive.</deactive>                                                                                                    |                                                                             |
| [Alarm<br>activation<br>(Running)] | <ul> <li>With this entity you can set the state of the input when the MSC-L is in running state for the alarm function.</li> <li>After successful authorization and permissives gets connected to start a loading process, the MSC-L is in the running state and continues to be in this state till all the permissives are disconnected after the transactions are complete.</li> <li><none>: The alarm is ignored.</none></li> <li><active>: The alarm occurs when the input state is active.</active></li> <li><deactive>: The alarm occurs when the input state is deactive.</deactive></li> </ul> | <none><br/>(default)<br/><active><br/><deactive></deactive></active></none> |

### 5.18.1.5.3 System Config . Alarms . Deadman

- On the System Config . Device . Alarms screen, select Deadman. The System Config . Alarms . Deadman screen appears. The deadman function of the MSC-L allows the loading process to be monitored to ensure the operator's attention and safety during the loading operation. This is a device level alarm and in case of dual bay operation, common to both the bays in the device.
- 2. On the System Config . Alarms . Deadman screen, the following entities are displayed.

## 5.18.1.5.3.1 Deadman Status

| Entity  | Description                                                                                                    | Value<br>range                    |
|---------|----------------------------------------------------------------------------------------------------|-----------------------------------|
|         | With this entity you can <enable> or</enable>                                                                                                    |                                   |
|         | <disable> deadman alarm function.</disable>                                                                                                    | <enable></enable>                 |
| status] | If enabled, the operator/driver must repeatedly (within the<br>settable timeout period) press a key on the keyboard of the<br>MSC-L or press deadman refresh switch to prevent the<br>deadman function from being triggered. | <disable><br/>(default)</disable> |

## 5.18.1.5.3.2 Deadman Indicator

| Entity    | Description                                                                                                    | Value<br>range                                                                                                |
|-----------|----------------------------------------------------------------------------------------------------|----------------------------------------------------------------------------------------------------|
| [Output]  | With this entity you can select the physical output for the<br>deadman indicator function.                                                                                                    | Any of the<br>unused<br>DO-SSR,<br>DO-EMR,<br>PO, or<br>None.<br>The<br>default<br>value is<br><none>.</none> |
| [Timeout] | With this entity you can set the time in seconds in which the<br>operator must press a key or refresh the deadman switch in<br>an interval of [Deadman indicator timeout] to prevent the<br>deadman indicator (warning) lamp from being activated and<br>deadman bell (siren) start the beep. | <10> s<br><999> s<br>(default =<br><150> s)                                                                   |

## 5.18.1.5.3.3 Deadman bell

| Entity    | Description                                                                                                    | Value range                                                                                                |
|-----------|----------------------------------------------------------------------------------------------------|----------------------------------------------------------------------------------------------------|
| [Output]  | With this entity you can select the physical output for the<br>deadman bell function.                                                                                                    | Any of the<br>unused<br>DO-SSR,<br>DO-EMR,<br>PO, or<br>None.<br>The default<br>value is<br><none>.</none> |
| [Timeout] | With this entity you can set the time in seconds in which<br>after the deadman indicator output activates, the operator<br>must press a key or deadman switch refresh to prevent the<br>batch from being paused and deadman bell activate<br>continuously. | <10> s<br><999> s<br>(default =<br><30> s)                                                                 |

## 5.18.1.5.3.4 Deadman callout

| Entity    | Description                                                                                                    | Value range                                                                                               |
|-----------|----------------------------------------------------------------------------------------------------|----------------------------------------------------------------------------------------------------|
| [Output]  | With this entity you can select the physical output for the deadman callout function.                                                                                                    | Any of the<br>unused DO-<br>SSR, DO-<br>EMR, PO, or<br>None.<br>The default<br>value is<br><none>.</none> |
| [Timeout] | With this entity you can set the time in seconds in which<br>after the batch pauses the operator must press a key or<br>deadman switch refresh to prevent the batch to stop and<br>the deadman callout out output activates.<br>If the batch is stopped by the activation of the deadman<br>callout, the deadman alarm raises. | <10> s<br><999> s<br>(default =<br><30> s)                                                                |

#### 5.18.1.5.3.5 Deadman refresh switch

| Entity                         | Description                                                                                       | Value range                                                                                               |
|--------------------------------|---------------------------------------------------------------------------------------------------|----------------------------------------------------------------------------------------------------|
| [Deadman<br>refresh<br>switch] | With this entity you can select the physical<br>input source for the deadman refresh<br>function. | Any of the unused QPI-n,<br>AI-n, DI-AC-n, DI-DC-n, or<br>None.<br>The default value is<br><none>.</none> |

## 5.18.1.5.4 System Config . Alarms . Permissives

1. On the System Config . Device . Alarms screen, select Permissives.

The System Config . Alarms . Permissives screen appears.

| Arm 1           | 00.00                 | System Config · Alarms · Perm | issives      |
|-----------------|-----------------------|-------------------------------|--------------|
| 7.1111 <b>-</b> | <b>0/0</b> L          | Timeout                       | 300 s        |
|                 |                       |                               |              |
| Arm 2           | 00:00<br><b>0/0</b> L |                               |              |
|                 |                       |                               |              |
| Arm 3           | 00:00                 |                               |              |
|                 | <b>0/0</b> L          |                               |              |
|                 |                       |                               |              |
| Arm 4           | 00:00                 |                               |              |
|                 | <b>0/0</b> L          |                               |              |
|                 |                       |                               |              |
|                 |                       |                               | 🔏 🕞 08:03:43 |

2. On this screen the following entity is displayed.

| Entity    | Description                                                                                                    | Value range            |
|-----------|----------------------------------------------------------------------------------------------------|------------------------|
|           | Martha de la companya de la companya de la companya de la companya de la companya de la companya de la companya | <10> s <999> s         |
| [Timeout] | timeout.                                                                                                    | (default = <300><br>s) |

### 5.18.1.5.5 System Config . Alarms . Fixed

1. On the System Config . Device . Alarms screen, select Fixed. The System Config . Alarms . Fixed screen appears.

## Fusion4 MSC-L Installation & Operation Manual

| Arm 1 | 00:00                 | System Config · Alarr | ns · Fixed       |
|-------|-----------------------|-----------------------|------------------|
|       | <b>0/0</b> L          | Power supply fault    | Display          |
|       |                       | Loss of TAS Comms.    | Display          |
| Arm 2 | 00:00<br><b>0/0</b> L |                       |                  |
|       |                       |                       |                  |
| Arm 3 | 00:00<br><b>0/0</b>   |                       |                  |
|       |                       |                       |                  |
| Arm 4 | 00:00<br><b>0/0</b> L |                       |                  |
|       |                       |                       | 🖳 💈 🥻 🔓 08:03:43 |

2. On this screen the following entity is displayed.

| Entity        | Description                                         | Value range                 |
|---------------|-----------------------------------------------------|-----------------------------|
|               |                                                     | <disabled></disabled>       |
|               |                                                     | <display></display>         |
| [Power        | With this entity you can configure an alarm that is | (default)                   |
| supply fault] | triggered when there is a power supply fault.       | <display< td=""></display<> |
|               |                                                     | shutdown>                   |
|               |                                                     | <display< td=""></display<> |
|               |                                                     | pause>                      |
|               |                                                     | <disabled></disabled>       |
|               |                                                     | <display></display>         |
| [Loss of TAS  | With this optity you can configure an alarm that is | (default)                   |
| Comms.]       | triggered when there is a loss in TAS Comms.        | <display< td=""></display<> |
|               |                                                     | shutdown>                   |
|               |                                                     | <display< td=""></display<> |
|               |                                                     | pause>                      |

| Entity              | Description                                                                  | Value range                                         |
|---------------------|------------------------------------------------------------------------------|-----------------------------------------------------|
| [Emergency<br>stop] |                                                                              | <disabled></disabled>                               |
|                     |                                                                              | <display></display>                                 |
|                     | With this entity you can configure alarm action for<br>Emergency Stop alarm. | <display<br>shutdown&gt;<br/>(default)</display<br> |
|                     |                                                                              | pause>                                              |
|                     |                                                                              | <disabled></disabled>                               |
| [Loss of            | With this entity you can configure alarm action for<br>Nedap communication.  | <display><br/>(default)</display>                   |
| NEDAP<br>Comms.]    |                                                                              | <display<br>shutdown&gt;</display<br>               |
|                     |                                                                              | <display< td=""></display<>                         |
|                     |                                                                              | pause>                                              |

# 5.18.1.6 System Config . Device . Authorization

• On the System Config . Device screen, select Authorization.

The System Config . Device . Authorization screen appears.

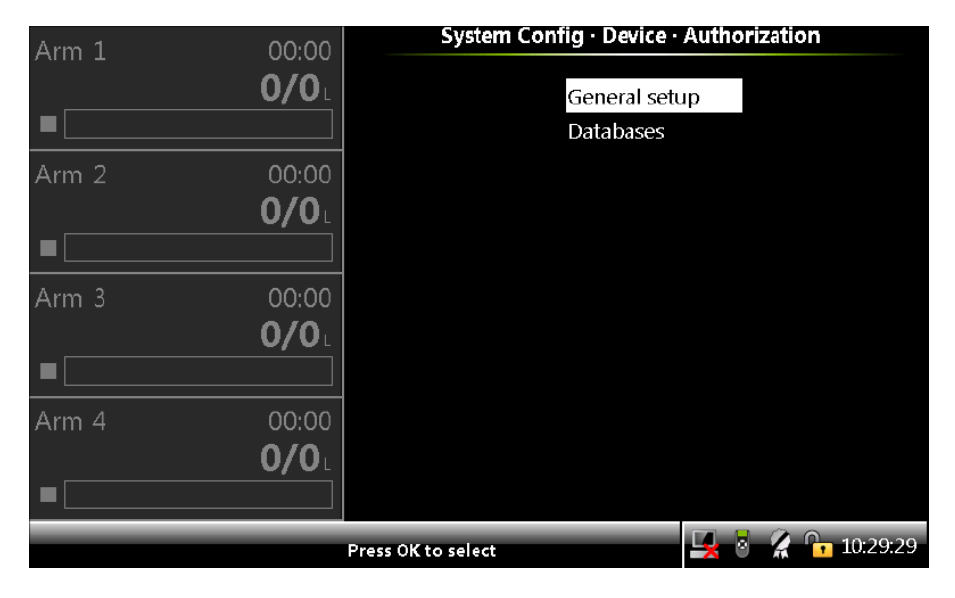

## 5.18.1.6.1 System Config . Authorization. Setup

On the System Config . Device . Authorization screen, select General Setup. The following entities are displayed on the System Config . Authorization . Setup screen.

| Entity         | Description                                                   | Value range                             |
|----------------|---------------------------------------------------------------|-----------------------------------------|
|                | With this entity the authorization for the MSC-L is provided. |                                         |
|                | With this entity you can configure the authorization          | <no< td=""></no<>                       |
|                | modes for users, carriers, vehicles, trailers and             | verification>                           |
| [Authorization | contracts.                                                    | <local< td=""></local<>                 |
|                | <user></user>                                                 | verification>                           |
| modej          | <carrier></carrier>                                           | (default)                               |
|                | <vehicle></vehicle>                                           | <remote<br>verification&gt;</remote<br> |
|                | <trailer></trailer>                                           |                                         |
|                | <contract></contract>                                         |                                         |

| Entity         | Description                                                                                                    | Value range                     |
|----------------|----------------------------------------------------------------------------------------------------|---------------------------------|
|                | With this entity you can configure the authorization<br>mechanism for users, carriers, vehicles, trailers or<br>contracts.                                                                                                    |                                 |
|                | <user></user>                                                                                                    |                                 |
|                | <carrier></carrier>                                                                                                    | <none></none>                   |
|                | <vehicle></vehicle>                                                                                                    | <pin></pin>                     |
| [Authorization | <trailer></trailer>                                                                                                    | (default)                       |
| lype]          | <contract></contract>                                                                                                    | <access<br>card&gt;</access<br> |
|                | This configuration defines the input device for all the<br>authorization screens used in the workflow. PIN<br>indicates a value entered directly by the user through<br>the MSC-L keyboard. Access Card (used for Nexwatch<br>and OSDP card readers) and Nedap refer to different<br>types of external reader devices. When configured<br>for NextWatch or Nedap the user must present a<br>card/RFID tag to the reader as a means of entering<br>the authorization data. | <nedap></nedap>                 |

## 5.18.1.6.2 System Config . Authorization. Databases

1. On the System Config . Device . Authorization screen, select Databases. The System Config . Authorization . Databases screen appears with the following entities.

### 5.18.1.6.2.1 User Database

1. On the System Config . Authorization . Databases screen, select User databases.

The System Config . Databases . User database screen appears, which displays the Index, Person name, PIN, and Security level.

| Arm 1 | 00.00        | S           | ystem Config | <ul> <li>Databases</li> </ul> | s∙Userd | atabase        |
|-------|--------------|-------------|--------------|-------------------------------|---------|----------------|
|       | 0/0L         | Index       | Person name  | PIN                           |         | Security level |
|       |              | 1           | Admin        | 123                           | 4       | SL03           |
|       |              | 2           | JOHN         | 111                           | .1      | SL01           |
| Arm 2 | 00:00        | 3           | DAVE         | 222                           | 2       | SL01           |
|       | <b>0/0</b> L | 4           | PAUL         | 333                           | 3       | SL02           |
|       |              | 6           |              |                               |         |                |
| Arm 3 | 00:00        | 7           |              |                               |         |                |
|       | <b>0/0</b> L | 9           |              |                               |         |                |
|       |              | 10          |              |                               |         |                |
|       |              | 11          |              |                               |         |                |
| Arm 4 | 00:00        | 12          |              |                               |         |                |
|       | 0/0          | 13          |              |                               |         |                |
|       |              | 14          |              |                               |         |                |
|       |              |             |              |                               |         |                |
|       |              | Page 1 of 7 | 2 Use the an | rows to scroll                |         | 7:16:00        |

2. Select any one of the databases and then select OK on the IR controller or the LAD.

The System Config . User database . Change database screen appears, on which the user database details can be entered.

| Entity              | Description                                           | Value range                               |  |
|---------------------|-------------------------------------------------------|-------------------------------------------|--|
|                     | With this entity you can configure the name of the    | A text string of                          |  |
| [Name]              | user                                                  | maximum 16                                |  |
|                     |                                                       | characters.                               |  |
|                     | With this entity you can configure the password       |                                           |  |
| [PIN]               | associated with the user                              |                                           |  |
|                     | account. This needs to be unique for each user.       | A numeric string of                       |  |
|                     | When using access card, this shall be the card        |                                           |  |
|                     | number.                                               |                                           |  |
|                     |                                                       | <security 1="" level=""></security>       |  |
| [Security<br>Level] | With this entity you can configure the security level | <br>  <security 2="" level=""></security> |  |
|                     | associated with the user account.                     |                                           |  |
|                     |                                                       | <security 3="" level=""></security>       |  |

- 3. To reduce the chance of brute-force attack, it is recommended to maintain minimum password policy. These are:
  - Shorter PIN length is more predictable, so it is better to use minimum 8 characters PIN or more.

- Set randomly-selected number as PIN. Do not use simple PIN as like "1111" or "1234" etc.
- Change the PIN to new one after a predetermined period.

#### 5.18.1.6.2.2 Objects Database

1. On the System Config . Authorization . Databases screen, select Objects database.

The System Config . Databases . Objects database screen appears, which displays the Index, Object name, PIN, and Object Type.

| Arm 1 00:00  | Sy          | System Config · Databases · Objects database |               |       |             |
|--------------|-------------|----------------------------------------------|---------------|-------|-------------|
| <b>0/0</b>   | Index       | Object name                                  | PIN           |       | Object type |
|              | ן 1         | VEHICLE                                      | 111           | 1     | Vehicle     |
|              | 2           | CARRIER                                      | 222           | 2     | Carrier     |
| Arm 2 00:00  | 3           | TRAILER                                      | 333           | 3     | Trailer     |
| 0/0          | 4           | CONTRACT                                     | 444           | 4     | Contract    |
|              |             |                                              |               |       |             |
| Arm 3 00:00  | 7           |                                              |               |       |             |
| <b>0/0</b>   | . 9         |                                              |               |       |             |
|              | ] 10        |                                              |               |       |             |
| Arm 4 00:00  | 11          |                                              |               |       |             |
| <b>0/0</b> L | 13          |                                              |               |       |             |
|              | ] 14        |                                              |               |       |             |
|              | Page 1 of 7 | 2 Use the arro                               | ows to scroll | 🖳 👌 🥻 | 07:16:13    |

2. Select any one of the databases and then select OK on the IR controller or the LAD.

The Device Configuration . Change DB screen appears, on which the objects database details can be entered.

| Entity  | Description                                     | Value range              |
|---------|-------------------------------------------------|--------------------------|
| [Namo]  | With this entity you can configure the name of  | A text string of maximum |
| [IName] | the object.                                     | 16 characters.           |
|         | With this entity you can configure the password | A numeric string of      |
| [PIN]   | associated with the object.                     | maximum 10 digits.       |

| Entity           | Description                                                       | Value range           |
|------------------|-------------------------------------------------------------------|-----------------------|
| [Object<br>Type] | With this entity you can configure the attibute<br>of the object. | <unknown></unknown>   |
|                  |                                                                   | <vehicle></vehicle>   |
|                  |                                                                   | <carrier></carrier>   |
|                  |                                                                   | <trailer></trailer>   |
|                  |                                                                   | <contract></contract> |

## 5.18.1.7 Device Configuration . Base Conditions

1. On the System Configuration . Device screen, select Base conditions.

The System Config . Device . base conditions screen appears.

| Δrm 1 | 00.00        | System Config · Device · Base conditions |                  |  |
|-------|--------------|------------------------------------------|------------------|--|
|       | 00.00        |                                          |                  |  |
|       | <b>U/U</b> L | Base temperature                         | 20.00 °C         |  |
|       |              | Base pressure                            | 0 kPa            |  |
| Arm 2 | 00:00        |                                          |                  |  |
|       | <b>0/0</b> L |                                          |                  |  |
|       |              |                                          |                  |  |
| Arm 3 | 00:00        |                                          |                  |  |
|       | <b>0/0</b> L |                                          |                  |  |
|       |              |                                          |                  |  |
| Arm 4 | 00:00        |                                          |                  |  |
|       | <b>0/0</b> L |                                          |                  |  |
|       |              |                                          |                  |  |
|       |              |                                          | 🖳 💈 🥻 🔓 10:29:41 |  |

2. On the System Config . device .base conditions screen, select each entity to configure the MSC-L.

| Entity             | Description                                                                                       | Value range                                       |
|--------------------|---------------------------------------------------------------------------------------------------|---------------------------------------------------|
|                    |                                                                                                   | [Value]                                           |
| ſBase              | With this entity you can configure the                                                            | default = <15>                                    |
|                    |                                                                                                   | It can be set to 15<br>°C, 20 °C, 30 °C, 60<br>°F |
| temperature]       | is calculated.                                                                                    | [Units]                                           |
|                    |                                                                                                   | <degrees celsius=""><br/>(default)</degrees>      |
|                    |                                                                                                   | <degrees<br>Fahrenheit&gt;</degrees<br>           |
|                    |                                                                                                   | [Value]                                           |
|                    |                                                                                                   | default = <0>                                     |
|                    |                                                                                                   | [Units]                                           |
|                    |                                                                                                   | <pascal></pascal>                                 |
| [Base<br>pressure] | With this entity you can configure the pressure<br>at which the standardize volume is calculated. | <kilo pascal=""><br/>(default)</kilo>             |
|                    |                                                                                                   | <pounds per<br="">Square Inch&gt;</pounds>        |
|                    |                                                                                                   | <psi large=""></psi>                              |
|                    |                                                                                                   | <bar></bar>                                       |

# 5.18.1.8 Device Configuration . Workflow Settings

1. On the System Config . Device screen, select < Workflow settings>.

The System config . device . Workflow settings screen appears.

| Arm 1 00:0 | System Config · Device · V | Vorkflow settings |
|------------|----------------------------|-------------------|
| 0/0        | Options                    |                   |
|            | Prompts                    |                   |
| Arm 2 00:0 |                            |                   |
| 0/0        |                            |                   |
|            |                            |                   |
| Arm 3 00:0 |                            |                   |
| 0/0        |                            |                   |
|            |                            |                   |
| Arm 4 00:0 |                            |                   |
| 0/0        |                            |                   |
|            |                            |                   |
|            | Press OK to select         | 🖳 🎖 🦹 🎧 10:29:55  |

2. On the System config . device . Workflow settings screen, select each entity to configure the MSC-L.

# 5.18.1.9 System Config . Options

On the System Config . Device . Workflow settings screen, select Options. The following entities are displayed.

| Entity                          | Description                                                                                                    | Value<br>range                                          |
|---------------------------------|----------------------------------------------------------------------------------------------------|---------------------------------------------------------|
| [Max.<br>simultaneous<br>loads] | Allows you to configure the maximum number of<br>batches that can be loaded simultaneously using<br>different arms.                                          | default =<br><0>                                        |
| [Multiple<br>loads per<br>arm]  | Allows you to enable or disable the functionality to<br>perform multiple batches on an arm in the same<br>transaction.                                       | <enable><br/>(default)<br/><disable></disable></enable> |
| [Batch start]                   | When configured as remote, the batch can be started<br>remotely through TAS. When configured as local, the<br>batch can only be started using the START key. | <local><br/>(default)<br/><remote></remote></local>     |

| Entity                  | Description                                                                                                    | Value<br>range                                          |
|-------------------------|----------------------------------------------------------------------------------------------------|---------------------------------------------------------|
| [Workflow<br>Selection] | This configuration selects which workflow is started<br>when the device is powered up. The MSC-L can support<br>two independent workflow configurations (Default and<br>Custom). One of these two configurations (Default) is<br>programmed in the factory and contains sufficient<br>functionality to perform compartment loading without<br>any TAS interaction. The MSC-L prompting<br>configuration settings enable and disable certain<br>specific prompts used in this default workflow. The<br>custom workflow can be initialized by first changing the<br>workflow selection setting to custom and then applying<br>a custom workflow XML file through the LAD. The device<br>must be restarted for this workflow to take effect. After<br>changing the workflow selection setting, the device<br>should always be reset to restart the desired workflow.<br>Refer to Section 5.18.1.9.0.1: Workflow Installation and<br>Configuration settings for MSC-L 1010 Emulation to run<br>local and remote loading in MSC-L for 1010 emulation. | <default><br/>(default)<br/><custom></custom></default> |
| [TAS timeout]           | With this entity you can select the TAS request timeout duration.                                                                                                    | <10s><br>(default)                                      |

| Entity                  | Description                                                                                                    | Value<br>range                                     |
|-------------------------|----------------------------------------------------------------------------------------------------|----------------------------------------------------|
| [Workflow<br>Mode]      | Select this entity to operate MSC-L in either standalone<br>or operate with TAS                                                                                  |                                                    |
|                         | <local></local>                                                                                                    |                                                    |
|                         | MSC-L device will operate in standalone mode                                                                                                    |                                                    |
|                         | <remote fallback="" local="" with=""></remote>                                                                                                    | <local><br/>(default)</local>                      |
|                         | MSC-L will be controlled by TAS, and in case of<br>communication failure, it will switch back to stand alone<br>operation                                        | <remote<br>with Local<br/>fallback&gt;</remote<br> |
|                         | <remote only=""></remote>                                                                                                    | <remote></remote>                                  |
|                         | MSC-L will always be controlled by TAS                                                                                                    |                                                    |
|                         |                                                                                                    |                                                    |
|                         | When using emulation type as Accuload, make sure that the [Workflow Mode] is <remote only="">.</remote>                                                          |                                                    |
|                         |                                                                                                    | <enable></enable>                                  |
| [Use RI]<br>Panel]      | With this entity you can enable or disable the RIT panel.                                                                                                    | <disable><br/>(default)</disable>                  |
| [Allow Reset            | With this entity you can allow SI 1 user to reset all                                                                                                    | <enable></enable>                                  |
| Alarms by SL1<br>User]  | alarms except those at device level.                                                                                                    | <disable><br/>(default)</disable>                  |
| [Arm level<br>Start for | With this entity you select to use Arm level Start for<br>remote loading. When enabled, the device supports<br>multiple batch planning commands (remote loading) | <enable></enable>                                  |
| remote<br>loading]      | sent for different arms with operator selecting and determining which arm to start.                                                                              | (default)                                          |

| Entity                                             | Description                                                                                                    | Value<br>range                                          |
|----------------------------------------------------|----------------------------------------------------------------------------------------------------|---------------------------------------------------------|
| [Use loadspot<br>RIT panel]                        | With this entity you can select to use loadspot level RIT<br>panel.<br>Also enable the [Use RIT panel] to use<br>this feature. When enabled, the RIT panel shall be at<br>loadspot level and when disabled, it shall be at Arm<br>level. | <enable><br/><disable><br/>(default)</disable></enable> |
| [Max.<br>simultaneous<br>loadspots per<br>cluster] | With this entity you define the maximum number of<br>loadspots that can be loaded simultaneously in each<br>cluster.                                                                                                    | <1>.to.<br><6><br>(default =<br><6>)                    |

Load spot RIT panel:

When [Use loadspot RIT panel] is enabled, RIT is used to control operations at load spot level instead of at arm level. The Input and output bindings of the nth loadspot RIT is to be assigned to nth arm of same cluster. The number of load spot level RITs usable in each cluster is either equal to the number of arms in the cluster or number of loadspots in the same cluster whichever is lower.

Example:

Consider Arms 1, 3, 5 and 6 are in cluster 1 with 3 loadspots The Bindings for RIT at first second and third loadspots are to be assigned to arms 1, 3 and 5 respectively.

### 5.18.1.9.0.1 Workflow Installation and Configuration settings for MSC-L 1010 Emulation

To configure a MSC-L device to run Local and Remote loading, you should install two workflows as given below:

- 1010xxLocal.xml workflow to run in local mode.
- 1010xxRemote.xml workflow to run in remote mode.

(xx here stands for emulation type e.g. RD, BJ you intend to use)

Copy only the required workflows in LAD at \Honeywell\MSC-L\Generic\Configurations

Steps:

- 1. Main Menu | System | Device | Workflow settings | Options | Workflow selection = <Default>
- 2. Install default workflow 1010xxLocal.xml.
- 3. After Installation is compete, press "OK" to reboot.
- 4. Main Menu | System | Device | Workflow settings | Options | Workflow selection = <Custom>
- 5. Install 1010xxRemote.xml.
- 6. After Installation is compete, press "OK" to reboot.
- 7. Main Menu | System | Device | Workflow settings | Options | Workflow selection = <Default>
- 8. Main Menu | System | Device | Workflow settings | Options | Workflow mode = <Remote>
- 9. Main Menu | System | Device | General | Settings | Emulation type = <1010xx>
- 10. Reboot device.

## 5.18.1.9.1 System Config . Prompts

On the System Config . Device . Workflow settings screen, select Prompt. The following entities are displayed.

| Entity                      | Description                                                        | Value range             |
|-----------------------------|--------------------------------------------------------------------|-------------------------|
|                             |                                                                    | <disabled></disabled>   |
| [User<br>identification]    | Allows you to enable or disable the user identification prompt.    | <optional></optional>   |
|                             |                                                                    | <mandatory></mandatory> |
|                             |                                                                    | <disabled></disabled>   |
| [Carrier<br>identification] | Allows you to enable or disable the carrier identification prompt. | <optional></optional>   |
|                             |                                                                    | <mandatory></mandatory> |

| Entity                          | Description                                                           | Value range             |
|---------------------------------|-----------------------------------------------------------------------|-------------------------|
|                                 |                                                                       | <disabled></disabled>   |
| [Vehicle<br>identification]     | Allows you to enable or disable the vehicle identification prompt.    | <optional></optional>   |
|                                 |                                                                       | <mandatory></mandatory> |
|                                 |                                                                       | <disabled></disabled>   |
| [Trailer<br>identification]     | Allows you to enable or disable the trailer identification prompt.    | <optional></optional>   |
|                                 |                                                                       | <mandatory></mandatory> |
|                                 |                                                                       | <disabled></disabled>   |
| [Load number<br>identification] | Allows you to enable or disable the load number prompt.               | <optional></optional>   |
|                                 |                                                                       | <mandatory></mandatory> |
|                                 | Allows you to enable or disable the compartment number prompt.        | <disabled></disabled>   |
| [Compartment identification]    |                                                                       | <optional></optional>   |
|                                 |                                                                       | <mandatory></mandatory> |
|                                 |                                                                       | <disabled></disabled>   |
| [Return<br>quantity entry]      | Allows you to enable or disable the return quantity prompt.           | <optional></optional>   |
|                                 |                                                                       | <mandatory></mandatory> |
|                                 |                                                                       | <disabled></disabled>   |
| [Preset entry]                  | Allows you to enable or disable the preset entry prompt.              | <optional></optional>   |
|                                 |                                                                       | <mandatory></mandatory> |
| [Preset                         |                                                                       | <disabled></disabled>   |
| unloading<br>entry]             | Allows you to enable or disable the preset<br>unloading entry prompt. | <optional></optional>   |
|                                 |                                                                       | <mandatory></mandatory> |
|                                 |                                                                       | <disabled></disabled>   |
| [Contract<br>identification]    | Allows you to enable or disable the contract identification prompt.   | <optional></optional>   |
|                                 |                                                                       | <mandatory></mandatory> |

| Entity                               | Description                                                                                                    | Value range             |
|--------------------------------------|----------------------------------------------------------------------------------------------------|-------------------------|
| [Batch details<br>prompt]            | Allows you to enable or disable the Batch details prompt.                                                               | <enable></enable>       |
|                                      |                                                                                                    | <disable></disable>     |
| [Driver number<br>identification]    | Allows you to enable or disable the Diver number identification prompt.                                                 | <disabled></disabled>   |
|                                      |                                                                                                    | (default)               |
|                                      |                                                                                                    | <optional></optional>   |
|                                      |                                                                                                    | <mandatory></mandatory> |
| [Queuing]                            | Allows you to enable or disable Queuing. Used in 1010 RD emulation only.                                                | <disabled></disabled>   |
|                                      |                                                                                                    | <enable></enable>       |
|                                      | Allows you to enable or disable the manual density<br>entry prompt in local loading. Used in 1010 RD<br>emulation only. | <disabled></disabled>   |
| [Manual<br>density entry]            |                                                                                                    | (default)               |
|                                      |                                                                                                    | <optional></optional>   |
|                                      |                                                                                                    | <mandatory></mandatory> |
| [Nitrogen<br>purging to<br>truck]    | This entity allows you to enable Nitrogen purging to truck prompt in LNG workflow.                                      | <enable></enable>       |
|                                      |                                                                                                    | <disable></disable>     |
|                                      |                                                                                                    | (default)               |
| [Nitrogen<br>purging to<br>open air] | This entity allows you to enable Nitrogen purging to open air prompt in LNG workflow.                                   | <enable></enable>       |
|                                      |                                                                                                    | <disable></disable>     |
|                                      |                                                                                                    | (default)               |
| [Release<br>pressure]                | This entity allows you to enable release pressure air prompt in LNG workflow.                                           | <enable></enable>       |
|                                      |                                                                                                    | <disable></disable>     |
|                                      |                                                                                                    | (default)               |
| [Recirculation]                      |                                                                                                    | <enable></enable>       |
|                                      | This entity allows you to enable recirculation                                                                          | <disable></disable>     |
|                                      |                                                                                                    | (default)               |

# 5.18.1.10 Device Configuration . RIT Panel

1. On the System Config . Device screen, select RIT Panel. The System Config . Device . RIT Panel screen appears.

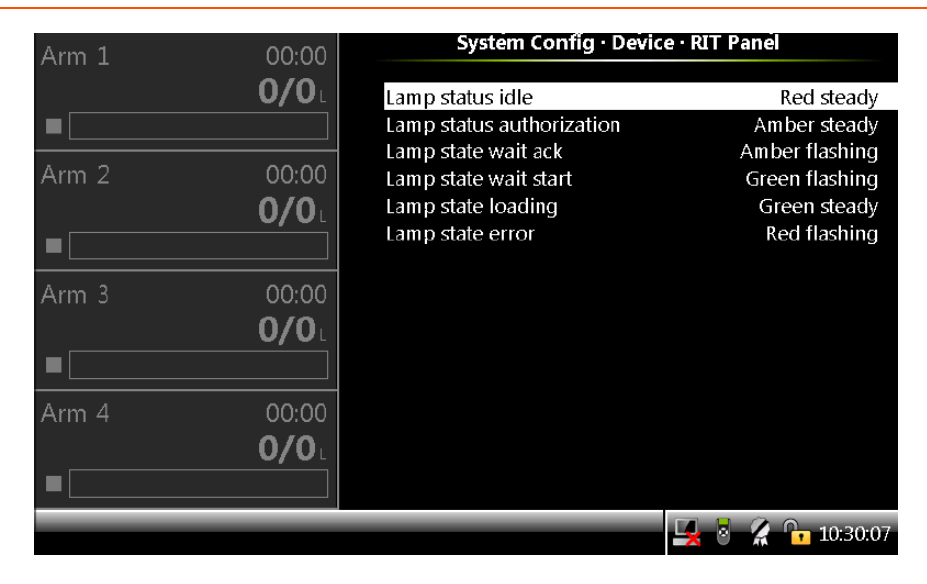

2. On the System Config . Device . RIT Panel screen, select each entity to configure the MSC-L.

| Entity                | Description                                                                                       | Value<br>range                            |
|-----------------------|---------------------------------------------------------------------------------------------------|-------------------------------------------|
| [Lamp status<br>idle] | With this entity you can select the lamp status on the<br>Remote Interaction Terminal, when idle. | <all off=""></all>                        |
|                       |                                                                                                   | <red<br>steady&gt;<br/>(default)</red<br> |
|                       |                                                                                                   | <red<br>flashing&gt;</red<br>             |
|                       |                                                                                                   | <amber<br>steady&gt;</amber<br>           |
|                       |                                                                                                   | <amber<br>flashing&gt;</amber<br>         |
|                       |                                                                                                   | <green<br>steady&gt;</green<br>           |
|                       |                                                                                                   | <green<br>flashing&gt;</green<br>         |

| Entity                         | Description                                                                                                    | Value<br>range                                  |
|--------------------------------|----------------------------------------------------------------------------------------------------|-------------------------------------------------|
| [Lamp status<br>authorization] | With this entity you can select the lamp status on the<br>Remote Interaction Terminal during authorisation.                 | <all off=""></all>                              |
|                                |                                                                                                    | <red<br>steady&gt;</red<br>                     |
|                                |                                                                                                    | <red<br>flashing&gt;</red<br>                   |
|                                |                                                                                                    | <amber<br>steady&gt;<br/>(default)</amber<br>   |
|                                |                                                                                                    | <amber<br>flashing&gt;</amber<br>               |
|                                |                                                                                                    | <green<br>steady&gt;</green<br>                 |
|                                |                                                                                                    | <green<br>flashing&gt;</green<br>               |
| [Lamp state<br>wait ack]       | With this entity you can select the lamp status on the<br>Remote Interaction Terminal, when waiting for<br>acknowledgement. | <all off=""></all>                              |
|                                |                                                                                                    | <red<br>steady&gt;</red<br>                     |
|                                |                                                                                                    | <red<br>flashing&gt;</red<br>                   |
|                                |                                                                                                    | <amber<br>steady&gt;</amber<br>                 |
|                                |                                                                                                    | <amber<br>flashing&gt;<br/>(default)</amber<br> |
|                                |                                                                                                    | <green<br>steady&gt;</green<br>                 |
|                                |                                                                                                    | <green<br>flashing&gt;</green<br>               |
| Entity                  | Description                                                                                                    | Value<br>range                                  |
|-------------------------|----------------------------------------------------------------------------------------------------|-------------------------------------------------|
|                         |                                                                                                    | <all off=""></all>                              |
| [Lamp state             | With this entity you can select the lamp status on the<br>Remote Interaction Terminal, when waiting for start. | <red<br>steady&gt;</red<br>                     |
|                         |                                                                                                    | <red<br>flashing&gt;</red<br>                   |
|                         |                                                                                                    | <amber<br>steady&gt;</amber<br>                 |
| wait start]             |                                                                                                    | <amber<br>flashing&gt;</amber<br>               |
|                         |                                                                                                    | <green<br>steady&gt;</green<br>                 |
|                         |                                                                                                    | <green<br>flashing&gt;<br/>(default)</green<br> |
|                         |                                                                                                    | <all off=""></all>                              |
|                         | With this entity you can select the lamp status on the<br>Remote Interaction Terminal, when loading.           | <red<br>steady&gt;</red<br>                     |
|                         |                                                                                                    | <red<br>flashing&gt;</red<br>                   |
| [Lamp state<br>loading] |                                                                                                    | <amber<br>steady&gt;</amber<br>                 |
|                         |                                                                                                    | <amber<br>flashing&gt;</amber<br>               |
|                         |                                                                                                    | <green<br>steady&gt;<br/>(default)</green<br>   |
|                         |                                                                                                    | <green<br>flashing&gt;</green<br>               |

| Entity                | Description                                                                                              | Value<br>range                              |
|-----------------------|----------------------------------------------------------------------------------------------------|---------------------------------------------|
|                       |                                                                                                    | <all off=""></all>                          |
| [Lamp state<br>error] | With this entity you can select the lamp status on the<br>Remote Interaction Terminal, when in an error. | <red<br>steady&gt;</red<br>                 |
|                       |                                                                                                    | <red<br>flashing&gt;<br/>(default)</red<br> |
|                       |                                                                                                    | <amber<br>steady&gt;</amber<br>             |
|                       |                                                                                                    | <amber<br>flashing&gt;</amber<br>           |
|                       |                                                                                                    | <green<br>steady&gt;</green<br>             |
|                       |                                                                                                    | <green< td=""></green<>                     |
|                       |                                                                                                    | tlashing>                                   |

# 5.18.2 Bay Configuration

On the System Configuration screen, select Bay.

The System Config . Bay screen appears, which displays the functions available for device configuration.

| ASPHALT  | 00:00         | System Config · Bay            |          |
|----------|---------------|--------------------------------|----------|
| <b>.</b> | <b>0/0</b> kg | Identification<br>I/O bindings |          |
|          |               | Alarms                         |          |
|          |               | Permissives                    |          |
|          |               | Weighbridge settings           |          |
|          |               |                                |          |
|          |               |                                |          |
|          |               |                                |          |
| Adm      | in            |                                |          |
|          |               | Press OK to select             | 00:52:09 |

### 5.18.2.1 System Config . bay . Identification

• On the System Config . Bay screen, select Identification.

The following entities are displayed on the System Config . Bay . Identification screen.

| Entity          | Description                                                                                    | Value range                                                                                                    |
|-----------------|------------------------------------------------------------------------------------------------|----------------------------------------------------------------------------------------------------|
| [Bay<br>name]   | With this entity you can<br>configure the name of the<br>bay.                                  | A text string of maximum 20 characters.<br>Use maximum 7 characters to view the<br>complete name on the MSC-L screen.       |
| [Bay<br>number] | With this entity you can<br>assign a unique number that<br>can be used to identify the<br>bay. | A numeric string of maximum 20<br>characters.<br>Use maximum 7 characters to view the<br>complete name on the MSC-L screen. |

### 5.18.2.2 Bay Configuration . I/O Binding

1. On the System Config . Bay screen, select I/O bindings. The

System Config . Bay . I/O bindings screen appears.

| Arm 1 00:                | 00 System Config · Bay | System Config · Bay · I/O bindings |  |
|--------------------------|------------------------|------------------------------------|--|
| 0/0                      | Inputs                 |                                    |  |
|                          | Outputs                |                                    |  |
| Arm 2 00:<br><b>0/</b>   |                        |                                    |  |
|                          |                        |                                    |  |
| Arm 3 00:<br><b>0/</b> 0 |                        |                                    |  |
|                          |                        |                                    |  |
| Arm 4 00:<br><b>0/</b> 0 |                        |                                    |  |
|                          | Press OK to select     | 🖳 🎖 🥻 🕞 10:54:49                   |  |

2. On the System Config . Bay . I/O bindings screen, select each entity to configure the MSC-L.

### 5.18.2.2.1 Bay Configuration . I/O Binding . Inputs

On the Bay Configuration . I/O binding screen, select Inputs. The following entities are displayed on the Bay Configuration . I/O Binding. Inputs screen.

| Entity               | Description                                                                                 | Value range                                                                                                |
|----------------------|---------------------------------------------------------------------------------------------|----------------------------------------------------------------------------------------------------|
| [Grounding]          | With this entity you can configure the<br>physical source for the grounding input.          | Any of the unused DI-DC-n,<br>DI-AC-n, QPI- n, AI-n, or<br>None.<br>The default value is<br><none>.</none> |
| [Overfill]           | With this entity you can configure the<br>physical source for overfill protection<br>input. | Any of the unused DI-DC-n,<br>DI-AC-n, QPI- n, AI-n, or<br>None.<br>The default value is<br><none>.</none> |
| [Vapour<br>recovery] | With this entity you can configure the<br>physical source for the vapour recovery<br>input. | Any of the unused DI-DC-n,<br>DI-AC-n, QPI- n, AI-n, or<br>None.<br>The default value is<br><none>.</none> |

### 5.18.2.2.2 Device Configuration . I/O Binding . Outputs

On the Bay Configuration . I/O binding screen, select <Outputs>. The following entities are displayed on the Bay Configuration . I/O Binding Outputs screen.

| Entity                   | Description                                                                                                    | Value range                                                                                                    |
|--------------------------|----------------------------------------------------------------------------------------------------|----------------------------------------------------------------------------------------------------|
| [Bay active]             | With this entity you can configure the output, which<br>indicates the bay active. This output is active while<br>transaction is running, i.e. activated when transaction<br>starts and deactivated when it ends. It is in standard<br>MSC-L. | Any of the<br>unused DO-<br>EMR-n, DO-<br>SSR-n, PO-n,<br>or None.                                              |
|                          | For 1010 emulation: Bay active output is activated<br>when all bay permissives are connected and it is<br>deactivated when permissives are disconnected.                                                                                     | The default<br>value is<br><none>.</none>                                                                       |
| [Draining<br>valve]      | With this entity you can configure the output, which is<br>used for the draining valve. This is used during<br>nitrogen purging to open air operation in LNG<br>loading.                                                                     | Any of the<br>unused DO-<br>EMR-n, DO-<br>SSR-n, PO-n,<br>or None.<br>The default<br>value is<br><none>.</none> |
| [Recirculation<br>valve] | With this entity you can configure the output, which is<br>used for the recirculation valve.                                                                                                    | Any of the<br>unused DO-<br>EMR-n, DO-<br>SSR-n, PO-n,<br>or None.<br>The default<br>value is<br><none>.</none> |

### 5.18.2.3 Bay Configuration . Alarms

1. On the System Config . Bay screen, select Alarms. The System Config . Bay . Alarms screen appears.

| Arm 1 00       | 0:00                | System Config · Bay · Alarm               | IS       |
|----------------|---------------------|-------------------------------------------|----------|
| 0,             | / <b>0</b> L        | Programmable alarms<br>Weighbridge alarms |          |
| Arm 2 00<br>0, | 0:00<br><b>/0</b> L |                                           |          |
|                |                     |                                           |          |
| Admin          |                     |                                           |          |
|                |                     | Press OK to select                        | 04:36:40 |

Alarms can have the following alarm actions.

• <Disabled>:

The alarm is ignored.

- <Display>:
  - The alarm appears on the display.
  - The alarm-indication output is set to ON.
- <Display shutdown>:
  - The alarm appears on the display.
  - The alarm-indication output is set to ON.
  - The alarm-shutdown output is set to ON.
  - Running batch is stopped.
- <Display pause>:
  - The alarm is shown on the display.
  - The alarm-indication output set to ON.
  - The alarm-shutdown output is set to ON.
  - Running batch is paused.

2. On the System Config . Bay . Alarms screen, select each entity to configure the alarms.

### 5.18.2.3.1 System Config . Alarms . Programmable alarms

On the System Config . Bay . Alarms screen, select Programmable alarms. The following entities are displayed.

The MSC-L contains six bay programmable alarms [Programmable alarm 1], [Programmable alarm 2], [Programmable alarm 3], [Programmable alarm 4], [Programmable alarm 5], and Programmable alarm 6].

When any of the device programmable alarm arises, the MSC-L stops or pauses all the running batches based on the configuration. To clear the programmable alarm, the programmable input must be connected/ disconnected based on the expected input state configured. Then, the alarm disappears and the MSC-L resumes again. However, it is not required to reset the condition with normal alarms.

| Entity            | Description                                                                                       | Value range                 |
|-------------------|---------------------------------------------------------------------------------------------------|-----------------------------|
|                   |                                                                                                   | Any of the                  |
|                   | t                                                                                                 | unused QPI-n,               |
|                   |                                                                                                   | AI-n, DI-AC-n,              |
| ГІО               | With this entity you can select the physical input source<br>for the programmable alarm function. | DI-DC-n, or                 |
| binding]          |                                                                                                   | None.                       |
| [Alarm<br>action] |                                                                                                   | The default                 |
|                   |                                                                                                   | value is                    |
|                   |                                                                                                   | <none>.</none>              |
|                   | With this entity you can configure the alarm behavior,<br>in case this particular alarm occurs.   | <disabled></disabled>       |
|                   |                                                                                                   | <display></display>         |
|                   |                                                                                                   | <display< td=""></display<> |
|                   |                                                                                                   | shutdown>                   |
|                   |                                                                                                   | <display< td=""></display<> |
|                   |                                                                                                   | pause>                      |
|                   |                                                                                                   | (default)                   |

**NOTE:** You can configure Emergency Stop as the MSC-L programmable alarm.

| Entity                             | Description                                                                                                    | Value range                                                                           |
|------------------------------------|----------------------------------------------------------------------------------------------------|---------------------------------------------------------------------------------------|
| [Alarm<br>name]                    | With this entity you can configure the name of the alarm.                                                                                                    | A maximum of<br>32<br>alphanumeric<br>characters are<br>allowed for<br>configuration. |
| [Response<br>time]                 | With this entity you can set the time in seconds, which<br>is the time required for the input to change from one<br>state to other.                                                                                                    | <0> s <255><br>s<br>(default = <1><br>s)                                              |
| [Alarm<br>activation<br>(Idle)]    | <ul> <li>With this entity you can set the state of the input when<br/>the MSC-L is in idle state for the alarm function. The<br/>MSC-L state is idle when the transactions are not<br/>started for loading process.</li> <li><none>: The alarm is ignored.</none></li> <li><active>: The alarm occurs when the input state is<br/>active.</active></li> <li><deactive>: The alarm occurs when the input state<br/>is deactive.</deactive></li> </ul>                                                                                                    | <none><br/>(default)<br/><active><br/><deactive></deactive></active></none>           |
| [Alarm<br>activation<br>(Running)] | <ul> <li>With this entity you can set the state of the input when the MSC-L is in running state for the alarm function.</li> <li>After successful authorization and permissive gets connected to start a loading process, the MSC-L is in the running state and continues to be in this state till all the permissive are disconnected after the transactions are complete.</li> <li><none>: The alarm is ignored.</none></li> <li><active>: The alarm occurs when the input state is active.</active></li> <li><deactive>: The alarm occurs when the input state is deactive.</deactive></li> </ul> | <none><br/>(default)<br/><active><br/><deactive></deactive></active></none>           |

### 5.18.2.3.2 System Config . Alarms . Weighbridge alarms

1. On the System Config . Bay alarm screen, select Weighbridge alarms. The System Config . Weighbridge alarms screen appears.

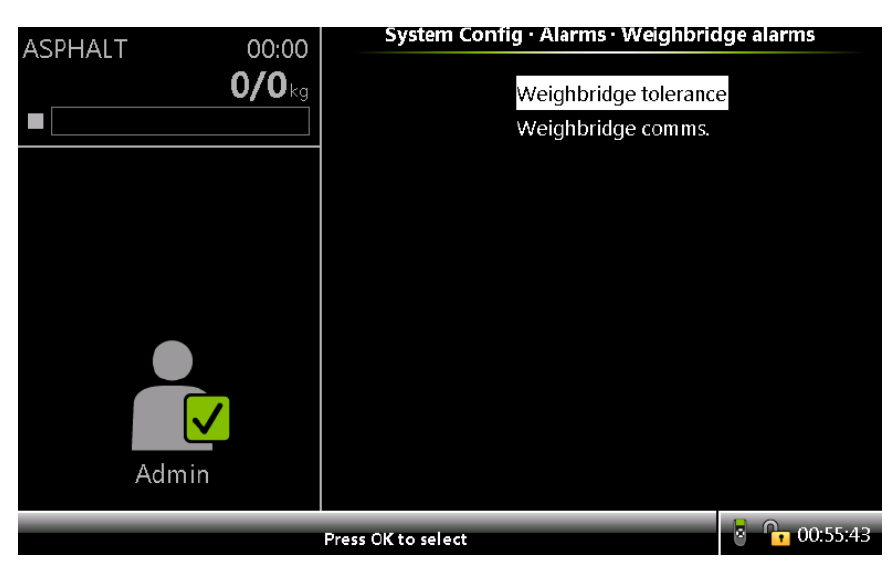

2. The System Config . Alarms . Weighbridge tolerance screen appears with following entities.

| Entity               | Description                                                                                            | Value<br>range                                   |
|----------------------|----------------------------------------------------------------------------------------------------|--------------------------------------------------|
| [Alarm<br>action]    | This entity defines alarm action for weighbridge tolerance<br>alarm action.                            | <disabled><br/><display></display></disabled>    |
|                      |                                                                                                    | <display<br>shutdown&gt;</display<br>            |
|                      |                                                                                                    | <display<br>pause&gt;<br/>(default)</display<br> |
| [Tolerance<br>limit] | This entity defines maximum difference allowed between mass loaded via weighbridge and mass flowmeter. | <0.1><br><100.0>                                 |
|                      | This is used when weighbridge and Flowmeter both ae used.                                              | (default =<br><5>)                               |

| Entity     | Description                                                | Value<br>range       |
|------------|------------------------------------------------------------|----------------------|
| [Tolerance | This entity defines the duration after which the tolerance | <1> s<br><255> s     |
| time]      | mass flowmeter exceed [Tolerance limit].                   | (default =<br><5> s) |

3. The System Config . Alarms . Weighbridge Comms screen appears with following entities.

| Entity                            | Description                                                                | Value range                 |
|-----------------------------------|----------------------------------------------------------------------------|-----------------------------|
|                                   |                                                                            | <disabled></disabled>       |
| [Loss of<br>weighbridge<br>comms] |                                                                            | <display></display>         |
|                                   | This entity defines alarm action for<br>weighbridge communication failure. | <display< td=""></display<> |
|                                   |                                                                            | shutdown>                   |
|                                   |                                                                            | <display< td=""></display<> |
|                                   |                                                                            | pause>                      |
|                                   |                                                                            | (default)                   |
|                                   |                                                                            | <1> s <255> s               |
| [Communication<br>timeout]        | With this entity you can select the weighbridge response timeout duration. | (default = <60><br>s)       |

### 5.18.2.4 System Config . Bay . Permissives

1. On the System Config . Bay screen, select Permissives. The System Config . Bay . Permissives screen appears.

#### Fusion4 MSC-L Installation & Operation Manual

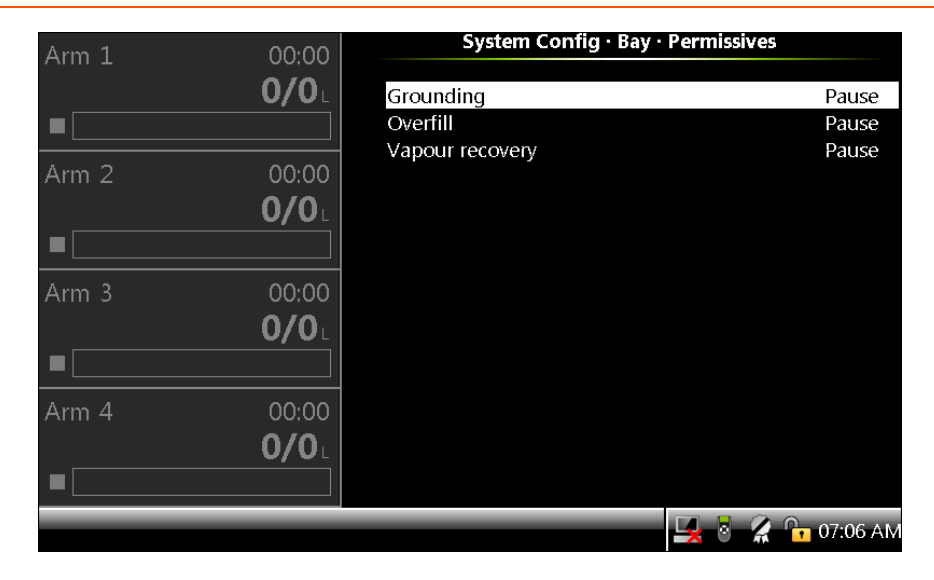

2. On this screen the following entities are displayed.

| Entity      | Description                                                                                  | Value range                   |
|-------------|----------------------------------------------------------------------------------------------|-------------------------------|
| [Grounding] |                                                                                              | <pause><br/>(default)</pause> |
|             | With this entity you can configure the action taken<br>when the grounding input is detached. | <shutdown></shutdown>         |
|             |                                                                                              | <timeout></timeout>           |
|             |                                                                                              | <manual< td=""></manual<>     |
|             |                                                                                              | Reset>                        |
| [Overfill]  |                                                                                              | <pause><br/>(default)</pause> |
|             | With this entity you can configure the action taken                                          | <shutdown></shutdown>         |
|             | when the overfill input is detached.                                                         | <timeout></timeout>           |
|             |                                                                                              | <manual< td=""></manual<>     |
|             |                                                                                              | Reset>                        |

| Entity               | Description                                                                                     | Value range                      |
|----------------------|-------------------------------------------------------------------------------------------------|----------------------------------|
| [Vapour<br>recovery] |                                                                                                 | <pause><br/>(default)</pause>    |
|                      | With this entity you can configure the action taken when the vapour recovery input is detached. | <shutdown></shutdown>            |
|                      |                                                                                                 | <timeout></timeout>              |
|                      |                                                                                                 | <manual<br>Reset&gt;</manual<br> |

The various permissive types and the associated actions are described as follows:

- 1. Pause: If the physical input associated with the permissive is disconnected during loading, all the batches running on this bay are paused. If the input is reconnected then the alarm is auto cleared and the batch can be resumed.
- 2. Shutdown: If the physical input associated with the permissive is disconnected during loading, all the batches running on the bay are terminated. The alarm is auto cleared after the transaction is terminated.
- 3. Timeout: If the physical input associated with the permissive is disconnected during loading, all the batches running on this bay are paused. If the input is reconnected within the timeout configured from the device configuration, the alarm is auto cleared and the batches can be resumed. If the input is not reconnected during the timeout, the transaction running on that bay is terminated and the alarm auto clears.
- 4. Manual Reset: If the physical input associated with the permissive is disconnected during loading, all the batches running on this bay are paused. If the input is reconnected within the timeout configured from the device configuration, the alarm is auto cleared and the batches can be resumed. If the input is not reconnected during the timeout, the transaction running on that bay is terminated and alarm needs to reset manually.

The logic of the used overfill system on top-loading might impair the expected logic of the overfill permissive in the MSC-L.

### 5.18.2.5 Bay Configuration . Weighbridge

1. On the System Config . Bay screen, select Weighbridge settings. The System Config . Bay . Weighbridge settings screen appears.

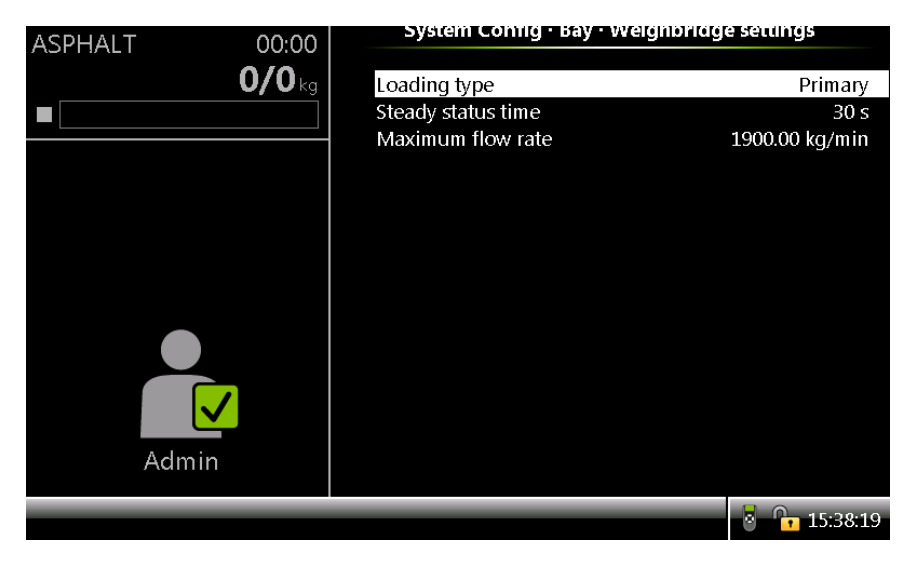

2. On this screen the following entities are displayed.

| Entity            | Description                                            | Value range             |
|-------------------|--------------------------------------------------------|-------------------------|
| [Loading<br>type] | With this entity you can define the use of weighbridge |                         |
|                   | for loading.                                           | <none></none>           |
|                   | When set to None weighbridge is not used.              | (default)               |
|                   | When set to primary weighbridge data is used primary   | <primary></primary>     |
|                   | measurement for loading.                               | <secondary></secondary> |
|                   | When set to secondary weighbridge data is used along   | ,<br>,                  |
|                   | with mass flowmeter for comparison purposes.           |                         |
| [Steady           | With this entity you can set the time for which        | (dofault –              |
| status            | weighbridge needs to be steady before recording Tare   | (delault - 60 > c)      |
| time]             | weight.                                                | <002 3)                 |
| Maximum           | This optity sets the maximum flowrate for weighbridge  | (default =              |
| flow ratel        | has a leading                                          | <1900>                  |
| now rate]         | based loading.                                         | Kg/min)                 |

# 5.19 Stream Configuration

To perform the Stream Configuration

1. On the Main Menu screen, select the Stream Configuration icon.

The Stream Configuration screen appears, which displays the functions available for stream configuration.

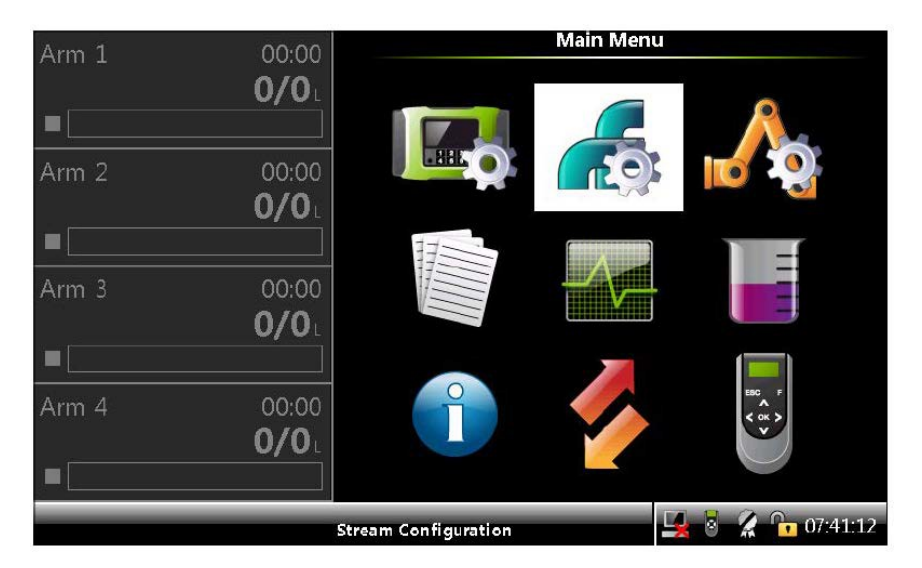

2. On the Stream Configuration screen, select Product streams or Additive streams.

| Arm 1 | იი.იი                 | Stream Configuration     |          |
|-------|-----------------------|--------------------------|----------|
|       | 0/0L                  | Product streams          |          |
|       |                       | Addutive streams         |          |
| Arm 2 | 00:00<br><b>0/0</b> L | external additive stream |          |
|       |                       |                          |          |
| Arm 3 | 00:00                 |                          |          |
|       |                       |                          |          |
|       |                       |                          |          |
|       |                       |                          |          |
|       |                       | Press OK to select       | 06:08:26 |

## 5.19.1 Stream Configuration - Product Streams

1. On the Stream Configuration screen, select Product streams. The Stream Config. Stream Selection screen appears.

| Arm 1 00:00  | Stream Config. Stream Selection              |
|--------------|----------------------------------------------|
| <b>0/0</b> L | O Stream 1 O All streams                     |
|              | O Stream 2                                   |
| Arm 2 00:00  | O Stream 3                                   |
| 0/0          | O Stream 4                                   |
|              | O Stream 5                                   |
|              | ○ Stream 6                                   |
| Arm 3 00:00  | O Stream 7                                   |
| 0/0L         | O Stream 8                                   |
|              | O Stream 9                                   |
| Arm 4 00:00  | O Stream 10                                  |
| <b>0/0</b> L | O Stream 11                                  |
|              | O Stream 12                                  |
|              | Press OK to select Stream 1 🔤 💈 🥻 🄓 07:46:40 |

2. Select the required stream or all the streams. The Stream Config . Stream n screen appears.

| Arma 1    | 00.00        | Stream Config. • S | Stream   | 1 |          |
|-----------|--------------|--------------------|----------|---|----------|
| Ann 1     | 00.00        |                    |          |   |          |
|           | <b>U/U</b>   | Identification     | n I      |   |          |
|           |              | I/O binding        |          |   |          |
| <br>Arm 2 | 00.00        | Control setti      | ngs      |   |          |
| , ann 2   | 0,0          | Volume conv        | ersion/  |   |          |
|           |              | Alarms             |          |   |          |
|           |              |                    |          |   |          |
| Arm 3     | 00:00        |                    |          |   |          |
|           | <b>0/0</b> L |                    |          |   |          |
|           |              |                    |          |   |          |
| Arm 4     | 00:00        |                    |          |   |          |
|           | <b>0/0</b>   |                    |          |   |          |
|           |              |                    |          |   |          |
|           |              | Press OK to select | <b>1</b> |   | 10:55:57 |

### 5.19.1.1 Stream Config. . Stream n . Identification

On the Stream Config. Stream n screen, select Identification.

The Stream Config . Stream n . Identification screen appears with the following entities.

| Entity   | Description                                                         | Value range                                               |
|----------|---------------------------------------------------------------------|-----------------------------------------------------------|
| [Product | With this entity you can enter the name of the wild stream product. | A text string of maximum 12<br>characters can be entered. |
| name]    | The Product name appears on the running screens.                    | The default value is <stream n="">.</stream>              |
| [Main    | With this entity you can enable or                                  | <enable></enable>                                         |
| product] | disable loading the main product.                                   | <disable> (default)</disable>                             |
| [Vapour  | With this entity you can enable or                                  | <enable></enable>                                         |
| return]  | disable vapour recovery.                                            | <disable> (default)</disable>                             |

**NOTE:** Due to memory considerations, the size of stream name parameters for product and additive streams is reduced to 12 from firmware version A2420. Any longer names shall be truncated when a configu- ration backed up from a prior release is installed.

### 5.19.1.2 Stream Config . Stream n . I/O Bindings

On the Stream Config . Stream n screen, select I/O bindings.

The new Flexible I/O Allocation architecture forms the basis of the Fusion4 product family. The architecture is designed around the common I/O building blocks that can be arranged in different configurations to be used in the MSC-L.

I/O allocation can either be performed through the IR controller through the infrared link or LAD connected to the MSC-L front connector.

To configure Input/Output entities

- On the Main Menu screen, select the Stream Configuration icon. The Stream Configuration screen appears.
- On the Stream Configuration screen, select Product streams. The Stream Config. Stream Selection screen appears.
- On the Stream Config. Stream Selection screen, select any one of the stream or all the streams.

The Stream Config . Stream n screen appears.

- On the Stream Config . Stream n screen, select I/O bindings.
- Select Inputs or Outputs and then select OK on the Fusion4 IR controller, Fusion4 LAD, or the integrated keyboard.

A specific entity, for example [Pump feedback], [Pump demand], and so on can be selected and linked to a specific I/O function such as <DI AC 1> (Digital Input AC1, number 1), <DO EMR> (Digital Output Electrome- chanical Relay), and so on.

#### 5.19.1.2.1 The I/O Bindings . Input Parameters

**NOTE:** The default value for the Input entities are None.

**NOTE:** When the temperature and/or pressure correction is used, link them as below for the W&M compliance.

- Select the I/O binding for the Product Temperature as RTD input (4-wire).
- Select the I/O binding for the Product Pressure as AI (4-20 mA).
- Select the I/O binding for the Product Density as AI (4-20 mA) or use the lab density.

| Entity                       | Description                                                                                               | Can be linked to                                                                                                    |
|------------------------------|----------------------------------------------------------------------------------------------------|----------------------------------------------------------------------------------------------------|
| [Product<br>stream<br>meter] | With this entity you can select<br>the physical source for the<br>product stream meter<br>function.       | Any of the unused QPI-1A to QPI-6B<br>(for product streams 1 to 6).<br>Any of the unused QPI-7A to QPI-12B<br>(for product streams 7 to 12).        |
| [Product<br>temperature]     | With this entity you can select<br>the physical source for the<br>product stream temperature<br>function. | RTD-1, RTD-2, RTD-3, RTD-4, RTD-5,<br>RTD- 6, AI-1, AI-2, AI-3, AI-4, AI-5, AI-6,<br>AI-7, AI-8, AI-9, AI-10, AI-11, AI-12, AI-<br>13, AI-14, None. |
| [Product<br>pressure]        | With this entity you can select<br>the physical source for the<br>product stream pressure<br>function.    | AI-1, AI-2, AI-3, AI-4, AI-5, AI-6, AI-7, I-<br>8, AI-9, AI-10, AI-11, AI-12, AI-13, AI-<br>14, None.                                               |

| Entity                              | Description                                                                                                   | Can be linked to                                                                                      |
|-------------------------------------|----------------------------------------------------------------------------------------------------|----------------------------------------------------------------------------------------------------|
| [Product<br>density]                | With this entity you can select<br>the physical source for the<br>product stream density<br>function.         | AI-1, AI-2, AI-3, AI-4, AI-5, AI-6, AI-7, I-<br>8, AI-9, AI-10, AI-11, AI-12, AI-13, AI-<br>14, None. |
| [Pump<br>feedback]                  | With this entity you can select<br>the physical source for the<br>pump feedback function.                     | Any of the unused DI-DC-n, DI-AC-n,<br>QPI-n, AI-n, or None.                                          |
| [Tank low<br>level switch]          | With this entity you can select<br>the physical source for the<br>tank low level function.                    | Any of the unused DI-DC-n, DI-AC-n,<br>QPI-n, AI-n, or None.                                          |
| [Tank empty<br>switch]              | With this entity you can select<br>the physical source for the<br>tank empty function.                        | Any of the unused DI-DC-n, DI-AC-n,<br>QPI-n, AI-n, or None.                                          |
| [Hydraulic<br>pump<br>feedback]     | With this entity you can select<br>the physical source for the<br>hydraulic pump feedback<br>function.        | Any of the unused DI-DC-n, DI-AC-n,<br>QPI-n, AI-n, or None.                                          |
| [Block valve<br>feedback]           | With this entity you can select<br>the physical source for the<br>block valve feedback<br>function.           | Any of the unused DI-DC-n, DI-AC-n,<br>QPI-n, AI-n, or None.                                          |
| [Block valve<br>open<br>feedback]   | With this entity you can select<br>the physical source for the<br>block valve open feedback<br>function.      | Any of the unused DI-DC-n, DI-AC-n,<br>QPI-n, AI-n, or None.                                          |
| [Block valve<br>closed<br>feedback] | With this entity you can select<br>the physical source for the<br>block valve closed feedback<br>function.    | Any of the unused DI-DC-n, DI-AC-n,<br>QPI-n, AI-n, or None.                                          |
| [Product<br>vapour<br>pressure]     | With this entity you can select<br>the physical source for the<br>product stream vapour<br>pressure function. | AI-1, AI-2, AI-3, AI-4, AI-5, AI-6, AI-7, I-<br>8, AI-9, AI-10, AI-11, AI-12, AI-13, AI-<br>14, None. |

#### 5.19.1.2.1.1 Pump Feedback

- If the [Pump feedback] I/O binding is defined, then the controller should generate an error, if the pump indication input is inactive after the pump demand is active.
- The allowable delay is defined by the [Pump feedback timeout] entity (defined in the alarm settings submenu for this alarm).

#### 5.19.1.2.1.2 Tank Low Level Switch

Supply-tank level monitoring is useful in applications where a very small supply tank is used. This is typical in portable or mobile applications such as truck-mounted systems.

By monitoring a hardware input connected to a level switch in the supply tank, the controller can detect when the level in the tank is nearing empty, and take appropriate action. This prevents the pump from running completely dry, and prevents fueling operations from being interrupted mid-load.

The tank-level signals used must provide a simple form contact closure upon detection of a low level (in excess of some low point) in the supply tank. Consideration must be given to the pump intake position in the tank and to the amount of blend volume required for a normal fuel delivery.

The switch-activation level must be positioned so that it is slightly higher than the level required for normal delivery. If the tank low-level switch indicates "low" immediately upon the start of the delivery, there is still an adequate volume in the tank to allow the delivery to complete prior to the pump inlet drawing air.

If the low-level condition exists, the MSC-L can operate under normal condition. To clear the tank low-level signal, the tank must be refilled to a point that closes the level switch. At that time, the alarm disappears. There is no need to reset the condition as with normal alarms.

#### 5.19.1.2.1.3 Tank Empty Switch

If the tank-empty condition exists, the MSC-L cannot operate under normal condition. To clear the tank-empty signal, the tank must be refilled to a point that closes the level switch. At that instance, the alarm disappears and the MSC-L resumes to normal use. It is not required to reset the condition with normal alarms.

#### 5.19.1.2.1.4 Hydraulic Pump Feedback

- If the product stream [Hydraulic pump feedback] I/O binding is defined, then the controller should generate an error if the hydraulic pump indication input is inactive after the hydraulic pump demand is active.
- The allowable delay is defined by the [Hydraulic pump feedback timeout] entity (defined in the alarm settings submenu for this alarm).

#### 5.19.1.2.2 The I/O Bindings . Output Parameters

| Entity             | Description                                                                                                    | Can be linked to                                               |
|--------------------|----------------------------------------------------------------------------------------------------|----------------------------------------------------------------|
| [NO DCV]           | With this entity you can select the physical source for the DCV function.                                                                          | Any of the unsed<br>DO-EMR-n, DO-<br>SSR-n, PO-n, or<br>None.  |
| [NC DCV]           | With this entity you can select the physical source for the DCV function.                                                                          | Any of the unused<br>DO-EMR-n, DO-<br>SSR-n, PO-n, or<br>None. |
| [Low flow<br>2SV]  | With this entity you can select the output used<br>in a two stage value to enable low product flow<br>(output is also enabled in high flow stage). | Any of the unused<br>DO-EMR-n, DO-<br>SSR-n, PO-n, or<br>None. |
| [High flow<br>2SV] | With this entity you can select the output used<br>in a two stage value to enable high product<br>flow.                                            | Any of the unused<br>DO-EMR-n, DO-<br>SSR-n, PO-n, or<br>None. |
| [Pump<br>demand]   | With this entity you can select the physical source for the pump demand function.                                                                  | Any of the unused<br>DO-EMR-n, DO-<br>SSR-n, PO-n, or<br>None. |

**NOTE:** The default value for all the Output entities are None.

| Entity                                | Description                                                                                                    | Can be linked to                                               |  |
|---------------------------------------|----------------------------------------------------------------------------------------------------|----------------------------------------------------------------|--|
| [Block valve<br>control]              | With this entity you can select the physical source for the block valve control function.                                                                                     | Any of the unused<br>DO-EMR-n, DO-<br>SSR-n, PO-n, or<br>None. |  |
| [Hydraulic<br>pump<br>demand]         | With this entity you can select the physical<br>source for the hydraulic pump demand<br>function.                                                                             | Any of the unused<br>DO-EMR-n, DO-<br>SSR-n, PO-n, or<br>None. |  |
| [Factored<br>pulse output]            | With this entity you can select the physical source for the factored pulse output.                                                                                            | Any of the unused<br>DO-EMR-n, DO-<br>SSR-n, PO-n, or<br>None. |  |
| [Recirculation<br>NO DCV]             | With this entity you can select the physical source for recirculation NO DCV.                                                                                                 | Any of the unused<br>DO-EMR-n, DO-<br>SSR-n, PO-n, or<br>None. |  |
| [Recirculation<br>NC DCV]             | With this entity you can select the physical source for recirculation NO DCV.                                                                                                 | Any of the unused<br>DO-EMR-n, DO-<br>SSR-n, PO-n, or<br>None. |  |
| [Analog<br>control valve]             | With this entity you can select the physical source for Analog control valve.                                                                                                 | Any of the unused<br>AO-n                                      |  |
| [Product<br>Selected<br>(Loadspot 1)] | With this entity you can select the physical<br>source for Product Selected output.<br>This output is on when the particular product is<br>selected for loading on Loadspot1. | Any of the unused<br>DO-EMR-n, DO-<br>SSR-n, PO-n, or<br>None. |  |
| [Product<br>Selected<br>(Loadspot 2)] | With this entity you can select the physical<br>source for Nitrogen purging valve.<br>This output is on when the particular product is<br>selected for loading on Loadspot2.  | Any of the unused<br>DO-EMR-n, DO-<br>SSR-n, PO-n, or<br>None. |  |

| Entity         | Description                                  | Can be linked to  |
|----------------|----------------------------------------------|-------------------|
|                |                                              | Any of the unused |
| [Nitrogen      | With this entity you can select the physical | DO-EMR-n, DO-     |
| Purging valve] | source for Nitrogen purging valve.           | SSR-n, PO-n, or   |
|                |                                              | None.             |

#### 5.19.1.2.2.1 Pump Demand

- Product stream pump demand output should be driven high when the batch starts (if the [Pump demand] I/O binding is defined).
- The pump is de-activated when the batch stops and [Pump run timeout] is elapsed.

#### 5.19.1.2.2.2 Block Valve Control

- If the [Block valve] I/O binding is defined, then the block valve output should be active when the batch starts.
- If the block valve should remain active until the product stream stops or pauses.

#### 5.19.1.2.2.3 Hydraulic Pump Demand

- Product stream hydraulic pump demand output should be driven high when the batch starts (if the [Hydraulic pump demand] I/O binding is defined).
- The hydraulic pump is de-activated when the batch stops and

[Hydraulic pump run timeout] elapses.

### 5.19.1.3 Stream Config. . Stream n . Control Settings

On the Stream Config . Stream n screen, select Control Settings

The Stream Config . Stream n . Control Settings screen is displayed with the following entities.

| Arm 1 | 00:00        | Stream Config. • Stream 1 • Control Settings |
|-------|--------------|----------------------------------------------|
|       | <b>0/0</b> L | Product control                              |
|       |              | Valve control                                |
| Arm 2 | 00:00        |                                              |
|       | <b>0/0</b> L |                                              |
|       |              |                                              |
| Arm 3 | 00:00        |                                              |
|       | <b>0/0</b> L |                                              |
|       |              |                                              |
| Arm 4 | 00:00        |                                              |
|       | <b>0/0</b> L |                                              |
|       |              |                                              |
|       | Pr           | ress OK to select 🖳 💈 🧣 🔓 10:56:32           |

### 5.19.1.3.1 Product Control

On the Stream Config . Stream n . Control Settings screen, select Product Control.

The Stream Config . Stream n . Product Control screen is displayed with the following entities.

| Entity               | Description                                                                                                    | Value range              |
|----------------------|----------------------------------------------------------------------------------------------------|--------------------------|
| [Dead band<br>(kdb)] | With this entity you can configure the allowed flow<br>deviation from the target flow. When the actual flow is<br>less than the [Dead band] limit, the control output<br>from the controller is locked. Changes are not made<br>to the product stream control valve. This value<br>effectively establishes the dead band in which the<br>product stream flow can deviate without correction.<br>The dead band defines this value. | default =<br><15> liters |

| Entity                  | Description                                                                                                    | Value range                                      |  |
|-------------------------|----------------------------------------------------------------------------------------------------|--------------------------------------------------|--|
| [Feed forward<br>(kff)] | This entity is used only for non-DCV type valves.                                                                                                    |                                                  |  |
|                         | The feedforward gain [Kff] is set to                                                                                                    |                                                  |  |
|                         | obtain the required control action for a given flow<br>profile in the MSC-L. Usage of this parameter cannot<br>be made for                                                                                                 | <0> sec<br><60> sec                              |  |
|                         | Digital Control Valve [DCV] or 2 Stage                                                                                                    | (default =<br><10> sec)                          |  |
|                         | Valve and thus must be set as 0.00. This parameter<br>controls the Lead-Lag predictable during the changes<br>in flow profile from Low to High Flow rates or vice-<br>versa.                                               |                                                  |  |
| [Integral (ki)]         | With this entity the Integral part of the PI controller can be set.                                                                                                    | <0>L to<br><999>L                                |  |
|                         | It is the accumulation of previous error. When set to<br>0.00, it is switched off. Set some non-zero value if<br>'chasing' is required.                                                                                    | (default: <0><br>L)                              |  |
| [Output<br>(kout)]      | With this entity the collaboration with the [-1,1] limiter<br>is used for setting the operational range of the<br>controller.                                                                                              | <0>L/min to<br><999>L/min<br>(default =<br><150> |  |
|                         | For ACV valve type, set it to expected product flow at 20.0 mA output in default units.                                                                                                    |                                                  |  |
|                         | Example: If Maximum Full Flow Rate is 1800.0 l/m then set it to 1800.                                                                                                    |                                                  |  |
|                         | <b>NOTE:</b> Setting improper Kout gain value would<br>eventually damp the Controller output to Control<br>valve as this practically scales the final algorithm<br>output with respect to maximum flow rate<br>indirectly. | L/min)                                           |  |

| Entity                              | Description                                                                                                    | Value range                                                                         |
|-------------------------------------|----------------------------------------------------------------------------------------------------|-------------------------------------------------------------------------------------|
| [Proportional<br>(kp)]              | With this entity the gain of the proportional part of the PI controller can be set.                                                                                                    |                                                                                     |
|                                     | It is expressed as value of Proportional Band [PB]<br>percentage in the MSC-L. PB = 100/Kp.                                                                                                    | default =<br><1.00>                                                                 |
|                                     | So, Kp of 1.00 means a PB of 100%.                                                                                                    |                                                                                     |
| [Pump run<br>timeout]               | With this entity you can enter the time in minutes<br>between the last injection and the additive pump stop.                                                                                                    | <0> min<br><255> mins<br>(default =<br><10> mins)                                   |
| [Hydr. pump<br>run timeout]         | With this entity you can enter the time in minutes<br>between stopping the blend stream flow and closing<br>the hydraulic pump.                                                                                   | <1> min<br><255><br>minutes<br>(default =<br><10> mins)                             |
| [Factored<br>pulse out]             | With this entity you can select the amount of pulses<br>for each unit of the product volume dispensed.                                                                                                    | <1 Pulse /<br>Unit><br>(default)<br><10 Pulses /<br>Unit><br><100 Pulses<br>/ Unit> |
|                                     |                                                                                                    | <1000<br>Pulses /<br>Unit>                                                          |
| [Block valve<br>activation<br>time] | With this entity you can configure the time that the<br>MSC-L waits after the activation of block valve before<br>controlling the DCV. This entity is used only if the block<br>valve feedback is not configured. | <0> sec<br><999> secs<br>(default =<br><0> sec)                                     |
| [Factored<br>pulse width]           | With this entity you can select the width of the factored pulse output.                                                                                                    | <1> msec<br><500> msec<br>(default =<br><1> msec)                                   |

| Entity                  | Description                                                 | Value range               |
|-------------------------|-------------------------------------------------------------|---------------------------|
| [Back                   |                                                             | <enable></enable>         |
| pressure                | With this entity you can enable back pressure control.      | <disable></disable>       |
| controlj                |                                                             | (default)                 |
|                         |                                                             | (default =                |
|                         |                                                             | < I > Bar)<br>Units       |
|                         | <br> With this entity, you can adjust "Minimum limit point" |                           |
|                         | to provide a 'safety' margin above derived vapour           | <pascal></pascal>         |
| [Vapour                 | pressure.                                                   | <kilo< td=""></kilo<>     |
| pressure                |                                                             | Pascal>                   |
| margin]                 | pressure this parameter is used to derive vapour            | <pounds< td=""></pounds<> |
|                         | pressure from observed product pressure.                    | per Square                |
|                         |                                                             | Inch>                     |
|                         |                                                             | <psi large=""></psi>      |
|                         |                                                             | <bar></bar>               |
|                         |                                                             | Value =                   |
| [Pressure               | With this entity you can adjust 'Maximum limit point' to    | <0.20>                    |
| control range           | change the pressure range where 'back pressure              | <5.00>                    |
| factor]                 | control' is active.                                         | (default =                |
|                         |                                                             | <1.00>)                   |
| [Pressure               | With this entity you can configure a pressure control       | <0> sec                   |
| control ramp<br>time]   | ramp time interval that helps in smoothing out the          | <60> sec                  |
|                         | flow/ pressure dynamics.                                    | <10> sec)                 |
| [Rest flow<br>quantity] | With this quantity you can configure the volume for         | <0>L to                   |
|                         | which rest flow rate is applied in the end of pre-stop      | <999> L                   |
|                         | flow state. This is used to slow the flow rate for a small  | (default: <0>             |
|                         | completed.                                                  | L)                        |

| Entity                       | Description                                                                | Value range   |
|------------------------------|----------------------------------------------------------------------------|---------------|
| [Doct flow                   | With this quantity you can configure the Dest flow                         | <0>L/min to   |
|                              |                                                                            | <999> L/min   |
| Intest now                   | rate                                                                       | (default =    |
| latej                        |                                                                            | <150>         |
|                              |                                                                            | L/min)        |
| [Pre-Cooling<br>temperature] | With this entity you can configure Precooling temperature for LNG Loading. | <-200.0> °C   |
|                              |                                                                            | to <0> °C     |
|                              |                                                                            | (default = <- |
|                              |                                                                            | 150> °C)      |
|                              | With this entity you can configure Recirculation                           | <-200.0> °C   |
| [Recirculation               | temperature for LNG Loading.                                               | to <0> °C     |
| temperature]                 | With default temperature (0.0) the Recirculation                           | (default =    |
|                              | feature is disabled.                                                       | <0.0> °C)     |

# 5.19.2 Feed-Forward Proportional-Integral Control Function

The Feed-Forward Proportional-Integral Control algorithm utilized for controlling of the flow control valve (DCV, ACV) to performed with a set of configuration parameters and based on the calculation explained in Calculation Flowchart.

The Configuration parameters used for the Control are:

- Dead Band [Kdb]
- Proportional Gain [Kp]
- Feed-Forward Gain [Kff]
- Integral Gain [Ki]
- Scale output [Kout]

### 5.19.2.1 Calculation Flowchart

The below flowchart depicts the Control flow.

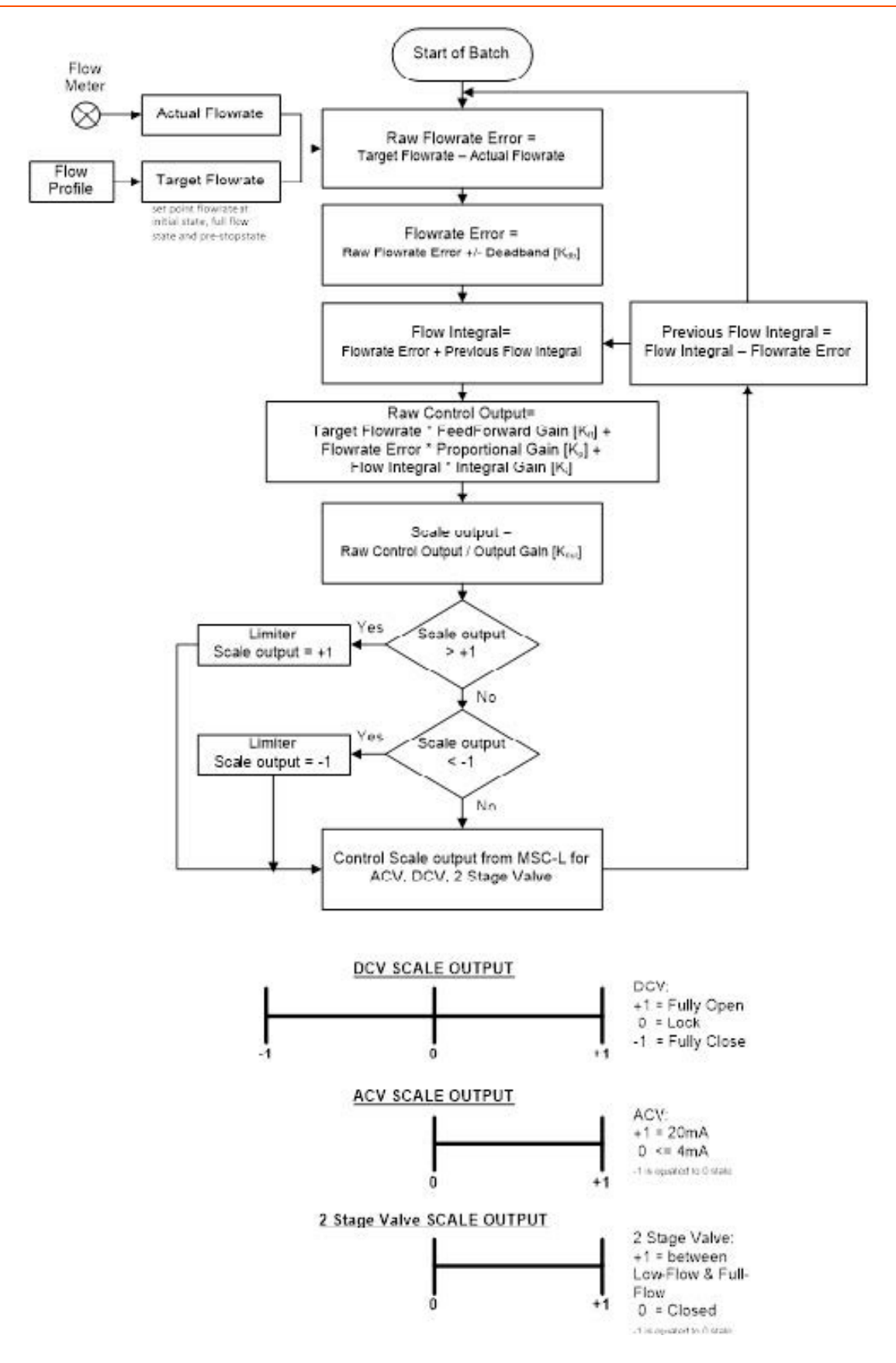

### 5.19.2.2 Feed Forward PI Fine Tune Examples:

### 5.19.2.2.1 Example 1:

- Deadband (Kbd) = 15
- Feed forward (Kff) = 0
- Integral (Ki) = 0
- Output (Kout) = 2000
- Proportional (Kp) = 1

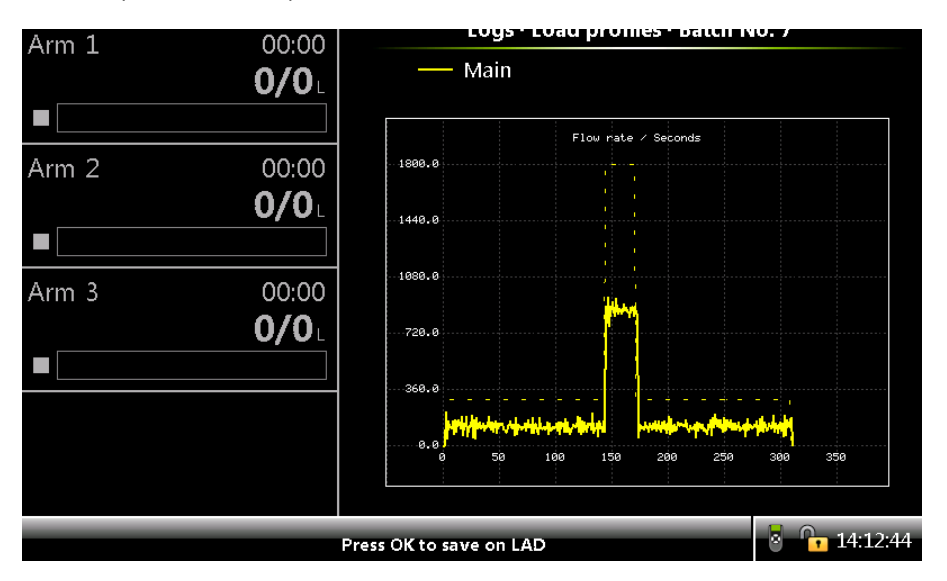

### 5.19.2.2.2 Example 2:

- Deadband (Kbd) = 15
- Feed forward (Kff) = 0
- Integral (Ki) = 1
- Output (Kout) = 2000
- Proportional (Kp) = 1

#### Fusion4 MSC-L Installation & Operation Manual

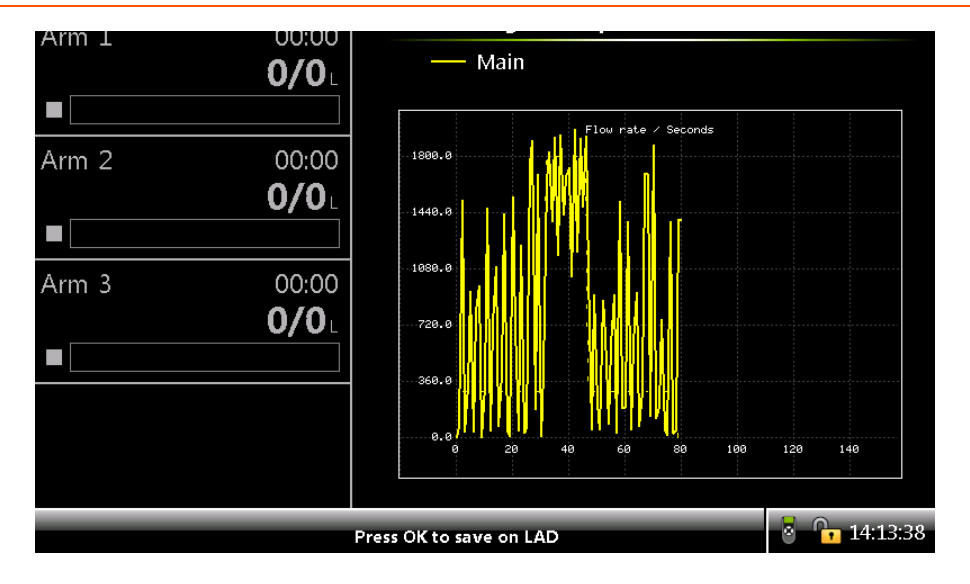

### 5.19.2.2.3 Example 3:

- Deadband (Kbd) = 15
- Feed forward (Kff) = 0
- Integral (Ki) = 0.1
- Output (Kout) = 2000
- Proportional (Kp) = 1

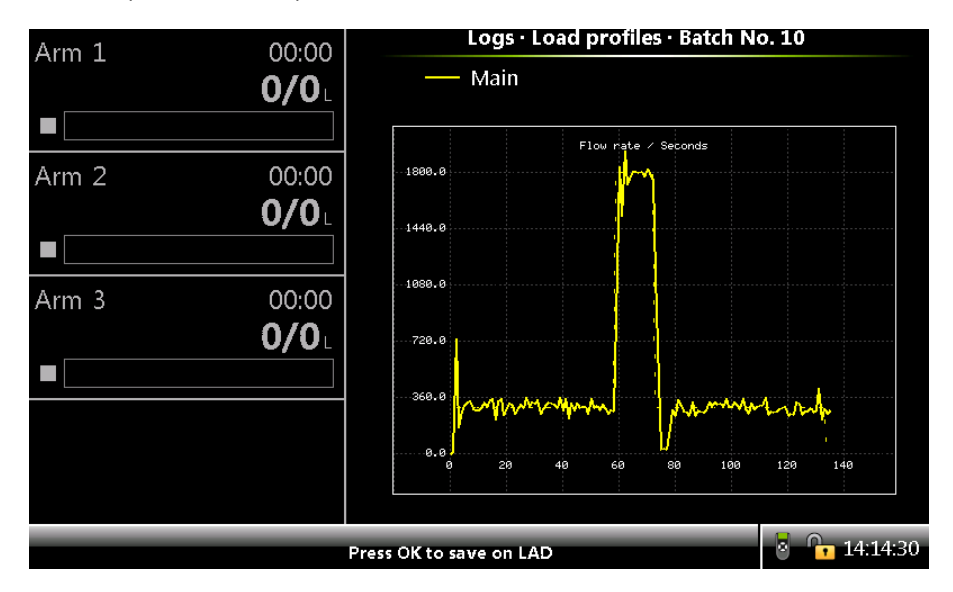

#### 5.19.2.2.4 Example 4:

- Deadband (Kbd) = 15
- Feed forward (Kff) = 0
- Integral (Ki) = 0.1
- Output (Kout) = 2000
- Proportional (Kp) =0.2

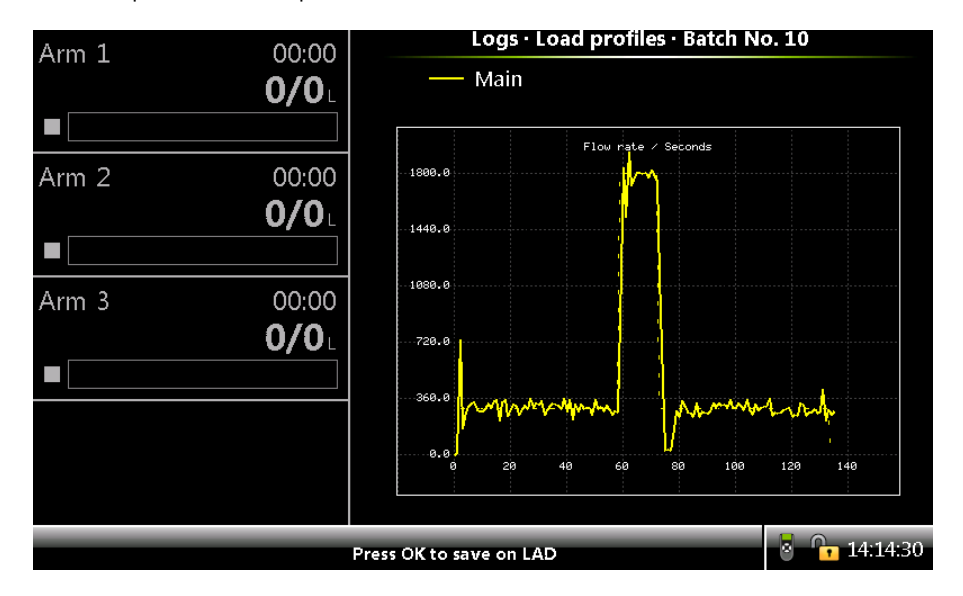

### 5.19.2.2.5 Example 5:

- Deadband (Kbd) = 15
- Feed forward (Kff) = 1
- Integral (Ki) = 0.1
- Output (Kout) = 2000
- Proportional (Kp) = 1

#### Fusion4 MSC-L Installation & Operation Manual

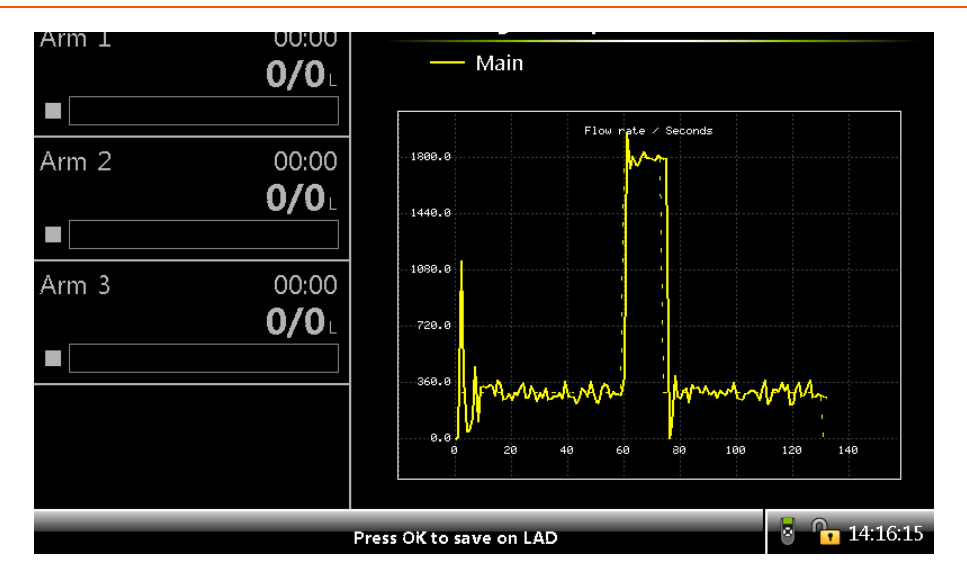

### 5.19.2.2.6 Example 6:

- Deadband (Kbd) = 15
- Feed forward (Kff) = 0.5
- Integral (Ki) = 0.1
- Output (Kout) = 2000
- Proportional (Kp) = 1

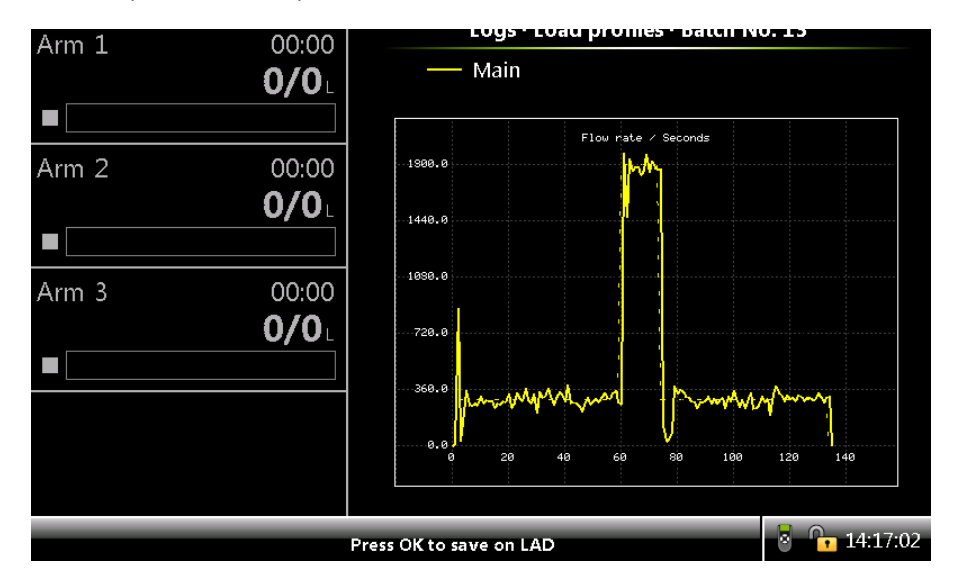

#### 5.19.2.2.7 Example 7:

- Deadband (Kbd) = 15
- Feed forward (Kff) = 0.5
- Integral (Ki) = 0.1
- Output (Kout) = 2000
- Proportional (Kp) = 1

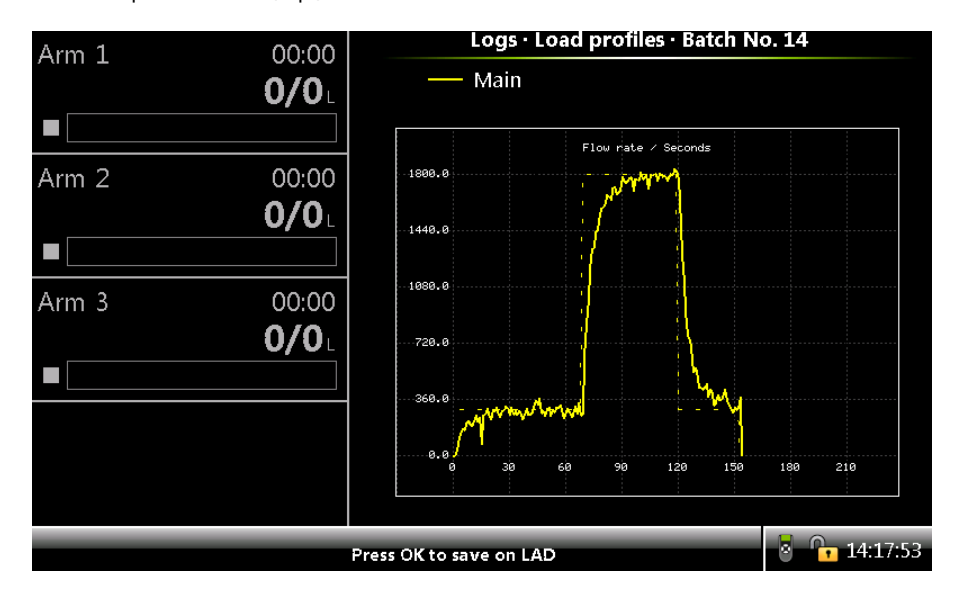

#### 5.19.2.2.8 Example 8:

- Deadband (Kbd) = 15
- Feed forward (Kff) = 0.5
- Integral (Ki) = 0.01
- Output (Kout) = 2000
- Proportional (Kp) = 0.01

#### Fusion4 MSC-L Installation & Operation Manual

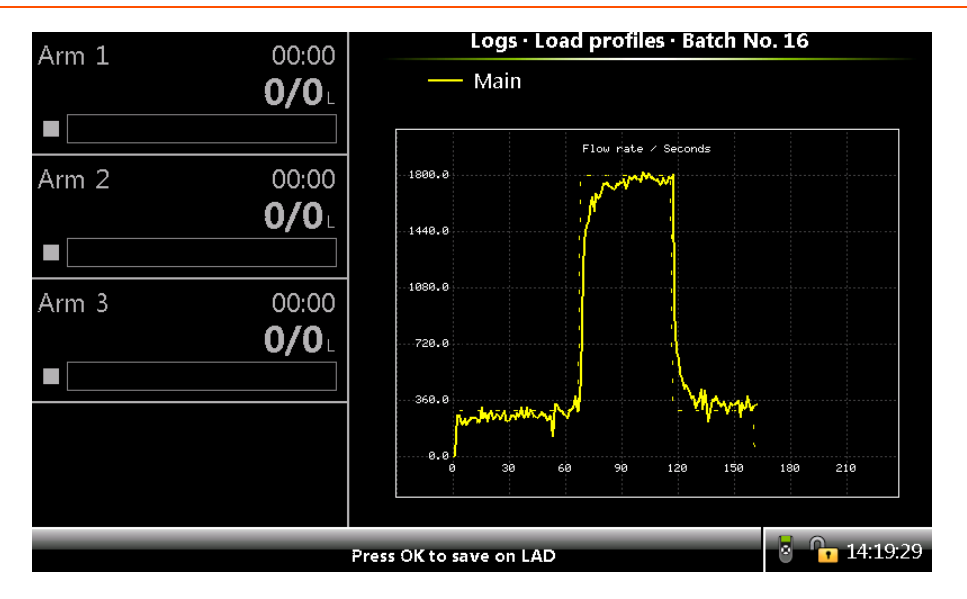

### 5.19.2.2.9 Example 9:

- Deadband (Kbd) = 15
- Feed forward (Kff) = 1
- Integral (Ki) = 0.01
- Output (Kout) = 2000
- Proportional (Kp) = 0.01

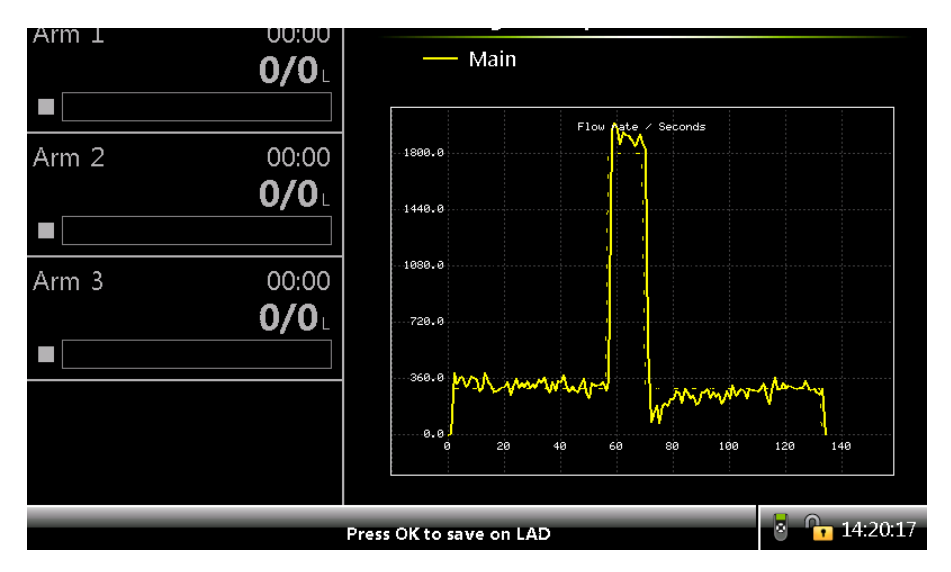

#### 5.19.2.2.10 Example 10:

- Deadband (Kbd) = 15
- Feed forward (Kff) = 0.75
- Integral (Ki) = 0.01
- Output (Kout) = 2000
- Proportional (Kp) = 0.01

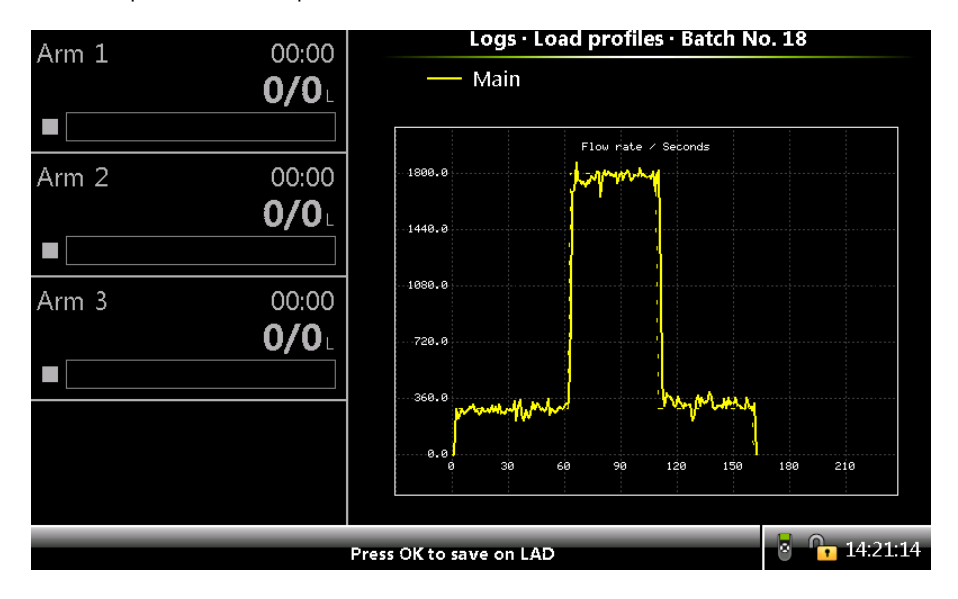

#### 5.19.2.2.11 Valve Control

On the Stream Config . Stream n . Control Settings screen, select Valve Control.

The Stream Config . Stream n . Valve screen is displayed with the following entities.

| Entity                          | Description                                                                                                    | Value<br>range                              |
|---------------------------------|----------------------------------------------------------------------------------------------------|---------------------------------------------|
|                                 |                                                                                                    | <none><br/>(default)</none>                 |
|                                 | With this entity you can select an entity for configuring the valve type.                                                                                            | <dcv></dcv>                                 |
| [Valve type]                    |                                                                                                    | <two stage<="" td=""></two>                 |
|                                 |                                                                                                    | valve>                                      |
|                                 | purposes only.                                                                                                    | <acv></acv>                                 |
|                                 |                                                                                                    | <simulated<br>DCV&gt;</simulated<br>        |
| [Valve closing<br>quantity]     | You can use the valve closing entity to over-run the<br>preset value. In the next batches, the DCV and block<br>values are closed at the set valve closing quantity. | default =<br><0>                            |
|                                 | This is to ensure that the configured is met. The recommended value of this parameter is between OL and 5L.                                                          |                                             |
| [DCV period]                    | With this entity you can configure the time in between<br>DCV output updates.                                                                                        | <100><br>msec<br><1000><br>msec             |
|                                 |                                                                                                    | (default =<br><300><br>msec)                |
| [DCV<br>minimum<br>pulse width] | With this entity you can configure the minimal time in between solenoid changes.                                                                                     | <50><br>msec<br><950><br>msec<br>(default = |
| Entity                        | Description                                                                                                    | Value<br>range                   |
|-------------------------------|----------------------------------------------------------------------------------------------------|----------------------------------|
| [Recirculation                | With this entity you can configure the recirculation                                                                                                    | <inverse<br>DCV&gt;</inverse<br> |
| Valve mode]                   | valve mode.                                                                                                    | <follow<br>DCV&gt;</follow<br>   |
|                               | With this entity you can configure the ACV non-linearity factor                                                                                                    |                                  |
| [ACV non-<br>linearity        | The normalized valve transfer curve can be represented by:                                                                                                    | <0.2><br><5.0>                   |
| factor]                       | y = x^k, where x - input {0.0 1.0}; y - output {0.0 1.0};<br>k - power factor                                                                                                    | (default =<br><1> )              |
|                               | {0.3 3.0} (ideally 1.0).                                                                                                    |                                  |
| [Low flow 2SV<br>in initial   | Low flow 2SVWith this entity you can configure the digital value of<br>n initialn initialthe [Low flow 2SV in initial phase] output for the<br>selected product stream in initial flow phase. |                                  |
| phase]                        |                                                                                                    |                                  |
| [Low flow 2SV<br>in pre-stop  | 2SV With this entity you can configure the digital value of<br>the [Low flow 2SV in pre-stop phase] output for the                                                                            |                                  |
| phase]                        | selected product stream in initial flow phase.                                                                                                    | <inactive></inactive>            |
| [Low flow 2SV<br>in full flow | ow flow 2SV With this entity you can configure the digital value of full flow the [Low flow 2SV in full flow phase] output for the                                                            |                                  |
| phase]                        | selected product stream in initial flow phase.                                                                                                    | <inactive></inactive>            |
| [High flow                    | With this entity you can configure the digital value of                                                                                                    | <active></active>                |
| 2SV in initial<br>phase]      | 2SV in initialthe [High flow 2SV in initial phase] output for thephase]selected product stream in initial flow phase.                                                                         |                                  |
| [High flow                    | With this entity you can configure the digital value of                                                                                                    | <active></active>                |
| 2SV in pre-<br>stop phase]    | pre-<br>the [High flow 2SV in pre-stop phase] output for the<br>selected product stream in initial flow phase.                                                                                |                                  |

| Entity                    | Description                                                                                                   | Value<br>range                  |
|---------------------------|----------------------------------------------------------------------------------------------------|---------------------------------|
| [High flow<br>2SV in full | With this entity you can configure the digital value of the [High flow 2SV in full flow phase] output for the | <active><br/>(default)</active> |
| flow phase]               | selected product stream in initial flow phase.                                                                | <inactive></inactive>           |

**NOTE:** For accurate DCV control performance, it is recom- mended to configure the Digital Outputs (DO's) locally. That is, use the SSR's for valve control on the CAN-ARM-MSC board where the flow meter is configured to the Pulse Input(s) (PI).

# 5.19.2.3 Volume Conversion

## 5.19.2.3.1 Volume Conversion Essential Information

The MSC-L volume conversions are meant for the conversion of the measured Gross Observed Volume (GOV) to the Gross Standard Volume (GSV).

The GSV is defined at base (reference) conditions for temperature and pressure, and hence it is suitable for highly accurate custody transfer of various products.

**NOTE:** Configured/observed pressures are gauge pressures, i.e. pressures above standard atmos- pheric pressure of 101.325 kPa, so it is important that gauge (not absolute) pressure transmitters are used as pressure sensors. Also, in case of NGL and LPG (TP27-07 commodity group), configured base pressure is the pressure above product vapour pressure as it is typically stated for custody transfer purposes.

## 5.19.2.3.2 Volume conversion

- GOV = Gross Observed Volume (volume at observed T, P)
- GSV = Gross Standard Volume (volume at base T, P)
- CTL = Correction for the effect of Temperature on Liquid
- CPL = Correction for the effect of Pressure on Liquid

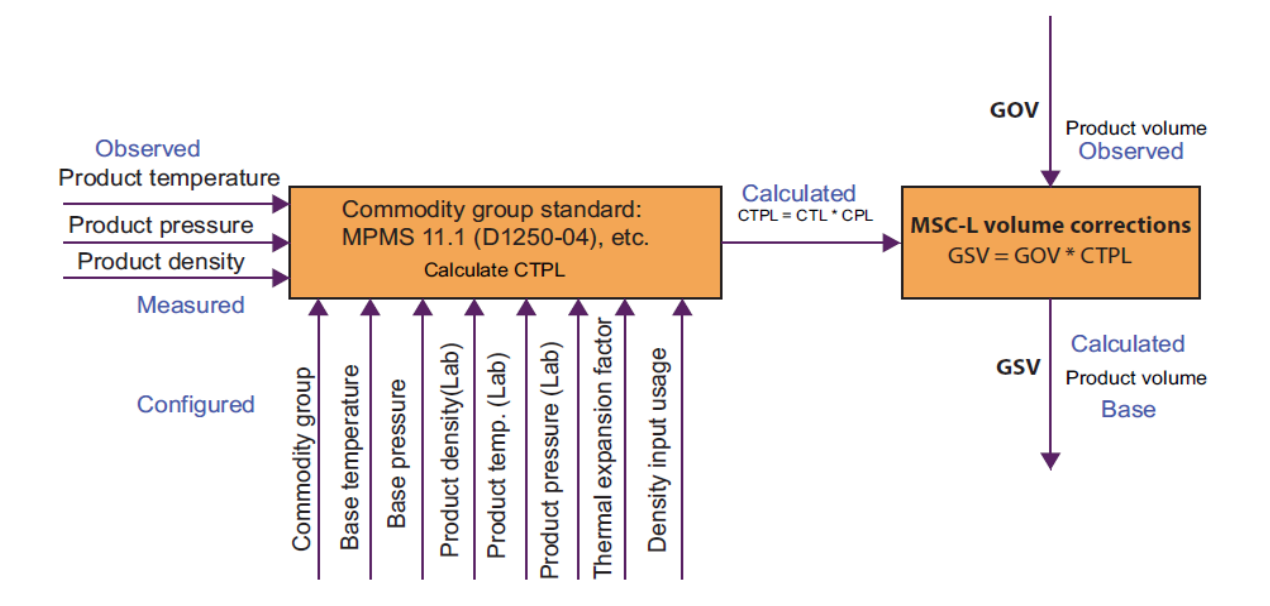

The MSC-L implements volume conversions for the product groups (commodity groups) as follows:

- A = Crude oil
- B = Refined products
- C = Special applications (thermal expansion factor needed)
- D = Lubricating oils
- E = NGL and LPG
- FAME = Fatty Acid Methyl Esters
- Petroleum to CNP6-70
- Ethanol mix to NBR 5992:2016 / 15639:2016
- Ethanol to MPMS 11.3.3

The volume conversion is implemented according to procedures (calculations) prescribed in various current standards.

| Standard                | Description                                                                                                    |  |  |
|-------------------------|----------------------------------------------------------------------------------------------------|--|--|
| API MPMS 11.1<br>(2004) | Temperature and Pressure Volume Correction Factors for<br>Generalized Crude Oils Refined Products and Lubricating Oils<br>(Adjunct to: ASTM D 1250-04) |  |  |
|                         | NOTE: designated as "D1250-04" in MSC-L user interface                                                                                                 |  |  |
| API MPMS 11.2.4         | Temperature Correction for the Volume of NGL and LPG Tables<br>23E 24E 53E 54E 59E and 60E (GPA Technical Publication TP-27)                           |  |  |
| (2007)                  | NOTE: designated as "TP27-07" in MSC-L user interface                                                                                                  |  |  |
| EN 14214 (2008)         | Automotive fuels - Fatty acid methyl esters (FAME) for diesel<br>engines                                                                               |  |  |
|                         | NOTE: designated as "EN14214-08" in MSC-L user interface                                                                                               |  |  |
| API MPMS 11.2.2         | Compressibility Factors for Hydrocarbons: 0.350-0.637 Relative<br>Density (60°F/60°F) and -50°F to 140°F Metering Temperature                          |  |  |
| API MPMS 11.2.5         | Simplified Vapour Pressure Correlation for Commercial NGLs                                                                                             |  |  |
| CNP Resolution          | Conversion of Observed Density to Density at 20 °C and Volume<br>Correction to 20 °C                                                                   |  |  |
| I and II                | <b>NOTE:</b> Designated as "CNP6-70 (Petroleum)" in MSC-L user interface                                                                               |  |  |
|                         | Ethanol and its mixtures with water                                                                                                    |  |  |
| NBR 5992:2016           | <b>NOTE:</b> Designated as "NBR15639-16 (Ethanol Mix)" in MSC-L user interface                                                                         |  |  |
| 713033.2010             | NOTE: Firmware version up to A2451 support NBR 5992:2008 /15639:2008                                                                                   |  |  |
|                         | Ethanol Density and Volume Correction Factors                                                                                                    |  |  |
| API MPMS 11.3.3         | NOTE: Designated as "MPMS 11.3.3 (Pure/Fuel Ethanol)" in MSC-L user interface                                                                          |  |  |

| Standard                      | Description                                                                                                    |
|-------------------------------|----------------------------------------------------------------------------------------------------|
| API MPMS 9.1 /<br>ASTM D1298- | Standard Test Method for Density, Relative Density, or API<br>Gravity of Crude Petroleum and Liquid Petroleum Products by<br>Hydrometer Method |
| 120                           | NOTE: designated as "D1298-12B" in MSC-L user interface                                                                                        |

The following table provides convenient reference to the historical 'Tables' designations in respect to the current standards' procedures.

| Standard           | Procedure Paragraph in Current<br>Standard | Historical Table<br>Designation |
|--------------------|--------------------------------------------|---------------------------------|
| API MPMS 11.1      | 11.1.6.1                                   | 6/24 A, B, C & D                |
| API MPMS 11.1      | 11.1.6.2                                   | 5/23 A, B & D                   |
| API MPMS 11.1      | 11.1.7.1                                   | 54/60 A, B, C & D               |
| API MPMS 11.1      | 11.1.7.2                                   | 53/59 A, B & D                  |
| API MPMS<br>11.2.4 | 5.1                                        | 23/24 E                         |
| API MPMS<br>11.2.4 | 5.2                                        | 53/54 E                         |
| API MPMS<br>11.2.4 | 5.3                                        | 59/60 E                         |

Since the procedures from the same standard can be differentiated by stipulated base (reference) temperature, this allows MSC-L to engage the appropriate procedure based on the configured base (reference) temperature without any additional inputs from the end users.

MSC-L directly applies appropriate procedures from standards for cases where configured base conditions (temperature and pressure) match the ones referenced in the chosen standard (commodity group), otherwise a generic 2-step approach is used: procedures from the chosen standard are used first to convert from observed to referenced conditions and then from referenced conditions to configured base conditions. To cater for various practical scenarios, MSC-L offers efficient and flexible configuration options (all are individual per product stream, except "base conditions") including:

- Base (reference) temperature and pressure (these parameters are 'device' based, that is same for all product streams)
- Commodity group (in connection with related standard)
- Compensation type (None, Temperature, or Temperature and Pressure)
- Density input usage option (determines whether density sensor at metering conditions or laboratory density data is used)
- Range options (allows for wider range than stipulated by standards)
- Laboratory observation data

| Arm 1      | 00:00                 | Stream Config · Stream 1                                                              | Conversion options                            |
|------------|-----------------------|---------------------------------------------------------------------------------------|-----------------------------------------------|
|            | <b>0/0</b>            | Commodity group<br>Compensation used                                                  | TP27-07 (NGL & LPG)<br>Temperature & pressure |
| Arm 2<br>■ | 00:00<br><b>0/0</b> L | Range options<br>Derive manual status<br>Thermal correction<br>Vapour pressure source | None<br>Disable<br>None<br>Calculated         |
| Arm 3      | 00:00<br><b>0/0</b> L |                                                                                       |                                               |
| Arm 4<br>■ | 00:00<br><b>0/0</b> L |                                                                                       |                                               |
|            |                       |                                                                                       | 🖳 🛃 💈 🥻 🔓 10:02:51                            |

Temperature effects are catered for all commodity groups by standards' procedures (calculations), while pressure effects are catered for different standardized commodity groups as follows:

- D1250-04 (MPMS 11.1) by standard itself
- TP27-07 (MPMS 11.2.4) by additionally applying CPL factor based on MPMS 11.2.2 and vapour pressure (MPMS 11.2.5 is used if vapour pressure source is set to 'Calculated')
- CNP6-70 by additionally applying CPL factor based on MPMS

11.2.1M (utilizing D1250-04 procedures)

- 00:00 Arm 🛾 0/0 None D1250-04 (Crude Oil) (Refined Prod.) D1250-04 D1250-04 (Special Apps.) D1250-04 (Lub. Oils) **0/0**1 TP27-07 (NGL & LPG) EN14214-08 (FAME) CNP6-70 (Petroleum) NBR15639-08 (Ethanol Mix) **0/0**1 MPMS 11.3.3 (Pure Ethanol) MPMS 11.3.3 (Fuel Ethanol) Arm 4 0/0 🖳 👌 🥻 🕞 10:59:13 Press to select
- Other commodity groups pressure compensation not supported

If density sensor is not used, then laboratory observation density is used to derive density at base conditions and, conveniently this laboratory data can represent conditions different from base conditions. Laboratory data parameters also include thermal expansion coefficient which is required for commodity group C (Special Apps).

The "Density reading correction" parameter can be set for convenient entering of laboratory observed density as direct reading from a glass hydrometer (D1298-12B). The "Mixture percentage" and "Mixture calc. option" parameters allow for mixture percentage (either by mass or by volume) to be used instead of laboratory observed density in case of NBR15639-16 commodity group (ethanol mixture with water).

| Arm 1 | 00:00        | Stream Config. · Stre                         | am 1 · Lab Data           |
|-------|--------------|-----------------------------------------------|---------------------------|
|       | <b>0/0</b> L | Observed density                              | 500.0 kg/m <sup>3</sup>   |
|       |              | Observed temperature                          | 15.00 °C                  |
| Arm 2 | 00:00        | Observed pressure<br>Thermal expansion coeff. | 0 kPa<br>0.00000E+00 1/°C |
|       | <b>0/0</b> L | Density reading correction                    | None                      |
|       |              | Mixture percentage                            | 100.00 %                  |
| Arm 3 | 00:00        | Mixture calc. option                          | Observed density          |
|       | <b>0/0</b> L |                                               |                           |
|       |              |                                               |                           |
| Arm 4 | 00:00        |                                               |                           |
|       | <b>0/0</b>   |                                               |                           |
|       |              |                                               |                           |
|       |              |                                               | 🖳 🛃 💈 🦹 🚹 10:03:03        |

Product mass is determined by multiplying volume and density at metering conditions.

 $M = Vm * r_m$ 

# 5.19.2.3.3 Volume Conversion Calculation Details

#### 5.19.2.3.3.1 MPMS 11.1 (D1250-04), Commodity Groups A, B, D

| limits on this Standard are defined<br>ws the defining limits and their ass<br>the limits converted to their equiva | d in a mixture of terms of<br>ociated units. These val<br>dent units (and, in the ca | of customary and metric<br>ues are shown in <b>bold</b> in<br>ase of the densities, othe | units. The following<br>talics. Also shown in<br>er base temperatures) |
|----------------------------------------------------------------------------------------------------|--------------------------------------------------------------------------------------|------------------------------------------------------------------------------------------|------------------------------------------------------------------------|
|                                                                                                    | Crude Oil                                                                            | Refined Products                                                                         | Lubricating Oils                                                       |
| Density, kg/m <sup>3</sup> @ 60°F                                                                                   | 610.6 to                                                                             | 1163.5                                                                                   | 800.9 to 1163.5                                                        |
| Relative Density @ 60°F                                                                                             | 0.61120 t                                                                            | o 1.16464                                                                                | 0.80168 to 1.1646                                                      |
| API Gravity @ 60°F                                                                                                  | 100.0 to -10.0                                                                       |                                                                                          | 45.0 to -10.0                                                          |
| kg/m <sup>3</sup> @ 15°C                                                                                            | 611.16 to 1163.79                                                                    | 611.16 to 1163.86                                                                        | 801.25 to 1163.85                                                      |
| kg/m <sup>3</sup> @ 20°C                                                                                            | 606.12 to 1161.15                                                                    | 606.12 to 1160.62                                                                        | 798.11 to 1160.71                                                      |
| Temperature, °C                                                                                                    |                                                                                      | -50.00 to 150.00                                                                         |                                                                        |
| °F                                                                                                    | -58.0 to 302.0                                                                       |                                                                                          |                                                                        |
| Pressure, psig                                                                                                    | 0 to 1,500                                                                           |                                                                                          |                                                                        |
| kPa (gauge)                                                                                                    | 0 to $1.034 \times 10^4$                                                             |                                                                                          |                                                                        |
| bar (gauge)                                                                                                    | 0 to 103.4                                                                           |                                                                                          |                                                                        |
| α <sub>60</sub> , per °F                                                                                            | 230.0×10 <sup>-6</sup> to 930.0×10 <sup>-6</sup>                                     |                                                                                          |                                                                        |
| per °C                                                                                                    | 414.0×10 <sup>-6</sup> to 1674.0×10 <sup>-6</sup>                                    |                                                                                          |                                                                        |

Valid ranges for this commodity groups are specified in MPMS 11.1 in paragraph 11.1.2.3 as follows:

## 5.19.2.3.3.2 MPMS 11.1 (D1250-04), Commodity Group C (Special Applications)

For volume conversion, this commodity group requires knowledge of the thermal expansion factor a60. The product density data is not necessary for volume

conversion for cases where compensation for pressure effects is not required, but the density is still needed for product mass determination. It is recommended always to configure appropriate product density (or use the density sensor).

Valid ranges for this commodity group are specified in MPMS 11.1 (see table above).

### 5.19.2.3.3.3 MPMS 11.2.4 (TP27-07), Commodity Group E (NLG & LPG)

The calculation of the pressure conversion factor is not included directly into the MPMS 11.2.4 (TP27-07) procedures, therefore MPMS 11.2.2 and product vapour pressure are used in addition for calculating the compressibility of the fluid. Iterative process is used in this case to establish density at reference conditions, which in turn is used to derive CTPL (VCF).

The product vapour pressure source can be configured as:

- Calculated using MPMS 11.2.5 standard
- Measured directly measured by configured pressure sensor
- Externally controlled in this case the product pressure Pm is controlled externally to be above equilibrium (vapour) pressure Pe by fixed safety margin Ps, therefore Pe = Pm - Ps

**NOTE:** In configurations where compensation for pressure effects is used together with density input (or labo- ratory pressure is non-zero) and such compensation is not an integral part of the commodity group standard (currently it applies to TP27-07 and CNP6- 70 commodity groups), some combinations of measured parameters (typically at high pressures) can have multiple theoretical solutions for the product density at base conditions. In such case, MSC-L will resolve to one of these roots ,Äì typically such roots would be close to each other having minor effect on overall CTPL (VCF) calculation results.

Sometimes the containment vessel for the product contains means of altering the vapour pressure in the vessel to some value other than the equilibrium pressure (Pe) at the metering temperature (Tm). The difference between the calculated equilibrium pressure at the observed temperature and the actual measured pressure (Pm) in the vessel results in a pressure difference (DP) that is then used for calculating the compressibility factor (Fp) of the product at the observed

conditions using MPMS 11.2.2. Finally, the compressibility factor and the pressure differential between the observed pressure and the equilibrium vapour are used for calculating the CPL for blend product.

Table of valid ranges for this commodity group as stipulated in MPMS 11.2.4:

| Fluid Property                       | Minimum value | Maximum value |
|--------------------------------------|---------------|---------------|
| Temperature, °F                      | -50.8         | +199.4        |
| Temperature, °C                      | -46           | +93           |
| 60.0°F relative density              | 0.3500        | 0.6880        |
| Density at 15.0°C, kg/m <sup>3</sup> | 351.7         | 687.8         |
| Density at 20.0°C, kg/m <sup>3</sup> | 331.7         | 683.6         |

**CAUTION:** Compensation for pressure effects should be used above 10 bar product pressure.

When density sensor input is used, not all sets of observation values may result in a proper calculation values bound by stipulated ranges. This is the expected behavior for these calculations (an exception is raised if a proper value cannot be calculated).

## 5.19.2.3.3.4 EN14214 (2008), Commodity Group FAME (Fatty Acid Methyl Esters)

There is currently no compensation for pressure effects for this commodity group.

Table of valid ranges for this commodity group:

| Fluid Property                       | Minimum value | Maximum value |
|--------------------------------------|---------------|---------------|
| Temperature, °C                      | +20.0         | +60.0         |
| Density at 15.0°C, kg/m <sup>3</sup> | 860           | 900           |

## 5.19.2.3.3.5 CNP6-70, Commodity Group Petroleum (Brazilian Standard)

The calculation of the pressure conversion factor is not included directly into the CNP6-70 Tables, therefore MPMS 11.2.1M (utilizing D1250-04 procedures) is used in addition for calculating the compressibility of the fluid. Iterative process is used in this case to establish density at reference conditions, which in turn is used to derive CTPL (VCF).

Table of valid ranges for this commodity group:

| Fluid Property          | Minimum value      | Maximum value        |
|-------------------------|--------------------|----------------------|
| Temperature, °C         | -50.0 (-60.0 Ext.) | +200.0 (+240.0 Ext.) |
| Density at 20.0°C, kg/L | 0.500 (0.450 Ext.) | 1.100 (1.250 Ext.)   |

**NOTE:** Temperature range depends on density as determined by CNP6-70 Tables I and II.

### 5.19.2.3.3.6 NBR15639 (2016), Commodity Group Alcohol (Ethanol Mixture with Water)

There is currently no compensation for pressure effects for this commodity group.

Table of valid ranges for this commodity group:

| Fluid Property                       | Minimum value      | Maximum value      |
|--------------------------------------|--------------------|--------------------|
| Temperature, °C                      | -20.0 (-30.0 Ext.) | +50.0 (+50.0 Ext.) |
| Density at 20.0°C, kg/m <sup>3</sup> | 789.23             | 998.20             |

### 5.19.2.3.3.7 MPMS 11.3.3 (2011), Commodity Group Pure and Denatured Fuel Ethanol

For volume conversion, this commodity group is treated as Commodity Group C (Special Applications) with prescribed thermal expansion factor a60 for pure and denatured fuel ethanol. The product density data is not necessary for volume conversion for cases where compensation for pressure effects is not required, but the density is still needed for product mass determination. It is recommended always to configure appropriate product density (or use the density sensor).

Valid ranges for this commodity group are specified in MPMS 11.1 (see table at figure 5.19.1.4.2.1).

Table of prescribed thermal expansion factors for this commodity group:

| Fluid Type             | SI Units      | US Units      |
|------------------------|---------------|---------------|
| Pure Ethanol           | 0.001078 1/°C | 0.000599 1/°F |
| Denatured Fuel Ethanol | 0.001085 1/°C | 0.000603 1/°F |

#### 5.19.2.3.3.8 Volume Conversion Terms

| rlab | product (lab sample) density     |
|------|----------------------------------|
| Tab  | product (lab sample) temperature |

| Plab           | product (lab sample) pressure                                                |
|----------------|------------------------------------------------------------------------------|
| a60            | product thermal expansion factor at 60 °F                                    |
|                |                                                                              |
| r <sub>m</sub> | product (metering conditions) density (measured or calculated)               |
| Tm             | product (metering conditions) temperature                                    |
| Pm             | product (metering conditions) pressure                                       |
| Vm             | product (metering conditions) volume                                         |
|                |                                                                              |
| r <sub>b</sub> | product (base conditions) density                                            |
| Tb             | product (base conditions) temperature                                        |
| Pb             | product (base conditions) pressure                                           |
| Vb             | product (base conditions) volume                                             |
|                |                                                                              |
| Μ              | product mass                                                                 |
| Pe             | product equilibrium vapour pressure                                          |
| Fp             | product compressibility factor                                               |
|                |                                                                              |
| CTLA-B         | temperature correction factor from conditions A to conditions B              |
| CPLA-B         | pressure correction factor from conditions A to conditions B                 |
| CTPLA-<br>B    | temperature and pressure correction factor from conditions A to conditions B |

#### 5.19.2.3.3.9 Calculation of Gross Standard Volume

The calculation of the Gross Standard Volume (GSV) is performed incrementally by performing a volume-conversion calculation on an incremental measured product stream volume. The volume-converted values of these incremental product stream observed volumes are then added together to generate the running accumulative GSV value.

The gross standard volume after N number of incremental calculation intervals is provided by the following formula.

$$GSV_{transaction} = \sum_{i=1}^{N} VCF_{i} (GOV_{i} - GOV_{i-1})$$

The GOVi represents the total accumulative gross observed volume after i calculation intervals.  $GOV_0$  is always 0.

## 5.19.2.3.4 Stream Config. Stream n . Volume Conversion

On the Stream Config . Stream n screen, select Volume Conversion.

The Stream Config . Stream n . Volume Conversion screen appears with the following entities.

#### 5.19.2.3.4.1 Conversion Options.

The Stream Config. Stream n . Conversion Options screen is displayed with the following entities.

| Entity     | Description                                                                                                    | Value range                                                  |
|------------|----------------------------------------------------------------------------------------------------|--------------------------------------------------------------|
|            |                                                                                                    | <none></none>                                                |
|            |                                                                                                    | <d1250-04<br>(Crude oil)&gt;</d1250-04<br>                   |
|            |                                                                                                    | <d1250-04<br>(Refined Prod.)&gt;<br/>(default)</d1250-04<br> |
|            |                                                                                                    | <d1250-04<br>(Special Apps.)&gt;</d1250-04<br>               |
|            |                                                                                                    | <d1250-04<br>(Lub. Oils)&gt;</d1250-04<br>                   |
| [Commodity | Commodity<br>roup] With this entity you can select the commodity<br>group of the product in compliance with the<br>specific applicable standard. | <tp27-07 (ngl<br="">&amp; LPG)&gt;</tp27-07>                 |
|            |                                                                                                    | <en14214-08<br>(FAME)&gt;</en14214-08<br>                    |
|            |                                                                                                    | <cnp6-70><br/>(Petroleum)</cnp6-70>                          |
|            |                                                                                                    | <nbr15639-<br>16&gt; (Ethanol<br/>Mix)</nbr15639-<br>        |
|            |                                                                                                    | <mpms 11.3.3=""><br/>(Pure Ethanol)</mpms>                   |
|            |                                                                                                    | <mpms 11.3.3=""><br/>(Fuel Ethanol)</mpms>                   |
|            | <d4311-15><br/>(Asphalt)</d4311-15>                                                                                                    |                                                              |
|            |                                                                                                    | <d1250-52><br/>(Petroleum)</d1250-52>                        |

| Entity                    | Description                                                                                                    | Value range                                                                                                    |
|---------------------------|----------------------------------------------------------------------------------------------------|----------------------------------------------------------------------------------------------------|
| [Compensation<br>used]    | With this entity you can select the type of<br>compensation used during the calculation of<br>GSV and mass (pressure compensation is not<br>applicable for the FAME commodity group).                                                                                                    | <none><br/>(default)<br/><temperature><br/><temperature<br>&amp; pressure&gt;</temperature<br></temperature></none> |
| [Density input<br>used]   | With this entity you can select whether the<br>density sensor input at metering conditions is<br>used for volume conversion calculations (instead<br>of laboratory observed density value).                                                                                                    | <false><br/>(default)<br/><true></true></false>                                                                     |
| [Range options]           | With this entity you can select the options<br>enabled when using the VCF table.<br>The extended temperature, pressure and range<br>give the ability to do the volume conversion over<br>a broader range than covered by the earlier<br>versions of the standard. For instance at<br>locations where it is very cold, like Alaska.<br>When <none> is selected and the application<br/>goes beyond the normal range, an error occurs.</none> | <none><br/>(default)<br/><extended<br>range&gt;</extended<br></none>                                                |
| [Derive manual<br>status] | With this entity you can select if the manual<br>status of the density is propagated in the GSV<br>and Mass.<br><disable>: Manual status does not appear in the<br/>status of the GSV and Mass (default setting).<br/><enable>: Manual status appears in the status of<br/>the GSV and Mass.</enable></disable>                                                                                                    | <enable><br/><disable><br/>(default)</disable></enable>                                                             |

| Entity                         | Description                                                                                                    | Value range                                                                                                    |
|--------------------------------|----------------------------------------------------------------------------------------------------|----------------------------------------------------------------------------------------------------|
| [Thermal<br>correction]        | With this entity you can select if the thermal<br>correction as per Annex A.3 of NBR15639-16<br>should apply to VCF calculation. This setting is<br>applicable only to NBR15639-16 (Ethanol Mix)<br>commodity group and can be chosen if/ where<br>required by this standard.                                                                                               | <none><br/>(default)<br/><nbr15639-16< td=""></nbr15639-16<></none>                                                 |
|                                | <b>NOTE:</b> this correction is presumably might be used to compensate for thermal expansion of stainless steel meters.                                                                                                    | (A.3)>                                                                                                    |
| [Vapour<br>pressure<br>source] | With this entity you can configure how the<br>vapour pressure will be derived, i.e. calculated<br>per MPMS 11.2.5, directly measured by<br>dedicated vapour pressure sensor, or calculated<br>as "Product pressure" - "Vapour pressure<br>margin" in case of externally controlled pressure.<br>Currently this is only relevant to TP27- 07 (NGL &<br>LPG) commodity group. | <calculated><br/>(default)<br/><measured><br/><externally<br>controlled&gt;</externally<br></measured></calculated> |

## 5.19.2.3.4.2 Lab Observation Data

On the Stream Config . Stream n . Volume Conversion screen, select <Lab observation data>.

The Stream Config. Stream n . Lab Data screen is displayed with the following entities.

| Entity      | Description                                                | Value range     |
|-------------|------------------------------------------------------------|-----------------|
|             | Observed With this entity you can enter the density of the | <value></value> |
| [Observed W |                                                            | <units></units> |
| density]    | product stream as it is measured in a lab.                 | (default =      |
|             |                                                            | <1000.0>        |
|             |                                                            | kg/m3)          |

| Entity                  | Description                                                                                                    | Value range             |
|-------------------------|----------------------------------------------------------------------------------------------------|-------------------------|
|                         |                                                                                                    | <value></value>         |
| [Observed               | With this entity you can enter the temperature of the lab sample used for determining the product                                    | <units></units>         |
| temperaturej            | stream observed density.                                                                                                    | (default =              |
|                         |                                                                                                    | <15.00> °C)             |
|                         |                                                                                                    | <value></value>         |
| [Observed               | With this entity you can enter the pressure of the lab sample used for determining the product                                       | <units></units>         |
| pressurej               | stream observed density.                                                                                                    | (default = <0>          |
|                         |                                                                                                    | kPa)                    |
|                         |                                                                                                    | <value></value>         |
| [Thermal                | With this entity you can enter the expansion coefficient used during the volume conversion.                                          | <units></units>         |
| expansion               | This is only applicable for Special application                                                                                      | default =               |
| coch.j                  | commodity group.                                                                                                    | <0.00000E+00>           |
|                         |                                                                                                    | 1/°C                    |
|                         | With this entity you can select if the density                                                                                       |                         |
| [Density                | reading correction should apply to [Observed                                                                                         | <none></none>           |
| reading                 | 12P> if [Observed density] was entered as a direct                                                                                   | (Default)               |
| correction]             | reading of glass bydrometer complying with                                                                                           | <d1298-12b></d1298-12b> |
|                         | D1298-12B standard.                                                                                                    |                         |
|                         | With this entity you can enter the product stream<br>mixture percentage (either by mass or by volume)<br>as it is measured in a lab. |                         |
|                         | Currently this is only relevant to NBR15639-08                                                                                       | <0100%>                 |
| [Mixture<br>percentage] | (Ethanol Mix) commodity group, providing that                                                                                        | <100%>                  |
|                         | [Nivture calc option] parameter set to either                                                                                        | (Default)               |
|                         | <pre>{Percentage (by mass)&gt; or</pre>                                                                                              |                         |
|                         |                                                                                                    |                         |
|                         | <percentage (by="" volume)="">.</percentage>                                                                                         |                         |

| Entity                    | Description                                                                                                    | Value range                                                                                                    |
|---------------------------|----------------------------------------------------------------------------------------------------|----------------------------------------------------------------------------------------------------|
| [Mixture calc.<br>option] | With this entity you can select the lab observation<br>data to be used for VCF calculations for mixtures.<br>Currently this is only relevant to NBR15639-16<br>(Ethanol Mix) commodity group. | <observed<br>density&gt;<br/>(Default)<br/><percentage (by<br="">mass)&gt;<br/><percentage (by<br="">volume)&gt;</percentage></percentage></observed<br> |

| Entity                   | Range                                             |
|--------------------------|---------------------------------------------------|
|                          | <kilogram cubic="" meter="" per=""></kilogram>    |
|                          | <degrees api=""></degrees>                        |
| [Observed density units] | <pounds cubic="" feet="" per=""></pounds>         |
|                          | <relative 60="" at="" density="" f=""></relative> |
|                          | <kilogram liter="" per=""></kilogram>             |
| [Obconved temperature]   | <degrees celsius=""></degrees>                    |
| [Observed temperature]   | <degrees fahrenheit=""></degrees>                 |
| [Observed pressure] ->   | <pascal></pascal>                                 |
| <units></units>          | <kilo pascal=""></kilo>                           |
|                          | <pounds inch="" per="" square=""></pounds>        |
|                          | <psi large=""></psi>                              |
|                          | <bar></bar>                                       |

**NOTE:** The pressure should be entered as a gauge pressure.

# 5.19.2.4 Stream Config . Stream n . Alarms

On the Stream Config . Stream n screen, select <Alarms>.

Alarms can have the following alarm actions.

- <Disabled>:
  - The alarm is ignored.
- <Display>:
  - The alarm appears on the display.
  - The alarm-indication output is set to ON.
- <Display shutdown>:
  - The alarm appears on the display.
  - The alarm-indication output is set to ON.
  - The alarm-shutdown output is set to ON.
  - Running batch is stopped.
- <Display pause>:
  - The alarm is shown on the display.
  - The alarm-indication output set to ON.
  - The alarm-shutdown output is set to ON.
  - Running batch is paused.

#### 5.19.2.4.0.1 Leaking Valve

On the Stream Config . Stream n . Alarms screen, select <Leaking valve>.

The Stream Config. . Stream n . Leaking Valve screen is displayed with the following entities.

| Entity                         | Description                                                                                                    | Value<br>range                                                                             |
|--------------------------------|----------------------------------------------------------------------------------------------------|--------------------------------------------------------------------------------------------|
|                                | With this entity you can configure the alarm behavior, in case this particular alarm occurs.                                                                                                    | <disabled><br/><display></display></disabled>                                              |
| [Alarm<br>action]              | It is recommended not to set <disabled> or <display> Alarm<br/>action for leaking alarm as leakage during idle state can be<br/>a safety concern. If this alarm action is set to <disabled>,<br/>pulse counts will be accumulated but leak transaction will<br/>not be created in the device.</disabled></display></disabled> | <display<br>shutdown&gt;<br/>(default)<br/><display<br>pause&gt;</display<br></display<br> |
| [Leaking<br>quantity<br>limit] | With this entity you can configure the amount of product<br>volume that needs to be measured within the [Product<br>Leaking volume timeout period] to raise an alarm, when the<br>stream is idle.                                                                                                    | <0.0> L<br><999> L<br>(default =<br><5> L)                                                 |
| [Leaking<br>timeout<br>period] | With this entity you can configure the time within which<br>amount more than [Product Leaking volume limit] needs to<br>be measured to raise an alarm, when the stream is idle.                                                                                                    | <1> s<br><99> s<br>(default =<br><5> s)                                                    |

### 5.19.2.4.0.2 No Product

On the Stream Config . Stream n . Alarms screen, select <No product>.

The Stream Config. . Stream n . No Product screen is displayed with the following entities.

| Entity                     | Description                                                                                                    | Value<br>range                                                                                                    |
|----------------------------|----------------------------------------------------------------------------------------------------|----------------------------------------------------------------------------------------------------|
| [Alarm<br>action]          | With this entity you can configure the alarm behavior, in<br>case this particular alarm occurs.                                                                                                    | <disabled><br/><display><br/><display<br>shutdown&gt;<br/>(default)<br/><display<br>pause&gt;</display<br></display<br></display></disabled> |
| [No<br>product<br>timeout] | With this entity you can set the time in seconds in which<br>product stream pulses should be received when the device<br>is permitted. After this time no product pulse stream pulse<br>is received, an alarm occurs depending on [Alarm action]. | <1> s<br><255> s<br>(default =<br><5> s)                                                                                                    |

## 5.19.2.4.0.3 No Pump

On the Stream Config . Stream n . Alarms screen, select <No pump>.

The Stream Config. . Stream n . No Pump screen is displayed with the following entities.

| Entity                        | Description                                                                                                    | Value<br>range                                                                                                    |
|-------------------------------|----------------------------------------------------------------------------------------------------|----------------------------------------------------------------------------------------------------|
| [Alarm<br>action]             | With this entity you can configure the alarm behavior, in<br>case this particular alarm occurs.                                                                                                    | <disabled><br/><display><br/><display<br>shutdown&gt;<br/>(default)<br/><display<br>pause&gt;</display<br></display<br></display></disabled> |
| [Pump<br>feedback<br>timeout] | With this entity you can set the time in seconds in which the<br>product stream pump must give feedback to the MSC-L. If<br>no pump feedback is received in [Pump feedback timeout],<br>an alarm occurs depending on [Alarm action]. | <1> s<br><255> s<br>(default =<br><15> s)                                                                                                    |

## 5.19.2.4.0.4 No Hydraulic Pump

On the Stream Config . Stream n . Alarms screen, select <No hydraulic pump>.

The Stream Config. . Stream n . No Hydraulic Pump screen is displayed with the following entities.

| Entity            | Description                                                                                              | Value<br>range                      |
|-------------------|----------------------------------------------------------------------------------------------------|-------------------------------------|
|                   | arm With this entity you can configure the alarm behavior, in<br>ion] case this particular alarm occurs. | <disabled><br/>(default)</disabled> |
| [Alarm<br>action] |                                                                                                    | <display></display>                 |
|                   |                                                                                                    | <display< td=""></display<>         |
|                   |                                                                                                    | shutdown>                           |
|                   |                                                                                                    | <display< td=""></display<>         |
|                   |                                                                                                    | pause>                              |
|                   | With this entity you can set the time in seconds in which the                                            | <1> s                               |
| [Pump             | product stream hydraulic pump must give feedback to the                                                  | <255> s                             |
| teedback          | MSC-L. If no hydraulic pump feedback is received in [Pump                                                | (default =                          |
| umeoutj           | [Alarm action].                                                                                          | <15> s)                             |

#### 5.19.2.4.0.5 Block Valve

On the Stream Config . Stream n . Alarms screen, select <Block valve>. The Stream Config . Stream n . Block valve screen appears.

#### Fusion4 MSC-L Installation & Operation Manual

| Arm 1 | 00:00        | Stream Config · Stream 1 · Block valve |
|-------|--------------|----------------------------------------|
|       | <b>0/0</b> L | Block valve fault                      |
|       |              | Block valve opening fault              |
| Arm 2 | 00:00        | Block valve closing fault              |
| –     | <b>0/0</b> L |                                        |
|       |              |                                        |
| Arm 3 | 00:00        |                                        |
|       | <b>0/0</b> L |                                        |
|       |              |                                        |
| Arm 4 | 00:00        |                                        |
|       | <b>0/0</b>   |                                        |
|       |              |                                        |
|       |              | 🖳 🗟 🧏 🔓 10:03:03                       |

#### 5.19.2.4.0.6 Block Valve fault

On the Stream Config . Stream n . Block valve screen, select < Block valve fault>.

The Stream Config. . Stream n . Block Valve fault screen is displayed with the following entities.

| Entity                | Description                                                                                                    | Value<br>range                                                                                                    |
|-----------------------|----------------------------------------------------------------------------------------------------|----------------------------------------------------------------------------------------------------|
| [Alarm<br>action]     | With this entity you can configure the alarm behavior, in<br>case this particular alarm occurs.                                                                                                    | <disabled><br/><display><br/><display<br>shutdown&gt;<br/><display<br>pause&gt;</display<br></display<br></display></disabled> |
| [Feedback<br>timeout] | With this entity you can set the time in seconds in which<br>the product stream block valve must give feedback to the<br>MSCL. If no feedback is received in [feedback timeout] an<br>alarm occurs depending on [Alarm action]. | <1> s<br><255> s<br>(default =<br><15> s)                                                                                      |

#### 5.19.2.4.0.7 Block valve opening fault

On the Stream Config . Stream n . Block valve screen, select <Block valve opening fault>.

The Stream Config. . Stream n . Block valve opening fault screen is displayed with the following entities.

| Entity                | Description                                                                                                    | Value<br>range                                                                                                    |
|-----------------------|----------------------------------------------------------------------------------------------------|----------------------------------------------------------------------------------------------------|
| [Alarm<br>action]     | With this entity you can configure the alarm behavior, in<br>case this particular alarm occurs.                                                                                                    | <disabled><br/><display><br/><display<br>shutdown&gt;<br/><display<br>pause&gt;</display<br></display<br></display></disabled> |
| [Feedback<br>timeout] | With this entity you can set the time in seconds in which<br>the product stream block valve must give feedback to the<br>MSCL. If no feedback is received in [feedback timeout] an<br>alarm occurs depending on [Alarm action]. | <1> s<br><255> s<br>(default =<br><15> s)                                                                                      |

#### 5.19.2.4.0.8 Block valve closing fault

On the Stream Config . Stream n . Block valve screen, select <Block valve closing fault>.

The Stream Config. . Stream n . Block valve closing fault screen is displayed with the following entities.

| Entity                | Description                                                                                                    | Value<br>range                                                                                                    |
|-----------------------|----------------------------------------------------------------------------------------------------|----------------------------------------------------------------------------------------------------|
| [Alarm<br>action]     | With this entity you can configure the alarm behavior, in<br>case this particular alarm occurs.                                                                                                    | <disabled><br/><display><br/><display<br>shutdown&gt;<br/><display<br>pause&gt;</display<br></display<br></display></disabled> |
| [Feedback<br>timeout] | With this entity you can set the time in seconds in which<br>the product stream block valve must give feedback to the<br>MSCL. If no feedback is received in [feedback timeout] an<br>alarm occurs depending on [Alarm action]. |                                                                                                    |

#### 5.19.2.4.0.9 Block valve feedback fault

On the Stream Config . Stream n . Block valve screen, select <Block valve feedback fault>.

The Stream Config. . Stream n . Block valve feedback fault screen is displayed with the following entities.

|  | Entity                | Description                                                                                                    | Value<br>range                                                                                        |
|--|-----------------------|----------------------------------------------------------------------------------------------------|----------------------------------------------------------------------------------------------------|
|  | [Alarm<br>action]     |                                                                                                    | <disabled></disabled>                                                                                 |
|  |                       | With this entity you can configure the alarm behavior, in case this particular alarm occurs.                                                                                                    | <display<br><display<br>shutdown&gt;<br/><display<br>pause&gt;</display<br></display<br></display<br> |
|  | [Feedback<br>timeout] | With this entity you can set the time in seconds in which<br>the product stream block valve must give feedback to the<br>MSCL. If no feedback is received in [feedback timeout] an<br>alarm occurs depending on [Alarm action]. | <1> s<br><255> s<br>(default =<br><15> s)                                                             |

#### 5.19.2.4.0.10 Blend Tolerance

On the Stream Config . Stream n . Alarms screen, select <Blend Tolerance>.

The Stream Config. . Stream n . Blend Tolerance screen is displayed with the following entities.

| Entity               | Description                                                                                                    | Value<br>range                                                                                        |
|----------------------|----------------------------------------------------------------------------------------------------|----------------------------------------------------------------------------------------------------|
| [Alarm<br>action]    | With this entity you can configure the alarm behavior, in<br>case this particular alarm occurs.                                                                                     | <disabled><br/>(default)<br/><display><br/><display<br>shutdown&gt;</display<br></display></disabled> |
|                      |                                                                                                    | <display<br>pause&gt;</display<br>                                                                    |
| [Tolerance<br>limit] | With this entity you can configure the blend tolerance percentage that the MSC-L raises.                                                                                            |                                                                                                    |
|                      | blend tolerance low alarm if the blend ratio between<br>delivered product quantity with delivered batch                                                                             | <0> %<br><10> %                                                                                       |
|                      | <ul> <li>blend tolerance high alarm if the blend ratio between<br/>delivered product quantity with delivered batch<br/>quantity is greater than [blend tolerance limit].</li> </ul> | (default =<br><5> %)                                                                                  |

#### 5.19.2.4.0.11 Preset overrun

On the Stream Config . Stream n . Alarms screen, select <Preset overrun>.

The Stream Config. . Stream n . Preset overrun screen is displayed with the following entities.

| Entity                       | Description                                                                                                    | Value<br>range                                                                                                    |
|------------------------------|----------------------------------------------------------------------------------------------------|----------------------------------------------------------------------------------------------------|
| [Alarm<br>action]            | With this entity you can configure the alarm behavior, in<br>case this particular alarm occurs.                                                                                                    | <disabled><br/><display><br/><display<br>shutdown&gt;<br/><display<br>pause&gt;<br/>(default)</display<br></display<br></display></disabled> |
| [Overrun<br>volume<br>limit] | With this entity you can configure the overrun volume limit.<br>The MSC-L raises Exceeds overrun limit alarm if the product<br>quantity delivered exceeded the preset quantity by the<br>configured [overrun volume limit]. | default =<br><5> L                                                                                                    |

#### 5.19.2.4.0.12 Valve Fault

On the Stream Config . Stream n . Alarms screen, select <Valve fault>.

The Stream Config. . Stream n . Valve Fault screen is displayed with the following entities.

| Entity                      | Description                                                                                                    | Value<br>range                                                                                                    |
|-----------------------------|----------------------------------------------------------------------------------------------------|----------------------------------------------------------------------------------------------------|
| [Alarm<br>action]           | With this entity you can configure the alarm behavior, in<br>case this particular alarm occurs.                                                                                                    | <disabled><br/><display><br/><display<br>shutdown&gt;<br/><display<br>pause&gt;<br/>(default)</display<br></display<br></display></disabled> |
| [Valve<br>fault<br>timeout] | With this entity you can set the time in seconds in which the<br>product stream valve must close after sending the signals<br>close to the product stream valve. If product stream valve<br>did not close within [Valve fault timeout] an alarm occurs<br>depending on the [Alarm action]. | <1> s<br><99> s<br>(default =<br><5> s)                                                                                                    |

#### 5.19.2.4.0.13 Volume Conversion

On the Stream Config . Stream n . Alarms screen, select <Volume conversion>.

The Stream Config. .Stream n . Volume Conversion screen is displayed with the following entities.

| Entity         | Description                                                                                                    | Value<br>range              |
|----------------|----------------------------------------------------------------------------------------------------|-----------------------------|
|                |                                                                                                    | <disabled></disabled>       |
|                | With this entity you can configure the [VCF out of                                                                      | <display></display>         |
| [Vcf out of    |                                                                                                    | <display< td=""></display<> |
| range]         | range] alarm behavior in case this particular alarm                                                                     | shutdown>                   |
|                |                                                                                                    | <display< td=""></display<> |
|                |                                                                                                    | pause>                      |
|                |                                                                                                    | (default)                   |
|                |                                                                                                    | <disabled></disabled>       |
|                | With this entity you can configure the [Non-<br>convergence] alarm behavior in case this particular<br>alarm occurs.    | <display></display>         |
| [Non-          |                                                                                                    | <display< td=""></display<> |
| convergence]   |                                                                                                    | shutdown>                   |
|                |                                                                                                    | <display< td=""></display<> |
|                |                                                                                                    | pause>                      |
|                |                                                                                                    | (default)                   |
|                |                                                                                                    | <disabled></disabled>       |
|                | With this entity you can configure the [Supercritical<br>fluid] alarm behavior in case this particular alarm<br>occurs. | <display></display>         |
| [Supercritical |                                                                                                    | <display< td=""></display<> |
| fluid]         |                                                                                                    | shutdown>                   |
|                |                                                                                                    | <display< td=""></display<> |
|                |                                                                                                    | pause>                      |
|                |                                                                                                    | (default)                   |

| Entity        | Description                                                                                                    | Value<br>range              |
|---------------|----------------------------------------------------------------------------------------------------|-----------------------------|
|               |                                                                                                    | <disabled></disabled>       |
|               |                                                                                                    | <display></display>         |
| [No reference | With this entity you can configure the [No reference                                                                         | <display< td=""></display<> |
| fluids]       | fluids] alarm behavior in case this particular alarm                                                                         | shutdown>                   |
|               | IOCCURS.                                                                                                    | <display< td=""></display<> |
|               |                                                                                                    | pause>                      |
|               |                                                                                                    | (default)                   |
|               |                                                                                                    | <disabled></disabled>       |
|               | With this entity you can configure the [Memory<br>allocation] alarm behavior in case this particular alarm<br>occurs.        | <display></display>         |
| [Memory       |                                                                                                    | <display< td=""></display<> |
| allocation]   |                                                                                                    | shutdown>                   |
|               |                                                                                                    | <display< td=""></display<> |
|               |                                                                                                    | pause>                      |
|               |                                                                                                    | (default)                   |
|               |                                                                                                    | <disabled></disabled>       |
|               | With this entity you can configure the [Temperature<br>out of range] alarm behavior in case this particular<br>alarm occurs. | <display></display>         |
| ITemperature  |                                                                                                    | <display< td=""></display<> |
| out of range] |                                                                                                    | shutdown>                   |
|               |                                                                                                    | <display< td=""></display<> |
|               |                                                                                                    | pause>                      |
|               |                                                                                                    | (default)                   |

| Entity                     | Description                                                                                                    | Value<br>range              |
|----------------------------|----------------------------------------------------------------------------------------------------|-----------------------------|
| [Pressure out<br>of range] | With this entity you can configure the [Pressure out of<br>range] alarm behavior in case this particular alarm<br>occurs. | <disabled></disabled>       |
|                            |                                                                                                    | <display></display>         |
|                            |                                                                                                    | <display< td=""></display<> |
|                            |                                                                                                    | shutdown>                   |
|                            |                                                                                                    | <display< td=""></display<> |
|                            |                                                                                                    | pause>                      |
|                            |                                                                                                    | (default)                   |
|                            | With this entity you can configure the [Density out of<br>range] alarm behavior in case this particular alarm<br>occurs.  | <disabled></disabled>       |
|                            |                                                                                                    | <display></display>         |
| [Density out               |                                                                                                    | <display< td=""></display<> |
| of range]                  |                                                                                                    | shutdown>                   |
|                            |                                                                                                    | <display< td=""></display<> |
|                            |                                                                                                    | pause>                      |
|                            |                                                                                                    | (default)                   |
|                            | With this entity you can configure the [Alpha60 out of<br>range] alarm behavior in case this particular alarm<br>occurs.  | <disabled></disabled>       |
| [Alpha60 out<br>of range]  |                                                                                                    | <display></display>         |
|                            |                                                                                                    | <display< td=""></display<> |
|                            |                                                                                                    | shutdown>                   |
|                            |                                                                                                    | <display< td=""></display<> |
|                            |                                                                                                    | pause>                      |
|                            |                                                                                                    | (default)                   |

| Entity                 | Description                                                                                                    | Value<br>range                                   |
|------------------------|----------------------------------------------------------------------------------------------------|--------------------------------------------------|
|                        |                                                                                                    | <disabled></disabled>                            |
|                        |                                                                                                    | <display></display>                              |
| [No solution]          | With this entity you can configure the [No solution]<br>alarm behavior in case this particular alarm occurs.                   | <display<br>shutdown&gt;</display<br>            |
|                        |                                                                                                    | <display<br>pause&gt;<br/>(default)</display<br> |
|                        |                                                                                                    | <disabled></disabled>                            |
|                        |                                                                                                    | <display></display>                              |
| [Illegal<br>argument]  | With this entity you can configure the [Illegal<br>argument] alarm behavior in case this particular alarm<br>occurs.           | <display<br>shutdown&gt;</display<br>            |
|                        |                                                                                                    | <display< td=""></display<>                      |
|                        |                                                                                                    | pause><br>(default)                              |
|                        | With this entity you can configure the [Pressure comp.<br>not support] alarm behavior in case this particular<br>alarm occurs. | <disabled></disabled>                            |
|                        |                                                                                                    | <display></display>                              |
| [Pressure<br>comp. not |                                                                                                    | <display<br>shutdown&gt;</display<br>            |
| Sabborr]               |                                                                                                    | <display< td=""></display<>                      |
|                        |                                                                                                    | pause>                                           |
|                        |                                                                                                    | (default)                                        |
|                        |                                                                                                    | <disabled></disabled>                            |
| [Bad sensor<br>health] | With this entity you can configure the [Bad sensor<br>health] alarm behavior in case this particular alarm<br>occurs.          | <display></display>                              |
|                        |                                                                                                    | <display< td=""></display<>                      |
|                        |                                                                                                    | shutdown>                                        |
|                        |                                                                                                    | <display<br>pause&gt;<br/>(default)</display<br> |

#### 5.19.2.4.0.14 Vaporizing

On the Stream Config. Stream n. Alarms screen, select <Vaporizing>.

The Stream Config. . Stream n . Vaporizing screen is displayed with the following entities.

| Entity            | Description                                                                                     | Value range                           |
|-------------------|-------------------------------------------------------------------------------------------------|---------------------------------------|
| [Alarm<br>action] | With this entity you can configure the alarm behavior, in<br>case this particular alarm occurs. | <disabled></disabled>                 |
|                   |                                                                                                 | <display></display>                   |
|                   |                                                                                                 | <display<br>shutdown&gt;</display<br> |
|                   |                                                                                                 | <display< td=""></display<>           |
|                   |                                                                                                 | pause>                                |
| [Alarm            |                                                                                                 | <010%>                                |
| hysteresis]       |                                                                                                 | (default =<br><5> %)                  |

#### 5.19.2.4.0.15 Vaporizing risk

On the Stream Config . Stream n . Alarms screen, select <Vaporizing risk>.

The Stream Config. . Stream n . Vaporizing risk screen is displayed with the following entities.

| Entity            | Description                                                                                     | Value range                 |
|-------------------|-------------------------------------------------------------------------------------------------|-----------------------------|
| [Alarm<br>action] | With this entity you can configure the alarm behavior, in<br>case this particular alarm occurs. | <disabled></disabled>       |
|                   |                                                                                                 | <display></display>         |
|                   |                                                                                                 | <display< td=""></display<> |
|                   |                                                                                                 | shutdown>                   |
|                   |                                                                                                 | <display< td=""></display<> |
|                   |                                                                                                 | pause>                      |
| [Alarm            |                                                                                                 | <010%>                      |
| hysteresis]       |                                                                                                 | (default =                  |
|                   |                                                                                                 | <5>%)                       |

## 5.19.2.4.0.16 Fixed

On the Stream Config . Stream n . Alarms screen, select <Fixed>.

The Stream Config. . Stream n . Fixed screen is displayed with the following entities.

| Entity              | Description                                                                                                    | Value range                                         |
|---------------------|----------------------------------------------------------------------------------------------------|-----------------------------------------------------|
| [Pulse<br>hardware] | With this entity you can configure the [Pulse<br>hardware] alarm behavior in case this particular<br>alarm occurs. | <disabled></disabled>                               |
|                     |                                                                                                    | <display></display>                                 |
|                     |                                                                                                    | <display<br>shutdown&gt;<br/>(default)</display<br> |
|                     |                                                                                                    | <display<br>pause&gt;</display<br>                  |
|                     | With this entity you can configure the [Pulse phase]<br>alarm behavior in case this particular alarm occurs.       | <disabled></disabled>                               |
| [Pulse phase]       |                                                                                                    | <display></display>                                 |
|                     |                                                                                                    | <display<br>shutdown&gt;<br/>(default)</display<br> |
|                     |                                                                                                    | <display<br>pause&gt;</display<br>                  |
|                     | With this entity you can configure the [Tank low level]<br>alarm behavior in case this particular alarm occurs.    | <disabled></disabled>                               |
| [Tank low<br>level] |                                                                                                    | <display></display>                                 |
|                     |                                                                                                    | <display<br>shutdown&gt;<br/>(default)</display<br> |
|                     |                                                                                                    | <display<br>pause&gt;</display<br>                  |

| Entity                  | Description                                                                                                    | Value range                                         |
|-------------------------|----------------------------------------------------------------------------------------------------|-----------------------------------------------------|
| [Tank empty]            | With this entity you can configure the [Tank empty]<br>alarm behavior in case this particular alarm occurs.            | <disabled></disabled>                               |
|                         |                                                                                                    | <display></display>                                 |
|                         |                                                                                                    | <display<br>shutdown&gt;<br/>(default)</display<br> |
|                         |                                                                                                    | <display<br>pause&gt;</display<br>                  |
|                         |                                                                                                    | <disabled></disabled>                               |
|                         |                                                                                                    | <display></display>                                 |
| [Temperature<br>sensor] | With this entity you can configure the [Temperature<br>sensor] alarm behavior in case this particular alarm<br>occurs. | <display<br>shutdown&gt;</display<br>               |
|                         |                                                                                                    | <display<br>pause&gt;<br/>(default)</display<br>    |
|                         | With this entity you can configure the [Low<br>temperature] alarm behavior in case this particular<br>alarm occurs.    | <disabled></disabled>                               |
| [Low<br>temperature]    |                                                                                                    | <display></display>                                 |
|                         |                                                                                                    | <display<br>shutdown&gt;</display<br>               |
|                         |                                                                                                    | <display<br>pause&gt;<br/>(default)</display<br>    |
|                         |                                                                                                    | <disabled></disabled>                               |
| [High<br>temperature]   | With this entity you can configure the [High<br>temperature] alarm behavior in case this particular<br>alarm occurs.   | <display></display>                                 |
|                         |                                                                                                    | <display<br>shutdown&gt;</display<br>               |
|                         |                                                                                                    | <display< td=""></display<>                         |
|                         |                                                                                                    | pause><br>(default)                                 |

| Entity               | Description                                                                                                    | Value range                                      |
|----------------------|----------------------------------------------------------------------------------------------------|--------------------------------------------------|
| [Pressure<br>sensor] | With this entity you can configure the [Pressure<br>sensor] alarm behavior in case this particular alarm<br>occurs. | <disabled></disabled>                            |
|                      |                                                                                                    | <display></display>                              |
|                      |                                                                                                    | <display<br>shutdown&gt;</display<br>            |
|                      |                                                                                                    | <display<br>pause&gt;<br/>(default)</display<br> |
|                      |                                                                                                    | <disabled></disabled>                            |
|                      |                                                                                                    | <display></display>                              |
| [Low<br>pressure]    | With this entity you can configure the [Low pressure]<br>alarm behavior in case this particular alarm occurs.       | <display<br>shutdown&gt;</display<br>            |
|                      |                                                                                                    | <display< td=""></display<>                      |
|                      |                                                                                                    | pause><br>(default)                              |
|                      | With this entity you can configure the [High pressure] alarm behavior in case this particular alarm occurs.         | <disabled></disabled>                            |
|                      |                                                                                                    | <display></display>                              |
| [High<br>pressure]   |                                                                                                    | <display<br>shutdown&gt;</display<br>            |
|                      |                                                                                                    | <display<br>pause&gt;<br/>(default)</display<br> |
|                      | With this entity you can configure the [Density<br>sensor] alarm behavior in case this particular alarm<br>occurs.  | <disabled></disabled>                            |
| [Density<br>sensor]  |                                                                                                    | <display></display>                              |
|                      |                                                                                                    | <display<br>shutdown&gt;</display<br>            |
|                      |                                                                                                    | <display< td=""></display<>                      |
|                      |                                                                                                    | pause><br>(default)                              |

| Entity                          | Description                                                                                                    | Value range                                         |
|---------------------------------|----------------------------------------------------------------------------------------------------|-----------------------------------------------------|
| [Low density]                   | With this entity you can configure the [Low density]<br>alarm behavior in case this particular alarm occurs.                     | <disabled></disabled>                               |
|                                 |                                                                                                    | <display></display>                                 |
|                                 |                                                                                                    | <display<br>shutdown&gt;</display<br>               |
|                                 |                                                                                                    | <display<br>pause&gt;<br/>(default)</display<br>    |
|                                 |                                                                                                    | <disabled></disabled>                               |
|                                 |                                                                                                    | <display></display>                                 |
| [High density]                  | With this entity you can configure the [High density]<br>alarm behavior in case this particular alarm occurs.                    | <display<br>shutdown&gt;</display<br>               |
|                                 |                                                                                                    | <display<br>pause&gt;<br/>(default)</display<br>    |
|                                 | With this entity you can configure the [Flow rate<br>exceed meter limit] alarm behavior in case this<br>particular alarm occurs. | <disabled></disabled>                               |
|                                 |                                                                                                    | <display></display>                                 |
| [Meter<br>exceeded<br>max flow] |                                                                                                    | <display<br>shutdown&gt;</display<br>               |
|                                 |                                                                                                    | <display<br>pause&gt;<br/>(default)</display<br>    |
|                                 | With this entity you can configure the [Factored pulse<br>out] alarm behavior in case this particular alarm<br>occurs.           | <disabled></disabled>                               |
| [Factored<br>pulse out]         |                                                                                                    | <displayed></displayed>                             |
|                                 |                                                                                                    | <display<br>shutdown&gt;<br/>(default)</display<br> |
|                                 |                                                                                                    | <display<br>pause&gt;</display<br>                  |
# 5.19.3 Stream Configuration . Additive streams

1. On the Stream Configuration screen, select Additive streams. The Stream Config . Additive Stream Selection screen appears.

| Arm 1 00:00            | Stream Co              | onfig. • Additive Strean | n Selection    |
|------------------------|------------------------|--------------------------|----------------|
| 0/0                    | O Stream 1             | 🔘 Stream 13              | ○ All streams  |
|                        | Stream 2               | 🔘 Stream 14              |                |
| Δrm 2 00.00            | O Stream 3             | 🔘 Stream 15              |                |
| Δ.III 2 00.00<br>Δ./Δ. | Stream 4               | 🔘 Stream 16              |                |
|                        | O Stream 5             | O Stream 17              |                |
| -                      | Stream 6               | 🔘 Stream 18              |                |
| Arm 3 00:00            | O Stream 7             | 🔘 Stream 19              |                |
| <b>0/0</b>             | Stream 8               | O Stream 20              |                |
|                        | Stream 9               | 🔘 Stream 21              |                |
| Arm 4 00:00            | O Stream 10            | O Stream 22              |                |
| 0/0                    | O Stream 11            | O Stream 23              |                |
|                        | ] 🔿 Stream 12          | O Stream 24              |                |
|                        | Press OK to select Str | eam 1                    | 2 🥻 🚹 10:57:02 |

2. Select any one of the stream or all the streams. The Additive Stream Config . Stream n screen appears.

| Arm 1 00 | Additive Stream Config. • Stream 1  |
|----------|-------------------------------------|
| 0/       | Identification                      |
|          | I/O binding                         |
| Arm 2 00 | Control settings                    |
| 0/       | Alarms                              |
|          |                                     |
| Arm 3 00 | 00                                  |
| 0/       |                                     |
|          |                                     |
| Arm 4 00 | 00                                  |
| 0/       |                                     |
|          |                                     |
|          | Press 0K to select 🖳 💈 🥻 🎦 10:57:12 |

## 5.19.3.1 Additive Stream Config. . Stream n . Identification

On the Additive Stream Config. Stream n screen, select <Identification>.

The Additive Stream Config . Stream n . Identification screen is displayed with the following entities.

| Entity    | Description              | Value range                                 |
|-----------|--------------------------|---------------------------------------------|
| [Additive | With this entity you can | A text string of maximum 12 characters. Use |
|           | enter the name of the    | maximum 7 characters to view the complete   |
| namej     | additive product.        | name on the MSC-L display screen.           |

**NOTE:** Due to memory considerations, the size of stream name parameters for product and additive streams is reduced to 12 from firmware version A2420. Any longer names shall be truncated when a configu- ration backed up from a prior release is installed.

## 5.19.3.2 Additive Config. Stream n . I/O Bindings

On the Additive Stream Config. Stream n screen, select <I/O binding>.

The new Flexible I/O Allocation architecture forms the basis of the Fusion4 product family. The architecture is designed around the common I/O building blocks that can be arranged in different configurations to be used in the MSC-L.

I/O allocation can either be performed through the IR controller through the infrared link or the LAD connected to the MSC-L front connector.

**NOTE:** I/O bindings must be configured for each stream. Also, following entities must be unique for each stream.

- Additive stream meter
- Pump feedback
- Additive temperature
- Solenoid control
- Block valve
- Injection feedback
- Pump start
- Factored pulse out

To configure Input/Output entities

• On the Main Menu screen, select the Stream Configuration icon. The Stream Configuration screen appears.

- On the Stream Configuration screen, select Additive streams. The Stream Config. . Additive Stream Selection screen appears.
- On the Stream Config. . Additive Stream Selection screen, select any one of the stream or all the streams.

The Additive Stream Config. Stream n screen appears.

- On the Additive Stream Config . Stream n screen, select <I/O binding>.
- Select <Inputs> or <Outputs> and then select <OK> on the Fusion4 IR controller, Fusion4 LAD, or the integrated keyboard.

The following table provides the possible entities and the I/O functions to which a specific entity can be linked.

#### 5.19.3.2.1 The I/O Bindings . Input Parameters

**NOTE:** The default value for all the Input entities are None.

| Entity                        | Description                                                                                                   | Can be linked to                                                                                                    |
|-------------------------------|----------------------------------------------------------------------------------------------------|----------------------------------------------------------------------------------------------------|
| [Additive<br>stream<br>meter] | With this entity you can select<br>the physical pulse input for<br>an additive pulse input.                   | Any of the unused QPI-1A to QPI-6B<br>(for additive streams 1 to 12).<br>Any of the unused QPI-7A to QPI-12B<br>(for product streams 13 to 24).    |
| [Pump<br>feedback]            | With this entity you can select<br>physical source for the pump<br>feedback function.                         | Any of the unused DI-DC-n, DI-AC-n,<br>QPI - n, AI-n, or None.                                                                                     |
| [Tank low<br>level switch]    | With this entity you can select<br>the physical source for the<br>tank low level function.                    | Any of the unused DI-DC-n, DI-AC-n,<br>QPI-n, AI-n, or None.                                                                                       |
| [Tank empty<br>switch]        | With this entity you can select<br>the physical source for the<br>tank empty function.                        | Any of the unused DI-DC-n, DI-AC-n,<br>QPI-n, AI-n, or None.                                                                                       |
| [Additive<br>temperature]     | With this entity you can select<br>the physical source for the<br>additive stream temperature<br>measurement. | RTD-1, RTD-2, RTD-3, RTD-4, RTD-5,<br>RTD- 6, AI-1, AI-2, AI-3, AI-4, AI-5, AI-<br>6, AI-7, AI-8, AI-9, AI-10, AI-11, AI-12,<br>AI-13, AI-14, None |

| Entity                    | Description                                                                                         | Can be linked to                                             |
|---------------------------|----------------------------------------------------------------------------------------------------|--------------------------------------------------------------|
| [Block valve<br>feedback] | With this entity you can select<br>the<br>physical source for the block<br>valve feedback function. | Any of the unused DI-DC-n, DI-AC-n,<br>QPI-n, AI-n, or None. |

#### 5.19.3.2.1.1 Pump Feedback

- If the [Pump feedback] I/O binding is defined, then the controller should generate an error if the pump indication input is inactive after the pump demand is active.
- The allowable delay is defined by the [Pump feedback timeout] entity (defined in the alarm settings submenu for this alarm).

#### 5.19.3.2.1.2 Tank Low Level Switch

Supply-tank level monitoring is useful in applications where a very small supply tank is used. This is typical in portable or mobile applications such as truck-mounted systems.

By monitoring a hardware input connected to a level switch in the supply tank, the controller can detect when the level in the tank is nearing empty, and take appropriate action. This prevents the pump from running completely dry, and prevents fueling operations from being interrupted mid-load.

The tank-level signals used should provide a simple form contact closure upon the detection of a low level (in excess of some low point) in the supply tank. Consideration should be given to the pump intake position in the tank and to the amount of blend volume required for a normal fuel delivery.

The switch-activation level should be positioned so that it is slightly higher than the level required for the normal delivery. If the tank low- level switch indicates "low" immediately upon the start of the delivery, there is still an adequate volume in the tank to allow the delivery to complete prior to the pump inlet drawing air.

If the low-level condition exists, the MSC-L can operate under normal condition. To clear the tank low-level signal, the tank must be refilled to a point that closes the level switch. At that time, the alarm disappears. There is no need to reset the condition as with normal alarms.

#### 5.19.3.2.1.3 Tank Empty Switch

If the tank-empty condition exists, the MSC-L cannot operate under normal condition. To clear the tank-empty signal, the tank must be refilled to a point that closes the level switch. At that instance, the alarm disappears and the MSC-L resumes to normal use. It is not required to reset the condition with normal alarms.

#### 5.19.3.2.2 The I/O Bindings . Output Parameters

| Entity                      | Description                                                                                     | Can be linked to                                            |
|-----------------------------|-------------------------------------------------------------------------------------------------|-------------------------------------------------------------|
| [Solenoid<br>control]       | With this entity you can select the physical source for the additive solenoid control function. | Any of the unused DO-<br>SSR-n, DO-EMR-n, PO-n, or<br>None. |
| [Block<br>valve<br>control] | With this entity you can select the physical source for the block valve control function.       | Any of the unused DO-<br>SSR-n, DO-EMR-n, PO-n, or<br>None. |
| [Injection<br>feedback]     | With this entity you can select the physical source for the injection feedback function.        | Any of the unused DO-<br>SSR-n, DO-EMR-n, PO-n, or<br>None. |
| [Pump<br>demand]            | With this entity you can select the physical source for the pump demand function.               | Any of the unused DO-<br>SSR-n, DO-EMR-n, PO-n, or<br>None. |
| [Factored<br>pulse out]     | With this entity you can select the physical source for the factored pulse out function.        | PO-1, PO-2, PO-3, PO-4, or<br>None                          |

**NOTE:** The default value for all the Output entities are None.

#### 5.19.3.2.2.1 Solenoid Control

If a running batch contains additives, the particular additive solenoid must be opened and closed when an additive injection is triggered (solenoid open/close is signalled).

#### 5.19.3.2.2.2 Block Valve Control

- If the [Block valve] I/O binding is defined, then the block valve output must be active when the permissive is <True>.
- The block valve must remain active until the stream permissive is <False>.

#### 5.19.3.2.2.3 Injection Feedback

- This functionality is enabled by defining the additive injector feedback I/O binding.
- Some injector-feedback modes produce pulses of a fixed length. For these modes, the length of the pulse is determined by the feedback pulse duration entity. The modes in which this setting is applicable are marked as underscored italic.
- The specific behavior of the additive injector feedback is defined by the entities located in the Solenoid submenu.
  - Piston Switch The injector feedback output is active as long as the additive injection solenoid is active.
  - Inverted piston switch The injector output is inactive as long as the additive injector solenoid is active (inverse of previous mode).
  - Post injection A pulse is generated as soon as the additive injector solenoid becomes inactive.
- Double pulse A pulse is generated after 25% of the injection volume is injected during an injection cycle. Another pulse is generated after 75% of injection volume is injected.
- Last 25% A pulse is generated after 75% of the injection volume is injected.
- Extended piston switch The injector feedback is active for the complete period during which the additive injection solenoid is active and some additional time (the time equal to the feedback pulse duration entity).
- Inverted extended piston switch The inverse of extended piston switch mode.

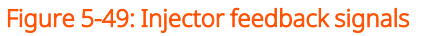

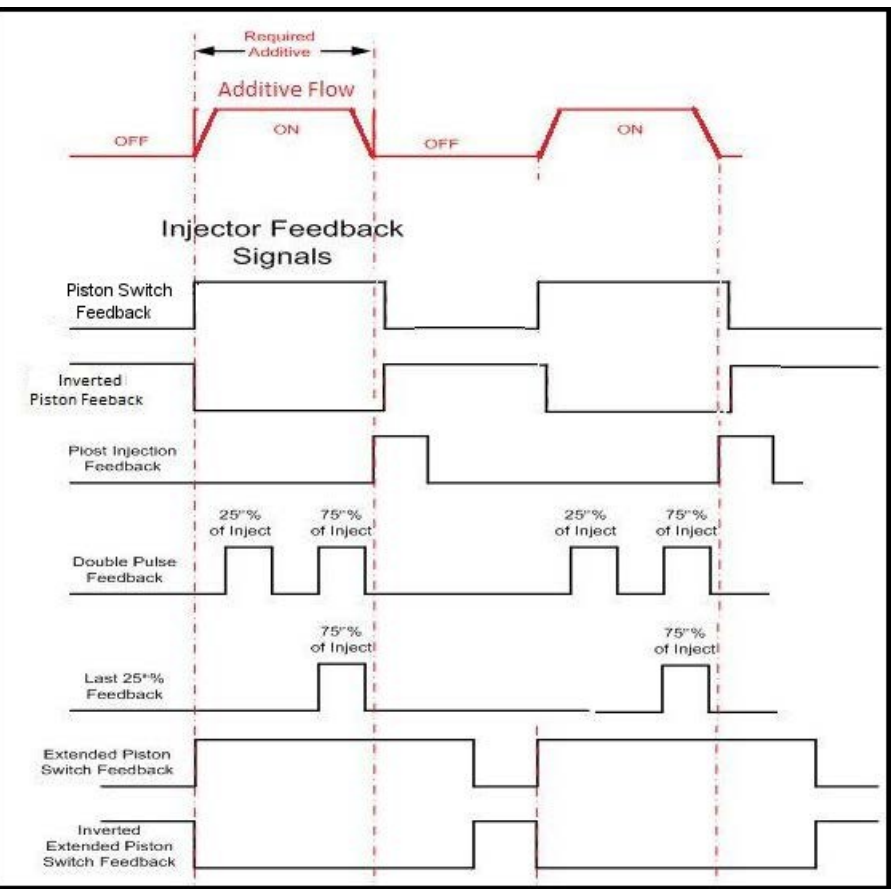

#### 5.19.3.2.2.4 Factored Pulse Output

- This functionality is enabled by defining the [Factored pulse out] I/O binding.
- When the functionality is enabled, the output is driven based on the transaction additive volume and the factored pulse output setting.
- The factored pulse output setting can be one of the following values:
  - 1 pulse for each unit of additive volume dispensed.
  - 10 pulses for each unit of additive volume dispensed.
  - 100 pulses for each unit of additive volume dispensed.
  - 1000 pulses for each unit of additive volume dispensed.
- The unit of volume is defined by the device unit of volume configu- ration entity

and not by the additive volume unit entity.

• The maximum frequency of the pulse output channel is 300 Hz.

## 5.19.3.3 Additive Stream Config. . Stream n . Control Settings

On the Additive Stream Config . Stream n screen, select <Control settings>.

The Additive Stream Config . Stream n . Control Settings screen is displayed with the following entities.

#### 5.19.3.3.1 Additive Control

On the Additive Stream Config . Stream n . Control Settings screen, select <Additive control>.

The Additive Stream Config . Stream n . Additive Control screen is displayed with the following entities.

| Entity                         | Description                                                                                                    | Value range                                     |
|--------------------------------|----------------------------------------------------------------------------------------------------|-------------------------------------------------|
| [Injection<br>queue<br>length] | With this entity you can configure the inject queue<br>length.<br>You can define the number of injections that can be<br>queued up (that is, postponed) if the injection progress<br>is too slow in relation to the calculated or configured<br>injection period time or even the measured wild stream<br>flow. | <0> <10><br>(default = <0>)                     |
| [Injection<br>volume]          | Injection volume for additive is configured in recipe.<br>When a recipe s selected for loading the injection<br>volume for that recipe is reflected here.                                                                                                    | <0> ml to<br><9900> ml<br>(default =<br><20> ml |

| Entity                  | Description                                                                                         | Value range                   |
|-------------------------|----------------------------------------------------------------------------------------------------|-------------------------------|
| [Factored<br>pulse out] | With this entity you can select the amount of pulses for<br>each unit of additive volume dispensed. | <1 Pulse /<br>Unit> (default) |
|                         |                                                                                                    | <10 Pulses /<br>Unit>         |
|                         |                                                                                                    | <100 Pulses /<br>Unit>        |
|                         |                                                                                                    | <1000 Pulses /<br>Unit>       |
|                         |                                                                                                    | <1 Pulse / 10<br>Units>       |
|                         |                                                                                                    | <1 Pulse / 100<br>Units>      |
|                         |                                                                                                    | <1 Pulse /<br>1000 Units>     |

| Entity             | Description                                                                 | Value range                                            |
|--------------------|-----------------------------------------------------------------------------|--------------------------------------------------------|
| [Feedback<br>mode] | With this entity you can select the type of feedback for<br>each injection. | <none><br/>(default)</none>                            |
|                    |                                                                             | <end sensor<br="">piston emul.&gt;</end>               |
|                    |                                                                             | <piston<br>switch&gt;</piston<br>                      |
|                    |                                                                             | <inv.end-<br>sensor piston<br/>emul.&gt;</inv.end-<br> |
|                    |                                                                             | <inverted<br>piston switch&gt;</inverted<br>           |
|                    |                                                                             | <mid-stroke<br>piston emul.&gt;</mid-stroke<br>        |
|                    |                                                                             | <post<br>injection&gt;</post<br>                       |
|                    |                                                                             | <double<br>pulse&gt;</double<br>                       |
|                    |                                                                             | <last 25%=""></last>                                   |
|                    |                                                                             | <ext. piston<br="">switch&gt;</ext.>                   |
|                    |                                                                             | <inv. ext.<="" td=""></inv.>                           |
|                    |                                                                             | piston switch>                                         |
| [Feedback          | With this entity you can enter the duration of the feedback pulse in ms.    | <0> ms<br><1000> ms                                    |
| duration]          |                                                                             | (default =<br><500> ms)                                |

| Entity                       | Description                                                                                                    | Value range                                                                                                    |
|------------------------------|----------------------------------------------------------------------------------------------------|----------------------------------------------------------------------------------------------------|
| [Pump run<br>timeout]        | With this entity you can enter the time in minutes<br>between the last injection and the additive pump stop.     | <0> min<br><255> mins<br>(default =<br><10> mins)                                                              |
| [Block<br>valve<br>location] | With this entity you can configure the physical position<br>of the block valve pertaining to the additive meter. | <upstream<br>from meter&gt;<br/>from (default)<br/><downstream<br>from meter&gt;</downstream<br></upstream<br> |
| [Factored<br>pulse<br>width] | With this entity you can select the width of the factored pulse output.                                          | <1> ms<br><500> ms<br>(default = <1><br>ms)                                                                    |

## 5.19.3.3.2 Solenoid

On the Additive Stream Config. - Stream n- Control Settings screen, select <Solenoid>.

The Additive Stream Config. - Stream n - Solenoid screen is displayed with the following entities.

| Entity                    | Description                                                                                                    | Value<br>range                   |
|---------------------------|----------------------------------------------------------------------------------------------------|----------------------------------|
| [Number<br>of<br>retries] | With this entity you can set the number of retries for opening<br>the solenoid again, in case additive pulses are not received. | <0><br><2><br>(default =<br><2>) |

| Entity           | Description                                                                                                    | Value<br>range                                             |
|------------------|----------------------------------------------------------------------------------------------------|------------------------------------------------------------|
| [Close<br>delay] | With this entity you can set the time in ms. The additive pulses<br>must be stopped after the solenoid is closed.                                                                                                    | <500><br>ms<br><10000><br>ms<br>(default =<br><500><br>ms) |
| [Dwell<br>time]  | With this entity you can set the minimum time in ms that the solenoid opens and closes. The parameter value is normally set to zero in injectors that require the solenoid to open and stay open until the full volume per cycle is injected. The numeric value represents the ON time of the solenoid in milliseconds. The OFF time is equal to the ON time. When this value is nonzero, the controller continues to pulse the valve control output until the amount of additive available in the 'Injection Volume' setting is dispensed. The stroke repeat rate is double the 'Solenoid Dwell Time'. | <0> ms<br><32767><br>ms<br>(default =<br><0> ms)           |

# 5.19.3.4 Additive Stream Config. Stream n . Alarms

On the Additive Stream Config. . Stream n screen, select <Alarms>. The Additive Stream Config . Stream n . Alarms screen is displayed. Alarms can have the following alarm actions.

- <Disabled>:
  - The alarm is ignored.
- <Display>:
  - The alarm appears on the display.
  - The alarm-indication output is set to ON.
- <Display shutdown>:

- The alarm appears on the display.
- The alarm-indication output is set to ON.
- The alarm-shutdown output is set to ON.
- Running batch is stopped.
- <Display pause>:
  - The alarm is shown on the display.
  - The alarm-indication output set to ON.
  - The alarm-shutdown output is set to ON.
  - Running batch is paused.

#### 5.19.3.4.1 Leaking Valve

On the Additive Stream Config . Stream n . Alarms screen, select <Leaking valve>.

The Additive Stream Config. . Stream n . Leaking Valve screen is displayed with the following entities.

| Entity            | Description                                                 | Value<br>range              |
|-------------------|-------------------------------------------------------------|-----------------------------|
|                   |                                                             | <disabled></disabled>       |
|                   |                                                             | <display></display>         |
| [Alarm<br>action] | With this entity you can configure the alarm behavior, in   | <display< td=""></display<> |
|                   | case this particular alarm occurs.                          | shutdown>                   |
|                   |                                                             | (default)                   |
|                   |                                                             | <display< td=""></display<> |
|                   |                                                             | pause>                      |
|                   | With this entity you can set the maximum amount of          | <0> ml                      |
| [Leaking          | additive volume measured [Leaking timeout period] before    | <999> ml                    |
| volume            | a leaking valve alarm is generated.                         | (default =                  |
| limit]            | If this limit is exceeded, an alarm occurs depending on the | <100.00>                    |
|                   | [Alarm action].                                             | ml)                         |

| Entity                         | Description                                                                                         | Value<br>range                           |
|--------------------------------|----------------------------------------------------------------------------------------------------|------------------------------------------|
| [Leaking<br>timeout<br>period] | With this entity you can set the time in seconds in which the<br>[Leaking volume limit] is checked. | <1> s<br><99> s<br>(default =<br><60> s) |

#### 5.19.3.4.2 No Additive

On the Additive Stream Config . Stream n . Alarms screen, select <No additive>.

The Additive Stream Config. . Stream n . No Additive screen is displayed with the following entities.

| Entity            | Description                                               | Value<br>range                        |
|-------------------|-----------------------------------------------------------|---------------------------------------|
|                   |                                                           | <disabled><br/>(default)</disabled>   |
| Marm              | With this antity you can configure the alarm behavior, in | <display></display>                   |
| [Alarm<br>action] | case this particular alarm occurs.                        | <display<br>shutdown&gt;</display<br> |
|                   |                                                           | <display< td=""></display<>           |
|                   |                                                           | pause>                                |
|                   | With this entity you can set the time in seconds in which | <1> s <9>                             |
| [No               | additive stream pulses should be received when the        | S                                     |
| additive          | solenoid is opened. The additive stream pulses are not    |                                       |
| timeout]          | received after the configured [number of retries] and an  | (default =                            |
|                   | alarm occurs depending on the [Alarm action].             | <2> s)                                |

#### 5.19.3.4.3 No Pump

On the Additive Stream Config . Stream n . Alarms screen, select <No pump>.

The Additive Stream Config. . Stream n . No Pump screen is displayed with the following entities.

| Entity                        | Description                                                                                                    | Value<br>range                                                                                        |
|-------------------------------|----------------------------------------------------------------------------------------------------|----------------------------------------------------------------------------------------------------|
|                               |                                                                                                    | <disabled><br/>(default)</disabled>                                                                   |
| [Alarm<br>action]             | With this entity you can configure the alarm behavior, in<br>case this particular alarm occurs.                                                                                                    | <display<br><display<br>shutdown&gt;<br/><display<br>pause&gt;</display<br></display<br></display<br> |
| [Pump<br>feedback<br>timeout] | With this entity you can set the time in seconds in which the<br>additive pump must provide a feedback to the MSC. If the<br>feedback from the pump is not received in [Pump feedback<br>timeout], then an alarm occurs depending on the [Alarm<br>action]. | <1> s<br><255> s<br>(default =<br><15> s)                                                             |

#### 5.19.3.4.4 Block Valve Fault

On the Additive Stream Config . Stream n . Alarms screen, select <Block valve fault>.

The Additive Stream Config. . Stream n . Block Valve Fault screen is displayed with the following entities.

| Entity            | Description                                                                                  | Value<br>range                                                |
|-------------------|----------------------------------------------------------------------------------------------|---------------------------------------------------------------|
|                   |                                                                                              | <disabled><br/>(default)</disabled>                           |
| [Alarm<br>action] | With this entity you can configure the alarm behavior, in case this particular alarm occurs. | <display><br/><display<br>shutdown&gt;</display<br></display> |
|                   |                                                                                              | <display<br>pause&gt;</display<br>                            |

| Entity                | Description                                                                                                    | Value<br>range                            |
|-----------------------|----------------------------------------------------------------------------------------------------|-------------------------------------------|
| [Feedback<br>timeout] | With this entity you can set the time in seconds in which<br>the additive pump must providea feedback to the MSC. If<br>the feedback from the pump is not received in [Feedback<br>timeout], then an alarm occurs depending on the [Alarm<br>action]. | <1> s<br><255> s<br>(default =<br><15> s) |

#### 5.19.3.4.5 Deviation

On the Additive Stream Config . Stream n . Alarms screen, select <Deviation>.

The Additive Stream Config. . Stream n . Deviation screen is displayed with the following entities.

|       | Entity               | Description                                                                                                   | Value<br>range                        |
|-------|----------------------|----------------------------------------------------------------------------------------------------|---------------------------------------|
|       |                      | With this entity you can configure the alarm behavior, in<br>case this particular alarm occurs.               | <disabled></disabled>                 |
|       | [Alarm<br>action]    |                                                                                                    | <display><br/>(default)</display>     |
| ĺ     |                      |                                                                                                    | <display<br>shutdown&gt;</display<br> |
|       |                      |                                                                                                    | <display< td=""></display<>           |
|       |                      |                                                                                                    | pause>                                |
|       | ſAdd.                | With this entity you can set the percentage of additive volume that is accepted without resulting in an alarm | <1>%                                  |
|       | volume               | situation. If this percentage is exceeded, an alarm occurs                                                    | <1002 %                               |
|       | deviation]           | depending on the [Alarm action]. The alarm is evaluated                                                       | (default =                            |
|       | ]                    | after every injection.                                                                                        | <10> %)                               |
| [Num. |                      | With this patiture, can get the property of additive                                                          | <1 99>                                |
|       | cycles for<br>alarm] | injection cycles over which the deviation is calculated.                                                      | (default =<br><1>)                    |

#### 5.19.3.4.6 Fixed

On the Additive Stream Config . Stream n . Alarms screen, select <Fixed>.

The Additive Stream Config. . Stream n . Fixed screen is displayed with the following entities.

| Entity              | Description                                                                                            | Value range                                                                                                    |
|---------------------|----------------------------------------------------------------------------------------------------|----------------------------------------------------------------------------------------------------|
| [Control fault]     | With this entity you can configure the [Control fault]<br>alarm in case this particular alarm occurs.  | <disabled><br/><display><br/>(default)<br/><display<br>shutdown&gt;<br/><display<br>pause&gt;</display<br></display<br></display></disabled> |
| [Solenoid<br>fault] | With this entity you can configure the [Solenoid<br>fault] alarm in case this particular alarm occurs. | <disabled><br/><display><br/>(default)<br/><display<br>shutdown&gt;<br/><display<br>pause&gt;</display<br></display<br></display></disabled> |
| [Pulse<br>hardware] | With this entity you can configure the [Pulse<br>hardware] alarm in case this particular alarm occurs. | <disabled><br/><display><br/><display<br>shutdown&gt;<br/>(default)<br/><display<br>pause&gt;</display<br></display<br></display></disabled> |

| Entity                  | Description                                                                                                  | Value range                                         |
|-------------------------|----------------------------------------------------------------------------------------------------|-----------------------------------------------------|
|                         |                                                                                                    | <disabled></disabled>                               |
|                         |                                                                                                    | <display></display>                                 |
| [Pulse phase]           | With this entity you can configure the [Pulse phase]<br>alarm in case this particular alarm occurs.          | <display<br>shutdown&gt;<br/>(default)</display<br> |
|                         |                                                                                                    | <display<br>pause&gt;</display<br>                  |
|                         |                                                                                                    | <disabled></disabled>                               |
|                         |                                                                                                    | <display></display>                                 |
| [Factored<br>pulse out] | d With this entity you can configure the [Factored<br>pulse out] alarm in case this particular alarm occurs. | <display<br>shutdown&gt;<br/>(default)</display<br> |
|                         |                                                                                                    | <display<br>pause&gt;</display<br>                  |
|                         |                                                                                                    | <disabled></disabled>                               |
|                         |                                                                                                    | <display></display>                                 |
| [Temperature<br>sensor] |                                                                                                    | <display<br>shutdown&gt;<br/>(default)</display<br> |
|                         |                                                                                                    | <display<br>pause&gt;</display<br>                  |
|                         |                                                                                                    | <disabled></disabled>                               |
| ITanklow                | With this entity you can configure the [Tank low<br>level] alarm in case this particular alarm occurs.       | <display><br/>(default)</display>                   |
| level]                  |                                                                                                    | <display<br>shutdown&gt;</display<br>               |
|                         |                                                                                                    | <display<br>pause&gt;</display<br>                  |

| Entity        | Description                                                                                                    | Value range                                         |
|---------------|----------------------------------------------------------------------------------------------------|-----------------------------------------------------|
|               | With this entity you can configure the [Tank empty]<br>alarm in case this particular alarm occurs.                                                                     | <disabled></disabled>                               |
|               |                                                                                                    | <display></display>                                 |
| [Tank empty]  |                                                                                                    | <display<br>shutdown&gt;<br/>(default)</display<br> |
|               |                                                                                                    | <display<br>pause&gt;</display<br>                  |
|               |                                                                                                    | <disabled></disabled>                               |
|               | <ul> <li>With this entity you can configure the [Additive</li> <li>MMQ not met] alarm in case this particular alarm</li> <li>occurs.</li> <li>(c</li> <li>p</li> </ul> | <display></display>                                 |
| [Additive     |                                                                                                    | <display< td=""></display<>                         |
| MMQ not       |                                                                                                    | shutdown>                                           |
| metj          |                                                                                                    | (default)                                           |
|               |                                                                                                    | <display< td=""></display<>                         |
|               |                                                                                                    | pause>                                              |
|               |                                                                                                    | <disabled></disabled>                               |
|               |                                                                                                    | <display></display>                                 |
| Additive flow | With this entity you can configure the [Additive flow                                                                                                    | <display< td=""></display<>                         |
| rate too low] | ow] rate too low] alarm in case this particular alarm occurs.                                                                                                    | shutdown>                                           |
|               |                                                                                                    | (default)                                           |
|               |                                                                                                    | <display< td=""></display<>                         |
|               |                                                                                                    | pause>                                              |

# 5.19.4 Stream Configuration - External Additive streams

To perform the external additive stream configuration

1. On the Main Menu screen, select the Stream Configuration icon. The Stream Configuration screen appears, which displays the functions available for stream configuration.

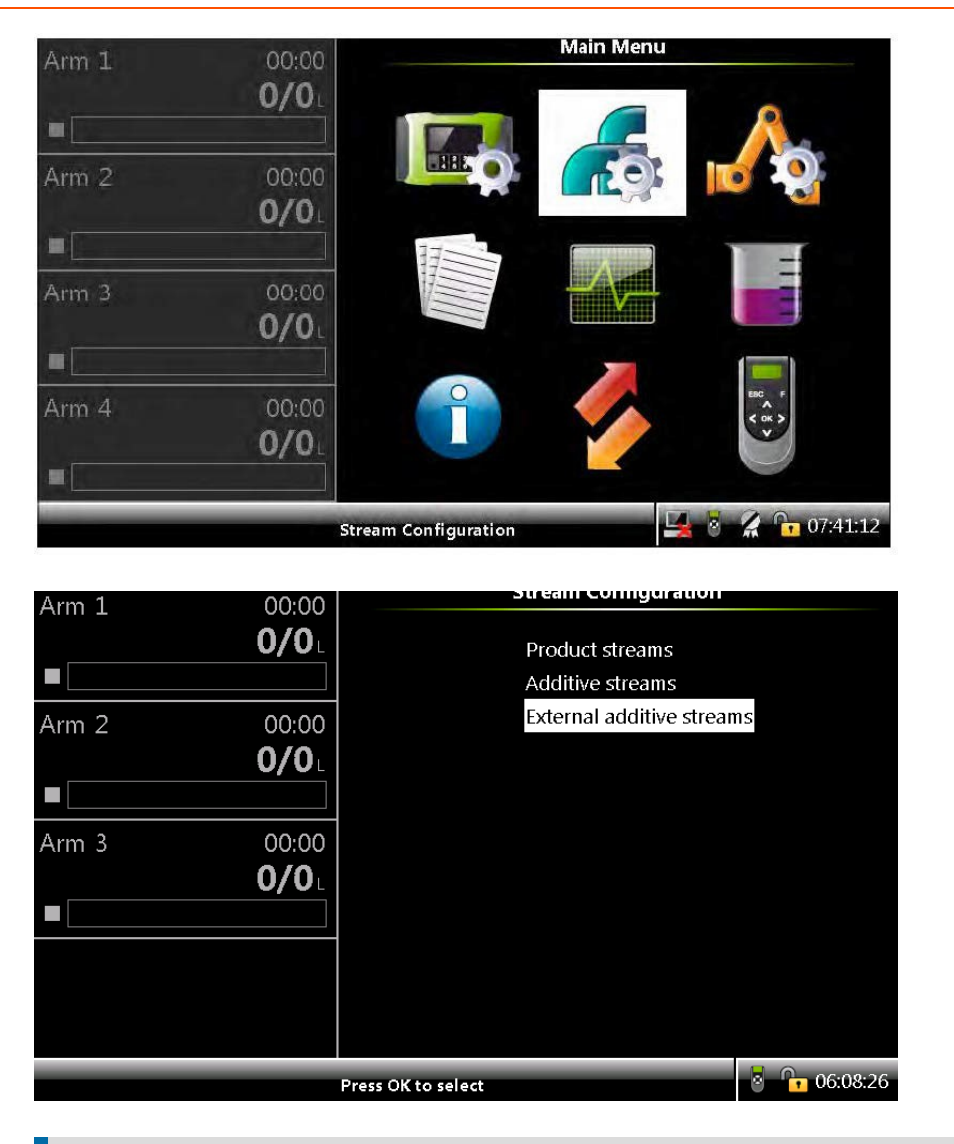

**NOTE:** The External additive streams function is added in the Stream Configuration menu.

2. On the Stream Configuration screen, select <External Additive streams>.

The Stream Config - External additive stream selection additive screen appears.

| Arm 1 00:00  | Stream Config · External additive stream selection |
|--------------|----------------------------------------------------|
| 0/0          | O EA_001 O All streams                             |
|              | C EA_002                                           |
| Arm 2 00:00  | O_EA_004                                           |
| 0/0          | O EA_005                                           |
|              | O Ext add 5                                        |
|              | C Ext add 6                                        |
| Arm 3 00:00  | Ext add 7                                          |
| <b>0/0</b> L | Ext add 8                                          |
|              | O Ext add 9                                        |
|              | O Ext add 10                                       |
|              | O Ext add 11                                       |
|              | O Ext add 12                                       |
|              | Press OK to select EA_005                          |

**NOTE:** Twelve streams will be available per Arm board. Individual streams can be configured.

3. Select any one of the stream or all the streams. The Stream Config - Ext add n screen appears with the following entities.

| Arm 1 | 00:00                 | Sucan comig LA_005 |           |
|-------|-----------------------|--------------------|-----------|
|       | <b>0/0</b> L          | Identification     |           |
|       |                       | Alarms             |           |
| Arm 2 | 00:00<br><b>0/0</b> ∟ |                    |           |
|       | _                     |                    |           |
| Arm 3 | 00:00                 |                    |           |
|       | <b>0/0</b> L          |                    |           |
|       |                       |                    |           |
|       |                       |                    |           |
|       |                       |                    |           |
|       |                       |                    |           |
|       |                       | Press OK to select | 8 6:30:18 |

- <Identification> Should be configured individually for each stream.
- <Alarms> Can be configured either individually or together for all the streams.

## 5.19.4.1 Stream Config - Ext add n - Identification

1. On the Stream Config - Ext add n screen, select <Identification> The Stream Config - Ext add n - Identification screen appears with the following entities:

| Arm 1 | 00:00                 | Stream Connig - Extraut 2 - 10     | aenuncauon      |
|-------|-----------------------|------------------------------------|-----------------|
|       | <b>0/0</b> L          | External additive name<br>COM port | EA_002<br>COM-2 |
| Arm 2 | 00:00<br><b>0/0</b> L | Stream address                     | 124             |
| Arm 3 | 00:00<br><b>0/0</b> L |                                    |                 |
|       |                       |                                    | 8 🕞 06:26:59    |

| Entity                                           | Description                                                                                                    | Value range                                                                                                    |
|--------------------------------------------------|----------------------------------------------------------------------------------------------------|----------------------------------------------------------------------------------------------------|
| <external<br>additive<br/>name&gt;</external<br> | With this entity you can enter the name of the additive product.                                                                          | A text string of maximum 12<br>characters. Use maximum 7<br>characters to view the complete<br>name on the MSC-L display screen.                                   |
| <com<br>port&gt;</com<br>                        | With this entity you can configure<br>the <com port=""> to be used for<br/>communicating with the external<br/>additive controller.</com> | <com1>or <com2> for streams on<br/>Arm board 1 (Streams 1 to 12)<br/><com6>or <com7> for streams on<br/>Arm board 2 (Streams 13 to 24)</com7></com6></com2></com1> |
| <stream<br>Address&gt;</stream<br>               | With this entity you can configure<br>the <stream address=""> for the<br/>external additive streams.</stream>                             | <0> <999>                                                                                                    |

# 5.19.4.2 Stream Config - Ext add n - Alarms

1. On the Stream Config - Ext add n screen, select <Alarms>. The Stream Config - Ext add n - Alarms screen appears with the following entities.

| Arm 1 | 00:00 | Stream Config · EA_004 · Ala | rms      |
|-------|-------|------------------------------|----------|
| _     | 0/0   | Fixed                        |          |
|       |       | Device offline               |          |
| Arm 2 | 00:00 |                              |          |
|       |       |                              |          |
| Arm 3 | 00:00 |                              |          |
|       | 0/0   |                              |          |
|       |       |                              |          |
|       |       |                              |          |
|       |       |                              |          |
|       |       |                              |          |
|       |       | Press OK to select           | 06:31:17 |

2. On the Stream Config - Ext add n - Alarms screen, select <Fixed>. The following screen appears with the fixed alarms.

| Arm 1 | 00:00        |                                   |                  |
|-------|--------------|-----------------------------------|------------------|
|       | <b>0/0</b>   | Leaking valve                     | Display shutdown |
|       |              | Flush volume                      | Display shutdown |
|       |              | No activity                       | Display shutdown |
| Arm 2 | 00:00        | No additive                       | Display shutdown |
|       | 0/0          | No pump                           | Display shutdown |
|       |              | Add. Volume deviation             | Display shutdown |
|       |              | Control fault                     | Display shutdown |
| Arm 3 | 00.00        | Solenoid fault                    | Display shutdown |
| Ann 9 | 00.00        | Pulse hardware                    | Display shutdown |
|       | <b>U/U</b> L | Tank empty                        | Display shutdown |
|       |              | Ext. add. device firmware failure | Display shutdown |
|       |              | Ext. add. device program failure  | Display shutdown |
|       |              | Device offline                    | Display shutdown |
|       |              | Power failure                     | Display shutdown |
|       |              | License error                     | Display shutdown |
|       |              | Service due reminder              | Display          |
|       |              |                                   | 8 6:32:20        |

• The fixed alarms can be configured as "Display Pause" or "Display Shutdown" as per requirement.

| Entity          | Description                                     | Value range                 |
|-----------------|-------------------------------------------------|-----------------------------|
|                 |                                                 | <disabled></disabled>       |
|                 |                                                 | <display></display>         |
|                 | With this entity you can configure the alarm    | <display< td=""></display<> |
| [Leaking Valve] | behavior, in case this particular alarm occurs. | shutdown>                   |
|                 |                                                 | (default)                   |
|                 |                                                 | <display< td=""></display<> |
|                 |                                                 | pause>                      |
|                 |                                                 | <disabled></disabled>       |
|                 |                                                 | <display></display>         |
|                 | With this entity you can configure the alarm    | <display< td=""></display<> |
| [Flush Volume]  | behavior, in case this particular alarm occurs. | shutdown>                   |
|                 |                                                 | (default)                   |
|                 |                                                 | <display< td=""></display<> |
|                 |                                                 | pause>                      |
|                 |                                                 | <disabled></disabled>       |
|                 |                                                 | <display></display>         |
|                 | With this entity you can configure the alarm    | <display< td=""></display<> |
| [No Activity ]  | behavior, in case this particular alarm occurs. | shutdown>                   |
|                 |                                                 | (default)                   |
|                 |                                                 | <display< td=""></display<> |
|                 |                                                 | pause>                      |
|                 |                                                 | <disabled></disabled>       |
|                 |                                                 | <display></display>         |
|                 | With this entity you can configure the alarm    | <display< td=""></display<> |
| [No Additive]   | behavior, in case this particular alarm occurs. | shutdown>                   |
|                 |                                                 | (default)                   |
|                 |                                                 | <display< td=""></display<> |
|                 |                                                 | pause>                      |

| Entity           | Description                                     | Value range                 |
|------------------|-------------------------------------------------|-----------------------------|
|                  |                                                 | <disabled></disabled>       |
|                  |                                                 | <display></display>         |
|                  | With this entity you can configure the alarm    | <display< td=""></display<> |
| [No Pump]        | behavior, in case this particular alarm occurs. | shutdown>                   |
|                  |                                                 | (default)                   |
|                  |                                                 | <display< td=""></display<> |
|                  |                                                 | pause>                      |
|                  |                                                 | <disabled></disabled>       |
|                  |                                                 | <display></display>         |
| [Add Volume      | With this entity you can configure the alarm    | <display< td=""></display<> |
| Deviation]       | behavior, in case this particular alarm occurs. | shutdown>                   |
|                  |                                                 | (default)                   |
|                  |                                                 | <display< td=""></display<> |
|                  |                                                 | pause>                      |
|                  |                                                 | <disabled></disabled>       |
|                  |                                                 | <display></display>         |
|                  | With this entity you can configure the alarm    | <display< td=""></display<> |
| [Control Fault]  | behavior, in case this particular alarm occurs. | shutdown>                   |
|                  |                                                 | (default)                   |
|                  |                                                 | <display< td=""></display<> |
|                  |                                                 | pause>                      |
|                  |                                                 | <disabled></disabled>       |
| [Solenoid Fault] |                                                 | <display></display>         |
|                  | With this entity you can configure the alarm    | <display< td=""></display<> |
|                  | behavior, in case this particular alarm occurs. | shutdown>                   |
|                  |                                                 | (default)                   |
|                  |                                                 | <display< td=""></display<> |
|                  |                                                 | pause>                      |

| Entity                                 | Description                                                                                     | Value range                                         |
|----------------------------------------|-------------------------------------------------------------------------------------------------|-----------------------------------------------------|
| [Pulse Hardware]                       |                                                                                                 | <disabled></disabled>                               |
|                                        |                                                                                                 | <display></display>                                 |
|                                        | With this entity you can configure the alarm behavior, in case this particular alarm occurs.    | <display<br>shutdown&gt;<br/>(default)</display<br> |
|                                        |                                                                                                 | <display<br>pause&gt;</display<br>                  |
|                                        |                                                                                                 | <disabled></disabled>                               |
|                                        |                                                                                                 | <display></display>                                 |
| [Tank Empty]                           | With this entity you can configure the alarm<br>behavior, in case this particular alarm occurs. | <display<br>shutdown&gt;<br/>(default)</display<br> |
|                                        |                                                                                                 | <display<br>pause&gt;</display<br>                  |
|                                        |                                                                                                 | <disabled></disabled>                               |
|                                        |                                                                                                 | <display></display>                                 |
| [Ext. add. device<br>Firmware failure] | With this entity you can configure the alarm<br>behavior, in case this particular alarm occurs. | <display<br>shutdown&gt;<br/>(default)</display<br> |
|                                        |                                                                                                 | <display<br>pause&gt;</display<br>                  |
|                                        |                                                                                                 | <disabled></disabled>                               |
| [Ext. add. device<br>Program failure]  |                                                                                                 | <display></display>                                 |
|                                        | With this entity you can configure the alarm behavior, in case this particular alarm occurs.    | <display<br>shutdown&gt;<br/>(default)</display<br> |
|                                        |                                                                                                 | <display<br>pause&gt;</display<br>                  |

| Entity                    | Description                                                                                     | Value range                                         |
|---------------------------|-------------------------------------------------------------------------------------------------|-----------------------------------------------------|
| [Power Failure]           |                                                                                                 | <disabled></disabled>                               |
|                           |                                                                                                 | <display></display>                                 |
|                           | With this entity you can configure the alarm behavior, in case this particular alarm occurs.    | <display<br>shutdown&gt;<br/>(default)</display<br> |
|                           |                                                                                                 | <display<br>pause&gt;</display<br>                  |
|                           |                                                                                                 | <disabled></disabled>                               |
|                           |                                                                                                 | <display></display>                                 |
| [License Error]           | With this entity you can configure the alarm<br>behavior, in case this particular alarm occurs. | <display<br>shutdown&gt;<br/>(default)</display<br> |
|                           |                                                                                                 | <display<br>pause&gt;</display<br>                  |
|                           |                                                                                                 | <disabled></disabled>                               |
| [Service due<br>reminder] | With this entity you can configure the alarm                                                    | <display><br/>(default)</display>                   |
|                           | behavior, in case this particular alarm occurs.                                                 | <display<br>shutdown&gt;</display<br>               |
|                           |                                                                                                 | <display<br>pause&gt;</display<br>                  |

3. On the Stream Config - Ext add n - Alarms screen, select <Device offline>. The following screen appears.

| Arm 1 | 00:00                 | Stream Config · EA_00 | 4 · Device offline |
|-------|-----------------------|-----------------------|--------------------|
| _     | <b>0/0</b>            | Alarm action          | Display shutdown   |
|       |                       | Device online timeout | 7.2                |
| Arm 2 | 00:00<br><b>0/0</b> L |                       |                    |
|       |                       |                       |                    |
| Arm 3 | 00:00                 |                       |                    |
|       | 0/0                   |                       |                    |
|       |                       |                       |                    |
|       |                       |                       |                    |
|       |                       |                       |                    |
|       |                       |                       |                    |
|       |                       |                       | 8 🕞 06:33:09       |

| Entity                         | Description                                                                                     | Can be linked<br>to                                                                                           |
|--------------------------------|-------------------------------------------------------------------------------------------------|----------------------------------------------------------------------------------------------------|
|                                |                                                                                                 | <disabled></disabled>                                                                                         |
| [Alarm<br>Action]              | With this entity you can configure the alarm<br>behavior, in case this particular alarm occurs. | <display<br><display<br>shutdown&gt;<br/>(default)<br/><display pause=""></display></display<br></display<br> |
| [Device<br>offline<br>timeout] | With this entity you can configure the alarm<br>behavior, in case this particular alarm occurs. | <5> s (default)                                                                                               |

# 5.20 Arm Configuration

To perform the Arm Configuration

1. On the Main Menu screen, select the Arm Configuration icon. The Arm Configuration . Arm Selection screen appears.

| Arm 1 | 00:00                 |                  | Main Menu |                  |
|-------|-----------------------|------------------|-----------|------------------|
| •     | 0/0L                  |                  |           |                  |
| Arm 2 | 00:00<br><b>0/0</b> L |                  |           |                  |
|       |                       | 17               |           | -                |
| Arm 3 | 00:00<br><b>0/0</b> L |                  |           |                  |
|       |                       |                  |           |                  |
| Arm 4 | 00:00<br><b>0/0</b> L | Î                |           |                  |
|       | - di                  |                  |           |                  |
|       | Ar                    | rm Configuration | 4         | 8 🕺 🥻 📴 07:42:34 |

2. On the Arm Configuration . Arm Selection screen, select the required arm. For example, Arm 1.

| Arm 1  Arm 2  Arm 3 | 00:00<br><b>0/0</b><br>00:00<br><b>0/0</b><br>00:00<br><b>0/0</b><br>L | Arm Configuration • Arm 1<br>Identification<br>I/O bindings<br>Control settings<br>Product stream selection<br>Additive stream selection<br>External additive stream selection<br>Recipes<br>Alarms |
|---------------------|------------------------------------------------------------------------|----------------------------------------------------------------------------------------------------|
|                     |                                                                        | Press OK to select                                                                                                    |

The Arm Configuration . Arm n screen appears with the following entities.

# 5.20.1 Arm Configuration . Arm n . Identification

On the Arm Configuration . Arm1 screen, select <Identification>.

The Arm Configuration . Arm1 . Identification screen is displayed with the following entity.

| Entity            | Description                                                                                                    | Value range                                                                                                    |
|-------------------|----------------------------------------------------------------------------------------------------|----------------------------------------------------------------------------------------------------|
| [Arm<br>name]     | With this entity you can enter the name of the<br>loading arm.<br>The Arm name appears on the running screens.                                                                                                    | A text string of<br>maximum 20<br>characters. Use<br>maximum 7<br>characters to view<br>the complete<br>name on the<br>MSC-L screen. |
| [Arm<br>address]  | With this entity you can enter and assign a reference<br>number to the arm. This address is used to access<br>the Arm modbus register map for the current<br>loading arm. When using modbus, this address must<br>be unique among all the loading arms in this device<br>as well as those on other devices on the same line<br>when using RS-485 multidrop. | default = <123>                                                                                                    |
| [Arm<br>location] | With this entity you can select the location of the arm<br>whether in Bay 1 or Bay 2 or its a swing arm.                                                                                                    | <bay 1=""><br/><bay 2=""><br/><none></none></bay></bay>                                                                              |
| [Arm<br>cluster]  | This entity defines the logical group to which arm belongs for Rail loading.                                                                                                    | <1> <6><br>(default = <1>)                                                                                                    |
| [Arm<br>status]   | With this entity you can configure the arm to operational/enabled or Disabled.                                                                                                    | <enable><br/><disable></disable></enable>                                                                                            |

| Entity     | Description                                                                                                    | Value range               |
|------------|----------------------------------------------------------------------------------------------------|---------------------------|
|            |                                                                                                    | <black></black>           |
|            | With this entity you can configure the color to be<br>used on a loading arm progress bar.<br>NOTE: The Progress bar color is located on the<br>loading arm progress tab. | <white></white>           |
|            |                                                                                                    | <gray></gray>             |
|            |                                                                                                    | <yellow></yellow>         |
|            |                                                                                                    | <mid blue=""></mid>       |
|            |                                                                                                    | <light blue=""></light>   |
| [Progress  |                                                                                                    | <purple></purple>         |
| bar color] |                                                                                                    | <green> (default)</green> |
|            |                                                                                                    | <dark green=""></dark>    |
|            |                                                                                                    | <brown></brown>           |
|            |                                                                                                    | <red></red>               |
|            |                                                                                                    | <pink></pink>             |
|            |                                                                                                    | <gold></gold>             |

# 5.20.2 Arm Configuration . Arm n . I/O Bindings

On the Arm Configuration . Arm1 screen, select <I/O binding>.

The Arm Configuration . Arm1 . I/O Bindings screen is displayed with the following entities.

# 5.20.2.1 The I/O Bindings . Input Parameters

**NOTE:** The default value for all the Input entities are None.

| Entity           | Description                                                                             | Can be linked to                                                                                                    |
|------------------|-----------------------------------------------------------------------------------------|----------------------------------------------------------------------------------------------------|
| [Alarm<br>reset] | With this entity you can<br>select the physical source for<br>the alarm reset function. | Any one of unused Pulse Inputs (QPI),<br>Analog Inputs (AI-n), Digital Inputs DC<br>(DI- DC-n), Digital Inputs AC (DI-AC-n), or<br>None. |

| Entity                       | Description                                                                                         | Can be linked to                                                                                                    |
|------------------------------|----------------------------------------------------------------------------------------------------|----------------------------------------------------------------------------------------------------|
| [RIT ack]                    | With this entity you can<br>select the physical source for<br>the RIT acknowledgment<br>function.   | Any one of unused Pulse Inputs (QPI),<br>Analog Inputs (AI-n), Digital Inputs DC<br>(DI- DC-n), Digital Inputs AC (DI-AC-n), or<br>None. |
| [RIT start]                  | With this entity you can<br>select the physical source for<br>the RIT start function.               | Any one of unused Pulse Inputs (QPI),<br>Analog Inputs (AI-n), Digital Inputs DC<br>(DI- DC-n), Digital Inputs AC (DI-AC-n), or<br>None. |
| [RIT stop]                   | With this entity you can<br>select the physical source for<br>the RIT stop function.                | Any one of unused Pulse Inputs (QPI),<br>Analog Inputs (AI-n), Digital Inputs DC<br>(DI- DC-n), Digital Inputs AC (DI-AC-n), or<br>None. |
| [Block<br>valve<br>feedback] | With this entity you can<br>select the physical source for<br>the block valve feedback<br>function. | Any one of unused Pulse Inputs (QPI),<br>Analog Inputs (AI-n), Digital Inputs DC<br>(DI- DC-n), Digital Inputs AC (DI-AC-n), or<br>None. |
| [Arm<br>Parked]              | With this entity you can<br>select the physical source for<br>Arm parked alarm action.              | Any one of unused Pulse Inputs (QPI),<br>Analog Inputs (AI-n), Digital Inputs DC<br>(DI- DC-n), Digital Inputs AC (DI-AC-n), or<br>None. |
| [Bay 1 in<br>position]       | With this entity you can<br>select the physical source for<br>the arm for Bay1.                     | Any one of unused Pulse Inputs (QPI),<br>Analog Inputs (AI-n), Digital Inputs DC<br>(DI- DC-n), Digital Inputs AC (DI-AC-n), or<br>None. |
| [Bay 2 in<br>position]       | With this entity you can<br>select the physical source for<br>the arm for Bay2.                     | Any one of unused Pulse Inputs (QPI),<br>Analog Inputs (AI-n), Digital Inputs DC<br>(DI- DC-n), Digital Inputs AC (DI-AC-n), or<br>None. |
| [Stop flow<br>switch]        | With this entity you can<br>select the physical source for<br>the Stop flow switch<br>function.     | Any one of unused Pulse Inputs (QPI),<br>Analog Inputs (AI-n), Digital Inputs DC<br>(DI- DC-n), Digital Inputs AC (DI-AC-n), or<br>None. |

| Entity                | Description                                                                                     | Can be linked to                                                                                                    |
|-----------------------|-------------------------------------------------------------------------------------------------|----------------------------------------------------------------------------------------------------|
| [Low flow<br>switch]  | With this entity you can<br>select the physical source for<br>the Low flow switch function.     | Any one of unused Pulse Inputs (QPI),<br>Analog Inputs (AI-n), Digital Inputs DC<br>(DI- DC-n), Digital Inputs AC (DI-AC-n), or<br>None. |
| [high flow<br>switch] | With this entity you can<br>select the physical source for<br>the High flow switch<br>function. | Any one of unused Pulse Inputs (QPI),<br>Analog Inputs (AI-n), Digital Inputs DC<br>(DI- DC-n), Digital Inputs AC (DI-AC-n), or<br>None. |

# 5.20.2.2 The I/O Bindings . Output Parameters

**NOTE:** The default value for all the Output entities are None.

| Entity                      | Description                                                                                                    | Can be linked<br>to                                                                                           |
|-----------------------------|----------------------------------------------------------------------------------------------------|----------------------------------------------------------------------------------------------------|
| [Block<br>valve<br>control] | With this entity you can select the physical output for<br>the block valve control function.                                                                                                    | Any one of<br>unused Digital<br>Outputs (DO-<br>SSR-n or DO-<br>EMR-n), Pulse<br>Outputs (PO-<br>n), or None. |
| [Alarm<br>indication]       | With this entity you can select the physical output for<br>the alarm indication function.This output is activated<br>when any alarm associated with the selected arm (or<br>all arms) with 'display' alarm action is generated. Once<br>the alarm is acknowledged output is deactivated. | Any one of<br>unused Digital<br>Outputs (DO-<br>SSR-n or DO-<br>EMR-n), Pulse<br>Outputs (PO-<br>n), or None. |

| Entity              | Description                                                                                                    | Can be linked<br>to                                                                                           |
|---------------------|----------------------------------------------------------------------------------------------------|----------------------------------------------------------------------------------------------------|
| [Alarm<br>shutdown] | With this entity you can select the physical output for<br>the alarm shutdown function.This output is activated<br>when any alarm associated with the selected arm (or<br>all arms) with 'pause' or 'shutdown' alarm action is<br>generated.                                                                                                    | Any one of<br>unused Digital<br>Outputs (DO-<br>SSR-n or DO-<br>EMR-n), Pulse<br>Outputs (PO-<br>n), or None. |
| [Loading<br>active] | <ul> <li>With this entity you can select the physical output for the loading active function.</li> <li>Loading active output is active when batch state is running (normal as well as calibration batch). It is deactivated when batch is stopped.</li> <li>Loading active output is batch is deactivated when batch is paused and activated again when the batch is resumed.</li> </ul> | Any one of<br>unused Digital<br>Outputs (DO-<br>SSR-n or DO-<br>EMR-n), Pulse<br>Outputs (PO-<br>n), or None. |
| [RIT red<br>lamp]   | With this entity you can select the physical output for<br>the RIT red lamp function.                                                                                                    | Any one of<br>unused Digital<br>Outputs (DO-<br>SSR-n or DO-<br>EMR-n), Pulse<br>Outputs (PO-<br>n), or None. |
| [RIT green<br>lamp] | With this entity you can select the physical output for<br>the RIT green lamp function.                                                                                                    | Any one of<br>unused Digital<br>Outputs (DO-<br>SSR-n or DO-<br>EMR-n), Pulse<br>Outputs (PO-<br>n), or None. |

| Entity                    | Description                                                                                                    | Can be linked<br>to                                                                                           |
|---------------------------|----------------------------------------------------------------------------------------------------|----------------------------------------------------------------------------------------------------|
| [RIT amber<br>lamp]       | With this entity you can select the physical output for<br>the RIT amber lamp function.                                                                                                    | Any one of<br>unused Digital<br>Outputs (DO-<br>SSR-n or DO-<br>EMR-n), Pulse<br>Outputs (PO-<br>n), or None. |
| [Ready<br>lamp]           | With this entity you can select the physical output<br>which conveys whether the load is ready to start, when<br>all permissive are met. (Activated when all configured<br>permissive, ESD and arm position inputs are<br>connected and deactivated if any of the above<br>mentioned input is disconnected) In 1010RD<br>emulation this reflects the permissive state.<br>If all permissives are connected, it is active. If any of<br>permissive is disconnected, it is deactivated. | Any one of<br>unused Digital<br>Outputs<br>(DOSSR- n or<br>DO-EMR-n),<br>Pulse Outputs<br>(POn), or<br>None.  |
| [Slow flow<br>indication] | With this entity you can select the physical output<br>which conveys whether the target arm flow rate is in<br>Initial flow region.                                                                                                    | Any one of<br>unused Digital<br>Outputs<br>(DOSSR- n or<br>DO-EMR-n),<br>Pulse Outputs<br>(POn), or<br>None.  |
| [High flow<br>indication] | With this entity you can select the physical output<br>which conveys whether the target arm flow rate is in<br>high flow region.                                                                                                    | Any one of<br>unused Digital<br>Outputs<br>(DOSSR- n or<br>DO-EMR-n),<br>Pulse Outputs<br>(POn), or<br>None.  |

| Entity                       | Description                                                                                                    | Can be linked<br>to                                                                                          |
|------------------------------|----------------------------------------------------------------------------------------------------|----------------------------------------------------------------------------------------------------|
| [Prestop<br>indication]      | With this entity you can select the physical output<br>which conveys whether the target arm flow rate is in<br>pre-stop region. | Any one of<br>unused Digital<br>Outputs<br>(DOSSR- n or<br>DO-EMR-n),<br>Pulse Outputs<br>(POn), or<br>None. |
| [Top<br>loading<br>valve]    | 1010 BJ emulation: With this entity you can select the physical output for Top loading valve.                                   | Any one of<br>unused Digital<br>Outputs<br>(DOSSR- n or<br>DO-EMR-n),<br>Pulse Outputs<br>(POn), or<br>None. |
| [Bottom<br>loading<br>valve] | 1010 BJ emulation: With this entity you can select the physical output for bottom loading valve.                                | Any one of<br>unused Digital<br>Outputs<br>(DOSSR- n or<br>DO-EMR-n),<br>Pulse Outputs<br>(POn), or<br>None. |
| [Flush<br>output]            | This output is activated when additive flush (or clean<br>line) starts and deactivated when the batch is stopped.               | Any one of<br>unused Digital<br>Outputs<br>(DOSSR- n or<br>DO-EMR-n),<br>Pulse Outputs<br>(POn), or<br>None. |
# 5.20.3 Arm Configuration . Arm n . Control Settings

1. On the Arm Configuration . Arm n screen, select <Control settings>. The Arm Configuration . Arm n . Control Settings screen appears.

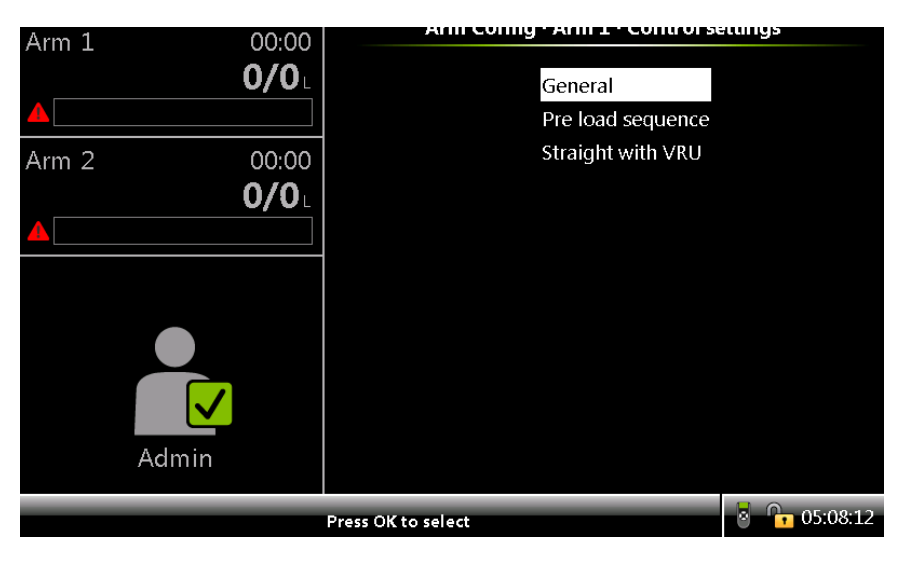

2. On the Arm Configuration . Arm n screen, select <General>.

The Arm Configuration . Arm n . General screen is displayed with the following entities.

| Entity                        | Description                                                                                                    | Value range                                                                                                    |
|-------------------------------|----------------------------------------------------------------------------------------------------|----------------------------------------------------------------------------------------------------|
| [Batch<br>preset<br>quantity] | With this entity the total final required GOV of the<br>blended product is obtained. This value is either<br>entered directly by the user or supplied externally by<br>the TAS.                                                                                                    | default =<br><0.00> L                                                                                                    |
| [Loading<br>type]             | With this entity you can select the blend type for the<br>loading process, as well as use it for unloading<br>purposes.<br><ratio> loading type is to be used for straight loading<br/>as well as ratio blending. <straight vru="" with=""> loading<br/>type is to be used for LPG or LNG loading only.</straight></ratio> | <ratio><br/>(default)<br/><side<br>stream&gt;<br/><unloading><br/><straight<br>with VRU&gt;<br/><sequential></sequential></straight<br></unloading></side<br></ratio> |

| Entity                           | Description                                                                                                    | Value range                                       |
|----------------------------------|----------------------------------------------------------------------------------------------------|---------------------------------------------------|
| [Batch                           | With this entity you can determine the amount of product that must be delivered into the compartment                                                                                                    | <0> L to<br><1000000> L                           |
| quantity]                        | at the Initial Flow Rate to ensure that the risk of static<br>discharge is eliminated.                                                                                                    | (default =<br><300> L)                            |
| [Batch pre-                      | With this entity you can determine the volume before                                                                                                    | <0> L to<br><1000000> L                           |
| quantity]                        | adjusted to dispense the exact quantity requested.                                                                                                    | (default =<br><300> L)                            |
| [Batch<br>clean arm<br>quantity] | With this entity the amount of the unblended main<br>product at the end of a batch can be determined. The<br>flow rate to obtain this volume is not defined, though it<br>is still restricted due to the limitations mentioned<br>previously. | <0> L to<br><1000000> L<br>(default =<br><300> L) |
|                                  | volume is not permitted.                                                                                                    |                                                   |
| [Minimum                         | With this entity the minimum preset quantity can be configured.                                                                                                    | default = <0>                                     |
| quantity]                        | Presets entered below this value are not accepted for a valid batch.                                                                                                    | L                                                 |
| [Maximum                         | With this entity the maximum preset quantity can be configured.                                                                                                    | default =                                         |
| quantity]                        | Presets entered above this value are not accepted for a valid batch.                                                                                                    | <30000> L                                         |
| [Initial flow<br>rate]           | With this entity the rate at which the final product is initially filled into the container until the delivered                                                                                                    | <1> L/min to<br><1000000><br>L/min                |
|                                  | volume is greater than the Initial Volume is determined.                                                                                                    | (default =<br><300> L/min)                        |

| Entity                                 | Description                                                                                                    | Value range                                                          |
|----------------------------------------|----------------------------------------------------------------------------------------------------|----------------------------------------------------------------------|
| [Full flow<br>rate]                    | With this entity the target flow rate of the final product<br>when it is neither in Initial or pre-stop states is<br>determined.                                                                                                    | <1> L/min to<br><1000000><br>L/min<br>(default =<br><1800><br>L/min) |
| [Pre-stop<br>flow rate]                | With this entity the target flow rate of the final product<br>when the amount of delivered product is greater than<br>the following (Batch Preset Volume - Pre- stop Volume)<br>is determined.                                                        | <1> L/min to<br><1000000><br>L/min<br>(default =<br><300> L/min)     |
| [Low flow<br>rate]                     | With this entity you can select the low flow rate for the product to be delivered.                                                                                                    | <1> L/min to<br><1000000><br>L/min<br>(default =<br><300> L/min)     |
| [High flow<br>rate]                    | With this entity you can select the high flow rate for the product to be delivered.                                                                                                    | <1> L/min to<br><1000000><br>L/min<br>(default =<br><1800><br>L/min) |
| [Batch<br>preset<br>evaluation]        | With this entity you can enable or disable batch preset<br>evaluation. When disabled, batch preset can be set to<br>any quantity of 1 L.                                                                                                    | <enable><br/>default<br/><disable></disable></enable>                |
| [Batch full<br>flow<br>resume<br>time] | With this entity you can configure the batch full flow<br>resume time. When which is paused in full flow state is<br>resumed, full flow rate alarm condition check is<br>disabled for this duration to allow for time needed to<br>achieve full flow. | <0>s to<br><99>s<br>default: <0>s                                    |

| Entity                                | Description                                                                                                    | Value range                                                                                                  |  |
|---------------------------------------|----------------------------------------------------------------------------------------------------|----------------------------------------------------------------------------------------------------|--|
| [Batch<br>lineup<br>time]             | With this entity you can set the Inter mini batch lineup<br>time (delay) which is used for sequential blending.<br>When set to 0, batch will be paused between mini<br>batches and has to be resumed manually                                | <0>s to<br><99>s<br>default: <1>s                                                                            |  |
| [Initial flow<br>time]                | tial flow<br>e]<br>When non-zero, with this entity you can set time for<br>which the initial arm flow rate is used. This feature is<br>limited to straight loading.<br>See more details below.                                               |                                                                                                    |  |
| [Auto high<br>flow time]              | When non-zero, you can enable Auto high flow feature.<br>Here you can set the time in seconds after which target<br>flow rate is reduced by dead-band.<br>See more details below.                                                            | <0>s to<br><99>s<br>default: <0>s                                                                            |  |
| [Auto high<br>flow hold<br>time]      | When non-zero, you can enable the Auto high flow<br>feature to increase the flow rate when possible.<br>If this is non-zero, once the reduced target is met it is<br>not increased till Auto high flow hold time.<br>See more details below. | <0>s to<br><99>s<br>default: <0>s                                                                            |  |
| [Flush<br>path]                       | With this entity you can set the path through which<br>product flows when additive is flushed.                                                                                                    | <none><br/>default<br/><additive<br>meter&gt;<br/><meter and<br="">solenoid&gt;</meter></additive<br></none> |  |
| [Close inlet<br>valve when<br>paused] | With this entity you can set the behavior of inlet valve in rail loading.                                                                                                    | <enable><br/>default<br/><disable></disable></enable>                                                        |  |

3. On the Arm Configuration . Arm n screen, select <Pre load sequence>.

The Arm Configuration . Arm n . Pre load sequence screen is displayed with the following entities.

| Entity            | Description                                             | Value range         |
|-------------------|---------------------------------------------------------|---------------------|
| [Dro load         | With this optity you can anable the proload             | <enable></enable>   |
|                   | sequence                                                | <disable></disable> |
| Sequence          |                                                         | default             |
| [Pump domand      | With this optity you can set the time after which       | <0>s to             |
| turn on timel     | nump will be on                                         | <99>s               |
|                   |                                                         | default: <0>s       |
| [Control valvo    | With this optity you can sat the time after which DCV   | <0>s to             |
|                   | is turned on in preload sequence                        | <99>s               |
| turn on time]     | is turned of in preload sequence.                       | default: <0>s       |
|                   | With this entity you can configure the time within      |                     |
| [Loading arm      | which a feedback should be received from Loading        | <0>s to             |
| feedback          | arm.                                                    | <99>s               |
| timeout]          | This is used in preload sequence.                       | default: <0>s       |
|                   |                                                         | <0>s to             |
| [Inlet valve turn | with this entity you can set the time after which inlet | <99>s               |
| ontimej           | valve is turned on in preioad sequence.                 | default: <0>s       |
|                   | With this optimulation can got the time after which     | <0>s to             |
|                   | with this entity you can set the time after which       | <99>s               |
|                   | loutiet valve is turned on in preioad sequence.         | default: <0>s       |

4. On the Arm Configuration . Arm n screen, select <Straight with VRU>. The Arm Configuration . Arm n . Straight with VRU screen is displayed with the following entities.

| Entity                     | Description                                                                      | Value range                     |
|----------------------------|----------------------------------------------------------------------------------|---------------------------------|
| [Vapour line<br>open mode] |                                                                                  | <direct></direct>               |
|                            | With this entity you can select block valve control<br>open mode with main line. | <before<br>time&gt;</before<br> |
|                            |                                                                                  | <after time=""></after>         |
|                            |                                                                                  | <after< td=""></after<>         |
|                            |                                                                                  | quantity>                       |

| Entity                                 | Description                                                                                                    | Value range                                                 |
|----------------------------------------|----------------------------------------------------------------------------------------------------|-------------------------------------------------------------|
|                                        |                                                                                                    | <direct></direct>                                           |
| [Vapour line<br>close mode]            | With this entity you can select block valve control close mode with main line.                                                                                                    | <before<br>time&gt;<br/><after time=""></after></before<br> |
|                                        |                                                                                                    | <after<br>quantity&gt;</after<br>                           |
| [Vapour line<br>open cond.<br>(time)]  | With this entity you can configure block valve control open condition time.                                                                                                    | <0 s>                                                       |
| [Vapour line<br>open cond.<br>(qty)]   | With this entity you can configure block valve control open condition quantity.                                                                                                   | <0.00%>                                                     |
| [Vapour line<br>close cond.<br>(time)] | With this entity you can configure block valve control close condition time.                                                                                                    | <0 s>                                                       |
| [Vapour line<br>close cond.<br>(qty)]  | With this entity you can configure block valve control close condition quantity.                                                                                                  | <0.00%>                                                     |
| [Pre-cooling<br>Quantity]              | With this entity you can set pre-cooling quantity used<br>in LNG loading.<br>When set to non-zero value, product target flowrate is                                               | <0>s to<br><1000>s<br>default =                             |
|                                        | [Pre-cooling flowrate] till [Pre-cooling Quantity] is reached.                                                                                                    | <50>s                                                       |
|                                        | With this entity you can set pre-cooling timeout used in LNG loading.                                                                                                    | <0>s to                                                     |
| [Pre-cooling<br>timeout]               | When pre-cooling is enabled, if the [Pre-cooling<br>temperature] of product or vapour is not met after<br>precooling timeout, Pre-cooling temperature not met<br>alarm is raised. | <999>s<br>default =<br><60>s                                |

| Entity                      | Description                                                                                                    | Value range                                     |
|-----------------------------|----------------------------------------------------------------------------------------------------|-------------------------------------------------|
| [Pre-cooling                | With this entity you can set flowrate used in LNG<br>loading precooling state.                                                                                                    | <0> to<br><1000>                                |
| flowrate]                   | When set to zero the precooling state is disabled, and loading starts at initial flowrate.                                                                                                    | default =<br><0>                                |
| [Recirculation<br>timeout]  | With this entity you can set recirculation timeout used<br>in LNG loading.<br>While recirculation is active, if the recirculation<br>temperature is not met within [Recirculation timeout]<br>alarm is raised. | <0>min to<br><255> min<br>default =<br><10> min |
| [Recirculation<br>flowrate] | With this entity you can set recirculation flowrate used for recirculation batch in LNG loading.                                                                                                    | <0> to<br><1000><br>default =<br><100>          |

### 5.20.3.1 Flow Switches

With the [High flow rate] entity a second full flow rate can be configured. This flow rate is used during the "Full flow" loading phase. This entity relates to the [High flow switch] in the I/O binding.

When the input is active, the [High flow rate] is used during the "Full flow" loading phase.

When the input is not active the [Full flow rate] is used during the "Full flow" loading phase.

When no I/O binding is configured always the [Full flow rate] will be used during the "Full flow" loading phase.

For a correct configuration the [Full flow rate] must be set to a higher value than the [High flow rate].

When all three [Stop flow switch] and the [Low flow switch] I/O binding are configured those three switched will be used for unloading operation controlling the air eliminator.

#### Fusion4 MSC-L Installation & Operation Manual

| Stop flow<br>switch<br>position | 0                | 0                                   | 0                                   | 1           | 1                                | 1            | 1            |
|---------------------------------|------------------|-------------------------------------|-------------------------------------|-------------|----------------------------------|--------------|--------------|
| Low flow<br>switch<br>position  | 0                | 0                                   | 1                                   | 0           | 0                                | 1            | 1            |
| High flow<br>switch<br>position | 0                | 1                                   | 0                                   | 0           | 1                                | 0            | 1            |
| Flow state                      | Zero<br>position | Stop switch<br>not covered<br>alarm | Stop switch<br>not covered<br>alarm | Low<br>flow | Invalid<br>switch state<br>alarm | Last<br>flow | High<br>flow |

**NOTE:** When using flow switches, keep Auto high flow disabled.

### 5.20.3.2 Preload sequence

- Preload sequence in Rail loading See section Section 5.16: Rail Loading Application Overview
- Preload sequence 1010BJ emulation is as below:
- 1. Turn loading arm valve (Top/Bottom depending upon [Loading type] selection)
- 2. Check arm position
- 3. Start pump on delay
- 4. Turn on pump
- 5. Start control valve turn on delay
- 6. Turn on Control valve (DCV)

### 5.20.3.3 Initial flow rate in straight loading

When the Initial flow time is set to zero which is default value, [Batch initial quantity] is used to mark the transition from Initial flow to High flow. This is quantity-based transition.

When initial flow rate is set to non-zero number, [Batch initial quantity] is not used and the transition takes place after Initial flow time set.

### 5.20.3.4 Auto High Flow

This feature is limited to straight loading using DCV. It is enabled only if the recipe has single product and Auto high flow timer has non-zero value.

This feature is useful when the supply pressure of a system is not constant, for example if it is influenced by supply tank level, and or other arms loading off the same pump, then the flow rate achievable by the system with a full supply tank will not be maintained as the tank empties. In these circumstances the digital control valve may not be able to be set to take advantage of the full flow rate conditions while at the same time avoiding excessive pulsing of the control valve solenoids on reduced flow rates. By automatically reducing the target flow rate as the supply tank empties the digital control valve will always be operating at its optimum condition.

If the pressure in line is reduced, the target [Full flow rate] will not be achieved. In this case after [Auto High flow time] the target is reduced by [Dead band (kdb)] quantity of the product, the reduced target is now is (target- dead-band) and auto high flow timer is started again. if this new target is also not achieved, it is further reduced by dead-band. This goes on till the new target is achieved.

Once the reduced target is achieved (i.e. actual flow rate is within +/- dead-band of the new target), and is stable for Auto high flow hold time period, device again tries to increase the target to (achieved target + dead-band) to check if the pressure is recovered, if the new increased target is achieved within [Auto High flow time], target is increased once again. If the new target is not met it is reduced again and device waits for [Auto high flow hold time] to make another attempt.

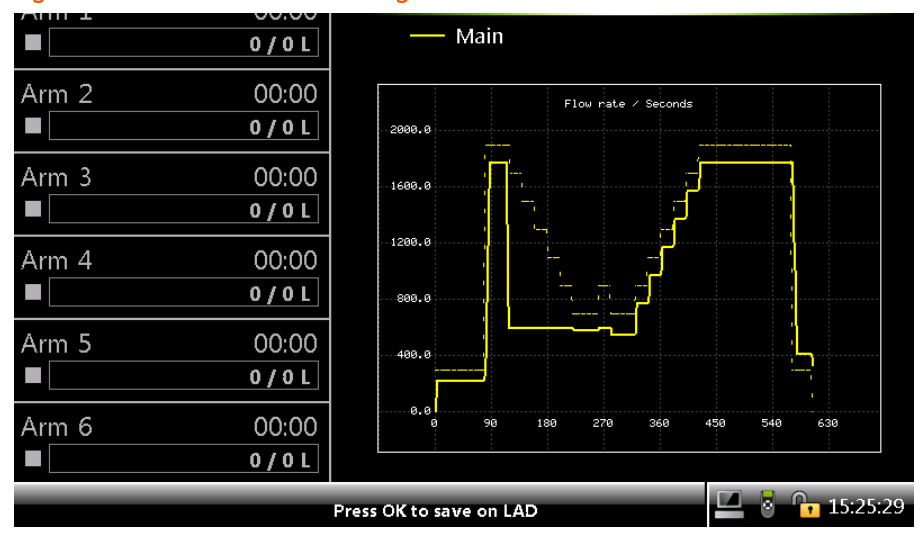

#### Figure 5-50: Flow Profile for Auto High flow

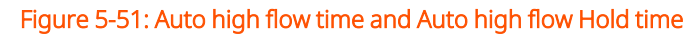

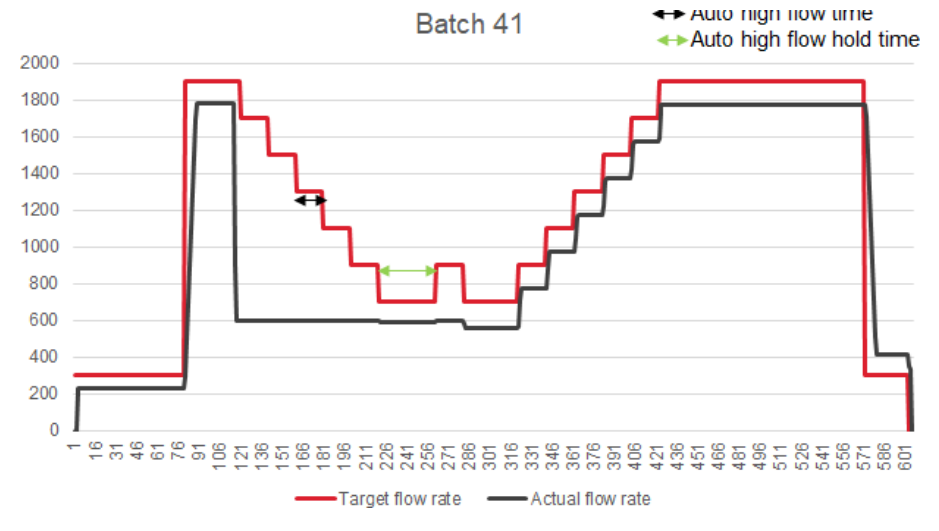

#### NOTE:

- The target flow rate is limited to pre-stop flow rate on the lower side and the original target on the higher side.
- Auto high flow functionality can be disabled by setting [Auto High flow time] to 0.
- If you do not desire to increase the target flow rate after it is settled to reduced target, you can set [Auto High flow hold time] to zero.
- Alarm Consideration

In arm full flow alarms the low percentage alarm should be set considering the expected decrease in target. If not the reduced target can trigger full flow low percentage alarm.

• Disable Auto high flow feature when using flow switches.

# 5.20.4 Arm Configuration . Arm n . Product Streams

| Arm 1 00.0        | Ann connguration - Ann 1 - Product Streams                                                                       |
|-------------------|----------------------------------------------------------------------------------------------------|
| 0/0               | L Stream 1<br>Stream 2                                                                                           |
| Arm 2 00:0        | □ Stream 3<br>0 □ Stream 4<br>□ Stream 5<br>☑ Stream 6                                                           |
| Arm 3 00:0        | <ul> <li>☑ Stream 7</li> <li>☑ Stream 8</li> <li>☑ Stream 9</li> <li>☑ Stream 10</li> <li>☑ Stream 11</li> </ul> |
| Arm 4 00:0<br>0/0 |                                                                                                    |
|                   | 🖳 🗟 🔏 🔂 11:10:55                                                                                                 |

1. On the Arm Configuration . Arm n screen, select < Product stream selection>.

The Arm Configuration . Arm n . Product Streams screen appears.

2. Select the required stream and press <OK>. The checkbox is enabled.

To clear the checkbox, press <OK> again.

**NOTE:** Streams that are bound to the Arm selected have the checkbox enabled.

Streams that are bound to another arm are dimmed.

One Arm can have maximum of 7 product streams. If you try to assign more than 7 streams to an arm, then an error message appears mentioning that all product streams are used.

These streams are not physical streams but abstract placeholders which can configure a stream. Each stream must also have an associated flow meter unless shared flowmeter is used. See section Section 5.14: Using Shared meter on use of shared meter.

It is strongly recommended to assign streams to loading arm on the same arm board in order to minimize cross board communication. Product streams 1 to 6 are on Arm board 1 while remaining streams are on Arm board 2.

See the table below to understand loading ARM to arm board mapping for different license types.

**CAUTION:** Be aware that the stream configuration is limited by the remaining free pulse inputs. In the MSC-L there are always un-configured and not allocated streams left.

| Licenses | CAN-ARM-MSC-1 |       |       | CA    | N-ARM-MS | C-2   |
|----------|---------------|-------|-------|-------|----------|-------|
| L1/L1D   | ARM-1         | -     |       |       | -        |       |
| L2/L2D   | ARM-1         | ARM-2 |       |       |          |       |
| L3/L3D   | ARM-1         | ARM-2 | ARM-3 |       |          |       |
| XL1      | ARM-1         |       |       |       |          |       |
| XL2      | ARM-1         |       | -     | ARM-2 |          | -     |
| XL3      | ARM-1         | ARM-2 |       | ARM-3 |          |       |
| XL4      | ARM-1         | ARM-2 |       | ARM-3 | ARM-4    |       |
| XL5      | ARM-1         | ARM-2 | ARM-3 | ARM-4 | ARM-5    | -     |
| XL6      | ARM-1         | ARM-2 | ARM-3 | ARM-4 | ARM-5    | ARM-6 |

#### Table 1: Loading Arm

Fusion4 MSC-L Installation & Operation Manual

| Arm 1 | 00:00                 | Arm Configuration · Arm 1 · Product Streams                                                        |
|-------|-----------------------|----------------------------------------------------------------------------------------------------|
|       | 0/0L                  | ☑ Stream 1<br>□ Stream 2<br>□ Stream 3                                                             |
| Arm 2 | 00:00<br><b>0/0</b> L | Arm Configuration Error                                                                            |
| Arm 3 | 00:00<br><b>0/0</b> L | © • All product streams are used<br>© •<br>© •<br>■ •<br>•<br>•<br>•<br>•<br>•<br>•<br>•<br>•<br>• |
|       |                       | ☑ Stream 11<br>□ Stream 12                                                                         |
| Arm 4 | 00:00<br><b>0/0</b> L |                                                                                                    |
|       |                       | y 🔤 🔏 🔂 11:11:07                                                                                   |

# 5.20.5 Arm Configuration . Arm n . Additive Streams

- On the Arm Configuration . Arm1 screen, select <Additive stream selection>.
   The Arm Configuration . Arm1 . Additive Streams screen appears.
- 2. Select the required stream and press <OK>. The checkbox is enabled.

To clear the checkbox, press <OK> again

NOTE: Streams that are bound to the Arm have the checkbox enabled.

Streams that are bound to another arm are dimmed.

One Arm can have maximum of 12 additive streams. If you try to assign more than 12 streams to an arm, then an error message appears.

These streams are not physical streams but abstract placeholders to be able to configure a stream. Each stream must also have an associated flow meter unless shared flowmeter is used. See section Section 5.14: Using Shared meter on use of shared meter.

It is strongly recommended to assign streams to loading arm on the same arm board in order to minimize cross board communication. Additive streams 1 to 12 are on Arm board 1 while remaining streams are on Arm board 2. See the following table to understand loading ARM to arm board mapping for different license types.

**CAUTION:** Be aware that the stream configuration is limited by the remaining free pulse inputs. In the MSC-L there are always un-configured and not allocated streams left.

# 5.20.6 Arm Configuration . Arm n . External Additive Streams

1. On the Arm Configuration . Arm n screen, select <External Additive stream selection>.

The Arm Configuration . Arm n . External Additive Streams screen appears.

| Arm 1 | 00:00 | Arm Configuration · Arm 1 · External Additive Streams                                                                                                    |
|-------|-------|----------------------------------------------------------------------------------------------------|
|       | 0/0   | ☑ EA_001                                                                                                    |
|       |       | ☑ EA_002                                                                                                    |
| Arm 2 | 00:00 | ☑ EA_003<br>□ EA 004                                                                                                    |
|       | 0/0   | □ Ext add 5                                                                                                    |
|       | _     | $\Box$ Ext add 6 $\Box$ Ext add 7                                                                                                    |
| Arm 3 | 00:00 | □ Ext add 8                                                                                                    |
|       | 0/0   | □ Ext add 9                                                                                                    |
|       |       | Ext add 11     Ext add 12                                                                                                    |
|       |       |                                                                                                    |
|       |       |                                                                                                    |
|       |       |                                                                                                    |
|       |       | O6:36:22     O     O |

2. Select the required stream and press OK. The checkbox is enabled. To clear the checkbox, press OK again.

**NOTE:** Streams that are bound to the Arm have the checkbox enabled.

Streams that are bound to another arm are dimmed.

One Arm can have maximum of 12 external additive streams (internal + external). If you try to assign more than 12 streams to an arm, then an error

message appears.

These streams are part of an external device connected to the MSC-L (for example MSC A). The pulse inputs for these streams should be configured on the external device.

# 5.20.7 Arm Configuration . Arm n . Recipes

1. On the Arm Configuration . Arm n screen, select <Recipes>.

The Arm Configuration . Arm n . Recipes screen appears with the configured recipes. 50 recipes can be configured for each arm.

2. Select the required recipe number and press OK to view the recipe.

| Arm 1      | 00:00                 |                            | Arm Configuration · A | rm 1 · Recipes |          |
|------------|-----------------------|----------------------------|-----------------------|----------------|----------|
|            | <b>0/0</b> L          | 01<br>02                   | DIESEL<br>HS DIESEL   |                | <u>^</u> |
| Arm 2      | 00:00<br><b>0/0</b> ∟ | 03<br>04<br>05<br>06<br>07 |                       |                |          |
| Arm 3      | 00:00<br><b>0/0</b> ∟ | 08<br>09<br>10<br>11       |                       |                |          |
| Arm 4<br>■ | 00:00<br><b>0/0</b> ∟ | 12<br>13<br>14<br>15<br>16 |                       |                |          |
|            |                       |                            |                       | 🛃 🎖 🔏 📴 11     | :12:40   |

The Arm Configuration . Arm n . Recipes screen appears.

3. Press OK to change the recipe.

| Arm 1 | 00:00        | АШ                    | Connig - Anni | т кестре т |          |
|-------|--------------|-----------------------|---------------|------------|----------|
| _     | 0/0          |                       | _             |            |          |
|       |              |                       | A             |            |          |
| Arm 2 | 00:00        |                       |               |            |          |
|       | <b>0/0</b> L |                       |               |            |          |
|       | _,           | Main stream           | Stream 1      | 100.00~%   |          |
|       |              | Blend stream          | None          | 0.00 %     |          |
| Arm 3 | 00:00        | Blend stream          | None          | 0.00 %     |          |
|       | 0/0          | Blend stream          | None          | 0.00 %     |          |
|       | <u> </u>     | Additive stream       | EA_001        | 100 PPM    | 100.00 L |
|       |              | Additive stream       | EA_002        | 125 PPM    | 125.00 L |
|       |              | Additive stream       | EA_003        | 150 PPM    | 150.00 L |
|       |              | Additive stream       | None          | 0 PPM      | 0.00 L   |
|       |              | Additive stream       | None          | 0 PPM      | 0.00 L   |
|       |              | Additive stream       | None          | 0 PPM      | 0.00 L   |
|       |              | Press OK to change re | cipe          | 8 6,       | 06:56:20 |

When configuring the recipe, make sure of the following:

- The recipe can contain up to four products and up to six additive streams (arm can be bound to more streams but a batch running on the arm can only have upto four products and six additives).
- An Arm can have a maximum of 50 recipes.
- The sum of all product stream blend ratios must be 100%.
- The product and additive streams must be bound to an Arm using the product stream selection and the additive streams selection menus.
- The recipe is validated in the following scenarios.
  - The product/additive stream selection is changed.
  - The recipe is installed.
  - The configuration is installed.
- 4. Enter the recipe name, hazardous material classification, and the symbol. The information selected appears on the running screen.
  - The product symbols available are as follows:
    - For the U.S.-related market, select the product name from the list of API symbols as defined in: API Recommended Practice 1637, Third edition, July 2006.

| Description                  | Menu text displayed | Symbol |
|------------------------------|---------------------|--------|
| High-grade unleaded gasoline | HGU gasoline        | 0      |
| Mid-grade unleaded gasoline  | MGU gasoline        | 0      |
| Low grade unleaded gasoline  | LGU gasoline        |        |
| Ultra low sulfer diesel      | ULS diesel          | U      |
| Low sulfer diesel            | LS diesel           |        |

| Description                | Menu text displayed | Symbol |
|----------------------------|---------------------|--------|
| High sulfer diesel         | HS diesel           |        |
| Low sulfer no. 1 fuel oil  | LS no. 1 fuel oil   |        |
| High sulfer no. 1 fuel oil | HS no. 1 fuel oil   |        |
| Low sulfer no. 2 fuel oil  | LS no. 2 fuel oil   |        |
| High sulfer no. 2 fuel oil | HS no. 2 fuel oil   |        |

| Description                  | Menu text displayed | Symbol |
|------------------------------|---------------------|--------|
| Ultra low sulfer kerosene    | ULS kerosene        | U      |
| Low sulfer kerosene          | LS kerosene         |        |
| High sulfer kerosene         | HS kerosene         |        |
| E5 (5% Alcohol based fuel)   | API E5              | E5     |
| E10 (10% Alcohol based fuel) | API E10             | E10    |
| E20 (20% Alcohol based fuel) | API E20             | E20    |

| Description                    | Menu text displayed | Symbol     |
|--------------------------------|---------------------|------------|
| B5 (5% Bio blended diesel)     | API B5              | <b>B</b> 5 |
| B10 (10% Bio blended diesel)   | API B10             | B10        |
| B20 (20% Bio blended diesel)   | API B20             | B20        |
| Used oil                       | Used Oil            |            |
| Observation or monitoring well | Monitoring well     |            |
| Vapour recovery                | Vapour Recovery     |            |

• For the E.U.-related market, select from the following list of symbols as defined in: Code of practice for a product identifi- cation system for petroleum products (Energy Institute).

| Description                         | Menu text<br>displayed | Symbol            |
|-------------------------------------|------------------------|-------------------|
| Lead Replacement Petrol             | Lead repl.<br>petrol   | LRP               |
| Premium unleaded Petrol (95 octane) | PU petrol              | PREMIUM           |
| Super unleaded petrol (97 octane)   | SU petrol              | SUPER<br>UNLEADED |
| E5 (5% ethanol, 95% petrol)         | EU E5                  | <b>E</b> 5        |
| E10 (10% ethanol, 90% petrol)       | EU E10                 | E10               |

| Description                   | Menu text<br>displayed | Symbol    |
|-------------------------------|------------------------|-----------|
| E20 (20% ethanol, 80% petrol) | EU E20                 | E20       |
| DERV                          | DERV                   | DERV      |
| B5 (5% FAME, 95% diesel)      | EU B5                  | <b>B5</b> |
| B10 (10% FAME, 90% diesel)    | EU B10                 | B10       |
| B20 (20% FAME, 80% diesel)    | EU B20                 | B20       |
| Gas oil (marked heating oil)  | Gas Oil                | GO        |

| Description                                                           | Menu text<br>displayed | Symbol        |
|-----------------------------------------------------------------------|------------------------|---------------|
| Marine Gas Oil                                                        | Marine Gas Oil         | MAR GO        |
| Ultra low sulfur gas oil (marked) (with less than<br>10 ppm sulfur)   | ULS gas oil            | RED<br>DIESEL |
| Marine destilates                                                     | Marine<br>destilates   |               |
| Premium kerosine                                                      | Premium<br>kerosine    | KERO P.       |
| Regular kerosine                                                      | Regular<br>kerosine    | KERO R        |
| Fuel oil: light, medium, heavy<br>For example, HFO for heavy fuel oil | Fuel Oil               | HIFO          |

| Description                                                                        | Menu text<br>displayed | Symbol          |
|------------------------------------------------------------------------------------|------------------------|-----------------|
| Bitumen: penetration, cutback, oxidised<br>For example,100 PEN for 100 penetration | Bitumen                | 100 PEN         |
| FAME                                                                               | FAME                   | FAME<br>B100    |
| Fuel grade ethanol                                                                 | Fuel Grade<br>Ethanol  | ETHANOL<br>E100 |

**NOTE:** These streams are not physical streams but abstract placeholders which can configure a stream. Each stream must also have an associated flow meter.

5. Enter the product % for main stream.

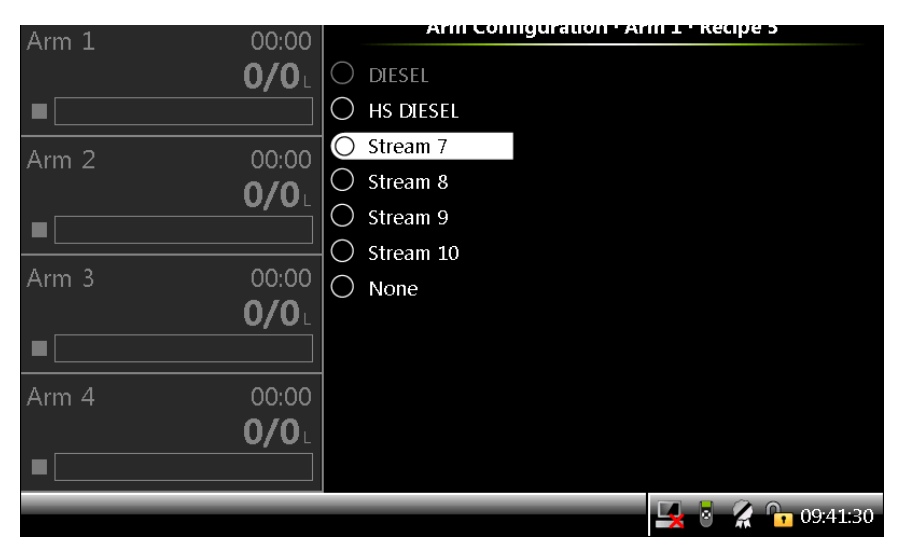

The Arm Configuration . Arm n . Recipe n stream selection screen appears,

which allows you to select one of the streams bound to the arm as the main stream.

6. Enter the product % for remaining streams.

The stream that contains the product % as zero is not used during a batch when the recipe is selected for loading.

- 7. Enter the additive value as PPM.
- 8. Enter the pacing volume.
- 9. Press <ESC> when all the entities are complete.
- 10. Check the values entered for all the entities.
  - If the values entered are correct, the recipe is validated and saved.
  - If the values entered are incorrect, then a message appears informing you to correct the recipe.

| Arma 1 | 00.00        | Arm Conngura                                      | шоп з Ант та кестре                   | 5                                   |
|--------|--------------|---------------------------------------------------|---------------------------------------|-------------------------------------|
|        | 0.00<br>0/0  | Recipe name<br>Haz. Mat. Classificatio            | n                                     |                                     |
| Arm 2  | 00:00        | Product symbol<br>Main s Recipe Co                | nfiguration Error                     | None<br> - 90.00%                   |
|        | <b>0/0</b> L | Blend :<br>Blend : Invalid rec<br>Blend : product | ipe, the sum of all<br>s must be 100% | d - 2.00%<br>e - 0.00%<br>e - 0.00% |
| Arm 3  | 00:00        | Additiv Press OK to                               | fix, Cancel to ignore                 | 0.00 PPM                            |
|        | <b>0/0</b>   | Additiv OK                                        | Cancel                                | 0.00 PPM                            |
|        |              | Additive stream                                   | None                                  | - 0.00 PPM                          |
| A      | 00.00        | Additive stream                                   | None                                  | - 0.00 PPM                          |
| Arm 4  | 00:00        | Additive stream                                   | None                                  | - 0.00 PPM                          |
|        | 0/0          |                                                   |                                       |                                     |
|        |              |                                                   |                                       |                                     |
|        |              |                                                   | 🖳 🗟 🔏                                 | 09:41:53                            |

- 11. Press OK to correct the recipe or <Cancel> to retain the values entered.
- 12. If <Cancel> is selected, then the invalid recipe is dimmed.

**NOTE:** Invalid recipes are dimmed in the configuration and cannot be selected for loading.

#### Fusion4 MSC-L Installation & Operation Manual

| Arm 1 | 00:00        |    | Arm Configuration | • Arm 1 • Rec | ipes                |
|-------|--------------|----|-------------------|---------------|---------------------|
|       | <b>0/0</b> L | 01 | DIESEL            |               | <u>^</u>            |
|       |              | 02 | HS DIESEL         |               |                     |
|       |              | 03 | E10               |               |                     |
| Arm 2 | 00:00        | 04 | E20               |               |                     |
|       | 0/0          | 05 | PREMIUM BLEND     |               |                     |
|       |              | 06 |                   |               |                     |
|       |              | 07 |                   |               |                     |
| Arm 3 | 00:00        | 08 |                   |               |                     |
| ,     | 0.0          | 09 |                   |               |                     |
|       |              | 10 |                   |               |                     |
|       |              | 11 |                   |               |                     |
|       |              | 12 |                   |               |                     |
| Arm 4 | 00:00        | 13 |                   |               |                     |
|       | <b>0/0</b>   | 14 |                   |               |                     |
|       |              | 15 |                   |               |                     |
|       |              | 16 |                   |               |                     |
|       |              |    |                   |               | <b>Å 🕞</b> 09:43:27 |

# 5.20.8 Arm Configuration . Arm n . Alarms

On the Arm Configuration . Arm n screen, select <Alarms>. The Arm Configuration . Arm n . Alarms screen is displayed. Alarms can have the following alarm actions.

- <Disabled>:
- The alarm is ignored.
- <Display>:
  - The alarm appears on the display.
  - The alarm-indication output is set to ON.
- <Display shutdown>:
  - The alarm appears on the display.
  - The alarm-indication output is set to ON.
  - The alarm-shutdown output is set to ON.
  - Running batch is stopped.
- <Display pause>:
  - The alarm is shown on the display.
  - The alarm-indication output set to ON.

- The alarm-shutdown output is set to ON.
- Running batch is paused.

## 5.20.8.1 Flow Rate

#### 5.20.8.1.1 Initial Flow . Alarms

| Entity       | Description                                                                                                    | Value<br>range                        |
|--------------|----------------------------------------------------------------------------------------------------|---------------------------------------|
|              |                                                                                                    | <disabled><br/>(default)</disabled>   |
| [Alarma      | With this antituyou can configure the alarm he havier in                                                             | <display></display>                   |
| action]      | case this particular alarm occurs.                                                                                   | <display<br>shutdown&gt;</display<br> |
|              |                                                                                                    | <display<br>pause&gt;</display<br>    |
|              |                                                                                                    | <0> s                                 |
| [Alarm start | With this entity you can configure a delay after which the                                                           | <255> s                               |
| delay]       | MSC-L starts monitoring the initial flow rate alarm.                                                                 | (default =<br><5> s)                  |
| [Low         | With this entity you can configure the low percentage value for monitoring the initial flow rate alarm. The initial  | <1.0> %<br><99.99> %                  |
| percentage]  | the initial flow stage is below the configured initial flow<br>rate by low percentage value.                         | (default =<br><5.0> %)                |
| [High        | With this entity you can configure the high percentage value for monitoring the initial flow rate alarm. The initial | <1.0> %<br><99.99> %                  |
| percentage]  | during the initial flow stage is above the configured<br>initial flow rate by high percentage value.                 | (default =<br><5.0> %)                |

## 5.20.8.1.2 Full Flow . Alarms

| Entity               | Description                                                                                                    | Value<br>range                        |
|----------------------|----------------------------------------------------------------------------------------------------|---------------------------------------|
|                      |                                                                                                    | <disabled><br/>(default)</disabled>   |
| [Alarma              | With this antitude, can configure the alarm helps in in                                                                                                    | <display></display>                   |
| [Alarm<br>action]    | case this particular alarm occurs.                                                                                                    | <display<br>shutdown&gt;</display<br> |
|                      |                                                                                                    | <display<br>pause&gt;</display<br>    |
| [Alarm start         | With this entity you can configure a delay after which the<br>MSC-L starts monitoring the full flow rate alarm, after                                                      | <0> s<br><255> s                      |
|                      | the load profile enters the full flow state.                                                                                                    | (default =<br><5> s)                  |
| [Low                 | With this entity you can configure the low percentage value for monitoring full flow rate alarm. The full flow rate low alarm is raised if the actual flow rate during the | <1.0> %<br><99.99> %                  |
| percentage]          | full flow stage is below the configured full flow rate by<br>low percentage value.                                                                                         | (default =<br><5.0> %)                |
| [High<br>percentage] | With this entity you can configure the high percentage value for monitoring the full flow rate alarm. The full flow                                                        | <1.0> %<br><99.99> %                  |
|                      | full flow stage is above the configured full flow rate by<br>high percentage value.                                                                                        | (default =<br><5.0> %)                |

## 5.20.8.1.3 Pre-stop Flow . Alarms

| Entity                 | Description                                                                                                    | Value<br>range                        |
|------------------------|----------------------------------------------------------------------------------------------------|---------------------------------------|
|                        |                                                                                                    | <disabled><br/>(default)</disabled>   |
| <b>F A L a m a a</b>   |                                                                                                    | <display></display>                   |
| [Alarm<br>action]      | case this particular alarm occurs.                                                                                                    | <display<br>shutdown&gt;</display<br> |
|                        |                                                                                                    | <display< td=""></display<>           |
|                        |                                                                                                    |                                       |
|                        | With this entity you can configure a delay after which the                                                                                                    | <0255>s                               |
| [Alarm start<br>delay] | MSC-L starts monitoring the full flow rate alarm after the load profile enters from full flow state to pre stop state.                                               | (default =<br><5> s)                  |
| [Low                   | With this entity you can configure the low percentage value for monitoring the prestop flow rate alarm. The Prestop flow rate low alarm is raised if the actual flow | <1.0> %<br><99.99> %                  |
| percentage]            | rate during the prestop stage is below the configured prestop flow rate by low percentage value.                                                                     | (default =<br><5.0> %)                |
| [High<br>percentage]   | With this entity you can configure the high percentage value for monitoring the prestop flow rate alarm. The                                                         | <1.0> %<br><99.99> %                  |
|                        | Prestop flow rate low alarm is raised if the actual flow<br>rate during the prestop stage is above the configured<br>prestop flow rate by high percentage value.     | (default =<br><5.0> %)                |

# 5.20.8.2 Programmable Alarms

| Entity             | Description                                                                                                    | Value range                                                                                                    |
|--------------------|----------------------------------------------------------------------------------------------------|----------------------------------------------------------------------------------------------------|
| [IO<br>binding]    | With this entity you can select the physical input source<br>for the programmable alarm function.                                   | Any of the<br>unused QPI-n,<br>AI-n, DI-AC-n,<br>DI-DC-n, or<br>None.                                                                        |
|                    |                                                                                                    | The default<br>value is<br><none>.</none>                                                                                                    |
| [Alarm<br>action]  | With this entity you can configure the alarm behavior,<br>in case this particular alarm occurs.                                     | <disabled><br/><display><br/><display<br>shutdown&gt;<br/><display<br>pause&gt;<br/>(default)</display<br></display<br></display></disabled> |
| [Alarm<br>name]    | With this entity you can configure the name of the alarm.                                                                           | A maximum of<br>32<br>alphanumeric<br>characters are<br>allowed for<br>configuration.                                                        |
| [Response<br>time] | With this entity you can set the time in seconds, which<br>is the time required for the input to change from one<br>state to other. | <0> s <255><br>s<br>(default = <1><br>s)                                                                                                    |

| Entity                             | Description                                                                                                    | Value range                                                                 |  |
|------------------------------------|----------------------------------------------------------------------------------------------------|-----------------------------------------------------------------------------|--|
| [Alarm                             | With this entity you can set the state of the input when<br>the MSC-L is in idle state for the alarm function. The<br>MSC-L state is in idle when the transactions are not<br>started for loading process.                                                                                                    | <none><br/>(default)</none>                                                 |  |
| activation<br>(Idle)]              | <ul> <li><none>: The alarm is ignored.</none></li> <li><active>: The alarm occurs when the input state is</active></li> </ul>                                                                                                    | <active></active>                                                           |  |
|                                    | active.                                                                                                    | <deactive></deactive>                                                       |  |
|                                    | <ul> <li><deactive>: The alarm occurs when the input state<br/>is deactive.</deactive></li> </ul>                                                                                                    |                                                                             |  |
| [Alarm<br>activation<br>(Running)] | <ul> <li>With this entity you can set the state of the input when the MSC-L is in running state for the alarm function.</li> <li>After successful authorization and permissives gets connected to start a loading process, the MSC-L is in the running state and continues to be in this state till all the permissives are disconnected after the transactions are complete.</li> <li><none>: The alarm is ignored.</none></li> <li><active>: The alarm occurs when the input state is active.</active></li> <li><deactive>: The alarm occurs when the input state is deactive.</deactive></li> </ul> | <none><br/>(default)<br/><active><br/><deactive></deactive></active></none> |  |
|                                    | With this entity you can set the state of the input when the arm/batch is in pause state for the alarm function.                                                                                                    |                                                                             |  |
| [Alarm<br>activation<br>(Pause)]   | <ul> <li><none>: The alarm is ignored.</none></li> </ul>                                                                                                    | (default)                                                                   |  |
|                                    | <ul> <li><active>: The alarm occurs when the input state is<br/>active.</active></li> </ul>                                                                                                    | <active></active>                                                           |  |
|                                    | • <deactive>: The alarm occurs when the input state is deactive.</deactive>                                                                                                    |                                                                             |  |

**NOTE:** In programmable alarms if a response time of 0sec is used and the alarm activation (idle) is different from alarm activation (running), batch start error can appear when starting a batch if the underlying input is already in the state defined in alarm activation (running).

Similarly, if alarm activation (pause) is different form alarm activation (running) with 0 response time, can result in batch resume error.

### 5.20.8.3 Block Valve Fault

| Entity   | Description                                        | Value range                  |
|----------|----------------------------------------------------|------------------------------|
| [Alarm   |                                                    | <disabled></disabled>        |
|          |                                                    | <display></display>          |
|          | With this entity you can configure the alarm       | <display< td=""></display<>  |
| Action]  | behavior, in case this alarm occurs.               | shutdown>                    |
|          |                                                    | (default)                    |
|          |                                                    | <display pause=""></display> |
| [Feeback | With this entity you can configure the time within | <1> sec to <999>             |
|          | which a feedback should be received from the block | sec (default = <10>          |
| lineoutj | valve.                                             | sec)                         |

### 5.20.8.4 Preset Overrrun

| Entity  | Description                                                  | Value<br>range |
|---------|--------------------------------------------------------------|----------------|
| [Preset | With this entity you can configure the overrun limit. If the | dofault –      |
| overrun | delivered batch quantity exceeds this quantity, an alarm is  |                |
| limit]  | raised.                                                      | <5.002 L       |

**NOTE:** The alarm action for the Preset Overrun alarm for the loading arms is fixed to Display shutdown.

## 5.20.8.5 Clean Arm Underrun

| Entity            | Description                                                                          | Value range                 |
|-------------------|--------------------------------------------------------------------------------------|-----------------------------|
| [Alarm<br>Action] |                                                                                      | <disabled></disabled>       |
|                   |                                                                                      | <display></display>         |
|                   | With this entity you can configure the alarm behavior,<br>in case this alarm occurs. | <display< td=""></display<> |
|                   |                                                                                      | shutdown>                   |
|                   |                                                                                      | (default)                   |
|                   |                                                                                      | <display< td=""></display<> |
|                   |                                                                                      | pause>                      |
| [Clean arm        | The measured clean arm volume is less than the                                       | default =                   |
|                   | specified clean arm volume minus the clean arm                                       | <5.00>1                     |
|                   | tolerance.                                                                           |                             |

## 5.20.8.6 Stop Switch not covered

| Entity       | Description                                               | Value<br>range              |
|--------------|-----------------------------------------------------------|-----------------------------|
|              |                                                           | <disabled></disabled>       |
|              |                                                           | <display></display>         |
| [Alarm       | With this entity you can configure the alarm behavior, in | <display< td=""></display<> |
| action]      | case this alarm occurs.                                   | shutdown>                   |
|              |                                                           | <display< td=""></display<> |
|              |                                                           | pause>                      |
|              |                                                           | (default)                   |
| [Stop switch | With this entity you can configure the time within which  | <0-65535s>                  |
| timeout]     | a feedback should be received from the Stop/Low/High      | <10s>                       |
|              | flow rate switches.                                       | (default)                   |
| [Stop switch | With this entity you can reset the Stop switch not        | <0-65535s>                  |
| auto clear   | covered alarm and continue unloading the truck until      | <10s>                       |
| timeout]     | its empty.                                                | (default)                   |

### 5.20.8.7 Fixed

| Entity            | Description                                                                                                    | Value<br>range              |
|-------------------|----------------------------------------------------------------------------------------------------|-----------------------------|
| [Arm              |                                                                                                    | <disabled></disabled>       |
|                   |                                                                                                    | <display></display>         |
| parked            | With this entity you can configure the alarm behavior, in case this alarm occurs.                                                                   | <display< td=""></display<> |
| alarm             |                                                                                                    | shutdown>                   |
| action]           |                                                                                                    | <display< td=""></display<> |
|                   |                                                                                                    | pause>                      |
|                   |                                                                                                    | (default)                   |
|                   |                                                                                                    | <disabled></disabled>       |
|                   |                                                                                                    | <display></display>         |
| [Invalid          | With this entity you can configure the alarm behavior, in case switch states of Stop flow switch, Low flow switch and High flow switch are invalid. | <display< td=""></display<> |
| switch<br>states] |                                                                                                    | shutdown>                   |
|                   |                                                                                                    | <display< td=""></display<> |
|                   |                                                                                                    | pause>                      |
|                   |                                                                                                    | (default)                   |

# 5.20.9 Arm Configuration . Arm n . Loadspots

| Arm 1 | 00.00 |    | Arm C | onfiguration | • Arm 1 • Loa | adspots           |
|-------|-------|----|-------|--------------|---------------|-------------------|
|       | 00.00 |    |       |              |               |                   |
|       | 0/01  | 01 | LS 1  |              |               |                   |
| Arm 2 | 00:00 | 02 | LS 2  |              |               |                   |
|       | 0/0L  | 03 | LS 3  |              |               |                   |
|       |       | 04 | LS 4  |              |               |                   |
| Arm 3 | 00:00 | 05 |       |              |               |                   |
|       | 0/0L  | 00 |       |              |               |                   |
|       | 00.00 | 08 | 15.8  |              |               |                   |
| Arm 4 | 00:00 | 00 | 19 0  |              |               |                   |
|       | 0/0L  |    |       |              |               |                   |
| Arm 5 | 00.00 |    |       |              |               |                   |
|       | 0/01  |    |       |              |               |                   |
|       | 0,01  |    |       |              |               |                   |
| Arm 6 | 00:00 |    |       |              |               |                   |
|       | 0/0L  |    |       |              |               |                   |
|       |       | _  |       |              | _             | 21:56:38          |
|       |       |    |       |              |               | <b>1</b> 21.30.30 |

#### Fusion4 MSC-L Installation & Operation Manual

| Arm 1<br>Arm 2<br>Arm 3 | 00:00<br>0/0L<br>00:00<br>0/0L<br>00:00 | Arm Config · Arm 1 · Loadsp<br>Identification<br>I/O bindings<br>Alarms | ot 1     |
|-------------------------|-----------------------------------------|-------------------------------------------------------------------------|----------|
| Arm 4                   | 0 / 0 L<br>00:00<br>0 / 0 L             |                                                                         |          |
| Arm 5<br>■              | 00:00<br>0 / 0 L                        |                                                                         |          |
| Arm 6<br>■              | 00:00<br>0 / 0 L                        |                                                                         |          |
| Press OK to select      |                                         |                                                                         | 21:57:25 |

## 5.20.9.1 Arm Configuration . Arm n . Loadspot n . Identification

| Entity             | Description                                                                                 | Value range                  |
|--------------------|---------------------------------------------------------------------------------------------|------------------------------|
| [Loadspot<br>name] | With this entity you can enter name of the<br>corresponding loadspot. Used in rail loading. | Text string of<br>maximum 20 |
|                    |                                                                                             | characters.                  |

## 5.20.9.2 Arm Configuration . Arm n . Loadspot n . I/O binding

| Entity          | Description                                    | Value range               |
|-----------------|------------------------------------------------|---------------------------|
| [Outlet<br>SDV] | With this entity you can select the physical   | Any of the unused DO-     |
|                 | output for loadspot n outlet SDV. Used in rail | EMR-n, DO-SSR-n, PO-n, or |
|                 | loading.                                       | None.                     |

# 5.20.9.3 Arm Configuration . Arm n . Loadspot n . Alarms

| Arm 1      | 00.00            | Arm Config · Loadspot 1 · Alarms |          |
|------------|------------------|----------------------------------|----------|
|            | 0/0L             | Loadspot alarm 1                 | DI-DC-1  |
| Arm 2      | 00:00<br>0 / 0 L | Loadspot alarm 2                 | DI-DC-3  |
| Arm 3      | 00:00<br>0 / 0 L |                                  |          |
| Arm 4      | 00:00<br>0 / 0 L |                                  |          |
| Arm 5      | 00:00<br>0 / 0 L |                                  |          |
| Arm 6<br>■ | 00:00<br>0 / 0 L |                                  |          |
|            |                  | 8                                | 22:01:12 |

| Entity             | Description                                                                           | Value range                                                     |
|--------------------|---------------------------------------------------------------------------------------|-----------------------------------------------------------------|
| [IO<br>binding]    | With this entity you can select the physical<br>input source for the loadspot alarm n | Any of the unused QPI-n,<br>AI-n, DI-AC-n, DI-DC-n, or<br>None. |
|                    | function.                                                                             | The default value is<br><none>.</none>                          |
| [Alarm<br>action]  |                                                                                       | <disabled></disabled>                                           |
|                    | With this entity you can configure the alarm                                          | <display></display>                                             |
|                    | occurs.                                                                               | <display shutdown=""></display>                                 |
|                    |                                                                                       | <display pause=""> (default)</display>                          |
|                    |                                                                                       | A maximum of 32                                                 |
| [Alarm             | With this entity you can configure the name                                           | alphanumeric characters                                         |
| name]              | of the alarm.                                                                         | are allowed for                                                 |
|                    |                                                                                       | configuration.                                                  |
| [Response<br>time] | With this entity you can set the time in seconds, which is the time required for the  | <0> s <255> s                                                   |
|                    | input to change from one state to other.                                              | (default = <5> s)                                               |
# 5.21 Logs

To perform the Logs functions

• On the Main Menu screen, select the <Logs> icon.

The Logs screen appears, in which the various logs maintained in the non-volatile memory can be viewed.

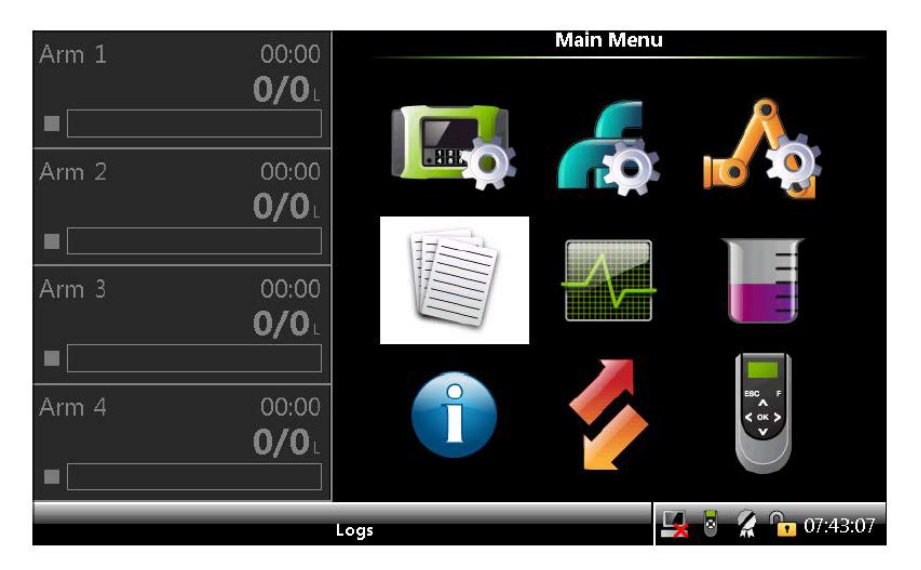

On the Logs screen, you can view the following data logs.

- Transaction logs: Displays the complete information about all the available transaction records. The storage space for the transaction logs in the MSC-L is 10,000 records.
- Calibration logs: Displays the product meter factor and additive meter factor calibrations over time for all the available calibration records. The storage space for the calibration logs in the MSC-L is 1200 records.
- Alarm logs: Displays a chronological list of the occurrence of the alarms and the type of alarms for all the available alarm records. The storage space for the alarm logs in the MSC-L is 2000 records.
- Events logs: Displays a log of important device events. The storage space for the event logs in the MSC-L is 1000 records.

• Load Profiles: Displays a log containing a list of Load Profile batches processed over time. The storage space for the Load Profile logs in the MSC-L is 100 records.

When the log record is full, the oldest one is automatically deleted and overwritten. Then, the transaction cannot be retrieved through the Fusion4 Portal or the LAD.

**NOTE:** To view the logs, use the right arrow (>) on the LAD or IR Controller, to view the previous set of records in a list of records which spans more than a page and left arrow (<) on the LAD or IR Controller to view the next set of records in a list of records, which spans more than one page.

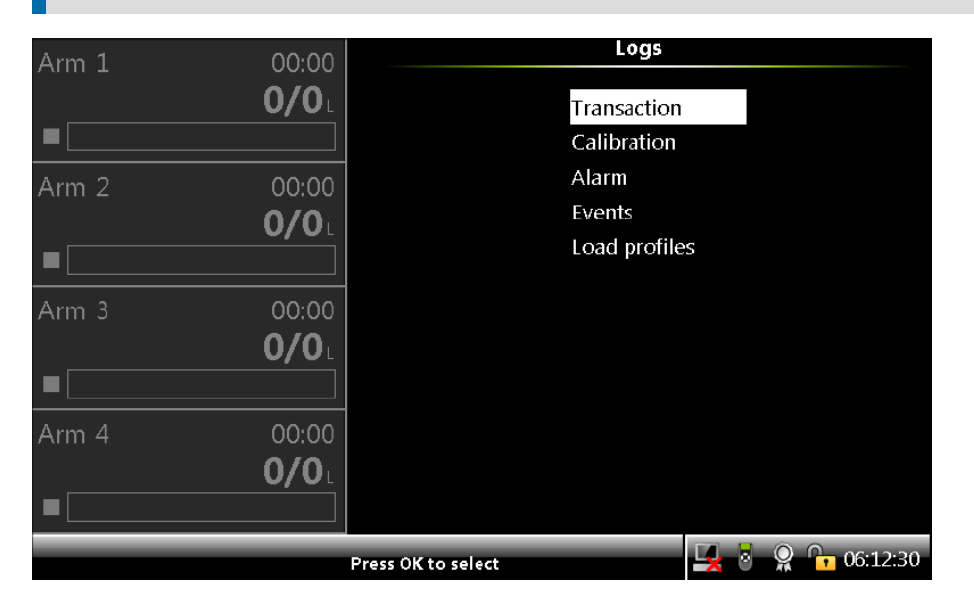

## 5.21.1 Transaction

1. On the Logs screen, select <Transaction> and then select <OK> on the IR controller, the LAD, or the keyboard.

The Logs . All Arms . Transaction Log screen appears, which displays all the transaction records.

| Arm 1 | 00:00        | Logs · All Arms · Transaction Log |                      |                  |
|-------|--------------|-----------------------------------|----------------------|------------------|
|       | <b>0/0</b> L | Date                              | Time                 | Driver           |
|       |              | 09-04-14                          | 06:12:17             | JOHN             |
|       |              | 08-04-14                          | 13:24:15             | Admin            |
| Arm 2 | 00:00        | 08-04-14                          | 12:22:08             | Admin            |
|       | 0/0          | 08-04-14                          | 12:18:15             | Admin            |
|       |              | 08-04-14                          | 11:44:18             | Admin            |
|       |              | 08-04-14                          | 10:12:28             | Admin            |
| A     | 00.00        | 08-04-14                          | 10:07:53             | Admin            |
| Arm 5 | 00:00        | 08-04-14                          | 10:03:39             | Admin            |
|       | <b>0/0</b>   | 08-04-14                          | 10:02:00             | Admin            |
|       |              | 08-04-14                          | 10:00:41             | Admin            |
|       |              | 08-04-14                          | 09:47:41             | Admin            |
| Arm 4 | 00:00        | 08-04-14                          | 09:46:03             | Admin            |
|       | 0/0          | 08-04-14                          | 09:32:37             | Admin            |
| _     |              | 08-04-14                          | 09:26:56             | Admin _          |
|       |              |                                   |                      | *                |
|       |              | Page 1 of 2 Use                   | the arrows to scroll | 🖳 🗟 🤶 🔂 06:12:43 |

2. Select any one of the transactions and then select <OK> on the IR controller or the LAD.

The Logs . All Arms . Transaction Details screen appears, which displays the transaction header details.

| Arm 1   | 00.00       | م Logs · All Arms · Trans  | action Details     |
|---------|-------------|----------------------------|--------------------|
| , ann ± | <b>0</b> /0 |                            |                    |
|         |             | Transaction record version | 1                  |
|         |             | Transaction number         | 18                 |
|         |             | Driver ID                  | JOHN               |
| Arm 2   | 00:00       | Vehicle ID                 |                    |
|         | 0/0         | Contract ID                |                    |
| _       | <u> </u>    | Transaction start          | 09-04-14 06:02:00  |
|         |             | Transaction stop           | 09-04-14 06:12:17  |
| Arm 3   | 00:00       | Site name                  |                    |
|         | 0/0         | Device name                | MSC                |
|         |             | Device type                | MSC_L_             |
|         |             | W&M intended               | Yes                |
|         |             | Base temperature           | 15.00 °C           |
| Arm 4   | 00:00       | Base pressure              | 0 kPa              |
|         | <b>0/0</b>  | Number of batches          | 4                  |
|         |             | Preset type                | GOV 🗖              |
|         |             |                            |                    |
|         |             | Press OK to view batches   | 🖳 🛃 💈 🤶 🕞 06:12:56 |

Following are the transaction details that appear on the Logs . All Arms . Transaction Details screen.

- Transaction record version
- Transaction number
- Driver ID
- Vehicle ID
- Contract ID

- Transaction start
- Transaction stop
- Site name
- Device name
- Device type
- W&M intended
- Base temperature
- Base pressure
- Number of batches
- Preset type
- Bay number
- Communication mode
- User language

A Balance icon is displayed on the screens of the MSC-L which are intended for W&M custody transfer.

The Transaction Details screen is a W&M intended screen. It displays the balance icon as shown in the figure above.

The screen displays the complete transaction data with the multiple batches and the transaction attributes including GOV, GSV, base conditions, and mass.

To view transactions from the transaction log, the security level of the user must be SL2 or higher.

• Press OK to view batches.

The Logs . Transaction Log . Batch Overview screen appears.

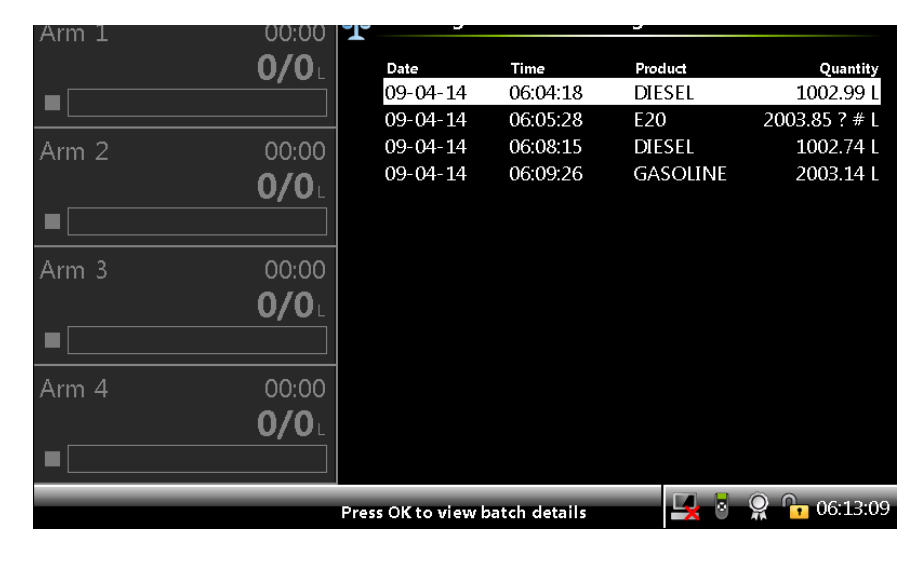

• Press OK to view the batch details.

The Logs . Transaction Log . Batch Details screen appears.

| Arm I 00:00  |                          |                    |
|--------------|--------------------------|--------------------|
| <b>0/0</b> L | Arm name                 | Arm 3              |
|              | Arm number               | 3                  |
|              | Batch number             | 34                 |
| Arm 2 00:00  | Compartment number       | 2                  |
| 0/0          | Product name             | E20                |
|              | Batch start              | 09-04-14 06:02:28  |
|              | Batch stop               | 09-04-14 06:05:28  |
| Arm 3 00:00  | W&M compliant            | Yes                |
|              | Unintended stop          | No                 |
|              | Preset quantity          | 2000.00 L          |
|              | Returned quantity        | 0.00 L             |
|              | Batch GOV                | 2003.85 ? # L      |
| Arm 4 00:00  | Batch GSV                | 1949.50 ? # L      |
| <b>0/0</b> ∟ | Batch mass               | 1949.50 kg         |
|              | Blend type               | Ratio              |
|              | Press OK to view streams | 🖳 🛃 🔒 🧝 🕞 06:13:27 |

Following are the batch details that appear on the Logs . Trans- action Log . Batch Details screen.

- Arm name
- Arm number
- Batch number
- Compartment number
- Product name
- Batch start
- Batch stop
- W&M compliant
- Unintended stop
- Preset volume
- Returned quantity
- Batch GOV
- Batch GSV
- Batch mass
- Blend type
- Press OK to view batches.

The Logs . Transaction Log . Stream Overview screen appears.

| Arm 1 | 00:00 🎒               | Logs Transaction               | Log - Stream Overvi             | ew                            |
|-------|-----------------------|--------------------------------|---------------------------------|-------------------------------|
|       | <b>0/0</b> L          | Product<br>Gasoline<br>Ethanol | Volume<br>1598.77 L<br>405.08 l | % / ррм<br>79.77 %<br>20.22 % |
| Arm 2 | 00:00<br><b>0/0</b> L | Dye                            | 400.00 ml                       | 199                           |
| Arm 3 | 00:00<br><b>0/0</b> L |                                |                                 |                               |
| Arm 4 | 00:00<br><b>0/0</b> ∟ |                                |                                 |                               |
|       | Pr                    | ess OK to view stream details  | 🚽 🎖 🤶 🕻                         | 06:13:39                      |

• Select the required stream and Press OK to view the stream details.

If the selected stream is a product stream, then Logs . Transaction Log . Stream Details screen appears.

| Arm 1 | 00:00        | Logs · Transaction Lo   | og · Stream Details      |
|-------|--------------|-------------------------|--------------------------|
|       | 0/0          | Product name            | Gasoline 🕇               |
|       |              | Accumulated start GOV   | 6831 L                   |
| A     |              | Accumulated stop GOV    | 8429 L                   |
| Arm ∠ | 00:00        | Accumulated start GSV   | 6645 L                   |
|       | <b>0/0</b>   | Accumulated stop GSV    | 8201 L                   |
|       |              | Accumulated start mass  | 6645.26 kg               |
|       |              | Accumulated stop mass   | 8200.64 kg               |
| Arm 3 | 00:00        | Stream GOV              | 1598.77 L                |
|       | 0/0          | Stream GSV              | 1555.42 L                |
|       |              | Stream mass             | 1555.42 kg               |
|       |              | Actual blend percentage | 79.77 %                  |
|       |              | Average density         | 1000.0 kg/m³             |
| Arm 4 | 00:00        | Average temperature     | 55.00 & °C               |
|       | <b>0/0</b> L | Average pressure        |                          |
|       |              | Commodity group         | D1250-04 (Refined Prod.) |
|       |              |                         | 🛃 🍯 🤉 🔓 06:13:56         |

Following are the stream details that appear on the Logs . Trans- action Log . Stream Details screen for a product stream.

- Product name
- Accumulated start GOV
- Accumulated stop GOV
- Accumulated start GSV
- Accumulated stop GSV
- Accumulated start mass

- Accumulated stop mass
- Stream GOV
- Stream GSV
- Stream mass
- Actual blend percentage
- Average density
- Average temperature
- Average pressure
- Returned quantity
- Commodity Group
- Temperature Compensation
- If the selected stream is an additive stream, then Logs . Trans- action Log . Stream Details screen appears.

| Arm 1 00.00  | Logs - Transaction Log | g · Stream Details |
|--------------|------------------------|--------------------|
|              |                        |                    |
| U/UL         | Additive name          | Dye                |
|              | Accumulated start GOV  | 1.199 L            |
|              | Accumulated stop GOV   | 1.599 L            |
| Arm 2 00:00  | Stream GOV             | 400.00 ml          |
| 0/0          | Leakage GOV            | 0.00 ml            |
| -            | PPM                    | 199                |
|              | Deviation              | -0.00 %            |
| Arm 3 00:00  |                        |                    |
| <b>0/0</b> L |                        |                    |
|              |                        |                    |
| Arm 4 00:00  |                        |                    |
| <b>0/0</b> L |                        |                    |
|              |                        |                    |
|              |                        | 🖳 🛃 💈 🥋 🕞 06:14:21 |

Following are the stream details that appear on the Logs . Trans- action Log . Stream Details screen for an additive stream.

- Additive Name
- Accumulated Start GOV
- Accumulated Stop GOV
- Stream GOV
- Leakage GOV
- PPM
- Deviation

## 5.21.2 Calibration

1. On the Logs screen, select <Calibration> and then select <OK> on the IR controller or the LAD.

The Logs . All Streams . Calibration Log screen appears, which displays the sequence of additive meter factor calibrations over time.

2. On the Logs . All Streams . Calibration Log screen, select any one of the transactions and then select OK on the IR controller or the LAD.

| Arm 1          | 00:00                 | Logs · All Streams · Calibration Log |                                  |                    |
|----------------|-----------------------|--------------------------------------|----------------------------------|--------------------|
|                | <b>0/0</b>            | Date<br>27-03-14<br>27-03-14         | Time<br>07:07:29<br>07:06:44     | Meter Serial No. 🗳 |
| Arm 2          | 00:00<br><b>0/0</b> L | 27-03-14<br>27-03-14<br>27-03-14     | 07:02:45<br>07:00:01<br>06:53:45 | PK1111             |
| <br>Arm 3<br>■ | 00:00<br><b>0/0</b> L |                                      |                                  |                    |
| Arm 4          | 00:00<br><b>0/0</b> L |                                      |                                  | ÷                  |
|                |                       | Page 1 of 1 Use ti                   | he arrows to scroll              | 🛃 🎖 🤮 🕞 07:07:45   |

- 3. Perform one of the following:
  - Select the calibration log for an additive stream.

The Logs . All Streams . Calibration Record screen appears, which displays the data of the flow meter calibration process. It contains the current and the new meter factor value so that the precision of the flow meter can be checked.

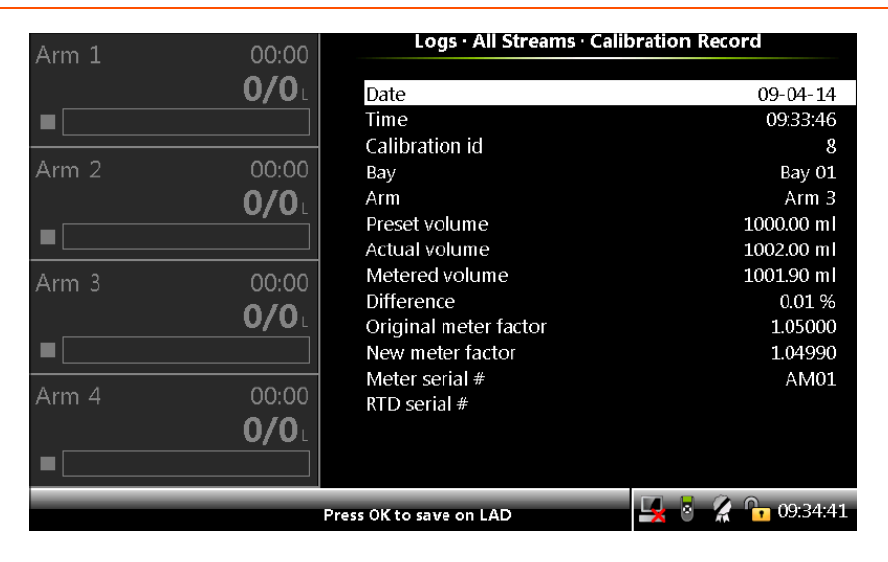

• Select the calibration log for a product stream.

The Logs . All Streams . Calibration Record screen appears, which displays the data of the flow meter calibration process. It contains the current and the new meter factor value so that the precision of the flow meter can be checked.

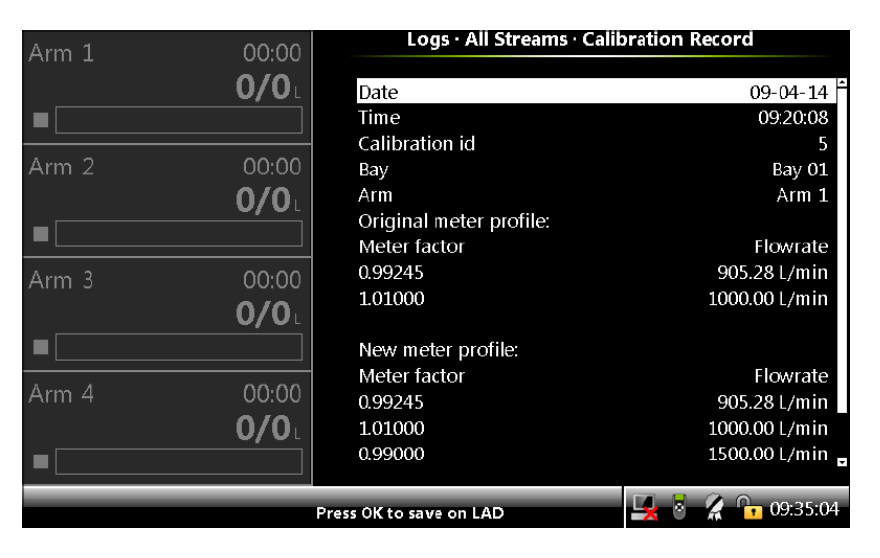

### 5.21.3 Alarm

On the Logs screen, select <Alarm> and then select OK on the IR controller or the LAD.

The Logs . All Streams . Alarm Log screen appears, which displays all the activated alarms with the date and time the alarm is recorded in the device.

| Arm 1 | 00:00        | Logs · All Streams · Alarm Log |         |                              |         |
|-------|--------------|--------------------------------|---------|------------------------------|---------|
| –     | <b>0/0</b> L | Timestamp                      | Id      | Alarm                        | State ^ |
|       |              | 08-04-14 11:42                 | L4      | Batch start error            | Off     |
|       |              | 08-04-14 11:42                 | L4      | Batch start error            | On      |
| A D   | 00.00        | 08-04-14 11:41                 | L2      | Batch start error            | Off     |
| Arm ∠ | 00:00        | 08-04-14 11:41                 | L2      | Batch start error            | On      |
|       | 0/0          | 08-04-14 10:03                 | P5      | No product                   | Off     |
|       |              | 08-04-14 10:03                 | PЗ      | Blend tolerance high         | Off     |
|       |              | 08-04-14 10:03                 | P3      | Blend tolerance high         | On      |
|       |              | 08-04-14 10:03                 | P5      | No product                   | On      |
| Arm 3 | 00:00        | 08-04-14 10:01                 | P5      | No product                   | Off     |
|       | 0/0          | 08-04-14 10:01                 | PЗ      | Blend tolerance high         | Off     |
|       | <b>U/U</b> L | 08-04-14 10:01                 | PЗ      | Blend tolerance high         | On      |
|       |              | 08-04-14 10:01                 | P5      | No product                   | On      |
|       |              | 08-04-14 09:47                 | P5      | No product                   | Off     |
| Arm 4 | 00:00        | 08-04-14 09:47                 | LЗ      | Clean arm volume not reached | Off     |
|       | <b>0/0</b>   |                                |         |                              |         |
|       |              |                                |         |                              | *       |
|       | P            | age 1 of 4 Use the a           | rrows t | o scroll 🖳 🎖 🧣 🕞 06.         | :14:45  |

### 5.21.4 Events

• On the Logs screen, select <Events> and then select OK on the IR controller or the LAD.

The Logs . Event Log screen appears, which displays all the event logs.

| Arm 1 00:0   | 0                    | Logs · Event Log                      |
|--------------|----------------------|---------------------------------------|
| 0/0          | Time stamp           | Event message                         |
|              | 09-04-14 06:12       | User [Admin, SL3] login               |
|              | 09-04-14 06:12       | User logout                           |
| Arm 2 00:0   | 09-04-14 06:12       | Transaction stopped                   |
| 0/0          | 09-04-14 06:09       | Batch stopped on [Arm 3]              |
| 0/0          | 09-04-14 06:08       | Batch stopped on [Arm 1]              |
|              | 09-04-14 06:06       | Batch started on [Arm 3]              |
| A una 2 00.0 | 09-04-14 06:05       | Batch started on [Arm 1]              |
| Ann 5 00.0   | 09-04-14 06:05       | Batch stopped on [Arm 3]              |
| 0/0          | 09-04-14 06:04       | Batch stopped on [Arm 1]              |
|              | 09-04-14 06:02       | Batch started on [Arm 3]              |
|              | 09-04-14 06:02       | Batch started on [Arm 1]              |
| Arm 4 00:0   | 00 09-04-14 06:02    | Transaction started                   |
| 0/0          | 09-04-14 06:01       | User [JOHN, SL1] login                |
| =            | 09-04-14 06:01       | W&M sealed                            |
|              |                      | · · · · · · · · · · · · · · · · · · · |
|              | Page 1 of 20 Use the | arrows to scroll 🖳 💈 🧣 🕞 06:15:03     |

# 5.21.5 Load Profiles

• On the Logs screen, select Load profiles and then select OK on the IR controller or the LAD.

The Logs Load profiles screen appears, which displays a list of Load Profile batches.

| Arm 1  | 00:00        | Logs · Load profiles |       |                  |
|--------|--------------|----------------------|-------|------------------|
|        | <b>0/0</b>   | Time stamp           | Batch | Nc Product       |
|        |              | 24-11-14 11:23       | 21    | BA               |
|        |              | 24-11-14 11:09       | 20    | BA               |
| Arm 2  | 00:00        | 21-11-14 16:16       | 19    | BA               |
| –      | 0/0          | 21-11-14 15:12       | 18    | BA               |
|        |              | 20-11-14 11:48       | 17    | MS               |
| ╷■└─── |              | 20-11-14 10:05       | 16    | BA               |
| A      | 00.00        | 19-11-14 17:36       | 15    | VO6              |
| Arm 3  | 00:00        | 19-11-14 17:33       | 14    | VO6              |
|        | <b>0/0</b> L | 19-11-14 17:32       | 13    | VO6              |
|        |              | 19-11-14 17:30       | 12    | BA               |
|        |              | 19-11-14 17:26       | 11    | BA               |
| Arm 4  | 00:00        | 19-11-14 17:21       | 10    | BA               |
|        | <u> </u>     | 19-11-14 16:37       | 9     | BA               |
| _      |              | 19-11-14 16:35       | 8     | BA               |
|        |              |                      |       |                  |
|        |              | Press OK to select   |       | 🖳 😽 🤶 😭 06:12:30 |

Use the LAD controller to navigate through the list, select a batch and then select OK.

The Logs Load profile batch screen appears, which displays a profile graph showing the target and actual flow rates of the currently selected batch.

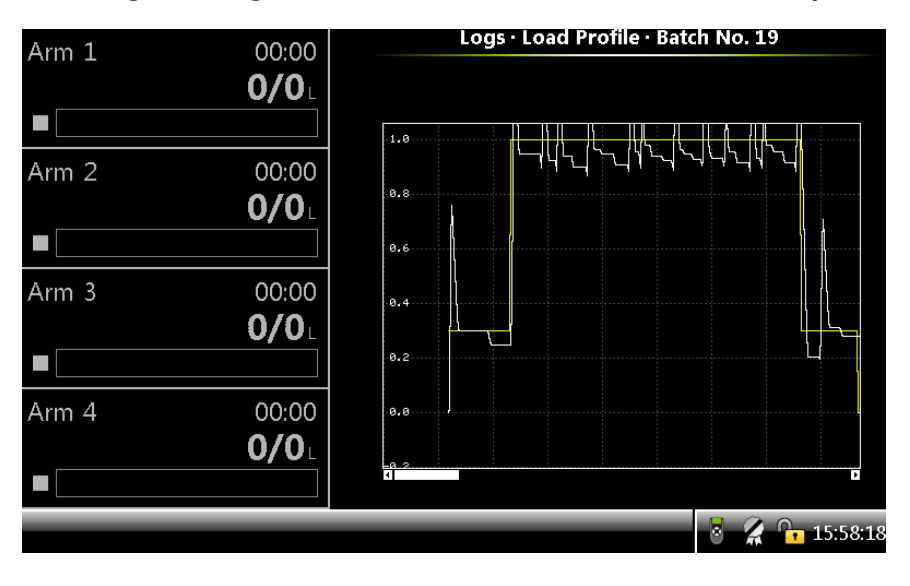

# 5.22 Diagnostics

To perform Diagnostics functions

• On the Main Menu screen, select the Diagnostics icon. The Diagnostics screen appears.

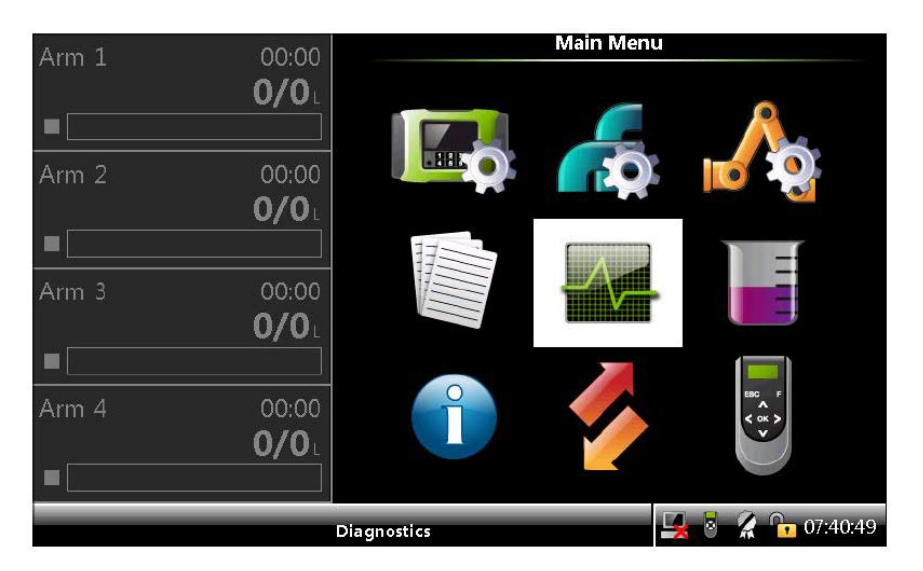

Diagnostics function has the following features.

- Provides a high-level view of the current state of all the device I/O functions.
- Provides system health overview.
- Provides digital inputs/outputs display for the state as High/Low.
- Provides the values of all output channels (digital and analog), which can be set explicitly. Outputs can be operated manually to activate, control, and test the field equipment. This function is extremely useful for commissioning the device.
- Provides the internal memory usage overview.

On the Diagnostics screen, you can view the diagnostics of the following features.

| Arm 1 00:       | Diagnostics                                    |
|-----------------|------------------------------------------------|
| 0/              | Alarms                                         |
| Arm 2 00<br>0/  | System health<br>Process data<br>Storage info  |
| Arm 3 00:<br>0/ | Comms info Comms info Device tasks Maintenance |
| Arm 4 00:<br>0/ | Advanced                                       |
|                 | Press OK to select 🚽 🎖 🦨 🖬 06:52:09            |

- Alarms Provides the options to reset and acknowledge the alarms.
- Dashboard Provides an overview of all the I/O functions.
- System health Provides an overview of the system health.
- Process data Provides an overview of the process data such as accumulated totals, flow rate, temperature, and so on for each of the selected screen.
- Storage info Provides an overview of the available memory space for data logs and the total number of available logs.
- Accumulated totals Provides an overview of the accumulated totals of the product streams and additive streams.
- Comms info Provides an overview of the diagnostic information related to the available serial and ethernet ports in the system.
- Device tasks Provides an overview of the reset tasks, comms tasks, and clear tasks.
- Maintenance Provides an overview of the switch counts, which maintains the number of times certain output is switched on or off.
- Advanced Provides the Load profile and W&M info and general Stream Info from release R340.

### 5.22.1 Alarms

On the Diagnostics screen, select <Alarms> to reset or acknowledge the alarms.

The Diagnostics . Alarms screen appears, which displays the alarms available. The alarms can be reset or acknowledged.

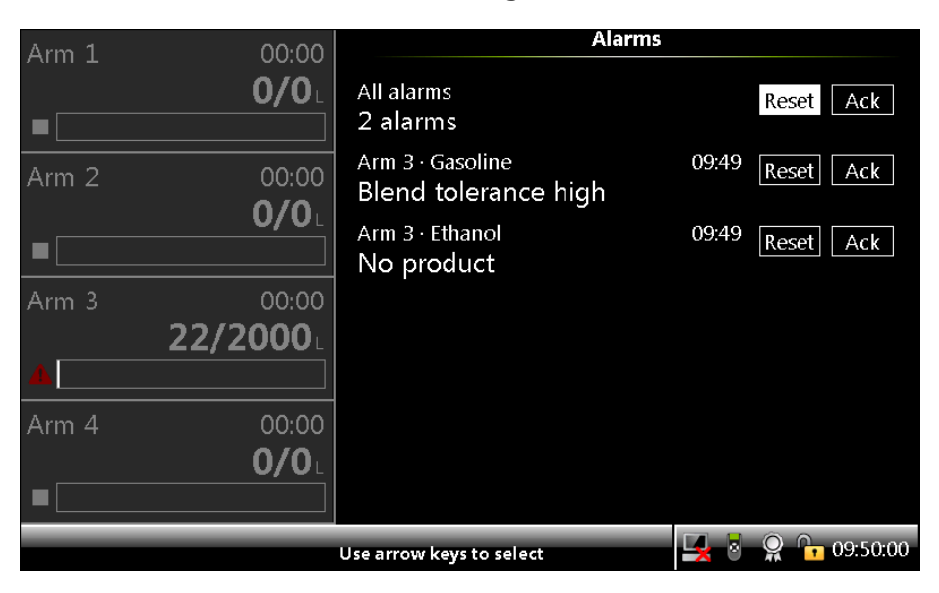

Alarms can be reset or acknowledged individually by scrolling to each of them. All alarms can be reset or acknowledged together also.

## 5.22.2 Dashboard

On the Diagnostics screen, select <Dashboard> to view the state or value of all the available I/O blocks in the MSC-L.

The Diagnostics . Dashboard screen appears, which displays the following input/output features.

|       |              | Diagnostics · Dashboard               |
|-------|--------------|---------------------------------------|
| Arm 1 | 00:00        | Blaghostics Businsvilla               |
|       | <b>0/0</b> L | Digital input                         |
|       |              | Digital output                        |
| Arm 2 | 00.00        | Pulse input                           |
| ,     | 0/0          | Pulse output                          |
|       |              | Analog I/O                            |
|       |              |                                       |
| Arm 3 | 00:00        |                                       |
|       | <b>0/0</b> L |                                       |
|       | ]            |                                       |
| Arm 4 | 00:00        |                                       |
|       | 0/0          |                                       |
|       |              |                                       |
|       |              |                                       |
|       |              | Press OK to select 🖳 🛃 💈 🥻 🔓 06:53:58 |

#### NOTES:

- You can activate or de-activate the individual output for testing by selecting the output and then selecting OK on the IR controller or the LAD.
- Activating the output energises the actual field equipment connected.
- The content of the following sections may differ depending on the particular Model that is bought.
- When entering dashboard pages like Digital Input and Digital Output which have large number of parameters, responses to commands sent over comms. to device may be delayed as device can be busy in regular updates of parameters in these screens by fetching them from the various boards in the device.

#### 5.22.2.0.1 Dashboard I/O Type Symbols

The diagnostic dashboard displays the detailed I/O diagnostics together with the NAMUR NE-107 compliant icons, which reflect the high level category of the I/O diagnostics.

| Icon | Description             |  |  |  |
|------|-------------------------|--|--|--|
|      | Maintenance is required |  |  |  |

| Icon         | Description            |
|--------------|------------------------|
| ?            | Out of specification   |
|              | Check the function     |
|              | Failure                |
| $\checkmark$ | Diagnostics is active  |
|              | Diagnostics is passive |

#### 5.22.2.0.2 Digital Input

On the Diagnostics . Dashboard screen, select <Digital input>.

The Diagnostics . Dashboard . Digital Inputs screen appears, which displays the state or value of all the available Digital input blocks.

| Arm 1 | 00.00        |                                                                                                    | Diagnosti | ics · Dash | boar | ·d           | Digital In   | puts   |       |
|-------|--------------|----------------------------------------------------------------------------------------------------|-----------|------------|------|--------------|--------------|--------|-------|
|       | <b>A /A</b>  |                                                                                                    |           |            |      |              |              |        |       |
|       |              |                                                                                                    | DI-DC-1   | Low        | ^    | >            | DI-DC-2      | Low    |       |
|       |              | ✓                                                                                                    | DI-DC-3   | Low        |      | $\checkmark$ | DI-DC-4      | Low    |       |
|       |              |                                                                                                    | DI-DC-5   | Low        |      | >            | DI-DC-6      | Low    |       |
| Arm 2 | 00:00        | ✓                                                                                                    | DI-DC-7   | Low        |      | >            | DI-DC-8      | Low    |       |
|       | <b>0/0</b> L | $\checkmark$                                                                                                    | DI-DC-9   | Low        |      | >            | DI-DC-10     | Low    |       |
|       |              | Image: A start of the start of the start           | DI-DC-11  | Low        |      | >            | DI-DC-12     | Low    |       |
|       |              |                                                                                                    | DI-DC-13  | Low        |      | >            | DI-DC-14     | Low    |       |
| Arm 3 | 00:00        | ✓                                                                                                    | DI-DC-15  | Low        |      | >            | DI-AC-1      | Low    |       |
|       | <u>0/0</u> . | <ul> <li>Image: A second second s</li></ul> | DI-AC-2   | Low        |      | >            | DI-AC-3      | Low    |       |
| _     |              | ✓                                                                                                    | DI-DC-31  | Low        |      | >            | DI-DC-32     | Low    |       |
|       |              | <ul> <li>Image: A second second s</li></ul> | DI-DC-33  | Low        |      | >            | DI-DC-34     | Low    |       |
| Arm 4 | 00.00        | <ul> <li>✓</li> </ul>                                                                                                    | DI-DC-35  | Low        |      | >            | DI-DC-36     | Low    |       |
| ,     | 0/0          | <ul> <li>Image: A second second s</li></ul> | DI-DC-37  | Low        |      | >            | DI-DC-38     | Low    |       |
|       |              |                                                                                                    | DI-DC-39  | Low        |      | >            | DI-DC-40     | Low    |       |
|       |              |                                                                                                    |           |            | ۲    |              |              |        |       |
|       |              |                                                                                                    |           | _          | _    |              |              |        | 4.10  |
|       |              |                                                                                                    |           |            |      |              | <b>X</b> 🖌 🕺 | • U6:5 | 94:12 |

#### 5.22.2.1 Digital Output

On the Diagnostics . Dashboard screen, select < Digital output>.

The Diagnostics . Dashboard . Digital Outputs screen appears, which displays the state or value of all the available Digital output blocks.

| Arm 1 00.00                               | Diagnostics · Dashboard · Digital Outputs              |  |  |  |
|-------------------------------------------|--------------------------------------------------------|--|--|--|
|                                           |                                                        |  |  |  |
| <b>0/0</b> L                              | 🛛 🗹 DO-SSR-1 Inactive <sup>+</sup> 🗹 DO-SSR-2 Inactive |  |  |  |
|                                           | 🗹 DO-SSR-3 Inactive 🗹 DO-SSR-4 Inactive                |  |  |  |
|                                           | 🗸 DO-SSR-5 Inactive 🗹 DO-SSR-6 Inactive                |  |  |  |
| Arm 2 00:00                               | 🗹 DO-SSR-7 Inactive 🗹 DO-SSR-8 Inactive                |  |  |  |
| <b>0/0</b> L                              | 🗹 DO-SSR-9 Inactive 🗹 DO-SSR-10 Inactive               |  |  |  |
|                                           | 🗹 DO-SSR-11 Inactive 🗹 DO-SSR-12 Inactive              |  |  |  |
|                                           | 🚽 🗹 DO-EMR-1 Inactive 🚽 🗹 DO-EMR-2 Inactive            |  |  |  |
| Arm 3 00:00                               | 🗹 DO-EMR-3 Inactive 🛛 DO-EMR-4 Inactive                |  |  |  |
| 0/0                                       | 🗹 DO-EMR-5 Inactive 🛛 DO-EMR-6 Inactive                |  |  |  |
|                                           | 🗹 DO-EMR-7 Inactive 🛛 DO-EMR-8 Inactive                |  |  |  |
|                                           | 🗹 DO-EMR-9 Inactive 🛛 DO-EMR-10 Inactive               |  |  |  |
| Arm 4 00.00                               | 🗹 DO-SSR-13 Inactive 🛛 DO-SSR-14 Inactive              |  |  |  |
|                                           | 🗹 DO-SSR-15 Inactive 🛛 DO-SSR-16 Inactive              |  |  |  |
| <b>0/0</b> 1                              | 🗹 DO-SSR-21 Inactive 🛛 DO-SSR-22 Inactive              |  |  |  |
|                                           |                                                        |  |  |  |
| Press OK to toggle output 🛛 🖳 🖏 🥻 🔓 06:54 |                                                        |  |  |  |

#### 5.22.2.2 Pulse Input

On the Diagnostics . Dashboard screen, select <Pulse input>.

| Arm 1 0  | 0.00 l     | Diagnosti | ics · Dashboa | rd • Pulse Input | ts       |
|----------|------------|-----------|---------------|------------------|----------|
|          | <i></i>    |           |               |                  |          |
| U.       | /0.        | ] QPI-1A  | 0.00          | 🗸 QPI-1B         | 0.00     |
|          | ✓          | QPI-2A    | 0.00          | V QPI-2B         | 0.00     |
|          |            | QPI-3A    | 0.00          | 🗸 QPI-3B         | 0.00     |
| Arm 2 0  | 0:00   🗸 🗸 | QPI-4A    | 0.00          | 🗸 QPI-4B         | 0.00     |
| 0        | /0. 📃 🗸    | QPI-5A    | 0.00          | 🗸 QPI-5B         | 0.00     |
|          | <b>_</b>   | QPI-6A    | 0.00          | 🗸 QPI-6B         | 0.00     |
|          |            | QPI-7A    | 0.00          | QPI-7B           | 0.00     |
| Arm 3 0  | 0:00       | QPI-8A    | 0.00          | QPI-8B           | 0.00     |
| 0        | /0.        | QPI-9A    | 0.00          | QPI-9B           | 0.00     |
| -        |            | QPI-10A   | 0.00          | QPI-10B          | 0.00     |
|          |            | QPI-11A   | 0.00          | QPI-11B          | 0.00     |
| Arm 4 0  | 0:00       | QPI-12A   | 0.00          | QPI-12B          | 0.00     |
|          | 10         |           |               |                  |          |
| <u>_</u> |            |           |               |                  |          |
|          |            |           |               |                  |          |
|          |            |           |               | 🖳 🗟 🔏 🕻          | 06:54:42 |

The Diagnostics . Dashboard . Pulse Inputs screen appears, which displays the state or value of all the available Pulse input blocks.

#### 5.22.2.3 Pulse Output

On the Diagnostics . Dashboard screen, select <Pulse output>.

The Diagnostics . Dashboard . Pulse Outputs screen appears, which displays the state or value of all the available Pulse output blocks.

| Arm 1 | 00.00                 |                     | Diagno       | stics · Dashboa      | rd · P | ulse Out     | puts                 |
|-------|-----------------------|---------------------|--------------|----------------------|--------|--------------|----------------------|
|       | 0/0 L                 | <ul><li>✓</li></ul> | PO-1<br>PO-3 | Inactive<br>Inactive | V<br>V | PO-2<br>PO-4 | Inactive<br>Inactive |
| Arm 2 | 00:00<br><b>0/0</b> L |                     |              |                      |        |              |                      |
| Arm 3 | 00:00<br><b>0/0</b> L |                     |              |                      |        |              |                      |
| Arm 4 | 00:00<br><b>0/0</b> L |                     |              |                      |        |              |                      |
|       |                       | Press OK            | to toggle    | output               | Ľ      | k 0 %        | 06:54:55             |

#### 5.22.2.4 Analog I/O

On the Diagnostics . Dashboard screen, select <Analog I/O>.

The Diagnostics . Dashboard . Analog I/O screen appears, which displays the state or value of all the available Analog I/O blocks.

| Arm 1 | 00.00        |          | Diagn | ostics · Dashb | oard         | · Analo | og I/O | )         |
|-------|--------------|----------|-------|----------------|--------------|---------|--------|-----------|
|       | 00.00        |          |       |                |              |         |        |           |
|       | <b>U/U</b> L |          | RTD-1 | 55.00          | $\checkmark$ | RTD-2   |        | 55.00     |
|       |              |          | RTD-3 | 999.99         | 1            | AI-1    |        | 99999.99  |
|       |              | <u>^</u> | AI-2  | 99999.99       | 1            | AI-3    |        | 99999.99  |
| Arm 2 | 00:00        | <u>^</u> | AI-4  | 99999.99       | Â            | AI-5    |        | 999999.99 |
|       | <b>0/0</b> L | <u>^</u> | AI-6  | 99999.99       | Â            | AI-7    |        | 99999.99  |
|       |              | ✓        | AO-1  | 9.48           | $\checkmark$ | AO-2    |        | 9.48      |
|       | J            |          | RTD-4 | 999.99         |              | RTD-5   |        | 999.99    |
| Arm 3 | 00:00        |          | RTD-6 | 999.99         |              | AI-8    |        | 99999.99  |
|       | <u> </u>     | <u>^</u> | AI-9  | 99999.99       | Â            | AI-10   |        | 99999.99  |
| _     |              | <u>^</u> | AI-11 | 99999.99       | Â            | AI-12   |        | 99999.99  |
|       | ]            | <u>^</u> | AI-13 | 99999.99       | <u>^</u>     | AI-14   |        | 99999.99  |
| Arm 4 | 00:00        | ✓        | AO-4  | 9.48           | $\checkmark$ | AO-5    |        | 9.48      |
| ,     |              |          | AO-6  | 9.48           |              |         |        |           |
|       | <u> </u>     |          |       |                |              |         |        |           |
|       |              |          |       |                |              |         |        |           |
|       |              |          |       |                |              |         | 20     | 06:55:15  |
|       |              |          |       |                |              |         | 414    |           |

### 5.22.3 System Health

**NOTE:** The content of the Diagnostics - System Health may differ depending on the particular Model that is bought.

On the Diagnostics screen, select <System health>.

The Diagnostics . Module Health screen appears, which displays the health of the boards available in the MSC-L.

| Arm 1    | 00.00        | Diagn                     | ostics · Modu | ile Healti | 1            |
|----------|--------------|---------------------------|---------------|------------|--------------|
| , unit 1 | <b>0/0</b>   | FM-ARM-1                  | Good          |            | No error     |
|          |              | FM-IN-OUT-1               | Good          |            | No error     |
|          |              | FM-ARM-2                  | Good          |            | No error     |
| Arm 2    | 00:00        | FM-IN-OUT-3               | Good          |            | No error     |
|          | 0/0          | FM-IN-OUT-4               | Good          |            | No error     |
|          |              | FM-HMI                    | Good          |            | No error     |
|          |              |                           |               |            |              |
| Arm 3    | 00:00        |                           |               |            |              |
|          | <b>0/0</b> L |                           |               |            |              |
|          |              |                           |               |            |              |
| Arm 4    | 00:00        |                           |               |            |              |
|          | <b>0/0</b> L |                           |               |            |              |
|          |              |                           |               |            |              |
|          |              | Press OK to view function | n health      | <b>y</b> 8 | 🔏 🕞 06:55:31 |

1. On the Diagnostics - Module Health screen, select <FM-ARM-n>.

The Diagnostics . Function Health screen appears, which displays the details of the ARM board.

| Δrm 1 0 | non       | Diagno                    | ostics · Functi | on Health         |
|---------|-----------|---------------------------|-----------------|-------------------|
|         |           |                           |                 |                   |
| 0       | /υ.       | RS                        | Good            | No error          |
|         |           | Batch control             | Good            | No error          |
|         |           | Additive stream           | Good            | No error          |
| Arm 2 0 | 0:00      | Product stream            | Good            | No error          |
| 0       | <b>/0</b> | Pulse inputs              | Good            | No error          |
| -       | <u> </u>  | Digital outputs           | Good            | No error          |
| -       | ]         | Pulse outputs             | Good            | No error          |
| Arm 3 0 | 0:00      | Module control            | Good            | No error          |
| A       | 10        | RTD                       | Good            | No error          |
| U       |           | Analog inputs             | Bad             | No data available |
|         |           | Analog outputs            | Good            | No error          |
|         | 0.00      | Ethernet                  | Good            | No error          |
| Arm 4 0 | 0:00      |                           |                 |                   |
| 0       | /0        |                           |                 |                   |
|         |           |                           |                 |                   |
|         |           |                           |                 |                   |
|         |           | Press OK to view sensor h | realth          | 🖳 💈 🦹 🕞 06:55:44  |
|         |           |                           |                 |                   |

2. On the Diagnostics . Module Health screen, select <FM-IN-OUT-n>.

The Diagnostics . Function Health screen appears, which displays the details of the IN-OUT board.

| Arm 1 00:00        | Diagnos                        | stics · Function He  | ealth                            |
|--------------------|--------------------------------|----------------------|----------------------------------|
| 0/0                | DI-DC<br>DI-AC<br>DO-EMR       | Good<br>Good<br>Good | No error<br>No error<br>No error |
| Arm 2 00:00<br>0/0 | DO-SSR<br>Module control<br>AO | Good<br>Good<br>Good | No error<br>No error<br>No error |
| Arm 3 00:00<br>0/0 |                                |                      |                                  |
| Arm 4 00:00<br>0/0 |                                |                      |                                  |
|                    | Press OK to view sensor h      | ealth                | 8 🥻 🖬 06:56:04                   |

3. On the Diagnostics . Module Health screen, select <FM-HMI>.The Diagnostics . Function Health screen appears, which displays the details of the HMI board.

| Arm 1 00.00  | Diagnostics                    | <ul> <li>Function Healt</li> </ul> | th       |
|--------------|--------------------------------|------------------------------------|----------|
| Λ/Π.         | BC.                            | Carad                              | N        |
| 0/01         | RS                             | Good                               | No error |
|              | Device manager                 | Good                               | No error |
|              | Alarm manager                  | Good                               | No error |
| Arm 2 00:00  | Transaction manager            | Good                               | No error |
| 0/0          | Display manager                | Good                               | No error |
|              | Authorization manager          | Good                               | No error |
|              | Bay control                    | Good                               | No error |
| Arm 3 00:00  | Arm control                    | Good                               | No error |
| 0/0          | Transaction control            | Good                               | No error |
|              | LAD manager                    | Good                               | No error |
|              | Module control                 | Good                               | No error |
| Arm 4 00:00  | Ethernet                       | Good                               | No error |
| Am 4 00.00   |                                |                                    |          |
| <b>0/0</b> L |                                |                                    |          |
|              |                                |                                    |          |
|              | Press OK to view sensor health | <b>-</b>                           | 06:56:40 |

### 5.22.4 Process Data

- 1. On the Diagnostics screen, select <Process data>. The Arm Selection screen appears.
- 2. Select one arm to view the process data.

The Arm n. Process Data. Product Stream n screen appears, which displays the batch related run time data.

| Arm 1       | 01:42                                            | Diagnostics · Arm 1 · Pro                                                                 | ocess data · Product 1                                                                                         |
|-------------|--------------------------------------------------|-------------------------------------------------------------------------------------------|----------------------------------------------------------------------------------------------------|
| 2           | <b>162/1000</b> kg                               | Base temperature<br>Base pressure                                                         | 15.00 °C<br>0 kPa                                                                                              |
| Arm 2 Arm 3 | 00:00<br><b>0/0</b> kg<br>00:00<br><b>0/0</b> kg | GOV<br>GSV<br>Mass<br>Flow rate<br>Blend percentage<br>Temperature<br>Pressure<br>Density | 170.51 L<br>169.17 L<br>169.17 kg<br>280.99 kg/min<br>100.00 %<br>26.70 ℃<br>20 kPa<br>992.1 kg/m <sup>3</sup> |
| Arm 4<br>∎  | 00:00<br><b>0/0</b> kg                           |                                                                                           | 12:13:34                                                                                                    |

### 5.22.5 Storage Info

On the Diagnostics screen, select <Storage info>.

The Storage Info screen appears, which displays an overview of the actual stored logs in the internal SD card located on the CAN-HMI-MSC board.

| Arm 1 | 00:00                 | Storage Info                                          | þ                      |
|-------|-----------------------|-------------------------------------------------------|------------------------|
|       | 0/0L                  | Total space<br>Free space<br>Transaction records      | 979584 KB<br>887984 KB |
| Arm 2 | 00:00<br><b>0/0</b> L | Calibration records<br>Alarm records<br>Event records | 0<br>16<br>67          |
| Arm 3 | 00:00<br><b>0/0</b> L |                                                       |                        |
| Arm 4 | 00:00<br><b>0/0</b> L |                                                       |                        |
|       |                       |                                                       | 🖳 🗧 🥻 🚹 09:48:05       |

### 5.22.6 Accumulated Totals

1. On the Diagnostics screen, select <Accumulated totals>. The Diagnostics . Accumulated Totals screen appears.

| Arm 1  Arm 2  Arm 2  Arm 3  Arm 4  Arm 5  Arm 5  Arm 6 | 00:00<br>0 / 0 L<br>00:00<br>0 / 0 L<br>00:00<br>0 / 0 L<br>00:00<br>0 / 0 L<br>00:00<br>0 / 0 L<br>00:00<br>0 / 0 L | Loading bay<br>Loading arms<br>Recipes<br>Product streams<br>Additive streams<br>External additive stream | IS      |
|--------------------------------------------------------|----------------------------------------------------------------------------------------------------|----------------------------------------------------------------------------------------------------|---------|
|                                                        |                                                                                                    | Press OK to select                                                                                        | 8:41:05 |

2. Select <Loading Bay>.

The Diagnostics . Accumulated Totals . Loading Bays screen appears. Select the appropriate bay.

| Arm 1                                | 00:00<br>0 / 0 L | Diagnostics · Accumulated totals · L | oading bay |
|--------------------------------------|------------------|--------------------------------------|------------|
| Arm 2<br>■                           | 00:00<br>0 / 0 L |                                      |            |
| Arm 3                                | 00:00<br>0 / 0 L | O Devid                              |            |
| Arm 4                                | 00:00<br>0 / 0 L | U bdy I                              |            |
| Arm 5                                | 00:00<br>0 / 0 L |                                      |            |
| Arm 6                                | 00:00<br>0 / 0 L |                                      |            |
| Press OK to select Bay 1 😽 🎦 23:33:5 |                  |                                      | 23:33:59   |

The Accumulated Totals . Bays n screen appears.

| Arm 1      | 00.00                   | Accumulated Totals · Bay 1 |             |
|------------|-------------------------|----------------------------|-------------|
|            | 0 / 0 L                 | GOV                        | 1501 L      |
| Arm 2<br>■ | 00:00<br><b>0 / 0 L</b> | GSV<br>Mass                | 0 L<br>0 kg |
| Arm 3      | 00:00<br><b>0 / 0 L</b> |                            |             |
| Arm 4<br>■ | 00:00<br>0 / 0 L        |                            |             |
| Arm 5      | 00:00<br>0 / 0 L        |                            |             |
| Arm 6<br>■ | 00:00<br><b>0 / 0 L</b> |                            |             |
|            |                         | 8                          | 23:35:14    |

3. Select <Loading Arms>.

The Diagnostics . Accumulated totals . Loading arms screen. appears. Select the appropriate arm.

| Arm 1 00           | .00                   | Diagnostics · Accumulated totals · Loading arms |
|--------------------|-----------------------|-------------------------------------------------|
|                    | 0 L                   | Arm 1                                           |
| Arm 2 00:          | :00<br>0 L            | Arm 2                                           |
| Arm 3 00:          | :00<br>0 L            | Arm 3                                           |
| Arm 4 00:          | :00<br>0 L            | Arm 4                                           |
| Arm 5 00:<br>■ 0/0 | :00<br>0 L            | Arm 5                                           |
| Arm 6 00:          | :00<br>0 L            | Arm 6                                           |
|                    | ss OK to select Arm 1 |                                                 |

The Accumulated Totals . Arm n screen appears.

| Arm 1<br>Arm 2<br>Arm 3 | 00:00<br>0 / 0 L<br>00:00<br>0 / 0 L<br>00:00 | ABC<br>ADD100<br>ADD56<br>ADD12 |
|-------------------------|-----------------------------------------------|---------------------------------|
| Arm 4                   | 0/0L<br>00:00<br>0/0L                         |                                 |
| Arm 5 Arm 6             | 00:00<br><b>0 / 0 L</b><br>00:00              |                                 |
|                         | 0/0L                                          | Press OK to select              |

4. Select <Recipe>.

The Diagnostics . Accumulated Totals . Loading arms screen appears. Select the appropriate arm.

| Arm 1 00.0 | n I     | Diagnostics · Accumulated totals · | Luaung arms |
|------------|---------|------------------------------------|-------------|
|            |         | Arm 1                              |             |
| Arm 2 00:0 | )0<br>L | Arm 2                              |             |
| Arm 3 00:0 |         | Arm 3                              |             |
| Arm 4 00:0 |         | Arm 4                              |             |
| Arm 5 00:0 |         | Arm 5                              |             |
| Arm 6 00:0 |         | Arm 6                              |             |
|            | Pres    | s OK to select Arm 1               | 23:36:29    |

The Accumulated Totals . Loading arms. Recipe screen appears.

| Arm 1<br>Arm 2 | 00:00<br>0/0L<br>00:00<br>0/0L | Diagnostics · Loading arms · Recipes<br>ABC<br>ADD100<br>ADD56<br>ADD12 |
|----------------|--------------------------------|-------------------------------------------------------------------------|
| Arm 3          | 00:00<br>0 / 0 L               |                                                                         |
| Arm 4<br>■     | 00:00<br>0 / 0 L               |                                                                         |
| Arm 5          | 00:00<br>0 / 0 L               |                                                                         |
| Arm 6<br>■     | 00:00<br>0/0L                  |                                                                         |
|                |                                | Press OK to select                                                      |

### Select appropriate recipe.

| Arm 1 Arm 2 | 00:00<br>0 / 0 L<br>00:00 | Diagnostics · Loading arms · Re<br>ABC<br>ADD100<br>ADD56 | cipes    |
|-------------|---------------------------|-----------------------------------------------------------|----------|
| Arm 3       | 0/0L<br>00:00<br>0/0L     | ADD12                                                     |          |
| Arm 4<br>■  | 00:00<br>0 / 0 L          |                                                           |          |
| Arm 5<br>■  | 00:00<br>0 / 0 L          |                                                           |          |
| Arm 6       | 00:00<br>0 / 0 L          |                                                           |          |
|             |                           | Press OK to select                                        | 23:39:33 |

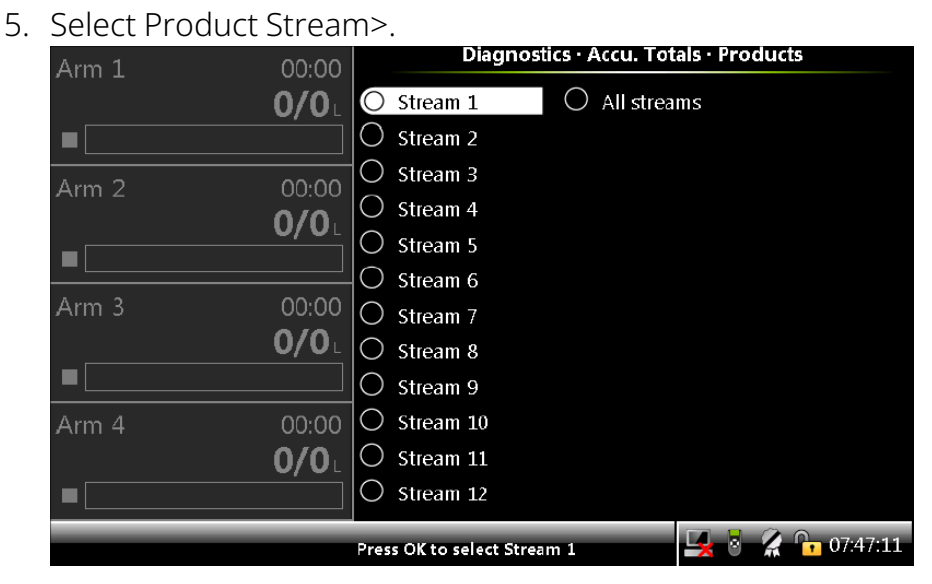

The Diagnostics. Accu totals. Products screen appears. Select the appropriate stream.

| Arm 1 | 00.00                 | Accumulated Totals · F                         | Product Stream 3      |
|-------|-----------------------|------------------------------------------------|-----------------------|
|       | 0/0L                  | Transaction GOV<br>Leak GOV<br>Calibration GOV | 2327 L<br>0 L         |
| Arm 2 | 00:00                 | Total GOV                                      | 2392 L                |
|       | U/UL                  | Transaction GSV<br>Leak GSV                    | 2327 L<br>0 L         |
| Arm 3 | 00:00<br><b>0/0</b> L | Calibration GSV<br>Total GSV                   | 2392 L                |
|       |                       | Transaction Mass<br>Leak Mass                  | 2327.35 kg<br>0 kg    |
| Arm 4 | 00:00<br><b>0/0</b>   | Calibration Mass<br>Total Mass                 | 2392 kg<br>2327.35 kg |
|       |                       |                                                | 🛃 🖗 🤮 🕞 12:57:47      |

The Accumulated Totals. Product Stream n screen appears.

6. Select <Additive streams>.

The Diagnostics. Accu totals. Additives screen appears. Select the appropriate stream.

| Arm 1 00:00          | Diagnos                  | tics · Accu. Totals · A | dditives               |
|----------------------|--------------------------|-------------------------|------------------------|
| 0/0                  | O Stream 1               | O Stream 13             | $\bigcirc$ All streams |
|                      | O Stream 2               | 🔘 Stream 14             |                        |
| $Arm 2 \qquad 00.00$ | O Stream 3               | ○ Stream 15             |                        |
| Δim 2 00.00<br>Δ/Δ.  | O Stream 4               | 🔘 Stream 16             |                        |
|                      | O Stream 5               | O Stream 17             |                        |
|                      | Stream 6                 | 🔘 Stream 18             |                        |
| Arm 3 00:00          | O Stream 7               | 🔘 Stream 19             |                        |
| <b>0/0</b>           | O Stream 8               | 🔘 Stream 20             |                        |
|                      | O Stream 9               | 🔘 Stream 21             |                        |
| Arm 4 00:00          | O Stream 10              | O Stream 22             |                        |
| <b>0/0</b> L         | O Stream 11              | O Stream 23             |                        |
|                      | Stream 12                | O Stream 24             |                        |
|                      | Press OK to select Strea | am 1 🛃 🛃                | 07:47:25               |

The Accumulated Totals . Additive Stream n screen appears.

| Arm 1 | 00.00                 | Accumulated Totals · A      | dditive Stream 2   |
|-------|-----------------------|-----------------------------|--------------------|
|       | 0/0L                  | Transaction GOV<br>Leak GOV | 0.592 L<br>0.000 L |
| Arm 2 | 00:00<br><b>0/0</b> L | Total GOV                   | 2.003 L<br>2.594 L |
|       |                       |                             |                    |
| Arm 3 | 00:00<br><b>0/0</b> L |                             |                    |
| Arm 4 | 00:00<br><b>0/0</b> L |                             |                    |
|       |                       |                             | 🖳 🛃 💈 🤗 🕞 12:58:03 |

7. Select <External Additive streams>.

The Diagnostics Accu. Totals . External Additive screen appears.

| Arm 1 | იი.იი                        | Dia  | agnostics · Acc | umul       | ated totals · Exte | ernal Additive |
|-------|------------------------------|------|-----------------|------------|--------------------|----------------|
|       | 0/0L                         | () e | ext Add 1       | $\bigcirc$ | Ext Add 13         | ○ All streams  |
| Arm 2 | იი.იი                        | О е  | xt Add 2        | $\bigcirc$ | Ext Add 14         |                |
|       | 0/0L                         | О е  | ixt Add 3       | $\bigcirc$ | Ext Add 15         |                |
|       |                              | О Е  | ixt Add 4       | $\bigcirc$ | Ext Add 16         |                |
| Arm 3 | 00:00                        | О е  | ixt Add 5       | $\bigcirc$ | Ext Add 17         |                |
|       | 0/01                         | О е  | ext Add 6       | $\bigcirc$ | Ext Add 18         |                |
| Arm 4 | 00:00                        | О е  | xt Add 7        | $\bigcirc$ | Ext Add 19         |                |
|       | 0/0L                         | О е  | oxt Add 8       | $\bigcirc$ | Ext Add 20         |                |
| Arm 5 | 00:00                        | О е  | ixt Add 9       | $\bigcirc$ | Ext Add 21         |                |
|       | 0/0L                         | О е  | ixt Add 10      | $\bigcirc$ | Ext Add 22         |                |
| Arm 6 | 00.00                        | О е  | ixt Add 11      | $\bigcirc$ | Ext Add 23         |                |
|       | 0/0L                         | О е  | xt Add 12       | 0          | Ext Add 24         |                |
|       | Press OK to select Ext Add 1 |      |                 |            |                    |                |

Select the appropriate external additive stream.

The Accumulated Totals . External Additive n.screen appears.

| Arm 1 00.00 | Accumulated Totals * EXLAU | u 1                 |
|-------------|----------------------------|---------------------|
|             | Transaction GOV            | 10.228 L            |
| Arm 2 00:00 | Leak GOV<br>Total GOV      | 1.844 L<br>12.072 L |
| Arm 3 00:00 |                            |                     |
| Arm 4 00:00 |                            |                     |
| Arm 5 00:00 |                            |                     |
| Arm 6 00:00 |                            |                     |
|             |                            | 18:39:58            |

## 5.22.7 Comms Info

1. On the Diagnostics screen, select <Comms info> to view the serial and ethernet details.

| Arm 1 00.0        | Diagnostics · Con  | ıms Info         |
|-------------------|--------------------|------------------|
| 0/0               | Serial             |                  |
|                   | Ethernet           |                  |
| Arm 2 00:0<br>0/0 | 0<br>)_            |                  |
|                   |                    |                  |
| Arm 3 00:0        | 0                  |                  |
| 0/0               |                    |                  |
|                   |                    |                  |
| Arm 4 00:0        | 0                  |                  |
| 0/0               |                    |                  |
|                   |                    |                  |
|                   | Press OK to select | 🛃 💈 🥻 🔂 09:48:54 |

2. On the Diagnostics . Comms Info screen, select <Serial>.

| Arm 1 | 00:00                 | )                                | Piagnostics · Com                            | ms Info · Serial   |                       |
|-------|-----------------------|----------------------------------|----------------------------------------------|--------------------|-----------------------|
|       | <b>0/0</b> L          | Port Id<br>COM-1<br>COM-2        | Protocol<br>FlexConn<br>FlexConn             | Received<br>0<br>0 | Transmitted<br>0<br>0 |
| Arm 2 | 00:00<br><b>0/0</b> ∟ | COM-6<br>COM-7<br>COM-3<br>COM-4 | FlexConn<br>FlexConn<br>FlexConn<br>FlexConn | 0<br>0<br>0<br>0   | 0<br>0<br>0<br>0      |
| Arm 3 | 00:00<br><b>0/0</b> ∟ | COM-5                            | FlexConn                                     | 0                  | 0                     |
| Arm 4 | 00:00<br><b>0/0</b> ∟ |                                  |                                              |                    |                       |
|       |                       | Press OK to view                 | detailed data                                | 🖳 🗟 🔏 🕯            | 10:01:14              |

The Diagnostics . Comms Info . Serial screen appears, which displays the serial communication details.

- 3. On the Diagnostics . Comms Info . Serial screen, select any one of the serial ports to view the details of the communication settings and the status.
  - The Diagnostics . COM-1 . Settings screen appears, which displays the details of the communication settings.
  - The Diagnostics . COM-1 . Status screen appears, which displays the errors

that have occurred on the port, and also the number of packets that are received and transmitted.

4. On the Diagnostics . Comms Info screen, select <Ethernet> to view the ethernet communication details.

| Arm 1 00:0 | Diagnostic                | s · Comms Info · Ethern | iet         |
|------------|---------------------------|-------------------------|-------------|
| 0/0        | L Port Id                 | Received                | Transmitted |
|            | ETH-1                     | 0                       | 0           |
|            | ETH-3                     | 0                       | 0           |
| Arm 2 00:0 | )0 ETH-2                  | 0                       | 0           |
| 0/0        |                           |                         |             |
|            |                           |                         |             |
| Arm 3 00:0 | 00                        |                         |             |
| 0/0        |                           |                         |             |
|            |                           |                         |             |
| Arm 4 00:0 | 00                        |                         |             |
| 0/0        |                           |                         |             |
|            |                           |                         |             |
|            | Press OK to view detailed | I data 🔤 🛃 🖏 🔏          | 10:01:28    |

The Diagnostics . Comms Info . Ethernet screen appears, which displays the ethernet communication details.

- 5. On the Diagnostics . Comms Info . Ethernet screen, select any one of the ethernet ports to view the details of the ethernet settings and the status.
  - The Diagnostics . ETH-n . Settings screen appears, which displays the details of the ethernet settings.
  - The Diagnostics . ETH-n . Status screen appears, which displays the number of packets that are received and transmitted.

### 5.22.8 Device Tasks

| Arm 1 00.00         | Diagnostics · Devi | ce Tasks         |
|---------------------|--------------------|------------------|
| Δ/Π 1 00.00<br>Δ/Δ. |                    |                  |
| 0/0                 | Reset tasks        |                  |
|                     | Execute tas        | (S               |
| Arm 2 00:00         | Clear tasks        |                  |
| <b>0/0</b>          |                    |                  |
|                     |                    |                  |
| Arm 3 00:00         |                    |                  |
| <b>0/0</b> L        |                    |                  |
|                     |                    |                  |
| Arm 4 00:00         |                    |                  |
| <b>0/0</b> 1        |                    |                  |
|                     |                    |                  |
|                     | Press OK to select | 🖳 🎖 🔏 🕞 10.01:45 |

1. On the Diagnostics screen, select <Device tasks>.

The Diagnostics . Device Tasks screen appears, which displays the options to reset tasks, execute tasks, and clear tasks.

#### 5.22.8.1 Reset Tasks

1. On the Diagnostics . Device Tasks screen, select <Reset tasks>.

The Diagnostics . Reset Tasks screen appears, which displays the following options to reset the device.

- Re-enable device Allows you to clear all the alarms and re- enable the MSC-L.
- Reset device Allows you to reset the MSC-L.
- Reset to factory settings Allows you to reset to the default config- uration settings.
- Format all memory Allows you to reset to the default configu- ration settings and reset to the default calibration settings. For example, K-factors

| Arm 1 | 00.00                 | Diagnostics · Reset Tasks                      |              |
|-------|-----------------------|------------------------------------------------|--------------|
|       | 0/0 L                 | Re-enable device<br>Reset device               |              |
| Arm 2 | 00:00<br><b>0/0</b> ∟ | Reset to factory settings<br>Format all memory |              |
| Arm 3 | 00:00<br><b>0/0</b> ∟ |                                                |              |
| Arm 4 | 00:00<br><b>0/0</b> L |                                                |              |
|       |                       | Press OK to select                             | 🔏 📴 10:01:57 |

and clear/remove logs.

#### 5.22.8.2 Execute Tasks

1. On the Diagnostics . Device Tasks screen, select <Execute tasks>. The Diagnostics . Execute Task. Arm Selection screen appears.

| Arm 1 00:00  | Diagnostics · Execute Task | · Arm Selection  |
|--------------|----------------------------|------------------|
| 0/0          | O Arm 1                    |                  |
|              |                            |                  |
| Arm 2 00:00  |                            |                  |
| <b>0/0</b> L | O Arm 2                    |                  |
|              |                            |                  |
| Arm 3 00:00  |                            |                  |
| <b>0/0</b> L | O Arm 3                    |                  |
|              |                            |                  |
| Arm 4 00:00  |                            |                  |
| 0/0          | O Arm 4                    |                  |
|              |                            |                  |
|              | Press OK to select Arm 1   | 🖳 🎖 🥻 🔓 10.02:14 |

2. Select <OK> on the IR controller or LAD to select any one of the stream or all the streams.

The Diagnostics . Arm n . Execute Tasks screen appears, which simulates the following actions by Comms.

- Select recipe
- Start batch

- Pause batch
- Resume batch
- Stop batch
- End transaction

| Arm 1 00.0 | Diagnostics · Arm 1 · Execute Tasks   |
|------------|---------------------------------------|
| 0/0        | Colort rasing                         |
| =          | select recipe                         |
|            | Start batch                           |
| Arm 2 00:0 | Pause batch                           |
| 0/0        | Resume batch                          |
|            | Stop batch                            |
|            | End transaction                       |
| Arm 3 00:0 |                                       |
| 0/0        |                                       |
|            |                                       |
| Arm 4 00:0 |                                       |
| 0/0        |                                       |
|            |                                       |
|            | Press OK to select 🛛 🛃 🗟 🥻 🍙 10:02:25 |

#### 5.22.8.3 Clear Tasks

1. On the Diagnostics . Device Tasks screen, select <Clear tasks>. The Diagnostics . Stream n . Clear Tasks screen appears.

| Arm 1 00:00 | Diagnostics · Clear Tasks             |
|-------------|---------------------------------------|
| 0/0         | Product streams                       |
|             | Additive streams                      |
| Arm 2 00:00 |                                       |
| 0/0         |                                       |
|             |                                       |
| Arm 3 00:00 |                                       |
| 0/0         |                                       |
|             |                                       |
| Arm 4 00:00 |                                       |
| 0/0         |                                       |
|             |                                       |
|             | Press OK to select 🛛 🛃 💈 🥻 🔓 10:05:02 |

2. Select < Product Streams>.

The Diagnostics . Clear Task . Products screen appears. Select the appropriate stream.

| Arm 1 00.00  | Diagnos                 | stics · Clear Task · Products |    |
|--------------|-------------------------|-------------------------------|----|
| 0/0L         | O DIESEL                | O All streams                 |    |
|              | O Stream 2              |                               |    |
| A rm 2 00:00 | O Gasoline              |                               |    |
| Ann 2 00.00  | O Stream 4              |                               |    |
|              | O Ethanol               |                               |    |
|              | O HS DIESEL             |                               |    |
| Arm 3 00:00  | O Stream 7              |                               |    |
| <b>0/0</b> L | O Stream 8              |                               |    |
|              | O Stream 9              |                               |    |
| Arm 4 00:00  | 🔘 Stream 10             |                               |    |
| <b>0/0</b> L | 🔘 Stream 11             |                               |    |
|              | O Stream 12             |                               |    |
|              | Press OK to select DIES | EL 🖳 🖳 🖥 🔏 🕞 10.05:2          | 27 |

The Diagnostics . Stream n . Clear Tasks screen appears, which displays the following options to clear the tasks selected for the stream.

- Clear all alarms Clears all the alarms on all the streams and device level alarms.
- Clear all totals Clears all the totals.
- Clear wild stream totals only Clears the wild stream totals.
- Clear additive stream totals only Clears the additive stream totals.

|       |              | Press OK to select 🖳 😽 🧣 🎦 10:09:32  |
|-------|--------------|--------------------------------------|
|       |              |                                      |
|       | <b>0/0</b> L |                                      |
| Arm 4 | 00:00        |                                      |
|       |              |                                      |
|       | <b>0/0</b> L |                                      |
| Arm 3 | 00:00        |                                      |
|       |              |                                      |
|       | <b>0/0</b> L | Clear additive stream totals only    |
| Arm 2 | 00:00        | Clear wild stream totals only        |
| -     |              | Clear all totals                     |
|       | <b>0/0</b>   | Clear all alarms                     |
| Arm 1 | 00:00        |                                      |
|       |              | Diagnostics · Stream 1 · Clear Tasks |

3. Select <Additive Streams>.

The Diagnostics . Clear Task . Additives screen appears. Select the appropriate stream.

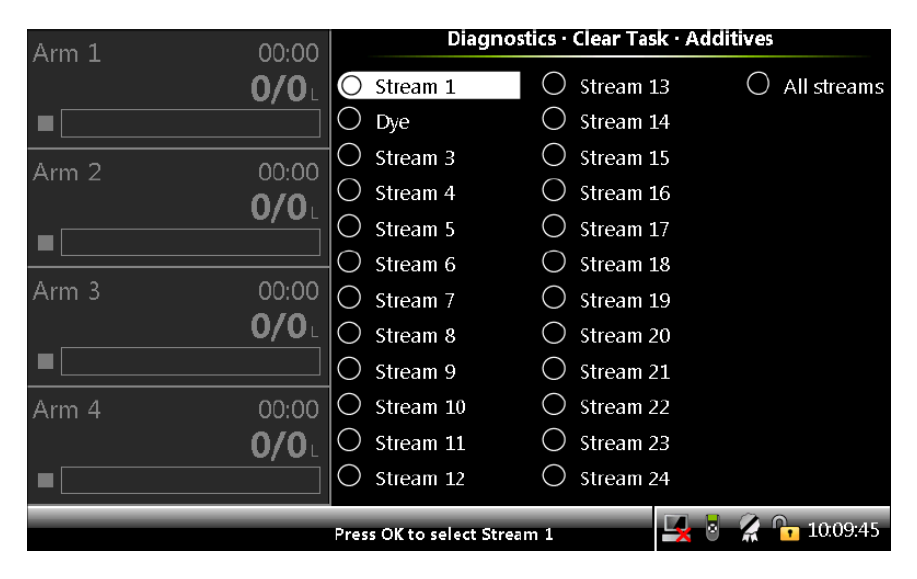

The Diagnostics . Stream n . Clear Tasks screen appears, which displays the following options to clear the tasks selected for the stream.

- Clear all alarms Clears all the alarms on all the streams and device level alarms.
- Clear all totals Clears all the totals.
- Clear wild stream totals only Clears the wild stream totals.
- Clear additive stream totals only Clears the additive stream totals.

| Arm 1 | 00:00                 | Diagnostics · Stream 1 · Clear Tasks                               |
|-------|-----------------------|--------------------------------------------------------------------|
|       | <b>0/0</b> L          | Clear all alarms<br>Clear all totals                               |
| Arm 2 | 00:00<br><b>0/0</b> ∟ | Clear wild stream totals only<br>Clear additive stream totals only |
| Arm 3 | 00:00<br><b>0/0</b> ∟ |                                                                    |
| Arm 4 | 00:00<br><b>0/0</b> ∟ |                                                                    |
|       |                       | Press OK to select 🔤 🕺 🧏 🍾 10:09:57                                |

### 5.22.9 Maintenance

1. On the Diagnostics screen, select <Maintenance>.

The Diagnostics . Maintenance screen appears, which displays the option to view the switch counts.

| Arm 1 00:00                 | Diagnostics · Mair | ntenance         |
|-----------------------------|--------------------|------------------|
| <b>0/0</b> L                | Switch count       |                  |
|                             | Power supply       | ∉ info           |
| Arm 2 00:00<br><b>0/0</b> L |                    |                  |
|                             |                    |                  |
| Arm 3 00:00                 |                    |                  |
|                             |                    |                  |
| Arm 4 00:00                 |                    |                  |
|                             |                    |                  |
|                             | Press OK to select | 🛃 🎖 🙎 🕞 10:10:14 |

2. On the Diagnostics . Maintenance screen, select <Switch count>.

The Diagnostics . Maintenance . Switch Count screen appears, which displays the switch count that maintains the number of times the digital output is switched ON or OFF.

| Arm 1 | nu·uu        | Diagnostics · Maintenance · Switch Count |                           |  |
|-------|--------------|------------------------------------------|---------------------------|--|
|       | <b>0/0</b>   | ✓ DO-SSR-1 0                             | <sup>▲</sup> ✓ DO-SSR-2 0 |  |
|       |              | 🗹 DO-SSR-3 0                             | ✓ DO-SSR-4 0              |  |
|       |              | ✓ DO-SSR-5 0                             | ✓ DO-SSR-6 0              |  |
| Arm 2 | 00:00        | ✓ DO-SSR-7 0                             | ✓ DO-SSR-8 0              |  |
|       | <b>0/0</b> L | 🗹 DO-SSR-9 0                             | ✓ DO-SSR-10 0             |  |
|       |              | ✓ DO-SSR-11 0                            | ✓ DO-SSR-12 0             |  |
|       |              | ✓ DO-EMR-1 0                             | 🗸 DO-EMR-2 0              |  |
| Arm 3 | 00:00        | 🗹 DO-EMR-3 0                             | 🗸 DO-EMR-4 0              |  |
|       | 0/0          | ✓ DO-EMR-5 0                             | 🗸 DO-EMR-6 0              |  |
|       |              | 🗹 DO-EMR-7 0                             | 🗸 DO-EMR-8 0              |  |
|       |              | ✓ DO-EMR-9 0                             | DO-EMR-10 0               |  |
| Arm 4 | 00:00        | ✓ DO-SSR-13 0                            | ✓ DO-SSR-14 0             |  |
|       | 0/0          | ✓ DO-SSR-15 0                            | ✓ DO-SSR-16 0             |  |
|       |              | ✓ DO-SSR-21 0                            | DO-SSR-22 0               |  |
|       |              |                                          |                           |  |
|       |              |                                          | 🖳 💈 🥻 🔓 10:10:27          |  |

DO-SSR switch count provides an indication for the duration of an external
connected device for example, solenoid. It can also provide indication for the duration of an Electro Mechanical Relay (EMR).

3. On the Diagnostics . Maintenance screen, select < Power supply info>.

The Diagnostics Power Supply screen appears which status the power supply status of the arm boards.

| Arm 1 | 00:00        | Diagnostics · Power Supply          |                |                     |  |  |
|-------|--------------|-------------------------------------|----------------|---------------------|--|--|
| _     | <b>0/0</b>   | Power supply<br>ARM-1-BACKPLANE-MSC | Status<br>Good | Failure count<br>() |  |  |
|       |              | ARM-2-BACKPLANE-MSC                 | Good           | 0                   |  |  |
| Arm 2 | 00:00        |                                     |                |                     |  |  |
|       | 0/0          |                                     |                |                     |  |  |
|       |              |                                     |                |                     |  |  |
| Arm 3 | 00:00        |                                     |                |                     |  |  |
|       | <b>0/0</b> L |                                     |                |                     |  |  |
|       |              |                                     |                |                     |  |  |
| Arm 4 | 00:00        |                                     |                |                     |  |  |
|       | <b>0/0</b>   |                                     |                |                     |  |  |
|       |              |                                     |                |                     |  |  |
|       |              |                                     | 🖳 🗟 🔗          | 10:10:14            |  |  |

## 5.22.10 Advanced

1. On the Diagnostics screen, select <Advanced>.

The Diagnostics . Advanced screen appears.

| Arm 1 00.00            | Diagnostics · Advanced |              |
|------------------------|------------------------|--------------|
| 0/0                    | Load profile           |              |
|                        | W&M info               |              |
| Arm 2 00:00<br>0/0     | General stream info    |              |
|                        |                        |              |
| Arm 3 00:00 <b>0/0</b> |                        |              |
|                        |                        |              |
|                        |                        |              |
|                        | Press OK to select     | 8 🕞 16:54:04 |

2. Select <Load profile>.

The Diagnostics. Load Profile . Arm Selection screen appears. Select the appropriate arm.

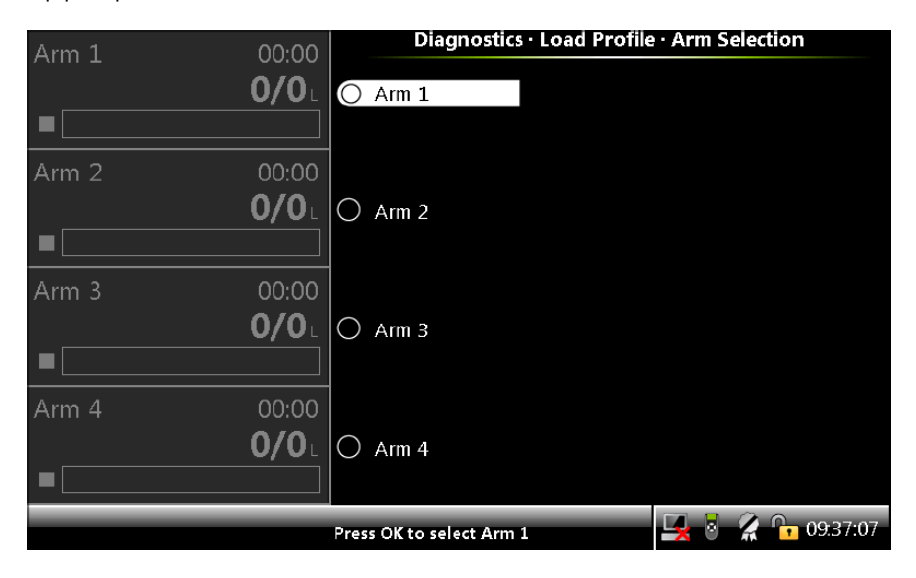

The Load profile diagnostic screen appears, which displays the target and actual flow rates of a currently active batch.

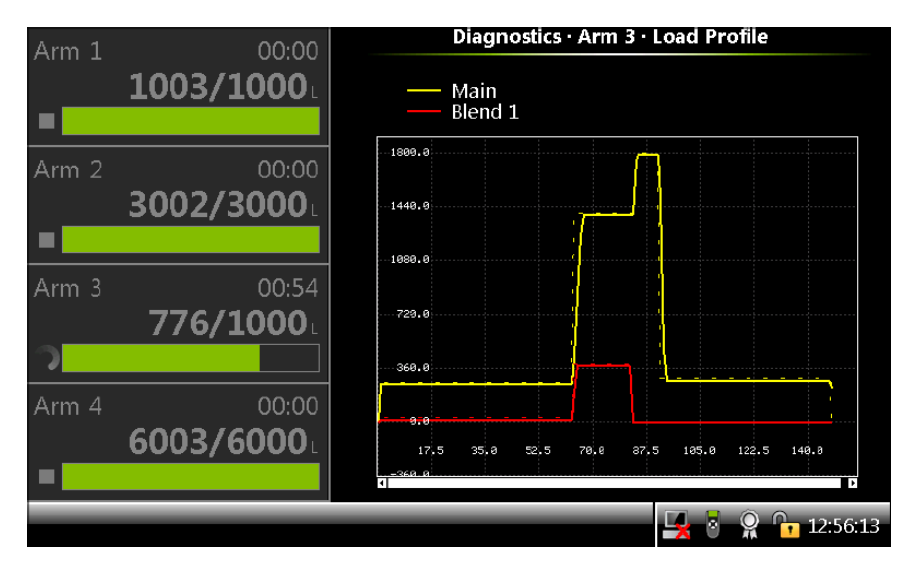

3. Select <W&M info>.

The Diagnostics . W&M Info . Stream Selection screen appears. Select the required stream.

The W&M Information . Product Stream n screen appears., which displays the intermediate volume conversion calculations values.

| Arm 1      | 00.00                 | W&M Information •                                                                                                    | Product Stream 3                                              |
|------------|-----------------------|----------------------------------------------------------------------------------------------------|---------------------------------------------------------------|
|            | <b>0/0</b>            | Commodity group<br>Tables reference                                                                                           | D1250-04 (Refined Prod.)<br>N/A                               |
| Arm 2      | 00:00<br><b>0/0</b> L | Base pressure<br>Compensation used                                                                                            | 0 kPa<br>Temperature & pressure                               |
| Arm 3      | 00:00<br><b>0/0</b> L | Observed temperature<br>Observed pressure<br>Observed density (Lab.)<br>Observed temperature (Lab<br>Observed pressure (Lab.) | 55.00 & °C<br>40 & kPa<br>1000.0 kg/m³<br>: 15.00 °C<br>0 kPa |
| Arm 4<br>■ | 00:00<br><b>0/0</b> L | Base density<br>CTPL                                                                                                    | 1000.0 kg/m <sup>3</sup><br>0.97289                           |
|            |                       |                                                                                                    | 🖳 🛃 🖁 🧣 🕞 12:58:27                                            |

4. Select <General Stream Info>

The Diagnostics. General stream info. Stream selection screen appears.

| Arm 1 00 | ):00          | Diagnostics           | Advanced · Stream S | election   |
|----------|---------------|-----------------------|---------------------|------------|
| 0/       | 0.0           | ) Product 1           | ○ All streams       |            |
|          |               | ) Product 2           |                     |            |
| Arm 2 00 |               | ) Product 3           |                     |            |
|          | <b>n</b> .  C | ) Product 4           |                     |            |
|          |               | Product 5             |                     |            |
|          | C             | ) Product 6           |                     |            |
| Arm 3 00 | ):00 C        | ) Product 7           |                     |            |
| 0/       | <b>′0</b> L C | ) Product 8           |                     |            |
|          | C             | ) Product 9           |                     |            |
| Arm 4 00 | ):00 C        | Product 10            |                     |            |
| 0/       | 'OL C         | Product 11            |                     |            |
|          |               | ) Product 12          |                     |            |
|          | Pre           | ess OK to select Prod | uct 1               | 8 16:20:00 |

Select the required screen.

The Diagnostics. Product. n. General stream info. screen appears.

| Arm 1 | 00:00        | Diagnostics · Product 1ABCD · General stream info |    |
|-------|--------------|---------------------------------------------------|----|
|       | <b>0/0</b> L | Pulse phase                                       | 0  |
|       |              |                                                   |    |
| Arm 2 | 00:00        |                                                   |    |
|       | <b>0/0</b> L |                                                   |    |
|       |              |                                                   |    |
| Arm 3 | 00:00        |                                                   |    |
|       | 0/0          |                                                   |    |
|       |              |                                                   |    |
|       |              |                                                   |    |
|       |              |                                                   |    |
|       |              |                                                   |    |
|       |              | 17:26:                                            | 55 |

The pulse phase parameter on the screen provides the phase difference between the quadrature pulse inputs used for the product. It can be used to determine if phase relationship is forward, reverse or inverse.

# 5.23 Calibration

## 5.23.1 Why Calibrate?

A flow meter provides a number of pulses per amount of fuel that passes the meter. The number of pulses per unit of volume the meter provides is called K-factor. This K-factor is specified per delivered flow meter, by the manufacturer.

To increase the accuracy of the flow meter, a calibration process can be performed. This process is performed by comparing the actual resulting fuel volume received in a calibrated vessel (see the figure below) with the displayed value on the MSC-L display, which is the result of the value returned from the flow meter.

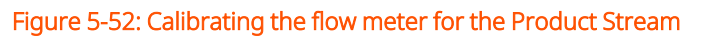

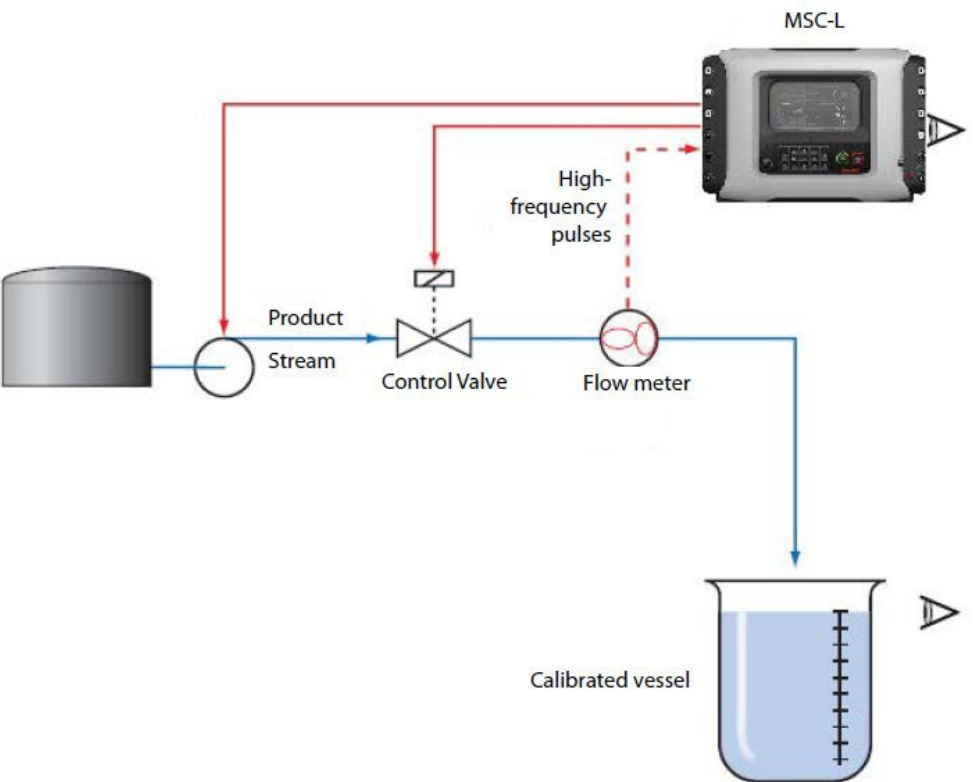

Figure 5-53: Calibrating the flow meter for an Additive Stream

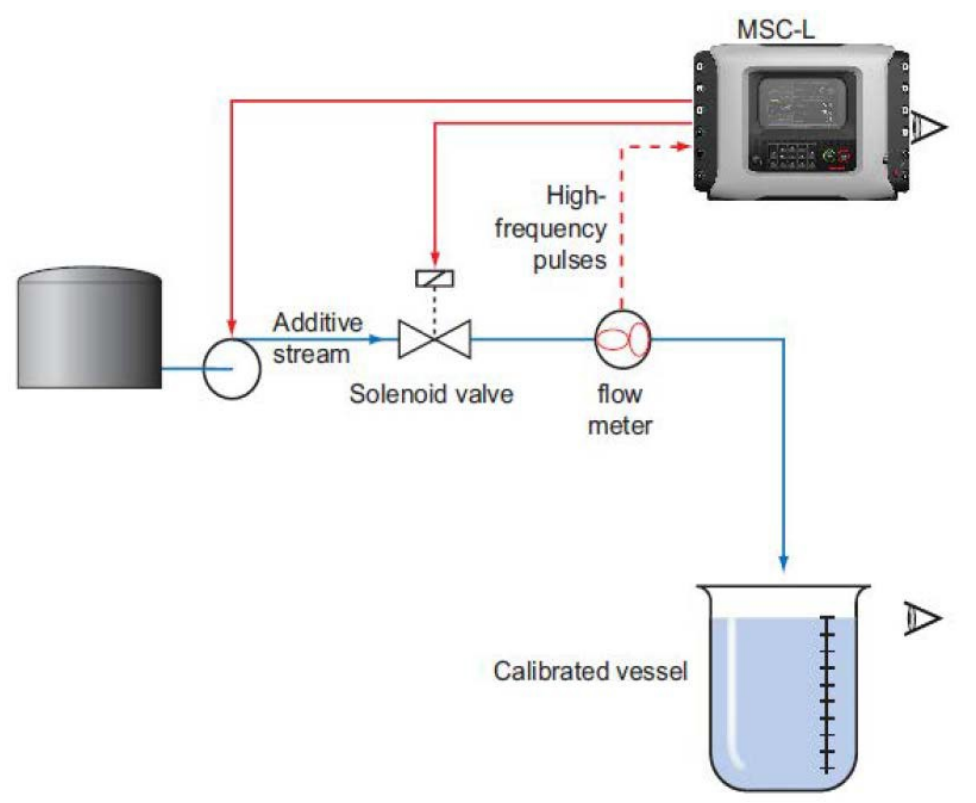

With the flow meter and the K-factor value, a correction factor can be calculated, which is used for (re-)calibrating the flow meter.

This correction factor is called the meter factor.

The resulting injection volume (V) is then calculated as follows: V = Number of pulses/(K-factor \* meter factor).

## 5.23.2 Calibration Menu Choice

1. On the Main Menu screen, select the Calibration icon to perform the calibration process.

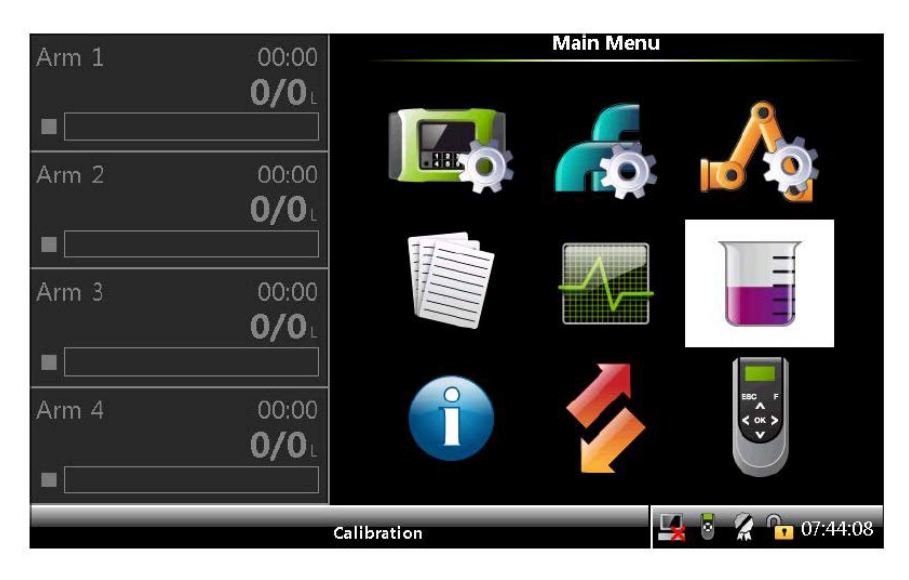

- 2. On the Calibration screen, select either <Wizard> calibration method or the <Manual> calibration method.
  - In the <Wizard> calibration method, the meter factor is calculated by comparing the measured volume with the device dispensed volume.
  - In the <Manual> calibration method, you must enter the meter factor.

The default meter factor for the <Wizard> calibration method and the

<Manual> calibration method is 1. The range which can be specified for the meter factor is between 0.5 and 1.5.

| Arm 1 | 00:00                 | Calibratio         | n          |
|-------|-----------------------|--------------------|------------|
|       | 0/0                   | Wizard             |            |
|       |                       | Manual             |            |
| Arm 2 | 00:00<br><b>0/0</b> L |                    |            |
|       |                       |                    |            |
| Arm 3 | 00:00<br><b>0/0</b> L |                    |            |
|       |                       |                    |            |
| Arm 4 | 00:00<br><b>0/0</b> L |                    |            |
|       |                       |                    | 07:51:41   |
|       |                       | Press OK to select | A 07.51.41 |

# 5.23.3 Manual Calibration

1. On the Calibration screen, select <Manual> calibration. The Calibration. Arm Selection screen appears.

| Arm 1 00:00  | Calibration • Arm .      | selection        |
|--------------|--------------------------|------------------|
| 0/0L         | O Arm 1                  |                  |
|              |                          |                  |
| Arm 2 00:00  |                          |                  |
| 0/0          | O Arm 2                  |                  |
|              |                          |                  |
| Arm 3 00:00  |                          |                  |
| <b>0/0</b> L | O Arm 3                  |                  |
|              |                          |                  |
| Arm 4 00:00  |                          |                  |
| <b>0/0</b> L | O Arm 4                  |                  |
|              |                          |                  |
|              | Press OK to select Arm 1 | 🖳 💈 🥻 🕞 07:51:53 |

2. Select any one of the arms. For example, Arm1.

The Calibration . Arm n . Stream Type Selection screen appears.

| Arm 1 | 00:00        | Calibration · Arm 1 · Stream | n Type Sele | ction    |
|-------|--------------|------------------------------|-------------|----------|
| (     | <b>)/0</b> L | Product stream               | selection   |          |
|       |              | Additive stream              | selection   |          |
| Arm 2 | 00:00        |                              |             |          |
| (     | <b>D/O</b> L |                              |             |          |
|       |              |                              |             |          |
| Arm 3 | 00:00        |                              |             |          |
| (     | 0/0          |                              |             |          |
|       |              |                              |             |          |
| Arm 4 | 00:00        |                              |             |          |
| (     | 0/0          |                              |             |          |
|       |              |                              |             |          |
|       | P            | ress OK to select            | 🖳 👌 🔏       | 07:52:03 |

3. On the Calibration . Arm n . Stream Type Selection screen, select

<Product stream selection> or <Additive stream selection>, to calibrate the product stream or additive stream accordingly.

See the following sections for more information.

#### 5.23.3.1 Product Stream Selection

1. On the Calibration . Arm n . Stream Type Selection screen, select < Product stream selection >.

| Arm 1    | 00.00        | Calibration · Arm 1 · Product Streams |
|----------|--------------|---------------------------------------|
| , unit 1 | <b>0/0</b> L | O DIESEL                              |
|          |              | O HS DIESEL                           |
| Arm 2    | 00:00        |                                       |
|          | <b>0/0</b> L |                                       |
|          |              |                                       |
| Arm 3    | 00:00        |                                       |
|          | <b>0/0</b> L |                                       |
|          |              |                                       |
| Arm 4    | 00:00        |                                       |
|          | <b>0/0</b> L |                                       |
|          |              |                                       |
|          |              | 🖳 🗟 🧣 🎦 07:52:15                      |

The Calibration . Arm n . Product Streams screen appears.

2. Select any one of the streams. For example, Stream 1.

| Arm 1 | 00:00        | Calibration · Stream 1 · Meter Profile · Manual |              |               |  |  |  |
|-------|--------------|-------------------------------------------------|--------------|---------------|--|--|--|
|       | 0/0          | Calibration No                                  | Meter Factor | Flowrate      |  |  |  |
|       |              | 1                                               | 0.99245      | 905.28 L/min  |  |  |  |
|       |              | 2                                               | 1.01000      | 1000.00 L/min |  |  |  |
| Arm 2 | 00:00        |                                                 |              |               |  |  |  |
|       | <b>0/0</b> L |                                                 |              |               |  |  |  |
|       |              |                                                 |              |               |  |  |  |
| Arm 3 | 00:00        |                                                 |              |               |  |  |  |
|       | <b>0/0</b> L |                                                 |              |               |  |  |  |
|       |              |                                                 |              |               |  |  |  |
| Arm 4 | 00:00        |                                                 |              |               |  |  |  |
|       | <b>0/0</b> L |                                                 |              |               |  |  |  |
|       |              |                                                 |              |               |  |  |  |
|       | Р            | ress OK to select                               | 5            | 🔏 📴 09:16:35  |  |  |  |

The Calibration . Stream n . Meter Profile . Manual screen appears.

3. Select <OK> on the IR controller or LAD to select the calibration point.

The Calibration . Stream n . Edit Meter Profile . Manual screen appears.

| Arm 1 | 00:00        | Calibration · Stream 1 · Edit Meter Profile · Manual |
|-------|--------------|------------------------------------------------------|
|       | <b>0/0</b> L | Add                                                  |
|       |              | Delete                                               |
| Arm 2 | 00:00        | Update                                               |
|       | <b>0/0</b> L | Save                                                 |
|       |              |                                                      |
| Arm 3 | 00:00        |                                                      |
|       | <b>0/0</b> L |                                                      |
|       |              |                                                      |
| Arm 4 | 00:00        |                                                      |
|       | <b>0/0</b> L |                                                      |
|       |              |                                                      |
|       |              | Press OK to select 🧏 🖥 🔏 🔓 09:17:08                  |

The following functions can be performed for the calibration.

- Add Adds a new calibration point to the meter profile.
- Delete Deletes the selected calibration point.
- Update Updates the selected calibration point.
- Saves Saves the meter profile (generates Calibration Log record).

4. If the Add function is selected, then the Calibration . Arm n . Stream n . Manual screen appears, on which the flow rate must be entered.

| Arm 1      | 00:00        | Calibr             | ation · A | rm 1    | · Stream 1 · Manu | al       |
|------------|--------------|--------------------|-----------|---------|-------------------|----------|
|            | <b>0/0</b> L |                    |           |         |                   |          |
|            |              | En                 | tor flowr | ata (L/ | min)              |          |
| Arm 2      | 00:00        | E11                | ter nown  | ate (L/ |                   |          |
| , <b>-</b> | <b>0/0</b>   |                    |           |         | 1500_             |          |
|            |              |                    |           |         |                   |          |
| Arm 3      | 00:00        |                    |           |         |                   |          |
|            | <b>0/0</b>   |                    |           |         |                   |          |
|            |              | 7                  | / 8       | 9       | 0                 |          |
| Arm 4      | 00:00        | 4                  | I 5       | 6       | Backspace         |          |
|            | <b>0/0</b>   |                    |           |         |                   |          |
|            |              |                    | 2         | 3       | Confirm           |          |
|            | P            | Press to confirm a | value     | -       | 🖳 🗟 🧝             | 09:17:29 |

5. Enter the flow rate and then select <Confirm>.

The Calibration. Arm n. Stream n - Manual screen appears, on which the meter factor must be entered.

| Arm 1 | 00:00        | Calibratio           | on · A | rm 1  | Stream 1 · Manua | ì        |
|-------|--------------|----------------------|--------|-------|------------------|----------|
|       | <b>0/0</b>   |                      |        |       |                  |          |
|       |              | Entor                | motor  | facto |                  |          |
| Arm 2 | 00:00        | Enter                | meter  | Tacto |                  |          |
|       | <b>0/0</b> L |                      |        |       | 0.99             |          |
|       |              |                      |        |       |                  |          |
| Arm 3 | 00:00        |                      |        |       |                  |          |
|       | <b>0/0</b>   |                      |        |       |                  |          |
|       |              | 7                    | 8      | 9     | 0                |          |
| Arm 4 | 00:00        | 4                    | 5      | 6     | Backspace        |          |
|       | 0/0          |                      |        |       |                  |          |
|       |              | 1                    | 2      | 3     | Confirm          |          |
|       | P            | ress to confirm valu | e      |       | 🖳 🗟 🔏 🕯          | 09:18:39 |

6. Enter the meter factor and then select <Confirm>.

The Calibration . Stream n . Meter Profile . Manual screen appears, which displays the Calibration No, Meter Factor, and the Flow rate.

| Arm 1 | 00:00        | Campration         | Stream T Meter | Trome Mandal     |
|-------|--------------|--------------------|----------------|------------------|
|       | <b>0/0</b> L | Calibration No     | Meter Facto    | or Flowrate      |
|       |              | 1                  | 0.9924         | 5 905.28 L/min   |
|       |              | 2                  | 1.0100         | 0 1000.00 L/min  |
| Arm 2 | 00:00        | 3                  | 0.9900         | 0 1500.00 L/min  |
|       | <b>0/0</b> L |                    |                |                  |
|       |              |                    |                |                  |
| Arm 3 | 00:00        |                    |                |                  |
|       | <b>0/0</b> L |                    |                |                  |
|       |              |                    |                |                  |
| Arm 4 | 00:00        |                    |                |                  |
|       | <b>0/0</b> L |                    |                |                  |
|       |              |                    |                |                  |
|       |              | Press OK to select |                | 🛃 💈 🥻 🕞 09:19:41 |

7. Select <OK> on the IR controller or LAD to save the calibration point.

The Calibration . Stream n . Edit Meter Profile . Manual screen appears.

| Arm 1 | 00:00        | Calibration · Stream 1 · Edit Meter Profile · Manual |
|-------|--------------|------------------------------------------------------|
|       | <b>0/0</b> L | Add                                                  |
|       |              | Delete                                               |
| Arm 2 | 00:00        | Update                                               |
|       | <b>0/0</b> L | Save                                                 |
|       |              |                                                      |
| Arm 3 | 00:00        |                                                      |
|       | <b>0/0</b>   |                                                      |
|       |              |                                                      |
| Arm 4 | 00:00        |                                                      |
|       | <b>0/0</b> L |                                                      |
|       |              |                                                      |
|       | P            | ress OK to select 🖳 💈 🥻 🔓 09:17:08                   |

8. Select <Save> and then select <OK> on the IR controller or LAD.

The Calibration . Stream n . Manual screen appears, which displays the Meter Factor(old), Flow rate(old), Meter Factor, and Flow rate.

| A     | 00.00        | Calibration · Arm 3 · Additive Streams |
|-------|--------------|----------------------------------------|
| Arm 1 | 00:00        |                                        |
|       | <b>0/0</b> L | O Dye                                  |
|       |              |                                        |
| Arm 2 | 00:00        |                                        |
|       | <b>0/0</b> L |                                        |
|       |              |                                        |
| Arm 3 | 00:00        |                                        |
|       | <b>0/0</b> L |                                        |
|       |              |                                        |
| Arm 4 | 00:00        |                                        |
|       | <b>0/0</b> L |                                        |
|       |              |                                        |
|       |              | 🖳 🗟 🥻 📴 09:28:04                       |

9. Select <OK> on the IR controller or LAD to commit the calibration or <ESC> to terminate the calibration.

If <OK> is pressed then the Calibration . Stream n . Overview screen appears, which displays the calibration details.

10. Select <OK> on the IR controller or LAD to exit to the Main Menu.

| Arm 1 | 00:00                 | Calibration · Stre                                                  | eam 1 · Overview                                           |
|-------|-----------------------|---------------------------------------------------------------------|------------------------------------------------------------|
|       | 0/0L                  | Date<br>Time                                                        | 09-04-14<br>09:20:08                                       |
| Arm 2 | 00:00<br><b>0/0</b> ∟ | Calibration #<br>Bay<br>Arm<br>Original meter profile:              | 5<br>Bay 01<br>Arm 1                                       |
| Arm 3 | 00:00<br><b>0/0</b> L | Meter factor<br>0.99245<br>1.01000                                  | Flowrate<br>905.28 L/min<br>1000.00 L/min                  |
| Arm 4 | 00:00<br><b>0/0</b> ∟ | New meter profile:<br>Meter factor<br>0.99245<br>1.01000<br>0.99000 | Flowrate<br>905.28 L/min<br>1000.00 L/min<br>1500.00 L/min |
|       |                       |                                                                     | 🖳 💈 🥻 🔓 09:20:10                                           |

**NOTE:** Select <ESC> to restore the old meter factor.

#### 5.23.3.2 Additive Stream Selection

1. On the Calibration . Arm n . Stream Type Selection screen, select <Additive stream selection>.

| Arm 1 | 00:00 | Calibration | n · Arm 3 · Ade | ditive Strean | ns       |
|-------|-------|-------------|-----------------|---------------|----------|
| = [   | 0/0   | Јуе         |                 |               |          |
|       |       |             |                 |               |          |
| Arm 2 | 00:00 |             |                 |               |          |
|       | 0/0   |             |                 |               |          |
|       |       |             |                 |               |          |
| Arm 3 | 00:00 |             |                 |               |          |
|       | 0/0   |             |                 |               |          |
|       |       |             |                 |               |          |
| Arm 4 | 00:00 |             |                 |               |          |
|       | 0/0   |             |                 |               |          |
|       |       |             |                 |               |          |
|       |       |             |                 | 🖳 🗟 🔏         | 09:28:04 |

The Calibration . Arm n . Additive Streams screen appears.

2. Select any one of the streams. For example, Stream 1.

The Calibration . Stream n . Manual 1/3 screen appears, on which the new meter factor must be entered.

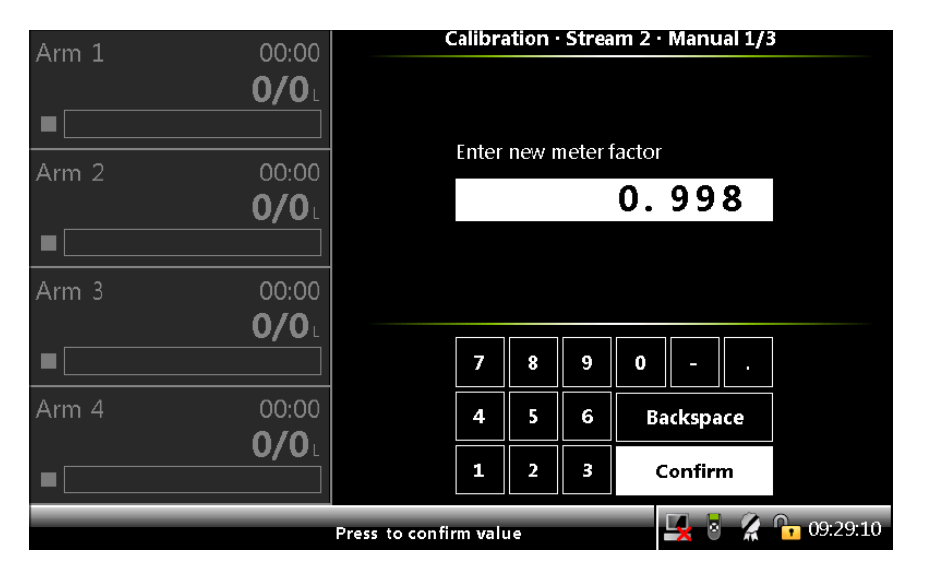

3. On the Calibration . Stream n . Manual 1/3 screen, enter the new meter factor and then select <Confirm>.

The Calibration . Stream n . Manual 2/3 screen appears, which displays the new meter factor.

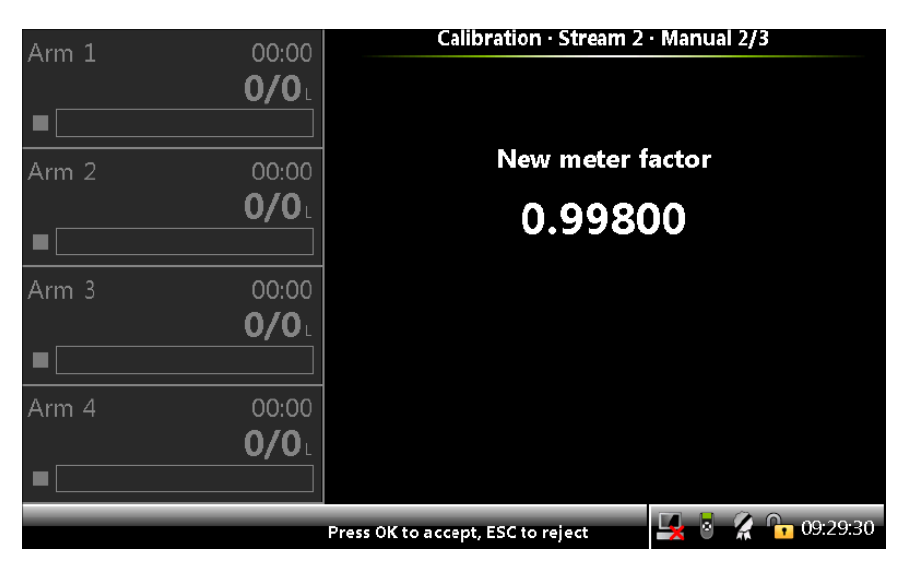

4. On the Calibration . Stream n . Manual 2/3 screen, select <OK> on the IR controller or LAD, to accept the new meter factor and view the calibration details.

The Calibration . Stream n . Manual 3/3 screen appears, which displays the calibration details.

| Arma 1 | 00.00      | Calibration · Stream  | m 2 · Manual 3/3 |
|--------|------------|-----------------------|------------------|
| Ann 1  | 00.00      |                       |                  |
|        |            | Date                  | 09-04-14         |
|        |            | Time                  | 09:29:40         |
|        |            | Calibration #         | 6                |
| Arm 2  | 00:00      | Bay                   | Bay 01           |
|        | 0/0        | Arm                   | Arm 3            |
|        | -,         | Preset volume         | 0.00 ml          |
|        |            | Actual volume         | 0.00 ml          |
| Arm 3  | 00:00      | Metered volume        | 0.00 ml          |
| ,      | A/A        | Difference            | 0.00 %           |
|        |            | Original meter factor | 1.00000          |
|        |            | New meter factor      | 0.99800          |
| A 4    |            | Meter serial #        | AM01             |
| Arm 4  | 00:00      | RTD serial #          |                  |
|        | <b>0/0</b> |                       |                  |
|        |            |                       |                  |
|        |            |                       |                  |
|        |            |                       | A 10 🛣 109.29.48 |

**NOTE:** Select <ESC> to restore the old meter factor.

### 5.23.4 Wizard Calibration

The built-in calibration wizard makes it easy to (re-)calibrate the flow meter.

**WARNING:** Do all the necessary preparations (calibrated vessel in place, and so on), before starting the actual calibration.

1. On the Calibration screen, select <Wizard> calibration and then select <OK> on the IR controller or LAD.

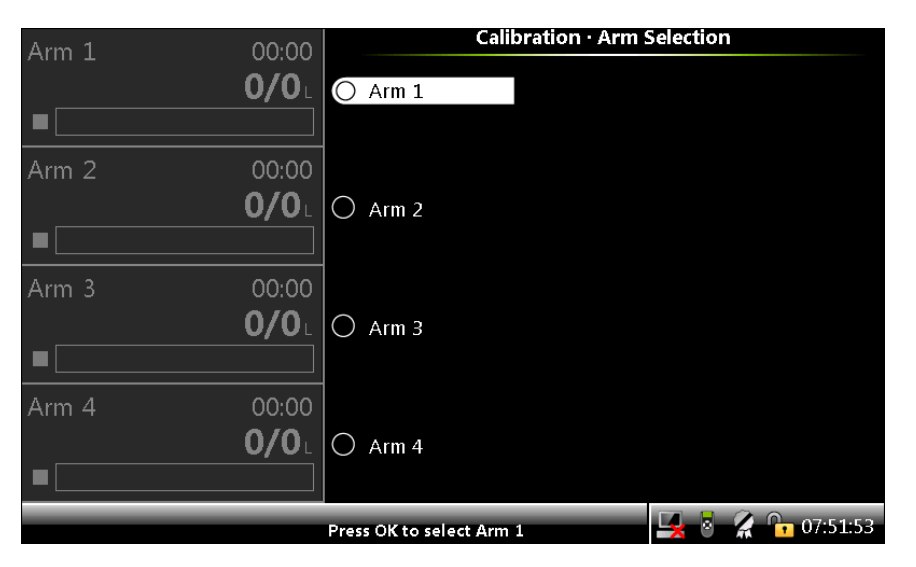

The Calibration . Arm Selection screen appears.

2. Select any one of the arms. For example, Arm1.

The Calibration . Arm n . Stream Type Selection screen appears.

| Arm 1 | 00:00                 | Calibration · Arm 1 · Stream Type Selection |
|-------|-----------------------|---------------------------------------------|
| (     | 0/0                   | Product stream selection                    |
|       |                       | Additive stream selection                   |
| Arm 2 | 00:00<br><b>0/0</b> L |                                             |
|       | ]                     |                                             |
| Arm 3 | 00:00<br><b>0/0</b> L |                                             |
|       | ]                     |                                             |
| Arm 4 | 00:00<br><b>0/0</b> L |                                             |
|       |                       |                                             |
|       |                       | Press OK to select                          |

3. On the Calibration . Arm n . Stream Type Selection screen, select <Product stream selection> or <Additive stream selection>, to calibrate the product stream or additive stream accordingly.

See the following sections for more information.

#### 5.23.4.1 Product Stream Selection

1. On the Calibration . Arm n . Stream Type Selection screen, select < Product stream selection >.

| Arm 1 | 00:00        | Calibratio  | on · Arm 1 · Pro | duct Streams     |
|-------|--------------|-------------|------------------|------------------|
|       | <b>0/0</b> L | 🔿 DIESEL    |                  |                  |
|       |              | ) hs diesel |                  |                  |
| Arm 2 | 00:00        |             |                  |                  |
|       | <b>0/0</b> L |             |                  |                  |
|       |              |             |                  |                  |
| Arm 3 | 00:00        |             |                  |                  |
|       | <b>0/0</b> L |             |                  |                  |
|       |              |             |                  |                  |
| Arm 4 | 00:00        |             |                  |                  |
|       | <b>0/0</b> L |             |                  |                  |
|       |              |             |                  |                  |
| _     |              |             |                  | 🚺 🐰 🖉 🕞 07:52:15 |

The Calibration . Arm n . Product Streams screen appears.

2. Select any one of the streams. For example, Stream 1.

The Calibration . Stream n . Meter Profile . Wizard screen appears, which displays the Calibration No, Meter Factor, and the Flow rate.

| Arm 1 | 00:00                 | Calibration · St  | ream 1 · Meter Profi | e · Wizard   |
|-------|-----------------------|-------------------|----------------------|--------------|
|       | <b>0/0</b>            | Calibration No    | Meter Factor         | Flowrate     |
|       |                       | 1                 | 0.99571              | 946.36 L/min |
| Arm 2 | 00:00<br><b>0/0</b> L |                   |                      |              |
|       |                       |                   |                      |              |
| Arm 3 | 00:00<br><b>0/0</b> L |                   |                      |              |
|       |                       |                   |                      |              |
| Arm 4 | 00:00<br><b>0/0</b> L |                   |                      |              |
|       |                       |                   |                      |              |
|       | Pr                    | ress OK to select |                      | 🔏 🔓 07:52:43 |

3. Select <OK> on the IR controller or LAD to select the calibration point.

The Calibration . Stream n . Edit Meter Profile . Wizard screen appears when a calibration record is selected.

| Arm 1 | 00:00        | Calibration · Stream 1 · Edit Meter Profile · Wizard |
|-------|--------------|------------------------------------------------------|
|       | <b>0/0</b>   | Add                                                  |
|       |              | Delete                                               |
| Arm 2 | 00:00        | Calibrate                                            |
|       | <b>0/0</b> L | Save                                                 |
|       |              |                                                      |
| Arm 3 | 00:00        |                                                      |
|       | <b>0/0</b> L |                                                      |
|       |              |                                                      |
| Arm 4 | 00:00        |                                                      |
|       | <b>0/0</b> L |                                                      |
|       |              |                                                      |
|       |              | Press OK to select 🖳 😽 🦹 🧏 🔓 07:48:18                |

The following functions can be performed.

- Add Adds a new calibration point to the meter profile.
- Delete Deletes the selected calibration point.
- Calibrate Re-calibrates the selected calibration point.
- Saves Saves the meter profile (generates Calibration Log record).

**NOTE:** While adding a new calibration point, the initial meter factor is considered to be 1.

4. If the Add function is selected, then the Calibration . Arm n . Stream n . Wizard screen appears, on which the preset volume must be entered.

| Arm 1 | 00:00<br><b>0/0</b> L | Cal             | ibrati | on · A | rm 1          | Strea        | m 1 ·           | Wiza     | rd      |
|-------|-----------------------|-----------------|--------|--------|---------------|--------------|-----------------|----------|---------|
| Arm 2 | 00:00<br><b>0/0</b> ∟ |                 | Enter  | preset | 1 volur<br>10 | me (L)<br>00 | . 0             | 0        |         |
| Arm 3 | 00:00<br><b>0/0</b> L |                 | 7      | 8      | 9             | 0            | -               |          |         |
| Arm 4 | 00:00<br><b>0/0</b> L |                 | 4      | 5<br>2 | 6             | Ba           | ckspa<br>onfiri | nce<br>m |         |
|       |                       | Press to confir | m valu | e      |               | l            | 40              | 2        | 07:53:3 |

5. Enter the preset volume and then select <Confirm>.

The Calibration . Arm n . Stream n . Wizard screen appears, on which the flow rate must be entered.

| Arm 1 | 00:00        | Calibrat              | ion · / | rm 1    | · Stream 1 · Wizard |
|-------|--------------|-----------------------|---------|---------|---------------------|
|       | <b>0/0</b> L |                       |         |         |                     |
|       |              | Entor                 | flowr   | ato (L/ | min)                |
| Arm 2 | 00:00        | anter                 | HUWI    | ate (L/ |                     |
|       | <b>0/0</b> L |                       |         |         | 900                 |
|       |              |                       |         |         |                     |
| Arm 3 | 00:00        |                       |         |         |                     |
|       | <b>0/0</b>   |                       |         |         |                     |
|       |              | 7                     | 8       | 9       | 0                   |
| Arm 4 | 00:00        | 4                     | 5       | 6       | Backspace           |
|       | 0/0          |                       |         |         |                     |
|       |              | 1                     | 2       | 3       | Confirm             |
|       |              | Press to enter charac | ter     | -       | 🛃 💈 🥻 🔓 07:53:51    |

6. Enter the flow rate and then select <Confirm>.

The Calibration . Arm n . Stream n . Wizard screen appears, on which the start delay time in seconds must be entered. A suitable delay time must be entered so that you can move to another place (for example, to observe the result) until the process continues.

| Arm 1 00   | 00 Ca           | ibratio | on · A | rm 1   | • Strea | m 1 ·  | Wiza | rd       |
|------------|-----------------|---------|--------|--------|---------|--------|------|----------|
| 0/         | <b>O</b> L      |         |        |        |         |        |      |          |
|            |                 | Sot eta | rt dol | av (c) |         |        |      |          |
| Arm 2 00   | 00              | JEI SIA | nt uei | ay (S) |         |        | -    |          |
| 0/         | OL              |         |        |        |         |        | 5    |          |
|            |                 |         |        |        |         |        |      |          |
| Arm 3 00   | 00              |         |        |        |         |        |      |          |
| 0/         |                 |         |        |        |         |        |      |          |
| _ <b>_</b> |                 | 7       | 8      | 9      | 0       | -      |      |          |
| Arm 4 00   | 00              | 4       | 5      | 6      | Bac     | :kspa  | ce   |          |
| - 0/       |                 | 1       | 2      | 3      | Co      | onfirr | n    |          |
|            |                 |         |        |        |         |        | 1    |          |
|            | Press to confir | m valu  | e      |        |         | × 0    |      | 07:54:25 |

7. Enter the start delay in seconds and then select <Confirm>.

The Calibration . Arm n . Stream n. Wizard screen appears with the Preset volume, Flow rate, Start delay time in seconds, and the Metered Volume.

| Arm 1 | 00:00        | Calibration · Arm 1         | · Stream 1 · Wizard |
|-------|--------------|-----------------------------|---------------------|
|       | <b>0/0</b>   |                             |                     |
|       |              | Preset volume               | <b>1000.00</b> L    |
| Arm 2 | 00:00        |                             |                     |
|       | <b>0/0</b>   | Target flowrate             | 900.00L/ min        |
|       |              | Elowroto                    | 0.00.               |
| Arm 3 | 00:00        | FIOWFALE                    | U.UUL/ min          |
|       |              | Start delay                 | <b>5</b> ₅          |
| Arm 4 | 00:00        | Motorod Volumo              | 0.00.               |
|       | <b>0/0</b> L | Metereu volume              | 0.001               |
|       |              |                             |                     |
|       | Pre          | ess OK to start calibration | 🖳 🗧 🕺 😭 07:55:41    |

8. Select <OK> on the IR controller or LAD to start the calibration.

The countdown of the delay time starts. After the expiration of the delay time, the calibration process starts.

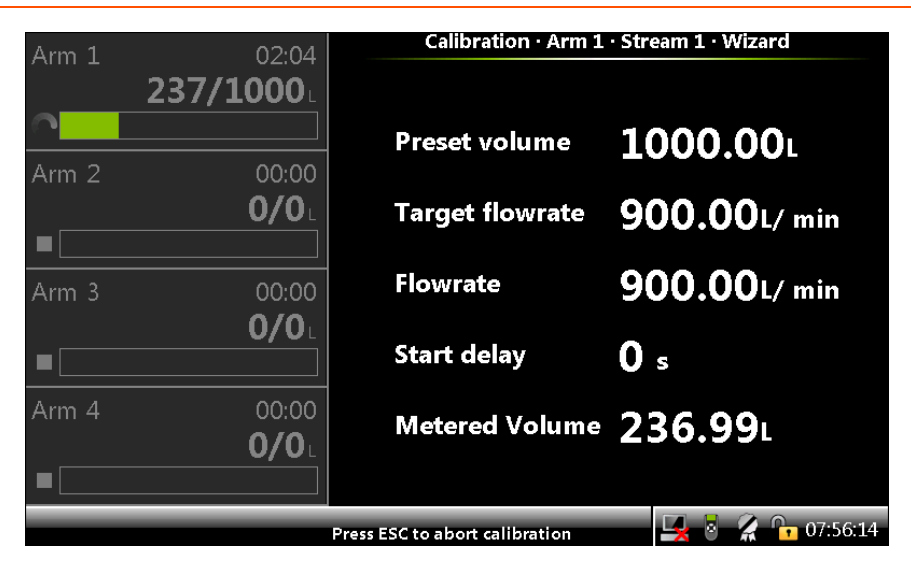

9. When the preset volume is loaded completely the Calibration . Arm n . Stream n . Wizard screen appears, on which the actual volume must be entered.

| Arm 1                                     | 00:00        | Ca | librati | on · A | rm 1  | • Strea | m 1 ·  | Wiza | rd |
|-------------------------------------------|--------------|----|---------|--------|-------|---------|--------|------|----|
|                                           | <b>0/0</b> L |    |         |        |       |         |        |      |    |
|                                           |              |    | Entor   | actua  | lyolu | no (1)  |        |      |    |
| Arm 2                                     | 00.00        |    | Enter   | actua  | volui | ne (L)  |        |      |    |
| ,                                         | <b>0/0</b> L |    |         |        |       | 1       | 02     | 5_   |    |
|                                           |              |    |         |        |       |         |        |      |    |
| Arm 3                                     | 00:00        |    |         |        |       |         |        |      |    |
|                                           | 0/0          |    |         |        |       |         |        |      |    |
|                                           |              |    | 7       | 8      | 9     | 0       | I      |      |    |
| Arm 4                                     | 00:00        |    | 4       | 5      | 6     | Ba      | ckspa  | ice  |    |
|                                           | <b>0/0</b>   |    |         |        |       |         |        |      |    |
|                                           |              |    | 1       | 2      | 3     | C       | onfirı | m    |    |
| Press to confirm value 🛛 🛃 🖥 🥻 📭 07:57:20 |              |    |         |        |       |         |        |      |    |

10. Enter the actual volume and then select <Confirm>.

The Calibration. Arm n . Stream n . Wizard screen appears, on which the new calculated meter factor appears.

| A r. 1 | 00.00        | Calibration · Arm                | 1 • Stream 1 • Wizard |
|--------|--------------|----------------------------------|-----------------------|
| Ann 1  | <b>0/0</b>   |                                  |                       |
| A      |              | New meter factor                 | 0.99760               |
| Arm 2  | 00:00<br>0/0 | Average meter fact               | <sup>or</sup> 0.99760 |
| Arm 3  | 00:00        | Target Flowrate                  | 900.00L/ min          |
| •      | U/UL         | Average Flowrate                 | 900.36L/ min          |
| Arm 4  | 00:00        |                                  |                       |
|        | <b>0/0</b> L |                                  |                       |
|        |              |                                  |                       |
|        |              | Press OK to accept, ESC to rejec | :t 🖳 🛃 💈 🥻 🕞 07:57:43 |

The new meter factor calculated as:

New meter factor = (Metered volume x Old Meter Factor) / Actual Volume

11. Select <OK> on the IR controller or LAD to accept the new meter factor or <ESC> to reject the meter factor.

If <OK> is selected, then a message appears informing if you want to repeat the calibration runs.

| Arm 1 | 00:00        | Ca             | libration · Arm       | 1 · Stream 1 · Wi | zard                |
|-------|--------------|----------------|-----------------------|-------------------|---------------------|
|       | <b>0/0</b> L |                |                       |                   |                     |
|       |              | New me         | ter factor            | 0.9976            | 50                  |
| Arm 2 | 00:00        | Γ              | Cali                  | bration           |                     |
|       | 0/0          | Averag         |                       |                   | )                   |
|       |              |                | Do you war<br>calibra | it to repeat the  |                     |
| Arm 3 | 00:00        | Target         | Calibra               |                   | ′ min               |
|       | <b>0/0</b> L |                | ОК                    | Cancel            |                     |
|       |              | Averag         | TIUWIALC              | 300.30            | JL/ min             |
| Arm 4 | 00:00        |                |                       |                   |                     |
|       | <b>0/0</b> L |                |                       |                   |                     |
|       |              |                |                       |                   |                     |
|       |              | Press OK to ac | cept, ESC to reject   |                   | <b>2</b> 🕞 07:58:00 |

- 12. Following options can be performed.
  - Select <OK> on the IR controller or LAD to repeat calibration on the same flow rate.

**NOTE:** Maximum of 5 calibrations can be performed for a single flow rate.

• Select <Cancel> to terminate the operation.

The Calibration . Stream n . Meter Profile Wizard screen appears, which displays the latest calibrated point with the new meter factor.

| Arm 1 00:00                 | Calibration · S    | tream 1 · Meter Profi | le · Wizard       |
|-----------------------------|--------------------|-----------------------|-------------------|
| <b>0/0</b>                  | Calibration No     | Meter Factor          | Flowrate          |
|                             | 1                  | 0.99571               | 946.36 L/min      |
| Arm 2 00:00                 |                    |                       |                   |
|                             |                    |                       |                   |
| Arm 3 00:00<br><b>0/0</b> 1 |                    |                       |                   |
|                             | ]                  |                       |                   |
| Arm 4 00:00<br>0/0          |                    |                       |                   |
|                             | Press OK to select | <b></b>               | <b>2</b> 07:52:43 |

13. Select <OK> on the IR controller or LAD.

The Calibration . Stream n . Edit Meter Profile Wizard screen appears, on which the options to save or delete the calibration point are available.

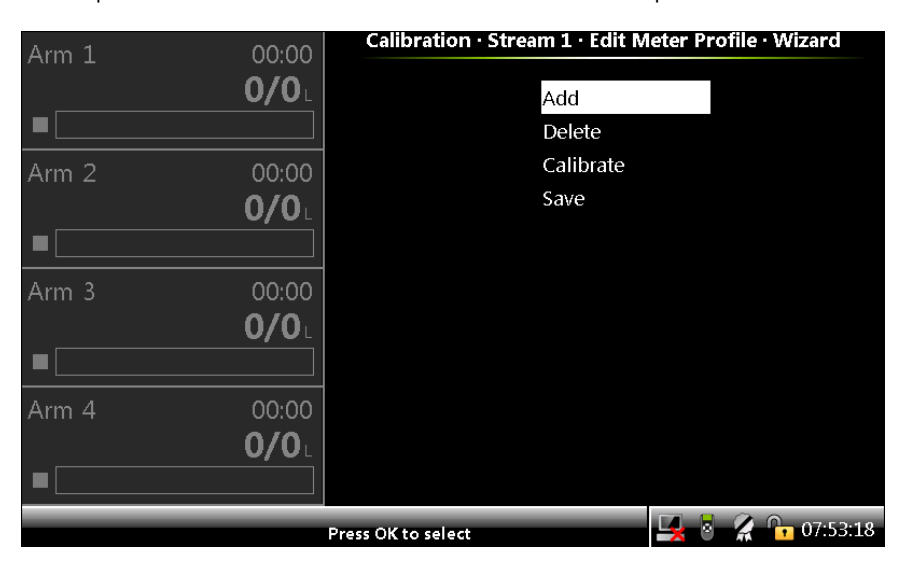

14. Select <OK> on the IR controller or LAD to save the calibration point.

The Calibration . Stream n . Wizard screen appears, which displays the Meter Factor(old), Flow rate(old), Meter Factor, and Flow rate.

| Arm 1 00:00        | Cal                          | ibration · Stream             | 1 · Wizard              |                          |
|--------------------|------------------------------|-------------------------------|-------------------------|--------------------------|
| <b>0/0</b>         | Aeter Factor(Old)<br>0.99571 | Flowrate(Old)<br>946.36 L/min | Meter Factor<br>0.99245 | Flowrate<br>905.28 L/min |
| Arm 2 00:00<br>0/0 |                              |                               |                         |                          |
| Arm 3 00:00<br>0/0 |                              |                               |                         |                          |
| Arm 4 00:00<br>0/0 |                              |                               |                         |                          |
|                    | Press OK to commit,          | ESC to go back                | 🖳 8 <i>%</i>            | 08:03:20                 |

15. Select <OK> to commit the calibration point.

The Calibration . Stream n. Overview screen appears.

| O/OL   Date   O.     Date   O.   O.     Time   O.     Calibration #     Bay     O/OL   Arm | 9-04-14<br>08:03:33<br>2 |
|--------------------------------------------------------------------------------------------|--------------------------|
| O/OL   Date   O     Time   O     Calibration #     Bay     O/OL                            | 9-04-14<br>)8:03:33<br>2 |
| Time Calibration #   Arm 2 00:00   Bay   Arm                                               | 08:03:33<br>2            |
| Arm 2 00:00 Bay                                                                            | 2                        |
| Arm 2 00:00 Bay                                                                            |                          |
| <b>Λ/Λ</b> , Arm                                                                           | Bay 01                   |
|                                                                                            | Arm 1                    |
| Original meter profile:                                                                    |                          |
| Meter factor                                                                               | lowrate                  |
| Arm 3 00:00 0.99571 946.3                                                                  | 6 L/min                  |
| 0/0 L New meter profile:                                                                   |                          |
| Meter factor                                                                               | lowrate                  |
| 0.99245 905.2                                                                              | 8 L/min                  |
| Arm 4 00:00 Meter serial #                                                                 | PM01                     |
| 0/0 ∟ RTD serial #                                                                         |                          |
|                                                                                            |                          |
| 🖳 🗟 🗶 🔓                                                                                    | 08:03:37                 |

**NOTE:** Select <ESC> to restore the old values.

16. Select <OK> to go back to the Main Menu.

#### 5.23.4.2 Additive Stream Selection

1. On the Calibration . Arm n . Stream Type Selection screen, select <Additive stream selection>.

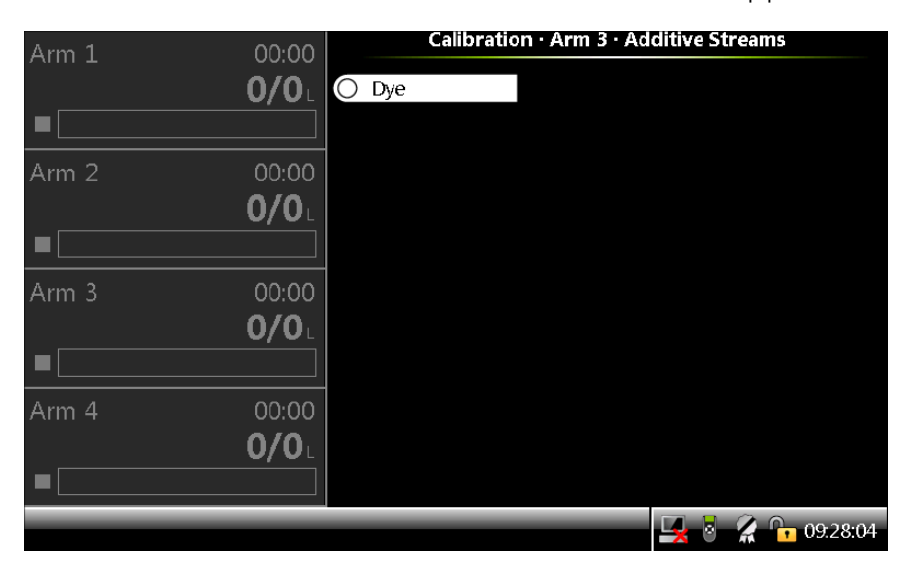

The Calibration . Arm n . Additive Streams screen appears.

2. Select any one of the streams. For example, Stream 1.

The Calibration . Stream n . Wizard 1/6 screen appears, on which the preset volume must be entered.

| Arm 1 | 00:00        | Calibr              | ation | Strea   | am 2 · Wizard 1/6 |
|-------|--------------|---------------------|-------|---------|-------------------|
|       | <b>0/0</b> L |                     |       |         |                   |
|       |              | Entor               | propo | tuolu   | m o (ml)          |
| Arm 2 | 00:00        | Enter               | prese | t volui |                   |
|       | <b>0/0</b> L |                     |       | 10      | 00.00_            |
|       |              |                     |       |         |                   |
| Arm 3 | 00:00        |                     |       |         |                   |
|       | <b>0/0</b> L |                     |       |         |                   |
|       |              | 7                   | 8     | 9       | 0                 |
| Arm 4 | 00:00        | 4                   | 5     | 6       | Backspace         |
|       | <b>0/0</b> L |                     |       |         |                   |
|       |              | 1                   | 2     | 3       | Confirm           |
|       | P            | ress to confirm val | ue    |         | 🖳 🗟 🥻 🕞 09:30:52  |

3. On the Calibration . Stream n . Wizard 1/6 screen, enter the preset volume that the MSC-L must inject for the calibration process and then select <Confirm>.

The Calibration . Stream n . Wizard 2/6 screen appears, on which the delay time must be entered.

| Arm 1  | 00:00        | (               | Calibra | ation   | Strea  | m 2 · ` | Wiza  | rd 2/6 | 3        |
|--------|--------------|-----------------|---------|---------|--------|---------|-------|--------|----------|
|        | <b>0/0</b> L |                 |         |         |        |         |       |        |          |
|        |              |                 |         |         |        |         |       |        |          |
| Arm 2  | 00.00        |                 | Set sta | art dei | ay (s) |         |       |        |          |
| 7.um 2 | <b>0/0</b> L |                 |         |         |        |         |       | 3_     |          |
|        |              |                 |         |         |        |         |       |        |          |
| Arm 3  | 00:00        |                 |         |         |        |         |       |        |          |
|        | <b>0/0</b> L |                 |         |         |        |         |       |        |          |
|        |              |                 | 7       | 8       | 9      | 0       | -     | •      |          |
| Arm 4  | 00:00        |                 | 4       | 5       | 6      | Ba      | ckspa | ice    |          |
|        | <b>0/0</b>   |                 |         |         |        |         |       |        |          |
|        |              |                 | 1       | 2       | 3      | C       | onfir | m      |          |
|        |              | Press to confin | rm valu | 16      |        | ĺ       | 20    | 2      | 09:31:09 |

4. On the Calibration . Stream n . Wizard 2/6 screen, enter the start delay time in seconds and then select <Confirm>.

A suitable delay time should be entered so that you can move to another place (for example, to observe the result) until the process continues.

The Calibration . Stream n . Wizard 3/6 screen appears with the preset volume, delay time in seconds, and the progress status.

| Arm 1 | 00:00        | Calibration · Str           | eam 2 · Wizard 3/6 |
|-------|--------------|-----------------------------|--------------------|
|       | <b>0/0</b> L |                             |                    |
|       |              | Preset volume               | 1000.00 ml         |
| Arm 2 | 00:00        |                             |                    |
|       | 0/0          | Start delay                 | <b>3</b> s         |
|       |              |                             |                    |
| Arm 3 | 00:00        |                             |                    |
|       | 0/0          | Dustantes                   | - 0.00 ···· I      |
|       |              | Progres                     | s 0.00 mi          |
| Arm 4 | 00:00        |                             |                    |
|       | <b>0/0</b>   |                             |                    |
|       |              |                             |                    |
|       | Pre          | ess OK to start calibration | 🛃 🎖 🔏 🕞 09:31:24   |

- 5. Check the Progress bar to monitor the calibration progress.
- 6. Select <OK> on the IR controller or LAD.

The countdown of the delay time starts. After the expiration of the delay time, the injection process starts.

The following screen appears, which displays the progress of the injection process on the progress bar.

| Arm 1 | 00:00        | Calibration · Str           | eam 2 · Wizard 3/6 |
|-------|--------------|-----------------------------|--------------------|
|       | <b>0/0</b> L |                             |                    |
|       |              | Preset volume               | 1000.00 ml         |
| Arm 2 | 00:00        |                             |                    |
|       | <b>0/0</b>   | Start delay                 | 0 s                |
|       |              |                             |                    |
| Arm 3 | 00:00        |                             |                    |
|       | <b>0/0</b>   |                             |                    |
|       |              | Progress                    | 250.16 ml          |
| Arm 4 | 00:00        |                             |                    |
|       | <b>0/0</b> L |                             |                    |
|       |              |                             |                    |
|       | Pre          | ss ESC to abort calibration | 🖳 💈 🥻 🔓 09:31:4    |

7. After the process is completed, the Calibration . Stream n . Wizard 4/6 screen appears, on which the actual measured volume must be entered.

| Arm 1      | 00:00<br><b>0/0</b> L | Calibr               | ation  | • Strea | am 2 · Wizard 4/6    |
|------------|-----------------------|----------------------|--------|---------|----------------------|
| ■<br>Arm 2 | 00:00<br><b>0/0</b> L | Enter                | actua  | l volur | ne (m))<br>1002      |
| Arm 3      | 00:00<br><b>0/0</b> ۱ | 7                    | •      | 9       |                      |
| Arm 4      | 00:00<br><b>0/0</b> L | 4                    | 5<br>2 | 6       | Backspace<br>Confirm |
|            | P                     | ress to confirm valu | Je     |         | 🖳 🗟 🔏 📴 09:33:1      |

8. On the Calibration . Stream n . Wizard 4/6 screen, enter the actual measured volume (calibrated vessel) and then select <Confirm>.

With the actual value and the value of the MSC-L measured, a new meter factor is calculated.

The Calibration . Stream n . Wizard 5/6 screen appears, which displays the new meter factor.

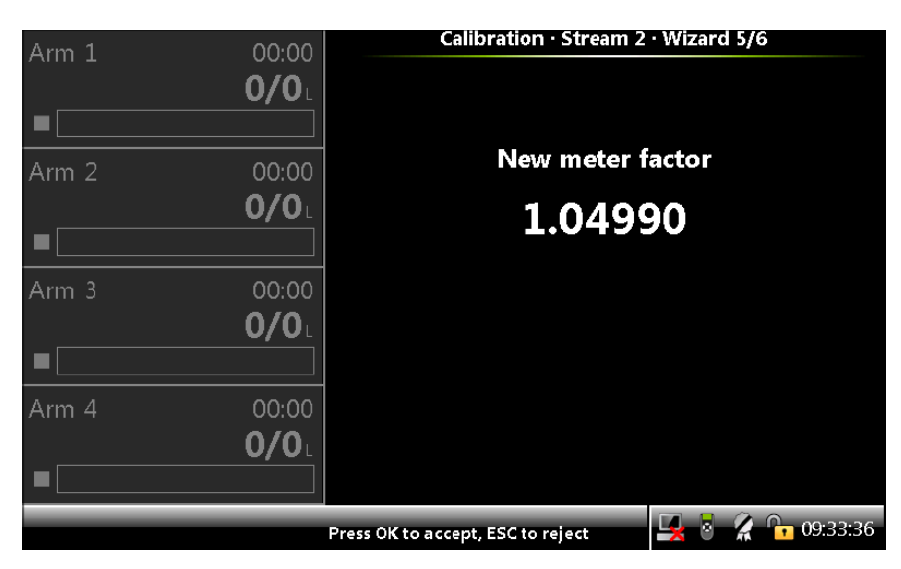

9. On the Calibration . Stream n . Wizard 5/6 screen, select <OK> on the IR controller or LAD, to accept the new meter factor and view the calibration details.

The Calibration . Stream n . Wizard 6/6 screen appears, which displays the calibration details.

A new calibration record is created and stored in the system. Each calibration is saved in a non-volatile memory, with date, time, old and new values.

| Arm 1 | 00.00                 | Calibration · Stre                                                     | am 2 · Wizard 6/6                             |
|-------|-----------------------|------------------------------------------------------------------------|-----------------------------------------------|
|       | <b>0/0</b>            | Date                                                                   | 09-04-14                                      |
|       |                       | Time                                                                   | 09:33:46                                      |
| Arm 2 | 00:00<br><b>0/0</b> L | Calibration #<br>Bay<br>Arm<br>Preset volume                           | 8<br>Bay 01<br>Arm 3<br>1000.00 ml            |
| Arm 3 | 00:00<br><b>0/0</b> L | Actual volume<br>Metered volume<br>Difference<br>Original meter factor | 1002.00 ml<br>1001.90 ml<br>0.01 %<br>1.05000 |
| Arm 4 | 00:00<br><b>0/0</b> L | New meter factor<br>Meter serial #<br>RTD serial #                     | 1.04990<br>AM01                               |
|       |                       |                                                                        | 🖳 🗟 🔏 🔂 09:33:48                              |

**NOTE:** Select <ESC> to restore the old meter factor.

## 5.23.5 Effective K-factor

#### 5.23.5.1 Calculations for Effective K Factor

MSC-L support Linear and Non-Linear K-factor in the product streams.

Effective K-Factor = K-Factor \* Meter factor

Where:

- K-Factor = Number of pulses per unit volume. This K-factor is specified per delivered flow meter, by the manufacturer
- Meter factor = Correction factor which was calculated after cali- bration of the flow meter
- Default Meter factor = 1.0

Linear k-factor has only single meter factor for all flowrates.

MSC-L supports maximum 10 meter factors w.r.t flowrate for Non-linear k-factor.

#### 5.23.5.1.1 Calculations for Effective K-Factor for Non-Linear K-Factor

For Non-linear type K-Factor, linearization is possible when more than one meter profile.

- Minimum Meter Profile = 2
- Maximum Meter Profile = 10

Consider the below Flow Profile with 2 <= n <=10

| Flow Rate | Meter Factor |
|-----------|--------------|
| X1        | Y1           |
| X2        | Y2           |
| Х3        | Y3           |
|           |              |
| Xn        | Yn           |

- Consider a Flow Rate of X
  - If X1 <= X < Xn, locate largest index (i) such that Xi <= X
  - If X<X<sub>1</sub>, i = 1

- If X>=Xn, i = n-1
- Compute slope = (Yi+1 Yi) / (Xi+1 Xi)
- Compute Linearized Effective Meter factor Y = Yi + slope \* (X Xi)
- Effective K Factor = K Factor \* Y where:
  - K Factor is value entered in PI configuration for Flow meter
  - Y is effective Meter Factor

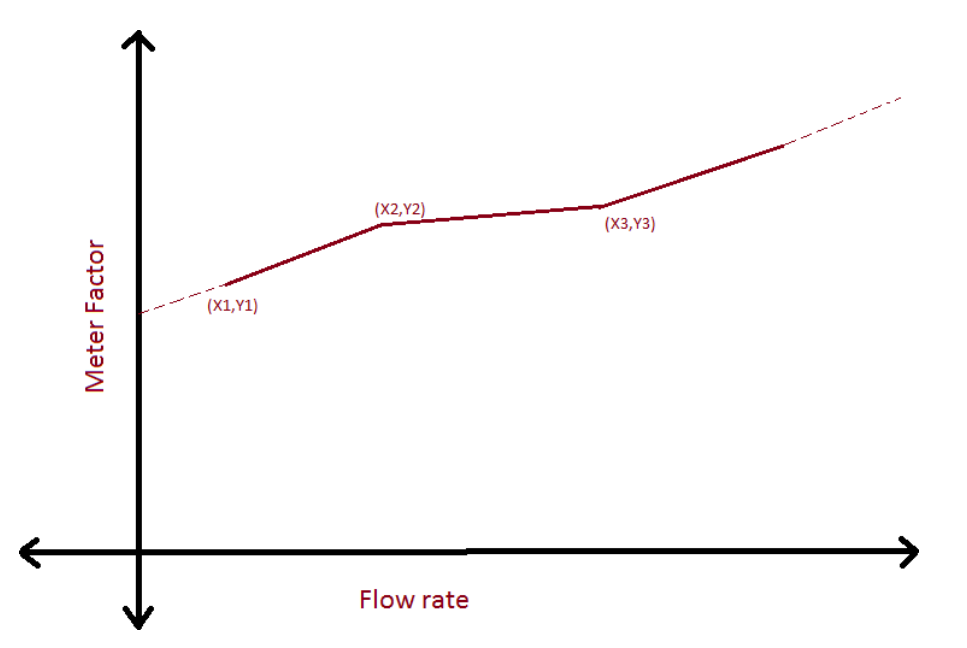

In the above sample graph, 3 points (X1,Y1) (X2,Y2) and (X3,Y3) are considered and the relationship of Flow rate to meter factor is illustrated.

#### 5.23.5.1.1.1 Example: Calculations for Non-Linear K-Factor

Consider the below Flow Profile with n = 3

| Flow Rate | Meter Factor |
|-----------|--------------|
| X1 = 100  | Y1 = 0.9     |
| X2 = 200  | Y2 = 1.0     |
| X3 = 300  | Y3 = 1.1     |

 Consider a Flow Rate of X = 210 L/min and K-Factor = 500 (from flow meter datasheet)

- Since X<sub>1</sub> <= X < X<sub>3</sub>, i.e. (100 < 210 <300) locate largest index (i) such that Xi <= X, i.e. Xi <= 210</li>
- It can be seen that  $X_2$  (200) is the largest Xi which is less than 210.

So i = 2

- Compute slope = (Yi+1 Yi) /(Xi+1-Xi) = (Y3 Y2) /(X3-X2) = (1.1-1.0)/ (300-200) = 0.001
- Compute Linearized Effective Meter factor

Y = Yi+ slope \* (X-Xi) = Y2+ slope \* (X-X2) = 1.0+ 0.001(210-200) = 1.01

• Effective k-Factor = k-Factor \* Effective Meter factor = 500\*1.01 = 505

# 5.24 Info (Device Information)

**Device** Information

To view the Device Information

• On the Main Menu screen, select the Info icon to view the device and the module information.

The Device Info screen appears, which displays the Device infor- mation and the Module information.

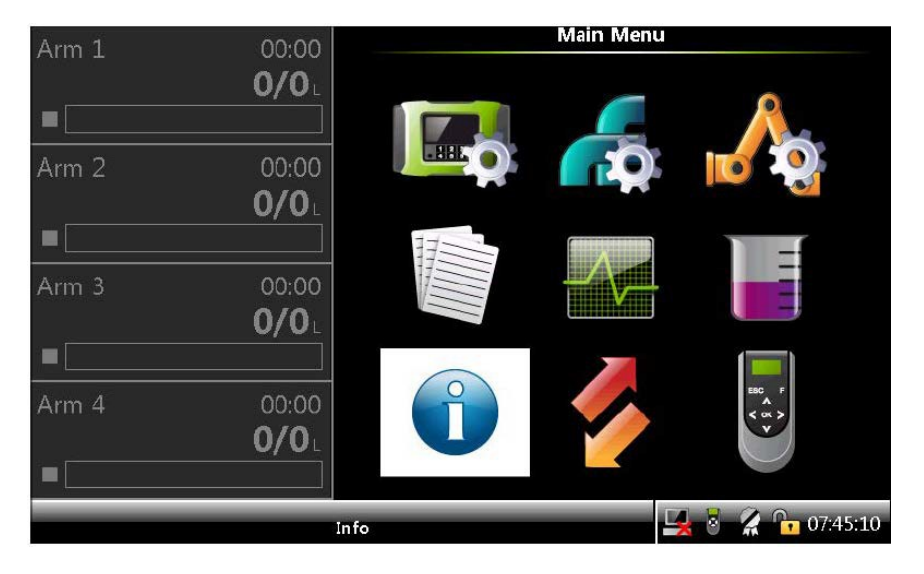

The Device Info section displays the important information about the device, which includes the following:

- Device serial number
- Production date
- Sales code
- License

**NOTE:** All the above device information is programmed by Guidant factory, as per the order received.

The Module Info section provides the identification information about the individual boards and the firmware modules available in the device. The module information includes the following:

- Module name
- Bootloader version
- Application firmware version
- Application build version
- Serial number

| Arm 1 00.00              |                                        |                      | Device info                        |                              |                               |
|--------------------------|----------------------------------------|----------------------|------------------------------------|------------------------------|-------------------------------|
|                          | Device serial n                        | umber                | 12345                              | 678                          |                               |
| Arm 2 00:00              | Production da                          | te                   | 2010-<br>HELCS                     | 09-25<br>83                  |                               |
| Arm 3 00:00              | License                                | N                    | Fusior                             | n4 MSC-XL                    | 6                             |
| Arm 4 00:00<br>■ 0 / 0 L | Module<br>FM-ARM-1                     | Boot. versi<br>A1004 | ion App. version<br>A2419<br>A2419 | App. build<br>7170<br>7170   | Serial #<br>290383(<br>100064 |
| Arm 5 00:00              | FM-IN-OUT-2<br>FM-ARM-2<br>FM-IN-OUT-3 | N/A<br>A1004<br>N/A  | A2419<br>A2419<br>A2419<br>A2419   | 7170<br>7170<br>7170<br>7170 | 100033<br>170952€<br>100036   |
| Arm 6 00:00              | FM-IN-OUT-4                            | N/A<br>A1004         | A2419<br>A2419<br>406000000        | 7170<br>7170                 | 100034<br>100159              |
|                          | Press OK to view d                     | letailed in          | fo                                 | 0                            | 16:18:46                      |

• Select FM-ARM-n.

The following FM-ARM-n Info appears.

| Arm 1 | 00.00                                          | Info · Devi                                                                                                    | ce Info                                                               |
|-------|------------------------------------------------|----------------------------------------------------------------------------------------------------|-----------------------------------------------------------------------|
|       | 0/0ι                                           | Device serial number<br>Production date                                                                                                    | 12345678<br>2014-04-11                                                |
| Arm 2 | 00:00<br><b>0/0</b> L                          | Sales code<br>License                                                                                                    | XL4<br>Fusion4 MSC-L XL4                                              |
|       |                                                | FM-ARM-                                                                                                    | 1 Info                                                                |
| Arm 3 | 00:00<br><b>0/0</b> L<br>00:00<br><b>0/0</b> L | Application checksum<br>Hardware version<br>FlexConn library version<br>FlexConn build<br>Serial number chip<br>Board serial number<br>Manufacturer serial number | 0000DB58<br>1<br>V2_001<br>1188M<br>092144104021000000<br>2<br>2<br>2 |
|       |                                                |                                                                                                    | 🛃 💈 🥻 📴 07:40:02                                                      |

• Select FM-HMI-n.

The following FM-HMI-n Info appears.

| Arm 1 00.00                                                | Info · Devi                                                                                                    | ce Info                                                         |
|------------------------------------------------------------|----------------------------------------------------------------------------------------------------|-----------------------------------------------------------------|
| 0/0L                                                       | Device serial number                                                                                                    | 12345678                                                        |
| Arm 2 00:00                                                | Sales code                                                                                                    | ZU14-04-11<br>XL4<br>Fusion4 MSC-L XL4                          |
|                                                            | FM-HM                                                                                                    | Info                                                            |
| Arm 3 00:00<br><b>O/O</b> ∟<br>Arm 4 00:00<br><b>O/O</b> ∟ | Application checksum<br>Hardware version<br>FlexConn library version<br>FlexConn build<br>Serial number chip<br>Board serial number<br>Manufacturer serial number | 00004FE4<br>0<br>V2_001<br>1188M<br>062189104021000000<br>10050 |
|                                                            |                                                                                                    | 🖳 💈 🔏 🕞 07:40:31                                                |

• Select FM-IN-OUT-n.

The following FM-IN-OUT-n Info appears.

| Arm 1 | 00:00        | Info · Devi                                       | ce Info                |
|-------|--------------|---------------------------------------------------|------------------------|
|       | <b>0/0</b> . | Device serial number<br>Production date           | 12345678<br>2014-04-11 |
| Arm 2 | 00:00        | Sales code                                        | XL4                    |
|       | <b>0/0</b> L | License                                           | Fusion4 MSC-L XL4      |
|       |              | FM-IN-OUT                                         | Γ-1 Info               |
| Arm 3 | 00:00        | Application checksum                              | 0000B6A7               |
|       | <b>0/0</b> L | Hardware version                                  | 1                      |
|       |              | FlexConn library version                          | V2_001                 |
| Arm 4 | 00.00        | Serial number chip                                | 019196103021000000     |
|       | 0/0L         | Board serial number<br>Manufacturer serial number | 4<br>1234567890000000  |
|       |              |                                                   | 🖳 💈 🥻 🔓 07:40:18       |

The MSC-L software version format is explained in the following figure.

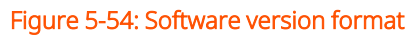

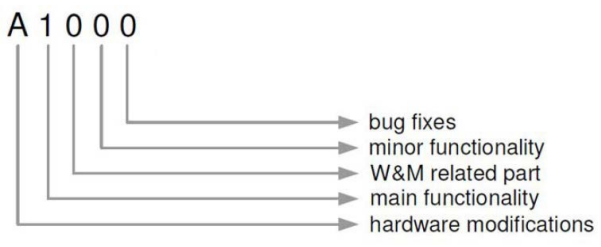

To have W&M compliant MSC-L, check that the firmware versions are the certified software versions as mentioned in the following table.

The version can be checked in the Info. Device Info screen.

| Board          | Firmware  | Software version     |
|----------------|-----------|----------------------|
| CAN-HMI-MSC    | FM-HMI    | A <n><n>xx</n></n>   |
| CAN-ARM-MSC    | FM-ARM    | A <n><n>xx</n></n>   |
| CAN-ARM-MSC    | FM-PI     | A <n><n>xx</n></n>   |
| CAN-IN-OUT-MSC | FM-IN-OUT | Not legally relevant |

**NOTE:** NN is the version mentioned in the W&M certificate.

# 5.24.1 Status Legend

The Status Legend displays the overview of the status characters that are displayed along with the PV data. Following table explains when the status character are displayed. See the following figure for more information.

| Status Character | Category                     |
|------------------|------------------------------|
| #                | Data is not W&M approved     |
| Space            | Data is actual               |
| S                | Data is stored               |
| ?                | Data has reduced accuracy    |
| К                | Data is killed               |
| V                | Data is under range          |
| &                | Data is manually overwritten |
| 0                | Data is old                  |
| ∧                | Data is over range           |
| U                | Data is uninitialized        |
| F                | Data is in Fail              |

| Arm 1                 | 00:00                                                                   | Info · Status Legend                                                                                                    |
|-----------------------|-------------------------------------------------------------------------|----------------------------------------------------------------------------------------------------|
|                       | <b>0/0</b>                                                              | "#" Data is not W&M approved                                                                                                    |
| Arm 2   Arm 3   Arm 4 | 00:00<br><b>0/0</b> L<br>00:00<br><b>0/0</b> L<br>00:00<br><b>0/0</b> L | " "Data is actual"S"Data is stored"?"Data has reduced accuracy"K"Data is killed"v"Data is underrange"&"Data is manually overwritten"O"Data is old"^Data is overrange"U"Data is uninitialized"F"Data is in fail |
|                       |                                                                         | 🖳 💈 🔏 🕞 12:11:47                                                                                                    |

# 5.25 Transfer

**NOTE:** The Transfer functions are available only when LAD is connected to the MSC-L.

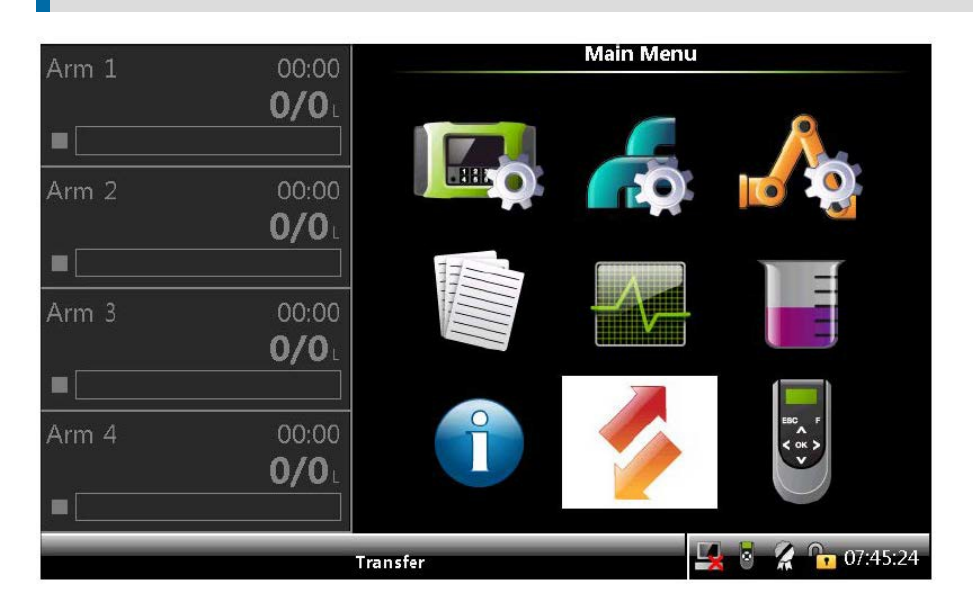

Using the Transfer menu, the following types of records can be transferred between the MSC-L and the LAD.

- Transaction records
- Configurations
- Events / Logs
- Calibration records
- Recipes
- Language packs

# 5.25.1 General

• On the Main Menu screen, select the Transfer icon.

The Transfer screen appears, which displays the various data sets that can be

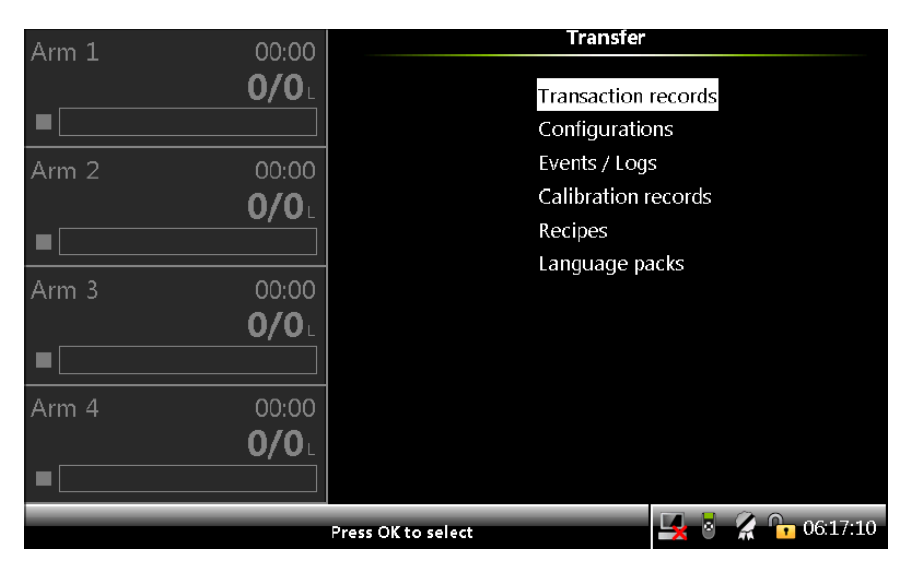

transferred between the MSC-L and the LAD.

The following figure describes the data-transfer directions.

#### Figure 3: Data-transfer directions

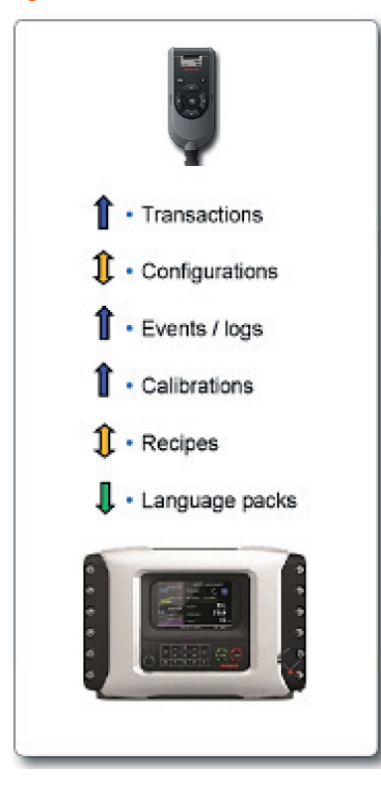
# 5.25.2 Retrieving Transaction Records

The MSC-L provides an interface to read the transaction records through the FlexConn entities. These entities are used for transferring transactional data to the Fusion4 Portal through a serial link.

On the Transfer screen, select <Transaction records> to transfer transactional data.

The Transfer . Transaction Records screen appears, which displays the various transaction record activities.

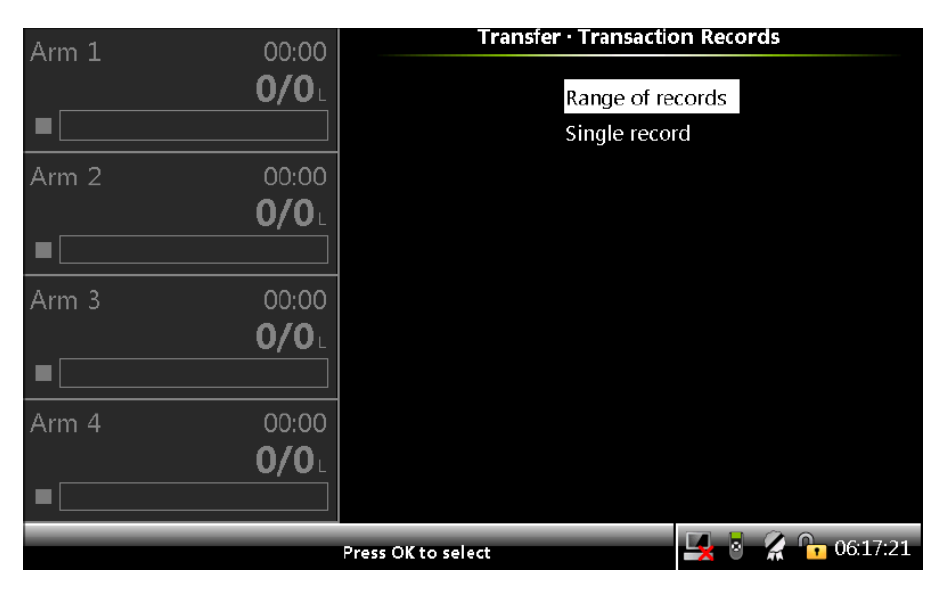

**NOTE:** The <Single record> command cannot be used through Fusion4 Portal. The <Single record> screen is only used for copying a transaction record to the LAD.

Maximum 10, 000 transactions can reside in the transaction memory of the MSC-L. The oldest trans- action is overwritten after 10,000 transactions.You must settle all transactions before the oldest one is automatically deleted and overwritten. You are responsible for the settlement of the transactions within 3 months. Once the transactions are over- written, then these transactions cannot be retrieved by the Fusion4 Portal or the LAD.

The transaction and batch details explained in the following sections are retrieved as a single record.

#### 5.25.2.1 Transaction Details

| Transaction Record<br>Parameter                                                     | Description                                                                        |  |
|-------------------------------------------------------------------------------------|------------------------------------------------------------------------------------|--|
|                                                                                     | MSC-L Transaction Header                                                           |  |
| Transaction Record<br>Version                                                       | The version of this transaction record.                                            |  |
| Transaction Number                                                                  | The number of this transaction record.                                             |  |
| Device Type                                                                         | This describes the type of Fusion4 device the transaction record comes from.       |  |
| Number of Batches                                                                   | The number of batches in this transaction.                                         |  |
| W&M Intended<br>Transaction                                                         | If the device is configured as W&M intended during the complete transaction.       |  |
| Base Temperature                                                                    | Reference temperature that a user defines for volume correction.                   |  |
| Base Pressure                                                                       | Reference pressure that a user defines for volume correction.                      |  |
| Units of Temperature                                                                | The engineering units associated with all temperature measurements in this record. |  |
| Units of Density                                                                    | The engineering units associated with all density measurements in this record.     |  |
| Units of Pressure                                                                   | The engineering units associated with all pressure measurements in this record.    |  |
| Site Name                                                                           | The name of the site where the transaction happened.                               |  |
| Transaction Start Time                                                              | The time at which the transaction began (sampled from RTC entity).                 |  |
| Transaction Start Date                                                              | The date when the transaction began (sampled from RTC entity).                     |  |
| Transaction Stop Time The time at which the transaction ended (sampled RTC entity). |                                                                                    |  |
| Transaction Stop Date                                                               | The date when the transaction ended (sampled from RTC entity).                     |  |
| Preset Type                                                                         | This specifies if the preset value is expressed as volume or mass value.           |  |

| Transaction Record<br>Parameter                                           | Description                                                                                                    |  |
|---------------------------------------------------------------------------|----------------------------------------------------------------------------------------------------|--|
| Bay Number                                                                | The number of the bay the device is installed in.                                                                  |  |
| Communications Mode                                                       | It expresses if the transaction is done in Local (No<br>Communications) or Remote (Communications to TAS)<br>Mode. |  |
| User Language                                                             | The language used by operator during transaction.                                                                  |  |
| Contract ID                                                               | A string that represents the Contract or Order Number                                                              |  |
| Vehicle ID                                                                | A string that uniquely identifies the vehicle used in the transaction.                                             |  |
|                                                                           | Batch Details                                                                                                    |  |
| Batch Number                                                              | The batch number associated with the current batch record.                                                         |  |
| Batch Start Time                                                          | The time at which the batch began (sampled from RT) entity).                                                       |  |
| Batch Start Date                                                          | The date when the batch began (sampled from RTC).                                                                  |  |
| Batch Stop Time                                                           | The time at which the batch ended (sampled from RTC entity).                                                       |  |
| Batch Stop Date                                                           | The date when the batch ended (sampled from RTC).                                                                  |  |
| Arm Name                                                                  | The name of ARM used for dispensing the blended product.                                                           |  |
| Arm Number                                                                | The number of the arm used for bringing the batch.                                                                 |  |
| Blend Type                                                                | Specifies the type of blend (none, ratio, or side stream).                                                         |  |
| Batch Recipe Definition                                                   | The recipe used during the batch (name, blend %, API symbol).                                                      |  |
| W&M Compliant Batch If the device was W&M compliant during the com batch. |                                                                                                    |  |
| Unintended Stop                                                           | if the batch stopped unexpectedly during the load.                                                                 |  |
| Compartment Number                                                        | The trailer compartment associated with this batch.                                                                |  |
| Returned Quantity                                                         | The amount of product in the compartment at the start of the batch.                                                |  |

| Transaction Record<br>Parameter                             | Description                                                                                                    |  |
|-------------------------------------------------------------|----------------------------------------------------------------------------------------------------|--|
| Preset Volume                                               | When used with a preset, this value defines the preset<br>quantity for the batch. If not used in preset mode, then<br>this value is 0. |  |
|                                                             | Product Stream Details                                                                                                    |  |
| Batch Product Name                                          | The name of product.                                                                                                    |  |
| Batch Product Calibration<br>Number                         | A counter incremented each time flow meter calibration is performed.                                                                   |  |
| Batch Product Gross<br>Observed Volume                      | The total observed volume of the product dispensed during the batch.                                                                   |  |
| Batch Product Gross<br>Standard Volume                      | The total gross standard volume (net) of the product dispensed during the batch.                                                       |  |
| Batch Product Mass                                          | The total mass of the product stream for the batch.                                                                                    |  |
| Actual Blend Percentage                                     | The actual percentage of the product in the finished product.                                                                          |  |
| Batch Product Start<br>Accumulated Gross<br>Observed Volume | The gross observed accumulated volume at the start of the batch for the stream.                                                        |  |
| Batch Product Stop<br>Accumulated Gross<br>Observed Volume  | The gross observed accumulated volume at the end of the batch for the stream.                                                          |  |
| Batch Product Start<br>Accumulated Gross<br>Standard Volume | The gross standard (net) accumulated volume at the start of the batch for the stream.                                                  |  |
| Batch Product Stop<br>Accumulated Gross<br>Standard Volume  | The gross standard (net) accumulated volume at the end of the batch for the stream.                                                    |  |
| Batch Product Start<br>Accumulated Mass                     | The arm accumulated mass at the start of the batch.                                                                                    |  |
| Batch Product Stop<br>Accumulated Mass                      | The arm accumulated mass at the end of the batch.                                                                                      |  |
| Batch Product Average<br>Temperature                        | The average or observed stream temperature during the batch.                                                                           |  |

| Transaction Record<br>Parameter                              | Description                                                                                                |  |  |
|--------------------------------------------------------------|----------------------------------------------------------------------------------------------------|--|--|
| Batch Product Average<br>Pressure                            | The average or observed stream pressure during the batch.                                                  |  |  |
| Batch Product Average<br>Density                             | The average or observed stream density during the batch.                                                   |  |  |
| Commodity Group                                              | The commodity group of the product.                                                                        |  |  |
| Temperature<br>Compensation Used                             | Expresses if the temperature compensation is used for calculating the batch product gross standard volume. |  |  |
| Batch Product Pressure<br>Compensation Used                  | Expresses if the pressure compensation is used for calculating the batch product gross standard volume.    |  |  |
| Additive Stream Details                                      |                                                                                                    |  |  |
| Batch Additive Name                                          | The name of additive injected into the load stream.                                                        |  |  |
| Batch Additive Calibration<br>Number                         | A counter incremented each time the flow meter calibration is performed.                                   |  |  |
| Batch Additive Gross<br>Observed Volume                      | The total additive observed volume dispensed during the batch.                                             |  |  |
| Batch Additive<br>Gross Observed Leakage<br>Volume           | The total additive observed leakage volume that occurred during the batch.                                 |  |  |
| Batch Start Additive<br>Accumulated Gross<br>Observed Volume | The additive gross accumulated volume at the start of the batch.                                           |  |  |
| Batch Stop Additive<br>Accumulated Gross<br>Observed Volume  | The additive gross accumulated volume at the end of the batch.                                             |  |  |
| Additive PPM                                                 | The actual calculated parts per million of additive in the final product.                                  |  |  |
| Additive Percent<br>Deviation                                | The percentage additive deviation from the accumulative target additive injection volume                   |  |  |

## 5.25.3 Configurations

On the Transfer screen, select <Configurations> to install or retrieve the configuration on the SD card.

The Transfer . Configurations screen appears, which displays the options to install and retrieve configuration on the SD card.

| Arm 1 00:0 | O Transfer · Configurati   | ons            |
|------------|----------------------------|----------------|
|            |                            |                |
| 0/0        | Install configuration      |                |
|            | Retrieve configuration     |                |
| Arm 2 00:0 | 0 Retrieve configuration & | databases      |
| 0/0        | Retrieve device info       |                |
|            |                            |                |
| Arm 3 00:0 |                            |                |
| 0/0        |                            |                |
|            |                            |                |
| Arm 4 00:0 | 0                          |                |
| 0/0        |                            |                |
|            |                            |                |
|            | Press OK to select         | 🕴 🥻 📴 14:23:40 |

The following entities are available on the Transfer . Configurations screen.

- <Install configuration> Select this option to install the configuration present on the SD card.
- <Retrieve configuration> Select this option to save the present configuration on the SD card.
- <Retrieve configuration & databases> Select this option to save the present configuration along with the authorization database on the SD card.
- <Retrieve device info> Select this option to save the preset configuration information on the SD card.

**NOTE:** A warning message appears when the device is W&M sealed and a configuration file is installed.

#### 5.25.4 Events / Logs

On the Transfer screen, select <Events / Logs> to retrieve the events and logs from the MSC-L.

The Transfer . Events / Logs screen appears, which displays the options to retrieve the events and logs from the MSC-L.

| Arm 1   | οηία         | Transfer · Events / Lo | ogs            |
|---------|--------------|------------------------|----------------|
| , uni ± | 0/0          | Potriovo alarm k       |                |
|         |              | Retrieve event lo      | nas            |
|         | 00.00        |                        | .90            |
|         | <b>0/0</b>   |                        |                |
|         |              |                        |                |
| Arm 3   | 00:00        |                        |                |
|         | 0/0          |                        |                |
|         |              |                        |                |
| Arm 4   | 00:00        |                        |                |
|         | <b>0/0</b> L |                        |                |
|         |              |                        |                |
|         |              | Press OK to select     | 8 🥻 🕞 12:30:13 |

The following entities are available on the Transfer . Events / Logs screen.

- <Retrieve alarm logs> Select this option to retrieve the alarm logs.
- <Retrieve event logs> Select this option to retrieve the event logs.

These logs are saved on the SD card inside the LAD device.

#### 5.25.5 Calibration Records

On the Transfer screen, select <Calibration records> to view the calibration record details.

The Transfer . Calibration Records screen appears, which displays the options to view the calibration records.

| A mag 1 00.00 | Transfer · Calibration Records      |  |  |
|---------------|-------------------------------------|--|--|
| Arm I 00:00   |                                     |  |  |
| 0/0           | All records                         |  |  |
|               | Range of records                    |  |  |
|               | Single record                       |  |  |
| 0/0           |                                     |  |  |
|               | ]                                   |  |  |
| Arm 3 00:00   |                                     |  |  |
| 0/0           | _                                   |  |  |
|               | ]                                   |  |  |
| Arm 4 00:00   |                                     |  |  |
| 0/0           | _                                   |  |  |
|               |                                     |  |  |
|               | Press OK to select 🚽 🖥 🥻 🔓 06:18:04 |  |  |

The following entities are available on the Transfer . Calibration Records screen.

- All records This option retrieves all the calibration records available on the device.
- Range of records This option allows you to select the required range of calibration logs from the available records.
- Single record This option allows you to retrieve the calibration of a single record available on the device.

#### 5.25.6 Recipes

On the Transfer screen, select <Recipes> to install and save the recipes available on the SD card.

The Transfer . Recipes screen appears, which displays the options to install and save recipes available on the SD card.

| Arm 1 00:00               | Transfer · Rec     | ipes             |
|---------------------------|--------------------|------------------|
| 0/0                       | Install recipe     | ē                |
|                           | Retrieve rec       | ipes             |
| Arm 2 00:00 <b>0/0</b>    |                    |                  |
|                           |                    |                  |
| Arm 3 00:00<br><b>0/0</b> |                    |                  |
|                           |                    |                  |
| Arm 4 00:00<br>0/0        |                    |                  |
|                           | Press OK to select | 🛃 🎖 🔏 📴 06:18:17 |

The following entities are available on the Transfer . Recipes screen.

- <Install recipe> Select this option to install a recipe present on the SD card.
- <Retrieve recipes> Select this option to save the current recipes on the SD card.

# 5.25.7 Language Packs

The language packs contain the local translations of the parameters and entities displayed on the screen of the MSC-L.

- Copy the language pack xml file to 'Honeywell\MSC-L\Generic\Language packs' path located in the SD card of the LAD.
- On the Transfer screen, select <Language packs> to install the language file stored in the LAD.

The Select File screen appears.

| Arm 1 | 00:00        | Transfer · Select File | e              |
|-------|--------------|------------------------|----------------|
| •     | 0/0          | Chinese.xml            |                |
|       | ]            | Japanese.xml           |                |
| Arm 2 | 00:00        | Dutch.xml              |                |
|       | <b>0/0</b> ∟ | English.xml            |                |
|       |              |                        |                |
| Arm 3 | 00:00        |                        |                |
|       | 0/0          |                        |                |
|       |              |                        |                |
| Arm 4 | 00:00        |                        |                |
|       | <b>0/0</b> L |                        |                |
|       |              |                        |                |
|       |              | Press OK to select     | 8 🔏 🕞 12:49:17 |

- Browse and select the language pack.
- The Transfer Progress screen appears, displaying the language pack installation progress.

| Arm 1 | 00:00        | Transfer · Transfer Progress |
|-------|--------------|------------------------------|
|       | <b>0/0</b> ∟ |                              |
|       |              | Selected file:               |
| Arm 2 | 00:00        | Chinese.xml                  |
|       | <b>0/0</b> L | Downloading:                 |
|       |              |                              |
| Arm 3 | 00:00        | 0 %                          |
|       | 0/0          | Installing:                  |
| Arm 4 | 00:00        | 0 %                          |
|       | 0/0          |                              |
|       |              |                              |
|       |              | 🧧 🔏 🔓 12:55:13               |

| Arm 1 | 00:00                 | Transfer · Transfer Progress    |
|-------|-----------------------|---------------------------------|
|       | <b>0/0</b> L          |                                 |
|       |                       | Selected file:                  |
| Arm 2 | 00:00<br><b>0/0</b> L | Chines Installation Succeeded   |
|       |                       | Successfully installed language |
| Arm 3 | 00:00<br><b>0/0</b> L | ок<br>Installi                  |
| Arm 4 | 00:00<br><b>0/0</b> ∟ | 100 %                           |
|       |                       | s<br>S 🕺 🌈 12:55:32             |

To select language preferences, go to System Configuration, Device, General, Display, General Settings, and then select the required language from <User display language>

| Arm 1 | 00:00        | System Config · Display · ( | General settings |
|-------|--------------|-----------------------------|------------------|
|       | <b>0/0</b> L | Display brightness          | 90 %             |
|       |              | Auto brightness adjustment  | Disable          |
|       |              | Session timeout value       | 300 s            |
| Arm 2 | 00:00        | User display language       | English UK       |
|       | <b>0/0</b> L |                             |                  |
|       |              |                             |                  |
| Arm 3 | 00:00        |                             |                  |
|       | <b>0/0</b> L |                             |                  |
|       |              |                             |                  |
| Arm 4 | 00:00        |                             |                  |
|       | <b>0/0</b> L |                             |                  |
|       |              |                             |                  |
|       |              |                             | 8 🔏 🕞 13:22:38   |

| Arm 1 00:00  | System Config · General settings · User display language |
|--------------|----------------------------------------------------------|
| <b>0/0</b> L | English UK                                               |
|              | Chinese                                                  |
| Arm 2 00:00  |                                                          |
| <b>0/0</b> L |                                                          |
|              |                                                          |
| Arm 3 00:00  |                                                          |
| <b>0/0</b>   |                                                          |
|              |                                                          |
| Arm 4 00:00  |                                                          |
| 0/0          |                                                          |
|              |                                                          |
|              | Press OK to select 🛛 🖥 🥻 🔓 13:22:23                      |

**NOTE:** The language settings are applicable at a workflow level and are available for use after restarting the MSC-L device.

# 5.26 LAD Functions

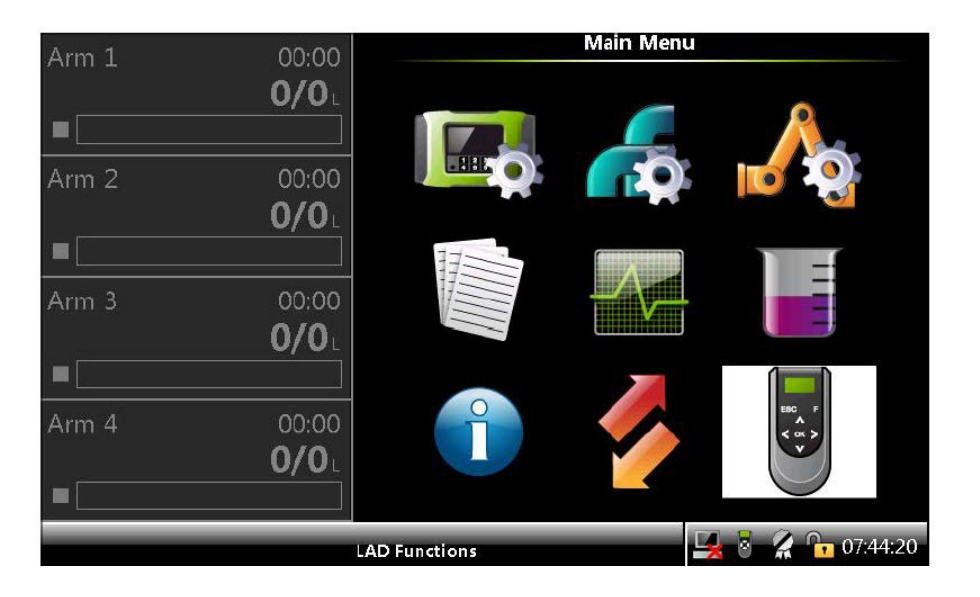

**NOTE:** The LAD functions are available only when the LAD is connected to the MSC-L.

The LAD functions provide the following functionalities.

- Facility to download the firmware in the MSC-L and the LAD.
- Facility to navigate the screen.
- Configuration of the Test LED.
- Configuration of the LAD's special function key.
- Information about the LAD.
- Facility to format the SD card.

### 5.26.1 General

• On the Main Menu screen, select the LAD icon.

The LAD function screen appears, which displays the various LAD functions and their activities.

| Arm 1 | 00.00                 | LAI                            | )                            |
|-------|-----------------------|--------------------------------|------------------------------|
|       | 0/0L                  | Firmwar<br>Test LFF            | e update                     |
| Arm 2 | 00:00<br><b>0/0</b> L | Function<br>LAD info<br>Format | n key<br>prmation<br>5D card |
| Arm 3 | 00:00<br><b>0/0</b> L |                                |                              |
| Arm 4 | 00:00<br><b>0/0</b> L |                                |                              |
|       |                       | Press OK to select             | 🔄 🛃 💈 🤶 🕞 12:59:30           |

### 5.26.2 Firmware Update

**NOTE:** Remove the old files that are available in Honeywell\MSC-L\Generic\Firmware\ directory from previous upgrades before updating the files.

To update the firmware using the LAD

a. Migration Consideration: It is highly recommended that a backup of the configuration and device info file is created before upgrading to a new firmware version. This can be created using the Fusion4 LAD and - will be stored on its SD card. Go to Main Menu | Transfer | Configurations menu) and select Retrieve configuration to store the Configuration file on LAD's SD card, and select Retrieve device info the store the Device information on LAD's SD card.

From release A2440, Accuload emulation is supported only on ARM board com ports (1, 2, 6 and 7). If HMI COM ports are used for this emulation prior to migration, a port change will be necessary.

When moving to A2450 or later from versions prior to A2450 and if Rail loading is used, the OLSDV and loadspot related parameters have undergone changes and need to be reconfigured after installing the old configuration in the newer firmware.

**NOTE:** On upgrading HMI board with revisions older than 9 from firmware versions between A2423 and A2441 to A2442 or later, totalizers will be reset and a 'Format all memory' operation must be performed after the firmware upgrade before operating the device further. Please contact Guidant Support for any support needed.

b. Replace the following updated firmware files in the

Honeywell\MSC-L\Generic\Firmware\ directory.

- FM-HMI-FC-FPGA.bin
- FM-HMI-FC-IMG.bin
- FM-IN-OUT-APP.bin (optional)
- FM-ARM-FC-APP.bin
- FM-HMI-FC-MSCL-APP.bin

The FM-IN-OUT-APP.bin file is only required if the CAN-IN-OUT-MSC card is installed in the device.

Place the workflow file (msc-l\_default.xml or applicable workflow files in case of 1010 emulation / Rail loading in the following location on the SD card:

Honeywell\MSC-L\Generic\Configurations, see Section 5.18.1.9.0.1: Workflow Installation and Configuration settings for MSC-L 1010 Emulation for more information.

c. Connect the LAD to the MSC-L and make sure that the SD card is inserted in the LAD before connecting.

A green status light on LAD indicates that the SD card is inserted correctly and a red status light indicates that the SD card is missing.

#### NOTES:

- Update the firmware only when the device is not being used.
- Do not insert or remove the SD card when the LAD is connected to the device and do not remove the LAD when an upgrade file is down-loading.
- Do not perform the update procedure during a power outage, as this can cause problems and/or make the device unusable.
- d. On the LAD screen, select <Firmware update> to either update the firmware of the MSC boards or LAD firmware itself.

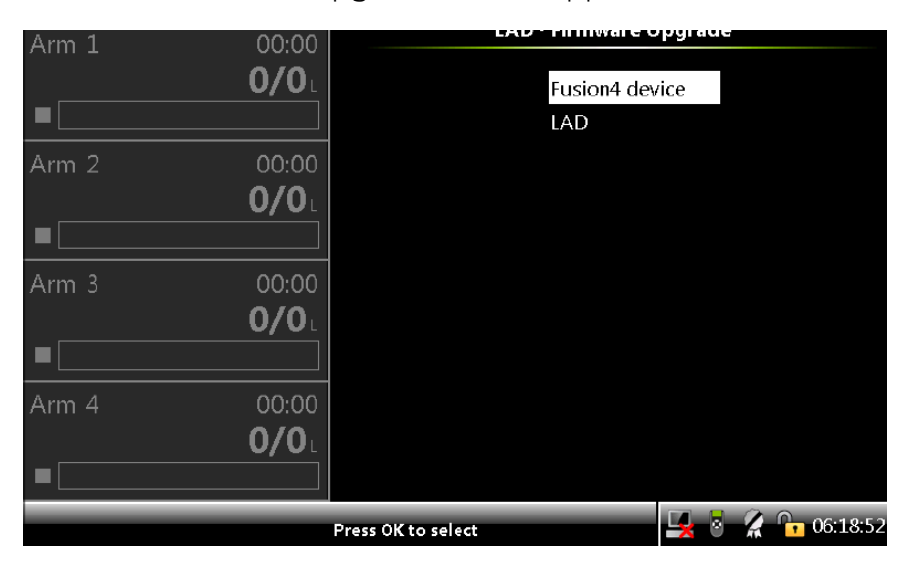

The LAD . Firmware Upgrade screen appears.

e. Select <Fusion4 device> to update the files. The Select File screen appears.

| Arm 1      | 00:00        | LAD · Firmware update · Select File |
|------------|--------------|-------------------------------------|
|            | <b>0/0</b> L | FM-ARM-FC-APP.bin                   |
|            |              | FM-IN-OUT-APP.bin                   |
| Arm 2      | 00:00        | FM-HMI-FC-APP-MSCL.bin              |
| , <b>_</b> | 0/0          | FM-HMI-FC-FPGA.bin                  |
|            |              | FM-HMI-FC-IMG.bin                   |
|            |              |                                     |
|            |              |                                     |
|            |              |                                     |
| Admin      |              |                                     |
|            |              | Press OK to select 20:19:09         |

f. On the Select File screen, select the firmware files in the following order, to update the files.

The Transfer Progress screen appears for the particular file selected, displaying the progress of the file download and the status of the installation in the LAD.

- a. FM-ARM-FC-APP.bin
  - The total time for the firmware update file is 2 minutes approximately.
  - If there are more than one CAN-ARM-MSC boards, firmware on all those boards are updated simultaneously.

**NOTE:** The Arm board will reboot at the end of firmware installation.

- b. FM-IN-OUT-APP.bin (if required)
  - The total time for the firmware update file is 35 seconds approximately.
  - If there are more than one CAN-IN-OUT-MSC boards, firmware on all those boards gets updated simultaneously.
  - Update the file only if it is available.

**NOTE:** The IN-OUT board will reboot at the end of firmware installation.

c. FM-HMI-FC-APP.MSCL.bin

• The total time for the firmware update file is 3.5 minutes approximately.

NOTE: The HMI will reboot at the end of firmware installation

- d. FM-HMI-FC-FPGA.bin
  - The total time for the firmware update file is 3 minutes approximately.
  - Update the file only if it is available.

**NOTE:** The HMI will reboot at the end of firmware installation

- e. FM-HMI-FC-IMG.bin
  - The total time for the firmware update file is 3 minutes approximately.
  - Update the file only if it is available.

**NOTE:** The HMI will reboot at the end of firmware installation

f. Install applicable workflow file

(Main Menu | Transfer | Configurations | Install configuration)

**NOTE:** Using 1010 Emulation or Rail loading on the MSC, requires appropriate workflow file to be installed instead of the default one.

g. Power cycle device

#### NOTES:

- Update the files in the above sequence, unless mentioned in the release notes.
- Sometimes it is observed that after new firmware upgrade or license changed, the workflow behaves incorrectly. If this happens, the device has to be formatted for complete memory and install workflow again.
- Make sure that format memory clear all configuration data and all logs.
- After the system has cleared all the configurations, the device will soft reset. After this, power cycle the device. Ensure the health of all modules is now good. If this is the case, the saved configuration file can be uploaded to the device to restore the original settings.

#### 5.26.2.1 Verify the Firmware Update

Verify the following to make sure that the files are updated.

1. On the Module Info screen, make sure that the latest version is available in the column App. version, as shown on the Device/ Module Info screen.

In case one of the versions is different, repeat the installation instructions section for only those files which failed to update correctly.

- 2. Verify the parameter settings to check if they are the same as they were in the previous old firmware.
- 3. On the Diagnostic screen, select <System health> on any one of the boards and then select <OK> on the IR controller or the LAD. The test "Good/No Error" must appear on the screen, as shown in the Diagnostic Module Health screen.

In case one of the boards shows a bad health, (which could result in Device health fault alarm shown on unit) a format operation followed by restoring of configuration file is necessary. Format of all- configuration memory can be executed by Main Menu | Diagnostics | Device tasks | Reset tasks | Format

| Arm 1 | ഫപി   | Diag                    | nostics · Modu | ile Health           |
|-------|-------|-------------------------|----------------|----------------------|
| (     | 0/0L  | FM-ARM-1                | Good           | No error             |
|       |       | FM-IN-OUT-1             | Good           | No error             |
| Arm 2 | 00:00 | FM-ARM-2<br>FM-IN-OUT-3 | Good<br>Good   | No error<br>No error |
| (     | 0/0   | FM-IN-OUT-4             | Good           | No error             |
|       |       | FM-HMI                  | Good           | No error             |
| Arm 3 | 00:00 |                         |                |                      |
| (     | 0/0   |                         |                |                      |
|       |       |                         |                |                      |
| Arm 4 | 00:00 |                         |                |                      |
| (     | 0/0   |                         |                |                      |
|       |       |                         |                |                      |
|       | F     | Press OK to view functi | ion health     | 🖳 🎖 🔏 🕞 06:55:31     |

#### NOVRAM.

**NOTE:** After the system has cleared all the configurations, the device will soft reset. After this, power cycle the device. Ensure the health of all modules is now good. If this is the case, the saved configuration file can be uploaded to the device to restore the original settings.

In case one or more loading arms are not visible after installation of configuration, firmware upgrade or on formatting memory, a device reboot can be performed to make them available. In case recipes are not restored, Please reinstall the configuration file. In case a re-installation of license is necessary, please contact Guidant Support and share the device information file.

### 5.26.3 Test LED and LAD Information Submenus

On the LAD screen, select <Test LED> to view the diagnostics or the I/O tests on the "Test" LED of LAD.

The LAD . Test LED screen appears, which displays the I/O tests available on the MSC-L.

| Arm 1 | 00:00        |                       | LAD · Test LE | D                |
|-------|--------------|-----------------------|---------------|------------------|
|       | <b>0/0</b> L | QPI-1A                | QPI-1B        | QPI-2A           |
|       |              | QPI-2B                | QPI-3A        | QPI-3B           |
|       |              | QPI-4A                | QPI-4B        | QPI-5A           |
| Arm 2 | 00:00        | QPI-5B                | QPI-6A        | QPI-6B           |
|       | 0/0          | DO-SSR-1              | DO-SSR-2      | DO-SSR-3         |
| _     |              | DO-SSR-4              | DO-SSR-5      | DO-SSR-6         |
|       | ]            | DO-SSR-7              | DO-SSR-8      | DO-SSR-9         |
| Arm 3 | 00:00        | DO-SSR-10             | DO-SSR-11     | DO-SSR-12        |
|       | 0/0          | PO-1                  | PO-2          | COM-1            |
|       |              | COM-2                 | RTD-1         | RTD-2            |
|       |              | RTD-3                 | AI-1          | AI-2             |
|       |              | AI-3                  | AI-4          | AI-5             |
| Arm 4 | 00:00        | AI-6                  | AI-7          | AO-1             |
|       | <b>0/0</b> L | ETH-1                 | DI-DC-1       | DI-DC-2          |
|       |              | DI-DC-3               | DI-DC-4       | DI-DC-5          |
|       |              | Use to select, to con | firm          | 🖳 💈 🥻 🔓 06:23:28 |

**NOTE:** The Test LED on the LAD displays the status of the health of the selected I/O.

Select the status of the I/O, which is displayed on the Test LED of LAD, and then select <OK>. The Test LED is red if the health of the assigned I/O is bad, and is green if the health of the assigned I/O is good.

# 5.26.4 Function Key

On the LAD screen, select <Function key> to specify the functions that can be programmed to the function "F" key on the LAD. This helps you to achieve a quicker operation of the MSC-L.

The LAD . Function Key screen appears, which specifies the functions that can be programmed.

**NOTE:** Ensure that the F key on the LAD connected is configured to the desired function prior to using the same.

The configuration is saved on the LAD. Changes made to the function key is applicable for other Fusion4 devices also.

#### Fusion4 MSC-L Installation & Operation Manual

| Arm 1      | 00:00                          | LAD · Function Key                                                                                                    |
|------------|--------------------------------|----------------------------------------------------------------------------------------------------|
|            | 0/0L                           | None                                                                                                    |
| Arm 2      | 00:00<br><b>0/0</b> L<br>00:00 | Retrieve last 1000 transaction records<br>Retrieve all calibration records<br>Retrieve alarm log<br>Reset device<br>Re-enable device<br>Screen capture |
|            | 0/0 <sub>L</sub>               | Long Hold ESC<br>Long Hold OK                                                                                                    |
| Arm 4<br>■ | 00:00<br><b>0/0</b> L          |                                                                                                    |
|            |                                | Press OK to select 🖳 💈 🥻 🔓 06:23:41                                                                                                    |

# 5.26.5 LAD Information

On the LAD screen, select <LAD information>.

The LAD . LAD Information screen appears which displays the relevant LAD information and diagnostics of LAD.

| Arm 1 | 00:00                 | LAD · LAD I                                                                       | nformation                                      |
|-------|-----------------------|-----------------------------------------------------------------------------------|-------------------------------------------------|
|       | <b>0/0</b> L          | Serial number<br>SD card memory                                                   | 342734773<br>1919428 / 1925464 KB               |
| Arm 2 | 00:00<br><b>0/0</b> L | NVKAM memory<br>Voltage<br>Temperature<br>Hardware version<br>Application version | 7 / 8 KB<br>1.85400 ∨<br>30.00 °C<br>0<br>A3000 |
| Arm 3 | 00:00<br><b>0/0</b> L | Bootloader version                                                                | B1102                                           |
| Arm 4 | 00:00<br><b>0/0</b> L |                                                                                   |                                                 |
|       |                       |                                                                                   | 🖳 💆 🕺 👫 🕞 06:23:56                              |

### 5.26.6 Format SD Card

1. On the LAD screen, select <Format SD card> to format the SD card of the LAD. The confirmation dialog box appears.

| Arm 1 | 00:00                 |                | LAC                 |                        |          |
|-------|-----------------------|----------------|---------------------|------------------------|----------|
|       | <b>0/0</b> .          |                | Firmwar<br>Test LED | e update               |          |
| Arm 2 | 00:00<br><b>0/0</b> ⊥ |                | Are you             | sure?                  |          |
|       |                       |                | This action remov   | es all items on<br>ard |          |
| Arm 3 | 00:00                 |                |                     |                        |          |
|       | <b>0/0</b> L          |                | ок                  | Cancel                 |          |
|       |                       |                |                     |                        | 1        |
| Arm 4 | 00:00                 |                |                     |                        |          |
|       | <b>0/0</b> 1          |                |                     |                        |          |
|       |                       |                |                     |                        |          |
|       |                       | Press OK to se | elect               | 🖳 🗟 🔀 (                | 06:24:19 |

CAUTION: All content is erased if you select OK.

- 2. Perform any one of the following.
  - Click OK to erase all the content available in the SD card.

The LAD . Format SD Card screen appears, which provides the status of the format.

or

• Click Cancel to terminate the operation.

# 5.27 Truck Driver Operations

# 5.27.1 Overview

A truck driver can perform loading operations by navigating through the various screens designed for truck loading. The figure below provides an overview of the truck loading operations.

**NOTE:** The screens displayed in grey are optional.

The vehicle authorization prompts can be enabled or disabled from the workflow options on the device configuration menus. The permissive connect screens

appear only if the respective I/O bindings are configured on the Bay I/O Bindings menu.

**NOTE:** This navigation is the factory default navigation, which is available when using the MSC-L is standalone and is not controlled by the TAS. The data entered on a few screens are validated and the invalid entry can result in errors.

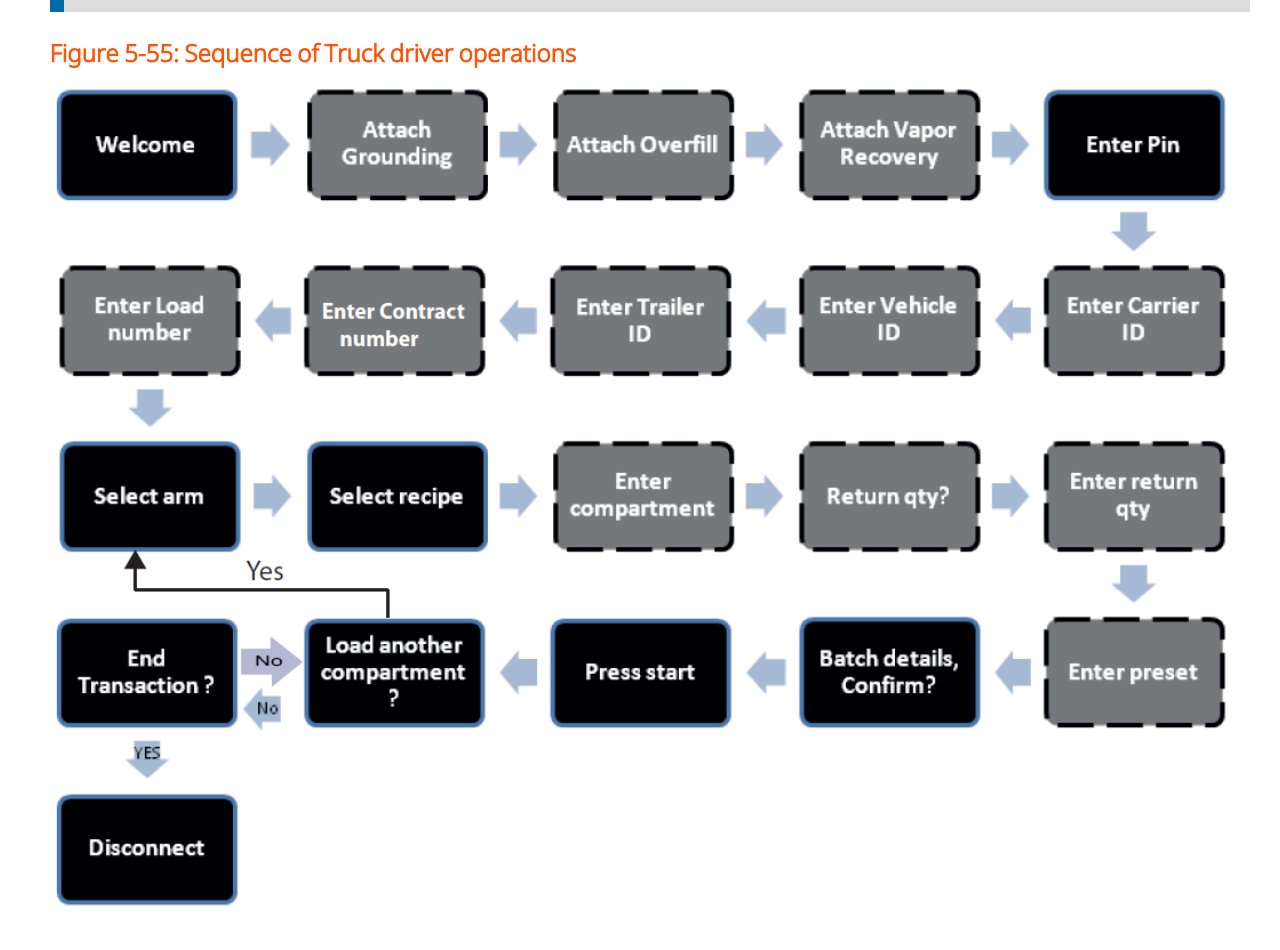

# 5.27.2 Default standalone MSC-L workflow

**NOTE:** This procedure is applicable in standalone mode and is not controlled by the TAS.

1. When the MSC-L displays the Welcome! screen, press OK on the keyboard.

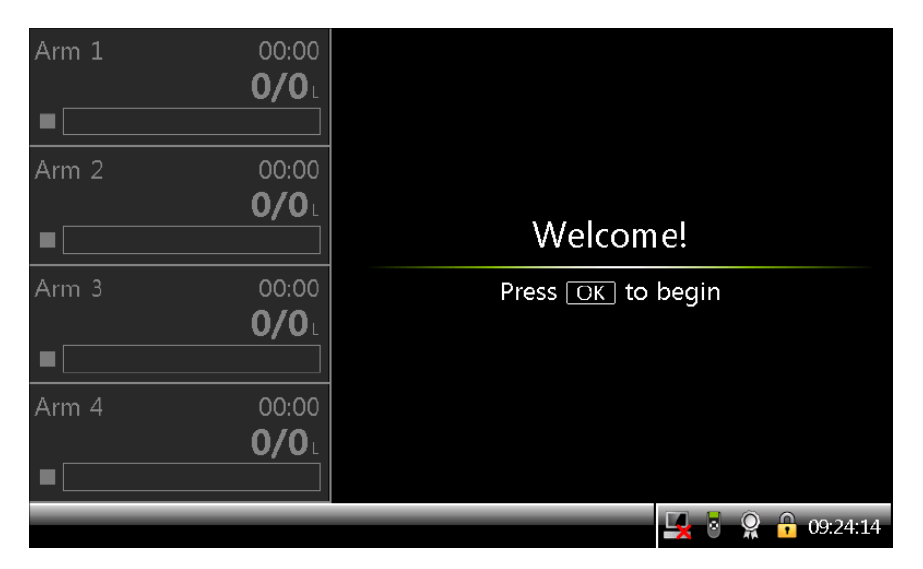

If permissives are configured, then permissive connect screen appears for each of the permissive similar to the grounding.

| Arm 1 | 00:00                 |                  |
|-------|-----------------------|------------------|
|       | U/U                   |                  |
| Arm 2 | 00:00                 |                  |
|       | 0/0                   | Attach grounding |
| Arm 3 | 00:00<br><b>0/0</b> 1 |                  |
|       |                       | $\frown$         |
| Arm 4 | 00:00                 |                  |
|       | <b>0/0</b>            |                  |
|       |                       | 🖳 🗟 🧕 🔂 09:24:28 |

The Enter Pin screen appears only if the permissives are connected.

2. On the Enter Pin screen, enter the truck driver password using the keyboard.

Press OK on the keyboard to confirm the password.

**NOTE:** The password is validated against the local database or the remote database based on the configuration.

If the password entered is not valid, then an error message is displayed.

| Arm 1<br>■ | 00:00<br><b>0/0</b> L |                     |
|------------|-----------------------|---------------------|
| Arm 2<br>■ | 00:00<br><b>0/0</b> L | Enter PIN           |
| Arm 3      | 00:00<br><b>0/0</b> L | * * * * _           |
| Arm 4<br>■ | 00:00<br><b>0/0</b> L |                     |
| Press [    | DEL to clear. P       | Press OK to confirm |

**NOTE:** Asterisks (\*) appear as you type each character of your password.

If the vehicle/carrier/trailer/contract identification is enabled, then you can enter the respective IDs. These IDs are validated against the local or the remote database based upon your device authorization settings.

3. Enter the ID on the vehicle ID screen.

| Arm 1 | 00:00<br><b>0/0</b> L |                              |          |
|-------|-----------------------|------------------------------|----------|
| Arm 2 | 00:00<br><b>0/0</b> L | Enter vehicle ID             |          |
| Arm 3 | 00:00<br><b>0/0</b> L | $1111_{-}$                   |          |
| Arm 4 | 00:00<br><b>0/0</b> L |                              |          |
| Press | s DEL) to clear.      | Press 🛛 K to confirm 🛛 🖳 💈 🖇 | 09:25:07 |

4. Enter the following attributes using the keyboard to perform the transaction setup.

**NOTE:** Press the ESC key on the keyboard to return to the previous screen.

5. If the load number prompt is enabled, enter the load number when prompted.

| Arm 1<br>■ | 00:00<br><b>0/0</b> L  |                     |          |
|------------|------------------------|---------------------|----------|
| Arm 2      | 00:00<br><b>Ο/Ο</b> ι  | Enter load number   |          |
| Arm 3      | 00:00<br><b>0/0</b> ∟  | 1                   |          |
| Arm 4      | 00:00<br><b>0/0</b> L  |                     |          |
| Pres       | s <u>DEL</u> to clear. | Press OK to confirm | 09:25:24 |

6. Select the Arm in which you want to perform the batch. For example ARM 1.

| Arm 1<br>■ | 00:00<br><b>0/0</b> L |                |              |      |
|------------|-----------------------|----------------|--------------|------|
| Arm 2<br>■ | 00:00<br><b>0/0</b> L | Selec          | t arm        |      |
| Arm 3      | 00:00<br><b>0/0</b> L | <pre></pre>    |              |      |
| Arm 4<br>■ | 00:00<br><b>0/0</b> L | Arm 3<br>Arm 4 |              |      |
|            | Press OK              | to select      | <b></b> 09:2 | 5:38 |

7. Select the recipe from the list of configured recipes.

| Arm 1 | 00:00<br><b>0/0</b> L                 |                    |  |
|-------|---------------------------------------|--------------------|--|
| Arm 2 | 00:00<br><b>0/0</b> L                 | Select recipe      |  |
| Arm 3 | 00:00<br><b>0/0</b> L                 | ♦ DIESEL HS DIESEL |  |
| Arm 4 | 00:00<br><b>0/0</b> L                 |                    |  |
|       | Press OK to select 🛛 🖳 💈 🤶 🔒 09:39:28 |                    |  |

8. If compartment prompt is enabled, enter the appropriate compartment number.

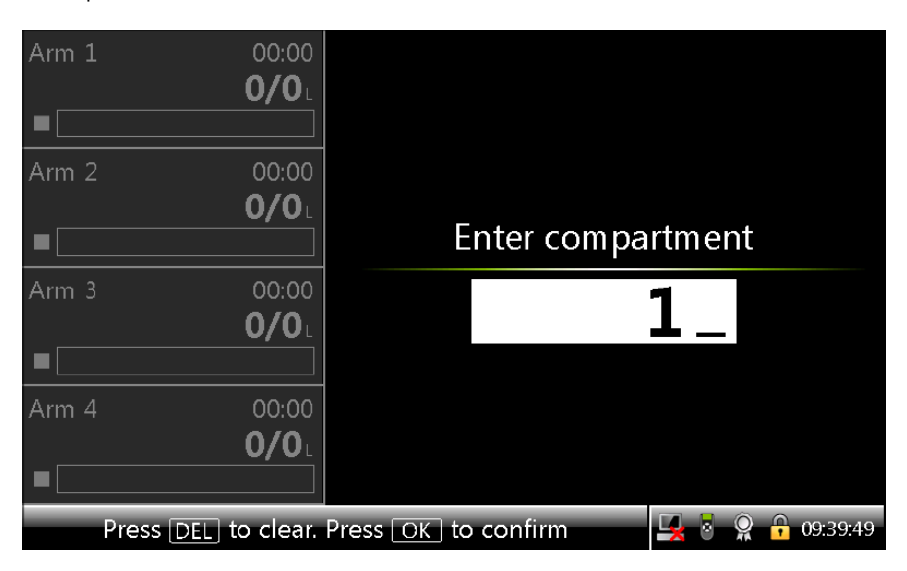

9. If return quantity prompt is enabled, enter the return quantity.

| Arm 1                                                      | . 00:00<br><b>0/0</b> ∟ |                 |  |
|------------------------------------------------------------|-------------------------|-----------------|--|
| Arm 2                                                      | : 00:00<br><b>0/0</b> L |                 |  |
|                                                            |                         | Return quantity |  |
| Arm 3                                                      | 00:00                   | 100             |  |
|                                                            | U/U                     |                 |  |
| Arm 4                                                      | 00:00                   |                 |  |
|                                                            | <b>0/0</b> L            |                 |  |
|                                                            |                         |                 |  |
| Press DEL to clear. Press OK to confirm 🛛 🛃 🖥 🤗 🔒 09:40:24 |                         |                 |  |

10. If prompt is enabled, enter the preset as per the configured preset type (liters, gallons, kilograms, and so on).

| Arm : | 1 00:00<br><b>0/0</b> L |                     |              |
|-------|-------------------------|---------------------|--------------|
| Arm 2 | 2 00:00<br><b>0/0</b> 1 | Enter preset        |              |
| Arm   | 3 00:00<br><b>0/0</b> L | 2000_               | L            |
| Arm 4 | 4 00:00<br><b>0/0</b> 1 |                     |              |
|       | Press DEL to clear.     | Press OK to confirm | 2 🔒 09:40:43 |

If the batch is executable to load, then the batch details screen appears with the recipe name, compartment, arm name, and preset value. If not, an error message appears.

| Arm 1                               | 00:00      | Batch details |                  |
|-------------------------------------|------------|---------------|------------------|
| •                                   |            | Recipe name   | DIESEL           |
| Arm 2                               | 00:00      | Compartment   | 1                |
|                                     |            | Arm name      | Arm 1            |
| Arm 3                               | 00:00      | Preset        | 2000 L           |
| <b>.</b>                            | <b>0/0</b> |               |                  |
| Arm 4                               | 00:00      |               |                  |
| •                                   | 0/0L       | Cancel        |                  |
| Press OK to select 🚽 💈 🧣 🔒 09:27:27 |            |               | 🖳 💈 🤉 🔒 09:27:27 |

- 11. Select <Confirm> to perform the batch or select <Cancel> to cancel the batch.
- 12. If confirmed, press the Start button on the keyboard to commence the batch.

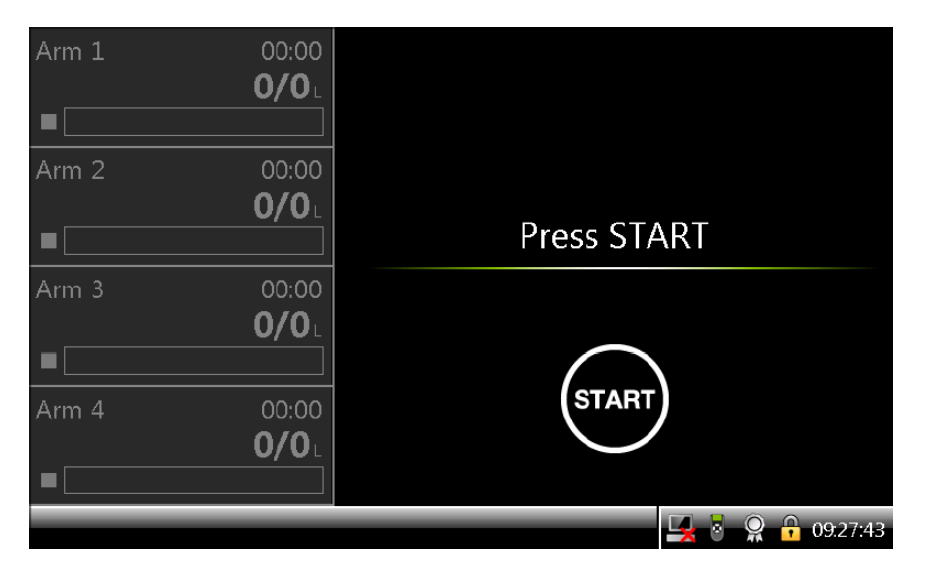

The load another compartment prompt appears only if another batch can begin (that is, there is an idle arm and the maximum number of simultaneous batches has not been reached.) If a new batch cannot be planned then the running screen appears.

A message appears prompting you if another batch needs to be loaded.

| Arm 1      | 02:43<br><b>12/2000</b> L           |                |             |      |
|------------|-------------------------------------|----------------|-------------|------|
| Arm 2<br>■ | 00:00<br><b>0/0</b> L               | Load another c | ompartment? |      |
| Arm 3      | 00:00<br><b>0/0</b> L               | \$Yes<br>No    |             |      |
| Arm 4      | 00:00<br><b>0/0</b> ∟               |                |             |      |
|            | Press OK to select 🖳 💈 🤶 🔒 09:27:59 |                |             | 7:59 |

- 13. Perform any one of the following:
  - Select <Yes> if you want to load another compartment.

The selected arm screen appears. After entering all the details, another batch can be started.

- Select <No> to go back to one of the following screens.
  - Running screen (if there are batches still in progress).
  - Transaction Overview screen (if there are no batches in progress).

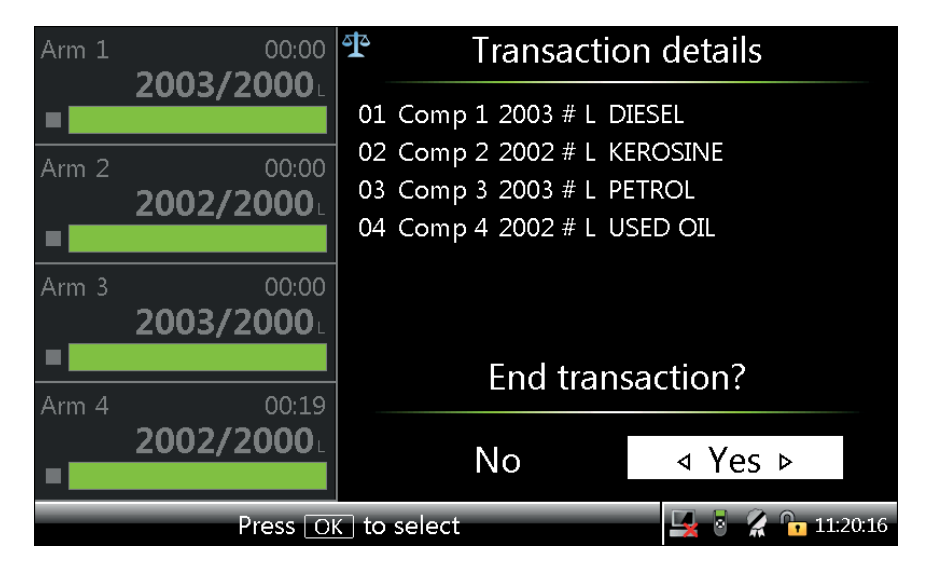

A Balance icon is displayed on the screens of the MSC-L which are intended for W&M custody transfer.

The Transaction details screen is a W&M intended screen. It displays the balance icon as displayed in the figure above.

The screen displays all the batches in the GOV when the preset type is configured as the Load control on the GOV. The Transaction details screen can be viewed by the truck driver or the operator having security level SL1 or higher.

- 14. Perform any one of the following:
  - Select <No> to load another batch.
  - Select <Yes> if you want to end the transaction.

A Disconnect screen appears where it is expected to disconnect the permissives like grounding, overfill, and so on.

| Arm 1 | 00:00        |                  |
|-------|--------------|------------------|
|       | <b>0/0</b> L |                  |
|       |              |                  |
| Arm 2 | 00:00        |                  |
|       | <b>0/0</b> L |                  |
|       |              | Disconnect       |
| Arm 3 | 00:00        |                  |
|       | <b>0/0</b> L |                  |
|       |              |                  |
| Arm 4 | 00:00        |                  |
|       | <b>0/0</b> L |                  |
|       |              |                  |
|       |              | 🖳 🗟 🥋 🔒 09:33:46 |

#### 5.27.3 STOP Key Operations

When the arm is loading the STOP key on the keyboard can be used to pause the running batches.

After the STOP key is pressed, all the running batches are in a paused state as seen in the following figure. Fusion4 MSC-L Installation & Operation Manual

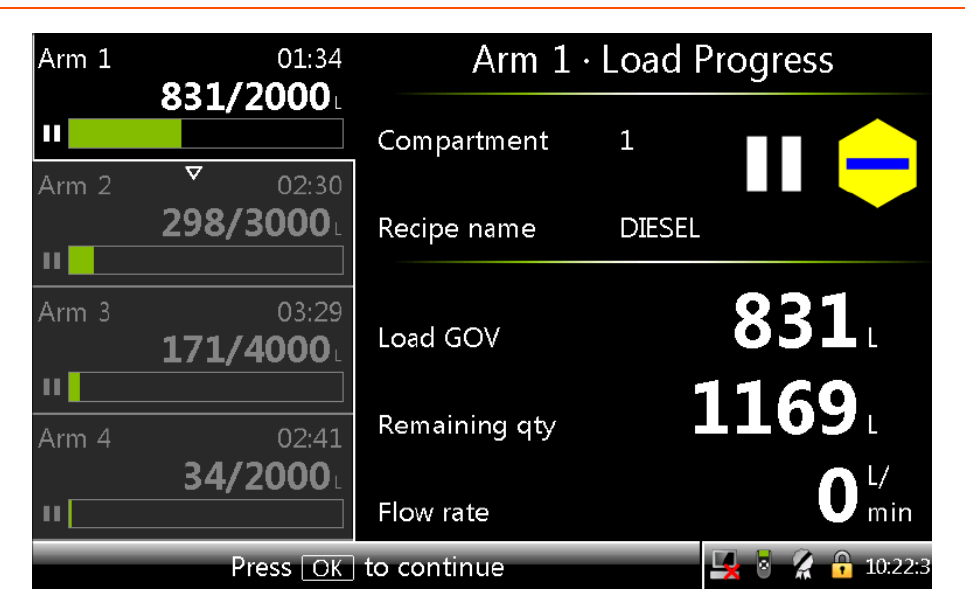

To stop or resume the batches, press the OK key, which displays a prompt as follows.

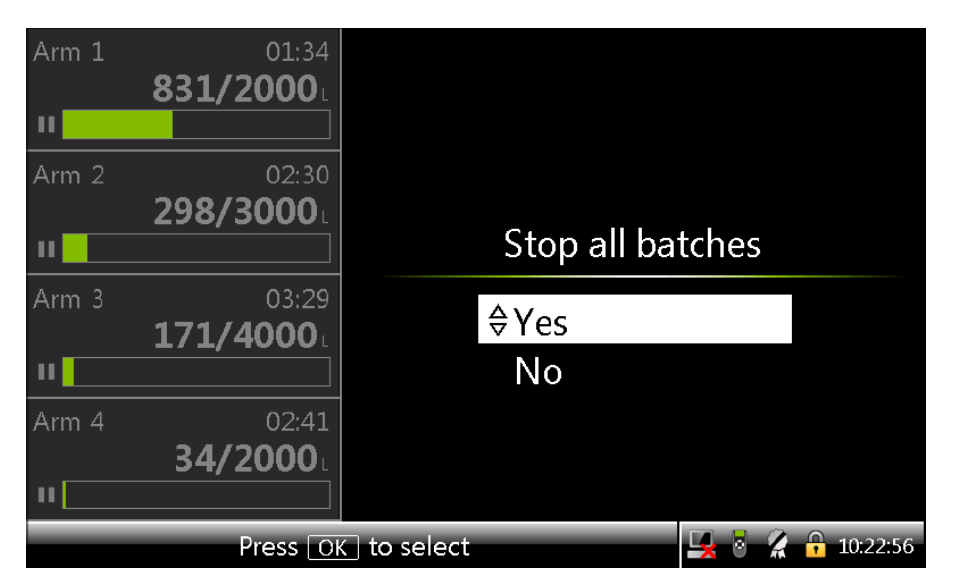

Perform one of the following on the Stop all batches screen.

• Select <Yes> if you want to stop all the batches. All the batches are stopped and a prompt is displayed to load another compartment.

Perform one of the following on the load compartment screen.

- Select <Yes> to start a batch on another arm.
- Select <No> to end the transaction.

A transaction details screen is displayed and the transaction is ended.

• Select <No> if you want Ito resume the batches. A screen is displayed with a list of paused arms. You must first pick a paused arm before choosing the action to perform on it.

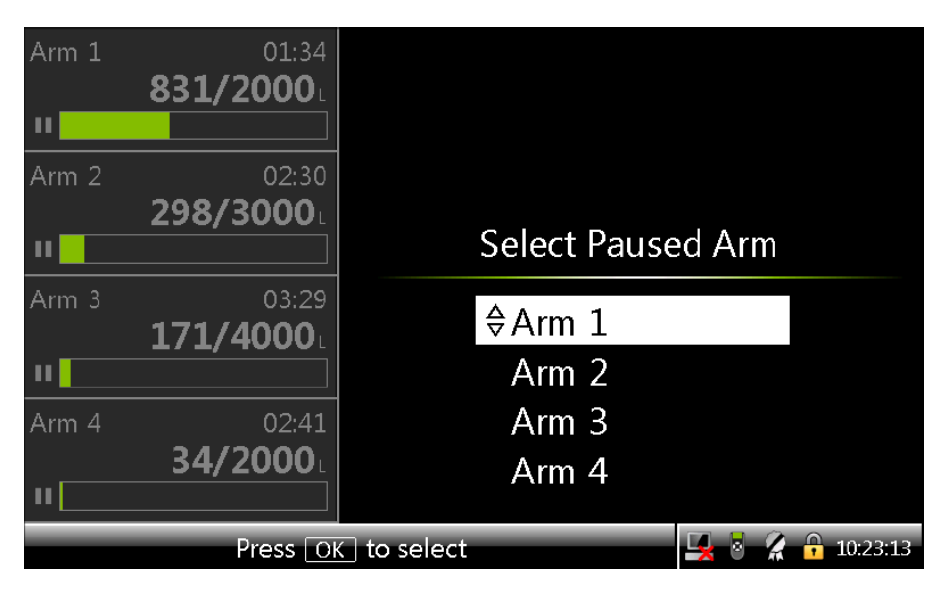

Select the arm that needs to resumed and press OK. A screen is displayed that allows you to select the desired action.

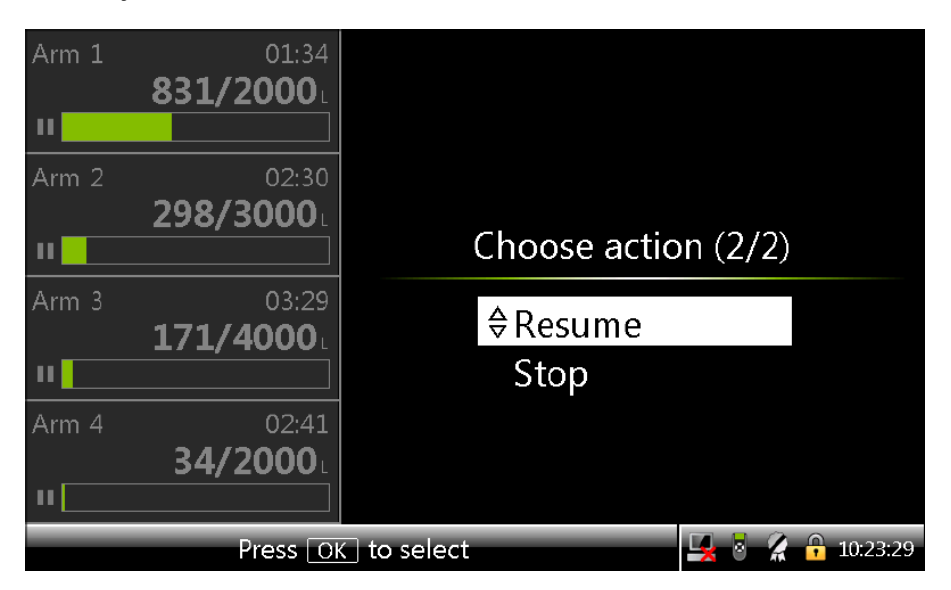

Perform one of the following:

• Select <Resume> to restart the arm and a screen is displayed with a list to select the remaining paused arms. Choose the action for the other arms.

• Select <Stop> to stop the selected paused arm if there are no more paused arms then the Load another compartment screen appears.

## 5.27.4 Error Scenarios

#### 5.27.4.1 Invalid Pin

If the entered pin is not available in the database, then an invalid PIN message is displayed.

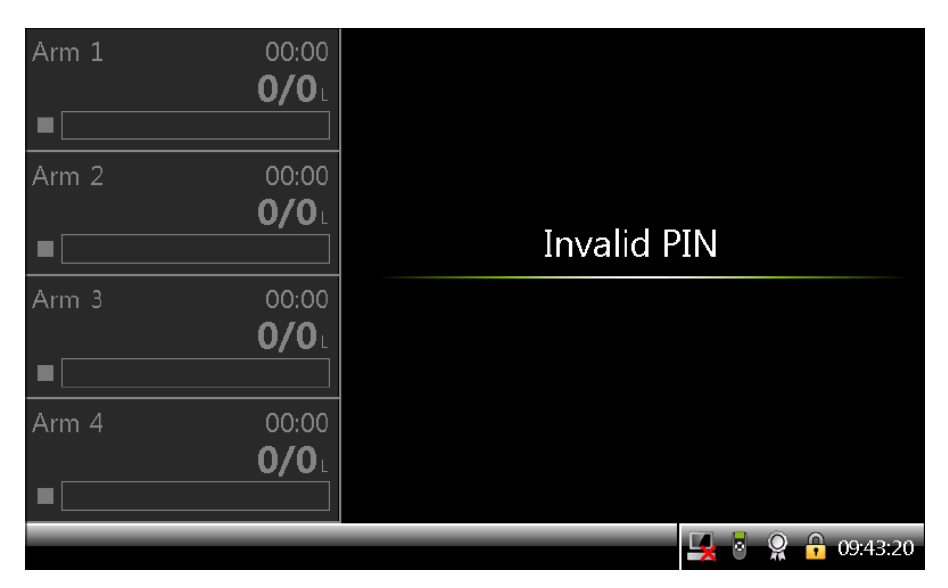

#### 5.27.4.2 Invalid Preset

If a valid preset is not entered, then an error message is displayed.

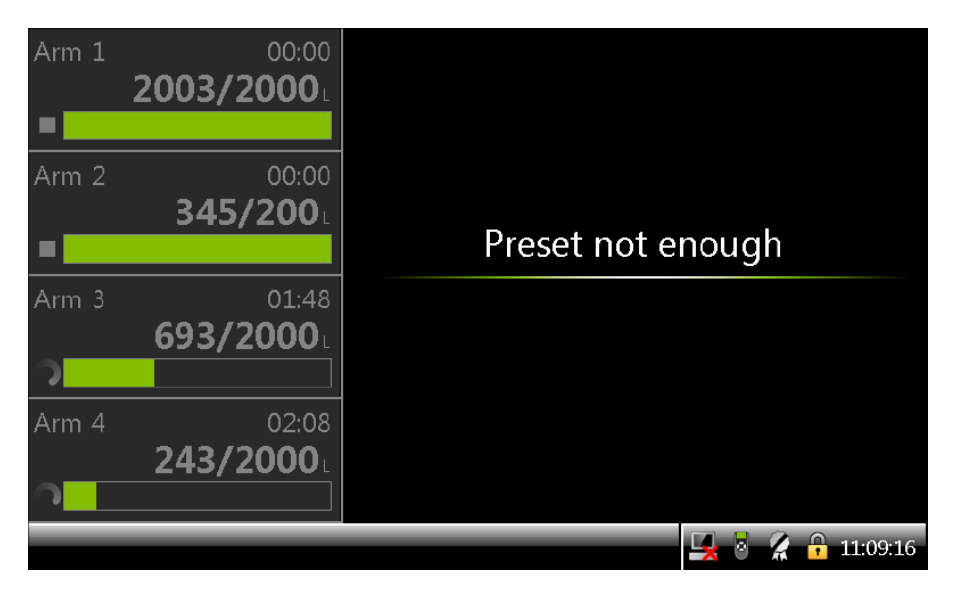

#### 5.27.4.3 Batch not Feasible

If the batch validation fails, for example, if the meter configuration and stream configuration do not match, then after the Batch details screen batch not feasible message appears.

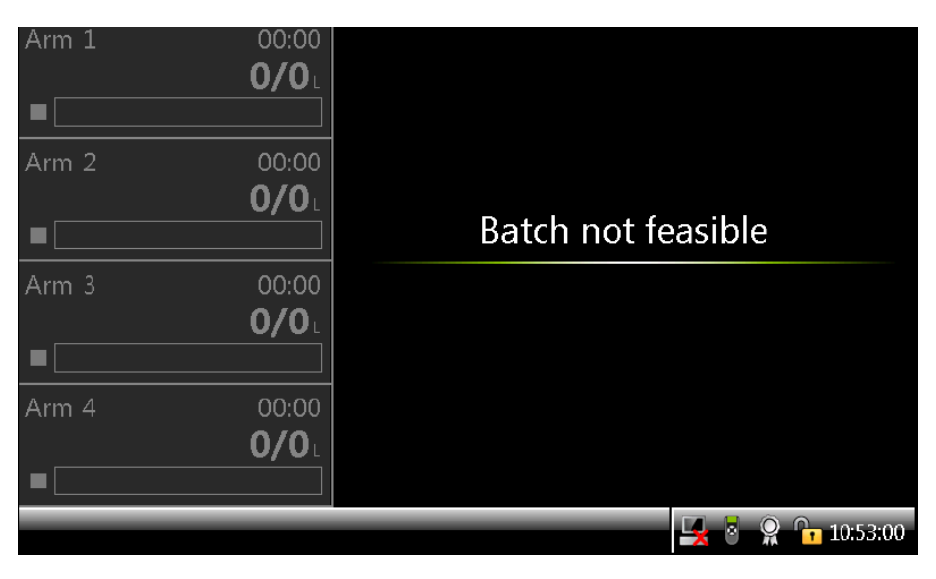

#### 5.27.4.4 Batch stopped due to an Alarm

If an alarm with action display pause or display shutdown occurs on the device, the bay, the arm, or the stream, then the loading batch is paused/stopped, with the display listing the alarms that have occurred. An SL2 user or higher can clear the alarms so that new batches can be started on that arm.

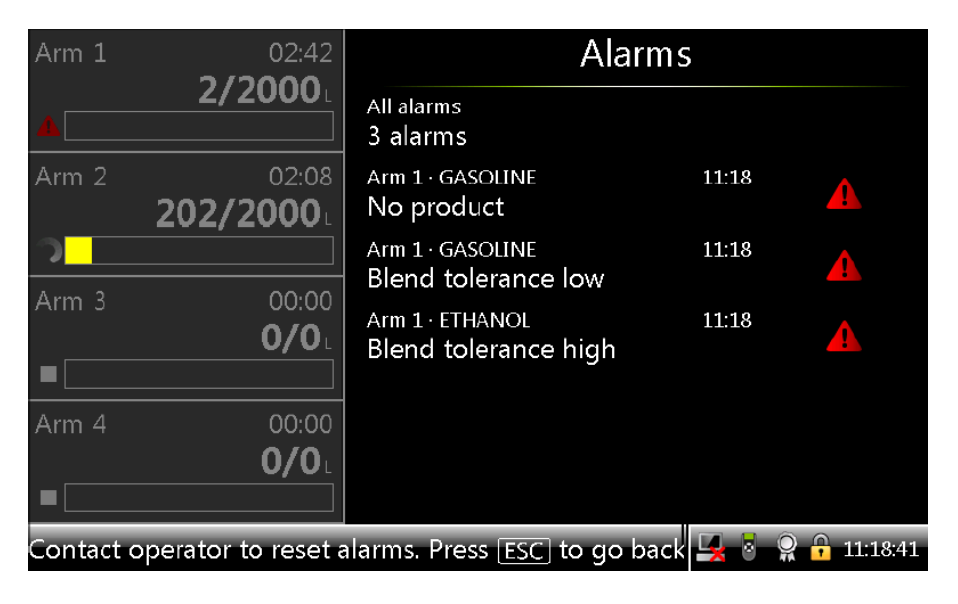

# 5.28 Service Technician Operations

A service technician generally performs the service activities (for example, Configuration and Monitoring the Alarms). The advanced service activities (for example, Upgrade Firmware and Add the users) are also sometimes performed by the service technician.

A user must be created in the user database with service level SL2 or SL3 based on the activities that need to be performed.

Holding the <ESC> key on the keyboard anytime during the operation, displays the log on screen. If the correct password or PIN is entered, then the Main Menu is displayed.

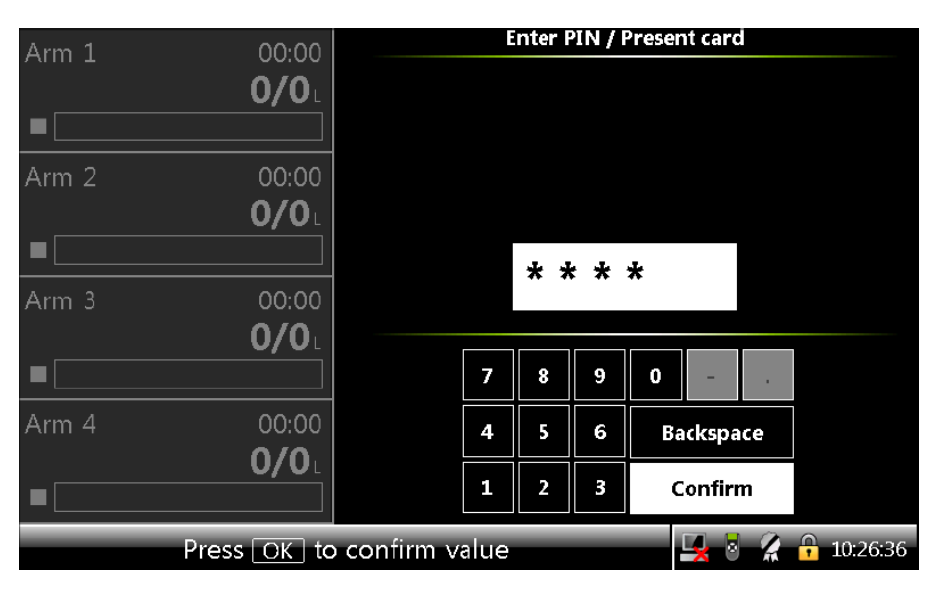

**NOTE:** You are automatically logged out in the following scenarios:

- If the time-out is reached and there are no trans- actions running. The LAD is not connected.
- Session time-out can be configured from Device Configuration. General Settings.
#### 5.28.1 Configuration Options

A service technician has various options that can be used for configuring the MSC-L as follows:

- User Interface: Fusion4 LAD, Fusion4 IR interface or keyboard.
- Configuration file: Fusion4 LAD can be used for downloading the configuration file.
- Fusion4 Portal: The MSC-L can be interfaced to Fusion4 Portal on the RS-485 or the Ethernet ports.

#### 5.28.2 Configuration Order

When the MSC-L is configured for a specific application, it is important to follow a particular order. This is to ensure that the MSC-L can perform the loading activities as required.

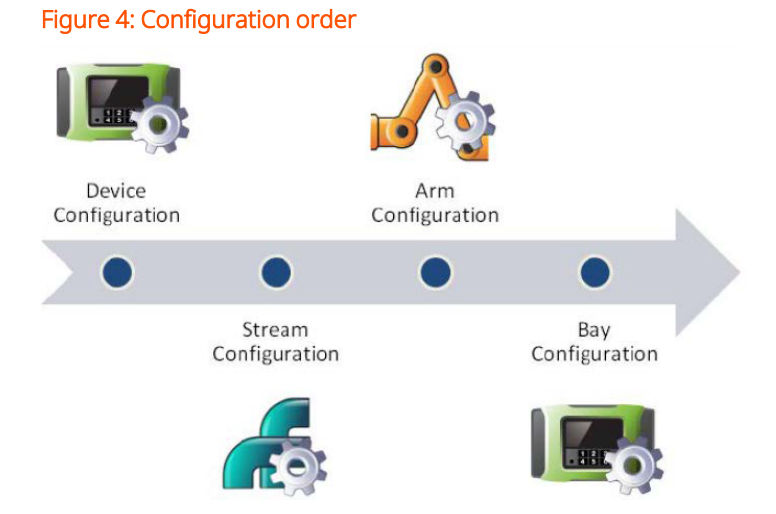

A loading arm can have product streams and additive streams. Each of the logical streams contain a flow meter and a control valve/solenoid to control the flow of the product or the additive. The arm is physically on a bay and both the arms and the bays are logically part of the MSC-L. See the above figure for the configuration order.

1. Device Configuration: Includes configuration of the MSC-L level permissive like ESD, device level alarms, I/O settings for various I/ Os including the pulse inputs,

and so on.

See Section 5.18.1: Device Configuration, for more information regarding the configuration of the parameters and the entities.

2. Stream Configuration: Includes the configuration of I/O bindings for flow meter, actuator (DCV), solenoid and various control settings for the streams. For example, the maximum flow rates, minimum flow rates, stream level alarms, and so on.

See Section 5.19: Stream Configuration, for more information regarding the configuration of the parameters and the entities.

3. Arm Configuration: Includes assigning streams to an arm, configuring recipe, arm level control parameters, arm alarms, and so on.

See Section 5.20: Arm Configuration, for more information regarding the configuration of the parameters and the entities.

4. Bay Configuration: Includes configuring bay permissive. For example, overfill, bay alarms, and so on.

See Section 5.18.2: Bay Configuration, for more information regarding the configuration of the parameters and the entities.

#### 5.28.3 Configuration File

You can configure the MSC-L using user interface; but it can be time consuming.

Retrieving and installing the configuration file using the Fusion4 LAD is a time saving option that can be used effectively in situations where there are multiple MSC-L devices with similar configurations.

Following are the XML based configuration file features.

- Retrieved and installed through the Fusion4 LAD.
- Prepared/modified offline (safe area).
- Contains all the configuration entities in the device except for the following:

- The workflow
- The authorization databases
- Recipes

Figure 5: Configuration file

| <pre><flexconn_entity 4"="" board="20" comme<br="" datatype="0" entity="1031" function='4" entity="1031" index="11" datatype="0" size="10" comme&lt;br&gt;&lt;/pre&gt;&lt;/th&gt;&lt;th&gt;ent="&gt;65535-321-1-0-0&lt;/FLEXCONN_ENTITY&gt;&lt;/th&gt;&lt;/tr&gt;&lt;tr&gt;&lt;th&gt;&lt;pre&gt;&lt;FLEXCONN_ENTITY name="Permissive" board="20" function=' index="12" name="Permissive" size="10"></flexconn_entity></pre>                | ent=">65535-321-1-0-0 |
|----------------------------------------------------------------------------------------------------|-----------------------|
| <pre><flexconn_entity 0"="" 4"="" board="20' function='4" cr<="" datatype="0" entity="1045" function='4" entity="1045" index="1" datatype="0" size="10" collections"&lt;/pre&gt;&lt;/th&gt;&lt;th&gt;comment="&gt;0-0-0-0&lt;/FLEXCONN_ENTITY&gt;&lt;/th&gt;&lt;/tr&gt;&lt;tr&gt;&lt;th&gt;&lt;pre&gt;&lt;FLEXCONN_ENTITY name="System interlock' index="6" name="System interlock" pre="" size="10"></flexconn_entity></pre>              | comment=">0-0-0-0-0   |
| <pre><flexconn_entity 4"="" <="" board="20" c="" datatype="0" entity="1045" function='4" entity="1045" index="7" datatype="0" size="10" c/&lt;/pre&gt;&lt;/th&gt;&lt;th&gt;comment="&gt;0-0-0-0&lt;/FLEXCONN_ENTITY&gt;&lt;/th&gt;&lt;/tr&gt;&lt;tr&gt;&lt;th&gt;&lt;FLEXCONN_ENTITY name="System interlock" board="20" function=' index="8" name="System interlock" size="10" th=""><th>comment="&gt;0-0-0-0</th></flexconn_entity></pre> | comment=">0-0-0-0     |
| <pre><flexconn_entity board="20" cr<="" datatype="0" entity="1045" function="4" index="9" name="System interlock" pre="" size="10"></flexconn_entity></pre>                                                                                                    | comment=">0-0-0-0     |
| <pre><flexconn_entity board="20" function="4' entity='1035' index='1' datatype='0' size='10' comme&lt;/pre&gt;&lt;/th&gt;&lt;th&gt;ant=" name="System interlock">0-0-0-0-0</flexconn_entity></pre>                                                                                                    |                       |
| <pre><flexconn_entity 1035"="" board='20" function="4" entity=' comme<="" datatype="0" index="2" name="Alarm reset" pre="" size="10"></flexconn_entity></pre>                                                                                                    | ant=">0-0-0-0-0       |
| <pre><flexconn 0'="" 1035'="" 20"="" comme<="" entity="" function="4' entity=" index="3' datatype=" name="Alarm reset' board=" pre="" size="10"></flexconn></pre>                                                                                                    | ent=">0-0-0-0-0       |

See the above figure for the contents of the configuration file.

The following table provides the description of the fields in the configuration file.

| Field   | Description                                                  |  |
|---------|--------------------------------------------------------------|--|
| Name    | The name of the entity as it appears on the MSC-L.           |  |
| Content | The description of the enumeration options, otherwise empty. |  |
| Value   | The value of the entity.                                     |  |

For details regarding the installation or retrieving a configuration, see Section 5.25.3: Configurations.

#### 5.28.4 Recipe Transfer using the Fusion4 LAD

The recipes are an important part of the MSC-L configuration. The recipes can be retrieved or installed using the Fusion4 LAD.

- The recipes are saved with the configured recipe name on the Fusion4 LAD.
- The recipe is validated after installation.
  - The sum of all product stream blend ratios must be 100%.
  - The product and additive streams must be bound to the ARM.

• The Fusion4 LAD provides an easy mechanism to transfer the recipes between the devices.

### 5.29 Running Screens

#### 5.29.1 Loading Progress

During an active transaction with batches running on the arms, the Arm n . Load Progress screen appears.

See the figure below for a sample of a loading progress, when the default language selected in the <User display language> is <English UK> and the Progress bar is green.

```
Figure 6: Loading progress for the default language
```

| Arm 1    | 01:05                                   | Arm 1 · Load Progress |                               |  |
|----------|-----------------------------------------|-----------------------|-------------------------------|--|
| C        | 1555/2000L                              | Compartment           | 1                             |  |
| Arm 2    | 02:04<br>897/3000                       | Recipe name           | DIESEL                        |  |
| Arm 3    | 03:14<br>256/4000                       | Load GOV              | 1555L                         |  |
| Arm 4    | 02:28                                   | Remaining qty         | 445 L                         |  |
| <u>っ</u> |                                         | Flow rate             | <b>1800</b> <sup>L/</sup> min |  |
|          | Press OK to continue 🛛 🖳 🖥 🔏 🔒 10:24:10 |                       |                               |  |

See the figure below for a sample of a loading progress, when the default language selected in the <User display language> is <English UK> and the Progress bar color is white.

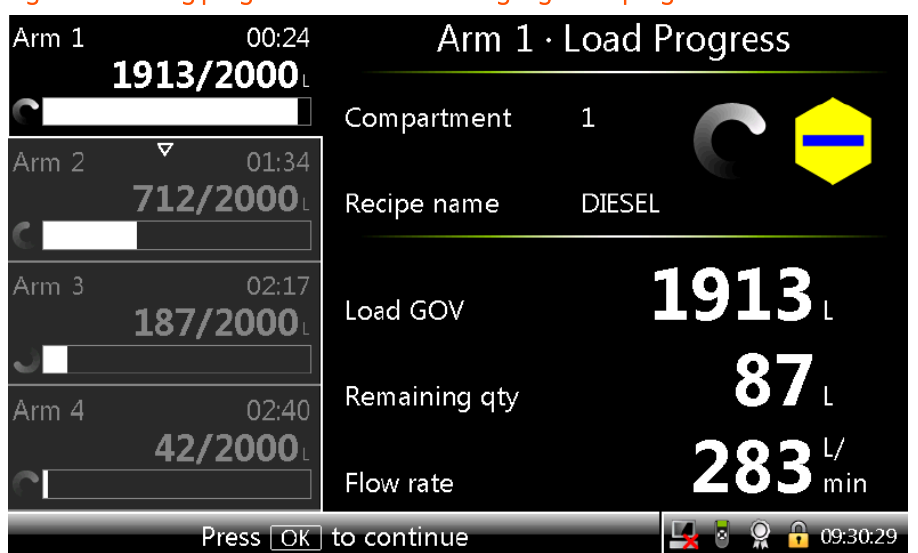

Figure 7: Loading progress for the default language with progress bar color white

See the figure below for a sample of a loading progress, when the default language selected in the <User display language> is <English UK> and different colors are selected for the arms.

Figure 8: Loading progress for the default language with different colors for the arms

| Arm 1                | 03:05              | Arm 1 · Load Progress |                    |                               |
|----------------------|--------------------|-----------------------|--------------------|-------------------------------|
| <b>0</b>             | 5901/0000L         | Compartment           | 2                  |                               |
| Arm 2                | 02:47<br>3458/7000 | Recipe name           | A                  |                               |
| Arm 3                | 03:46<br>2816/8000 | Load GOV              |                    | 3961 ·                        |
| C Arm 4              | 04:02              | Remaining qty         |                    | 4039 L                        |
| <b>0</b>             | 1893/7500          | Flow rate             |                    | <b>1790</b> <sup>L/</sup> min |
| Press OK to continue |                    |                       | 🖳 🛃 💈 🤶 🕞 10:11:52 |                               |

The following table describes the operational data on the Load Progress screen.

| Acronym used on the Load<br>Progress screen | Description                                    |
|---------------------------------------------|------------------------------------------------|
| Compartment                                 | Displays the Compartment ID entered.           |
| Arm name                                    | Displays the name of the Arm that is selected. |

| Acronym used on the Load<br>Progress screen | Description                                                                      |
|---------------------------------------------|----------------------------------------------------------------------------------|
| Recipe name                                 | Displays the name of the Recipe that is selected.                                |
| Load GOV                                    | Displays the GOV of the finished product being loaded.                           |
| Remaining qty                               | Displays the remaining quality of the finished product that is yet to be loaded. |
| Flow rate                                   | Displays the actual flow rate.                                                   |

The Load GOV, the Remaining qty, and the Flow rate are the default labels. These labels can be configured to display some other parameters from the Operational Screen menu (see Section 5.18.1.1.3.2: System Config . Display. Operational Screen).

Following is a sample screen where the operational label 2 and 3 are configured as Additive ppm 1 and Preset.

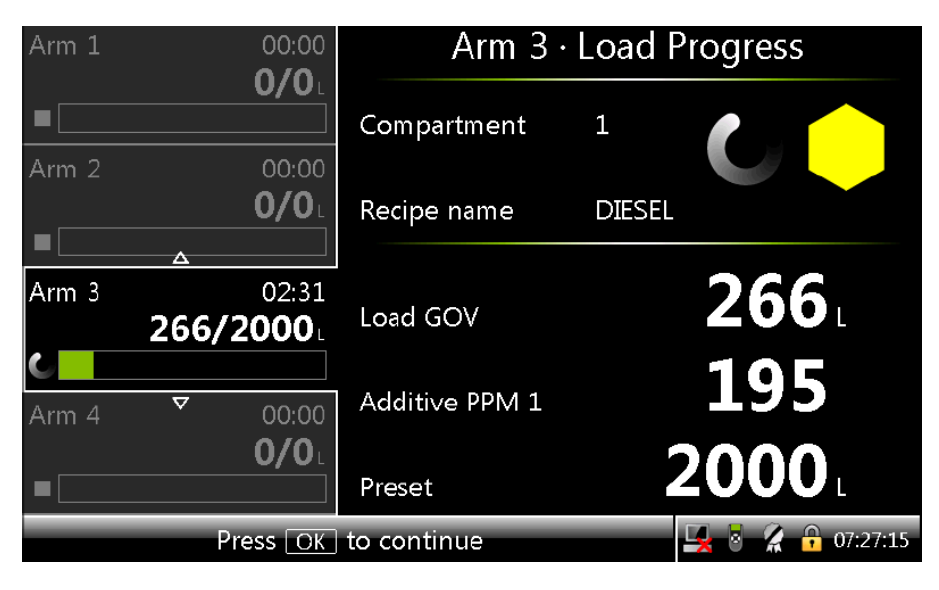

### 5.29.2 Left Arm Pane

The left pane displays the status of the arms. Based on the license used, the number of arms displayed in the left pane varies.

| Arm 1<br>1895                             | 07:48 Arm 1 | 07:48 Arm<br>1895/5200L      | 1 07:48<br>1895/5200L                      | Arm 1        | 07:48<br>1895/5200L         |
|-------------------------------------------|-------------|------------------------------|--------------------------------------------|--------------|-----------------------------|
|                                           | Arm 2       | 06:55 Arm<br>3780/7500∟<br>€ | 2 06:55<br>3780/7500L                      | Arm 2        | 06:55<br>3780/7500L         |
|                                           |             | Arm                          | 3 00:00<br><b>0/0</b> L                    | Arm 3        | 00:00<br><b>0/0</b> L       |
| Truck dri                                 | ver         | Truck driver                 |                                            | Arm 4        | 00:00<br><b>7500/7500</b> L |
| 1-arm system<br>With login status in lowe | 2-arm sys   | tem 3-arm<br>With ar         | <mark>ystem</mark><br>empty segment below. | 4-arm system | m                           |

The state of the arm is also indicated by the running, stop, or the pause symbol.

| Arm 1      | 00:05                     | Arm 1 · Load Progress |     |                 |
|------------|---------------------------|-----------------------|-----|-----------------|
|            | 974/1000                  | Compartment           | 1   | 510             |
| Arm 2      | ♥ 00:00<br><b>0/0</b> ∟   | Recipe name           | E10 |                 |
| Arm 3      | <br>00:00<br><b>0/0</b> L | Blend GOV 1           |     | <b>100</b>      |
| ■<br>Arm 4 | 00:00                     | Load GOV              |     | 974 ·           |
|            | <b>0/0</b> L              | Flow rate             |     |                 |
|            | Press OK                  | to continue           |     | 🛃 🗿 🗶 🕞 11:21:1 |

Following is a sample screen, which shows the paused batch.

## 5.30 Recovery Mode

Sometimes, MSC-L does not start up properly after incomplete firmware upgrade and remains in initialization state.

MSC-L can be recovered from this stage by loading firmware again using Recovery mode.

1. Press key "ESC", "8", "STOP" together (i.e., key "ESC" + key "8" + key "STOP") while powering up MSC-L.

- After few seconds, MSC-L will go into recovery stage and Recovery menu will be displayed with options for Firmware Upgrade, Reset options and Device Info. User can select required option from the menu using LAD.
- 3. The device can be rebooted using Reset Options submenu.

**NOTE:** This is not available on the MSC-A as it does not have a physical keyboard.

### 5.31 W&M Compliance

W&M compliance of the MSC-L is based on the following criteria.

- Configuration of the W&M Intended entity
- Sealing
- Device Health

Following sections explain the criteria in more details.

#### 5.31.1 W&M Intended

For the MSC-L to be intended for W&M custody transfer, the configuration entity W&M intended should be set to <True>.

See section Section 5.18.1.1.1: System Config . General Identification for more information.

This setting can be changed by a user who has SL2 or higher access (typically a service technician or a notified body engineer).

#### 5.31.2 W&M Sealing

The MSC-L can be W&M sealed in the following two ways.

1. Using a board jumper/switch on every Flexconn board in the MSC-L.

The MSC-L W&M relevant configuration and the MSC-L relevant firmware is sealed when the jumper is set to ON.

The MSC-L W&M relevant configuration and the MSC-L relevant firmware is not sealed when the jumper is set to OFF.

**NOTE:** The W&M board jumper/switches are daisy chained (logical OR-ed) hence only one board needs to have the W&M board jumper/switch in the ON position to seal all boards. Consequently, multiple W&M board mper/switches placed in the ON position must be removed before the device is unsealed.

2. Using a switch on the keyboard of the MSC-L.

Figure 9: Keyboard of MSC-L

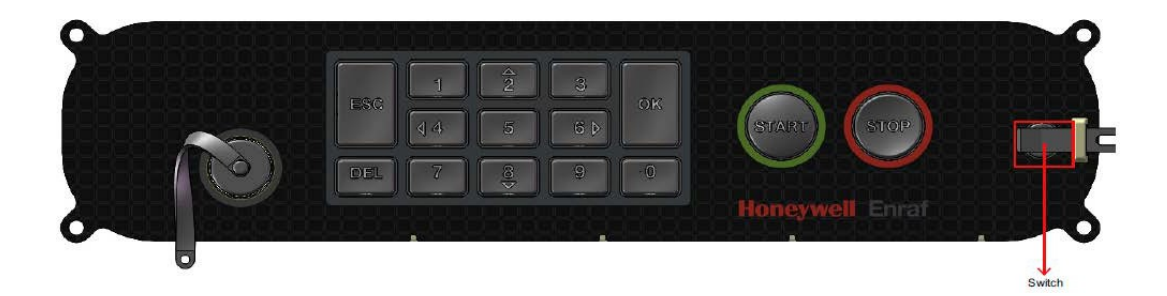

The MSC-L W&M relevant configuration and the MSC-L relevant firmware is sealed when this switch is activated.

When the switch is deactivated, the MSC-L W&M relevant configu- ration and the relevant firmware is not sealed.

**NOTE:** In case the W&M keyboard switch is used for sealing, the board W&M jumpers/switches must be set to OFF. The device can be sealed by the service technician or the notified body engineer.

The MSC-L can be physically sealed as shown in the following figure.

#### Figure 10: Sealing Bolt

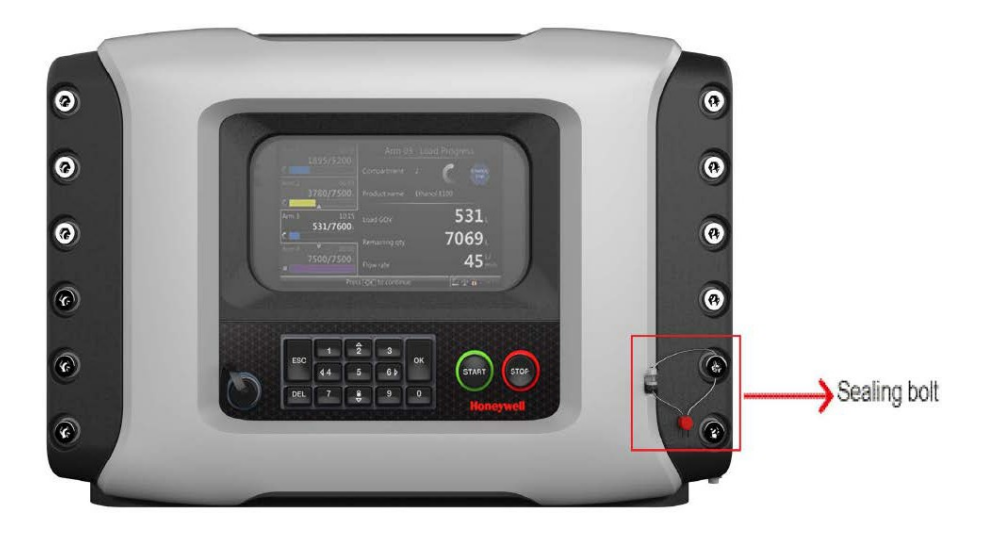

#### 5.31.3 Device Health

For the MSC-L to be W&M compliant the device health should be good. The device health is good in the following scenarios:

- All the hardware is available and functional.
- All memory and interface checks are passed.
- All boards are in valid temperature range.
- All board voltages are in valid range.

If any of the board has bad or uncertain health the device health is bad.

**NOTE:** CAN-IN-OUT-MSC board is not taken into account because of non relevance for W&M.

#### 5.31.4 MSC-L W&M compliance

The MSC-L is compliant for W&M custody transfer if all the following criteria are met.

- The W&M Intended is set to <True>.
- The MSC-L is W&M sealed either the jumper in ON or the switch is activated.

• The device health is good.

### 5.32 Contacting Guidant Support

When contacting Guidant for support, it is helpful to supply the following information to aid in troubleshooting.

- Description of the query/issue with relevant steps, screenshots and any other applicable information.
- Description of troubleshooting steps (if any) that have been tried to resolve the issue.
- Device serial number, production date and sales code or Device Info file retrieved from the device.
- License type used on the device.
- A copy of the device configuration retrieved from the device.
- Alarm and event logs retrieved from the device.
- Transaction records If the issue is related to particular transactions.
- If the issue is related to interface with an external system, please include details of external system being used, protocol used for communication and any available host/communication logs.

# 6 Alarm Handling

# 6.1 General

You can set various alarm configurations using the MSC-L menu. Also, the active alarms and alarm logs can be viewed through the MSC-L menu.

### 6.2 Basic Concepts

An alarm is an indication that an undesired situation has occurred. In MSC-L, the following collection of information is associated with an alarm.

- Name
- Scope
- State
- Action
- Date
- Time

#### 6.2.1 Alarm Name

The alarm name is used for describing the situation in which the alarm has occurred.

#### 6.2.2 Alarm Scope

Conceptually, an MSC-L device has loading bays. A bay has multiple loading arms and loading arms have zero or more streams associated with them. They are referred to as scope type.

There are five scope types in the MSC-L as follows:

- Device
- Bay (or transaction)
- Loading arm (or batch)

- Product stream
- Additive stream

On the alarm log screen, the emphasized first character of the alarm chapter is used for indicating the chapter to which the alarm belongs to.

Consider the example of an Tank empty alarm on product stream 3. The scope type is a Product stream. But this information is not enough to uniquely identify the source of the alarm. The index of the product stream, 3 in this case is missing.

In general, the scope of an alarm is the scope type together with the index within that scope type. The index for each scope type always starts from one.

#### 6.2.3 Alarm State

An alarm can be in one of following possible states.

- Inactive
- Asserted
- Acknowledged

In the MSC-L, an alarm is either active or inactive.

An inactive alarm is in the inactive state. An active alarm is either in the asserted state or the acknowledged state. The difference between the asserted and acknowledged state is only in the way alarm outputs are driven.

#### 6.2.4 Alarm Action

The way the system responds to an activated alarm depends on the Alarm Action of that alarm.

There are four possible alarm actions.

- Disabled
- Display
- Pause & Display
- Shutdown & Display

An alarm with Disabled alarm action is ignored. It is a way to tell the system that all alarming for that particular alarm is disabled.

A Display only alarm is an alarm that does not affect the loading operations that are happening using the MSC-L. The alarms are only displayed on the alarm screens and included in the alarm log.

Unlike a Display alarm, both Pause & Display and Shutdown & Display are considered a critical alarm. A critical alarm affects the loading of the batch it applies to. A batch is affected by an alarm in the following scenarios:

- If the alarm is a loading arm alarm of the arm that serves that batch.
- If it is a stream (product or additive) alarm that is associated with the loading arm that serves the batch.
- If it is a bay alarm of the bay that serves the batch.
- If it is a device alarm.

The difference between a Shutdown & Display alarm and a Pause & Display alarm is that the Shutdown & Display alarm terminates the affected batch(es) and that the Pause & Display alarm pauses the affected batch(es).

**NOTE:** Active stream alarms that are not associated with any arm have no effect on batches and do not drive alarm indication and/or alarm shutdown outputs.

#### 6.2.5 Date & Time

The Date and Time associated with an alarm indicates the most recent date and time at which the alarm is activated. In the alarm log it is the date and time at which the state of the alarm is changed.

### 6.3 Alarm Severity

The alarm severity is a concept that applies to loading arms. The alarm severity of a loading arm is the highest severity of the active alarms that affects the loading arm. The alarm severity is further explained in the following example.

#### 6.3.1 Setup

Consider the MSC-L that is set-up as follows:

- Three product streams P1, P2, and P3.
- Three loading arms L1, L2, and L3.
- One Device alarm D.
- Two product stream alarms PS1 and PS2.

#### 6.3.2 Configuration

The streams are configured as follows:

- P1 is associated to L1.
- P2 is associated to L2.
- P3 is not being associated to any arm.

The alarms are configured as follows:

- D, a Device alarm with alarm action Display.
- PS1, a Product stream alarm on product stream 1 with alarm action Display.
- PS3, a Product stream alarm on product stream 3 with alarm action Pause & Display.

#### 6.3.3 Scenario

For the above set-up and configuration, assume a sequence of alarm state changes and observe how it affects the severity is for each of the loading arms. The initial alarm state of each of the alarms is inactive.

| Alarm Change        |         | Severity |         |
|---------------------|---------|----------|---------|
|                     | L1      | L2       | L3      |
| 1. Initial          | None    | None     | None    |
| 2. D is activated   | Display | Display  | Display |
| 3. PS1 is activated | Display | Display  | Display |
| 4. D is deactivated | Display | None     | None    |
| 5. PS3 is activated | Display | None     | None    |

| Alarm Change                      |                                  | Severity          |                  |
|-----------------------------------|----------------------------------|-------------------|------------------|
| 6. PS1 action changed to shutdown | Display                          | None              | None             |
| 7. PS1 is deactivated             | None                             | None              | None             |
| 8. PS1 is activated               | Shutdown                         | None              | None             |
| 9. PS3 is associated to L3        | This is not allowe reboot after. | d in the MCL. Dea | ctivate first or |

- 1. Initially there are no active alarms available, hence the severity is None for all the loading arms.
- 2. A device alarm applies to all arms. Hence, when D is activated, the alarm action of D Display, applies to all the loading arms.
- 3. Then PS1 is activated, which brings L1 to Display severity. The difference is not seen, because the arm already was at the Display severity.
- 4. If the Device alarm D is deactivated, then it is removed from all the loading arms. But, since there is still one active alarm Display severity on the product stream 1, it affects the loading arm L1. Hence, L1 will have Display severity.
- 5. Now if PS3 is activated, it does not affect any loading arm as stream P3 is not associated to any loading arm. However, this alarm appears in the alarm screens and in the alarm log.
- 6. If the alarm action for PS1 is changed from Display to Shutdown & Display, there is no effect at this point. This is because, the alarm action used in the MSC-L is only sampled at the time the alarm is activated.
- 7. If PS1 is deactivated, it removes the last activated Display alarm for L1 and hence L1 changes to Alarm severity None.
- 8. If PS1 is activated, then it uses the configured Shutdown & Display alarm action, and brings the alarm severity of L1 to Shutdown & Display.
- 9. If a stream has an active alarm then it is not allowed to associate the stream to a loading arm or to dissociate from a loading arm. You need to try and clear the alarms first or reboot the MSC-L after the faulty (re) configuration is made.

The loading progress bars at the left side of the screen display an icon which indicates the state of the loading arms. The state of the loading arm is a combination of the loading state (idle, running, and so on) and the alarm severity of the loading arm. From that icon the highest severity among the active alarms associated with the loading arm can be read.

|                            | Other screens                             | Loading progress screen        |                                   | Alarm screen                   |
|----------------------------|-------------------------------------------|--------------------------------|-----------------------------------|--------------------------------|
|                            | Focus in right hand pane<br>Gray on black | Selected tab<br>White on black | Not selected tabs<br>Gray on gray | Truck driver alarm<br>overview |
| Loading                    | - C                                       | C                              | C                                 |                                |
| Loading with display alarm | C_                                        | <b>C</b> _                     | C,                                | <b>A</b>                       |
| Paused                     | Ш                                         | II                             | Ш                                 |                                |
| Paused with display alarm  | I <u>k</u>                                | I <mark>L</mark>               | I <u>k</u>                        | <b>A</b>                       |
| Idle                       |                                           |                                |                                   |                                |
| Idle with display alarm    |                                           |                                | <b>_</b>                          |                                |
| Critical alarm             | <b>A</b>                                  | · 🔺                            | <u> </u>                          | <u> </u>                       |

### 6.4 Alarm Output Configuration

In the MSC-L two different alarm output bindings per loading arm can be configured. These are:

- The alarm-indication output can be set with [Alarm indication] I/O binding entity.
- The alarm-shutdown output can be set with [Alarm shutdown] I/O binding entity.

The alarm shutdown output of a loading arm activates when the alarm severity of that loading arm becomes critical. A critical severity is a severity that is equal to either Pause & Display or Shutdown & Display.

The reverse is also possible. If the alarm severity of the loading arm becomes noncritical then the alarm shutdown for that loading arm is deactivated. The severity is non-critical when it is not critical, so it is either None or Display. The (de)activation of the alarm indication output is dependent on the number of unacknowledged active alarms that affect the loading arm. When the number changes from zero to a number larger than zero, the alarm indication output is activated. When the number changes from a number larger than zero to zero, then the alarm indication output is deactivated.

### 6.5 Operations on alarms

A number of operations can be performed on alarms. Not all operations are directly accessible. However, they are explained in the following sections to give a clear understanding of the way alarms work.

#### 6.5.1 Raising

For each alarm, a specific raise conditions is periodically checked. If the raise condition is met, then a RaiseAlarm operation is performed. A RaiseAlarm operation activates the alarm if the alarm is not active yet.

#### 6.5.2 Clearing

Clearing is performed through user interaction. On the alarm screen (or through external interfaces), an individual alarm is selected and a ClearAlarm operation may be requested for that alarm. The ClearAlarm operation causes the alarm to be deactivated. However, if the raise conditions for that alarm are still met, the effect of the ClearAlarm operation is immediately overwritten by the RaiseAlarm operation.

Some alarms, such as the Tank Low Level alarm, perform automatic clearing. For such alarms, there is a raise condition and a clear condition that is periodically checked. When the clear condition is met a ClearAlarm operation is performed and the alarm is deactivated. In case of the Tank Low Level alarm, the clear condition is the complement of the raise condition, but this is not so in general.

#### 6.5.3 Resetting

Resetting an alarm is a user operation. An individual alarm is selected and a ResetAlarm operation is requested to reset the alarm. For most of the alarms the

ResetAlarm directly translates to performing a ClearAlarm operation. But this is not true in general.

An alarm may have some state associated with it. When the raise condition is based on this state, then only clearing the alarm causes the alarm to be raised immediately again, even if the situation is such that you do not expect that alarm to come back again. For example, the 'Pulse hardware error' alarm maintains a counter that counts the number of erroneous pulses. If the ResetAlarm operation does not clear that counter but only clears the alarm, then the value of the counter causes a new RaiseAlarm operation, even if there are no new pulse errors detected.

#### 6.5.4 Acknowledging

Acknowledging an alarm is a user operation. An individual alarm is selected and an AcknowledgeAlarm operation is requested to acknowledge an alarm. This operation has no effect on clearing/raising alarms but only moves an alarm from the Asserted state to the Acknowledged state. This affects only on the alarm indication output.

#### 6.5.5 Resetting all alarms

Resetting all alarms performs a ResetAlarm operation on all currently active (asserted and acknowledged) alarms.

#### 6.5.6 Acknowledging all alarms

Acknowledging all alarms performs an AcknowledgeAlarm operation on all currently asserted alarms.

**NOTE:** The Service Due Reminder alarm has a different 'Reset' operation implemented. In the MSC-L user interface the Reset button for this alarm is replaced by an Off button. Press the Off button to switch off the alarm. Switching off the alarm brings the Alarm Action temporarily to the Disabled alarm state. When the system is rebooted or when the alarm is recon- figured, the Alarm Action is set back to the configured Alarm Action.

To avoid accidently disabling of this alarm, resetting all the alarms performs an

ordinary reset on the Service Due Reminder alarm, causing it to become asserted immediately after again.

### 6.6 Active Alarms

Figure 11: Active Alarms

The Active alarms screen displays all active and acknowledged alarms.

| Arm 1    | 00:00              | Alarms                                                           |
|----------|--------------------|------------------------------------------------------------------|
| <b>A</b> | <b>0/1000</b>      | All alarms Reset Ack                                             |
| Arm 2    | 00:00<br>1003/1000 | Arm 1 · Stream 1 11:37 Reset Ack                                 |
| 4        |                    | Arm 2 · Stream 2 11:40 Reset Ack<br>Stream exceeds overrun limit |
| Arm 3    | 00:00              |                                                                  |
|          | <b>0/0</b> L       |                                                                  |
|          |                    |                                                                  |
| Arm 4    | 00:00              |                                                                  |
|          | <b>0/0</b> L       |                                                                  |
|          | 40                 |                                                                  |
| -        |                    | Use arrow keys to select 🚽 🖥 🧏 📴 10:56:32                        |

To change the state of the alarm to <ACKNOWLEDGED>, on the Active alarm screen, perform the following:

• Scroll to the particular alarm, select <Ack> and then press <OK> on the IR controller, the LAD, or the keyboard to acknowledge the alarm. The state of the alarm changes to <ACKNOWLEDGED> and a new alarm log item is created.

OR

• Scroll to All alarms, select <Ack> and then press <OK> on the IR controller, the LAD, or keyboard to acknowledge all the alarms. The state of all the active alarms changes to <ACKNOWLEDGED> and new alarm log items are created.

To change the state of the alarm to <ALARM\_INACTIVE>, on the Active alarm screen, perform the following:

• Scroll to the particular alarm, select <Reset> and then press <OK> on the IR controller, the LAD, or the keyboard to reset the alarm. The state of all the alarms changes to <ALARM\_INACTIVE> and a new alarm log item is created.

OR

• Scroll to the top, to all the alarms, select <Reset> and then press <OK> on the IR controller, the LAD, or keyboard to reset the alarms. The state of all the active alarms changes to <ALARM\_IN- ACTIVE> and a new alarm log item is created.

To reset all alarms through hardware, the entity [I/O binding alarm reset input] must be configured accordingly. This allows you to reset all alarms on a particular arm.

A special function key can be assigned to the "F" key on the LAD to re- enable the device. This function <Re-enable device> clears all the alarms on the device.

# 6.7 Alarm Logs

Any alarm-state change that occurs is logged with a timestamp. Alarms can have the following three states.

- Inactive (default)
- Active
- Acknowledged

On the Alarm log screen, all the alarm states that are changed can be examined.

### 6.8 List of all alarms

This section lists the alarms and their cause for the Device, Bay, Arm, Product stream, and Additive stream alarms.

#### 6.8.1 Device Alarms

| Alarm                             | Cause                                                                                                    |
|-----------------------------------|----------------------------------------------------------------------------------------------------|
| Service due<br>reminder           | The [Next scheduled service] date has expired.                                                                          |
| Programmable<br>input 1.4         | The programmable input state (active/de-active) does not match with the expected input state.                           |
| Deadman                           | The operator does not press any key or the deadman refresh<br>switch in the deadman callout time and the timer expires. |
| Power failure                     | This transaction is not completed due to a power failure.                                                               |
| Emergency stop                    | The emergency stop signal is active.                                                                                    |
| NEDAP<br>communication<br>failure | The communication with the Nedap Reader is lost.                                                                        |
| NEDAP battery<br>Low              | The Nedap reader reports a low battery status.                                                                          |
| Card reader<br>comms failure      | The communication with the Nexwatch or OSDP card reader is lost.                                                        |
| A task called<br>Block- Task()    | An internal software error occurred inside the device. A reboot is required                                             |

### 6.8.2 Bay Alarms

| Alarm                      | Cause                                                                                                    |
|----------------------------|----------------------------------------------------------------------------------------------------|
| Programmable<br>input 16   | The programmable input state (active/de-active) does not match with the expected input state.                     |
| Transaction<br>start error | The new transaction could not be started due to an internal error in the device. Please contact Guidant Support.  |
| Transaction<br>stop error  | The running transaction cannot be stopped due to an internal error in the device. Please contact Guidant Support. |
| Max. #batches<br>exceeded  | No new batch can be started because the maximum number of batches within a transaction is reached.                |
| Grounding<br>[Pause]       | The grounding permissive is detached.                                                                             |

| Alarm                          | Cause                                           |
|--------------------------------|-------------------------------------------------|
| Grounding<br>[Shutdown]        | The grounding permissive is detached.           |
| Overfill [Pause]               | The overfill protection permissive is detached. |
| Overfill<br>[Shutdown]         | The overfill protection permissive is detached. |
| Vapor Recovery<br>[Pause]      | The vapor recovery permissive is detached.      |
| Vapor Recovery<br>[Shut- down] | The vapor recovery permissive is detached.      |

**NOTE:** The Grounding [Pause], Grounding [Shutdown], Overfill [Pause], Overfill [Shutdown], Vapor Recovery [Pause], and Vapor Recovery [Shutdown] alarms come in pairs and each pair is used to implement a single permissive.

#### 6.8.3 Arm Alarms

| Alarm                      | Cause                                                                                                    |
|----------------------------|----------------------------------------------------------------------------------------------------|
| Initial flow rate<br>low   | The flow rate during the initial flow stage is below the arm initial flow rate by the [Low percentage] after the [Alarm start delay] elapsed.        |
| Initial flow rate<br>high  | The flow rate exceeds the arm initial flow rate by the [High percentage] and the [Alarm start delay] elapsed.                                        |
| Full flow rate<br>low      | The full flow rate is below the arm full flow rate by the [Low percentage] and the [Alarm start delay] elapses.                                      |
| Full flow rate<br>high     | The flow rate exceeds the arm full flow rate by the [High percentage] and the [Alarm start delay] elapses.                                           |
| Pre-stop flow<br>rate low  | The flow rate during the pre-stop flow stage is below the arm pre-<br>stop flow rate by the [Low percentage] and the [Alarm start delay]<br>elapses. |
| Pre-stop flow<br>rate high | The flow rate during the pre-stop flow rate exceeds the arm pre-<br>stop flow rate by the [High percentage] and the [Alarm start delay]<br>elapses.  |

| Alarm                                           | Cause                                                                                                    |
|-------------------------------------------------|----------------------------------------------------------------------------------------------------|
| Programmable<br>input 16                        | The programmable input state (active/de-active) does not match with the expected input state.                                                                                                    |
| Block valve<br>fault                            | No valve feedback is detected.                                                                                                    |
| Arm exceeds<br>overrun limit                    | The measured volume exceeds the preset and the configured overrun limit.                                                                                                    |
| Clean arm<br>volume not<br>reached              | The measured clean arm volume is less than the specified clean arm volume volume minus the clean arm tolerance.                                                                                                    |
| Arm parked                                      | The arm parked input is detached.                                                                                                    |
| Batch<br>initialization<br>error                | Batch could not be initialized due to an internal error in the<br>device. Please contact Guidant Support.                                                                                                    |
| Calibration<br>batch<br>initialization<br>error | Calibration batch could not be initialized due to an internal error<br>in the device. Please contact Guidant Support.                                                                                                    |
| Batch start<br>error                            | Batch could not be started due to an internal error in the device.<br>Please contact Guidant Support.                                                                                                    |
|                                                 | <b>NOTE:</b> This error can occur if a programmable alarm is configured at the batch level with alarm activation (idle) different from alarm activation (running) and a response time of 0 seconds if the IO is already in the activation (running) while batch is being started. To resolve this, increase the response time of the alarm to 1 second or more. |
| Calibration<br>batch start<br>error             | Calibration batch could not be started due to an internal error in the device. Please contact Guidant Support.                                                                                                    |
| Batch stop<br>error                             | Batch could not be stopped due to an internal error in the device.<br>Please contact Guidant Support.                                                                                                    |

| Alarm                              | Cause                                                                                                    |
|------------------------------------|----------------------------------------------------------------------------------------------------|
| Calibration<br>batch stop<br>error | Calibration batch could not be stopped due to an internal error in<br>the device. Please contact Guidant Support.                                                                                                    |
| Batch pause<br>error               | Batch could not be paused due to an internal error in the device.<br>Please contact Guidant Support.                                                                                                    |
| Batch resume<br>error              | Batch could not be resumed due to an internal error in the device.<br>Please contact Guidant Support.                                                                                                    |
|                                    | <b>NOTE:</b> This error can occur if a programmable alarm is<br>configured at the batch level with alarm activation (pause)<br>different from alarm activation (running) and a response time<br>of 0 seconds if the IO is already in the activation (running)<br>while batch is being resumed. To resolve this, increase the<br>response time of the alarm to 1 second or more . |

### 6.8.4 Product Stream Alarms

| Alarm                | Cause                                                                                                    |
|----------------------|----------------------------------------------------------------------------------------------------|
| Leaking valve        | The volume accumulated on the product stream meter exceeds<br>the [Leaking Volume Limit] entity within the [Leaking Timeout<br>period] when the stream is idle.                                                  |
| No product           | No product flow is detected from the product stream meter within the [no product timeout] period.                                                                                                    |
| No pump              | The pump feedback signal is not detected within the [Pump<br>feedback timeout]. It is only possible if the I/O binding for the<br>pump is ON/OFF and the pump indications are configured.                        |
| No hydraulic<br>pump | The feedback signal is not detected within the [Hydraulic pump<br>feedback timeout].<br>It is only possible if the I/O binding for hydraulic pump is ON/ OFF<br>and the hydraulic pump indication is configured. |

| Alarm                              | Cause                                                                                                    |
|------------------------------------|----------------------------------------------------------------------------------------------------|
| Block valve fault                  | The block valve feedback signal is not detected within the                                                                                                    |
|                                    | [Block valve feedback timeout].                                                                                                    |
|                                    | It is only possible if the I/O binding for the block valve is ON/ OFF and the block valve indications are configured.                                                     |
| Blend tolerance<br>low             | The blend ratio between the delivered product quantity with the delivered batch quantity is less than the blend ratio specified in the recipe by [Blend tolerance limit]. |
| Blend tolerance<br>high            | The blend ratio between the delivered product quantity with the delivered batch quantity is more than the blend ratio specified in the recipe by [Blend tolerance limit]. |
| Stream exceeds<br>over- run limit  | The product quantity delivered exceeds the preset quantity by the configured [Overrun volume limit].                                                                      |
| Valve fault                        | The product stream valve is not closed in the [Valve fault timeout] entity after sending the signal to close the product stream valve.                                    |
| VCF out of<br>range                | The calculated VCF is out of range during the volume correction calculation used in the MSC-L.                                                                            |
| VCF non<br>convergence             | The Non convergence error occurs during the volume correction calculation used in the MSC-L.                                                                              |
| VCF<br>supercritical<br>fluid      | The Superficial fluid error occurs during the volume correction calculation used in the MSC-L.                                                                            |
| VCF no<br>reference fluid          | No reference fluid error occurs during the volume correction calculation used in the MSC-L.                                                                               |
| VCF memory<br>allocation           | Memory Allocation error occurs during the volume correction calculation used in the MSC-L.                                                                                |
| VCF<br>temperature<br>out of range | The temperature sensor output is out of range during the volume correction calculation used in the MSC-L.                                                                 |
| VCF pressure<br>out of range       | The pressure sensor output is out of range during the volume correction calculation used in the MSC-L.                                                                    |
| VCF density out<br>of range        | The density sensor output is out of range during the volume correction calculation used in the MSC-L.                                                                     |

| Alarm                                             | Cause                                                                                                    |
|---------------------------------------------------|----------------------------------------------------------------------------------------------------|
| VCF alpha60 out                                   | The Alpha60 out of Range error occurs during the volume                                                                                                    |
| of range                                          | correction calculation used in the MSC-L.                                                                                                    |
| VCF no solution                                   | The No Solution error occurs during the volume correction calculation used in the MSC-L.                                                                            |
| VCF illegal<br>argument                           | The Illegal argument error occurs during the volume correction calculation used in the MSC-L.                                                                       |
| VCF pressure<br>com- pensation<br>not sup- ported | The Pressure Compensation not supported error occurs during the volume correction calculation used in the MSC-L.                                                    |
| VCF bad sensor<br>health                          | The Bad sensor health error occurs during the volume correction calculation used in the MSC-L.                                                                      |
|                                                   | The pulse input module detects the following error conditions.                                                                                                    |
| Pulse hardware                                    | <ul> <li>Reading information from the Pulse Input processor.</li> </ul>                                                                                             |
| fault                                             | Pulse overflow errors.                                                                                                    |
|                                                   | BAD health of the pulse input function.                                                                                                    |
| Pulse phase                                       | The dual-pulse inputs are out of phase.                                                                                                    |
| fault                                             | It is only possible if the MSC-L is configured for quad pulse.                                                                                                    |
| Tank low level                                    | A Tank low level signal is received. This signal is received only<br>when the I/O binding input (DI, PI, and so on) are not active for<br>the Tank low level input. |
| Tank empty                                        | A Tank empty signal is received. This signal is received only when<br>the I/O binding input (DI, PI, and so on) are not active for the Tank<br>empty input.         |
| Temperature<br>sensor fault                       | Temperature sensor fault is detected on the temperature sensor on the product stream.                                                                               |
| Low<br>temperature                                | The instantaneous temperature is less than the configured limits.                                                                                                   |
| High<br>temperature                               | The instantaneous temperature is greater than the configured limits.                                                                                                |
| Pressure sensor                                   | The pressure sensor fault is detected on the pressure sensor on the product stream.                                                                                 |

| Alarm                                 | Cause                                                                                                |
|---------------------------------------|----------------------------------------------------------------------------------------------------|
| Low pressure                          | The instantaneous pressure is less than the configured limits.                                       |
| High pressure                         | The instantaneous pressure is greater than the configured limits.                                    |
| Density sensor<br>fault               | The density sensor fault is detected on the density sensor on the product stream.                    |
| Low density                           | The instantaneous density is less than the configured limits.                                        |
| High density                          | The instantaneous density is greater than the configured limits.                                     |
| Flow rate<br>exceeded<br>meter limit  | The flow rate exceeds the configured meter limits.                                                   |
| VCF invalid<br>reference<br>condition | Invalid reference condition error occurs during the volume correction calculation used in the MSC-L. |
| VCF invalid<br>tempera- ture<br>scale | Invalid temperature scale error occurs during the volume correction calculation used in the MSC-L.   |
| VCF invalid<br>commod- ity<br>group   | Invalid commodity group error occurs during the volume correction calculation used in the MSC-L.     |
| VCF invalid table                     | Invalid table error occurs during the volume correction calculation used in the MSC-L.               |
| VCF invalid flow<br>meter health      | Invalid flow meter health error occurs during the volume correction calculation used in the MSC-L.   |
| VCF rounding<br>error                 | Invalid rounding error occurs during the volume correction calculation used in the MSC-L.            |
| Factored pulse<br>out fault           | The configured number of pulses cannot be generated on the pulse output.                             |

#### 6.8.5 Additive Stream Alarms

| Alarm         | Cause                                                            |
|---------------|------------------------------------------------------------------|
| Leaking valve | Volume accumulated on the additive stream meter within the       |
|               | [Leaking timeout period] is more than the [Leaking Volume limit] |
|               | (when the stream is idle or in between injections).              |

| Alarm                   | Cause                                                                                                    |
|-------------------------|----------------------------------------------------------------------------------------------------|
| No additive             | The [Number of retries] * [No additive timeout] is elapsed after the additive pulses stop during a batch.                                                                                                    |
|                         | As soon as the additive solenoid opens, the timer [No additive<br>timeout] starts.                                                                                                    |
| No pump                 | The pump feedback signal is not detected within the [Pump<br>feedback timeout]. It is only possible if the I/O binding for the pump<br>is ON/OFF and the pump indications are configured.                                           |
|                         | The block valve feedback signal is not detected within the                                                                                                    |
| Block valve             | [Block valve feedback timeout].                                                                                                    |
| fault                   | It is only possible if the I/O binding for the block valve is ON/ OFF<br>and the block valve indications are configured.                                                                                                    |
|                         | The average of the additive injection volume calculated over the configured number of cycles is lower than the additive deviation percentage. The                                                                                   |
|                         | alarm is evaluated after every injection.                                                                                                    |
| Low volume<br>deviation | With the entity [Additive volume deviation], the acceptable deviation can be set.                                                                                                    |
|                         | With the entity [Number of cycles before deviation alarm<br>evaluation], the number of additive injection cycles that are used for<br>calculating the average of the injection volume for the deviation<br>calculations can be set. |
|                         | The average of the additive injection volume calculated over configured number of cycles exceeds the additive deviation percentage. The alarm is evaluated after every injection.                                                   |
| Llichvolumo             | With the entity [Additive volume deviation], the acceptable                                                                                                    |
| deviation               | deviation can be set.                                                                                                    |
|                         | With the entity [Number of cycles before deviation alarm<br>evaluation], the number of additive injection cycles that are used for<br>calculating the average of the injection volume for the deviation<br>calculations can be set. |

| Alarm                          | Cause                                                                                                    |
|--------------------------------|----------------------------------------------------------------------------------------------------|
| Control fault                  | The MSC-L is not configured appropriately and does not have sufficient time to handle all the inject triggers.                                                        |
|                                | NOTE: The maximum number of triggers that can be stored inside the buffer is 10.                                                                                      |
| Solenoid fault                 | The system cannot activate or deactivate the solenoid. (This is an internal firmware control failure).                                                                |
| Pulse<br>hardware<br>fault     | The pulse input module detects the following error conditions.                                                                                                    |
|                                | Reading information from the Pulse Input processor.                                                                                                    |
|                                | Pulse overflow errors.                                                                                                    |
|                                | BAD health of the pulse input function.                                                                                                    |
| Pulse phase<br>fault           | The dual-pulse input are out of phase.                                                                                                    |
|                                | It is only possible if the MSC-L is configured for quad pulse.                                                                                                    |
| Factored<br>pulse out<br>fault | The configured number of pulses cannot be generated on the pulse output.                                                                                              |
| Temperature                    | The temperature sensor fault is detected on the temperature                                                                                                    |
| error                          | sensor on the product stream.                                                                                                    |
| Tank low level                 | The Tank low level signal is received. This signal is received only<br>when the I/O binding input (DI, PI, and so on) are not active for the<br>Tank low level input. |
| Tank empty                     | The Tank empty signal is received. This signal is received only when<br>the I/O binding input (DI, PI, and so on) are not active for the Tank<br>empty input.         |

#### 6.8.6 External Additive Stream Alarms

| Alarm     | Cause                                                                     |
|-----------|---------------------------------------------------------------------------|
| Batch     | Batch deviation alarm is generated only at the end of the batch. The      |
| additive  | alarm is generated if there is a deviation of more than half of injection |
| volume    | volume between the actual additive quantity delivered and the             |
| deviation | expected additive quantity to be delivered for the entire batch.          |

| Alarm                             | Cause                                                                                                    |
|-----------------------------------|----------------------------------------------------------------------------------------------------|
| Injector<br>command<br>rejected   | When external additive controller does not recognize the command<br>sent by MSC-L or is not in correct state to execute the command, it<br>rejects the command with an error code resulting in injector command<br>rejected alarm on the MSC-L.                                            |
| Device<br>offline                 | The device offline alarm occurs if the external additive does not<br>respond to any commands sent for that stream for the configured<br>timeout. This alarm will not be generated if the external additive is not<br>associated with any of the arms.                                      |
| Leaking<br>Valve [*]              | when the [leaking timeout period] is more than the [leaking volume<br>limit] measured at the pulse input of that particular stream. It is also<br>generated in between injections (during a transaction) if the [leaking<br>volume limit] is measured inside the [leaking timeout period]. |
| Flush<br>Volume<br>[*]            | This alarm is generated when the wild stream between entering the<br>slow flow state and closing the transaction is less than the configured<br>[Flush Volume] - [Flush Volume deviation] . The [Flush Volume<br>deviation] is entered as the percentage of the [Flush Volume] .           |
| No Activity<br>[*]                | This alarm is generated when Inject now command is not received in the [No activity timeout], either after enabling permissive command or after a previous inject now command.                                                                                                    |
| No<br>Additive<br>[*]             | This alarm is generated when the [number of retries] * [no additive timeout] is elapsed and during an injection process when the additive pulses stop. As soon as the additive solenoid opens, the timer [no additive timeout] starts.                                                     |
| No Pump<br>[*]                    | This alarm is generated when the pump does not receive a feedback<br>signal within the [pump feedback timeout]. It is only possible if the I/O<br>binding for the pump is ON/OFF and the pump indications are<br>configured.                                                               |
| Add<br>Volume<br>Deviation<br>[*] | Injection volume calculated over configured number of cycles exceeds the additive deviation percentage.                                                                                                    |
| Control<br>Fault [*]              | This alarm is generated when the MSC-A is not configured appropriately and does not have sufficient time to handle all the inject triggers.                                                                                                    |

| Alarm                                          | Cause                                                                                                    |
|------------------------------------------------|----------------------------------------------------------------------------------------------------|
| Solenoid<br>Fault [*]                          | This alarm is generated when the system cannot activate or deactivate the solenoid.                                                                                                    |
| Pulse<br>Hardware<br>[*]                       | This alarm is generated when the pulse input module detects the following error conditions.                                                                                              |
|                                                | <ul> <li>Not able to read the information from the PIC controller.</li> </ul>                                                                                                    |
|                                                | Pulse overflow errors.                                                                                                    |
|                                                | BAD health of the pulse input function. Or                                                                                                    |
|                                                | <ul> <li>The dual-pulse input are out of phase (only if configured for quad<br/>pulse).</li> </ul>                                                                                       |
| Tank<br>Empty [*]                              | This alarm is generated when a Tank empty signal is received. This<br>signal is received only when the I/O Binding input (DI, PI, and so on) are<br>not active for the Tank empty input. |
| Ext. add.<br>Device<br>Firmware<br>failure [*] | General fail alarm/ any other alarm not listed here.                                                                                                    |
| Ext. add.<br>Device<br>Program<br>failure [*]  | This alarm is generated when external additive detects HMI error, Arm<br>board missing, batch permissive failure or stream start failure.                                                |
| Power<br>Failure [*]                           | External additive controller sees a power failure.                                                                                                    |
| License<br>Error [*]                           | Incorrect license on external additive controller.                                                                                                    |
| Service<br>due<br>reminder<br>[*]              | This alarm is generated when the [Next schedule service] date expires.                                                                                                    |

**NOTE:** \* Please note that the corresponding parameters need to be configured on External additive controller. The parameter names used here are specific to MSC-A but similar parameters will be available on other devices.

### 6.8.7 Dual Bay Alarms

| Alarm                              | Cause                                                                                                    |
|------------------------------------|----------------------------------------------------------------------------------------------------|
| Swing arm<br>invalid position      | Both [Bay 1 in position] and [Bay 2in position] read an active signal.                                                  |
| Swing arm<br>invalid<br>transition | The arm changes its position while the arm is not idle. This alarm is not configurable and always terminates the batch. |

#### Notice

All procedures, data, information, drawings, specifications or other material, whether accompanying this document or separately supplied in furtherance of this document, contain confidential and proprietary information which (i) is the property of Guidant Measurement (Guidant) and its subsidiaries, (ii) is disclosed by Guidant only in confidence, and (iii) except as Guidant may otherwise permit in writing, is to be used, disclosed or copied only to the extent necessary for the evaluation and use thereof by the recipient.

The foregoing shall not apply to any such material to the extent that the contents (i) are now or subsequently become available to the public without payment, (ii) were previously known to the recipient, or (iii) subsequently become otherwise known to the recipient without restriction.

This document is based on information available at the time of its publication. While efforts have been made to be accurate, the information contained herein does not purport to cover all details or variations in hardware and software, nor to provide for every possible contingency in connection with installation, operation and maintenance.

Guidant makes no representation or warranty, either expressed or implied, with respect to, and assumes no responsibility for, the accuracy, completeness, or sufficiency of the information contained herein. No warranties of merchantability or fitness for a particular purpose shall apply.

The Guidant logo is a trademark.

This document takes precedence over and supercedes in their entirety all previous versions or revisions.

MN06301

© 2025 Guidant Corporation All rights reserved.

> USA 1602 Wagner Avenue Erie, PA 16510 USA +1 814.898.5000

Corporate Headquarters 5825 North Sam Parkway West Suite 120 Houston, TX 77086 USA Germany Regentstrasse 1 25474 Ellerbek, Germany +49 4101 304.0